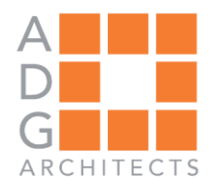

25 WALLKILL AVE • MONTGOMERY • NY 12549 | P. 845.294.2724 | CONTACT@ADGARCHITECT.COM

WWW.ADGARCHITECT.COM

#### **Town of Montgomery Police Station**

106 Bracken Road, Montgomery New York, 12549

#### ADDENDUM #7: May 15, 2025

#### **General Summary:**

- **1.** As a notification, specification section 00 01 10 Table of Content has been updated and included for reference purposes.
- 2. As a notification, specification section 07 53 23 Ethylene Propylene Diene Monomer Roofing Versico has been updated to show the revised coverboard spec.
- **3.** As a notification, specification section 08 06 71 Door Hardware Schedule has been updated to remove the battery operated handlesets.
- **4.** As a notification, architectural drawing A-002 Drawing List has been updated and included for reference purposes.
- 5. As a notification, architectural drawing A-800 Doors & Window Schedule, A-903 First Floor It-Av Plan, and A-904 Second Floor IT-AV Plan have been revised to reflect the removal of the battery-operated locks. Additional electric strikes have been noted in their place.
- **6.** As a notification, all substitute submissions made by general contractors have been reviewed and are attached to this addendum.
- 7. As a notification, this is the last addendum.

#### **Contractor Questions:**

 From our insurance company regarding form G715 'Supplemental Attachment for ACORD Certificate of Insurance 25':
 Company regarding the the Temperature institution with the trial?

Can you confirm that the Town requires this form with the bid?

General Liability -

• A.1.a – "...occupational sickness or disease..." – These items are not covered under the General Liability but under the Workers Comp.

• A.1.e – The Contractual Indemnity obligations in a typical contract are much broader that the standard General Liability provides coverage for – i.e. – Fines, infringements, etc.

- **RESPONSE:** G715 should be submitted, however, it can be submitted with clarification either on the document, or as an attachment, with any differences which the Contractor's specific insurance may include. As an example, if the diseases and sicknesses are covered under Worker's Compensation, then make a note to that effect; if the indemnity clause is covered elsewhere, state that. Please note that the Town will review all insurances before award.
- 2. Specification 07 53 23 section 2.06 Cover Boards. It is indicated a fully adhered EPDM roofing system, but you cannot adhere to an XPS coverboard. Please clarify.
  - **RESPONSE:** See attached revised specifications 07 53 23 Ethylene-propylene-dienemonomer roofing - Versico with revised coverboard spec.

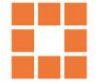

#### SECTION 00 01 10 TABLE OF CONTENTS

#### PROCUREMENT AND CONTRACTING REQUIREMENTS

#### **Division 00 -- Procurement and Contracting Requirements**

- 00 01 10 Table of Contents
- 00 11 13 Advertisement for Bids
- 00 21 13 Instructions to Bidders
- 00 40 90 Bidders Checklist
- 00 41 00 Bid Form
- 00 43 00 Stockholder / Partnership Affidavit
- 00 43 22 Unit Prices Form
- 00 43 23 Alternates Form
- 00 43 25 Substitution Request Form During Procurement
- 00 43 27 Separate Prices Break-Out Form
- 00 43 29 Receipt of Addenda Form
- 00 43 30 Non-Collusive Bidding Certification
- 00 43 31 Iran Divestment Act Certification
- 00 43 32 Sexual Harassment Certification Form
- 00 43 40 Sales Tax Exemption Instructions
- 00 49 50 Disclosure of Prior Non-Responsibility Determinations

#### AIA Documents

- A101-2017 Standard Form of Agreement Between Owner and Contractor
- A101-2017 A101 Exhibit A: Insurance and Bonds
- A201-2017 General Conditions of the Contract for Construction
- A305-2020 Contractor's Qualification Statement, including Exhibits A E
- A310 2010 Bid Bond
- A312 2010 Payment Bond
- A312 2010 Performance Bond
- C106-2013 Digital Data Licensing Agreement
- G701-2017 Change Order
- G702-1992 Application and Certificate for Payment
- G703 1992 Continuation Sheet
- G704-2017 Certificate of Substantial Completion
- G705-2001 List of Subcontractors
- G706-1994 Contractor's Affidavit of Payment of Debts and Claims
- G706A-1994 Contractor's Affidavit of Release of Claims
- G707-1994 Consent of Surety to Final Payment
- G707A-1994 Consent of Surety to Reduction in or Partial Release of Retainage
- G709-2018 Proposal Request
- G710-2017 Architect's Supplemental Instructions
- G714-2017 Construction Change Directive

G715-2017 – Supplemental Attachment for ACORD Certificate of Insurance 25

G716-2004 – Request for Information

G804-2001 - Register of Bid Documents

#### Attachments

Geotechnical Report

Comcheck

Project Labor Agreement

Prevailing Wage Schedule for Article 8 Public Work Project

#### SPECIFICATIONS

#### **Division 01 -- General Requirements**

- 01 10 00 Summary
- 01 20 00 Price and Payment Procedures
- 01 22 00 Unit Prices
- 01 23 00 Alternates
- 01 25 00 Substitution Procedures
- 01 30 00 Administrative Requirements
- 01 32 16 Construction Progress Schedule
- 01 40 00 Quality Requirements
- 01 45 33 Code-Required Special Inspections
- 01 50 00 Temporary Facilities and Controls
- 01 57 13 Temporary Erosion and Sediment Control
- 01 57 19 Temporary Environmental Controls
- 01 60 00 Product Requirements
- 01 70 00 Execution and Closeout Requirements
- 01 74 19 Construction Waste Management and Disposal
- 01 79 00 Demonstration and Training
- 01 91 13 General Commissioning Requirements
- 01 91 13.01 Supplemental General MEP Commissioning Requirements
- 01 91 20 Commissioning Plan

#### Division 03 -- Concrete

03 30 00 - Cast-in-Place Concrete

03 35 11 - Concrete Floor Finishes

#### Division 04 -- Masonry

- 04 20 00 Unit Masonry
- 04 73 00 Manufactured Stone Masonry

#### **Division 05 -- Metals**

- 05 12 00 Structural Steel Framing
- 05 21 00 Steel Joist Framing
- 05 31 00 Steel Decking
- 05 40 00 Cold-Formed Metal Framing

- 05 50 00 Metal Fabrications
- 05 51 00 Metal Stairs
- 05 51 33 Metal Ladders

#### **Division 06 -- Wood, Plastics, and Composites**

- 06 10 53 Miscellaneous Rough Carpentry
- 06 41 00 Architectural Wood Casework

#### **Division 07 -- Thermal and Moisture Protection**

- 07 05 43 Cladding Support Systems
- 07 05 53 Fire and Smoke Assembly Identification
- 07 11 13 Bituminous Dampproofing
- 07 21 00 Thermal Insulation
- 07 21 19 Foamed-In-Place Insulation
- 07 27 00 Air Barriers
- 07 42 13 Metal Wall Panels
- 07 42 13.23 Metal Composite Material Wall Panels

07 44 00 - Faced Panels

- 07 53 23 Ethylene-Propylene-Diene-Monomer Roofing Versico
- 07 84 00 Firestopping
- 07 92 00 Joint Sealants
- **Division 08 -- Openings** 
  - 08 06 71 Door Hardware Schedule
  - 08 11 13 Hollow Metal Doors and Frames
  - 08 14 16 Flush Wood Doors
  - 08 34 73 Sound Control Door Assemblies
  - 08 43 13 Aluminum-Framed Storefronts
  - 08 44 13 Glazed Aluminum Curtain Walls
  - 08 56 53 Security Windows
  - 08 56 75 Sound Control Windows
  - 08 71 00 Door Hardware
  - 08 80 00 Glazing
  - 08 87 23 Safety and Security Films
  - 08 88 13 Fire-Rated Glazing

#### Division 09 -- Finishes

- 09 21 16 Gypsum Board Assemblies
- 09 30 00 Tiling
- 09 51 00 Acoustical Ceilings
- 09 65 00 Resilient Flooring
- 09 65 66 Resilient Athletic Flooring
- 09 68 13 Tile Carpeting
- 09 84 30 Sound-Absorbing Wall and Ceiling Units

09 90 00 - Painting and Coating - Commercial Facility Guide Specification - Sherwin-Williams

#### **Division 10 -- Specialties**

- 10 14 16 Plaques
- 10 14 19 Dimensional Letter Signage
- 10 14 23 Panel Signage
- 10 21 13.17 Phenolic Toilet Compartments ASI
- 10 21 23 Cubicle Curtains and Track
- 10 28 00 Toilet, Bath, and Laundry Accessories
- 10 43 00 Emergency Aid Specialties
- 10 44 00 Fire Protection Specialties
- 10 51 13 Metal Lockers
- 10 56 13 Metal Storage Shelving
- 10 56 26 Mobile Storage Shelving
- 10 73 16.13 Metal Canopies

#### **Division 11 -- Equipment**

11 30 13 - Appliances

#### **Division 12 -- Furnishings**

- 12 24 00 Window Shades
- 12 35 53.13 Metal Laboratory Casework
- 12 36 00 Countertops

#### **Division 22 -- Plumbing**

- 22 05 00 Basic Plumbing Requirements
- 22 05 23 Valves
- 22 05 53 Plumbing Identification
- 22 05 80 Excavation and Backfill
- 22 07 00 Insulation
- 22 10 10 Piping Systems and Accessories
- 22 10 20 Underground Piping Systems and Accessories
- 22 10 30 Pumps
- 22 11 00 Water Supply
- 22 13 00 Sanitary, Waste and Storm Drainage Systems
- 22 30 10 Equipment
- 22 34 00 Water Heaters
- 22 40 00 Plumbing Fixtures
- 22 67 00 Water Treatment Equipment
- 22 70 10 Natural Gas Systems

#### Division 23 -- Heating, Ventilating, and Air-Conditioning (HVAC)

- 23 05 00 Basic Mechanical Requirements
- 23 05 04 Electric Wiring
- 23 05 13 Motors

- 23 05 14 -Motor Controllers
- 23 05 30 Roof Curbs
- 23 05 48 Vibration Isolation of Mechanical Systems
- 23 05 50 Wind Restraint for HVAC Systems
- 23 05 53 Mechanical Identification
- 23 05 93 Testing, Adjusting and Balancing
- 23 07 10 Insulation
- 23 20 10 Piping Systems and Accessories
- 23 31 00 Sheet Metal and Ductwork Accessories Construction
- 23 33 13 Fire and Smoke Dampers
- 23 34 00 Fans
- 23 36 00 Variable Volume Terminal Units
- 23 37 13 Registers and Diffusers
- 23 81 26.11 Ductless Split System Air Conditioner
- 23 81 43 Packaged Rooftop Heat Pump Unit
- 23 82 39 Unit Heaters and Cabinet Unit Heaters (Hydreonic and Electric)

#### **Division 26 -- Electrical**

- 26 05 00 Basic Electrical Requirements
- 26 05 01 Basic Materials and Methods
- 26 05 26 Grounding
- 26 05 27 Grounding and Bonding for Building Structure
- 26 20 00 Electric Distribution
- 26 27 13 Electric Service
- 26 32 13 Power Generation Generator, Automatic Transfer Switch and Accessories
- 26 50 00 Lighting
- 26 55 00 Lighting Controls

#### **Division 27 -- Communications**

27 32 26 - Ring-Down Emergency Telephones

#### Division 28 -- Electronic Safety and Security

- 28 10 00 Access Control
- 28 31 02 Analog Addressable Fire Alarm
- 28 31 13 Emergency Responder Communications Enhancement System (ERCES)

#### Division 31 -- Earthwork

- 31 05 19 Geosynthetics for Earthwork
- 31 10 00 Site Clearing
- 31 22 00 Grading
- 31 23 16 Excavation
- 31 23 16.13 Trenching
- 31 23 16.26 Rock Removal
- 31 23 23 Fill

31 40 10 - Dewatering

#### **Division 32 -- Exterior Improvements**

- 32 12 16 Asphalt Paving
- 32 13 13 Concrete Paving
- 32 15 29 Monolithic Concrete Curb and Sidewalk
- 32 16 23 Sidewalks
- 32 17 23 Pavement Markings
- 32 17 26 Tactile Warning Surfacing
- 32 31 13 Chain Link Fences and Gates
- 32 35 00 Screening Devices
- 32 91 19 Landscape Grading
- 32 93 00 Plants

#### **Division 33 -- Utilities**

- 33 01 10 Existing Utilities and Structures
- 33 01 10.58 Disinfection of Water Utility Piping Systems
- 33 01 15 Testing and Inspecting Water Lines
- 33 01 17 Testing and Inspection of Gravity Lines
- 33 04 30 Drainage Structures
- 33 05 61 Concrete Manholes
- 33 16 16 Ductile Iron Pipe
- 33 16 17 Restraint Systems
- 33 16 25 Tapping Sleeves and Valves
- 33 16 27 Copper Pipe (Buried) & Necessary Fittings
- 33 16 28 Valves, Meters and Appurtaenances Water
- 33 31 13 Site Sanitary Sewerage Gravity Piping
- 33 37 06 Sanitary Sewer Connections
- 33 41 00 Subdrainage
- 33 42 30 Stormwater Drains
- 33 46 16 High Density Polyethylene Pipe

#### END OF SECTION 00 01 10

#### SECTION 07 53 23 ETHYLENE-PROPYLENE-DIENE-MONOMER ROOFING - VERSICO

#### PART 1 GENERAL

#### 1.01 SECTION INCLUDES

- A. Adhered roof system with ethylene-propylene-diene-monomer (EPDM) roofing membrane.
- B. Vapor retarder.
- C. Deck sheathing.
- D. Insulation.

#### 1.02 RELATED REQUIREMENTS

- A. Section 01 23 00 Alternates
- B. Section 07 62 00 Sheet Metal Flashing and Trim: Counterflashings and reglets.

#### 1.03 REFERENCE STANDARDS

- A. ASCE 7 Minimum Design Loads and Associated Criteria for Buildings and Other Structures; Most Recent Edition Cited by Referring Code or Reference Standard.
- B. ASTM C1177/C1177M Standard Specification for Glass Mat Gypsum Substrate for Use as Sheathing; 2017.
- C. ASTM C1289 Standard Specification for Faced Rigid Cellular Polyisocyanurate Thermal Insulation Board; 2023a.
- D. ASTM D4637/D4637M Standard Specification for EPDM Sheet Used in Single-Ply Roof Membrane; 2015, with Editorial Revision (2022).
- E. ASTM E1980 Standard Practice for Calculating Solar Reflectance Index of Horizontal and Low-Sloped Opaque Surfaces; 2011 (Reapproved 2019).
- F. FM (AG) FM Approval Guide; Current Edition.
- G. FM DS 1-28 Wind Design; 2015, with Editorial Revision (2024).
- H. FM DS 1-29 Roof Deck Securement and Above-Deck Roof Components; 2016, with Editorial Revision (2022).
- I. UL 790 Standard for Standard Test Methods for Fire Tests of Roof Coverings; Current Edition, Including All Revisions.

#### 1.04 ADMINISTRATIVE REQUIREMENTS

- A. Preinstallation Meeting: Convene one week before starting work of this section.
  - 1. Review preparation and installation procedures, in addition to coordination and scheduling required with related work.

#### 1.05 SUBMITTALS

- A. See Section 01 30 00 Administrative Requirements for submittal procedures.
- B. Product Data: Provide manufacturer's written information listed below.
  - 1. Product data indicating membrane materials, flashing materials, insulation, vapor retarder, surfacing, and fasteners.
  - 2. Preparation instructions and recommendations.
  - 3. Storage and handling requirements.
- C. Shop Drawings: Indicate joint or termination detail conditions, conditions of interface with other materials, mechanical fastener layout, and walk pad layout.
- D. Manufacturer's Certificate: Certify that products meet or exceed specified requirements.
- E. Manufacturer's Field Reports: Indicate procedures followed, ambient temperatures, humidity, wind velocity during application, and supplementary instructions provided.

- F. Manufacturer's Installation Instructions: Indicate membrane seaming precautions, finish coating installation, special procedures, and perimeter conditions requiring special attention.
- G. Manufacturer's Qualification Statement.
- H. Installer's Qualification Statement.
- I. Warranty Documentation.
  - 1. Submit manufacturer warranty and ensure that forms have been completed in Owner's name and registered with manufacturer.
  - 2. Submit installer's certification that installation complies with required warranty conditions for waterproofing membrane.

#### 1.06 QUALITY ASSURANCE

- A. Manufacturer Qualifications: Company specializing in manufacturing the products specified in this section with at least twenty years of documented experience.
- B. Installer Qualifications: Company specializing in performing work of type specified and with at least five years documented experience.
  - 1. Approved by membrane manufacturer.

#### 1.07 DELIVERY, STORAGE, AND HANDLING

A. See Section 01 74 19 - Construction Waste Management and Disposal for packaging waste requirements.

#### 1.08 FIELD CONDITIONS

- Do not apply roofing membrane when ambient temperature is below 40 degrees F (5 degrees C) or above manufacturer's recommended ambient temperature.
- B. Do not apply roofing membrane to damp or frozen deck surface or when precipitation is expected or occurring.
- C. Do not expose materials vulnerable to water or sun damage in quantities greater than can be weatherproofed that same day.
- D. Proceed with work so new roofing materials are not subject to construction traffic as work progresses.
- E. Do not allow grease, oils, fats, or other contaminants to come into direct contact with roofing membrane.

#### 1.09 WARRANTY

- A. See Section 01 78 00 Closeout Submittals for additional warranty requirements.
- B. System Warranty: Provide manufacturer's system warranty agreeing to repair or replace roofing membrane that leaks or is damaged due to wind or other natural causes.
  - 1. System Warranty Term: 25 years.
  - 2. For repair and replacement include costs of both material and labor in warranty.

#### PART 2 PRODUCTS

#### 2.01 MANUFACTURER

- A. Basis of Design: Versico Roofing Systems: www.versico.com/#sle.
- B. Carlisle SynTec Systems: www.carlisle-syntec.com/#sle.
- C. Substitutions: See Section 01 60 00 Product Requirements.

#### 2.02 ROOFING APPLICATIONS

A. Ethylene-Propylene-Diene-Monomer (EPDM) Membrane Roofing: Single-ply membrane.1. Adhered, over insulation.

#### 2.03 PERFORMANCE / DESIGN CRITERIA

- A. Solar Reflectance Index (SRI): Minimum of 64 based on three-year aged value; if three-year aged data is not available, minimum of 82 initial value, calculated in accordance with ASTM E1980.
  - 1. Field applied coating may not be used to achieve specified SRI.
- B. Roof Covering External Fire Resistance Classification: Class A when tested in accordance to UL 790.
- C. Wind Uplift:
  - 1. Designed to withstand wind uplift forces calculated in accordance with ASCE 7.
  - 2. Design Wind Speed: In accordance with local building code and authorities having jurisdiction (AHJ).
- D. Insulation Thermal Resistance (R-Value): Provide R-Value over entire roof deck in accordance with local building code requirements.
- E. Drainage: No standing water within 48 hours after precipitation.

#### 2.04 ROOFING MEMBRANE MATERIALS

- A. Single Source Responsibility: Provide and install products from single source.
- B. Membrane: Ethylene-propylene-diene-monomer (EPDM); ASTM D4637/D4637M, Type I Non-Reinforced.
  - 1. Membrane Thickness: 60 mils, 0.060 inch (1.5 mm), minimum.
  - 2. Sheet Width: Factory fabricated into largest sheets possible.
  - 3. Base Bid: Color: Black.
    - a. Add Alternate GC4 Color: upcharge to White on Black.
  - 4. Products:
    - a. Versico Roofing Systems; VersiGard Non-Reinforced EPDM.
- C. Seaming Materials: As recommended by membrane manufacturer.
- D. Vapor Retarder: Material approved by roofing membrane manufacturer and in compliance with fire rating classification requirements, and compatible with roofing and insulation materials.
   1. Provide fire-retardant adhesive.
- E. Flexible Flashing Material: Same material as roofing membrane.
- F. Base Flashing: Provide waterproof, fully adhered base flashing system at penetrations, plane

#### transitions, and terminations

#### 2.05 DECK SHEATHING

- A. Deck Sheathing and/or Cover Board: Glass mat faced gypsum panels, ASTM C1177/C1177M, fire resistant type.
  - 1. Thickness: 1/2 inch (12.7 mm), minimum.
  - 2. Products:
    - a. GP DensDeck Roof Board, distributed by Versico.

#### 2.06 INSULATION

- A. Polyisocyanurate (ISO) Board Insulation: Complies with ASTM C1289, Type II, Class 1 Faced with organic felt facers (glass fiber reinforced cellulosic felt) on both major surfaces of core foam.
  - 1. Tapered Board: Slope as necessary for application, with 1/2 inch (12.7 mm), minimum thickness, and fabricated from fewest possible layers.
  - 2. Grade and Compressive Strength: Grade 2, with 20 psi (138 kPa), minimum.
  - 3. Products:
    - a. Versico Roofing Systems; VersiCore MP-H.
    - b. Versico Roofing Systems; VersiCore MP-H Tapered.

#### 2.07 ACCESSORIES

- A. Prefabricated Roof Expansion Joint Flashing: Butyl sheet over closed-cell foam backing seamed to galvanized steel flanges.
- B. Prefabricated Flashing Accessories:
  - 1. See Section 07 62 00 for metal counterflashing and trim information.
  - 2. Corners and Seams:
    - a. Inside/Outside Corner, White on Black: 60 mil, 0.060 inch (1.5 mm) thick, 7 by 9 inches (178 by 229 mm) precut, uncured EPDM with 30 mil, 0.030 inch (0.76 mm) thick factory-applied tape.
      - 1) Products:
        - (a) Versico Roofing Systems; VersiGard White Quick-Applied.
    - b. Curb Flashing: 60 mil, 0.060 inch (1.5 mm) thick, cured EPDM with 30 mil, 0.030 inch (0.76 mm) thick, factory-applied tape along entire width.
      - 1) Products:
        - (a) Versico Roofing Systems; VersiGard White Peel and Stick EPDM.
  - 3. Penetrations: Same material as membrane, with manufacturer's standard cut-outs, rigid inserts, clamping rings, and flanges.
    - a. Pipe Seals: Provide factory-applied tape on deck flange.
    - b. Products:
      - 1) Versico Roofing Systems; VersiGard Quick-Applied.
  - 4. Sealant Pockets: Same material as membrane, with manufacturer's standard accessories, in manufacturer's standard configuration.
    - a. Pourable Sealant Pocket: 2 inches (51 mm) wide plastic support strip with factoryapplied, adhesive-backed uncured EPDM flashing.
    - b. Pocket Diameter: 4 inch (102 mm), nominal.
    - c. Products:
      - 1) Versico Roofing Systems; VersiGard Quick-Applied.
- C. Insulation Adhesive: Two component polyurethane, expanding foam.
- D. Insulation Joint Tape: Glass fiber reinforced type as recommended by insulation manufacturer, and compatible with roofing materials; 6 inches (152 mm) wide; self adhering.
- E. Fasteners: Appropriate for application indicated as recommended and approved by membrane manufacturer.
  - 1. Length as required for thickness of membrane and insulation material and penetration of deck substrate; with metal washers.
- F. Membrane Adhesive: As recommended by membrane manufacturer.
- G. Walkway Pads
  - 1. VersiGard® EPDM Black Quick-Applied Molded Walkway Pads
  - 2. Versico's VersiGard EPDM Black Quick-Applied (QA) Molded Walkway Pads are designed to protect the membrane in those areas exposed to repetitive foot traffic.
  - Walkways must be installed at all traffic concentration points (i.e., roof hatches, access doors, rooftop ladders, Davit crane, safety attachment points, etc.) regardless of traffic frequency. Walkways must also be installed if regular maintenance (once a month or more) is necessary to service rooftop equipment.
- H. Roof Edgings and Terminations: Manufacturer's standard roof edge and termination accessories.
  - 1. Color: As selected by Architect.
  - 2. Drip Edge System: Drip edge system with decorative cover over continuous L-shaped cleat and slotted fastening holes at 12 inches (305 mm) on center.
    - a. Products:
      - 1) Versico Roofing Systems; VersiTrim 200 Drip Edge.

- 3. Coping: Parapet wall type coping system providing galvanized steel hold-down cleats and snap-on coping cap.
  - a. Parapet Wall Width: As indicated on drawings.
  - b. Face and Back Leg Heights: 4 inches (102 mm) face height, and 4 inches (102 mm) back height, nominal.
  - c. Products:
    - 1) Versico Roofing Systems; VersiTrim 300 Parapet Wall Coping.

#### PART 3 EXECUTION

#### 3.01 VERIFICATION OF CONDITIONS

- A. Verify that surfaces and site conditions are ready to receive work.
- B. Verify deck is supported and secure.
- C. Verify deck is clean and smooth, flat, free of depressions, waves, or projections, properly sloped and suitable for installation of roof system.
- D. Verify deck surfaces are dry and free of snow or ice.
- E. Verify that roof openings, curbs, and penetrations through roof are solidly set, and cant strips, nailing strips, and reglets are in place.

#### 3.02 SURFACE PREPARATION

A. Clean substrate thoroughly prior to roof application.

#### 3.03 METAL DECK PREPARATION

- A. Provide deck sheathing on metal deck, layout sheathing with long side perpendicular to flutes and stagger end joints; provide support at ends.
  - 1. Cut sheathing cleanly and accurately at roof offsets and/or protrusions to provide smooth surface, and tape joints.
- B. Mechanically fasten sheathing to roof deck, in accordance with FM DS 1-29 and roofing manufacturer's installation instructions
  - 1. Fasten sheathing boards on entire roof area, using at least six fasteners with washers on each sheathing board.

#### 3.04 INSTALLATION - GENERAL

- A. Install roofing system in accordance with manufacturer's instructions, as well as NRCA (RM) and NRCA (WM) applicable requirements.
- B. Application of roofing membrane during unsuitable weather is not permitted.
- C. Application of roofing membrane when ambient temperature is outside temperature range recommended by manufacturer is not permitted.
- D. Application of roofing membrane to damp or frozen deck surface or when precipitation is expected or occurring is not permitted.
- E. Exposing materials vulnerable to water or sun damage in quantities greater than can be weatherproofed the same day is not permitted.

#### 3.05 VAPOR RETARDER APPLICATION

- A. Apply vapor retarder to deck surface with adhesive in accordance with manufacturer's instructions.
  - 1. Extend vapor retarder under cant strips and blocking to deck edge.
  - 2. Install flexible flashing from vapor retarder to air seal material of wall construction, lap and seal to provide continuity of air barrier plane.
- B. Verify that vapor retarder is clean and dry, continuous, and ready for application of insulation.

#### 3.06 INSULATION APPLICATION

A. Attachment of Insulation:

- 1. Mechanically fasten first layer of insulation to deck in accordance with roofing manufacturer's instructions and FM (AG), FM DS 1-28, and FM DS 1-29 applicable requirements.
- 2. Embed second layer of insulation into full bed of adhesive in accordance with roofing and insulation manufacturer's instructions.
- B. Installing wet, damaged, or warped insulation boards is not permitted.
- C. Apply subsequent layers of insulation with joints staggered minimum 6 inches (152 mm) from joints of preceding layer.
- D. On metal deck, place boards parallel to flutes with insulation board edges bearing on deck flutes.
- E. Apply boards with edges in moderate contact without forcing, and with gap between boards no greater than 1/4 inch (6 mm) wide; cut insulation to fit neatly to perimeter blocking and around penetrations through roof.
- F. Tape joints of insulation in accordance with roofing and insulation manufacturer's instructions.
- G. Only apply quantity of insulation than can be completely waterproofed in same day.

#### 3.07 MEMBRANE APPLICATION

- A. Roll out membrane, free from wrinkles or tears; place sheet membrane into place without stretching.
- B. Shingle joints on sloped substrates in direction of drainage.
- C. Overlap edges, ends, and seal seams by contact adhesive, minimum 3 inches (75 mm) wide, sealing permanently waterproof.
- D. At membrane intersections with vertical surfaces, provide the following:
  - 1. Extend membrane over and up cant strips at least 4 inches (102 mm) onto vertical surfaces.
  - 2. Fully adhere flexible flashing over membrane and up to nailing strips.
- E. Install roofing expansion joints as indicated on drawings, and ensure joints are watertight.
- F. Coordinate installation of roof related flashings, sumps, and drains; locate field splices away from low areas and roof drains, and shingle lap upslope sheets over downslope sheets.
- G. Daily Seal: Provide daily seal in accordance with manufacturer's installation instructions at end of each work day to prevent infiltration of water at incomplete flashings, terminations, and other unfinished membrane edges.

#### 3.08 CLEANING

- A. See Section 01 70 00 Execution and Closeout Requirements for additional requirements.
- B. Remove wrappings, empty containers, paper, and other debris from roof daily, and dispose of debris in compliance with local, State, and Federal regulations.
- C. Remove bituminous markings from finished surfaces.
- D. In areas where finished surfaces are soiled by work of this section, consult manufacturer of surfaces for cleaning advice and comply with their documented instructions.
- E. Repair or replace defaced or damaged finishes caused by work of this section.

#### END OF SECTION 07 53 23

#### SECTION 08 06 71 DOOR HARDWARE SCHEDULE

#### PART 1 GENERAL

#### 1.01 SECTION INCLUDES

A. Preliminary schedule of door hardware sets for swinging and other door types as indicated on drawings.

#### 1.02 RELATED REQUIREMENTS

A. Section 08 71 00 - Door Hardware: Requirements to comply with in coordination with this section.

#### 1.03 REFERENCE STANDARDS

- A. BHMA A156.18 Standard for Materials and Finishes; 2020.
- B. DHI (H&S) Sequence and Format for the Hardware Schedule; 2019.

#### 1.04 PROJECT INFORMATION

- A. Project Name: Town of Montgomery Police Station.
- B. Architect: Jason T. Anderson Architect, P.C. dba ADG Architects.

#### 1.05 SUBMITTALS

- A. See Section 01 30 00 Administrative Requirements, for submittal procedures.
- B. Comply with submittal requirements as indicated in Section 08 71 00.

#### PART 2 PRODUCTS

#### 2.01 MANUFACTURERS

- A. Only manufacturers listed in Door Hardware Schedule or Section 08 71 00 are considered acceptable, unless noted otherwise.
- B. Obtain each type of door hardware as indicated from a single manufacturer and single supplier.
- C. Manufacturer's Abbreviations: Coordinate with manufacturers listed in Section 08 71 00.
  - 1. GJ Glynn Johnson.
  - 2. HES HES.
  - 3. IVE Ives.
  - 4. LCN LCN.
  - 5. PEM Pemko.
  - 6. ROC Rockwood.
  - 7. SCH Schlage.
  - 8. VD Von Duprin.
  - 9. ZRO Zero Industries, Inc.

#### 2.02 DESCRIPTION

- A. Door hardware sets provided represent the design intent, they are only a guideline and should not be considered a detailed or complete hardware schedule.
  - 1. Provide door hardware item(s) as required for similar purposes, even when item is not listed for a door in Door Hardware Schedule.
  - 2. Necessary items that are not included in a Hardware Set should be added and have the appropriate additional hardware as required for proper application and functionality.
  - 3. Door hardware supplier is responsible for providing proper size and hand of door for products required in accordance with Door Hardware Schedule and as indicated on drawings.
  - 4. Quantities listed are for each Pair (PR) of doors, or for each Single (SGL) door, as indicated in hardware sets.

#### 2.03 FINISHES

A. Finishes: Complying with BHMA A156.18.

#### PART 3 EXECUTION

#### 3.01 DOOR HARDWARE SCHEDULE

- A. Organize listing of door hardware components within each hardware set in compliance with 10-Part scheduling sequence indicated in DHI (H&S), unless otherwise indicated.
- B. Set 01
  - 1. For use on Door #(s): S100, S100-1
  - 2. Provide each PR door(s) with the following:

| QTY |     | DESCRIPTION                 | CATALOG NUMBER          | FINISH | MFR  |
|-----|-----|-----------------------------|-------------------------|--------|------|
| 2   | EA  | Continuous Hinge            | 112XY EPT               | 626    | IVE  |
| 2   | EA  | Power Transfer              | EPT10                   | 689    | VON  |
| 1   | E   | Rem Mullion                 | KR4954                  | 689    | VON  |
| 1   | EA  | Elec Panic Hardware         | RX-98-EO                | 626    | VON  |
| 1   | EA  | Elec Panic Hadware          | RX-QEL-98-NL 24 VDC     | 626    | VON  |
| 1   | EA  | SFIC Mortise Cyl            | 80-102 X K510-730       | 626    | SCH  |
| 1   | EA  | SFIC Rim Housing            | 80-129                  | 626    | SCH  |
| 1   | EA  | SFIC Core                   | 80-036                  | 626    | SCH  |
| 2   | EA  | Closer                      | 4040XP SHCUSH TBWMS     | 689    | LCN  |
| 1   | EA  | Rain Drip                   | 142A                    | AA     | ZER  |
|     | SET | Perimeter Gasketing         | By Door Manufacterer    |        |      |
| 2   | EA  | Door Sweep                  | By Door Manufacterer    |        |      |
| 1   | EA  | Threshold                   | 8724A                   | MIL    | ZER  |
| 2   | FΔ  | Wire Harness (1 in frame, 1 | Allegion Connect Type & |        | SCH  |
| 2   | L/\ | in door)                    | length as required      |        | 0011 |
| 2   | EA  | Door Contact                | 679-05                  | WHT    | SCE  |
| 1   | SET | Power Supply                | By Section 28 10 00     |        |      |
| 1   | EA  | Proximity Reader            | By Section 28 10 00     |        |      |

- a. Coordinate with electrical and access control systems.
- b. Operational Descrition: Both doors normally closed and locked; valid credential will momentarily retract latch bolt in panic hardware to allow entry.
- c. Free egress at all times for both doors.

#### C. Set #02

- 1. For use on Door #(s): 133
- 2. Provide each SGL door(s) with the following:

| QTY |    | DESCRIPTION                             | CATALOG NUMBER         | FINISH | MFR |
|-----|----|-----------------------------------------|------------------------|--------|-----|
| 3   | EA | Hinge                                   | 5BB1 4.5 X 4.5         | 652    | IVE |
| 1   | EA | Privacy Lockset w/<br>Outside Indicator | ND40 ATH OS OCG        | 626    | SCH |
| 1   | EA | Overhead Stop                           | 90S                    | 630    | GJ  |
| 1   | EA | Closer                                  | 4040 XP REG TBWMS      | 689    | LCN |
| 1   | EA | Kick Plate                              | 8400 24" x 2" LDW B-CS | US32D  | IVE |
| 3   | EA | Silencer **                             | SR64/65 as req'd       | GRY    | IVE |
| 1   | EA | Signage                                 | BF689 - UNISEX         | BLUE   | ROC |

a. \*\* Omit where smoke / fire seals are provided.

- b. Signage: Raised characters and Grade 2 Braile translation submit documentation for approval.
- D. Set #03
  - 1. For use on Door #(s): 134
  - 2. Provide each SGL door(s) with the following:

| QTY |    | DESCRIPTION                             | CATALOG NUMBER         | FINISH | MFR |
|-----|----|-----------------------------------------|------------------------|--------|-----|
| 3   | EA | Hinge                                   | 5BB1 4.5 X 4.5         | 652    | IVE |
| 1   | EA | Privacy Lockset w/<br>Outside Indicator | ND40 ATH OS OCG        | 626    | SCH |
| 1   | EA | Wall Stop                               | WS406 / 407 CCV        | 630    | GJ  |
| 1   | EA | Closer                                  | 4040 XP REG TBWMS      | 689    | LCN |
| 1   | EA | Kick Plate                              | 8400 24" x 2" LDW B-CS | US32D  | IVE |
| 1   | EA | Smoke Seal                              | 488S X LAR as required | GRY    | ZRO |
| 1   | EA | Signage                                 | BF689 - UNISEX         | BLUE   | ROC |

a. Signage: Raised characters and Grade 2 Braile translation - submit documentation for approval.

#### E. Set #04

- 1. For use on Door #(s): 115, 118
- 2. Provide each SGL door(s) with the following:

| QTY |    | DESCRIPTION                         | CATALOG NUMBER    | FINISH | MFR |
|-----|----|-------------------------------------|-------------------|--------|-----|
| 3   | EA | Hinge                               | 5BB1 4.5 X 4.5    | 652    | IVE |
| 1   | EA | Passage Lockset                     | ND10S ATH         | 626    | SCH |
| 1   | EA | Closer                              | 4040XP Reg TBWMS  | 689    | LCN |
| 1   | EA | *Anti Friction Latch;<br>3/4" throw | 14-042            |        | SCH |
| 1   | EA | Kick Plate                          | 8400 24" x 2" LDW | US32D  | IVE |
| 1   | EA | Wall Stop                           | WS 406 / 407 CCV  | 630    | IVE |
| 1   | EA | Smoke Seal                          | 488S X LAR        | BLK    | ZRO |

a. \*\* Omit where smoke / fire seals are provided.

#### F. Set #05

- 1. For use on Door #(s): 110
- 2. Provide each SGL door(s) with the following:

| QTY |    | DESCRIPTION                         | CATALOG NUMBER    | FINISH | MFR |
|-----|----|-------------------------------------|-------------------|--------|-----|
| 3   | EA | Hinge                               | 5BB1 4.5 X 4.5    | 652    | IVE |
| 1   | EA | Passage Lockset                     | ND10S ATH         | 626    | SCH |
| 1   | EA | *Anti Friction Latch;<br>3/4" throw | 14-042            |        | SCH |
| 1   | EA | Closer                              | 4040XP Reg TBWMS  | 689    | LCN |
| 1   | EA | Kick Plate                          | 8400 24" x 2" LDW | US32D  | IVE |
| 1   | EA | Smoke Seal                          | 488S X LAR        | BLK    | ZRO |

#### G. Set #06

- 1. For use on Door #(s): 102, 104, 113, 113-1, 135.
  - 2. Provide each SGL door(s) with the following:

| QTY |    | DESCRIPTION       | CATALOG NUMBER | FINISH | MFR |
|-----|----|-------------------|----------------|--------|-----|
| 3   | EA | Hinge             | 5BB1 4.5 X 4.5 | 652    | IVE |
| 1   | EA | Storeroom Lockset | ND80 PD ATH    | 626    | SCH |

| 1 | EA  | SFIC Core                           | 80-036                 | 626   | SCH |
|---|-----|-------------------------------------|------------------------|-------|-----|
| 1 | EA  | Electronic Strike                   | By Section 28 10 00    |       |     |
| 1 | EA  | Closer                              | 4040XP SCUSH TBWMS     | 689   | LCN |
| 1 | EA  | *Anti Friction Latch;<br>3/4" throw | 14-042                 |       | SCH |
| 1 | EA  | Kick Plate                          | 8400 24" x 2" LDW      | US32D | IVE |
| 1 | EA  | Wall Stop                           | WS406 / 407 CCV        | 630   | IVE |
| 1 | EA  | Automatic Door<br>Bottom            | 365AA                  | ALM   | ZRO |
| 1 | SET | Smoke Seal                          | 488S X LAR as required | BK    | ZRO |
| 1 | EA  | Proximity Reader                    | By Section 28 10 00    |       |     |

a. Coordinate with Drawings A-004 and A-005

#### H. Set #07

- 1. For use on Door #(s): 102-1, 104-1, 108, 109, 120, 121, 127, 128, 129, 130, 136-1, 201, 203, 204, 205, 206, 207, 209
- 2. Provide each SGL door(s) with the following:

| QTY |     | DESCRIPTION                         | CATALOG NUMBER         | FINISH | MFR |
|-----|-----|-------------------------------------|------------------------|--------|-----|
| 3   | EA  | Hinge                               | 5BB1 4.5 X 4.5         | 652    | IVE |
| 1   | EA  | Storeroom Lockset                   | ND80PD ATH             | 626    | SCH |
| 1   | EA  | SFIC Core                           | 80-036                 | 626    | SCH |
| !   | EA  | Electronic Strike                   | By Section 28 10 00    |        |     |
| 1   | EA  | Closer                              | 4040XP SCUSH TBWMS     | 689    | LCN |
| 1   | EA  | *Anti Friction Latch;<br>3/4" throw | 14-042                 |        | SCH |
| 1   | EA  | Kick Plate                          | 8400 24" x 2" LDW      | US32D  | IVE |
| 1   | EA  | Wall Stop                           | WS406 / 407 CCV        | 630    | IVE |
| 1   | EA  | Atuomatic Door<br>Bottom            | 365AA                  | ALM    | ZRO |
| 1   | SET | Smoke Seal                          | 488S X LAR as required | BK     | ZRO |
| 1   | EA  | Proximity Reader                    | By Section 28 10 00    |        |     |

a. \*Coordinate with Drawings A-004 and A-005; on all fire rated doors

#### I. Set #08

- 1. For use on Door #(s): 105, 112
- 2. Provide each SGL door(s) with the following:

| QTY |     | DESCRIPTION                         | CATALOG NUMBER      | FINISH | MFR |
|-----|-----|-------------------------------------|---------------------|--------|-----|
| 3   | EA  | Hinge                               | 5BB1 4.5 X 4.5      | 652    | IVE |
| 1   | EA  | Office Lockset                      | ND55PD ATH          | 626    | SCH |
| 1   | EA  | Electronic Strike                   | By Section 28 10 00 |        |     |
| 1   | EA  | Closer                              | 4040XP SCUSH TBWMS  | 689    | LCN |
| 1   | EA  | *Anti Friction Latch;<br>3/4" throw | 14-042              |        | SCH |
| 1   | EA  | Kick Plate                          | 8400 24" x 2" LDW   | US32D  | IVE |
| 1   | EA  | Wall Stop                           | WS406 / 407 CCV     | 630    | IVE |
| 1   | EA  | Atuomatic Door<br>Bottom            | 365AA               | ALM    | ZRO |
| 1   | SET | Smoke Seal                          | 488S X LAR          | BK     | ZRO |

| 0 |  |  |  |  |  |  |  |  |  |  |  |  |  |  |  |  |  |  |  |  |  |  |  |  |  |  |  |  |  |  |  |  |  |  |  |  |  |  |  |  |  |  |  |  |  |  |  |  |  |  |  |  |  |  |  |  |  |  |  |  |  |  |  |  |  |  |  |  |  |  |  |  |
|---|--|--|--|--|--|--|--|--|--|--|--|--|--|--|--|--|--|--|--|--|--|--|--|--|--|--|--|--|--|--|--|--|--|--|--|--|--|--|--|--|--|--|--|--|--|--|--|--|--|--|--|--|--|--|--|--|--|--|--|--|--|--|--|--|--|--|--|--|--|--|--|--|
|   |  |  |  |  |  |  |  |  |  |  |  |  |  |  |  |  |  |  |  |  |  |  |  |  |  |  |  |  |  |  |  |  |  |  |  |  |  |  |  |  |  |  |  |  |  |  |  |  |  |  |  |  |  |  |  |  |  |  |  |  |  |  |  |  |  |  |  |  |  |  |  |  |
|   |  |  |  |  |  |  |  |  |  |  |  |  |  |  |  |  |  |  |  |  |  |  |  |  |  |  |  |  |  |  |  |  |  |  |  |  |  |  |  |  |  |  |  |  |  |  |  |  |  |  |  |  |  |  |  |  |  |  |  |  |  |  |  |  |  |  |  |  |  |  |  |  |

- a. Coordinate with electrical and security systems.
- b. Door normally closed and locked; presenting valid credential to reader will momentaily unlock lockset and allow entry.
- c. Free egress always allowed.

#### J. Set #09

- 1. For use on Door #(s): 107
  - 2. Provide each SGL door(s) with the following:

| QTY |     | DESCRIPTION                         | CATALOG NUMBER      | FINISH | MFR |
|-----|-----|-------------------------------------|---------------------|--------|-----|
| 3   | EA  | Hinge                               | 5BB1 4.5 X 4.5      | 652    | IVE |
| 1   | EA  | Storeroom Lockset                   | NDE80PD ATH         | 626    | SCH |
| 1   | EA  | SFIC Core                           | 80-036              | 626    | SCH |
| 1   | EA  | Electronic Strike                   | By Section 28 10 00 |        |     |
| 1   | EA  | Closer                              | 4040XP REG TBWMS    | 689    | LCN |
| 1   | EA  | OH Stop                             | 90S                 | 630    | GLY |
| 1   | EA  | *Anti Friction Latch;<br>3/4" throw | 14-042              |        | SCH |
| 1   | EA  | Kick Plate                          | 8400 24" x 2" LDW   | US32D  | IVE |
| 1   | SET | Smoke Seal                          | 488S X LAR          | BK     | ZRO |
| 1   | EA  | Automatic Door<br>Bottom            | 365AA               | ALM    | ZRO |
| 1   | EA  | Proximity Reader                    | By Section 28 10 00 |        |     |

- a. \*Coordinate with Drawings A-004 and A-005
- b. Door normally closed and locked; presenting valid credential to reader will momentaily unlock lockset and allow entry.
- c. Free egress always allowed.

#### K. Set #10

- 1. For use on Door #(s): 122
- 2. Provide each SGL door(s) with the following:

| QTY |    | DESCRIPTION                         | CATALOG NUMBER                                 | FINISH | MFR |
|-----|----|-------------------------------------|------------------------------------------------|--------|-----|
| 3   | EA | Hinge                               | 5BB1 4.5 X 4.5                                 | 652    | IVE |
| 1   | EA | Electric Mortise<br>Lockset         | L9095HDEL 07A CON 12/24<br>VDC                 | 626    | SCH |
| 1   | EA | SFIC Core                           | 80-036                                         | 626    | SCH |
| 1   | EA | Closer                              | 4040XP SCUSH TBWMS                             | 689    | LCN |
| 1   | EA | *Anti Friction Latch;<br>3/4" throw |                                                |        | SCH |
| 1   | EA | Kick Plate                          | 8400 24" x 2" LDW                              | US32D  | IVE |
| 1   | EA | Smoke Seal                          | 488S X LAR                                     | Brown  | ZRO |
| 1   | EA | Automatic Door<br>Bottom            | 365AA                                          | ALM    | ZRO |
| 1   | EA | Threshold                           | 8724A                                          | А      | ZRO |
| 1   | EA | Wire Harness                        | Allegion Connect, type &<br>length as required |        | SCH |
| 1   | Ea | Power Supply                        | By Section 28 10 00                            |        |     |
| 2   | EA | Proximity Reader                    | By Section 28 10 00                            |        |     |

- a. Door normally closed and locked; presenting valid credential to reader will momentaily unlock lockset and allow entry.
- b. Coordinate with Electrical, fire and access control systems
- c. Door Normally closed and locked on both sides.
- d. Presenting valid credential to reader will momentarily unlock lockset and allow entry or exit.
- e. When fire alarm sounds or power is lost, door will be unlocked on both sides (fail safe).

#### L. Set #11

- 1. For use on Door #(s): 123, 124
- 2. Provide each SGL door(s) with the following:

| QTY |     | DESCRIPTION                          | CATALOG NUMBER                                 | FINISH | MFR |
|-----|-----|--------------------------------------|------------------------------------------------|--------|-----|
| 2   | EA  | Hinge                                | 5BB1 4.5 X 4.5                                 | 652    | IVE |
| 1   | EA  | Hinge                                | 5BB1 4.5 X 4.5`CON TW4                         | 652    | IVE |
| 1   | EA  | Electric Mortise<br>Lockset          | L9095HDEL 07A CON 12/24<br>VDC                 | 626    | SCH |
| 1   | EA  | SFIC Core                            | 80-036                                         | 626    | SCH |
| 1   | EA  | Closer                               | 4040XP REGTBWMS                                | 689    | LCN |
| 1   | EA  | *Anti Friction Latch;<br>3/4" throw  |                                                |        | SCH |
| 1   | EA  | Kick Plate                           | 8400 24" x 2" LDW                              | US32D  | IVE |
| 1   | EA  | Wall Stop                            | WS 406 / 407 as required                       | 630    | ZRO |
| 1   | EA  | Smoke Seal                           | 488S X LAR                                     | Brown  | ZRO |
| 1   | EA  | Atuomatic Door<br>Bottom             | 365AA                                          | ALM    | ZRO |
| 1   | EA  | Wire Harness (1 in frame, 1 in door) | Allegion connect, type &<br>length as required |        | SCH |
| 1   | Set | Power Supply                         | By Section 28 10 00                            |        |     |
| 1   | EA  | Proximity Reader                     | By Section 28 10 00                            |        |     |

- a. \*Coordinate with Drawings A-004 and A-005
- b. Coordinate with Electrical, fire and access control systems
- c. Door Normally closed and locked on both sides.
- d. Presenting valid credential to reader will momentarily unlock lockset and allow entry or exit.
- e. When fire alarm sounds or power is lost, door will be unlocked on both sides (fail safe).
- M. Set #12 NOT USED
- N. Set #13
  - 1. For use on Door #(s): 131
  - 2. Provide each SGL door(s) with the following:

| QTY |     | DESCRIPTION       | CATALOG NUMBER      | FINISH | MFR |
|-----|-----|-------------------|---------------------|--------|-----|
| 3   | EA  | Hinge             | 5BB1 4.5 X 4.5      | 652    | IVE |
| 1   | EA  | Office Lockset    | ND55PD ATH          | 626    | SCH |
| 1   | EA  | SFIC Core         | 80-036              | 626    | SCH |
| 1   | EA  | Electronic Strike | By Section 28 10 00 |        |     |
| 1   | EA  | Closer            | 4040XP REG TBWMS    | 689    | LCN |
| 1   | EA  | Wall Stop         | WS 406 / 407CCV     | 630    | IVE |
| 1   | SET | Smoke Seal *      | 488S X LAR          | BK     | ZRO |

| 1 | EA | Automatic Door<br>Bottom | 365AA               | ALM | ZRO |
|---|----|--------------------------|---------------------|-----|-----|
| 1 | EA | Proximity Reader         | By Section 28 10 00 |     |     |

- a. Coordinate with Drawings A-004 and A-005
- b. Coordinate with electrical and security systems
- c. Door normally closed and locked; presenting valid credential to reader will momentaily unlock lockset and allow entry.
- d. Free egress always allowed.

#### O. Set #14

- 1. For use on Door #(s): 103
- 2. Provide each SGL door(s) with the following:

| QTY |    | DESCRIPTION       | CATALOG NUMBER        | FINISH | MFR |
|-----|----|-------------------|-----------------------|--------|-----|
| 3   | EA | Hinge             | 5BB1 4.5 X 4.5 NRP    | 652    | IVE |
| 1   | EA | Office Lockset    | ND55PD ATH            | 626    | SCH |
| 1   | EA | SFIC Core         | 80-036                | 626    | SCH |
| 1   | EA | Electronic Strike | By Section 28 10 00   | ]      |     |
| 1   | EA | Closer            | 4040XP EDA TBWMS      | 689    | LCN |
| 1   | EA | Wall Stop         | WS 406 / 407CCV       | 630    | IVE |
| 3   | EA | Silencer          | SR64 / 65 as required | GRY    | IVE |
| 1   | EA | Proximity Reader  | By Section 28 10 00   | 1      |     |

- a. Coordinate with electrical and security systems.
- b. Door normally closed and locked; presenting valid credential to reader will momentaily unlock lockset and allow entry.
- c. Free egress always allowed.

#### P. Set #15

- 1. For use on Door #(s): 103-1
- 2. Provide each SGL door(s) with the following:

| QTY |     | DESCRIPTION                         | CATALOG NUMBER      | FINISH | I MFR |
|-----|-----|-------------------------------------|---------------------|--------|-------|
| 3   | EA  | Hinge                               | 5BB1 4.5 X 4.5      | 652    | IVE   |
| 1   | EA  | Office Lockset                      | ND55PD ATH          | 626    | SCH   |
| 1   | EA  | Electronic Strike                   | By Section 28 10 00 |        |       |
| 1   | EA  | Closer                              | 4040XP              | 689    | LCN   |
| 1   | EA  | *Anti Friction Latch;<br>3/4" throw | 14-042              |        | SCH   |
| 1   | EA  | Wall Stop                           | WS 406 4 07CCV      | 630    | IVE   |
| 1   | SET | Smoke Seal                          | 488S X LAR          | BK     | ZRO   |
| 1   | EA  | Automatic Door<br>Bottom            | 365AA               | ALM    | ZRO   |
| 1   | EA  | Proximity Reader                    | By Section 28 10 00 |        |       |

- a. Coordinate with Drawings A-004 and A-005
- b. \*\* Omit where smoke / fire seals are provided.
- c. Door normally closed and locked; presenting valid credential to reader will momentaily unlock lockset and allow entry.
- d. Free egress always allowed.
- Q. Set 16
  - 1. For use on Door #(s): 111
    - 2. Provide each single door(s) with the following:

| QTY |    | DESCRIPTION       | CATALOG NUMBER      | FINISH | MFR |
|-----|----|-------------------|---------------------|--------|-----|
| 3   | EA | Hinge             | 5BB1 4.5 X 4.5 NRP  | 628    | IVE |
| 1   | EA | Panic Device      | 98-L-AL-P           | 626    | VON |
| 1   | EA | Electronic Strike | By Section 28 10 00 | 626    | SCH |
| 1   | EA | Closer            | 4040XP SHSCU TBWMS  | 689    | LCN |
| 1   | EA | Rain Drip         | 142A                | AA     | ZRO |
| 1   | EA | Gasketing         | 270A                | А      | PEM |
| 1   | EA | Door Sweep        | 8192AA              | AA     | ZRO |
| 1   | EA | Threshold         | 8724 A              | А      | ZRO |
| 1   | EA | Proximity Reader  | By Section 28 10 00 |        |     |

- a. Door normally closed and locked; valid credential will momentarily unlock lever. Free egress at all times.
- b. High Voltage electrical room, double door

#### R. Set #17

- 1. For use on Door #(s): 122-1
  - 2. Provide each DBL door(s) with the following:

| QTY |     | DESCRIPTION             | CATALOG NUMBER                    | FINISH | MFR        |
|-----|-----|-------------------------|-----------------------------------|--------|------------|
| 2   | EA  | Continuous Hinge        | 112 XY EPT                        | 628    | IVE        |
| 2   | EA  | Power Transfer          | EPT10                             | 689    | Von        |
| 1   | EA  | Removable Mullion       | KR4954                            | 689    | VON        |
| 1   | EA  | Electronic Panic Device | RX-98-EO                          | 626    | VON        |
| 1   | EA  | Electronic Panic Device | RX-QEL-98-NL 24 VDC               | 626    | VON        |
| 1   | EA  | SFIC Mortise Cylinder   | 80-102 X K510-730                 | 626    | SCH        |
| 1   | EA  | SFIC Rim Housing        | 80-129                            | 626    | SCH        |
| 2   | EA  | Closer                  | 4040XP SHCUSH TBWMS               | 689    | LCN        |
| 1   | EA  | Rain Drip               | 142A                              | AA     | ZRO        |
| 1   | EA  | Gasketing               | 270A                              | А      | ZRO        |
| 1   | EA  | Meeting Stile           | 326AA-S                           | AA     | ZRO        |
| 2   | EA  | Door Sweep              | 8192AA                            | AA     | ZRO        |
| 1   | EA  | Threshold               | 8724A                             | А      | ZRO        |
| 2   | E۸  | Wire Harness (1 in      | Allegion Connect Type & Length as |        | <u>ссп</u> |
| 2   | LA  | door, 1 in frame)       | required                          |        | 3011       |
| 1   | SET | Power Supply            | By Section 28 10 00               |        |            |
| 1   | EA  | Proximity Reader        | By Section 28 10 00               |        |            |

a. Coordinate with electrical and security systems.

- b. Door normally closed and locked; presenting valid credential to reader will momentaily unlock lockset and allow entry.
- c. Free egress always allowed.

#### S. Set #18

1. For use on Door #(s): 125, 126, 136, 207-1

2. Provide each single door(s) with the following:

| QTY |    | DESCRIPTION       | CATALOG NUMBER      | FINISH | MFR |
|-----|----|-------------------|---------------------|--------|-----|
| 3   | EA | Hinge             | 5BB1 4.5 X 4.5 NRP  | 652    | IVE |
| 1   | EA | Office Lockset    | ND55PD ATH          | 626    | SCH |
| 1   | EA | SFIC Core         | 80-036              | 626    | SCH |
| 1   | EA | Electronic Strike | By Section 28 10 00 |        |     |

| 1 | EA | Closer           | 4040XP SCUSH TBWMS  | 628 | LCN |
|---|----|------------------|---------------------|-----|-----|
| 1 | EA | Rain Drip Cap    | 142A                | AA  | ZRO |
| 1 | EA | Gasketing        | 270A                | Α   | ZRO |
| 1 | EA | Door Sweep       | 8192AA              | AA  | ZRO |
| 1 | EA | Threshold        | 8724A               | MIL | ZRO |
| 1 | EA | Proximity Reader | By Section 28 10 00 |     |     |

- Coordinate with electrical and security systems. a.
- b. Door normally closed and locked; presenting valid credential to reader will momentaily unlock lockset and allow entry.
- Free egress always allowed. c.
- T. Set #19
  - 1.

For use on Door #(s): 117 Provide each SGL door(s) with the following: 2.

| QTY |     | DESCRIPTION       | CATALOG NUMBER      | FINISH | MFR |
|-----|-----|-------------------|---------------------|--------|-----|
| 3   | EA  | Hinge             | 5BB1 4.5 X 4.5      | 652    | IVE |
| 1   | EA  | Storeroom Lockset | ND80 HD ATH         | 626    | SCH |
| 1   | EA  | SFIC Core         | 80-036              | 626    | SCH |
| 1   | EA  | Electronic Strike | By Section 28 10 00 |        |     |
| 1   | EA  | Closer            | 4040XP SCUSH TBWMS  | 689    | LCN |
| 1   | EA  | Armor Plate       | 8400 34" x 2" LDW   | 630    | IVE |
| 1   | EA  | Wall Stop         | WS406/407CVX        | 630    | IVE |
| 1   | SET | Smoke Seal        | 488S X LAR          | BK     | ZRO |
| 1   | EA  | Proximity Reader  | By Section 28 10 00 |        |     |

a. Coordinate with Drawings A-004 and A-005

#### END OF SECTION 08 06 71

| SHFFT LIST TABLE |                                                              |          |                          |                |                |            |                |                |                 |         |          |                  |            |
|------------------|--------------------------------------------------------------|----------|--------------------------|----------------|----------------|------------|----------------|----------------|-----------------|---------|----------|------------------|------------|
|                  | JILLI LIJI IADLL                                             | -        | 100%                     |                | REV            |            |                |                |                 |         |          | CORRENT REVISION |            |
| SHT.             | SHEET TITLE                                                  | DRAWING  | CONSTRUCTION<br>DOCUMENT | <u>A</u><br>52 | <u>B</u><br>52 | <b>S</b> 5 | <u>D</u><br>52 | <u>E</u><br>S2 | <u>∕F∖</u><br>≩ | #<br>.> | DATE     | DESCRIPTION      | ISSUED     |
|                  |                                                              | DATE     | DOGOMENT                 | 1/11/1         | 04/25/         | 05/02/     | 05/09/1        | )5/I 5/;       | /DD/WI/         | Re      | 0,112    |                  | (Y/N)      |
| ARCHITE          |                                                              |          |                          |                | 0              | 0          |                |                | 2               |         |          |                  |            |
| A-001            | TITLE SHEET                                                  | 02/24/25 | 100%                     |                |                | •          |                |                |                 | с       | 05/02/25 | ADDENDUM 4       | YES        |
| A-002            | DRAWING LIST                                                 | 02/24/25 | 100%                     | •              | •              | •          | •              |                |                 | E       | 05/15/25 | ADDENDUM 7       | YES        |
| A-003            | CODE SHEET                                                   | 02/24/25 | 100%                     |                |                |            |                |                |                 |         |          |                  | YES        |
| A-004            | BUILDING DIAGRAMS                                            | 02/24/25 | 100%                     |                |                |            |                |                |                 |         |          |                  | YES        |
| A-005            |                                                              | 02/24/25 | 100%                     | •              |                |            |                |                |                 | A       | 04/17/25 | ADDENDUM 2       | YES        |
| A-006            |                                                              | 02/24/25 | 100%                     |                |                |            |                |                |                 |         |          |                  | YES        |
| A-007            | LIFE SAFETY SECTION                                          | 02/24/25 | 100%                     |                |                |            |                |                |                 |         |          |                  | YES        |
| A-009            | ACCESSIBLE TYPICAL DETAILS                                   | 02/24/25 | 100%                     |                |                |            |                |                |                 |         |          |                  | YES        |
| A-010            | STAGING/SCOPING PLAN                                         | 04/17/25 | 100%                     |                |                |            |                |                |                 |         |          | ADDENDUM 2       | YES        |
| A-100-ED         | EXISTING/DEMOLITION BENCH PLAN                               | 02/24/25 | 100%                     | •              |                |            |                |                |                 | A       | 04/17/25 | ADDENDUM 2       | YES        |
| A-200            | TYPICAL WALL TYPES                                           | 02/24/25 | 100%                     |                |                | •          |                |                |                 | с       | 05/02/25 | ADDENDUM 4       | YES        |
| A-201            | FIRST FLOOR PLAN                                             | 02/24/25 | 100%                     | •              | •              | •          |                |                |                 | с       | 05/02/25 | ADDENDUM 4       | YES        |
| A-202            |                                                              | 02/24/25 | 100%                     |                |                | •          |                |                |                 | с       | 05/02/25 | ADDENDUM 4       | YES        |
| A-203            | LOCKER ROOM & BOOKING                                        | 02/24/25 | 100%                     |                |                |            |                |                |                 |         |          |                  | YES        |
| A-204            | FIRST FLOOR RCP                                              | 02/24/25 | 100%                     | •              |                |            |                |                |                 | A       | 04/17/25 | ADDENDUM 2       | YES        |
| A-205            |                                                              | 02/24/25 | 100%                     |                |                |            | •              |                |                 | D       | 05/09/25 | ADDENDUM 6       | YES        |
| A-206            | NORTH & SOUTH EXTERIOR ELEVATIONS                            | 02/24/25 | 100%                     |                |                |            |                |                |                 |         |          |                  | YES        |
| A-301            | WEST & EAST EXTERIOR ELEVATIONS                              | 02/24/25 | 100%                     |                |                |            |                |                |                 |         |          |                  | YES        |
| A-400            | BUILDING SECTIONS                                            | 02/24/25 | 100%                     |                |                |            |                |                |                 |         |          |                  | YES        |
| A-401            | BUILDING SECTIONS                                            | 02/24/25 | 100%                     | 1              |                | 1          |                |                |                 |         |          |                  | YES        |
| A-402            | BUILDING SECTIONS                                            | 02/24/25 | 100%                     |                |                |            |                |                |                 |         |          |                  | YES        |
| A-403            | SOUTH WALL SECTION & DETAILS                                 | 02/24/25 | 100%                     |                |                |            |                |                |                 |         |          |                  | YES        |
| A-404            | EAST WALL SECTION @ SILL AND HEADER<br>DETAILS               | 02/24/25 | 100%                     |                |                |            |                |                |                 |         |          |                  | YES        |
| A-405            | EAST WALL STOREFRONT SECTION #<br>DETAILS                    | 02/24/25 | 100%                     |                |                |            |                |                |                 |         |          |                  | YES        |
| A-406            | EAST WALL SECTION AND DETAILS                                | 02/24/25 | 100%                     |                |                |            |                |                |                 |         |          |                  | YES        |
| A-407            | WEST WALL ELEVATION & SECTION                                | 02/24/25 | 100%                     |                |                |            |                |                |                 |         |          |                  | YES        |
| A-408            | NORTH WALL SECTION & DETAILS                                 | 02/24/25 | 100%                     |                |                |            |                |                |                 |         |          |                  | YES        |
| A-409            |                                                              | 02/24/25 | 100%                     |                |                |            |                |                |                 |         |          |                  | YES        |
| A-410            | STAIR PLAN AND SECTIONS                                      | 02/24/25 | 100%                     |                |                |            |                |                |                 |         |          |                  | YES        |
| A-412            | STAIR DETAILS                                                | 02/24/25 | 100%                     |                |                |            |                |                |                 |         |          |                  | YES        |
| A-413            | ROOF STAIR PLAN AND SECTION                                  | 02/24/25 | 100%                     |                |                |            |                |                |                 |         |          |                  | YES        |
| A-500            | WOMEN'S TOILET #118, LOCKER #119 \$                          | 02/24/25 | 100%                     |                |                |            |                |                |                 |         |          |                  | YES        |
| A-501            | MEN'S TOILET #1 15 INTERIOR ELEVATIONS                       | 02/24/25 | 100%                     |                |                |            |                |                |                 |         |          |                  | YES        |
| A-502            | TOILET #133, TOILET #134 ¢ JANITOR'S<br>CLO. #117 INT. ELEV. | 02/24/25 | 100%                     |                |                |            |                |                |                 |         |          |                  | YES        |
| A-503            | MEN'S LOCKER # 1 1 G INTERIOR ELEVATION                      | 02/24/25 | 100%                     |                |                |            |                |                |                 |         |          |                  | YES        |
| A-504            | BREAK ROOM INTERIOR ELEVATION                                | 02/24/25 | 100%                     | •              |                |            |                |                |                 | A       | 04/17/25 | ADDENDUM 2       | YES        |
| A-505            | LOBBY INTERIOR ELEVATION                                     | 02/24/25 | 100%                     |                |                |            |                |                |                 |         |          |                  | YES        |
| A-506            |                                                              | 02/24/25 | 100%                     |                |                |            |                |                |                 |         |          |                  | YES        |
| A-507            |                                                              | 02/24/25 | 100%                     |                |                |            |                |                |                 |         |          |                  | YES        |
| A-508            |                                                              | 02/24/25 | 100%                     |                |                |            |                |                |                 |         |          |                  | YES        |
| A-510            |                                                              | 02/24/25 | 100%                     |                |                |            |                |                |                 |         |          |                  | TES<br>VES |
| A-511            | NEW BENCH PLAN & ELEVATIONS                                  | 02/24/25 | 100%                     |                |                |            |                |                |                 |         |          |                  | YES        |
| A-600            | FIRE RATED DETAILS                                           | 02/24/25 | 100%                     |                |                |            |                |                |                 |         |          |                  | YES        |
| A-601            | CONDUIT DETAILS                                              | 02/24/25 | 100%                     |                |                |            |                |                |                 |         |          |                  | YES        |
| A-602            | MOISTURE BARRIER DETAILS                                     | 02/24/25 | 100%                     |                |                |            |                |                |                 |         |          |                  | YES        |
| A-603            | METAL FRAMING DETAILS                                        | 02/24/25 | 100%                     |                |                |            |                |                |                 |         |          |                  | YES        |
| A-604            | MASONRY DETAILS                                              | 02/24/25 | 100%                     |                |                |            |                |                |                 |         |          |                  | YES        |
| A-605            | TILE SCHLUTER DETAILS                                        | 02/24/25 | 100%                     |                |                |            |                |                |                 |         |          |                  | YES        |
| A-606            |                                                              | 02/24/25 | 100%                     |                |                |            |                |                |                 |         |          |                  | YES        |
| A-607            |                                                              | 02/24/25 | 100%                     |                |                |            |                |                |                 |         |          |                  | YES        |
| A-609            | EPDM ROOF DETAILS                                            | 02/24/25 | 100%                     |                |                |            |                |                |                 |         |          |                  | TED<br>YES |
| A-610            | EPDM ROOF DETAILS                                            | 02/24/25 | 100%                     |                |                |            |                |                |                 |         |          |                  | YES        |
| A-611            | EPDM ROOF DETAILS                                            | 02/24/25 | 100%                     |                |                |            |                |                |                 |         |          |                  | YES        |
| A-612            | ROOFING DETAILS                                              | 02/24/25 | 100%                     |                |                | L          |                |                |                 |         |          |                  | YES        |
| A-613            | ACM DETAILS                                                  | 02/24/25 | 100%                     |                |                |            |                |                |                 |         |          |                  | YES        |
| A-614            | ACM DETAILS                                                  | 02/24/25 | 100%                     |                |                |            |                |                |                 |         |          |                  | YES        |
| A-615            | ACM DETAILS                                                  | 02/24/25 | I 00%                    |                |                |            |                |                |                 |         |          |                  | YES        |
| A-616            | MULLION MATE DETAILS                                         | 02/24/25 | 100%                     |                |                |            |                |                |                 |         |          |                  | YES        |
| A-617            |                                                              | 02/24/25 | 100%                     |                |                |            |                |                |                 |         |          |                  | YES        |
| A-618            |                                                              | 02/24/25 | 100%                     |                |                |            |                |                |                 |         |          |                  | YES        |
| A-620            |                                                              | 02/24/25 | 100%                     |                |                |            |                |                |                 |         |          |                  | TED        |
| A-621            | DOOR & WINDOW FLASHING SEQUENCE                              | 02/24/25 | 100%                     |                |                |            |                |                |                 |         |          |                  | YES        |
| A-622            | CEILING DETAILS                                              | 02/24/25 | I 00%                    |                |                |            |                |                |                 |         |          |                  | YES        |
| A-623            | WALL TRANSITION DETAIL & STOREFRONT<br>DETAILS               | 02/24/25 | 100%                     |                |                |            |                |                |                 |         |          |                  | YES        |
| A-624            | TYPICAL STAIR DETAILS                                        | 02/24/25 | 100%                     |                |                |            |                |                |                 |         |          |                  | YES        |
| A-625            | DRAIN-N-DRY LATH DETAILS                                     | 02/24/25 | 100%                     |                |                |            |                |                |                 |         |          |                  | YES        |
| A-626            | DOOR DETAILS                                                 | 02/24/25 | 100%                     |                |                |            |                |                |                 |         |          |                  | YES        |
| A-700            | FIRST FLOOR FINISH PLAN                                      | 02/24/25 | I 00%                    | •              | •              |            |                |                |                 | В       | 04/25/25 | ADDENDUM 3       | YES        |
| A-701            | SECOND FLOOR FINISH PLAN                                     | 02/24/25 | 100%                     |                |                |            |                |                |                 |         |          |                  | YES        |
| A-702            | FINISH SCHEDULE                                              | 02/14/25 | 100%                     |                | 1              | 1          |                |                |                 | A       | 04/17/25 | ADDENDUM 2       | YES        |

Copyright © all rights reserved - Jason T. Anderson Architect, P.C. / DBA / ADG Architects and Anderson Design Group - Architecture - Planning - Interiors / Unauthorized addition or alteration of this document is a violation of the New York State Education Law.

|         | SHEET LIST TABLE                     |                 |          | REVISION HISTORY |          |          |          |          |   |        | CURRENT REVISION |             |                 |  |
|---------|--------------------------------------|-----------------|----------|------------------|----------|----------|----------|----------|---|--------|------------------|-------------|-----------------|--|
|         |                                      |                 |          |                  | R        | Â        | Â        | Æ        | Æ |        |                  |             |                 |  |
| SHT.    | SHEET TITLE                          | DRAWING<br>DATE | DOCUMENT | 04/17/25         | 04/25/25 | 05/02/25 | 05/09/25 | 05/15/25 |   | Rev. # | DATE             | DESCRIPTION | ISSUED<br>(Y/N) |  |
| A-703   | FIRST FLOOR PAINT PLAN               | 02/24/25        | 100%     | •                | •        |          |          |          |   | В      | 04/25/25         | ADDENDUM 3  | YES             |  |
| A-704   | SECOND FLOOR PAINT PLAN              | 02/24/25        | 100%     |                  |          |          |          |          |   |        |                  |             | YES             |  |
| A-800   | DOORS & WINDOW SCHEDULE              | 02/24/25        | 100%     |                  | •        |          |          | •        |   | E      | 05/15/25         | ADDENDUM 7  | YES             |  |
| A-801   | CURTAIN WALL SCHEDULE                | 02/24/25        | 100%     |                  |          | •        |          |          |   | с      | 05/02/25         | ADDENDUM 4  | YES             |  |
| A-802   | CURTAIN WALL SCHEDULE                | 02/24/25        | 100%     |                  |          | •        |          |          |   | с      | 05/02/25         | ADDENDUM 4  | YES             |  |
| A-803   | CURTAIN WALL SCHEDULE                | 02/24/25        | 100%     |                  |          | •        |          |          |   | с      | 05/02/25         | ADDENDUM 4  | YES             |  |
| A-804   | CURTAIN WALL SCHEDULE                | 02/24/25        | 100%     |                  |          | •        |          |          |   | с      | 05/02/25         | ADDENDUM 4  | YES             |  |
| A-805   | STOREFRONT SCHEDULE                  | 02/24/25        | 100%     |                  |          | •        |          |          |   | с      | 05/02/25         | ADDENDUM 4  | YES             |  |
| A-900   | FIRST FLOOR FURNITURE PLAN           | 02/24/25        | 100%     | •                | •        |          |          |          |   | в      | 04/25/25         | ADDENDUM 3  | YES             |  |
| A-901   | SECOND FLOOR FURNITURE PLAN          | 02/24/25        | 100%     |                  |          |          |          |          |   |        |                  |             | YES             |  |
| A-902   | INTERIOR SIGN SCHEDULE               | 02/24/25        | 100%     |                  | •        | •        | •        |          |   | D      | 05/09/25         | ADDENDUM 6  | YES             |  |
| A-903   | FIRST FLOOR IT-AV PLAN               | 02/24/25        | 100%     |                  | •        |          |          | •        |   | E      | 05/15/25         | ADDENDUM 7  | YES             |  |
| A-904   | SECOND FLOOR IT-AV PLAN              | 02/24/25        | 100%     | •                |          |          |          | •        |   | E      | 05/15/25         | ADDENDUM 7  | YES             |  |
| A-905   |                                      | 02/24/25        | 100%     |                  | -        |          |          |          |   |        |                  |             | YES             |  |
| A-906   |                                      | 02/24/25        | 100%     |                  |          |          |          |          |   |        |                  |             | YES             |  |
| A 907   |                                      | 02/24/25        | 100%     |                  |          |          |          |          |   |        |                  |             | VEG             |  |
|         |                                      | 042 1/20        | 100 %    |                  |          |          |          |          |   |        |                  |             |                 |  |
| CIVIL   |                                      |                 |          |                  |          |          |          |          |   |        |                  |             |                 |  |
|         | EXISTING CONDITIONS AND REMOVAL PLAN | 01/14/25        | 100%     | •                |          |          |          |          |   | A      | 04/17/25         | ADDENDUM 2  | YES             |  |
| 2       | SITE PLAN                            | 01/14/25        | 100%     | •                | •        |          |          |          |   | в      | 04/25/25         | ADDENDUM 3  | YES             |  |
| 3       | GRADING, UTILITY AND LIGHTING PLAN   | 01/14/25        | 100%     | •                | •        |          | •        |          |   | D      | 05/09/25         | ADDENDUM G  | YES             |  |
| 4       | EROSION AND SEDIMENT CONTROL PLAN    | 01/14/25        | 100%     | •                | •        |          |          |          |   | в      | 04/25/25         | ADDENDUM 3  | YES             |  |
| 5       | CONSTRUCTION DETAILS 1               | 01/14/25        | 100%     |                  |          |          |          |          |   |        |                  |             | YES             |  |
| 6       | CONSTRUCTIONS DETAILS 2              | 01/14/25        | 100%     |                  |          |          |          |          |   | D      | 05/09/25         |             | YES             |  |
| B-401   |                                      | 01/14/25        | 100%     |                  |          |          |          |          |   |        | 03/00/23         |             | YES             |  |
| D-401   | SEGEMENTAL RETAINING WALL -          | 01/14/25        | 100%     |                  |          |          |          |          |   |        |                  |             |                 |  |
| B-402   | SPECIFICATIONS AND NOTES             | 01/14/25        | 100%     |                  |          |          |          |          |   |        |                  |             | YES             |  |
| STRUCTL | JRAL                                 |                 |          |                  |          | 1        |          |          |   |        |                  |             |                 |  |
| 5-001   | NOTES                                | 02/24/25        | 100%     |                  |          |          |          |          |   |        |                  |             | YES             |  |
| 5-002   | NOTES                                | 02/24/25        | I 00%    |                  |          |          |          |          |   |        |                  |             | YES             |  |
| 5-003   | SPECIAL INSPECTIONS                  | 02/24/25        | 100%     |                  |          |          |          |          |   |        |                  |             | YES             |  |
| 5-100   | FOUNDATION                           | 02/24/25        | 100%     |                  |          |          |          |          |   |        |                  |             | YES             |  |
| 5-101   | LOW ROOF FRAMING                     | 02/24/25        | 100%     |                  |          |          |          |          |   |        |                  |             | YES             |  |
| 5-102   | HIGH ROOF PLAN                       | 02/24/25        | 100%     |                  |          |          |          |          |   |        |                  |             | YES             |  |
| 5-200   | FOUNDATION DETAILS                   | 02/24/25        | 100%     |                  |          |          |          |          |   |        |                  |             | YES             |  |
| 5-201   | FOUNDATION/FRAMING DETAILS           | 02/24/25        | 100%     |                  |          |          |          |          |   |        |                  |             | YES             |  |
| 5-300   | SECTIONS AND DETAILS                 | 02/24/25        | 100%     |                  |          |          |          |          |   |        |                  |             | YES             |  |
| 5-301   | SECTION AND DETAILS                  | 02/24/25        | 100%     |                  |          |          |          |          |   |        |                  |             | YES             |  |
| 5-302   | SECTIONS AND DETAILS                 | 02/24/25        | 100%     |                  |          |          |          |          |   |        |                  |             | YES             |  |
| 5-303   | SECTIONS AND DETAILS                 | 02/24/25        | 100%     |                  |          |          |          |          |   |        |                  |             | YES             |  |
|         |                                      |                 |          |                  |          |          |          |          |   |        |                  |             |                 |  |
| H-001   | HVAC GENERAL NOTES, SYSTEMS #        | 02/24/25        | 100%     |                  |          |          | •        |          |   | D      | 05/09/25         | ADDENDUM 6  | YES             |  |
| H-101   | ABBREVIATIONS                        | 02/24/25        | 100%     |                  | •        | •        | •        |          |   | D      | 05/09/25         |             | YES             |  |
| н 102   |                                      | 02/24/25        | 100%     |                  |          |          | -        |          |   | U      | 03/03/23         |             |                 |  |
| 11-102  |                                      | 02/24/25        | 100%     |                  |          |          |          |          |   |        | 05/00/05         |             | 165             |  |
| H-501   | HVAC DETAILS                         | 02/24/25        | 100%     |                  |          |          | •        |          |   | D      | 05/09/25         | ADDENDUM 6  | YES             |  |
| H-701   | HVAC SCHEDULES                       | 02/24/25        | 100%     |                  |          |          |          |          |   |        |                  |             | YE5             |  |
| ELECTRI | CAL                                  |                 |          |                  | 1        | 1        |          |          |   |        |                  |             |                 |  |
| E-00 I  | ELECTRICAL LEGEND & ABBREVIATIONS    | 02/24/25        | 100%     | •                |          |          |          |          |   | A      | 04/17/25         | ADDENDUM 2  | YES             |  |
| E-002   | ELECTRICAL SITE PLAN                 | 02/24/25        | 100%     |                  |          |          |          |          |   |        |                  |             | YES             |  |
| E-101   | FIRST FLOOR PLAN - POWER & SYSTEMS   | 02/24/25        | 100%     |                  |          |          | •        |          |   | D      | 05/09/25         | ADDENDUM 6  | YES             |  |
| E-102   | SECOND FLOOR PLAN - POWER & SYSTEMS  | 02/24/25        | 100%     |                  |          |          |          |          |   |        |                  |             | YES             |  |
| E-201   | FIRST FLOOR PLAN - LIGHTING          | 02/24/25        | 100%     |                  |          |          | •        |          |   | D      | 05/09/25         | ADDENDUM G  | YES             |  |
| E-202   | SECOND FLOOR PLAN - LIGHTING         | 02/24/25        | 100%     | •                |          |          | •        |          |   | D      | 05/09/25         | ADDENDUM G  | YES             |  |
| E-601   | ELECTRICAL ONELINE DIAGRAM           | 02/24/25        | 100%     | •                |          |          |          |          |   | A      | 04/17/25         | ADDENDUM 2  | YES             |  |
| E-701   | ELECTRICAL SCHEDULES & DETAILS       | 02/24/25        | 100%     |                  |          |          |          |          |   |        |                  |             | YES             |  |
| E-702   | ELECTRICAL DETAILS                   | 02/24/25        | 100%     |                  |          |          |          |          |   |        |                  |             | YES             |  |
| PLUMBIN | I G                                  |                 |          |                  |          |          |          |          |   |        |                  |             |                 |  |
| P-001   | GENERAL NOTES & SYMBOLS LIST         | 02/24/25        | 100%     |                  |          |          |          |          |   |        |                  |             | YES             |  |
| P-002   | PLUMBING SITE PLAN                   | 02/24/25        | 100%     |                  |          |          |          |          |   |        |                  |             | YES             |  |
| P-100   | UNDERSLAB PLAN - PLUMBING            | 02/24/25        | 100%     |                  |          |          |          |          |   |        |                  |             | YES             |  |
| P-1015  | FIRST FLOOR PLAN - PLUMBING DWV      | 02/24/25        | 100%     |                  |          |          |          |          |   |        |                  |             | YES             |  |
| P-101W  | FIRST FLOOR PLAN - PLUMBING          | 02/24/25        | 100%     | <u> </u>         |          |          |          |          |   |        |                  |             | YES             |  |
| P-102   | SECOND FLOOR - PLUMBING              | 02/24/25        | 100%     |                  |          |          |          |          |   |        |                  |             | YES             |  |
| P-103   |                                      | 02/24/25        | 100%     |                  |          |          |          |          |   |        |                  |             | YES             |  |
| P_501   |                                      | 02/24/25        | 100%     |                  |          |          |          |          |   |        |                  |             |                 |  |
| P 500   |                                      | 02/24/20        | 100%     |                  |          |          |          |          |   |        |                  |             |                 |  |
| P 500   |                                      | 02/24/25        | 100%     |                  |          |          |          |          |   |        |                  |             |                 |  |
| г-503   |                                      | 02/24/25        | 100%     |                  |          |          |          |          |   |        |                  |             | 15              |  |
| P-504   | DETAILS                              | 02/24/25        | 100%     |                  |          |          |          |          |   |        |                  |             | YES             |  |

| REVISIONS:            |                                                                                                    |            |                                                                                                    |                               |                 |                 |  |  |
|-----------------------|----------------------------------------------------------------------------------------------------|------------|----------------------------------------------------------------------------------------------------|-------------------------------|-----------------|-----------------|--|--|
| NUM.                  | DATE                                                                                                    |            |                                                                                                    | DESCRIPTION                   |                 |                 |  |  |
| A                     | 04/17/25                                                                                                    | ADDENDUM 2 |                                                                                                    |                               |                 |                 |  |  |
| B                     | 04/25/25                                                                                                    | ADDENDUM 3 |                                                                                                    |                               |                 |                 |  |  |
| Ċ                     | 05/02/25                                                                                                    | ADDENDUM 4 |                                                                                                    |                               |                 |                 |  |  |
| D                     | 05/09/25                                                                                                    | ADDENDUM G |                                                                                                    |                               |                 |                 |  |  |
| E                     | 05/15/25                                                                                                    | ADDENDL    | JM 7                                                                                                    |                               |                 |                 |  |  |
| 10                    | 100%BID DOCUMENTS                                                                                                    |            |                                                                                                    |                               |                 |                 |  |  |
|                       | PROJECT                                                                                                    |            | <u>KEY PLAN</u>                                                                                                    |                               |                 | WORK<br>AREA    |  |  |
| A<br>D<br>G           |                                                                                                    |            | 25 WALLKILL AVE • MONTGOMERY • NY 12549<br>O. 845.294.2724   F. 888.305.6442<br>WWW.ADGARCHITECT.COM<br>CONTACT@ADGARCHITECT.COM |                               |                 |                 |  |  |
| AR                    | ARCHITECTS ARCHITE                                                                                                    |            |                                                                                                    | ECTURE • PLANNING • INTERIORS |                 |                 |  |  |
| Project:              | Project: TOWN OF MONTGOMERY POLICE STATION<br>106 BRACKEN ROAD<br>MONTGOMERY, NEW YORK 12549                                                                                                    |            |                                                                                                    |                               |                 |                 |  |  |
| Drawing: DRAWING LIST |                                                                                                    |            |                                                                                                    |                               |                 |                 |  |  |
|                       | CSTERED ARCHI<br>CSTERED ARCHI<br>CSTON T. ANDERONICO<br>CSTON T. ANDERONICO<br>CSTON<br>CSTON<br>CSTON<br>CSTON<br>CSTON<br>CSTON<br>CSTON<br>CSTON<br>CSTON<br>T. ANDERONICO<br>CSTON<br>CSTON<br>CSTON<br>T. ANDERONICO<br>CSTON<br>CSTON<br>T. ANDERONICO<br>CSTON<br>CSTON<br>CSTO |            |                                                                                                    | Project:                      | 23138           | Date: 02/24/25  |  |  |
|                       |                                                                                                    |            |                                                                                                    | Drawn:<br>Drawing             | IDEA<br>Number: | scale: AS NOTED |  |  |
|                       | Exp. 02/28/2026                                                                                                    |            |                                                                                                    |                               |                 |                 |  |  |

|                                                      |                                                                                                    |            |                     |            |                                  |                               | Pro         | oject: Towr      | n of Montgo | omery Polic | e Stati    |
|------------------------------------------------------|----------------------------------------------------------------------------------------------------|------------|---------------------|------------|----------------------------------|-------------------------------|-------------|------------------|-------------|-------------|------------|
|                                                      |                                                                                                    | Locati     | on                  |            | Nomi                             | nal Size                      |             |                  |             |             |            |
| Mark                                                 | From                                                                                                    | #          | То                  | #          | Width                            | Height                        | Hand        | Label            | STC         | Mat'l       | Fin        |
| S100<br>S100-1                                       | Vestibule<br>Vestibule                                                                                                    | 100<br>100 | Exterior<br>Lobby   | - 101      | 6' - 0"<br>6' - 0"               | 7' - 0"<br>7' - 0"            |             |                  |             |             |            |
| 102                                                  | Interview                                                                                                    | 102        | Lobby               | 101        | 3' - 0"                          | 7' - 0"                       | LHR         |                  | 56          | HM          | Pai        |
| 102-1<br>103                                         | Corridor                                                                                                    | 102<br>103 | Lobby               | 136<br>101 | 3' - 0"<br>3' - 0"               | 7' - 0''<br>7' - 0''          | RH<br>LHR   | 45 min           | 56          | HM<br>HM    | Pai<br>Pai |
| 103-1                                                | Corridor                                                                                                    | 103        | Hallway             | 136        | 3' - 0"                          | 7' - 0"                       | RH          | 45 min           | F.C.        | HM          | Pai        |
| 104                                                  | Juvenile                                                                                                    | 104        | Hallway             | 101        | 3' - 0"                          | 7' - 0"                       | LH          | 45 min           | 56          | HM          | Pai        |
| 105                                                  | Dispatch                                                                                                    | 105        | Hallway             | 136        | 3' - 0"                          | 7' - 0"                       | LH          | 45 min           |             | HM          | Pai        |
| 107                                                  | Detective                                                                                                    | 107        | Hallway             | 136        | 3 - 0                            | 7 - 0                         | RH          | 45 min<br>45 min |             | HM          | Pai        |
| 109                                                  | Detective                                                                                                    | 109        | Hallway             | 136        | 3' - 0"                          | 7' - 0"                       | LH          | 45 min           |             | HM          | Pai        |
| 110                                                  | Electrical                                                                                                    | 110        | Exterior            | -          | 3 - 0                            | 7 - 0                         | RHR         | 45 min           |             | HM          | Pai        |
| 112                                                  | Welleness / Quartermaster                                                                                                    | 112        | Hallway             | 136        | 3' - 0"<br>2' - 0"               | 7' - 0"                       | RH          | 45 min           | 27          | HM          | Pai        |
| 113-1                                                | Training                                                                                                    | 113        | Hallway             | 136        | 3'-0"                            | 7' - 0"                       | LHR         | 45 min           | 37          | HM          | Pai        |
| 115                                                  | Mens Toilet                                                                                                    | 115        | Hallway             | 136        | 3' - 0"                          | 7' - 0"<br>7' - 0"            | LH          | 45 min           |             | HM          | Pai        |
| 117                                                  | Womens Toilet                                                                                                    | 117        | Hallway             | 130        | 3' - 0"                          | 7' - 0"                       | RH          | 45 min           |             | HM          | Pai        |
| 120                                                  | Booking                                                                                                    | 120        | Hallway             | 131        | 3' - 0"                          | 7' - 0"<br>7' - 0"            | LH          | 45 min           | 56          | HM          | Pai<br>Pai |
| 121                                                  | Evidence                                                                                                    | 122        | Evidence Processing | 123        | 3'-0"                            | 7' - 0"                       | LH          | 90 min           |             | HM          | Pai        |
| 122-1                                                | Evidence                                                                                                    | 122        | Exterior            | -          | 6' - 0"<br>3' - 0"               | 7' - 0"<br>7' - 0"            | RHRA        | 90 min           |             | HM          | Pai        |
| 123                                                  | Armory                                                                                                    | 123        | Hallway             | 131        | 3' - 0"                          | 7' - 0"                       | LH          | 90 min           |             | HM          | Pai        |
| 125                                                  | Plumbing                                                                                                    | 125        | Exterior            | -          | 3' - 0"                          | 7' - 0"<br>7' - 0"            | RHR         |                  |             | HM          | Pai<br>Pai |
| 120                                                  | Interview                                                                                                    | 127        | Hallway             | 131        | 3' - 0"                          | 7' - 0"                       | LH          |                  | 56          | HM          | Pai        |
| 128                                                  | Investigator                                                                                                    | 128        | Hallway             | 131        | 3' - 0"                          | 7' - 0"<br>7' - 0"            | LH          |                  |             | HM          | Pai<br>Pai |
| 129                                                  | Interview                                                                                                    | 130        | Hallway             | 131        | 3' - 0"                          | 7' - 0"                       | RH          |                  |             | HM          | Pai        |
| 131<br>132                                           | Hallway                                                                                                    | 131        | Vestibule           | 126        | 3' - 0"<br>3' - ∩"               | 7' - 0"<br>7' <sub>-</sub> 0" | LHR<br>I H  |                  |             | НМ          | Pai        |
| 134                                                  | Toilet                                                                                                    | 134        | Hallway             | 131        | 3' - 0"                          | , 0<br>7'-0"                  | RH          |                  |             | HM          | Pai        |
| 135<br>136                                           | Stair<br>Hallway                                                                                                    | 135<br>136 | Hallway<br>Exterior | 136        | 3' - 0"<br>3' - 0"               | 7' - 0"<br>7' - 0"            | LHR         | 45 min           |             | HM<br>HM    | Pai<br>Pai |
| 136-1                                                | Hallway                                                                                                    | 136        | Hallway             | 131        | 3' - 0"                          | 7' - 0"                       | RH          | 45 min           |             | HM          | Pai        |
| 201                                                  | Records                                                                                                    | 201        | Hallway             | 208        | 3' - ೧"                          | 7' - በ"                       | Secor<br>LH | nd Floor         |             | HM          | Pai        |
| 202                                                  | IT Closet                                                                                                    | 209        | Hallway             | 208        | 3' - 0"                          | 7' - 0"                       | LH          |                  |             | HM          | Pai        |
| 203<br>204                                           | Chiefs Office<br>Lieutenant                                                                                                    | 203<br>204 | Hallway<br>Hallway  | 208<br>208 | 3' - 0"<br>3' - 0"               | 7' - 0''<br>7' - 0''          | LH<br>RH    |                  |             | HM<br>HM    | Pai<br>Pai |
| 205                                                  | Conference                                                                                                    | 205        | Hallway             | 208        | 3' - 0"                          | 7' - 0"                       | LH          |                  |             | HM          | Pai        |
| 206<br>207                                           | Storage<br>Mechanical                                                                                                    | 206<br>207 | Hallway<br>Hallway  | 208<br>208 | <u>3' - 0"</u><br><u>3' - 0"</u> | 7' - 0''<br>7' - 0''          | RH<br>RH    |                  |             | HM<br>HM    | Pai<br>Pai |
| 207-1                                                | Mechanical                                                                                                    | 207        | Exterior            | -          | 3' - 0"                          | 7' - 0"                       | LHR         |                  |             | HM          | Pai        |
|                                                      | $\frac{\text{WINDOW SCHEDULE}}{\frac{M48}{4} \cdot 0.16^{2} \cdot 0.16^{2}$ |            |                     |            |                                  |                               |             |                  |             |             |            |
| THERMAL BARRIER SADDLE<br>3<br>C' = 1-0 <sup>-</sup> |                                                                                                    |            |                     |            |                                  |                               |             |                  |             |             |            |
| Copyri                                               | Copyright © all rights reserved - Jason T. Anderson Architect, P.C. / DBA / ADG Architects and Anderson Design Group - Architecture - Planning - Interiors / Unauthorized addition or alteration of this document is a violation of the New York State Education Law.                                                                                                    |            |                     |            |                                  |                               |             |                  |             |             |            |

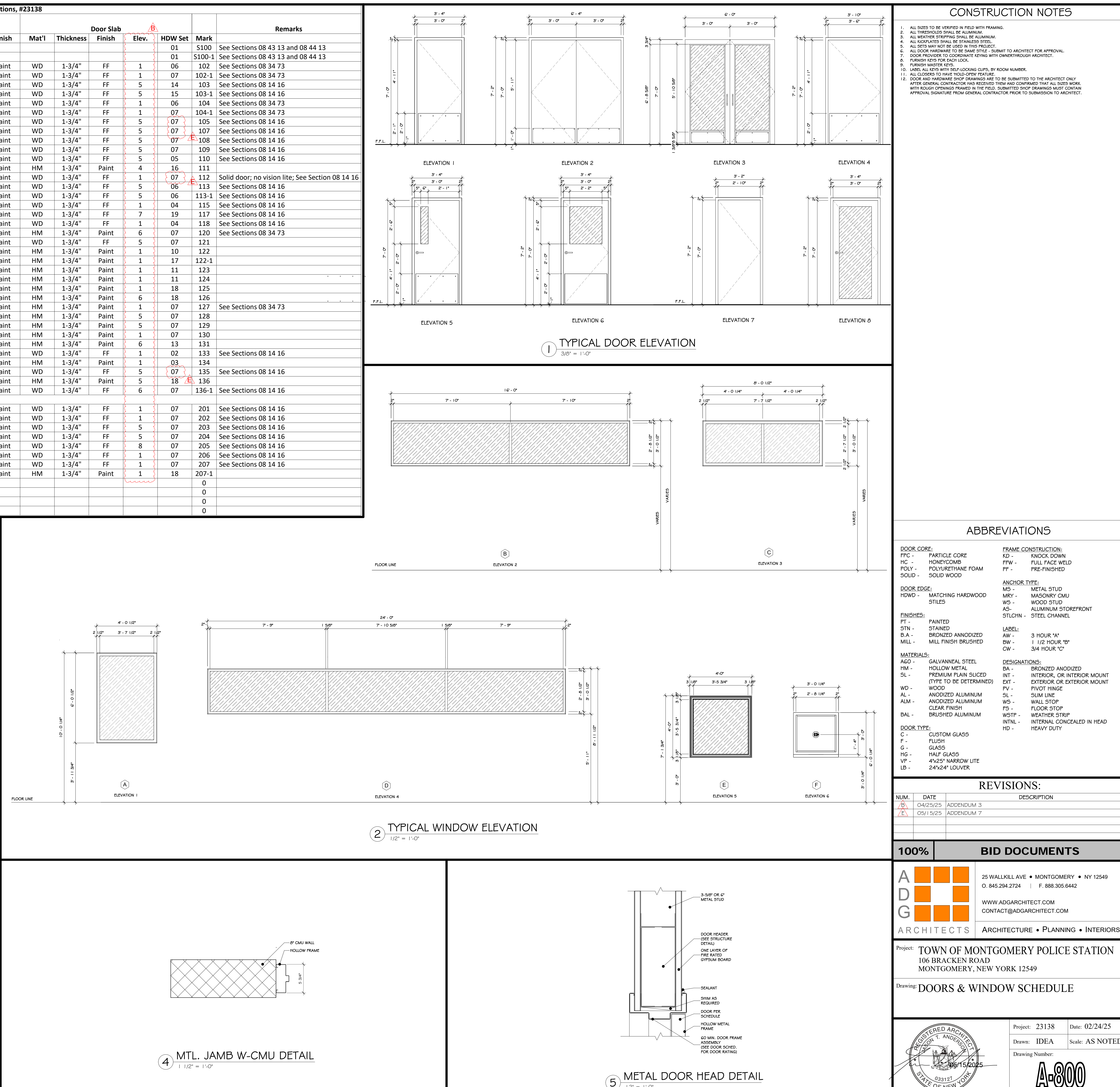

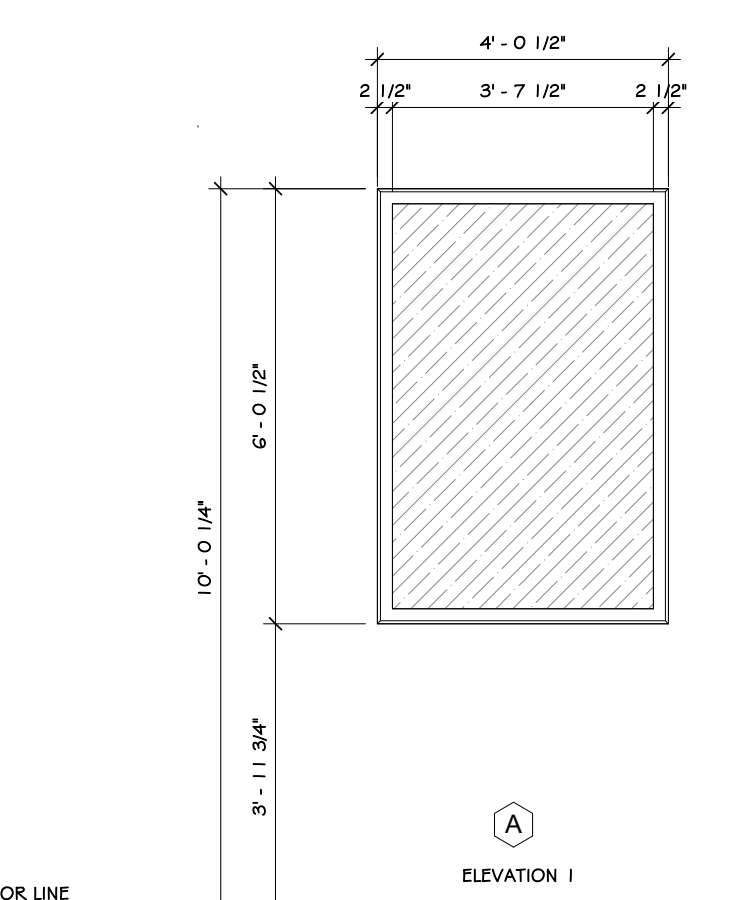

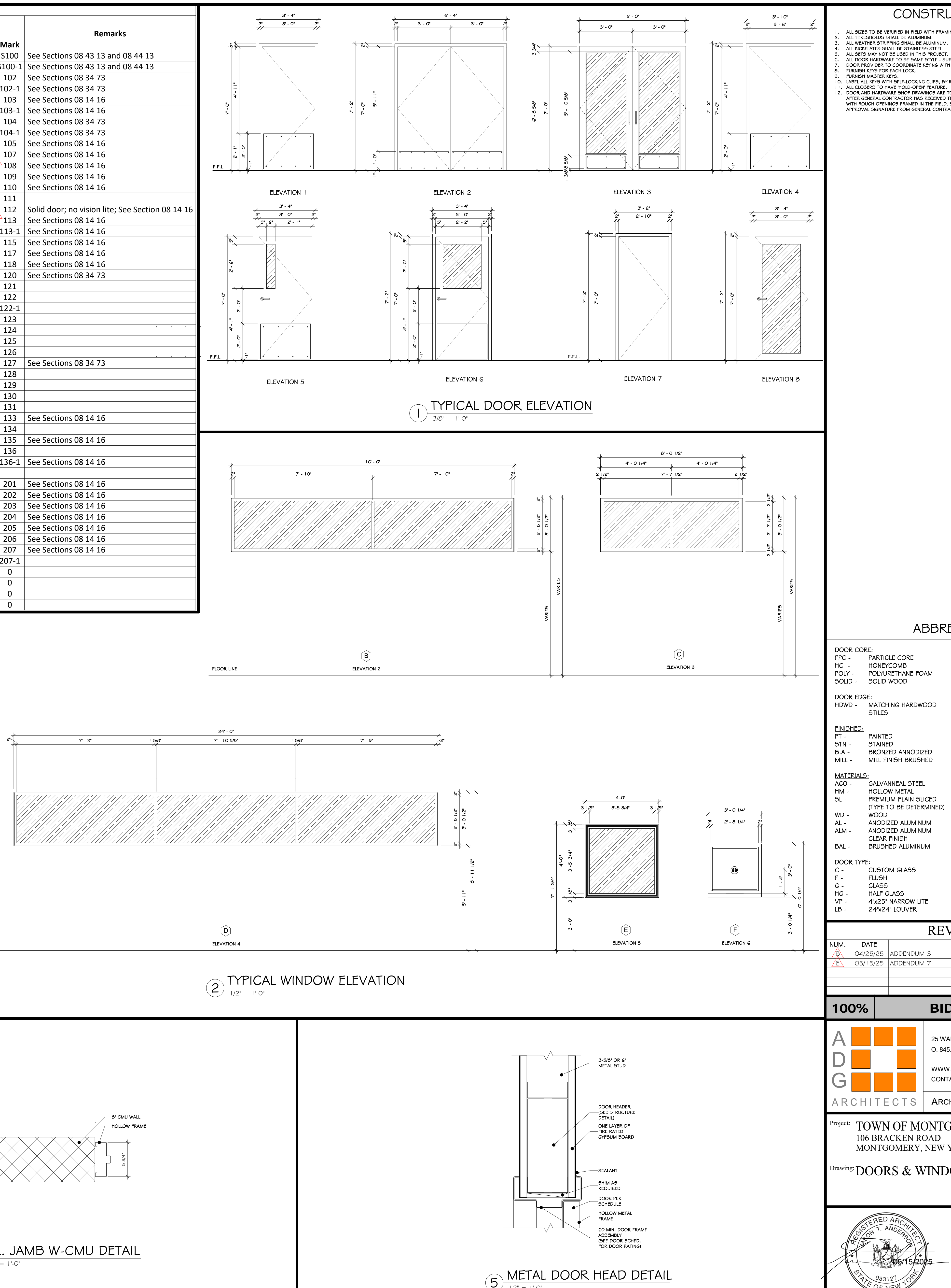

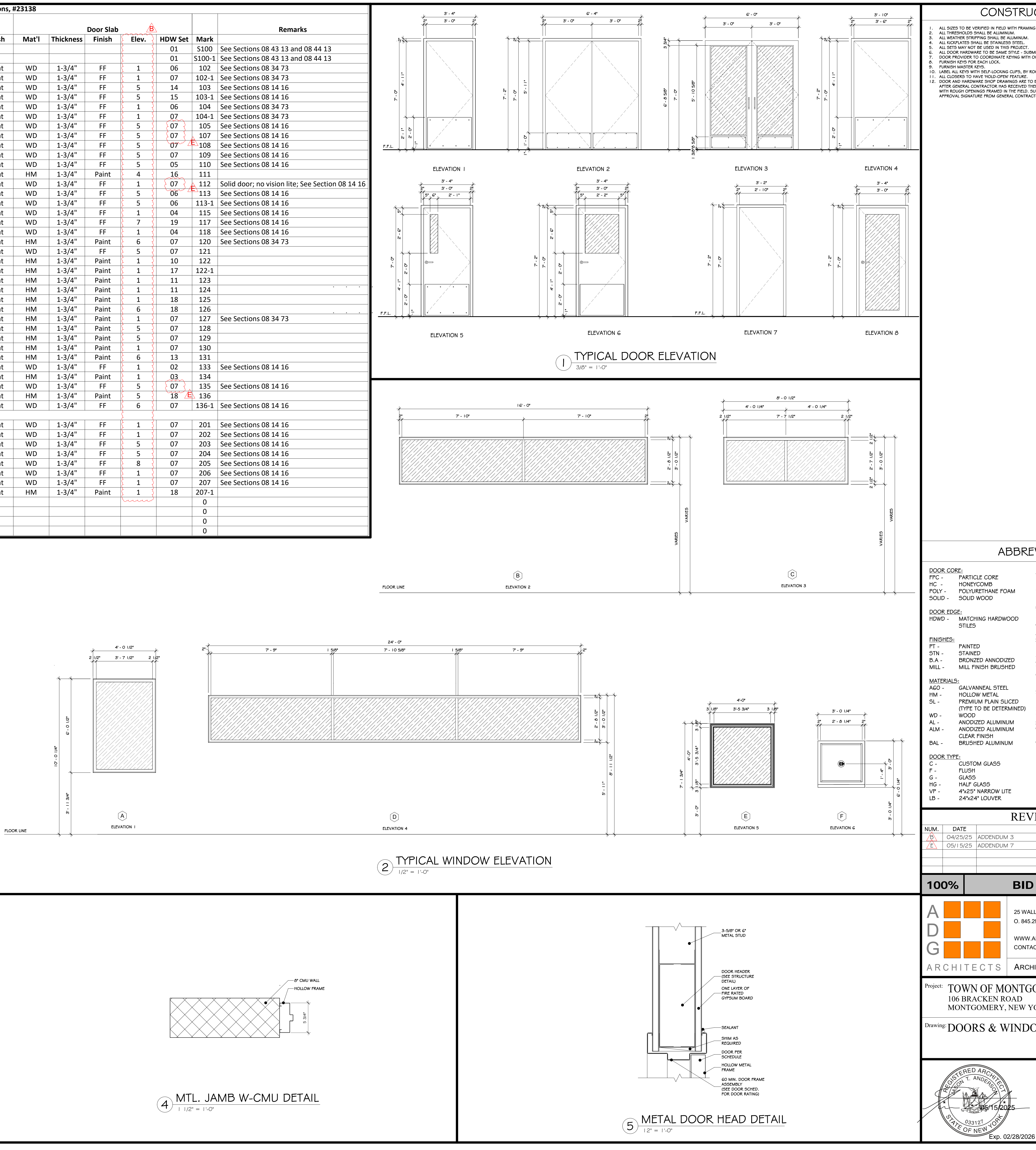

## CONSTRUCTION NOTES

ABBREVIATIONS

| <u>FRAME CO</u>                       | <u>NSTRUCTION:</u>                           |
|---------------------------------------|----------------------------------------------|
| KD -                                  | KNOCK DOWN                                   |
| FFW -                                 | FULL FACE WELD                               |
| PF -                                  | PRE-FINISHED                                 |
| ANCHOR T                              | <u>YPE:</u>                                  |
| MS -                                  | METAL STUD                                   |
| MRY -                                 | MASONRY CMU                                  |
| WS -                                  | WOOD STUD                                    |
| AS-                                   | ALUMINUM STOREFRONT                          |
| STLCHN -                              | STEEL CHANNEL                                |
| <u>LABEL:</u><br>AW -<br>BW -<br>CW - | 3 HOUR "A"<br>  1/2 HOUR "B"<br>3/4 HOUR "C" |
| DESIGNATI                             | ONS:                                         |
| BA -                                  | BRONZED ANODIZED                             |
| INT -                                 | INTERIOR, OR INTERIOR MOUNT                  |
| EXT -                                 | EXTERIOR OR EXTERIOR MOUNT                   |
| PV -                                  | PIVOT HINGE                                  |
| SL -                                  | SLIM LINE                                    |
| WS -                                  | WALL STOP                                    |
| FS -                                  | FLOOR STOP                                   |
| WSTP -                                | WEATHER STRIP                                |
| INTNL -                               | INTERNAL CONCEALED IN HEAD                   |
| HD -                                  | HEAVY DUTY                                   |

## **REVISIONS:**

25 WALLKILL AVE • MONTGOMERY • NY 12549 O. 845.294.2724 | F. 888.305.6442 WWW.ADGARCHITECT.COM

Project: 23138 Date: 02/24/25

Scale: AS NOTED

Drawn: IDEA

Drawing Number:

**BID DOCUMENTS** 

DESCRIPTION

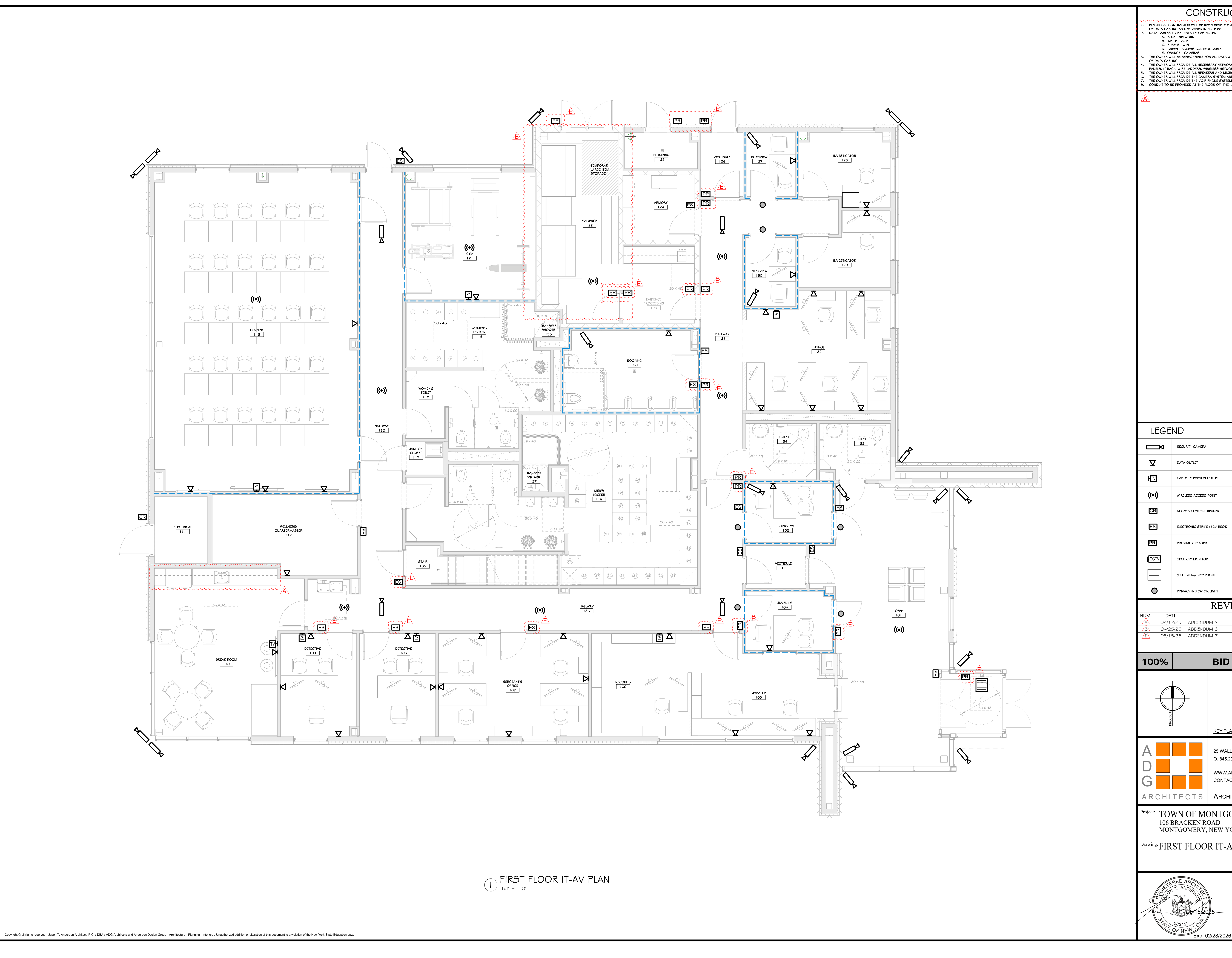

| JCTION NOTES                                                                                        |
|----------------------------------------------------------------------------------------------------|
| FOR INSTALLING ALL DATA BOXES, DATA CONDUIT, AND RUNNING                                            |
|                                                                                                    |
|                                                                                                    |
| ORKING PUNCH DOWNS, FACE PLATES, LABELING, AND CERTIFYING                                           |
| VORKING EQUIPMENT, & TELEVISIONS.<br>CROPHONE SYSTEMS.<br>AND ALL ASSOCIATED EQUIPMENT AND CAMERAS. |
| EN AND ASSOCIATED EQUIPMENT.<br>E I.T. ROOM TO ALLOW CABLES TO PASS FROM FLOOR TO FLOOR.            |
|                                                                                                    |
|                                                                                                    |
|                                                                                                    |
|                                                                                                    |
|                                                                                                    |
|                                                                                                    |
|                                                                                                    |
|                                                                                                    |
|                                                                                                    |
|                                                                                                    |
|                                                                                                    |
|                                                                                                    |
|                                                                                                    |
|                                                                                                    |
|                                                                                                    |
|                                                                                                    |
|                                                                                                    |
|                                                                                                    |
|                                                                                                    |
|                                                                                                    |
|                                                                                                    |
|                                                                                                    |
|                                                                                                    |
|                                                                                                    |
|                                                                                                    |
|                                                                                                    |
|                                                                                                    |
|                                                                                                    |
|                                                                                                    |
|                                                                                                    |
|                                                                                                    |
|                                                                                                    |
|                                                                                                    |
|                                                                                                    |
|                                                                                                    |
|                                                                                                    |
| ))                                                                                                  |
|                                                                                                    |
|                                                                                                    |
|                                                                                                    |
|                                                                                                    |
|                                                                                                    |
|                                                                                                    |
| / 151UNS:<br>DESCRIPTION                                                                            |
|                                                                                                    |
|                                                                                                    |
|                                                                                                    |
| DOCUMENTS                                                                                           |
|                                                                                                    |
|                                                                                                    |
|                                                                                                    |
|                                                                                                    |
|                                                                                                    |
| LAN WORK AREA                                                                                       |
|                                                                                                    |
| LLKILL AVE • MONTGOMERY • NY 12549                                                                  |
|                                                                                                    |
| .ADGARCHITECT.COM<br>ACT@ADGARCHITECT.COM                                                           |
|                                                                                                    |
| HITECTURE • PLANNING • INTERIORS                                                                    |
| OMERY POLICE STATION                                                                                |
| YORK 12549                                                                                          |
| 1 UNIX 12J77                                                                                        |
| AV PLAN                                                                                             |
|                                                                                                    |
|                                                                                                    |
| Project: 23138 Date: 02/24/25                                                                       |
| Drawn: IDEA Scale: AS NOTED                                                                         |
| Drawing Number:                                                                                     |
| <u> </u>                                                                                            |
| い<br>い<br>に<br>た<br>と<br>し<br>し<br>し<br>し                                                           |
| 26                                                                                                  |
|                                                                                                    |

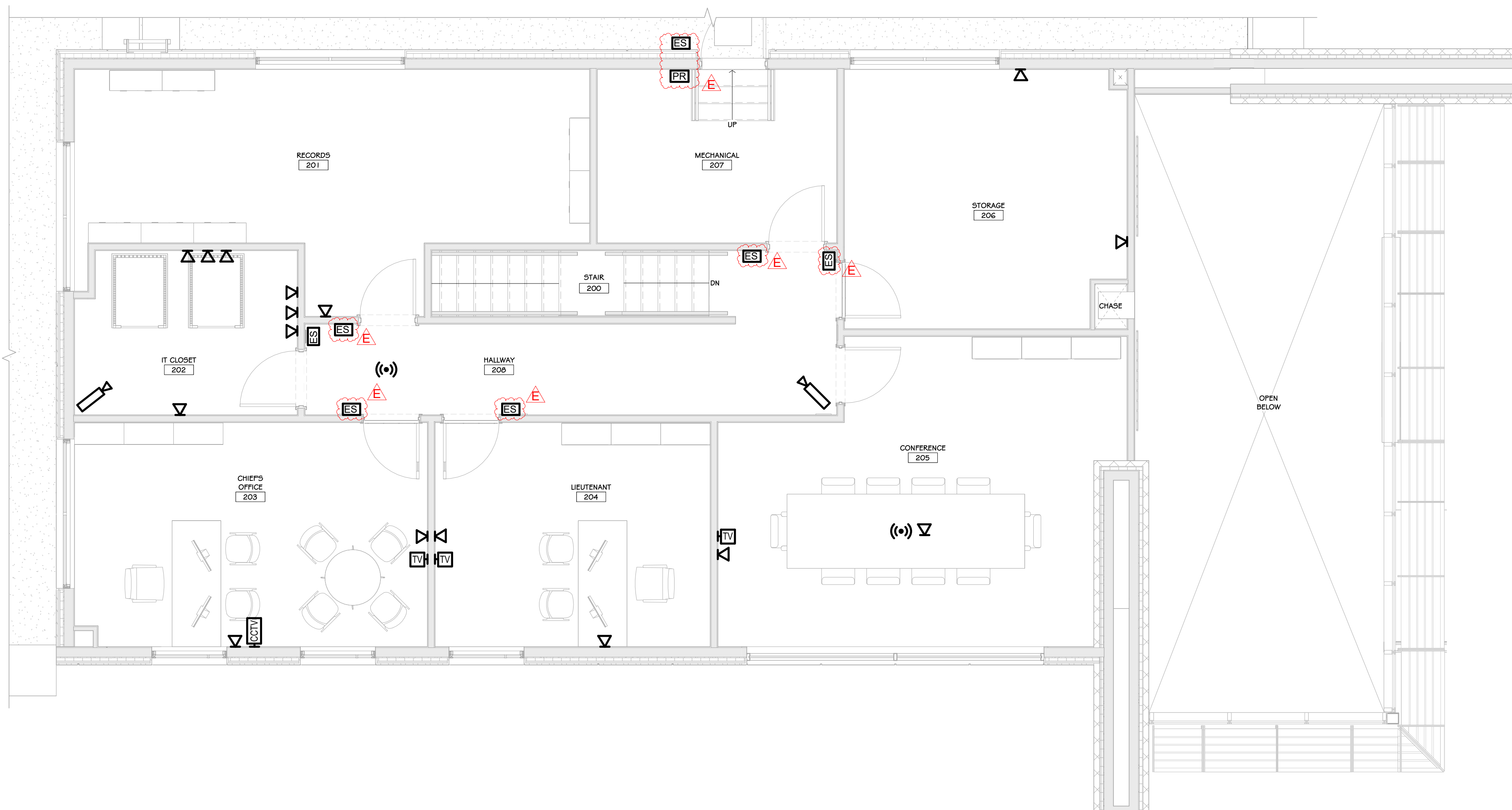

**SECOND FLOOR IT-AV PLAN** 

Copyright © all rights reserved - Jason T. Anderson Architect, P.C. / DBA / ADG Architects and Anderson Design Group - Architecture - Planning - Interiors / Unauthorized addition or alteration of this document is a violation of the New York State Education Law.

| LECTRICAL CONTRACTOR WILL BE RESPONSIBLE FOR INST.<br>F DATA CABLING AS DESCRIBED IN NOTE #2.<br>ATA CABLES TO BE INSTALLED AS NOTED:<br>A. BLUE - NETWORK<br>B. WHITE - VOIP<br>C. PURPLE - WIFI<br>D. GREEN - ACCESS CONTROL CABLE | ION NOTES<br>Alling all data boxes, dat                                                       |
|----------------------------------------------------------------------------------------------------|-----------------------------------------------------------------------------------------------|
| E. ORANGE - CAMERAS<br>HE OWNER WILL BE RESPONSIBLE FOR ALL DATA WIRING P<br>F DATA CABLING.<br>HE OWNER WILL PROVIDE ALL NECESSARY NETWORKING FO                                                                                    |                                                                                               |
| ANELS, IT RACK, WIRE LADDERS, WIRELESS NETWORKING<br>HE OWNER WILL PROVIDE ALL SPEAKERS AND MICROPHON<br>HE OWNER WILL PROVIDE THE CAMERA SYSTEM AND ALL A<br>HE OWNER WILL PROVIDE THE VOIP PHONE SYSTEM AND A                      | EQUIPMENT, & TELEVISIONS.<br>IE SYSTEMS.<br>ASSOCIATED EQUIPMENT AND<br>ASSOCIATED EQUIPMENT. |
|                                                                                                    |                                                                                               |
|                                                                                                    |                                                                                               |
|                                                                                                    |                                                                                               |
|                                                                                                    |                                                                                               |
|                                                                                                    |                                                                                               |
|                                                                                                    |                                                                                               |
|                                                                                                    |                                                                                               |
|                                                                                                    |                                                                                               |
|                                                                                                    |                                                                                               |
|                                                                                                    |                                                                                               |
|                                                                                                    |                                                                                               |
|                                                                                                    |                                                                                               |
|                                                                                                    |                                                                                               |
|                                                                                                    |                                                                                               |
|                                                                                                    |                                                                                               |
|                                                                                                    |                                                                                               |
|                                                                                                    |                                                                                               |
|                                                                                                    |                                                                                               |
|                                                                                                    |                                                                                               |
| EGEND                                                                                                    |                                                                                               |
| SECURITY CAMERA                                                                                                    |                                                                                               |
|                                                                                                    |                                                                                               |
|                                                                                                    |                                                                                               |
| •)) WIRELESS ACCESS POINT                                                                                                    |                                                                                               |
| ACCESS CONTROL READER                                                                                                    |                                                                                               |
| ELECTRONIC STRIKE (12V REQ'D)                                                                                                    |                                                                                               |
|                                                                                                    |                                                                                               |
|                                                                                                    |                                                                                               |
|                                                                                                    |                                                                                               |
| REVISI                                                                                                    | ONS:                                                                                          |
| DATE           04/17/25         ADDENDUM 2           05/15/25         ADDENDUM 7                                                                                                    | DESCRIPTION                                                                                   |
| BID Do                                                                                                    | OCUMENT                                                                                       |
|                                                                                                    | <b>K</b> * * * * * *                                                                          |
|                                                                                                    |                                                                                               |
| PROJEC                                                                                                    |                                                                                               |
|                                                                                                    |                                                                                               |
| WWW.ADGA                                                                                                    |                                                                                               |
|                                                                                                    | TURE • PLANNIN                                                                                |
|                                                                                                    | ERY POLICE                                                                                    |
| 106 BRACKEN ROAD<br>MONTGOMERY, NEW YORK                                                                                                    | 12549                                                                                         |
| <sup>ing:</sup> SECOND FLOOR IT-A                                                                                                    | AV PLAN                                                                                       |
|                                                                                                    | Project. 72120                                                                                |
| GISTERED ARCHIAT                                                                                                    | Drawn: IDEA                                                                                   |
|                                                                                                    | Drawing Number:                                                                               |
| 0,1 0,33121 0<br>77,033121 0<br>1                                                                                                    | <u>/A</u> _9)(                                                                                |
| SOF NEW Exp. 02/28/2026                                                                                                    |                                                                                               |

|                               | ION NOTES                                                                                 |  |  |  |
|-------------------------------|-------------------------------------------------------------------------------------------|--|--|--|
|                               | TALLING ALL DATA BOXES, DATA CONDUIT, AND RUNNING                                         |  |  |  |
|                               |                                                                                           |  |  |  |
|                               |                                                                                           |  |  |  |
| WIRING                        | PUNCH DOWNS, FACE PLATES, LABELING, AND CERTIFYING                                        |  |  |  |
| WORKING<br>ICROPHC<br>AND ALL | Gequipment, & Televisions.         DNE SYSTEMS.         ASSOCIATED EQUIPMENT AND CAMERAS. |  |  |  |
| iem and<br>Ie I.t. RC         | ASSOCIATED EQUIPMENT.<br>DOM TO ALLOW CABLES TO PASS FROM FLOOR TO FLOOR.                 |  |  |  |
|                               |                                                                                           |  |  |  |
|                               |                                                                                           |  |  |  |
|                               |                                                                                           |  |  |  |
|                               |                                                                                           |  |  |  |
|                               |                                                                                           |  |  |  |
|                               |                                                                                           |  |  |  |
|                               |                                                                                           |  |  |  |
|                               |                                                                                           |  |  |  |
|                               |                                                                                           |  |  |  |
|                               |                                                                                           |  |  |  |
|                               |                                                                                           |  |  |  |
|                               |                                                                                           |  |  |  |
|                               |                                                                                           |  |  |  |
|                               |                                                                                           |  |  |  |
|                               |                                                                                           |  |  |  |
|                               |                                                                                           |  |  |  |
|                               |                                                                                           |  |  |  |
|                               |                                                                                           |  |  |  |
|                               |                                                                                           |  |  |  |
|                               |                                                                                           |  |  |  |
|                               |                                                                                           |  |  |  |
|                               |                                                                                           |  |  |  |
|                               |                                                                                           |  |  |  |
|                               |                                                                                           |  |  |  |
|                               |                                                                                           |  |  |  |
|                               |                                                                                           |  |  |  |
|                               |                                                                                           |  |  |  |
|                               |                                                                                           |  |  |  |
|                               |                                                                                           |  |  |  |
|                               |                                                                                           |  |  |  |
|                               |                                                                                           |  |  |  |
|                               |                                                                                           |  |  |  |
|                               |                                                                                           |  |  |  |
| )                             |                                                                                           |  |  |  |
|                               |                                                                                           |  |  |  |
|                               |                                                                                           |  |  |  |
|                               |                                                                                           |  |  |  |
|                               |                                                                                           |  |  |  |
| _                             |                                                                                           |  |  |  |
| /ISIONS:                      |                                                                                           |  |  |  |
|                               | VLOURIFTIUN                                                                               |  |  |  |
|                               |                                                                                           |  |  |  |
|                               |                                                                                           |  |  |  |
| D                             | OCUMENTS                                                                                  |  |  |  |
|                               |                                                                                           |  |  |  |
|                               |                                                                                           |  |  |  |
|                               |                                                                                           |  |  |  |
|                               |                                                                                           |  |  |  |
| LAN                           | U WORK AREA                                                                               |  |  |  |
|                               |                                                                                           |  |  |  |
| LLKILI                        | LAVE • MONTGOMERY • NY 12549                                                              |  |  |  |
| ADGARCHITECT.COM              |                                                                                           |  |  |  |
| ADGA<br>ACT@                  | ADGARCHITECT.COM                                                                          |  |  |  |
| HITE                          | CTURE • PLANNING • INTERIORS                                                              |  |  |  |
| COMEDV DOI ICE CTATION        |                                                                                           |  |  |  |
| JUMERY POLICE STATION         |                                                                                           |  |  |  |
| YORI                          | K 12549                                                                                   |  |  |  |
| IT-A                          | AV PLAN                                                                                   |  |  |  |
| - 1                           | /                                                                                         |  |  |  |
| 1                             |                                                                                           |  |  |  |
|                               | Project: 23138 Date: 02/24/25                                                             |  |  |  |
|                               | Drawn: IDEA Scale: AS NOTED                                                               |  |  |  |
| -                             | Drawing Number:                                                                           |  |  |  |
|                               | /∆\ <u>₀</u> ( <u>9)(0)</u> / <u>4</u> ]                                                  |  |  |  |
| 26                            |                                                                                           |  |  |  |
|                               |                                                                                           |  |  |  |
|                               |                                                                                           |  |  |  |

### CSI Form 1.5C

#### SUBSTITUTION REQUEST (During the Bid Period)

| Project:                                                 | Town of Montgomery Police Station                                                                                                    | Substitution Request Number:                                                                                                    |  |  |  |  |  |
|----------------------------------------------------------|----------------------------------------------------------------------------------------------------|----------------------------------------------------------------------------------------------------|--|--|--|--|--|
|                                                          | 106 Bracken Road, Montgomery, NY 12549                                                                                                    | From: Darlind Associates, Inc.                                                                                                    |  |  |  |  |  |
| To:                                                      | Barone Construction Group                                                                                                    | Date: 5/7/2025                                                                                                    |  |  |  |  |  |
|                                                          |                                                                                                    | A/E Project Number:                                                                                                    |  |  |  |  |  |
| Re:                                                      |                                                                                                    | Contract For:                                                                                                    |  |  |  |  |  |
| Specifica                                                | ation Title: Metal Lockers (Wardrobe & Evidence Lockers)                                                                                                    | Description: Metal Lockers                                                                                                    |  |  |  |  |  |
| Section:                                                 | 105113 Page:                                                                                                    | Article/Paragraph: 2.1                                                                                                    |  |  |  |  |  |
| Proposed<br>Manufac<br>Trade Na                          | Address: <u>Tiffin Evidence &amp; Tiffin Infinity</u><br>turer: <u>Steele Solutions</u> Address: <u>1117 East Rawso</u><br>ame: <u>Specialties</u> South Milwaukee                                                                        | on Ave, Phone: 800-537-0983<br>a, WI 53172 Model No.: N/A                                                                                 |  |  |  |  |  |
| Attached of the rec                                      | data includes product description, specifications, drawing quest; applicable portions of the data are creatly identified.                                                                                                    | s, photographs, and performance and test data adequate for evaluation                                                                     |  |  |  |  |  |
| Attached<br>installation                                 | data also includes a description of changes to the Contra<br>on.                                                                                                    | ct Documents that the proposed substitution will require for its proper                                                                   |  |  |  |  |  |
| <ul> <li>Proj</li> <li>Proj</li> <li>Pay subs</li> </ul> | posed substitution will have no adverse effect on other trade<br>posed substitution does not affect dimensions and functiona<br>ment will be made for changes to building design, inc<br>stitution.                                       | es and will not affect or delay progress schedule.<br>I clearances.<br>Iuding A/E design, detailing, and construction costs caused by the |  |  |  |  |  |
| Submitte                                                 | d by: Peter Elder                                                                                                    |                                                                                                    |  |  |  |  |  |
| Signed b                                                 | y: Peter Elder                                                                                                    |                                                                                                    |  |  |  |  |  |
| Firm:                                                    | Darlind Associates, Inc.                                                                                                    |                                                                                                    |  |  |  |  |  |
| Address:                                                 | 1540 Route 55                                                                                                    |                                                                                                    |  |  |  |  |  |
|                                                          | LaGrangeville, NY 12538                                                                                                    |                                                                                                    |  |  |  |  |  |
| Telephor                                                 | ne: <u>845-223-5115</u>                                                                                                    |                                                                                                    |  |  |  |  |  |
| A/E's RH                                                 | EVIEW AND ACTION                                                                                                    |                                                                                                    |  |  |  |  |  |
| Subst                                                    | titution approved - Make submittals in accordance with Spe<br>titution approved as noted - Make submittals in accordance<br>titution rejected - Use specified materials.<br>titution Request received too late - Use specified materials. | cification Section 01 25 00 Substitution Procedures.<br>with Specification Section 01 25 00 Substitution Procedures.                      |  |  |  |  |  |
| Signed by: Stosh Zamonsky                                |                                                                                                    |                                                                                                    |  |  |  |  |  |
| Supporti                                                 | ng Data Attached: Drawings 🛛 Product Data                                                                                                    | Samples Tests Reports                                                                                                    |  |  |  |  |  |
|                                                          |                                                                                                    |                                                                                                    |  |  |  |  |  |

TIFFIN INFINITY LOCKER SYSTEM

THE SUPERIOR END-USER RECONFIGURABLE LOCKER SYSTEM

AVAILABLE IN A FULL RANGE OF SIZES

FEATURES A WIDE RANGE OF RECONFIGURABLE INTERNAL STORAGE AND ORGANIZATIONAL COMPONENTS

REDESIGNED LANCE PATTERN FOR A GREATER RANGE OF ADJUSTABILITY

18 GAUGE WELDED CONSTRUCTION WITH INDEPENDENT BASE DRAWER AND ELECTRICAL OPTIONS

CAN BE CONFIGURED TO MEET MULTIPLE STORAGE APPLICATIONS

## One locker. INFINITE possibilities.

U D

(24"W with external base drawer shown)

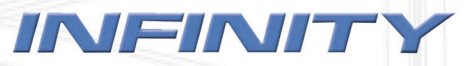

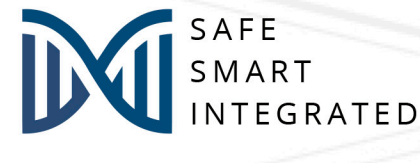

STEELE SOLUTIONS

## INFINITY LOCKER COMPONENTS

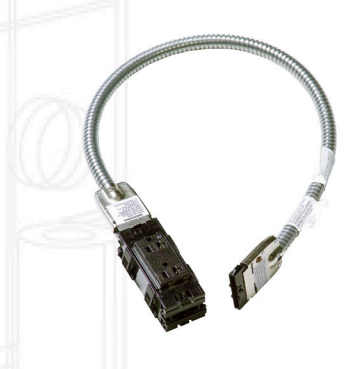

#### ELECTRICAL KIT

UL listed modular plug and play electrical components. Supply power to locker opening for charging your standard issue and personal electronic devices.

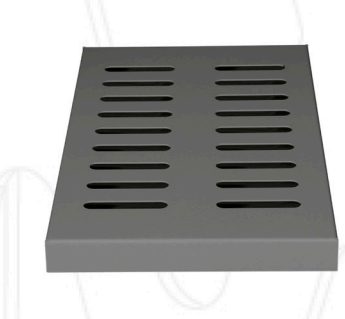

#### **REMOVABLE BOOT TRAY**

Removable 2-piece metal tray collects moisture and debris from footwear keeping your locker opening clean.

#### **BASE DRAWER UNIT**

The heavy-duty external base drawer is available in 3 depth options: 24 inches flush with locker or extended at 33 or 36-inch depths to allow for the hardwood bench top. Drawer features heavy-duty glides and a load capacity of 200lbs. Keyless lock automatically locks even when locker door is closed. Image shown with the optional perforated drying rack perfect for storing body armor.

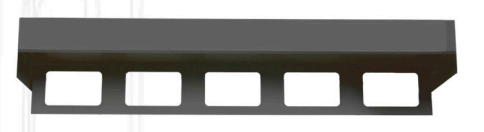

#### FULL-WIDTH SHELF WITH INTEGRAL HANG BAR

Full-width upper shelf with the integral hang bar uniquely designed with partitions to maintain space between garments for optimum airflow.

#### FULL-WIDTH SHELF

Full-width heavy-duty solid shelf can be positioned at any height in locker opening. Perfect for storing everything from headgear to ammunition.

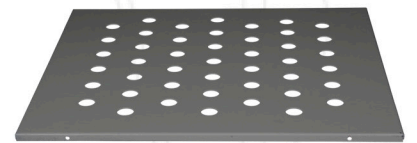

#### FULL-WIDTH PERFORATED SHELF

Full-width shelf with perforations to maximize ventilation. Perfect for storing body armor.

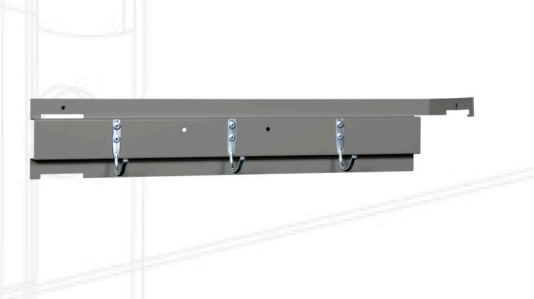

**3-HOOK RAIL** 

Adjustable rail at side panel provides 3 hooks for hanging storage. Perfect for

belt and seasonal outwear. Available in

left and right hand models.

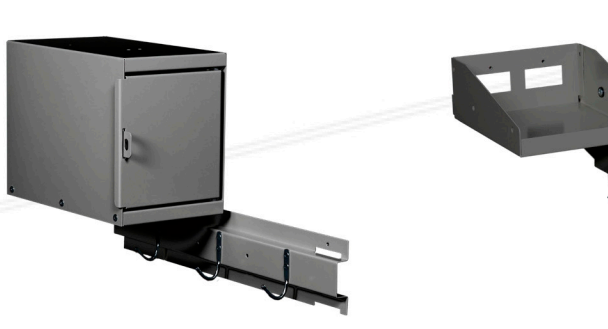

#### INTEGRAL LOCK BOX AND 3-HOOK RAIL

Providing a more standard wardrobe locker configuration this is an extremely durable combination of the two most popular accessory components. Lock box provides an added level of security. Now paired with the 3-hook rail for all your hanging storage needs. Available in left and right hand models.

#### INTEGRAL SMALL SHELF AND 3-HOOK RAIL

This combined pairing of components provides greater durability of the small shelf and is a common configuration. Available in left and right hand models.

## One locker. INFINITE possibilities.

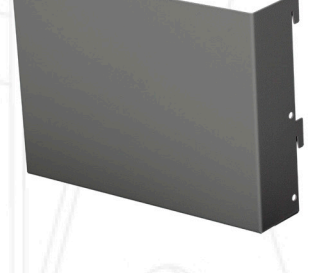

#### **DOCUMENT HOLDER**

Strategically mounted at the interior door this component allows for easy access to documents and notebooks.

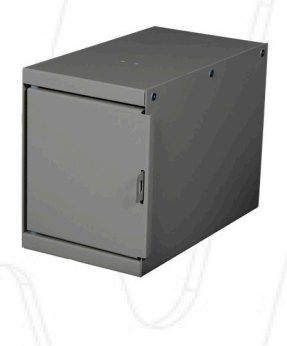

#### LOCK BOX

For an added level of security, this lockable compartment is perfect for sidearm or personal valuables. (6.793"wx9.010"hx12"d)

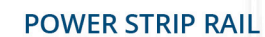

Accessory component when power is supplied to locker opening. Allows for adjustable and easy access for charging electronic devices. Power cord is easily fed through cutouts in shelves to access the receptacle at the top of the locker.

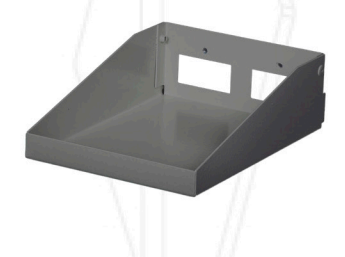

SMALL SHELF

Small adjustable shelf is perfect for storing cell phones, wallets and car keys. (6"wx8"d)

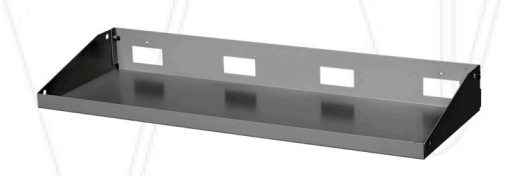

#### FULL-WIDTH HALF SHELF

Full-width half shelf commonly used in the lower portion of locker opening provides added shelving without reducing available hang space for garments. (8"d)

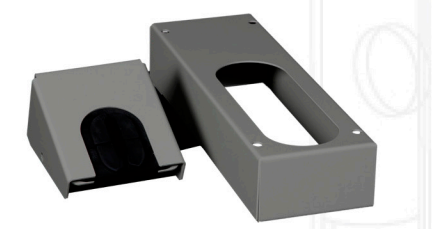

#### LONG GUN MOUNTING KIT

2 pc mounting kit includes adjustable barrel holder and stock base for your long gun storage needs.

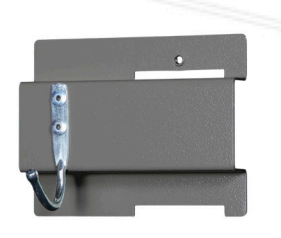

#### SIDE PANEL HOOK

Hook component allows for additional hanging storage at side panel. Available in left and right hand models.

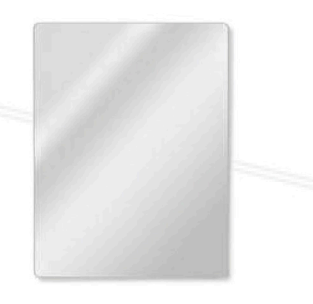

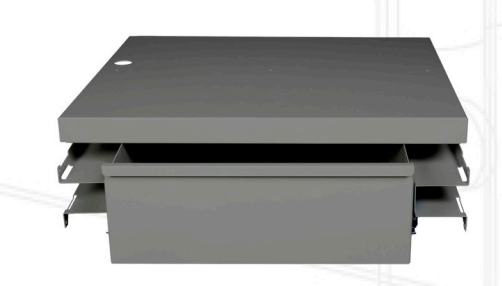

MIRROR Durable, magnetic locker mirror (8"wx10"h)

#### **SECURITY DRAWER**

Internal drawer kit is adjustable throughout locker opening. Available in a keyed lock model. (drawer measures 16.342"w x 6.086"h)

## INFINITY LOCKER KIT OPTIONS

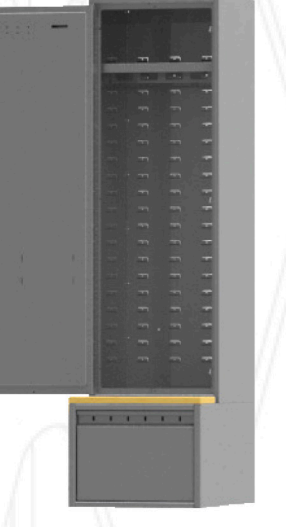

VALUE KIT Includes: full-width shelf with integral hang bar, 3-hook rail

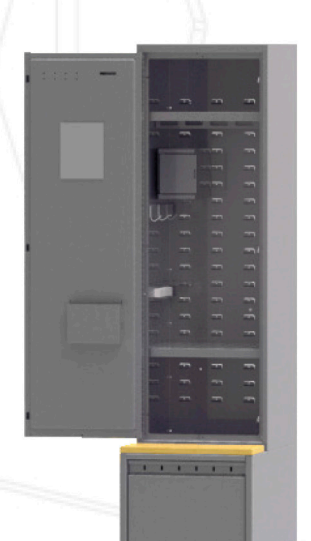

#### **PREMIUM KIT**

Includes: full-width shelf with integral hang bar, 3-hook rail, lock box, full-width perforated shelf, document holder, mirror, removable boot tray, perforated drying rack, power strip rail

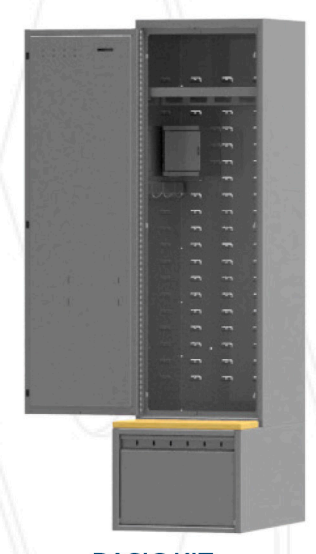

BASIC KIT Includes: full-width shelf with integral hang bar, 3-hook rail,

lock box, removable boot tray

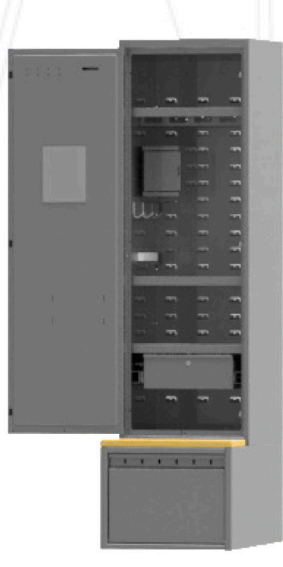

#### PREMIUM PLUS KIT

Includes: full-width shelf with integral hang bar, 3-hook rail, side panel hook, lock box, full width perforated shelf, mirror, removable boot tray, perforated drying rack, power strip rail, security drawer

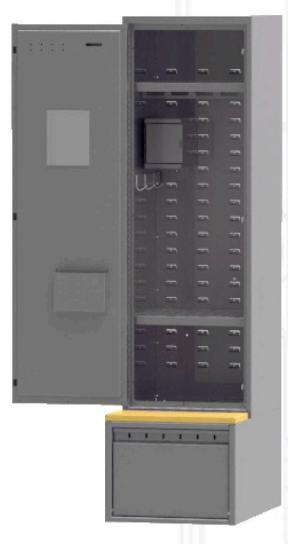

#### **INTERMEDIATE KIT**

Includes: full-width shelf with integral hang bar, 3-hook rail, lock box, full-width perforated shelf, document holder, mirror

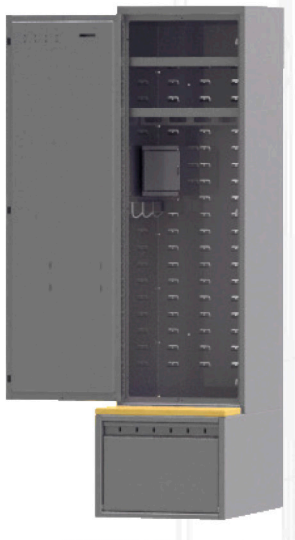

#### SWAT KIT

Includes: full-width shelf with integral hang bar, full width perforated shelf, integral lock box and 3-hook rail, perforated drying rack, 3-hook rail, small shelf, long gun mounting kit

\* All Infinity Locker Kits are shown with optional base drawer unit.

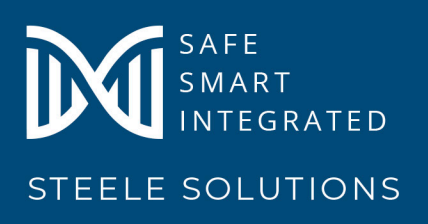

Steele Solutions

1117 E Rawson Ave • South Milwaukee, WI 53172 800-537-0983 • www.steelesolutions.com

# TIFFIN EVIDENCE LOCKERS

Built to meet the rigorous demands of our public safety professionals. Our evidence locker line takes security to the highest level.

CHAIN OF CUSTODY IS CRITICAL IN THE HANDLING OF EVIDENCE. WE'VE DESIGNED A SYSTEM TO MEET YOUR DEPARTMENT'S NEEDS WITH SECURITY AND FUNCTIONALITY IN MIND

HEAVY DUTY CONSTRUCTION USING 16 GAUGE STEEL

36 STANDARD CONFIGURATIONS INCLUDING 18, 24, AND 36" WIDE UNITS

STAND ALONE AND INTEGRAL REFRIGERATION OPTIONS AVAILABLE

AVAILABLE IN BOTH PASS-THRU AND NON PASS-THRU MODELS

VARIETY OF LOCK OPTIONS AVAILABLE FOR BOTH KEYED AND KEYLESS REQUIREMENTS

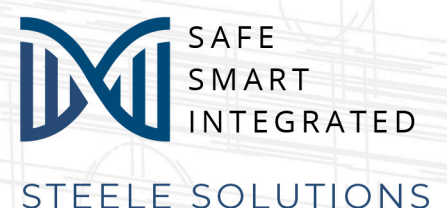

## EVIDENCE LOCKER DOOR CONFIGURATIONS

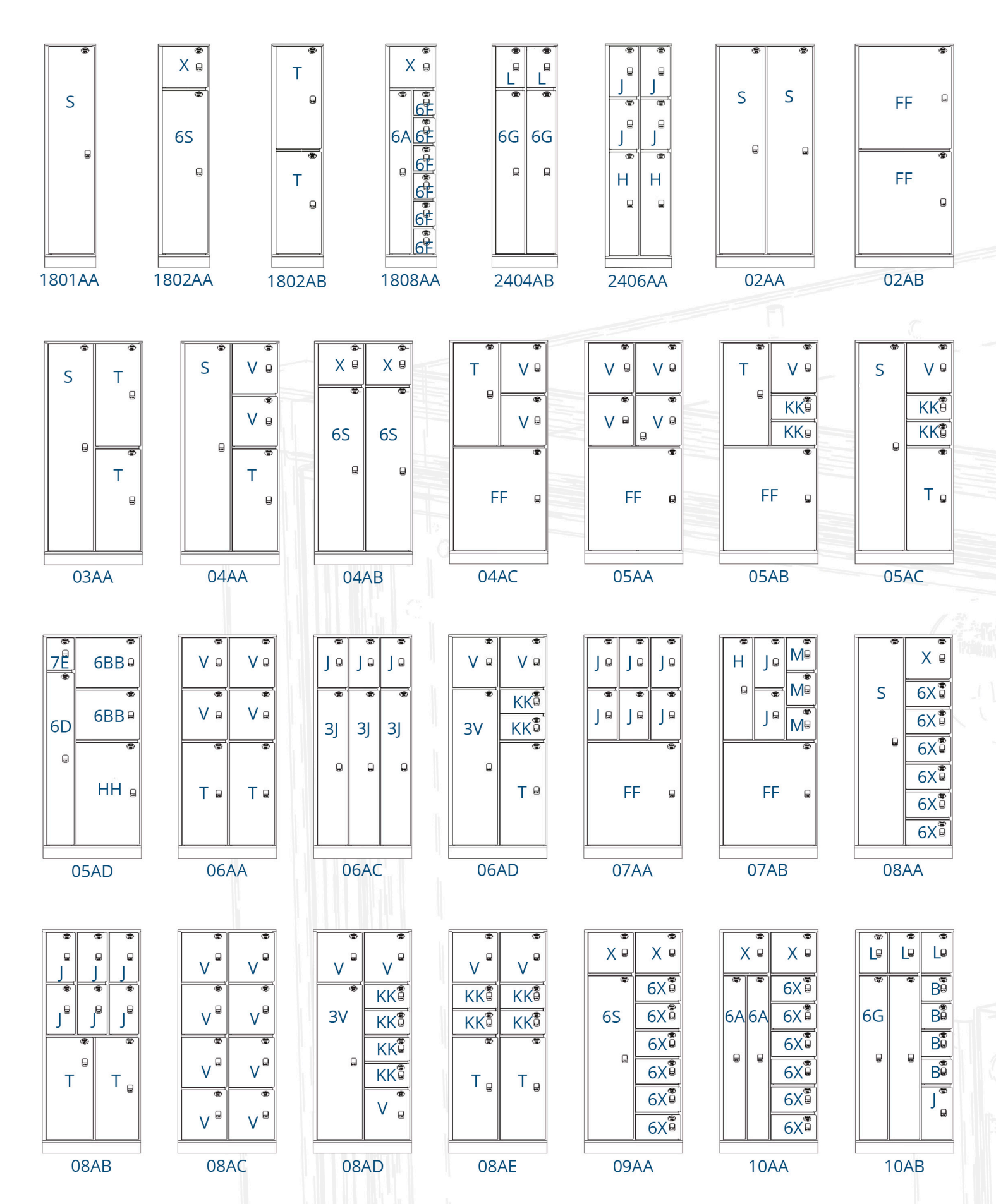

Sample module configurations shown are 18"W, 24"W and 36"W. All lockers are 24"D x 82"H including a 4" attached base.

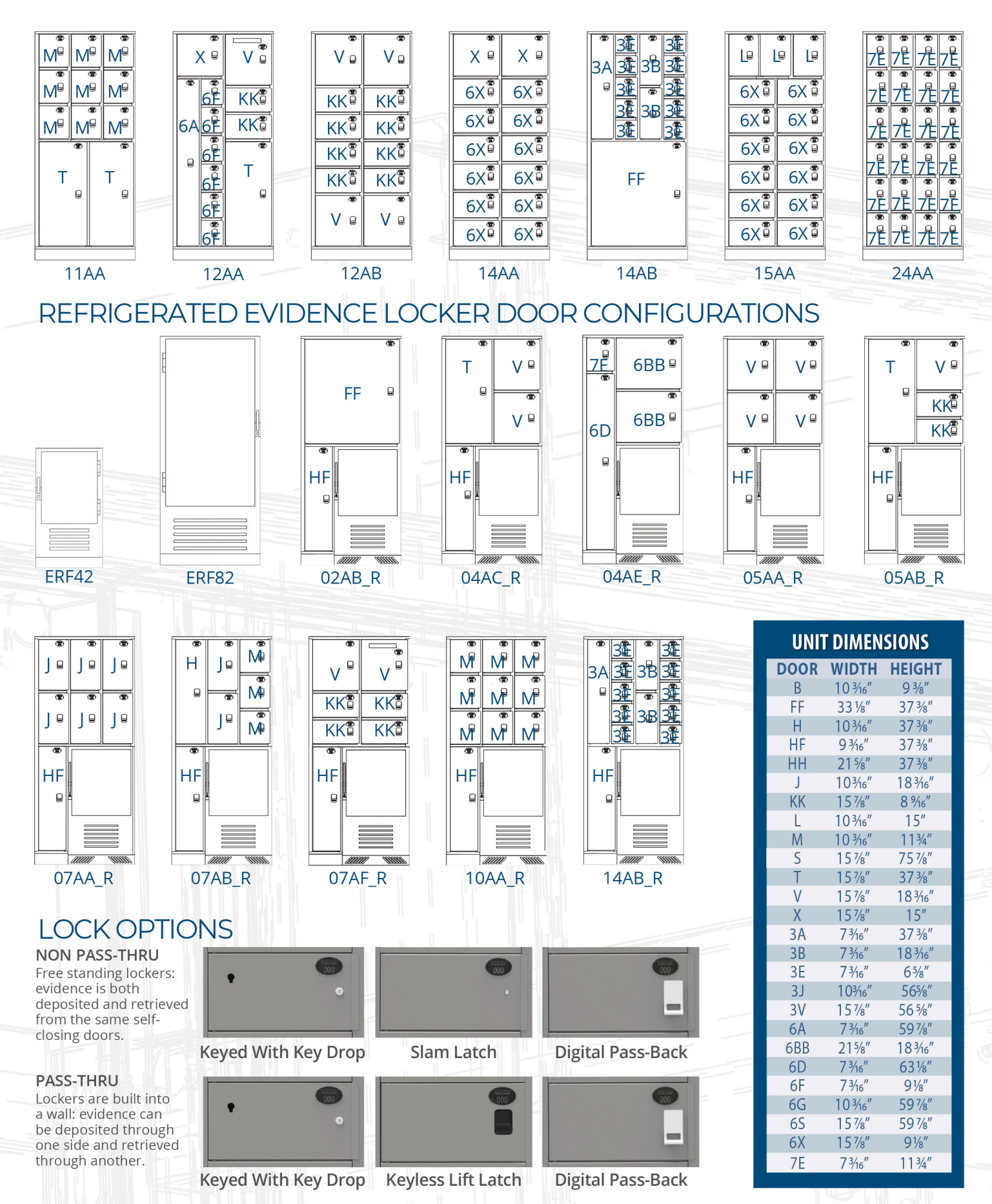

## REFRIGERATED EVIDENCE LOCKER INSERT CONFIGURATIONS

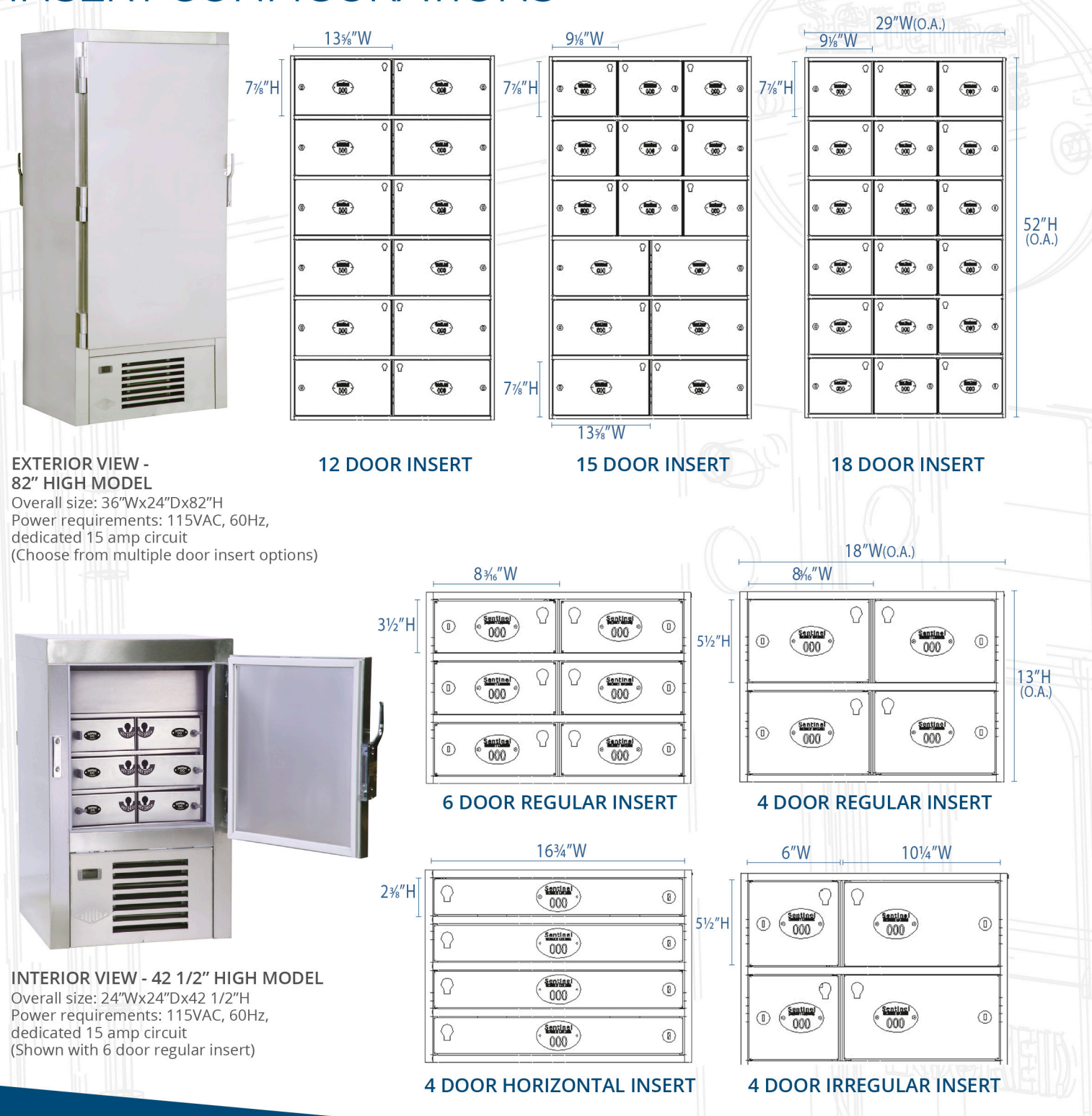

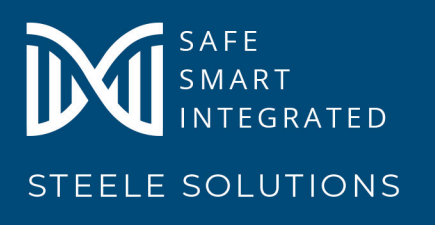

Steele Solutions

1117 E Rawson Ave • South Milwaukee, WI 53172 800-537-0983 • www.steelesolutions.com
# CSI Form 1.5C

# SUBSTITUTION REQUEST (During the Bid Period)

| Project:                                                                   | Town of Montgomery Police Station                                                                                                    | Substitu                                                                                                    | ation Request Number:                                                                                               |
|----------------------------------------------------------------------------|----------------------------------------------------------------------------------------------------|----------------------------------------------------------------------------------------------------|----------------------------------------------------------------------------------------------------|
|                                                                            | 106 Bracken Rd, Montgomery, NY 12549                                                                                                    | From:                                                                                                    | Darlind Associates, Inc.                                                                                            |
| To:                                                                        | ADG Architects                                                                                                    | Date:                                                                                                    | 5/7/2025                                                                                                    |
|                                                                            |                                                                                                    | A/E Pro                                                                                                    | oject Number:                                                                                                    |
| Re:                                                                        |                                                                                                    | Contrac                                                                                                    | et For:                                                                                                    |
| Specifica                                                                  | tion Title: Mobile Storage Shelving                                                                                                    | Descr                                                                                                    | -iption <u>:</u> Evidence Mobile System                                                                             |
| Section:                                                                   | 105626 Page: 105626 - 1                                                                                                    | Article                                                                                                    | le/Paragraph: 2.1                                                                                                   |
| Proposed<br>Manufact<br>Trade Na<br>Attached                               | Substitution: <u>SDS Mechanical Assist</u><br>turer: <u>Spacefile Corp</u> Address: <u>18 Hudo</u><br>me: <u>Specialties</u><br>data includes product description, specificatio                                                               | dersfield Rd, Toronto, ON MS                                                                                     | 9W5Z6 Phone: 905-625-5539<br>Model No.:                                                                             |
| Attached                                                                   | data also includes a description of changes to<br>on.                                                                                                    | the Contract Document                                                                                            | ts that the proposed substitution will require for its proper                                                       |
| <ul> <li>Sam</li> <li>Prop</li> <li>Prop</li> <li>Payn<br/>subs</li> </ul> | e maintenance service and source of replaceme<br>bosed substitution will have no adverse effect of<br>bosed substitution does not affect dimensions ar<br>ment will be made for changes to building<br>stitution.                             | ent parts, as applicable, is<br>n other trades and will no<br>nd functional clearances.<br>design, including A/E | s available.<br>ot affect or delay progress schedule.<br>design, detailing, and construction costs caused by the    |
| Signed by                                                                  | y: Peter Elder                                                                                                    |                                                                                                    |                                                                                                    |
| Firm:                                                                      | Darlind Associates, Inc.                                                                                                    |                                                                                                    |                                                                                                    |
| Address:                                                                   | 1540 Route 55                                                                                                    |                                                                                                    |                                                                                                    |
|                                                                            | LaGrangeville, NY 12540                                                                                                    |                                                                                                    |                                                                                                    |
| Telephon                                                                   | e: 845-223-5115                                                                                                    |                                                                                                    |                                                                                                    |
|                                                                            |                                                                                                    |                                                                                                    |                                                                                                    |
| A/E's RE                                                                   | EVIEW AND ACTION                                                                                                    |                                                                                                    |                                                                                                    |
| A/E's RE<br>Subst<br>Subst<br>Subst<br>Subst                               | EVIEW AND ACTION<br>itution approved - Make submittals in accordan<br>itution approved as noted - Make submittals in<br>itution rejected - Use specified materials.<br>itution Request received too late - Use specified                      | ce with Specification Se<br>accordance with Specific<br>d materials.                                             | ection 01 25 00 Substitution Procedures.<br>cation Section 01 25 00 Substitution Procedures.                        |
| A/E's RE<br>Subst<br>Subst<br>Subst<br>Signed by                           | EVIEW AND ACTION<br>itution approved - Make submittals in accordan<br>itution approved as noted - Make submittals in<br>itution rejected - Use specified materials.<br>itution Request received too late - Use specified<br>y: Stosh Zamonsky | ace with Specification Se<br>accordance with Specific<br>d materials.                                            | ection 01 25 00 Substitution Procedures.<br>cation Section 01 25 00 Substitution Procedures.<br>Date:<br>05-15-2025 |

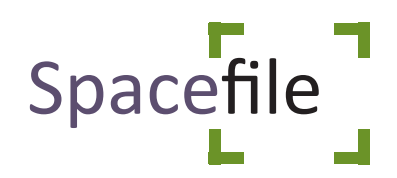

# **SDS Mechanical Assist**

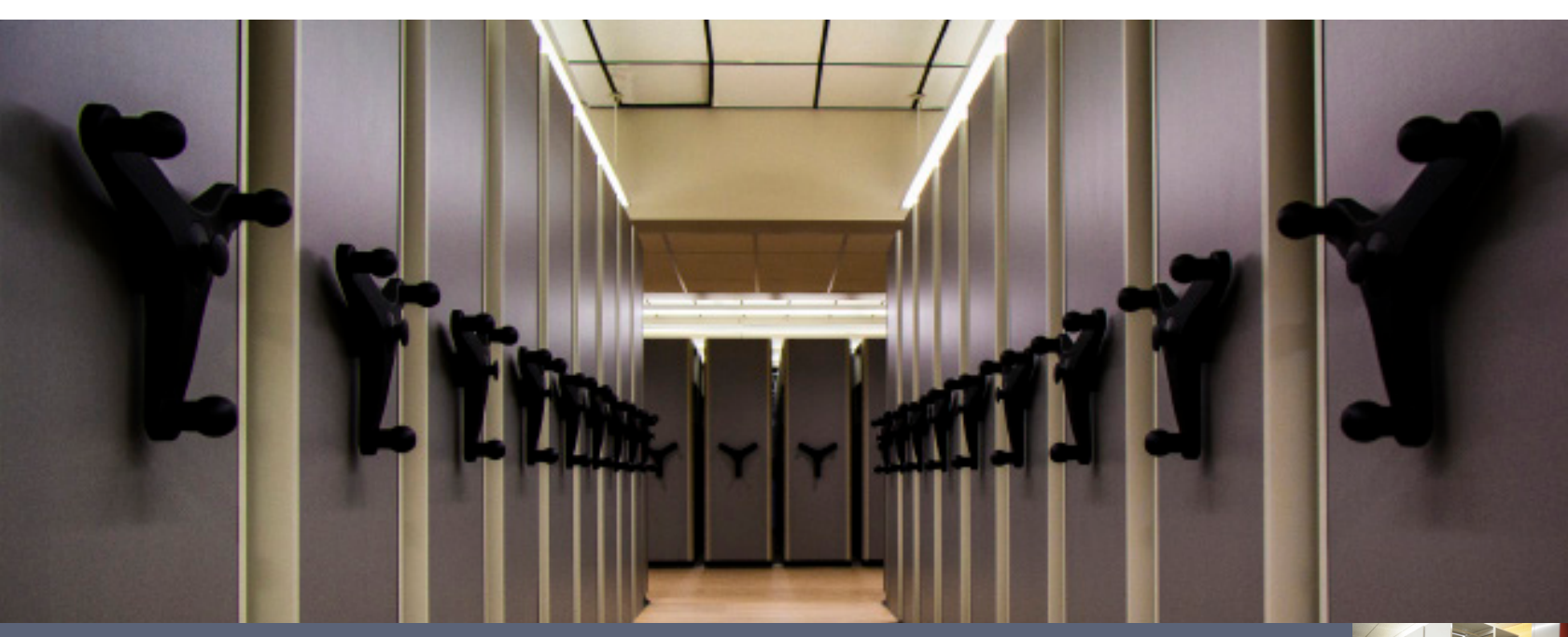

# Built to endure the toughest conditions, no matter what the application

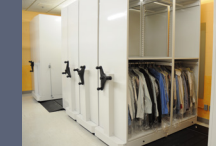

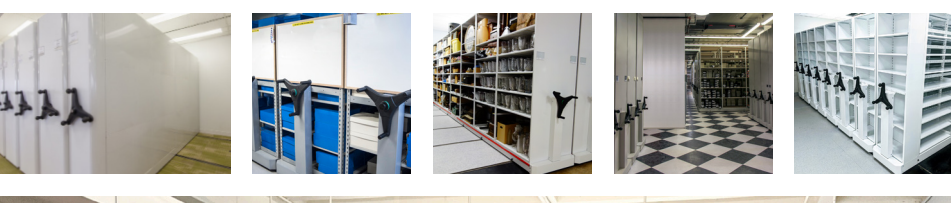

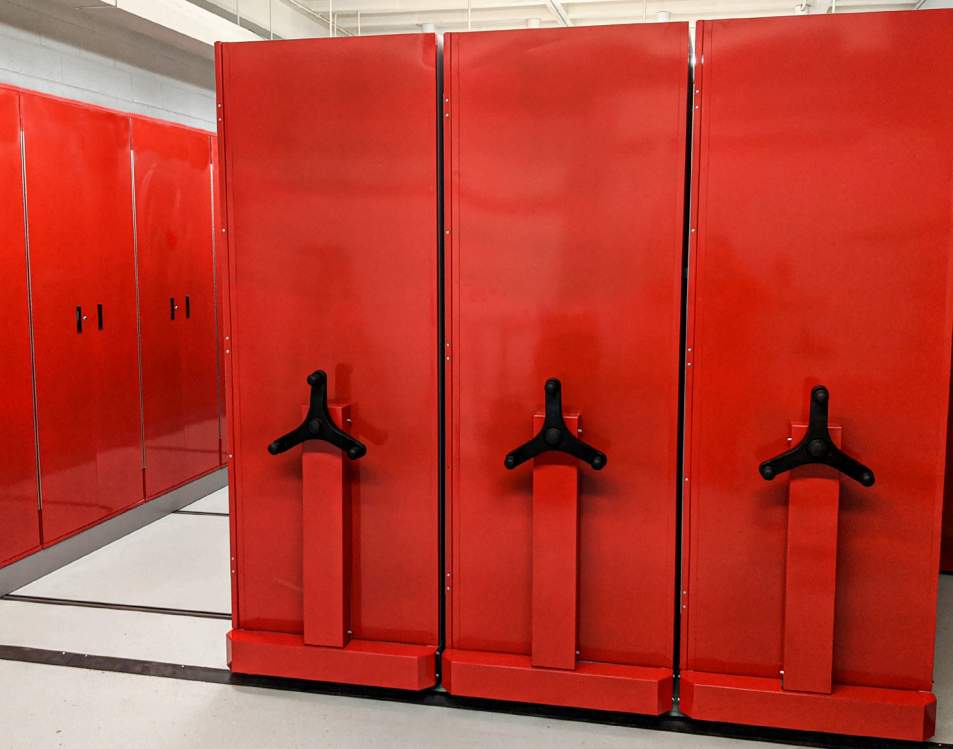

# **Storage Solutions**

Spacefile's SDS Mechanical Assist system offers exceptional strength, durability and unrivaled versatility for an extensive range of applications. An innovative gear reduction and drive system enables easy, ergonomic and simultaneous movement of multiple heavy-loaded carriages for highly efficient and accessible storage.

## Features & Benefits:

- Ergonomic 3-spoke hand-wheels with revolving handles contribute to low-effort accessibility, even when moving heavily-loaded carraiages.
- Spacefile's SDS Mechanical Assist system is an industry leading product, which has been refined through decades of research, engineering, design, and testing.
- Anti-tip devices are a standard feature on all Spacefile mobile systems. Additional safety options available.

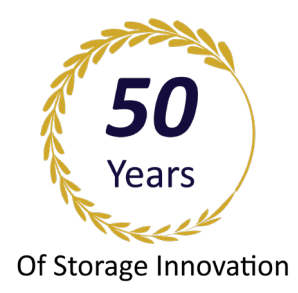

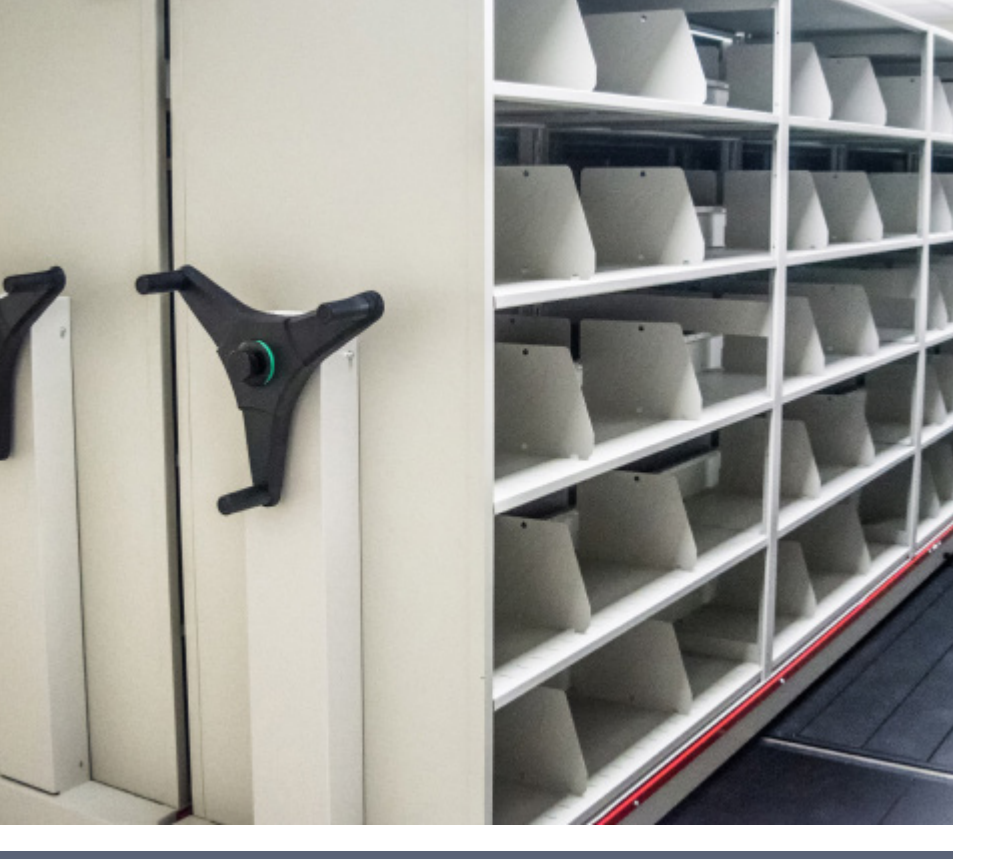

# SDS Mechanical Assist - efficient, accessible, and ergonomic

# Spacefile

# **SDS Mechanical Assist**

- SDS Mechanical Assist systems are designed to accommodate any of Spacefile's shelving products as well as integrate with third-party shelving and custom storage solutions.
- Spacefile's innovative and extensive line of track and decking configurations provide an ideal solution for any application and facilitiate installation on virtually any surface.
- Custom engineered carriages are available for unique applications.
- Expand, reconfigure and relocate your system with fully re-usable components. SDS Mechanical systems are designed to adapt to changing storage needs.

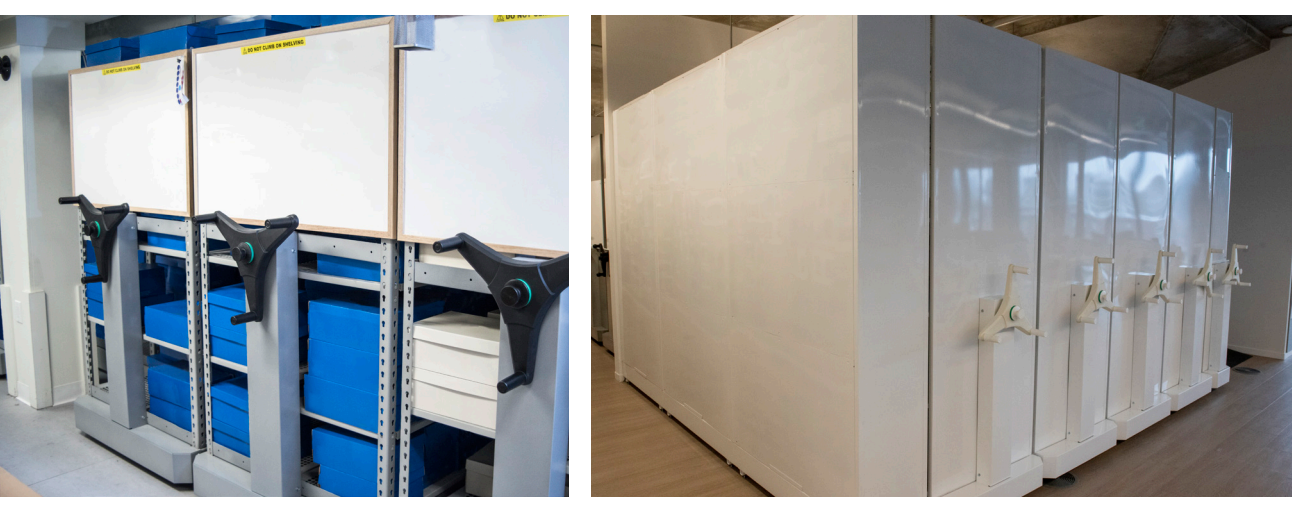

# **About Spacefile**

Spacefile International Corp. is a world leader in high-density storage, providing insights into how to successfully integrate mobile, static and customized modules into comprehensive storage solutions.

Our designs showcase ways to increase storage up to four-fold, with North American built products of uncompromising quality, attention to detail and best-in-class value. We are a North American-based manufacturer located in Toronto, with extensive experience in retail, corporate, library, museum, healthcare, government, industrial, and athletic applications.

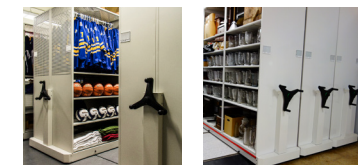

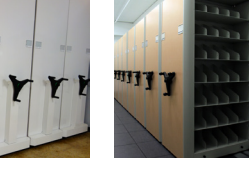

#### Storage Solution:

Mechanical Assist carriages come in a variety of widths and can hold uprights with heights up to 16 feet, meaning it can be configured to solve your storage challenge.

Designed for rugged reliability, they can move immense weights smoothly, and easily.

#### SDS Mechanical system configurations:

- Designed to move:
- LT 4-Post Shelving
  S-Line Industrial Shelving
- Cantilever Shelving
- ThinLine Tier Shelving
- Weapons StorageThird-Party Shelving

# GROUTED TRACK

1: 24

3323

SDS MECHANICAL ASSIST SYSTEM, LT SHELVING, CARPET FLOORING - CORPORATE

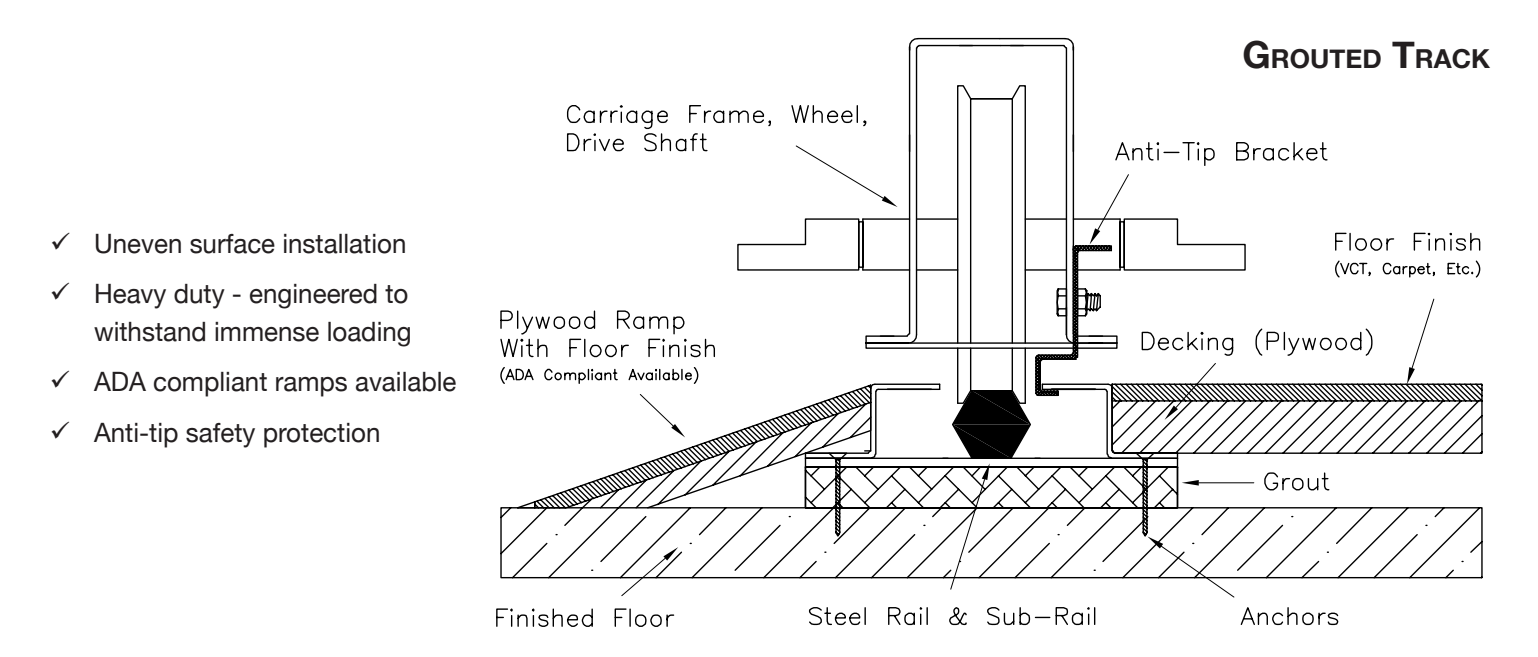

Spacefile's grouted tracks are permanently anchored to the floor and plywood is utilized as decking between track channels for a uniform and even floor finish. Sloped entry ramps at the access points to the system contribute to a fully accessible system. Most floor finishing materials can be integrated with the plywood decking, including carpet, tile, vinyl, VCT, and linoleum. Tracks and plywood decking is fully supported by non-shrink hydraulic grout for a sturdy foundation capable of withstanding immense loading.

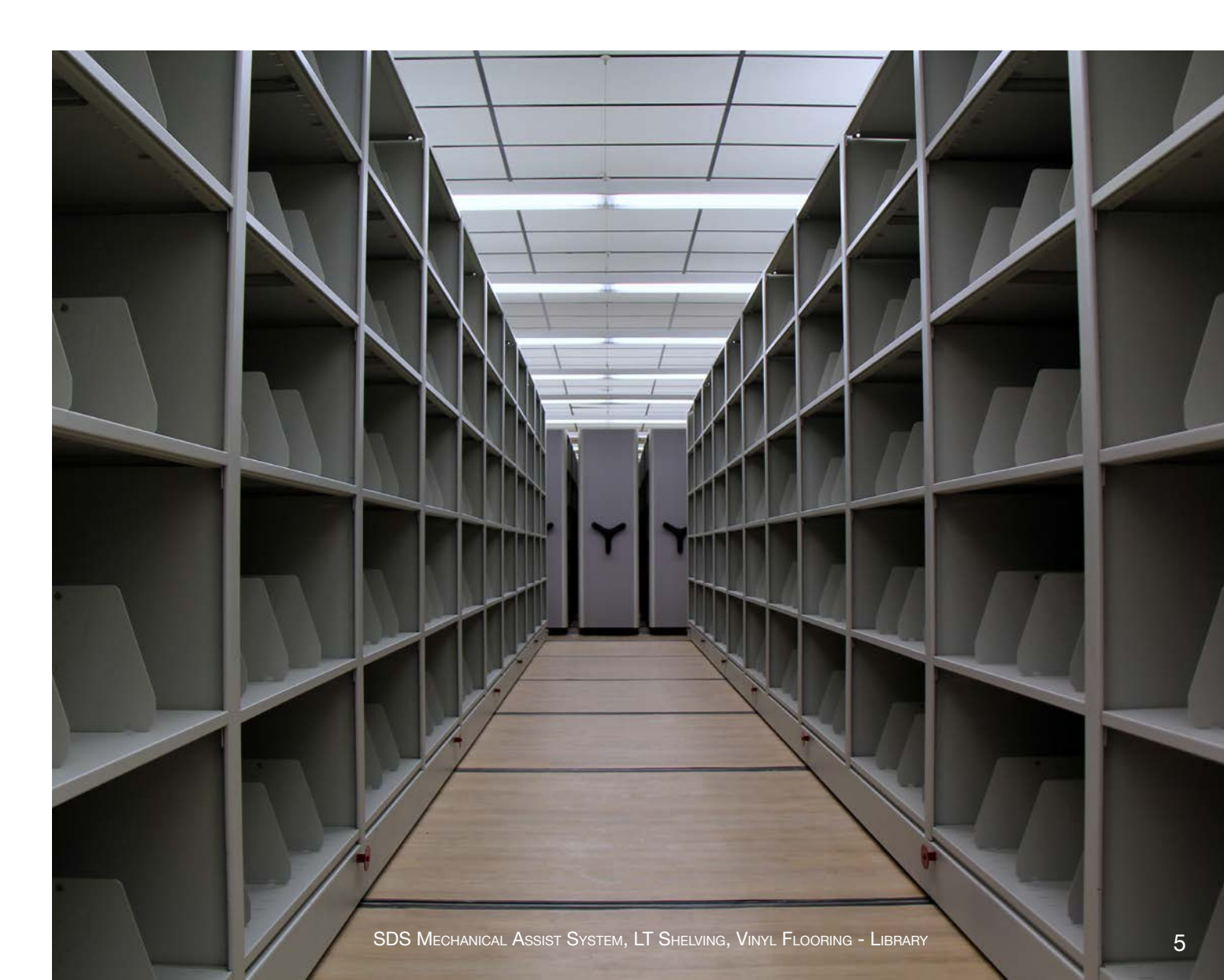

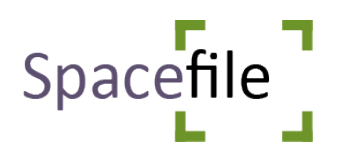

# Spacefile International Product Warranty

LT Shelving, S-Line Shelving, Supreme Cantilever, Mechanical and Electrical Components

**Spacefile International Corp.** warrants to the original purchaser that Spacefile manufactured product will be free of defects in materials or workmanship. Spacefile will provide a five (5) year parts and one (1) year labor warranty from date of shipment for all Spacefile mechanical components, Spacefile LT Shelving, Spacefile S-Line Shelving and Spacefile Supreme Cantilever shelving. SDSe electrical components have a one (1) year parts and labor warranty.

# Other

This product warranty is contingent upon the normal and proper use of the product. Damage resulting in whole or in part from alteration, misuse, abuse, neglect, fire, accident, flood, or act of God; improper use or application of the product; or any defect in products not covered by this warranty. Structural frames exclude all moving parts, guides or controls with immediate contact with moving parts.

This warranty does not apply to defects arising from accidents, misuse, improper installation, installation by non-qualified installers, improper operation, normal wear and tear, neglect, unauthorized repair or alteration.

Spacefile's obligation to repair or replace any product which fails to meet the expressed warranty set forth above, is the sole and exclusive remedy for a breach of such warranty. The expressed warranty is the sole warranty with respect to the product and is in lieu of all other warranties for merchantability and fitness for a particular purpose.

Under no circumstances shall Spacefile be liable for any consequential, incidental, special or exemplary damages arising out of or connected with the delivery, sale, use, or performance of the product, even if Spacefile is appraised of the likelihood of such damages occurring.

In no event shall Spacefile's liability (whether in contract, tort, or otherwise) for damages arising out of or relating to a breach of the above expressed warranty exceed the purchase of the product. Such limitation on liability, shall without limitation, be applicable in the event that the sole remedy of repair or replacement for a breach of the above expressed warranty fails of its essential purpose or is otherwise unenforceable.

In the event of repairs or replacements, the warranty period shall be extended equal to the time for loss of use. This warranty is not transferrable.

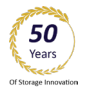

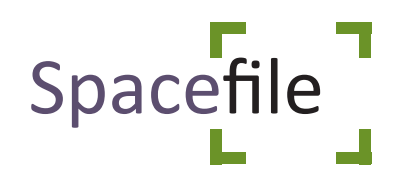

# **Inlaid Track**

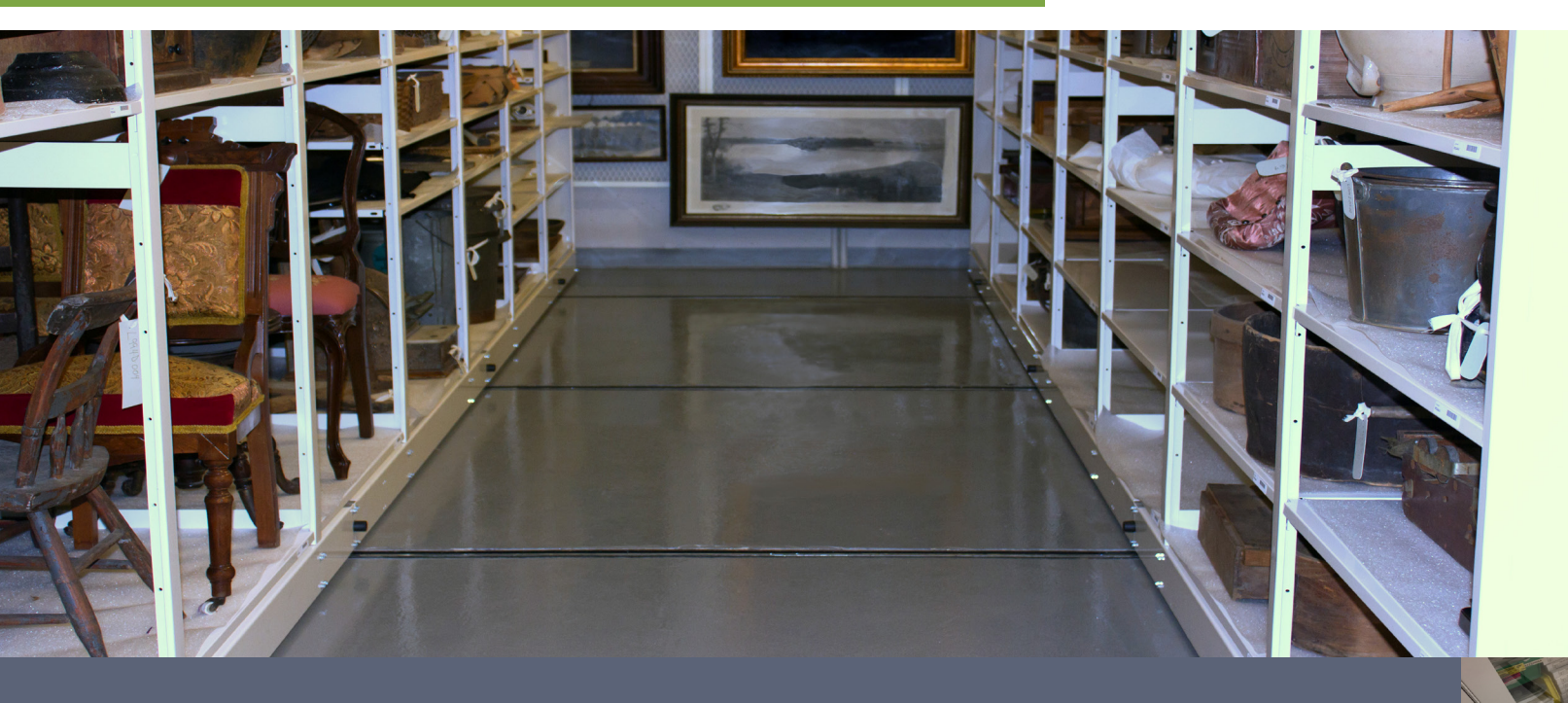

A track system that requires no decking

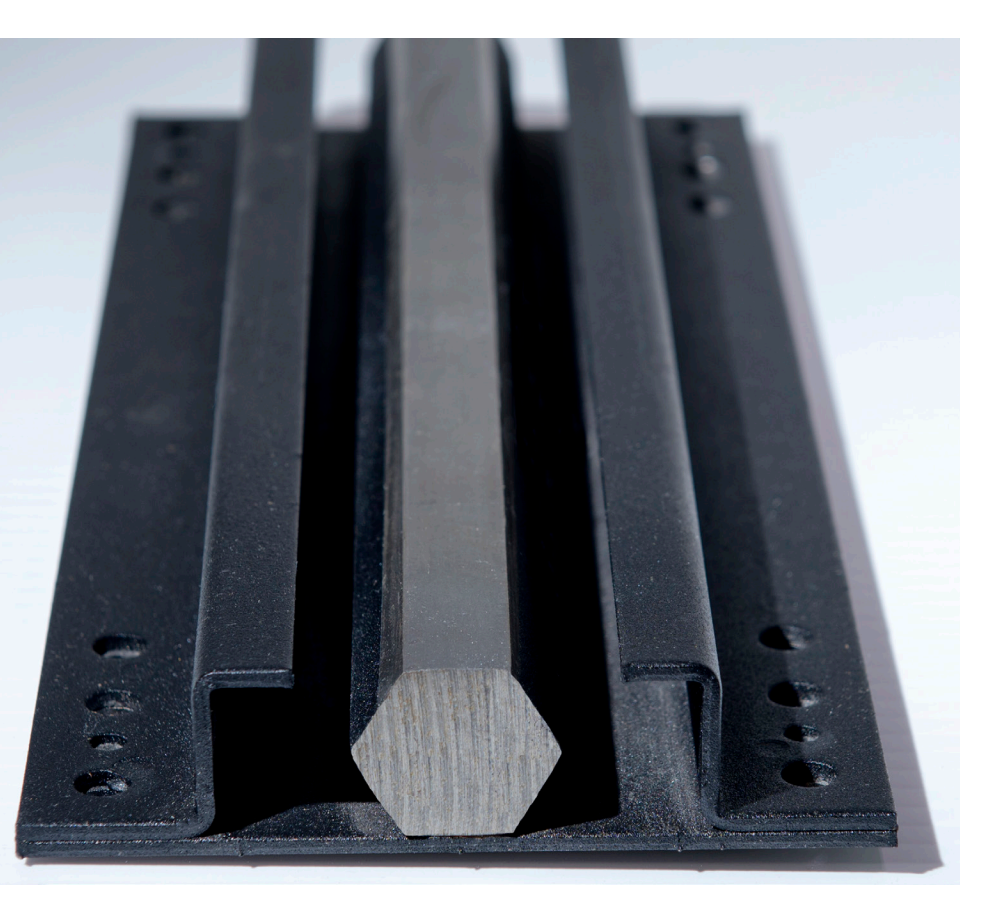

# Spacefile Track Systems

Spacefile's Inlaid Track System is permanently anchored, supported with grout and then covered with concrete.

## Features & Benefits:

- No decking required
- Installed tracks are flush with the finished floor
- Machinery and other heavy equipment can be driven directly over tracks
- Anti-bacterial
- Heavy duty-engineered to withstand immense loading
- ADA compliant
- Anti-Tip safety protection

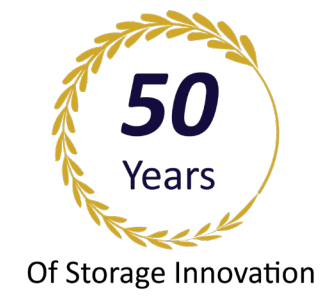

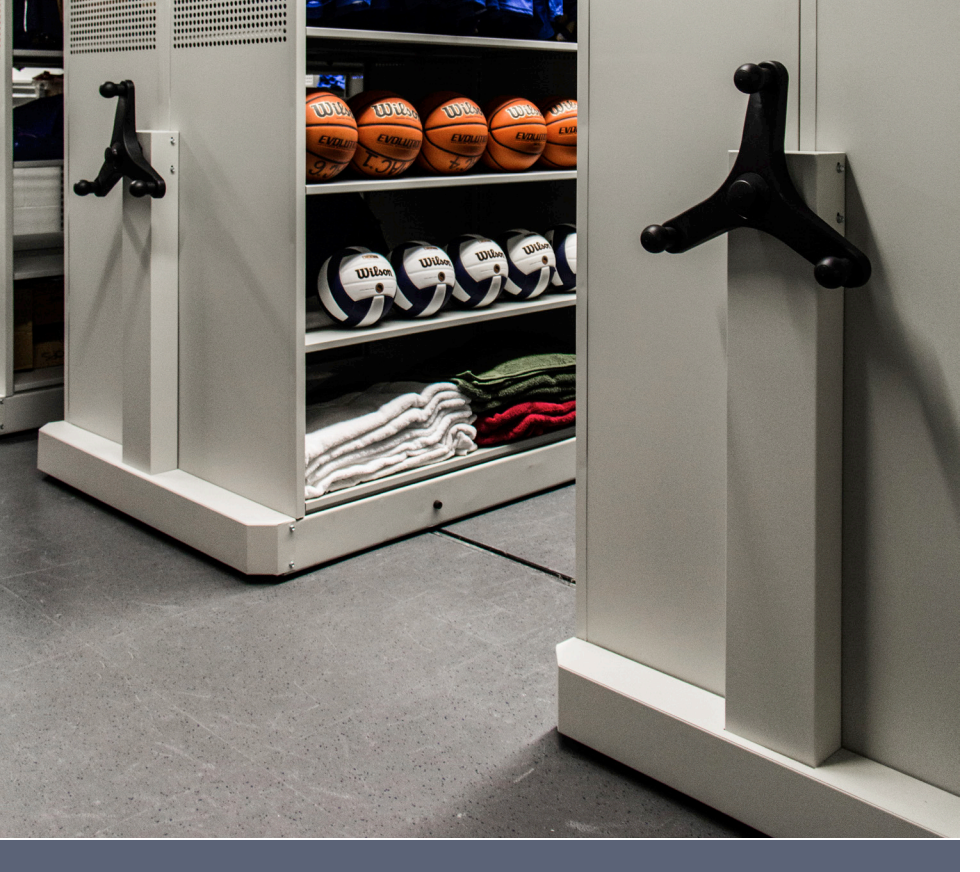

# Ideal for new building construction projects

# Spacefile

# Inlaid track system

Spacefile's Inlaid Track features carriage rails recessed into a concrete slab so that the top of the rails is level with the finished floor surface. Tracks are accurately leveled and fully supported to withstand immense loading. Ideal for new building construction projects where the concrete pour can be coordinated with the track installation. Tracks are also capable fo being installed within depressions that are cut into pre-existing concrete slabs.

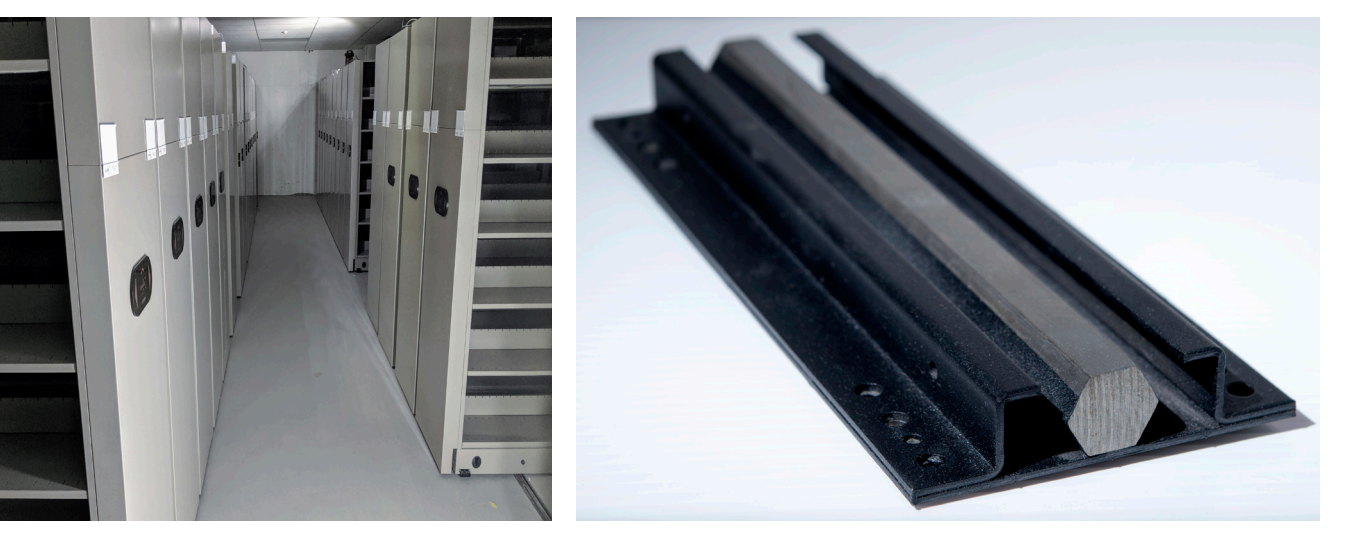

#### Spacefile Track Systems: Spacefile's Inlaid Track

System

# **About Spacefile**

Spacefile International Corp. is a world leader in high-density storage, providing insights into how to successfully integrate mobile, static and customized modules into comprehensive storage solutions.

Our designs showcase ways to increase storage up to four-fold, with North American built products of uncompromising quality, attention to detail and best-in-class value. We are a North American-based manufacturer located in Toronto, with extensive experience in retail, corporate, library, museum, healthcare, government, industrial, and athletic applications.

### SECTION 00 43 25 SUBSTITUTION REQUEST FORM DURING PROCUREMENT

# CSI Form 1.5C

# SUBSTITUTION REQUEST (During the Bid Period)

| Project:                                                     | Town of Montgomery                                                                                                    | Police Station                                                                                                    |                                                                                                 | Substitu                                         | tion Request Number:                                                                |                                       |                                                    |
|--------------------------------------------------------------|----------------------------------------------------------------------------------------------------|----------------------------------------------------------------------------------------------------|-------------------------------------------------------------------------------------------------|--------------------------------------------------|-------------------------------------------------------------------------------------|---------------------------------------|----------------------------------------------------|
|                                                              |                                                                                                    |                                                                                                    |                                                                                                 | From:                                            | AADS OFFICE SOLUTI                                                                  | ONS INT'L LLO                         | c                                                  |
| То:                                                          | CONSIGLI CONSTR                                                                                                    | UCTION, INC.                                                                                                    |                                                                                                 | Date:                                            | 04/23/2025                                                                          |                                       |                                                    |
|                                                              |                                                                                                    |                                                                                                    |                                                                                                 | A/E Pro                                          | ject Number:                                                                        |                                       |                                                    |
| Re:                                                          |                                                                                                    |                                                                                                    |                                                                                                 | Contrac                                          | For:                                                                                |                                       |                                                    |
| Specifica                                                    | ntion Title: 10 56 26                                                                                                    | MOBILE STORAGE                                                                                                    | SHELVING                                                                                        | Descri                                           | ption: MANUFACTURE                                                                  | २ऽ                                    |                                                    |
| Section:                                                     | 2.02                                                                                                    | Page: 2                                                                                                    |                                                                                                 | Article                                          | /Paragrap <u>h:</u>                                                                 |                                       |                                                    |
| Proposec<br>Manufac<br>Trade Na                              | I Substitution: FUNG<br>turer: DATUM STOF<br>ame:                                                                              | CTIONALLY EQUAL M<br>RAGE Addres                                                                                                    | MOBILE STORAGE SYSTE<br>IS: 89 CHURCH RD. EMIG                                                  | M<br>SVILLE, PA                                  | 17318 Phone: 717-718-<br>Model No.: Cl                                              | 8384<br>USTOM                         |                                                    |
| Attached of the rec                                          | data includes prod<br>quest; applicable po                                                                                     | luct description, sp<br>rtions of the data a                                                                                                    | ecifications, drawings, re clearly identified.                                                  | photograp                                        | ns, and performance an                                                              | nd test data                          | adequate for evaluation                            |
| Attached                                                     | data also includes                                                                                                    | a description of ch                                                                                                    | nanges to the Contract                                                                          | Document                                         | s that the proposed sul                                                             | bstitution wi                         | ll require for its proper                          |
| <ul> <li>Proj</li> <li>Proj</li> <li>Pay<br/>subs</li> </ul> | posed substitution v<br>posed substitution d<br>ment will be made<br>stitution.                                                | vill have no adverse<br>loes not affect dime<br>e for changes to b                                                                                    | e effect on other trades a<br>ensions and functional cl<br>puilding design, includ              | and will no<br>learances.<br>ing A/E d           | t affect or delay progra<br>esign, detailing, and                                   | ess schedule.                         | costs caused by the                                |
| Submitte                                                     | ed by:                                                                                                    |                                                                                                    |                                                                                                 |                                                  |                                                                                     |                                       |                                                    |
| Signed b                                                     | y:                                                                                                    |                                                                                                    |                                                                                                 |                                                  |                                                                                     |                                       |                                                    |
| Firm:                                                        |                                                                                                    |                                                                                                    |                                                                                                 |                                                  |                                                                                     |                                       |                                                    |
| Address:                                                     |                                                                                                    |                                                                                                    |                                                                                                 |                                                  |                                                                                     |                                       |                                                    |
| Telephor                                                     | ne:                                                                                                    |                                                                                                    |                                                                                                 |                                                  |                                                                                     |                                       |                                                    |
| A/E's RI<br>Subst<br>Subst<br>Subst<br>Subst                 | EVIEW AND ACTI<br>itution approved - 1<br>itution approved as<br>itution rejected - Us<br>itution Request reco<br>y: Stosh Zam | This produ-<br>signed and<br>Make submittals in<br>noted - Make submittals<br>noted - Make submittals<br>is specified materia<br>eived too late - Use | accordance with Specific accordance with Specific accordance with specific accordance with als. | table, s<br>Bid to<br>ication Sec<br>th Specific | ubmission docum<br>oe accepted.<br>tion 01 25 00 Substitu<br>ation Section 01 25 00 | tion Procedu<br>Substitution<br>Date: | be completed and res.<br>Procedures.<br>05-15-2025 |
| Supporti                                                     | ng Data Attached:                                                                                                    |                                                                                                    | Product Data                                                                                    | Sam                                              | ples 🗌 Tests                                                                        | Repor                                 | ts                                                 |

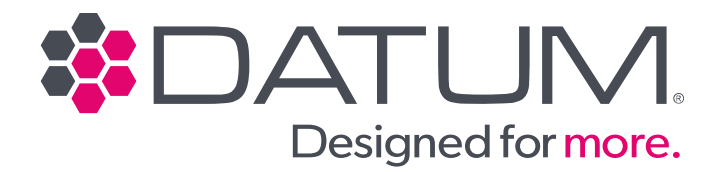

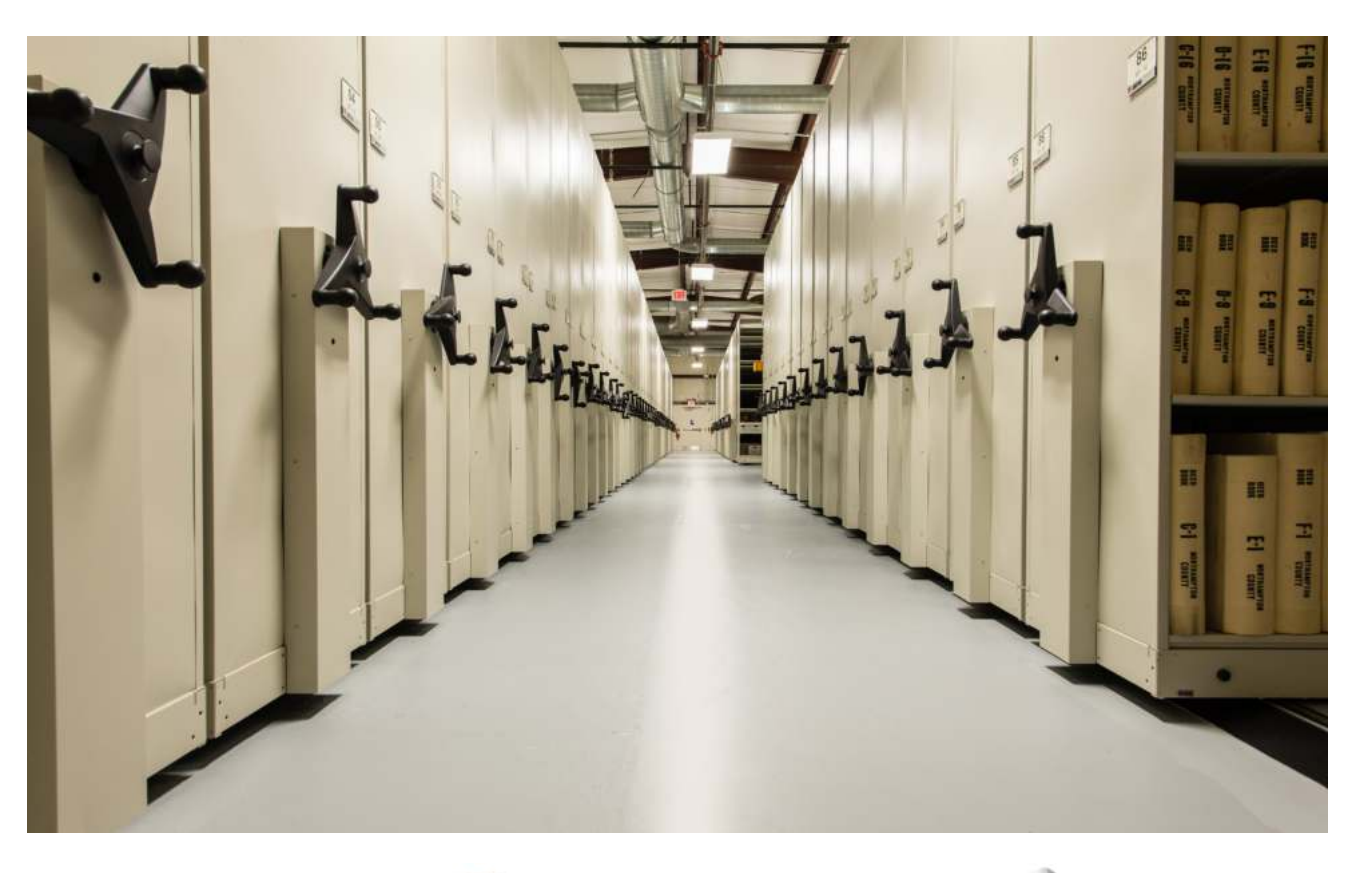

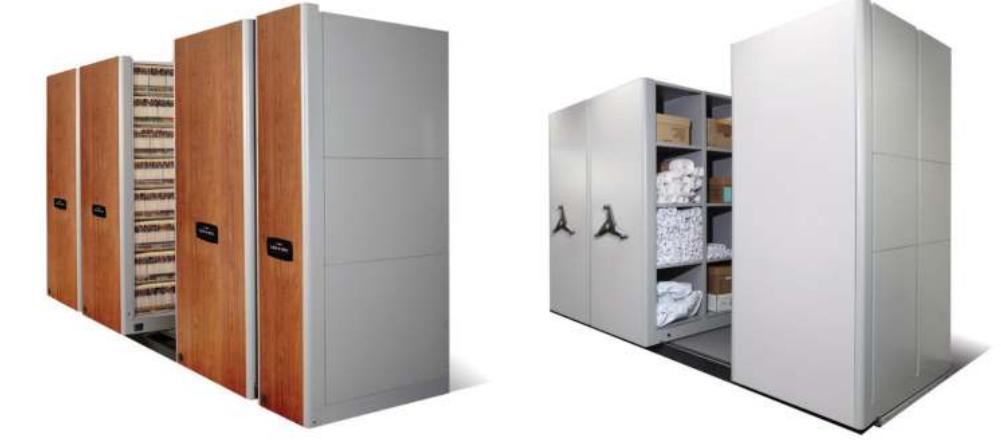

# MobileTrak® High-Density Storage Systems

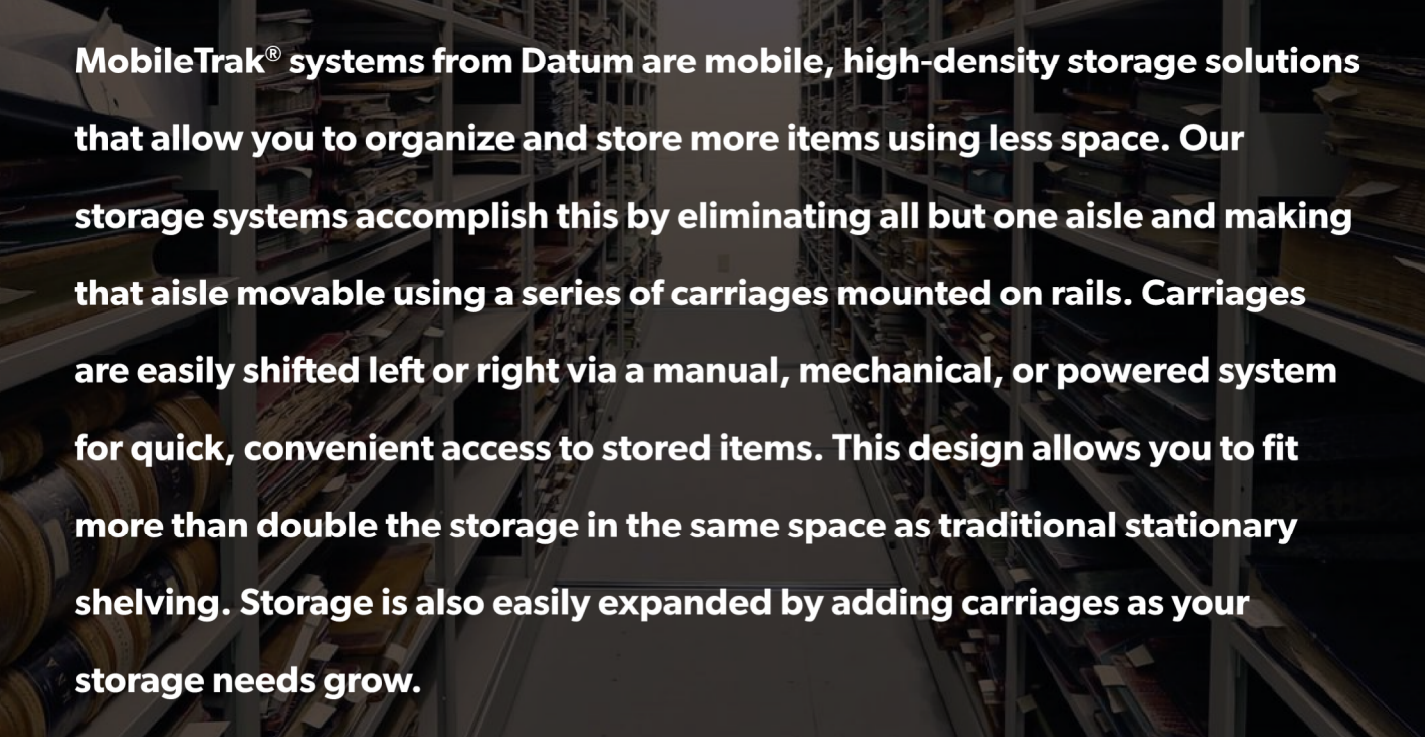

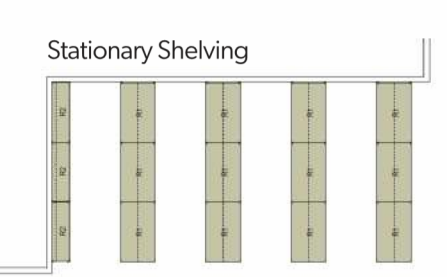

MobileTrak Reduces Space

Seismic Tracks

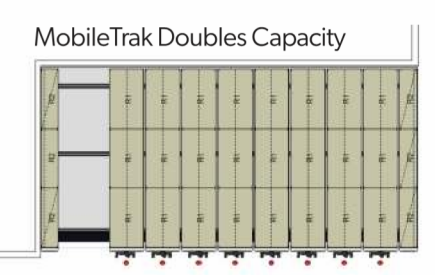

# MobileTrak<sup>®</sup> Systems

# EXTENSIVE RANGE OF FEATURES

- More than double the capacity of traditional stationary shelf-and-aisle storage
- Carriage and rails provide smooth movement when opening and closing aisles
- 3 handle options include red aisle indicator, lockable crank handle and manual pull handle
- Push-button Aisle Locks prevent carriage movement, while aisle is in use
- Locking Crank Handle provides security for the system
- Enclosed drive mechanism and external adjustable chain tensioner allow adjustments without removing the end panel
- All MobileTrak Systems are available with a selection of End Panel configurations, ranging from a simple drive box cover, One-Piece, Two-Piece, Three-Piece and Four-Piece End Panels.
- End Panels can be made from Melamine, Laminate or Steel
- Dual Drive options are available
- Syncro Drive available
- Mechanical Safety Sweeps are available on MT550
- Powder Coat Finish
- Lifetime Product Warranty\*

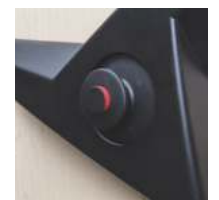

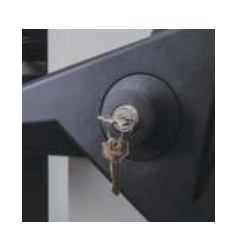

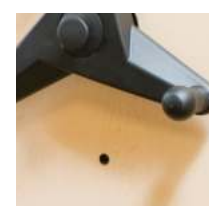

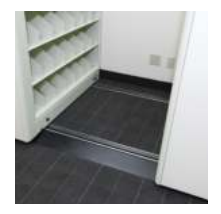

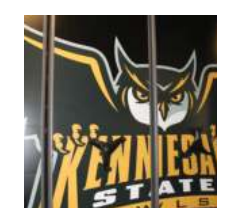

# RAIL-RAMP OPTIONS

- MobileTrak<sup>®</sup> systems are available with non-grouted, grouted, recessed, and seismic rails to fit your space, conditions, and current flooring style.
- Non-grouted rails can be anchored to the floor or sit on the floor when anchoring is not practical.
- Grouted rails are secured to the floor.
- Recessed rails are securely anchored within the floor, which eliminates the need for a secondary floor.
- Seismic carriages include Anti-Tip brackets at each wheel location that provide substantial carriage stability and help ensure the carriage does not become dislodged from the rail even under the harshest seismic event.

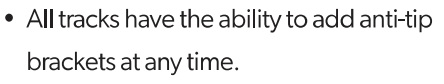

- Ramps available in standard and ADA depths in either steel or wood options.
- Stainless Steel Transition Strips provided with all wood ramps on MT550.

## OUR SHELVING OR YOURS

MobileTrak<sup>®</sup> systems can accommodate any Datum shelving solution, including 4Post<sup>™</sup>, Stak-N-Lok<sup>™</sup>, VuStak<sup>™</sup>,

ThinStak<sup>™</sup>, Lateral Files, and Weapon Cabinets. We can also customize your MobileTrak system to accept shelving from other manufacturers, so you can get the most from your storage investment.

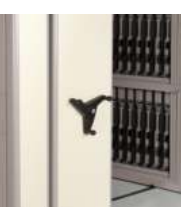

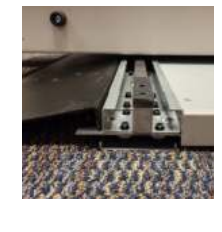

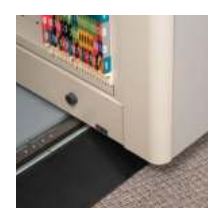

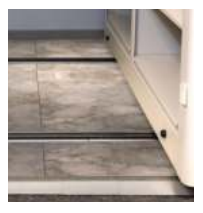

# MobileTrak3®

MobileTrak3<sup>®</sup> provides all the advantages of high-density mobile storage in a low profile that fits in the most challenging spaces. The MobileTrak3 easily works around low ceilings, sprinkler systems, and other obstructions that can often make storage challenging.

It's available in lengths up to 288 inches and a depth of up to 44 inches. Mechanically-assisted movement allows users to easily open and close aisles for quick, convenient access to stored items. Rails include non-grouted, grouted, and recessed options to suit any floor or facility layout.

The MobileTrak3 is available with mechanical or manual carriages and with optional Dual Drive capability and Syncro Drive features.

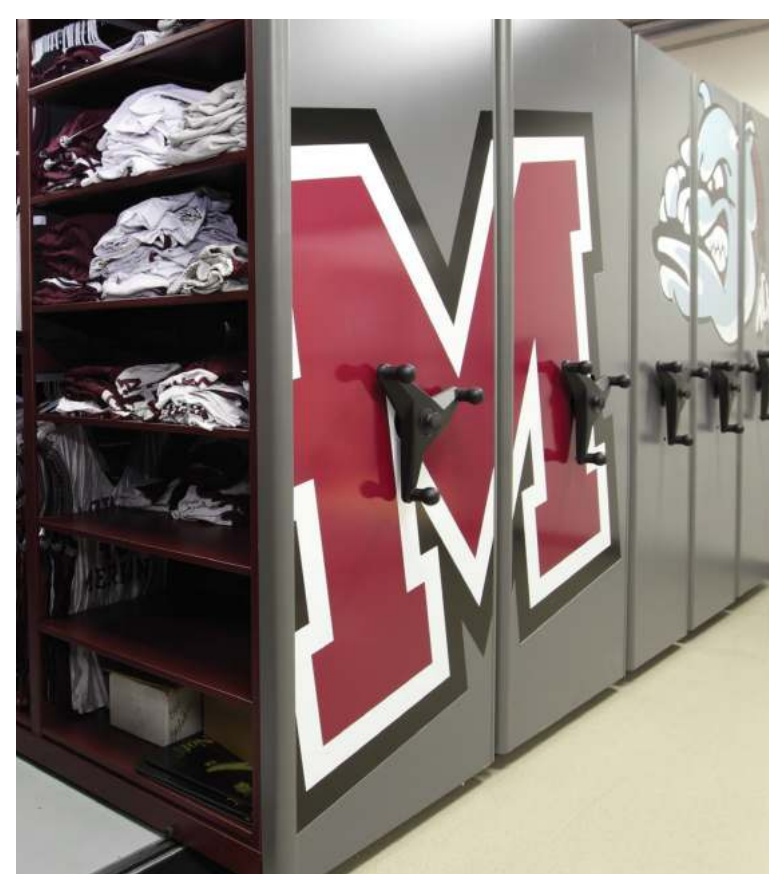

One-Piece Melamine with custom graphics

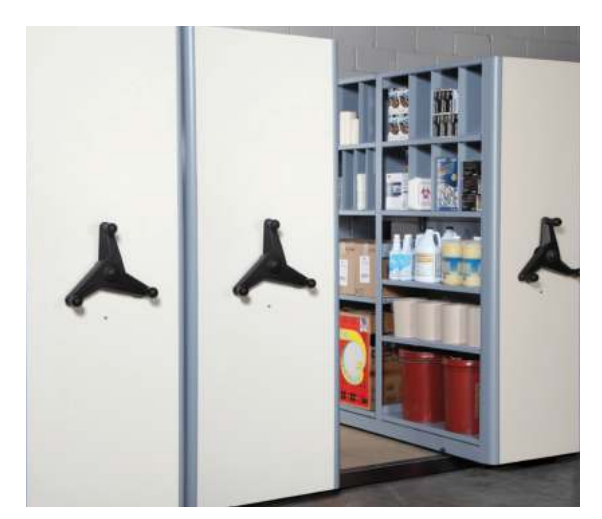

One-Piece Melamine

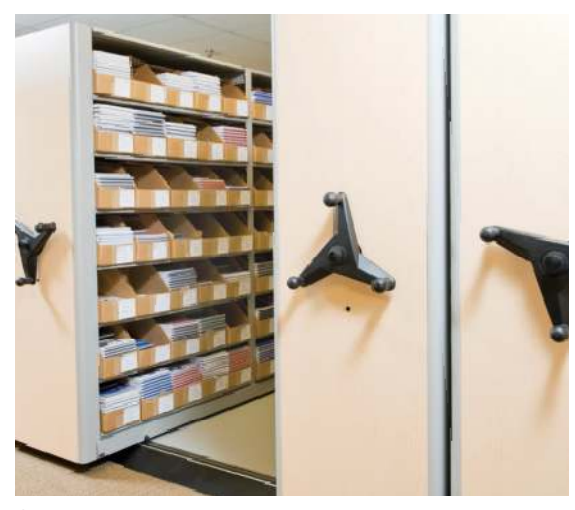

One-Piece Laminate

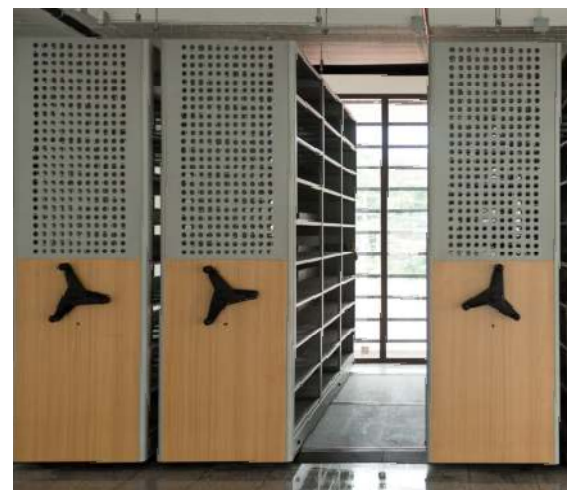

Custom Melamine & Perforated Steel

# MobileTrak550®

MobileTrak550<sup>®</sup> is a heavy-duty, mechanically-assisted, high-density mobile storage system. Constructed for more and heavier storage in a multitude of environments, the MobileTrak 550 comes with four rail choices, including non-grouted, grouted, recessed, and seismic options. The seismic option is designed specifically for applications where substantial carriage stability is required, and it prevents the carriage from becoming dislodged during a seismic event.

The carriages are available in lengths up to 612 inches and depths up to 60 inches. This system is also available with optional Dual Drive, Mechanical Safety Sweep and Syncro Drive.

The MobileTrak550 is available as a Manual, Mechanical, or Powered system.

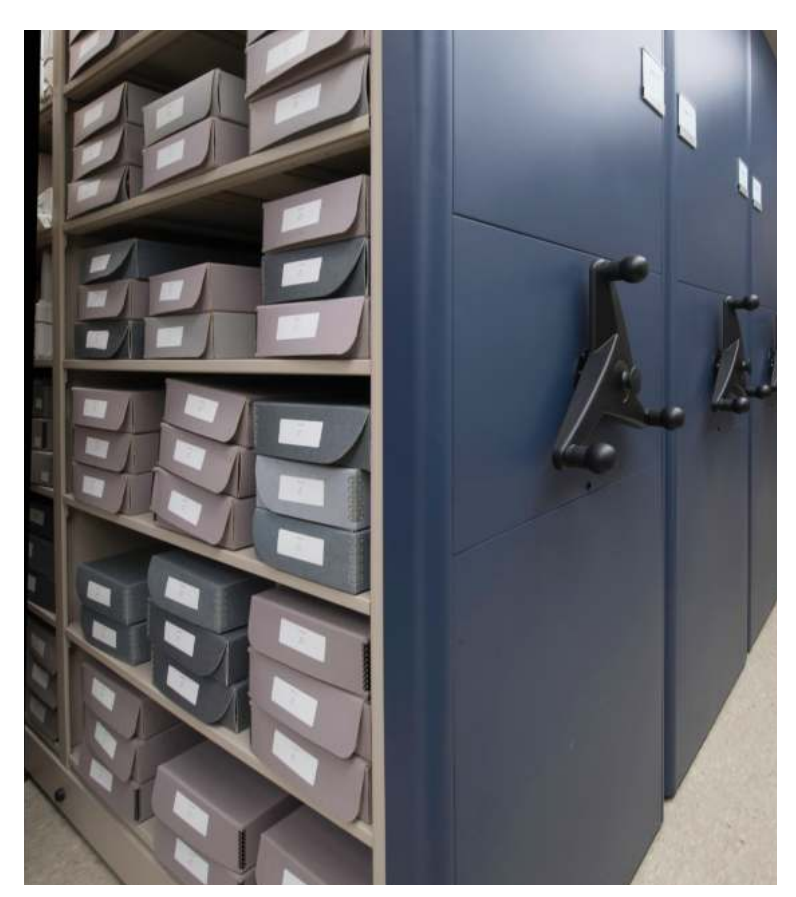

Three-Piece Steel End Panels

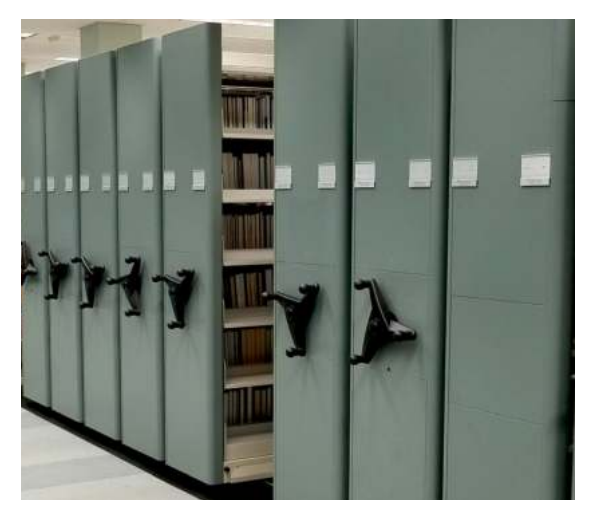

One-Piece Laminate End Panel, Mechanical Safety Sweeps

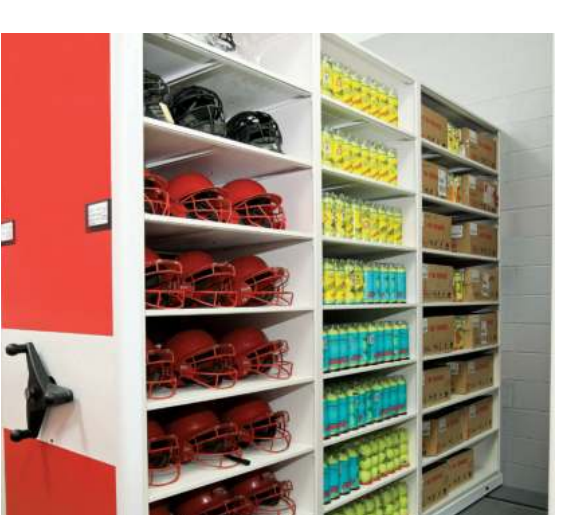

Three-Piece Laminate End Panel

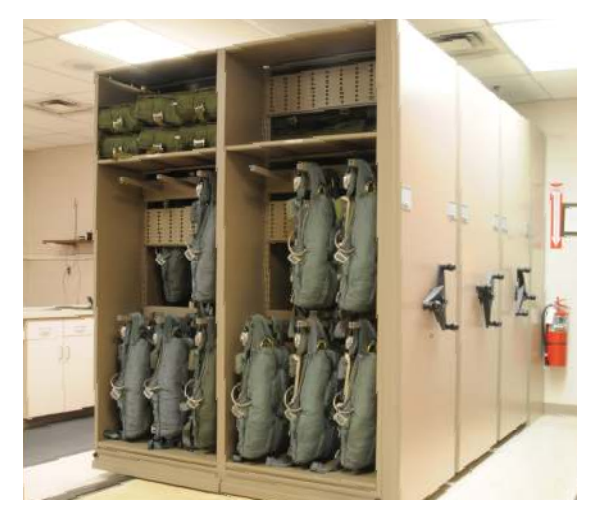

One-Piece Melamine

# MobileTrak<sup>®</sup> Powered

MobileTrak® Powered provides high-density storage within a complete system designed for maximum safety, productivity, and convenience. MobileTrak Powered includes simple, one-touch controls to access storage aisles, and standard features such as IR Floor Sweep, Manual Override, and Distance Sensors help protect the safety of both personnel and property. Additional options such as Aisle Entry Sensors, Aisle Lighting, Advanced Safety Systems, Power Lock, and Fire Park are available for even greater safety and security.

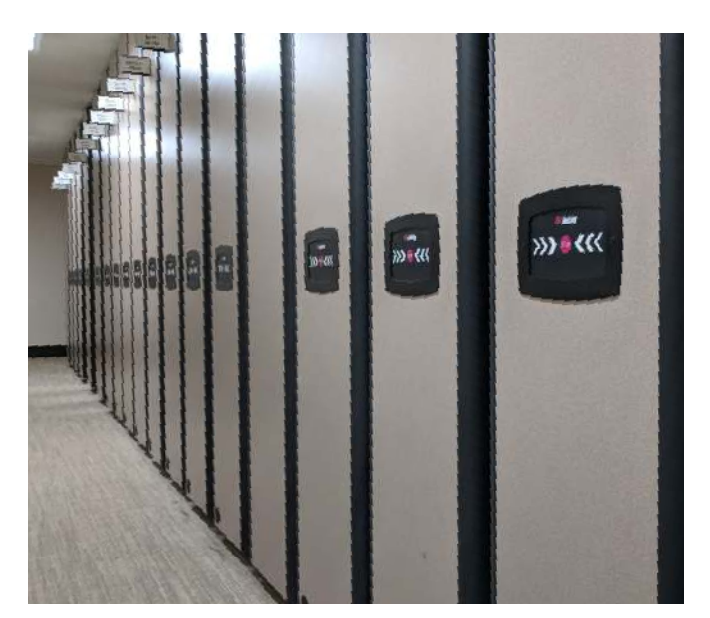

One-Piece Melamine End Panel

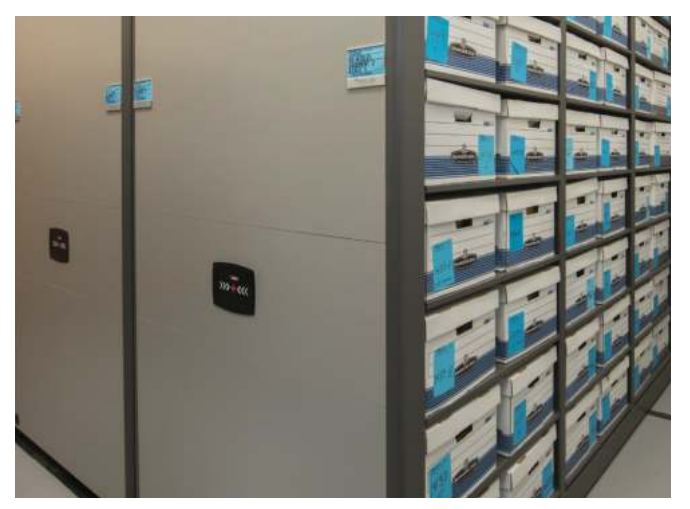

Three-Piece Melamine End Panel

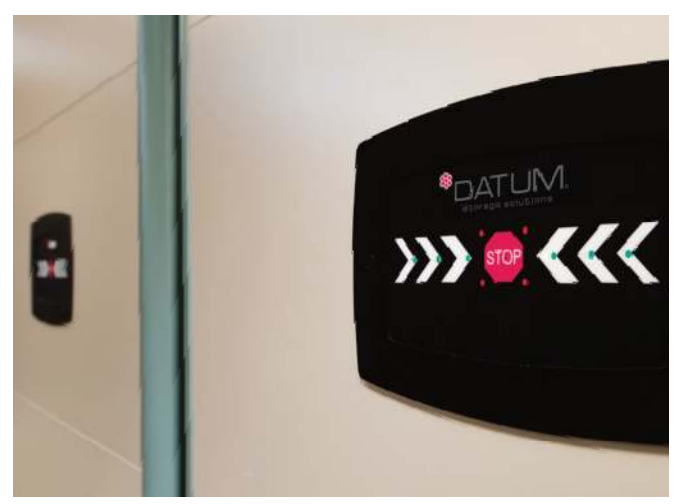

Touch Pad

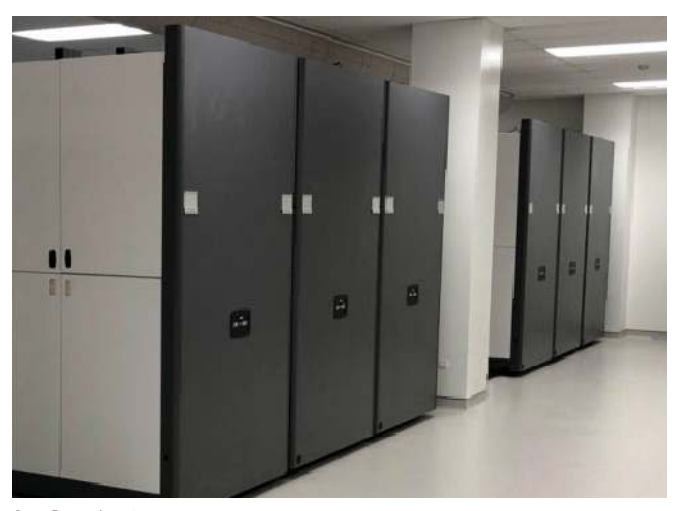

One-Piece Laminate

# Designed by Datum

We ensure your new storage solution meets your space and height restrictions as well as your aesthetic expectations. Datum uses design software so you can see and approve your new system before installation.

## COMPLETELY CUSTOMIZABLE

MobileTrak<sup>®</sup> offers various paint and laminate/melamine choices with multiple flooring options that allow you to tailor your system to perfectly match your décor and storage needs. We can also include custom graphics to give your storage location that extra dash of school spirit or distinctive identity.

## GROWSTOR

Maximize your indoor growing space with the GrowStor vertical farming mobile system. Working with Brighterside Consulting, Datum developed GrowStor to deliver the perfect blend of lighting and high-density storage to create the ideal growing environment.

### ARTSTOR™

ArtStor<sup>™</sup> stores and organizes fragile artwork of varying sizes and construction while providing ready access for rotating and monitoring your collection, all in a unique mobile storage system that allows you to store more artwork in your existing space. Our state-of-the-art track and rail system keeps artwork secure while carriages are in motion, bumpers on the framework provide additional protection when carriages are stacked together.

# DATUM HIGH-DENSITY STORAGE SOLUTIONS ARE IDEAL FOR:

Archives & Museums Athletics Computer Labs Government Healthcare & Medical Libraries Manufacturing & Industrial Offices & Corporate Police & Military Schools & Universities

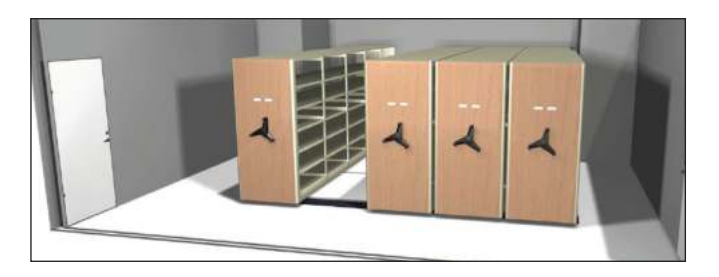

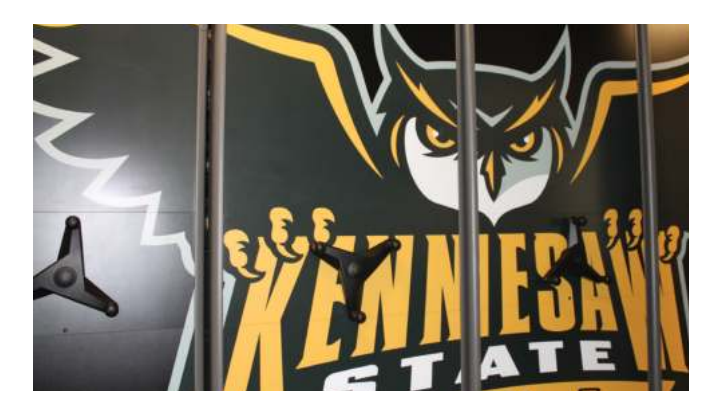

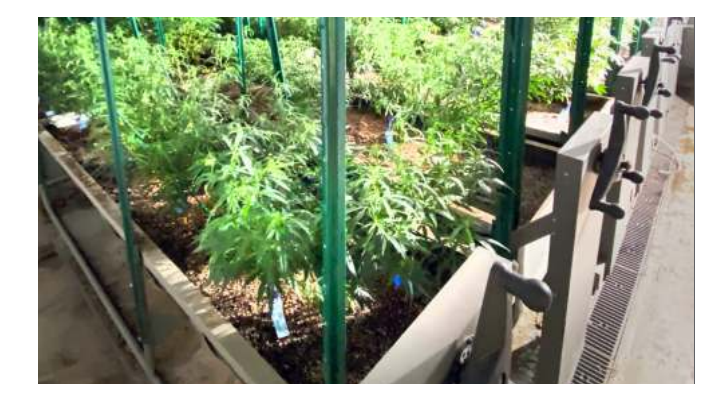

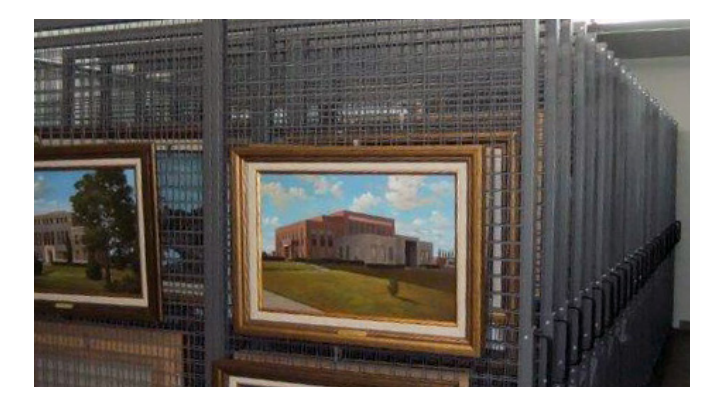

# DATUM. Designed for more.

# Define. Design. Install.

Our Datum storage experts will support you from start to finish by:

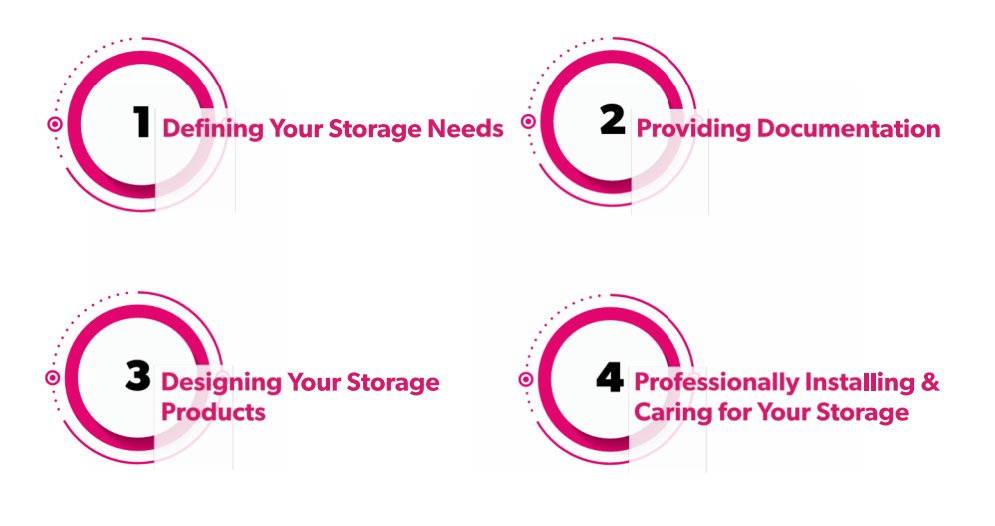

# **On GSA and State Contracts**

#### **About Datum Storage Solutions**

Since 1968, Datum has been manufacturing durable, high-quality storage solutions that are proudly made in the USA and backed by some of the industry's best warranties. Datum is family-owned and operated by the Potter family, and all of our products are manufactured in our 200,000-square-foot facility in York, Pennsylvania.

#### **Lifetime Warranty**

Datum Storage Solutions products come with a Lifetime Warranty. For complete warranty details, visit our website at bydatum.com.

#### DATUM STORAGE SOLUTIONS

89 Church Road, PO Box 355 Emigsville, PA 17318-0355 Toll Free 1.800.828.8018 Fax 1.888.FILING.1 Email sales@datumstorage.com bydatum.com

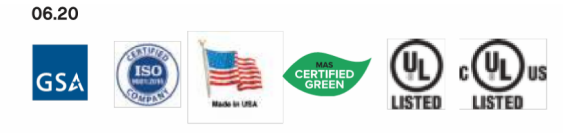

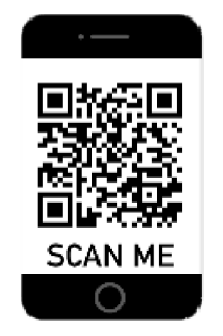

# PAINT COLORS

Datum offers a lively palette of colors with options to suit any environment. All steel components of our products are finished with the highest quality electrostatic powder coat paint to produce an attractive, durable finish. Datum uses only the most advanced painting technologies that are EPA tested and approved, and all powder coat paint is solvent-free and environmentally sound.

# STANDARD

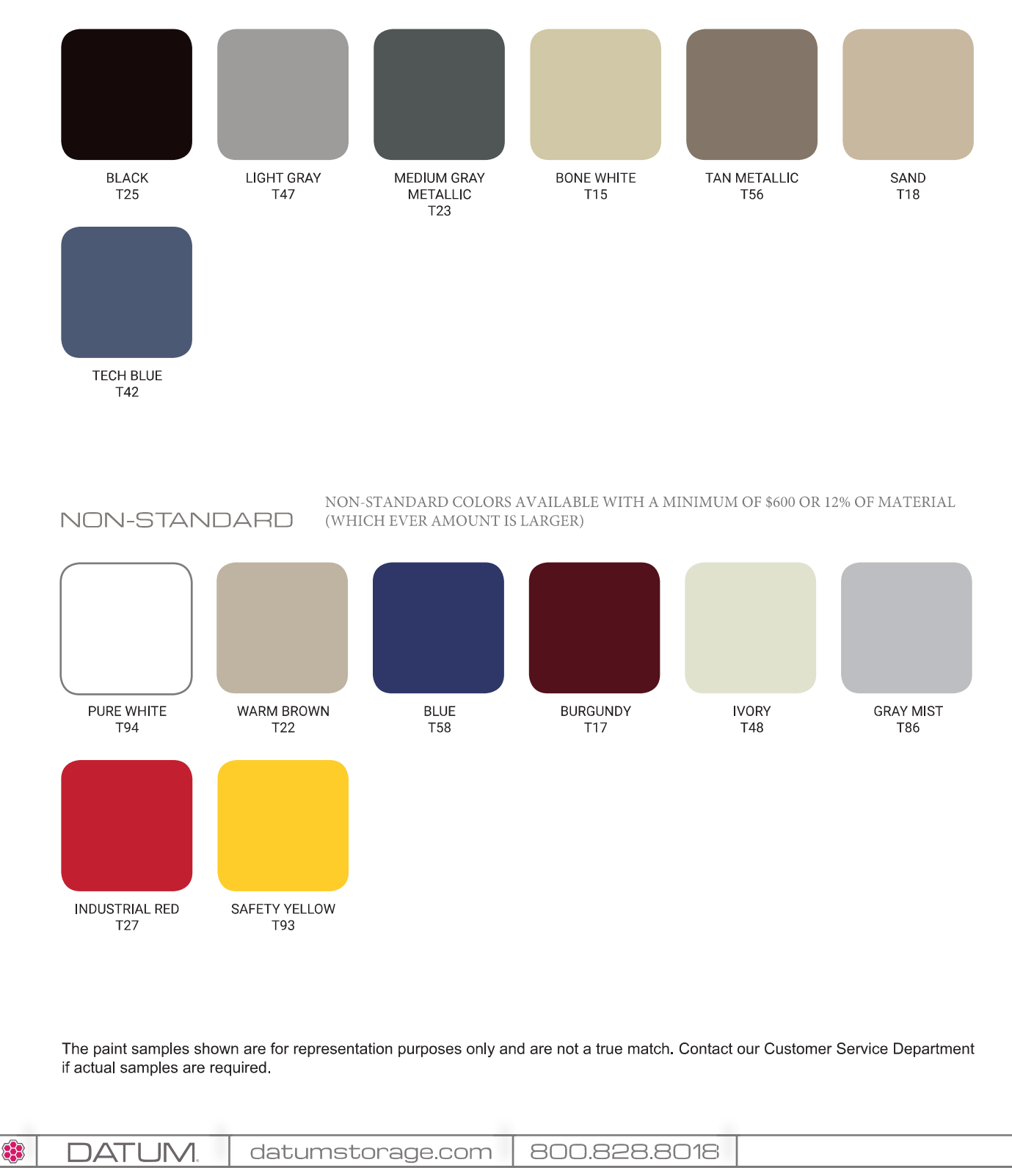

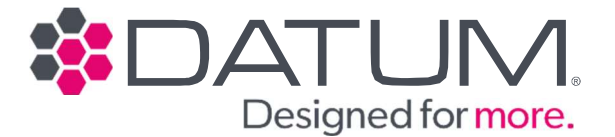

# LIMITED LIFETIME WARRANTY

Datum Storage Solutions warrants to the original purchaser for the life of the product that it shall be free of any defect in materials or workmanship, so long as the original purchaser is the owner and possessor of the product, and the product is installed by a Datum Certified Installer. A purchase order or Datum order number will be required to confirm the proof of purchase.

All replacements parts will be provided for the life of the product so long as all requirements are met as set forth in this warranty. This warranty does not include defects to the product resulting from fires, floods, natural disasters, accident, misuse, improper installation or operation, normal wear, neglect, unauthorized repair, or alteration. The purchase of this product shall constitute a purchaser's agreement that the sole remedy for any breach of warranty shall be such repair or replacement as expressly provided above. In no event shall Datum Storage Solutions be liable for any incidental or consequential damages arising out of the use or inability to use the product for any purpose whatsoever. Effective September 1, 2022.

# PRODUCTS NOT INSTALLED BY A DATUM-CERTIFIED INSTALLER WILL RECEIVE A ONE-YEAR PARTS WARRANTY.

Limited Lifetime Warranty excludes all tambour doors and all electrical components, which carry a two-year warranty.

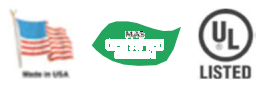

bydatum.com / 1.800.828.8018 / sales@datumstorage.com

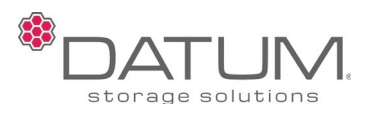

December 9, 2022

Reference – Buy American Act

To Whom It May Concern,

This letter serves as a conformance certification that all Datum Storage Solutions products are manufactured in the United States from materials produced substantially in the United States and as such meet the requirements of Buy American Act. FAR 25003 January 21, 2021

Sincerely,

Tony Lardarello Government Account Manager

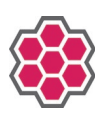

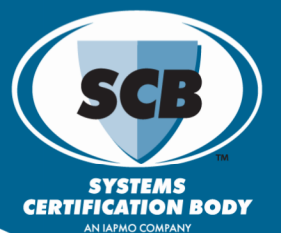

# QUALITY MANAGEMENT SYSTEM CERTIFICATE

This certifies that the quality system of

# **Datum Storage Solutions**

89 Church Road, Emigsville, PA 17318-0355, USA

is registered by Systems Certification Body in recognition of a Quality Management System which fulfills the requirement of

# ISO 9001:2015

Scope of Registration

The design and manufacture of storage and filing systems.

Certificate No: 1116515Certificate Decision/Re-Issue Date:01/05/2023Certificate Issue Date:01/08/2023Certificate Expiry:01/07/2026Site Structure:Single Site

SHIRLEY DEWI, SR. VICE PRESIDENT OF MANAGEMENT SYSTEM REGISTRATION SERVICES

909.230.5526 | WWW.IAPMOSCB.ORG 5001 E. PHILADELPHIA ST, ONTARIO, CA 91761-2816

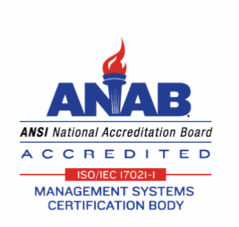

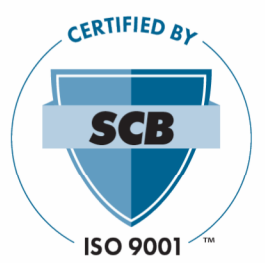

# MAS Certified Green<sup>®</sup> Certificate of Compliance Low-Emitting Materials

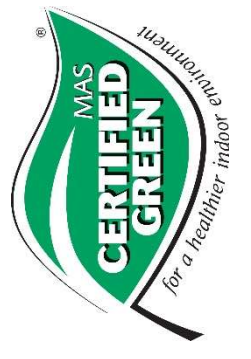

| 25:2017 Page 1 Of 2<br>065:2012                                                                                                    | Certifier, MAS Certified Green CT<br>esting by Materials Analytical Services, LLC - ISO/IEC 170<br>oduct Certification by MAS Certified Green® - ISO/IEC 17<br>A accreditation scope | Product C<br>Product C<br>Jrd Party Pr<br>2925.01 *outside of A2LA    | ACCRED<br>Testing Cert. #<br>Product Cert. # |
|----------------------------------------------------------------------------------------------------|----------------------------------------------------------------------------------------------------|-----------------------------------------------------------------------|----------------------------------------------|
| . 2025 to February 2026                                                                                                    | <u>Valid: February</u>                                                                                                    | E                                                                     |                                              |
| ficate No.: MAS2500012                                                                                                    | 25 Report No.:2500012 Certi                                                                                                    | January 30, 202                                                       | Test Date:                                   |
|                                                                                                    | <u>oom Furniture Components</u><br>list of certified products)                                                                                                    | <u>Office &amp; Classr</u><br>(see page 2 for                         | Certified<br>Products:                       |
| low-emitting materials<br>low-emitting materials                                                                                                 | Certified Green® Program<br>, BD+C                                                                                                    | Criteria of MAS<br>LEED v4.1 ID+C                                     | *Conforms<br>With                            |
| open & private office<br>open & private office<br>classroom furniture (4 units per<br>open office & classroom setting<br>(4 units per classroom) | 1-2011(R2021)<br>2019 7.6.1, 7.6.2, 7.6.3<br>2019 7.6.1, 7.6.2, 7.6.3<br>. of Public Health Standard Method v1.2                                                                     | ANSI/BIFMA x7.<br>ANSI/BIFMA e3-<br>ANSI/BIFMA e3-<br>California Dept | Accredited<br>Standards &<br>Test Methods:   |
|                                                                                                    | ce & Classroom Furniture Components                                                                                                    | Furniture - Offi<br>: VOC Emissions                                   | Category:<br>Cert. Scheme:                   |
|                                                                                                    | TORAGE SOLUTIONS<br>EMIGSVILLE, PA 17318                                                                                                    | DATUM S<br>89 CHURCH ROAD, 1                                          | Awarded to:                                  |

3945 Lakefield Ct. • Suwanee, Ga. 30024 • 770-866-3200 • <u>http://www.mascertifiedgreen.com/</u>

# MAS Certified Green<sup>®</sup> Certificate of Compliance Low-Emitting Materials

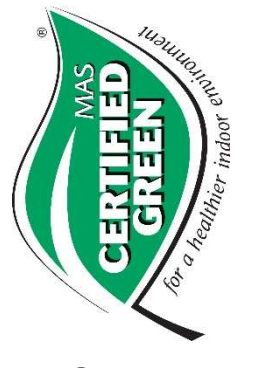

Awarded to:

DATUM STORAGE SOLUTIONS

89 CHURCH ROAD, EMIGSVILLE, PA 17318

# Certified Products:

# Weapon Storage

Personal Pistol Locker Argos Weapon Racks **Open Weapon Racks G2 Weapon Rack** Amorer's Bench

# TA-50 Economy Equipment 4Post<sup>TM</sup> Personal Storage Gearstor Lockers

# Office & Classroom Furniture Components Filing System & Shelving

Locking File Shelving\*\* EZ2<sup>®</sup> Rotary Action File Wide-Span Shelving 4Post<sup>TM</sup> Shelving **Filing Carts** ThinStak® VU-Stak<sup>®</sup>

# High Density Storage MobileTrak5<sup>®</sup>

MobileTrak Powered® MobileTrak3® Trakslider<sup>TM</sup> Aristor<sup>TM</sup>

# Desks & Workstations

Mobile Computer Station Mailmaster<sup>TM</sup> System 5000 Series Desks Workspace Shield Desktop Partition Media Carts Wallwrite®

# Store & Charge

Laptop Locker<sup>TM</sup> Laptop Depot **CPU Locker** Tekdepot<sup>™</sup> TekStak<sup>TM</sup> Tekcart<sup>TM</sup>

(\*\*Product tested as a representative exemplar for the products listed above.)

Test Date: January 30, 2025

Report No.:2500012

# Certificate No.: MAS2500012

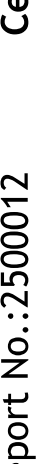

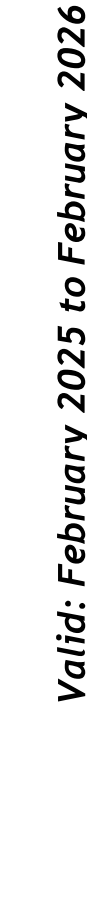

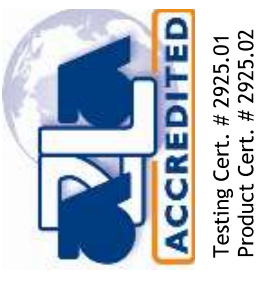

Product Certifier, MAS Certified Green CT

Page 2 Of 2 3rd Party Product Certification by MAS Certified Green® - ISO/IEC 17065:2012 Laboratory Testing by Materials Analytical Services, LLC - ISO/IEC 17025:2017 \*outside of A2LA accreditation scope 3945 Lakefield Ct. • Suwanee, Ga. 30024 • 770-866-3200 • <u>http://www.mascertifiedgreen.com/</u>

#### SECTION 00 43 25 SUBSTITUTION REQUEST FORM DURING PROCUREMENT

|                                                                                                    | SUBSTITUTION                                                                                                    |
|----------------------------------------------------------------------------------------------------|----------------------------------------------------------------------------------------------------|
| CSI Form 1.5C                                                                                                    | REQUEST                                                                                                    |
|                                                                                                    | (During the Bid Period)                                                                                                    |
| Project: Montsomer Police Dest.                                                                                                    | Substitution Request Number:                                                                                                    |
| J                                                                                                    | From: East TEK Security Systems In                                                                                              |
|                                                                                                    | - 5713125                                                                                                    |
| 0:                                                                                                    | Date                                                                                                    |
|                                                                                                    | A/E Project Number:                                                                                                    |
| e: Fin Hlarm                                                                                                    | Contract For:                                                                                                    |
| pecification Title: Produts                                                                                                    | Description: Acception Man Facturers                                                                                            |
| Acction: Part 2 Page: 28 31 02-5                                                                                                    | Article/Paragraph: <b>Z.01</b>                                                                                                  |
|                                                                                                    | 714.5                                                                                                    |
| roposed Substitution:Address:                                                                                                    | Phone:                                                                                                    |
| rade Name: Fin Alarm                                                                                                    | Model No.: JFP-100                                                                                                    |
| ttached data includes product description, specifications, dra f the request applicable portions of the data are clearly identif                                                                                                    | wings, photographs, and performance and test data adequate for evaluation fied                                                  |
| Attached data also includes a description of changes to the Co                                                                                                    | contract Documents that the proposed substitution will require for its proper                                                   |
| istallation.                                                                                                    |                                                                                                    |
| address:<br>Belephone:<br>Bayment will be made for changes to building design,<br>substitution.<br>Dominic Donato<br>Dominic Donato<br>First Tek Securit<br>Rock Hill NY 1279<br>845 744 5830                                                        | y nordening to b design, detaining, and construction costs called by the<br>by systems Inc.<br>#237<br>5                        |
| /E's REVIEW AND ACTION                                                                                                    |                                                                                                    |
| Substitution approved - Make submittals in accordance with<br>Substitution approved as noted - Make submittals in accordance<br>Substitution rejected - Use specified materials.<br>Substitution Request received too late - Use specified materials | h Specification Section 01 25 00 Substitution Procedures.<br>lance with Specification Section 01 25 00 Substitution Procedures. |
| ligned by: Stosh Zamonsky                                                                                                    | - Date: 05-15-2025                                                                                                    |
| Supporting Data Attached: Drawings Product I                                                                                                    | Data Samples Tests Reports                                                                                                    |
|                                                                                                    |                                                                                                    |
| own of Montgomery Police 00 4 ation                                                                                                    | 43 25 Substitution Request Form During<br>Procurement                                                                           |

# Honeywell | Farenhyt<sup>™</sup> Series

# Supplement to Farenhyt Manuals

This supplement provides information on additional devices that are listed for use with the Honeywell Farenhyt FACPs (fire control alarm panels). Additional information is available in the installation documentation provided with the FACP.

# 1 Compatible IDP SLC Devices

Table 1 lists additional available IDP SLC devices for use with the IFP-2000(ECS), IFP-100(ECS), IFP-100(ECS) and IFP-50 control panels. Refer to the device installation instructions packaged with the device for more information.

| Part Numbers                | Model Name/Description                                                      | Install Sheet Pl  |  |
|-----------------------------|-----------------------------------------------------------------------------|-------------------|--|
| DP-PHOTO                    | Photoelectric smoke detector                                                |                   |  |
| DP-PHOTO-T                  | Photoelectric smoke detector with thermal (135°F)                           | 156-3611          |  |
| IDP-ACCLIMATE               | Multi-criteria photoelectric smoke detector with thermal (135°F)            |                   |  |
| IDP-PHOTOR                  | Photoelectric replacement smoke detector with remote test capability in DNR | 156-3569          |  |
| DP-BEAM                     | Reflected beam smoke detector without test feature                          | 156 2725          |  |
| IDP-BEAM-T                  | Reflected beam smoke detector with test feature                             | 100-2735          |  |
| OSI-RI-FH                   | Intelligent Beam Detector - Flashscan                                       | E56-6585          |  |
| DNR/DNRW                    | Duct smoke detector housing, non-relay (photo sold separately)              | 156-3051          |  |
| IDP-HEAT                    | Fixed temperature thermal detector (135°F)                                  |                   |  |
| IDP-HEAT-ROR                | Rate-of-rise thermal detector with 135° fixed temperature                   | 156-3608          |  |
| IDP-HEAT-HT                 | Fixed high temperature thermal detector (190°F)                             |                   |  |
| DP-PULL-SA                  | Addressable single action pull station                                      | 156-3606          |  |
| IDP-PULL-DA                 | Addressable dual action pull station                                        | 156-3605          |  |
| IDP-ISO                     | Fault isolator module                                                       | 156-2729          |  |
| ISO-6                       | Six Fault isolator module                                                   | 156-4096          |  |
| DP-MONITOR                  | Monitor module                                                              | 156-3603          |  |
| DP-MINIMON                  | Mini monitor module                                                         | 156-2726          |  |
| DP-MONITOR-2                | Dual input monitor module                                                   | 156-2730          |  |
| DP-MONITOR-10               | 10 input monitor module                                                     | 156-2731          |  |
| DP-RELAY                    | Relay module                                                                | 156-2729          |  |
| DP-RELAY-6                  | Six circuit relay module                                                    | 156-2729          |  |
| DP-RELAYMON-2               | Multi module with 2 relay outputs & 2 monitor inputs                        | 156-3734          |  |
| DP-ZONE                     | Zone interface module                                                       | 156-3602          |  |
| DP-ZONE-6                   | Six zone interface module                                                   | 156-2733          |  |
| DP-CONTROL                  | Supervised control module                                                   | 156-3600          |  |
| DP-CONTROL-6                | Six circuit supervised control module                                       | 156-2734          |  |
| DP-FIRE-CO                  | Multi-Criteria Carbon Monoxide and Smoke Detector                           | 156-3946          |  |
| DP-FIRE-CO-W                | Multi-Criteria Carbon Monoxide and Smoke Detector                           | 156-6603          |  |
| DP-PTIR-W / IV <sup>*</sup> | Multi-Criteria Photoelectric, Thermal, and Infrared Multi-Criteria Detector | 156-6619          |  |
| 3200S-WH / IV               | Intelligent Sounder base.                                                   | 156-3387          |  |
| 3200SR-WH / IV              | Intelligent Sounder base                                                    | 156-3392          |  |
| 3210LP                      | 6" Plug-in Detector base                                                    | 156-3739/156-0595 |  |
| 3300-6 / -IV                | 6" Plug-in Detector Base                                                    | 156-6566          |  |
| 3224BI-WH / -IV             | 6" isolator base                                                            | 156-0725          |  |
| 3224RB-WH / -IV             | 6" relay base                                                               | 156-3737          |  |
| 3200SR-LF-WH / -IV          | Low Frequency Sounder Base                                                  | 156-4152          |  |
| 3200S-LF-WH / -IV           | Low Frequency Sounder Base                                                  | 156-4151          |  |
| 3501                        | 4" Plug-in Detector Base                                                    | 156-0357          |  |
| 501-WHITE / -IV / -BL       | 4" Plug-in Detector Base                                                    | 156-3738          |  |
| DP-PHOTO-W / -IV            | Photoelectric smoke detector                                                | 156-6531          |  |

Table 1 IDP SLC Devices

| Part Numbers                 | Model Name/Description                                                      | install Sheet PN |
|------------------------------|-----------------------------------------------------------------------------|------------------|
| IDP-PHOTO-R-W / -IV          | Photoelectric replacement smoke detector with remote test capability in DNR | 156-6532         |
| IDP-PHOTO-T-W / -IV          | Photoelectric smoke detector with thermal (135°F)                           | 156-6534         |
| IDP-HEAT-W / -IV             | Fixed temperature thermal detector (135°F)                                  | 156-6533         |
| IDP-HEAT-ROR-W / -IV         | Rate-of-rise thermal detector with 135° fixed temperature                   | 156-6533         |
| IDP-HEAT-HT-W / -IV          | Fixed high temperature thermal detector (190°F)                             | 156-6533         |
| Color Guide: -IV = Ivory col | or -BL ≃ Black, -WH = White, -WHITE-White                                   |                  |

#### Table 1 IDP SLC Devices

\* Listed for use in Open Area Protection Applications per UL 268 7th Edition requirements

# 2 Compatible IDP SLC Devices Current Draw

Refer to Table 2 for additional compatible IDP SLC devices. Refer to FACP Installation manual for additional information.

| Device                                          | # of Devices | c             | urrent per Device |          | Standby<br>Current | Alarm<br>Current |
|-------------------------------------------------|--------------|---------------|-------------------|----------|--------------------|------------------|
| SLC Accessories                                 |              |               |                   |          |                    |                  |
|                                                 |              |               | Standby:          | 0.5mA    | лA                 |                  |
| B200SR / -IV / -WH Sounder Base                 |              | Aux Power     | Alarm:            | 35mA     |                    | mA               |
|                                                 |              | SLC           | Standby           | 3mA      | mA                 |                  |
|                                                 |              | Aug Dawar     | Slandby:          | 0.5mA    | mA                 |                  |
| B200S / -IV / -WH intelligent Sounder Base      |              | Aux Power     | Alarm: (high vol) | 35mA     |                    | mA               |
|                                                 |              | SLC           | Standby           | 0.3mA    | mA                 |                  |
|                                                 |              |               | Standby:          | 1mA      | mA                 |                  |
| B2003K+LF / -W / -WH Low Frequency Sounder base |              | Aux Fower     | Alarm:            | 125mA    |                    | mA               |
|                                                 |              | Aug David     | Standby           | 0.55mA   | mА                 |                  |
| B200S-LF/ -IV / -WH Low Frequency Sounder Base  |              | Aux Fower     | Alarm (high vol)  | 140mA    |                    | mA               |
|                                                 |              | SLC           | Standby           | 0.30mA   | mA                 |                  |
| B224R8 / -IV / -WH Relay Base                   |              | Standby/Ala   | rm:               | 0.5mA    | mA                 | mA               |
| SLC Isolator Devices                            |              | -             |                   |          |                    |                  |
| IDP-ISO feotator Module                         | 1            | Standby/Ala   | rm:               | 0.45mA   | mA                 | mA               |
|                                                 |              | Standby: (pe  | er circuit)       | 0.45mA   | mA                 |                  |
| 180-0 6-Fault Isolator Module                   |              | Alarm: (per o | circuit)          | 17mA     |                    | mA               |
| B224BI / -IV / -WH Isolator Base                | 1            | Standby/Ala   | rm:               | 0.5mA    | mA                 | mA               |
| Color Guide: -WH = White, -IV = tvory           | •            | •             |                   | <b>n</b> |                    |                  |

Table 2 Current Draw Worksheet for IDP SLC Devices

# 3 Compatible SK SLC Devices

Table 3 lists additional available SK SLC devices that can be used with the IFP-2000(ECS), IFP-100(ECS), IFP-100(ECS), and IFP-50 control panels. Refer to the device installation instructions packaged with the device for more information.

NOTE: The control panel supports the use of either IDP, SK, or SD SLC devices. Do not mix of SLC device types on the control panel.

| Part Numbers                                                  | Model Name/Description                                           | install Sheet PN |
|---------------------------------------------------------------|------------------------------------------------------------------|------------------|
| SK-PHOTO                                                      | Photoelectric smoke detector                                     |                  |
| SK-PHOTO-T                                                    | Photoelectric smoke detector with thermal (135°F)                | 156 2408         |
| SK-PHOTO-R Photoelectric detector with remote test capability |                                                                  | 130-3420         |
| SK-ACCLIMATE                                                  | Multi-criteria photoelectric smoke detector with thermal (135°F) |                  |
| SK-BEAM                                                       | Reflected beam smoke detector without test feature               | 156-3433         |
| SK-BEAM-T                                                     | Reflected beam smoke detector with test feature                  |                  |
| OSI-RI-SK                                                     | Intelligent Beam Detector - Flashscan                            | E56-6587         |
| SK-DUCT                                                       | Photoelectric duct smoke detector with extended air speed range  | 156-3432         |
| SK-DUCT-W                                                     | Duct Smoke Detector                                              | 156-6628         |
| SK-HEAT                                                       | Fixed temperature thermal detector (135°F)                       |                  |
| SK-HEAT-ROR                                                   | Rate-of-rise thermal detector with 135° fixed temperature        | 156-3429         |
| SK-HEAT-HT                                                    | Fixed high temperature thermal detector (190°F)                  |                  |
| SK-PULL-SA                                                    | Addressable single action pull station                           | 156-3446         |
| SK-PULL-DA                                                    | Addressable dual action pull station                             | 156-3447         |

Table 3 SK SLC Devices

| Part Numbers               | Model Name/Description                                                                   | Install Sheet PN  |
|----------------------------|------------------------------------------------------------------------------------------|-------------------|
| SK-ISO                     | Fault isolator module                                                                    | 156-3445          |
| SK-MONITOR                 | Monitor module                                                                           | 156-3442          |
| SK-MINIMON                 | Mini monitor module                                                                      | 156-3444          |
| SK-MONITOR-2               | Dual input monitor module                                                                | 156-3435          |
| SK-MON-10                  | 10 input monitor module                                                                  | 156-3443          |
| SK-RELAY                   | Addressable relay module                                                                 | 156-3438          |
| SK-RELAY-6                 | Six relay control module                                                                 | 156-3439          |
| SK-RELAYMON-2              | Dual relay/monitor module                                                                | 156-3735          |
| SK-ZONE                    | Addressable zone interface module                                                        | 156-3440          |
| SK-ZONE-6                  | Six zone interface module                                                                | 156-3441          |
| SK-CONTROL                 | Supervised control module                                                                | 156-3436          |
| SK-CONTROL-6               | Six circuit supervised control module                                                    | 156-3437          |
| SK-FIRE-CO                 | Mulli-Criteria Carbon Monoxide and Smoke Detector                                        | 156-3945          |
| SK-FIRE-CO-W / IV          | Multi-Criteria Carbon Monoxide and Smoke Detector                                        | 156-6602          |
| SK-PTIR-W*                 | Multi-Criteria Photo, Thermal, and Infrared Detector                                     | 156-6618          |
| B200S-WH / IV              | Intelligent sounder base.                                                                | 156-4151          |
| B200SR-WH / IV             | Intelligent sounder base                                                                 | 156-4152          |
| 8210LP                     | 6" Plug-in Detector base                                                                 | 156-3739/156-0595 |
| B224BI-WH / IV             | 6" isolator base                                                                         | 156-0725          |
| B224RB-WH / IV             | 6" relay base                                                                            | 156-3737          |
| B200SR-LF-WH / IV          | Low Frequency Sounder Base                                                               | 156-0357          |
| B200S-LF-WH / IV           | Low Frequency Sounder Base                                                               | 156-4152          |
| B501                       | 4" Plug-in Detector Base                                                                 | 156-0357          |
| B501-WHITE / IV / BL       | 4° Plug-in Detector Base                                                                 | 156-3738          |
| SK-PHOTO-W                 | Photoelectric smoke detector                                                             | 156-6527          |
| SK-PHOTO-R-W               | Photoelectric detector with remote test capability, for use with DNR duct smoke detector | 156-6528          |
| SK-PHOTO-T-W               | Photoelectric smoke detector with thermal (135°F)                                        | 156-6530          |
| SK-HEAT-W                  | Fixed temperature thermal detector (135°F)                                               | 156-6529          |
| SK-HEAT-ROR-W              | Rate-of-rise thermal detector with 135° fixed temperature                                | 156-6529          |
| SK-HEAT-HT-W               | Fixed high temperature thermal detector (190°F)                                          | 156-6529          |
| Color Guide: -IV = Ivory o | olor, -BL = Black, -WH = White, -WHITE-White                                             |                   |

#### Table 3 SK SLC Devices

\* Listed for use in Open Area Protection Applications per Ut. 268 7th Edition requirements

# 4 Compatible SK SLC Device Current Draw

Refer to Table 4 for additional compatible SK SLC devices. Refer to FACP Installation manual for additional information.

| Device                                         | # of Devices | c            | urrent per Device |        | Standby<br>Current | Alarm<br>Current |  |  |  |  |
|------------------------------------------------|--------------|--------------|-------------------|--------|--------------------|------------------|--|--|--|--|
| SLC Modules                                    |              |              |                   |        |                    |                  |  |  |  |  |
|                                                |              | Arry Damas   | Standby:          | 0.5mA  | mA                 |                  |  |  |  |  |
| B200SR / -1V / -WH Sounder Base                |              | Aux Power    | Alarm:            | 35mA   |                    | mA               |  |  |  |  |
|                                                |              | SLC          | Standby           | 0.3mA  | mA                 |                  |  |  |  |  |
|                                                |              | A.m. D       | Standby:          | 0.5mA  | mA                 |                  |  |  |  |  |
| B200S / -IV / -WH intelligent Sounder Base     |              | AUX Power    | Alarm: (high vol) | 35mA   |                    | mA               |  |  |  |  |
|                                                |              | SLC          | Standby           | 0.3mA  | mA                 |                  |  |  |  |  |
|                                                |              | A D          | Standby:          | 1mA    | mA                 |                  |  |  |  |  |
| B200SR-LF7-IV7-WH Low Frequency Sounder Base   |              | Aux Power    | Alarm:            | 125тА  |                    | mA               |  |  |  |  |
|                                                |              |              | Standby           | 0.55mA | mΑ                 |                  |  |  |  |  |
| B200S-LF/ -IV / -WH Low Frequency Sounder Base |              | AUX Power    | Alarm (high vol)  | 140 mA |                    | mA               |  |  |  |  |
|                                                |              | SLC          | Standby           | 0.30mA | mA                 |                  |  |  |  |  |
|                                                |              |              | Standby:          | 0.5mA  | mA                 |                  |  |  |  |  |
| B300-6 / -IV Low Profile Mounting Base         |              | Aux Power    | Alarm:            | 35mA   |                    |                  |  |  |  |  |
|                                                |              | SLC          | Standby           | 0,3mA  | mA                 |                  |  |  |  |  |
| B224RB / -IV / -WH Relay Base                  | i -          | Standby/Alar | rm:               | 0.5 mA | mA                 | mA               |  |  |  |  |
| SLC isolator Devices                           |              |              |                   |        |                    | •                |  |  |  |  |

#### Table 4 Current Draw Worksheet for SK SLC Devices

| Device                               | # of Devices | Current per Device |        | Standby<br>Current | Alarm<br>Current |
|--------------------------------------|--------------|--------------------|--------|--------------------|------------------|
| SK-ISO (Isolator Module)             |              | Standby/Alarm:     | 0.45mA | mA                 | mA               |
| B2248I-WH / -IV Isolator Base        |              | Standby/Alarm:     | 0.5mA  | mA                 | mA               |
| Color Cuider Wild - Wibite Wie huser |              |                    |        |                    |                  |

Color Guide: -WH = White, -IV = Ivory

#### Table 4 Current Draw Worksheet for SK SLC Devices

# 5 Compatible System Sensor Devices

Table 5 lists additional available System Sensor devices for use with the IFP-2000(ECS), IFP-100(ECS), IFP-100(ECS) and IFP-50 control panels. Refer to the device installation instructions packaged with the device for more information.

| Part Numbers | Model Name/Description           | Install Sheet PN |
|--------------|----------------------------------|------------------|
| OSI-RI-SS    | Intelligent Beam Detector - CLIP | E56-6583         |
| OSI-R-SS     | Conventional Beam Delector       | E56-6572         |

Table 5 System Sensor Devices

# 6 Compatible 520Hz Low Frequency Bases

Refer to Appendix A in the FACP manual for additional low frequency bases. The table below lists additional available low frequency bases for use with the IFP-2000(ECS), IFP-1000(ECS), IFP-100(ECS), and IFP-50 control panels. Refer to the device installation instructions packaged with the device for more information.

| Model Number                                                             | Description                                            |  |
|--------------------------------------------------------------------------|--------------------------------------------------------|--|
| B200S-LF-WH / IV                                                         | Low Frequency Intelligent Sounder Base. White or Ivory |  |
| B200SR-LF-WH / IV Low Frequency Intelligent Sounder Base. White or Ivory |                                                        |  |
| Color Guide: -IV = Ivory color, -WH = White                              |                                                        |  |

#### Table 6 Low Frequency Bases

# 7 Notification Appliances

Refer to Appendix A in the FACP manual for additional notification appliances. The table below lists additional available notification appliances for use with the IFP-2000(ECS), IFP-100(ECS) and IFP-50 control panels. Refer to the device installation instructions packaged with the device for more information.

| Manufacturer  | Model       | Audio | Visual | Description                                        |  |
|---------------|-------------|-------|--------|----------------------------------------------------|--|
|               | SEP-SPSWL   |       |        | Universal Expander Plate, Amber Lens, White, ALERT |  |
|               | SEP-SPSWL-P |       |        | Universal Expander Plate, White, Plain             |  |
|               | SEP-BBSWL   |       |        | Universal Expander Plate Back Box Skirt, White     |  |
| 1             | HWL-LF      | X     |        | 520Hz Sounder, white                               |  |
|               | HRL-LF      | Х     |        | 520Hz Sounder, red                                 |  |
|               | HGWL-LF     | Х     |        | 520Hz Sounder, white, compact                      |  |
|               | HGRL-LF     | X     |        | 520Hz Sounder, red, compact                        |  |
|               | P2WL-LF     | Х     | X      | 520Hz Sounder Strobe, white                        |  |
|               | P2RL-LF     | Х     | X      | 520Hz Sounder Strobe, red,                         |  |
| Suelam Sensor | HCWL-LF     | Х     |        | 520Hz Sounder, white, ceiling                      |  |
| System densor | HCRL-LF     | х     |        | 520Hz Sounder, red, celling                        |  |
|               | PC2WL-LF    | Х     | X      | 520Hz Sounder Strobe, white                        |  |
|               | PC2RL-LF    | х     | X      | 520Hz Sounder Strobe, red                          |  |
|               | SCWL        |       | X      | White Ceiling Strobe 2-wire                        |  |
|               | SCWL-TILE   |       | X      | White Ceiling Strobe 2-wire                        |  |
|               | SPCWL*      | х     |        | White Ceiling Speaker                              |  |
|               | SPCWL-TILE  | Х     |        | White Celling Speaker                              |  |
|               | SPSCWL*     | х     | Х      | White Ceiling Speaker/Strobe                       |  |
|               | SPSCWL-TILE | x     | х      | White Ceiling Speaker/Strobe                       |  |

Table 7 Notification Appliances

\* For use with ECS Series panels only.

NOTE: The expander plate is for vertical wall mounting only. It is for use in indeer applications and must be mounted in the correct orientation. "UP" is indicated on the part to designate the top of the plate.

# 8 Releasing Solenoids

Refer to the fire panel manual for approved solenoids. The table below lists additional available releasing solenoids for use with the IFP-2000(ECS), IFP-1000(ECS), IFP-100(ECS) and IFP-50 control panels. Refer to the device installation instructions packaged with the device for more information.

| Manufacturer                                | Model                | Rated Voltage, DC | Rated Current, mA |
|---------------------------------------------|----------------------|-------------------|-------------------|
| Ceodeux Extinguisher Valves Technology S.A. | B04425146            | 24 VDC            | 500 mA            |
| Parker Hannifin                             | 73218BN4UNLVN0C111C2 | 24 VDC            | 410 mA            |
| TLX                                         | PA0337               | 24 VDC            | 500 mA            |

#### **Table 8 Solenoids**

# 9 Power Supplies

The table below lists additional available power supplies/battery chargers for use with the IFP-2000(ECS), IFP-1000(ECS), IFP-100(ECS) and IFP-50 control panels. Refer to the device installation instructions packaged with the device for more information.

- SK-PS6
- SK-PS10
- HPF-PS6B
- HPF-PS10B

# **10 Reference Documentation**

Refer to the following FACP installation manuals for more information.

| Farenhyt Model Numbers | FACP Installation Manual |
|------------------------|--------------------------|
| IFP-50                 | 151302                   |
| IFP-100(ECS)           | 151458                   |
| IFP-1000(ECS)          | 151460                   |
| IFP-2000(ECS)          | 151430-L8                |

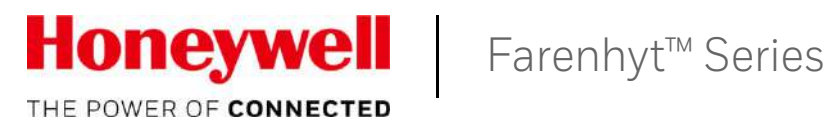

# **IFP-2100 / IFP-2100ECS**

Analog / Addressable Fire System **Emergency Communication System** 

> Document LS10143-001SK-E Rev: C 12/18/2017 ECN: 17-0555

# Fire Alarm & Emergency Communication System Limitations

#### While a life safety system may lower insurance rates, it is not a substitute for life and property insurance!

An automatic fire alarm system—typically made up of smoke detectors, heat detectors, manual pull stations, audible warning devices, and a fire alarm control panel (FACP) with remote notification capability—can provide early warning of a developing fire. Such a system, however, does not assure protection against property damage or loss of life resulting from a fire.

An emergency communication system—typically made up of an automatic fire alarm system (as described above) and a life safety communication system that may include an autonomous control unit (ACU), local operating console (LOC), voice communication, and other various interoperable communication methods—can broadcast a mass notification message. Such a system, however, does not assure protection against property damage or loss of life resulting from a fire or life safety event.

The Manufacturer recommends that smoke and/or heat detectors be located throughout a protected premises following the recommendations of the National Fire Protection Association Standard 72 (NFPA 72), manufacturer's recommendations, State and local codes, and the recommendations contained in the Guide for Proper Use of System Smoke Detectors, which is made available at no charge to all installing dealers. This document can be found at http://www.systemsensor.com/appguides/. A study by the Federal Emergency Management Agency (an agency of the United States government) indicated that smoke detectors may not go off in as many as 35% of all fires. While fire alarm systems are designed to provide early warning against fire, they do not guarantee warning or protection against fire. A fire alarm system may not provide timely or adequate warning, or simply may not function, for a variety of reasons:

**Smoke detectors** may not sense fire where smoke cannot reach the detectors such as in chimneys, in or behind walls, on roofs, or on the other side of closed doors. Smoke detectors also may not sense a fire on another level or floor of a building. A second-floor detector, for example, may not sense a first-floor or basement fire.

Particles of combustion or "smoke" from a developing fire may not reach the sensing chambers of smoke detectors because:

- Barriers such as closed or partially closed doors, walls, chimneys, even wet or humid areas may inhibit particle or smoke flow.
- Smoke particles may become "cold," stratify, and not reach the ceiling or upper walls where detectors are located.
- Smoke particles may be blown away from detectors by air outlets, such as air conditioning vents.
- Smoke particles may be drawn into air returns before reaching the detector.

The amount of "smoke" present may be insufficient to alarm smoke detectors. Smoke detectors are designed to alarm at various levels of smoke density. If such density levels are not created by a developing fire at the location of detectors, the detectors will not go into alarm.

Smoke detectors, even when working properly, have sensing limitations. Detectors that have photoelectronic sensing chambers tend to detect smoldering fires better than flaming fires, which have little visible smoke. Detectors that have ionizing-type sensing chambers tend to detect fast-flaming fires better than smoldering fires. Because fires develop in different ways and are often unpredictable in their growth, neither type of detector is necessarily best and a given type of detector may not provide adequate warning of a fire. Smoke detectors cannot be expected to provide adequate warning of fires caused by arson, children playing with matches (especially in bedrooms), smoking in bed, and violent explosions (caused by escaping gas, improper storage of flammable materials, etc.). **Heat detectors** do not sense particles of combustion and alarm only when heat on their sensors increases at a predetermined rate or reaches a predetermined level. Rate-of-rise heat detectors may be subject to reduced sensitivity over time. For this reason, the rateof-rise feature of each detector should be tested at least once per year by a qualified fire protection specialist. Heat detectors are designed to protect property, not life.

**IMPORTANT! Smoke detectors** must be installed in the same room as the control panel and in rooms used by the system for the connection of alarm transmission wiring, communications, signaling, and/or power. If detectors are not so located, a developing fire may damage the alarm system, compromising its ability to report a fire.

Audible warning devices such as bells, horns, strobes, speakers and displays may not alert people if these devices are located on the other side of closed or partly open doors or are located on another floor of a building. Any warning device may fail to alert people with a disability or those who have recently consumed drugs, alcohol, or medication. Please note that:

- An emergency communication system may take priority over a fire alarm system in the event of a life safety emergency.
- Voice messaging systems must be designed to meet intelligibility requirements as defined by NFPA, local codes, and Authorities Having Jurisdiction (AHJ).
- Language and instructional requirements must be clearly disseminated on any local displays.
- Strobes can, under certain circumstances, cause seizures in people with conditions such as epilepsy.
- Studies have shown that certain people, even when they hear a fire alarm signal, do not respond to or comprehend the meaning of the signal. Audible devices, such as horns and bells, can have different tonal patterns and frequencies. It is the property owner's responsibility to conduct fire drills and other training exercises to make people aware of fire alarm signals and instruct them on the proper reaction to alarm signals.
- In rare instances, the sounding of a warning device can cause temporary or permanent hearing loss.

A life safety system will not operate without any electrical power. If AC power fails, the system will operate from standby batteries only for a specified time and only if the batteries have been properly maintained and replaced regularly.

**Equipment used in the system** may not be technically compatible with the control panel. It is essential to use only equipment listed for service with your control panel.

**Telephone lines** needed to transmit alarm signals from a premises to a central monitoring station may be out of service or temporarily disabled. For added protection against telephone line failure, backup radio transmission systems are recommended.

The most common cause of life safety system malfunction is inadequate maintenance. To keep the entire life safety system in excellent working order, ongoing maintenance is required per the manufacturer's recommendations, and UL and NFPA standards. At a minimum, the requirements of NFPA 72 shall be followed. Environments with large amounts of dust, dirt, or high air velocity require more frequent maintenance. A maintenance agreement should be arranged through the local manufacturer's representative. Maintenance should be scheduled as required by National and/or local fire codes and should be performed by authorized professional life safety system installers only. Adequate written records of all inspections should be kept.

Limit-D2-2016

# **Installation Precautions**

# Adherence to the following will aid in problem-free installation with long-term reliability:

WARNING - Several different sources of power can be connected to the fire alarm control panel. Disconnect all sources of power before servicing. Control unit and associated equipment may be damaged by removing and/or inserting cards, modules, or interconnecting cables while the unit is energized. Do not attempt to install, service, or operate this unit until manuals are read and understood.

#### **CAUTION - System Re-acceptance Test after Software**

**Changes:** To ensure proper system operation, this product must be tested in accordance with NFPA 72 after any programming operation or change in site-specific software. Re-acceptance testing is required after any change, addition or deletion of system components, or after any modification, repair or adjustment to system hardware or wiring. All components, circuits, system operations, or software functions known to be affected by a change must be 100% tested. In addition, to ensure that other operations are not inadvertently affected, at least 10% of initiating devices that are not directly affected by the change, up to a maximum of 50 devices, must also be tested and proper system operation verified.

**This system** meets NFPA requirements for operation at 0-49° C/ 32-120° F and at a relative humidity (non condensing) of 85% at 30°C (86°F) per NFPA, and 93%  $\pm$  2% at 32°C  $\pm$  2°C (89.6°F  $\pm$ 1.1°F) per ULC. However, the useful life of the system's standby batteries and the electronic components may be adversely affected by extreme temperature ranges and humidity. Therefore, it is recommended that this system and its peripherals be installed in an environment with a normal room temperature of 15-27° C/60-80° F.

**Verify that wire sizes are adequate** for all initiating and indicating device loops. Most devices cannot tolerate more than a 10% I.R. drop from the specified device voltage.

Like all solid state electronic devices, this system may operate erratically or can be damaged when subjected to lightning induced transients. Although no system is completely immune from lightning transients and interference, proper grounding will reduce susceptibility. Overhead or outside aerial wiring is not recommended, due to an increased susceptibility to nearby lightning strikes. Consult with the Technical Services Department if any problems are anticipated or encountered.

**Disconnect AC power and batteries** prior to removing or inserting circuit boards. Failure to do so can damage circuits.

**Remove all electronic assemblies** prior to any drilling, filing, reaming, or punching of the enclosure. When possible, make all cable entries from the sides or rear. Before making modifications, verify that they will not interfere with battery, transformer, or printed circuit board location.

**Do not tighten screw terminals** more than 9 in-lbs. Over-tightening may damage threads, resulting in reduced terminal contact pressure and difficulty with screw terminal removal.

This system contains static-sensitive components. Always ground yourself with a proper wrist strap before handling any circuits so that static charges are removed from the body. Use static suppressive packaging to protect electronic assemblies removed from the unit.

**Follow the instructions** in the installation, operating, and programming manuals. These instructions must be followed to avoid damage to the control panel and associated equipment. FACP operation and reliability depend upon proper installation.

Precau-D1-9-2005

# **FCC Warning**

**WARNING:** This equipment generates, uses, and can radiate radio frequency energy and if not installed and used in accordance with the instruction manual may cause interference to radio communications. It has been tested and found to comply with the limits for class A computing devices pursuant to Subpart B of Part 15 of FCC Rules, which is designed to provide reasonable protection against such interference when devices are operated in a commercial environment. Operation of this equipment in a residential area is likely to cause interference, in which case the user will be required to correct the interference at his or her own expense.

#### **Canadian Requirements**

This digital apparatus does not exceed the Class A limits for radiation noise emissions from digital apparatus set out in the Radio Interference Regulations of the Canadian Department of Communications.

Le present appareil numerique n'emet pas de bruits radioelectriques depassant les limites applicables aux appareils numeriques de la classe A prescrites dans le Reglement sur le brouillage radioelectrique edicte par le ministere des Communications du Canada.

©2018 by Honeywell International Inc. All rights reserved. Unauthorized use of this document is strictly prohibited.

Farenhyt<sup>™</sup> is a trademark; and eVance<sup>®</sup>, Honeywell<sup>®</sup>, Silent Knight<sup>®</sup> and SWIFT<sup>®</sup> are registered trademarks of Honeywell International Inc. Microsoft<sup>®</sup> and Windows<sup>®</sup> are registered trademarks of the Microsoft Corporation. Chrome<sup>™</sup> and Google<sup>™</sup> are trademarks of Google Inc. Firefox<sup>®</sup> is a registered trademark of The Mozilla Foundation.

# **Software Downloads**

In order to supply the latest features and functionality in fire alarm and life safety technology to our customers, we make frequent upgrades to the embedded software in our products. To ensure that you are installing and programming the latest features, we strongly recommend that you download the most current version of software for each product prior to commissioning any system. Contact Technical Support with any questions about software and the appropriate version for a specific application.

# **Documentation Feedback**

Your feedback helps us keep our documentation up-to-date and accurate. If you have any comments or suggestions about our online Help or printed manuals, you can email us.

Please include the following information:

- Product name and version number (if applicable)
- Printed manual or online Help
- Topic Title (for online Help)
- Page number (for printed manual)
- · Brief description of content you think should be improved or corrected
- Your suggestion for how to correct/improve documentation

Send email messages to:

### FireSystems.TechPubs@honeywell.com

Please note this email address is for documentation feedback only. If you have any technical issues, please contact Technical Services.

# Contents

| Section 1: Introduction                                                                                   | 12 |
|----------------------------------------------------------------------------------------------------|----|
| 1.1: Overview of Basic System.                                                                            |    |
| 1.1.1: Hardware Features                                                                                  |    |
| 1.1.2: Network System Hardware Features                                                                   | 12 |
| 1.1.3: Software Features                                                                                  | 12 |
| 1.1.4: IFP-2100ECS Features                                                                               | 13 |
| 1.1.5: Terms Used in this Manual                                                                          | 13 |
| 1.2: Compatible Products                                                                                  | 13 |
| Section 2: Agency Listings, Approvals, and Requirements                                                   | 16 |
| 2 1: Federal Communications Commission (FCC)                                                              | 16 |
| 2.2. Underwriters I aboratories (III.)                                                                    |    |
| 2.2. Olderwhiers Eaboratories (OE)                                                                        | 17 |
| 2.2.1. Requirements for Central Station Fire Alarm Systems                                                | 17 |
| 2.2.2. Requirements for Local Protected Fire Alarm Systems                                                | 17 |
| 2.2.5. Requirements for Remote Station Protected Fire Alarm Systems                                       | 17 |
| 2.2.5. Requirements for the Installation of Carbon Monovide (CO) Detection and Warning Equipment NEPA 720 | 17 |
| 2.2.6. NFPA Requirements                                                                                  | 17 |
| On stime 2. Defens Very Denie landelletien                                                                |    |
|                                                                                                    |    |
| 5.1: Inventory                                                                                            |    |
| 5.2. Environmental Specifications                                                                         |    |
| 3.3: Software Downloads                                                                                   |    |
| 3.4: Electrical Specifications                                                                            |    |
| 3.5: Wiring Specifications                                                                                |    |
| 3.6: Board Assembly Diagram                                                                               |    |
| 3.7: Calculating Current Draw and Standby Battery                                                         |    |
| 3.7.1: Current Draw Worksheet Requirements                                                                | 25 |
| 3.7.2: Current Draw Worksheet for IDP SLC Devices                                                         |    |
| 3.7.3: Current Draw Worksheet for SK SLC Devices                                                          |    |
| 3. /.4: Current Draw Worksheet for SD SLC Devices                                                         |    |
| 5.7.5. Maximum Battery Standby Load                                                                       |    |
| Section 4: Control Panel Installation                                                                     |    |
| 4.1: Mounting the Control Panel Cabinet                                                                   |    |
| 4.1.1: Preventing Water Damage                                                                            |    |
| 4.1.2: Removing the IFP-2100/ECS Assembly from the Housing                                                |    |
| 4.1.3: Ethernet Connection                                                                                |    |
| 4.2: AC Power Connection                                                                                  |    |
| 4.3: Battery Power                                                                                        |    |
| 4.3.1: Battery Accessory Cabinets                                                                         |    |
| Installing the RBB or AB-55 Accessory Cabinet and Batteries                                               |    |
| 4.4: SBUS Wiring                                                                                          | 40 |
| 4.4.1: Calculating Wiring Distance for SBUS Modules                                                       | 40 |
| 4.4.2: Wiring Configurations                                                                              | 42 |
| 4.5: RA-2000 Remote Annunciator Installation                                                              | 43 |
| 4.5.1: Mounting the RA-2000                                                                               | 44 |
| Flush Mounting                                                                                            | 44 |
| Surface Mounting                                                                                          | 45 |
| 4.5.2: RA-2000 Connection to the Panel                                                                    | 46 |
| 4.5.3: Temporary Programming Display                                                                      | 46 |
| 4.6: RA-1000 Remote Annunciator Installation                                                              | 47 |
| 4.6.1: Mounting the RA-1000                                                                               | 47 |
| Flush Mounting                                                                                            | 48 |
| Surface Mounting                                                                                          | 50 |
| 4.6.2: Model RA-1000 Connection to the Panel                                                              | 50 |
| 4.7: RA-100 Remote Annunciator Installation                                                               | 50 |
| 4.7.1: Mounting the RA-100                                                                                | 51 |
| Flush Mounting                                                                                            | 51 |
| Surface Mounting                                                                                          |    |
| 4.7.2: Model RA-100 Connection to the Panel                                                               | 54 |
| 4.8: 5815XL Installation                                                                                  | 54 |
|                                                                                                    |    |

| 4.8.1: 5815XL Connection to the Panel                                     |                                        |
|---------------------------------------------------------------------------|----------------------------------------|
| 4.9: 6815 Installation                                                    |                                        |
| 4.9.1: 6815 Connection to the Panel                                       |                                        |
| 4.10: 5824 Serial/Parallel Interface Module Installation                  |                                        |
| 4.10.1: Selecting 5824 Options                                            |                                        |
| 4.11: 5880 LED I/O Module                                                 |                                        |
| 4.11.1: 5880 Board Layout                                                 |                                        |
| 4.11.2: FACP Connection                                                   |                                        |
| 4.11.3: LED Wiring                                                        |                                        |
| 4.11.4: Dry Contact Wiring                                                |                                        |
| 4.12: 5865-3 / 5865-4 LED Annunciator Installation                        | 61                                     |
| 4.12.1: FACP Connection                                                   |                                        |
| 4.12.2: 5865 Mounting                                                     |                                        |
| 4.13: Configuring SBUS Modules                                            |                                        |
| 4.13.1: Assigning SBUS Module IDs.                                        |                                        |
| 4.13.2: SBUS Bandwidth Considerations                                     |                                        |
| 4.14: Telephone Connection                                                |                                        |
| 4.15: Flexputs <sup>IM</sup> I/O Circuits                                 |                                        |
| 4.15.1: Conventional Notification Appliance                               |                                        |
| Class B Notification Wiring                                               |                                        |
| Class A Notification Wiring                                               |                                        |
| 4.15.2: Conventional Input Switch Circuits                                |                                        |
| Class B Inputs                                                            |                                        |
| Class A Inputs                                                            |                                        |
| 4.15.3: Installing 2-Wire Smoke Detectors                                 |                                        |
| Installing 2-Wire Class B Smoke Detectors                                 |                                        |
| Installing 2-Wire Class A Smoke Detectors                                 |                                        |
| 4.15.4: Installing 4-Wire Smoke Detectors                                 |                                        |
| Installing a Class B 4-Wire Smoke Detectors                               |                                        |
| Installing 4-Wire Class A Smoke Detectors                                 |                                        |
| 4.15.5: Auxiliary Power Installation                                      |                                        |
| Door Holder Power                                                         |                                        |
| Constant Power                                                            |                                        |
| Resettable Power                                                          |                                        |
| Sounder Sync Power.                                                       |                                        |
| 4.16: Un-Board Relays (Conventional)                                      |                                        |
| 4.16.1: Trouble Kelay                                                     |                                        |
| 4.16.2: Programmable Kelays                                               |                                        |
| 4.17 L K-hteen Madel 2159 Installation                                    |                                        |
| 4.17.1. Keltron Model 5158 Installation                                   |                                        |
| 4.17.2: City Box Connection Using the 5220 Module for City Day Connection |                                        |
| 4.17.5. Using the Addressable Relay Module for City Box Connection        |                                        |
| 4.17.4. NFT A 72 Totality Reversal                                        |                                        |
| Using the 7644 L 8 Module.                                                |                                        |
| 4 17 5: Transmitter Activated by Dry Contacts                             | در                                     |
| 4.17.5. Hanshinter Activated by Dry Contacts                              | ······································ |
| ction 5: Networking                                                       |                                        |
| 5.1: Network System Hardware Features                                     |                                        |
| 5.1.1: Networked Sites                                                    |                                        |
| 5.1.2: Wiring Options to Connect Networked Panels                         |                                        |
| 5.2: Model RFP-2100                                                       |                                        |
| 5.3: Network Wiring                                                       |                                        |
| 5.4: SK-NIC WIRING Options                                                |                                        |
| 5.4.1: Fiber Loop Modules                                                 |                                        |
| Accessory Mounting Kits                                                   |                                        |
| 5.4.2: SK-NIC Installation                                                |                                        |
| Unsnielded Twisted Pair Wiring between Multiple Panels                    |                                        |
| FIDER OPTIC MUITI-MODE WIRIng between Multiple Panels                     |                                        |
| FIDEL OPTIC and Twisted Pair withing between Multiple Panels              |                                        |
| J.J. DUMPS HE INCLUDIN ID TOL CACH FAILEL                                 |                                        |

| Section 6: Network Management                                       |     |
|---------------------------------------------------------------------|-----|
| 6.1: Network Diagnostics                                            |     |
| 6.1.1: Ping Panel                                                   |     |
| 6.1.2: Data Network Status                                          |     |
| 6.1.3: Voice Network Status                                         |     |
| 6.2: Network Programming                                            |     |
| 6.2.1: Learn Network                                                |     |
| 6.2.2: Edit Network Names                                           |     |
| 6.2.3: Edit Panel ID                                                |     |
| 6.2.4: Computer Access                                              |     |
| 6.2.5: Access Codes                                                 |     |
| Edit Name                                                           |     |
| Edit Access Code                                                    |     |
| Panel Functions.                                                    |     |
| 6.2.6: Communicator Options                                         |     |
| Communicator Assignments                                            |     |
| Communicator Miscellaneous                                          |     |
| Receiver Configuration                                              |     |
| Communicator Reporting Table                                        |     |
| 6.3: Voice Options                                                  |     |
| 6.3.1: Edit Timers                                                  |     |
|                                                                     |     |
| Auto Reset ECS MIC Triggered Event.                                 |     |
| 6.3.2: Edit Voice Commands                                          |     |
| 6.4: Sync Network Options                                           |     |
| 6.5: Network Management Quick Reference                             |     |
| Section 7: IDP, SK, SD and SWIFT™ SLC Device Installation           |     |
| 7.1: List of IDP SLC Devices                                        |     |
| 7.2: List of SK SLC Devices                                         |     |
| 7.3: List of SD SLC Devices                                         |     |
| 7.4: SWIFT Wireless SLC Devices                                     |     |
| 7.5: Maximum Number of SLC Devices                                  |     |
| 7.6: Wiring Requirements for SLC Devices                            |     |
| 7.6.1: Wire Sizing on 5815XL for SD Devices                         |     |
| 7.6.2: Wire Sizing for 6815                                         |     |
| 7.6.3: Wiring Requirements for IDP or SK Modules                    |     |
| 7.6.4: Wiring 5815XL or 6815 in Style 6 & 7 (Class A) Configuration |     |
| 7.7: Addressing IDP or SK SLC Devices                               |     |
| 7.8: Wiring SD Detectors                                            |     |
| 7.9: Addressing SD Devices                                          |     |
| 7.9.1: SLC Devices with DIP Switches                                |     |
| 7.10: Wiring the WIDP-WGI or SK-WGI                                 |     |
| 7.10.1: Power Connections for the Gateway                           | 104 |
| Section 8: Programming Overview                                     |     |
| 8.1: JumpStart® AutoProgramming                                     |     |
| 8.1.1: Input Points                                                 |     |
| 8.1.2: Output Points                                                |     |
| 8.1.3: Running JumpStart® AutoProgramming                           |     |
| 8.2: Mapping Overview                                               |     |
| 8.2.1: Input Point Mapping                                          |     |
| 8.2.2: Output Circuit Mapping                                       |     |
| 8.2.3: Event Mapping                                                |     |
| 8.2.4: Mapping LED Points                                           |     |
| 8.2.5: Mapping LED Points for a Networked System                    |     |
| 8.3: Programming Using the HFSS Honeywell Fire Software Suite       |     |
| 8.4: Programming Using an Annunciator                               |     |
| 8.4.1: Entering / Exiting Panel Programming                         |     |
| Moving through the Menus.                                           |     |
| Selecting Options and Entering Data                                 |     |
| 8.5: Programming Menu Quick Reference                               |     |
| 9.1: UL 864 / UL 2572 Programming Requirements                             |  |
|----------------------------------------------------------------------------|--|
| 9.2: Modules                                                               |  |
| 9.2.1: Edit Modules                                                        |  |
| Editing Module ID.                                                         |  |
| Naming Modules                                                             |  |
| Changing Module Options                                                    |  |
| 9.2.2: Adding a Module                                                     |  |
| 9.2.3: Deleting a Module                                                   |  |
| 9.2.4. VIEW MOQUIE LIST                                                    |  |
| 9.3: Zone                                                                  |  |
| 9.5.1: Edit Zone                                                           |  |
| Edit Zone Proportion                                                       |  |
| Zone Accessory Options                                                     |  |
| 0.2.2. View Zene Deinte                                                    |  |
| 9.5.2: View Zone Points                                                    |  |
| 0.4.1. Edit Crown                                                          |  |
| 9.4.1. Edit Oloup                                                          |  |
| Edit Group Name                                                            |  |
| Euri Oroup Properties                                                      |  |
| 9.4.2. View Group Points                                                   |  |
| 9.4.5. Edit OPO Template                                                   |  |
| 0.5.1: Doint Drogramming For 5915VI Madula                                 |  |
| 9.5.1. Point Programming For 5015AL Module                                 |  |
| 9.5.2. Found Flogramming For Internal or External Dower Module (PDS, 1000) |  |
| 9.5.5. Point Programming For Internal of External Power Module (RPS-1000)  |  |
| 9.5.4. Found Flogramming For 5800/3005 Modules                             |  |
| 9.5.5. Found Flogramming for ECS AMD                                       |  |
| 9.5.0. Fourt Programming for ECS-AIM                                       |  |
| 9.5.7.1 Onit i togramming for ECS-VCM, ECS-IVVCM of ECS-KVM.               |  |
| 9.6.1: Communication Options                                               |  |
| Auto Test Time                                                             |  |
| Dhone Lines                                                                |  |
| Filolic Lilics<br>Edit Ethernet                                            |  |
| AlarmNat Timers                                                            |  |
| Alaminet Timers                                                            |  |
| Phone Line Gams                                                            |  |
| 9.0.2. Dayume/Nighume Sensitivity                                          |  |
| 9.6.7. Time Options                                                        |  |
| 9.0.4. Time Options                                                        |  |
| Mater Flow Delay                                                           |  |
| AG Depart Delay                                                            |  |
| Change AC Line Frequency                                                   |  |
| Clock Format (AM/PM or Military)                                           |  |
| Auto Resound (A or 24 hours)                                               |  |
| 9 6 5: Miscellaneous Ontions                                               |  |
| Strobes Active when Silenced                                               |  |
| Auto Display Events                                                        |  |
| 9.6.6: Davlight Saving Options                                             |  |
| Automatic Davlight Saving Adjustment                                       |  |
| Davlight Saving Time Start and End                                         |  |
| 9 6 7' Edit Banner                                                         |  |
| 9.6.8° SI C Family                                                         |  |
| 2.0.0. SLO I anny                                                          |  |
| 9.8. Restore Defaults                                                      |  |
| 9.9. Voice Ontions                                                         |  |
| 9 9 1 · VCM Maintenance                                                    |  |
| 9.9.2. Voice Settings                                                      |  |
| -                                                                          |  |

| 10.1: Default User and Installer Codes                    |  |
|-----------------------------------------------------------|--|
| 10.2: Annunciator Description                             |  |
| 10.2.1: LCD Display                                       |  |
| 10.2.2: Banner                                            |  |
| Single Key Acknowledge                                    |  |
| 10.3: Menu System                                         |  |
| 10.3.1: Main Menu Overview                                |  |
| 10.3.2: Using the Menus                                   |  |
| 10.4: Basic Operation                                     |  |
| 10.4.1: Setting Time and Date                             |  |
| 10.4.2: Disable / Enable a Point.                         |  |
| Disable / Enable NACs by Template                         |  |
| Disable / Enable NACs by Group                            |  |
| Disable / Enable Zone Points                              |  |
| Disable / Enable Point                                    |  |
| Inhibit Output Group                                      |  |
| 10.4.3: View Event History                                |  |
| To clear the event history                                |  |
| 10.4.4: Conduct a Fire Drill                              |  |
| 10.4.5: Conduct an Indicator Test                         |  |
| 10.4.6: Conduct a Walk Test                               |  |
| 10.4.7: Conduct a Communicator Test                       |  |
| 10.4.8: Manual AlarmNet Registration                      |  |
| 10.4.9: Silence Alarms or Troubles                        |  |
| 10.4 10 <sup>°</sup> Reset Alarms                         |  |
| Reset Communicator                                        |  |
| 10.4.11. Check Detector Sensitivity Through Point Status  |  |
| 10.4.12. View Status of a Point                           |  |
| 10.4.13. View Alarms or Troubles                          |  |
| 10.4.14 <sup>.</sup> System Information                   |  |
| 10.5: Event Priority                                      |  |
| 10.5.1: System Control                                    |  |
| 10.5.2: System Override                                   |  |
| 10.5.3: Event Priority                                    |  |
| 10.5.4: Priority Rules                                    |  |
| 10.5.5: Other Priority Considerations                     |  |
| 10.6: Operation Mode Behavior                             |  |
| 10.6.1: Multi-Site Annunciator and Multi-Site User Access |  |
| 10.7: Releasing Operations                                |  |
| 10.7.1: Single Interlock Zone Releasing                   |  |
| 10.7.2: Double Interlock Zone Releasing                   |  |
| 10.8: Smoke Alarm Verification                            |  |
| 10.9: Function Keys                                       |  |
| 10.9.1: Recording an F-Key Macro                          |  |
| 10.9.2: Aborting an F-Key Macro Recording Session         |  |
| 10.9.3: Erasing an F-Key Macro                            |  |
| 10.9.4: Using a Recorded F-Key Macro                      |  |
| 10.9.5: F-Key Status Event                                |  |
| 10.9.6: F-Key Map Inhibit                                 |  |
| tion 11. Emonance Communication Sustain Or mation         |  |
| tion 11: Emergency Communication System Operation         |  |
| 11.1: Uverview                                            |  |
| 11.2: LOC Functionality                                   |  |
| 11.2.1: Keys and LEDs                                     |  |
| ECS Control Key                                           |  |
| ECS Control LED                                           |  |
| ECS Message Keys                                          |  |
| ECS Message LEDs                                          |  |
| Select Keys                                               |  |
| Select Key LEDs                                           |  |

| LOC Priority                                                           | 169 |
|------------------------------------------------------------------------|-----|
| LOC Lockout                                                            | 169 |
| User Profile Access Control                                            | 170 |
| 11.2.3: Manual ECS                                                     | 170 |
| Switching between Microphone Mode and Message Mode                     |     |
| Activating Output Groups Dynamically                                   |     |
| 11.2.4: Microphone Mode                                                |     |
| 11.2.5: Message Mode                                                   |     |
| 11.2.6: Custom ECS Event                                               |     |
| 11.2.7: Passing ECS Control                                            |     |
| 11.2.8: Exit ECS Control Menu                                          |     |
| 11.2.9: Relinquish ECS Control                                         |     |
| 11.2.10: ECS Reset                                                     |     |
| 11.3: ECS Super User                                                   |     |
| 11.4: ECS Point Functionality                                          |     |
| 11.4.1: ECS Point Activations                                          |     |
| 11.4.2: ECS-VCM, ECS-NVCM & ECS-RVM Points                             |     |
| 11.5: Amplifier Programming                                            |     |
| 11.5.1: Adding an Amplifier                                            |     |
| 11.5.2: Editing an Amplifier                                           |     |
| 11.6: LOC Programming                                                  |     |
| 11.6.1: Adding an LOC                                                  |     |
| 11.6.2: Editing an LOC                                                 |     |
| LOC Priority                                                           |     |
| LOC Association                                                        |     |
| 11.7: Using the Microphone                                             |     |
| 11.7.1: Microphone Functionality                                       |     |
| 11.7.2: Custom ECS Event                                               |     |
| 11.7.3: Fire Page                                                      |     |
| 11.7.4: Emergency Page                                                 |     |
| Paging                                                                 |     |
| 11.8: Recording Custom Messages                                        |     |
| 11.8.1: Recording Messages 1-15 Using Aux Audio Input                  |     |
| 11.8.2: Recording Messages 1-15 Using the Microphone                   |     |
| 11.8.3: Erasing User Message                                           |     |
| 11.8.4: Using HFSS Voice Message Load Software                         |     |
| 11.9: Network Paging                                                   |     |
| Priority                                                               |     |
| Configuration                                                          |     |
| Section 12: Reporting                                                  |     |
| 12.1: Receivers Compatible with the Control Panel                      |     |
| 12.2: SIA - IntelliKnight / IFP-2100/ECS Panels PI Modifier Reporting: |     |
| 12.3: SIA – IFP-2100/ECS Panel Communicator:                           |     |
| Oration 40: Testing and Tranklasherting                                | 404 |
| Section 13: Testing and Troubleshooting                                |     |
| 13.1: Troubleshooting                                                  |     |
| 13.2: Periodic Testing and Maintenance                                 |     |
| 13.5. Event History                                                    |     |
| 15.4. Duilt-in Troubleshooting and Testing 1001s                       |     |
| 13.4.1: SLC Device Locator                                             |     |
| 13.4.2. SLC IVIUILIPIE DEVICE LOCATOR                                  |     |
| 13.4.5. I/O FOIIII COIIIIOI                                            |     |
| 13.4.4. Eatul Fault Resistance                                         |     |
| Section 14: Installation Records                                       |     |
| 14.1: Detector and Module Point Record                                 |     |
| Annendix A: Compatible Devices                                         | 202 |
| A 1: Notification Ambienees                                            | 202 |
| A.1. NOULICATION Appliances                                            |     |
| A.2. INU WITE DETECTORS                                                |     |
| A.5. FOUL- WHE SHICKE DELECTORS/DEVICES (UL LISTER)                    |     |
| A 5: Relaye (III I isted)                                              |     |
|                                                                        |     |

| A & Compatible 520Hz Signaling Spectrum                                              | 212 |
|--------------------------------------------------------------------------------------|-----|
| A.0. Compatible 520Hz Signamig Speakers<br>A.7: Compatible 520Hz Low Frequency Bases |     |
| Appendix B: Editing Text Using the Built-In Programmer                               |     |
| B.1: Characters Used for Editing Text                                                |     |
| B.2: Example Name Edit                                                               |     |
| Appendix C: Cadence Patterns                                                         |     |
| Appendix D: Expanded Receiver/Panel Relationship                                     |     |
| Panel Security 1                                                                     |     |
| 1.1: Panel installation / maintenance security checklist                             |     |
| Manufacturer Warranties and Limitation of Liability                                  |     |
| Model IFP-2100 Basic Operating Instructions                                          |     |
| Model IFP-2100ECS Basic Operating Instructions                                       |     |

### **Section 1: Introduction**

The IFP-2100 (red) / IFP-2100B (black) and IFP-2100ECS (red) / IFP-2100ECSB (black) are analog addressable fire alarm control panels (FACP), that meets the requirements of UL 864. The IFP-2100ECS is an analog addressable fire control system combined with an Emergency Communication System that meet the requirements for Mass Notification as described in UL 864 and UL 2572.

The RFP-2100 (red) or RFP-2100B (black) are the same as the IFP-2100 without the display. The RFP-2100 is used in a networked system where there is at least one IFP-2100/ECS in the system. When using the RFP-2100 as a stand alone local unit, one LCD annunciator must be connected, and the annunciator must be wired in conduit within 20'of the RFP-2100.

**NOTE:** All references to IFP-2100 or IFP-2100ECS within this manual are applicable to the IFP-2100B and IFP-2100ECSB. All References to the IFP-2100HV are applicable to the IFP-2100HVB, RFP-2100HV, RFP-2100HVB, IFP-2100ECSHV and the IFP-2100ECSHVB.

NOTE: All references to RFP-2100 within this manual are applicable to RFP-2100B

### 1.1 Overview of Basic System

The IFP-2100/ECS base system is packaged as an assembled stack of 3 circuit boards mounted to an aluminum housing.

#### 1.1.1 Hardware Features

- The basic IFP-2100/ECS panel contains one built in signaling line circuit (SLC), which supports up to 159 IDP or SK sensors and 159 IDP or SK modules or 127 SD SLC devices. Additional SLC loops can be added to increase overall point capacity.
- Additional 6815 SLC expanders supports 159 IDP or SK sensors and 159 IDP or SK modules for a maximum of 2100 points per IFP-2100/ECS control panel.
- Additional 5815XL SLC expander supports only SD Protocol for a maximum of 2032 points per IFP-2100/ECS control panel.
- 9.0A of output power is available through 8 sets of terminals for notification and auxiliary applications. Each circuit is power limited per UL 864 and can source up to 3.0A (total output power must not exceed 9.0A). The constant auxiliary power load must not exceed 6.0A for normal standby.
- Built-in dual phone line, digital alarm communicator/transmitter (DACT), IP or optional cellular technologies.
- Reports events to central station by point or by zone.
- UL Listed for pre-action and deluge releasing systems.
- Dedicated Form C trouble relay and two general purpose Form C programmable relays.
- Can be used with RA-2000s<sup>1</sup>, RA-1000s<sup>2</sup> or RA-100s<sup>2</sup> in any combination.
- Supports the 5865-3, 5865-4, and 5880 LED annunciators<sup>1</sup>. See sections 4.11 and Section 4.12 for additional information on these models.
- Printing of event log available through the Model 5824<sup>1</sup> serial/parallel printer interface module.
- Supports conventional 2-wire & 4-wire detectors using the 8 Flexput<sup>™</sup> circuits or SLC zone modules.
- 999 software zones, 999 output groups.
- Add four notification/auxiliary power circuits with each 5496 Intelligent Power Module.
- Add six Flexput<sup>™</sup> circuits with each RPS-1000 Remote Power Supply.
- 1. The system can have a maximum of 63 SBUS devices in any combination.
- 2. RA-1000 and RA-100 can have a maximum of 31 devices used.

#### 1.1.2 Network System Hardware Features

- The default network setup can contain up to 32- IFP-2100/ECS / RFP-2100 panels connected.
- Network support for up to 32 Sites.
- Each building is referred to as a "site".
- Panels can be interconnected using CLASS B or CLASS A topology.
- To network panels together use the SK-NIC network card. Copper wire or fiber optic cable panel connectivity can be used within the same networked system.
- The network architecture provides true peer to peer capability allowing network survivability for all hardware that remains operational in the event of partial system failure.

#### 1.1.3 Software Features

- Advanced analog smoke detector features:
  - Three sensitivity settings (high, medium, low)
  - Automatic drift compensation
  - Maintenance alert region
  - Point status meets calibrated smoke test requirements for NFPA 72
  - Automatic day/night sensitivity adjustment
- "JumpStart AutoProgramming" feature for easy programming
- Non-volatile event history stores 1000 events per panel

- A choice of output patterns available for notification outputs, including ANSI 3.41 temporal signal
- Built-in synchronization appliance support for AMSECO, Gentex<sup>®</sup>, System Sensor<sup>®</sup>, and Wheelock<sup>®</sup>

#### 1.1.4 IFP-2100ECS Features

- 15 Recordable one minute messages that can be mapped to eight ECS buttons.
- ECS messages can be selected as priority over fire.
- Support of up to 15 ECS-LOCs.
- Programmable trigger inputs from an external source, such as a Monaco system, to either the ECS-VCM, ECS-NVCM, ECS-RVM, 5880, any SLC input module or Flexput module.
- Support for up to 16 SBUS addressable amplifiers using a combination of ECS-50W, ECS-125W, ECS-INT50W or ECS-DUAL50W for a maximum of 2000 watts per system and up to 128 mappable speaker circuits.
- Support for dual channel and backup audio using the ECS-DUAL50W amplifier and ECS-50WBU back-up amplifier.
- Single enclosure for both Fire and Emergency Control System components.
- Support for one ECS-VCM or ECS-NVCM.

#### 1.1.5 Terms Used in this Manual

The following terminology is used with the above mentioned control panels:

| Term                                  | Description                                                                                                    |  |  |  |  |
|---------------------------------------|----------------------------------------------------------------------------------------------------|--|--|--|--|
| SLC                                   | Signaling line circuit                                                                                                    |  |  |  |  |
| Module                                | The term module is used for all hardware devices except for SLC addressable devices and notification appliances. This includes the IFP-2100/ECS/RFP-2100 panels itself and the built-in power supply. It also refers to any (optional) 5815XL or 6815 SLC expansion modules. |  |  |  |  |
| Input Point                           | An addressable sensing device, such as a smoke, heat detector or a contact monitor device                                                                                                    |  |  |  |  |
| Input Zone                            | A protected area made up of input points                                                                                                    |  |  |  |  |
| Output Point<br>(or "Output Circuit") | A notification point or circuit for notification appliances. Relay circuits and auxiliary power circuits are also considered output points                                                                                                    |  |  |  |  |
| Group (or "Output Group" or OPG)      | A group of output points. Operating characteristics are common to all output points in a group                                                                                                    |  |  |  |  |
| Mapping                               | Mapping is the process of specifying which outputs are activated when certain events occur in the system. Section 8.2 explains mapping in detail                                                                                                    |  |  |  |  |
| Networking                            | Up to 32 panels can be networked.                                                                                                    |  |  |  |  |
| Network System                        | Consist of any combination of 32 panels of these model numbers: IFP-75, IFP-300, IFP-<br>300ECS, IFP-2100, IFP-2100ECS, RFP-2100, IFP-2000, or IFP-2000ECS                                                                                                    |  |  |  |  |
| ECS                                   | Emergency Communication System                                                                                                    |  |  |  |  |
| SWIFT                                 | Smart Wireless Integrated Fire Technology                                                                                                    |  |  |  |  |

### **1.2 Compatible Products**

Table 1.1 lists the products available for use with the IFP-2100/ECS.

| Type of Device              | Model                                            | Description                                                                                                    |  |  |  |
|-----------------------------|--------------------------------------------------|----------------------------------------------------------------------------------------------------|--|--|--|
| IDP Addressable SLC Devices | See Section 7.1 for a list of c                  | ompatible devices                                                                                                    |  |  |  |
| SK Addressable SLC Devices  | See Section 7.2 for a list of c                  | ompatible devices                                                                                                    |  |  |  |
| SD Addressable SLC Devices  | See Section 7.3 for a list of c                  | ompatible devices                                                                                                    |  |  |  |
| SWIFT Wireless SLC Devices  | See Section 7.4 for a list of c                  | ompatible devices                                                                                                    |  |  |  |
| Other Modules               | 5824 Serial/Parallel Printer<br>Interface Module | Allows a printer to be attached for the system for on-site logging. Four maximum per system.                                                                                                    |  |  |  |
|                             | 5815XL (Rev H or above)<br>SLC Expander          | Each 5815XL allows up to 127 SD devices to be added to the system. The number of 5815XLs that can be added to the system is limited only by the maximum number of SBUS devices. However the maximum SD point count is limited to 2032 per panel. 5815XL will only support SD protocol devices |  |  |  |

Table 1.1 IFP-2100/ECS Compatible Products

| Type of Device           | Model                                                     | Description                                                                                                    |                                                                        |  |  |  |
|--------------------------|-----------------------------------------------------------|----------------------------------------------------------------------------------------------------|------------------------------------------------------------------------|--|--|--|
| Other Modules<br>(con't) | 6815 SLC EXPANDER                                         | Each 6815 supports up to 159 IDP or SK senso<br>modules. The maximum point count for IDP or SI<br>per panel. 6815 supports System Sensor device | rs and 159 IDP or SK<br>K devices is limited to 2100<br>es (IDP or SK) |  |  |  |
|                          | RFP-2100 Remote Fire<br>Panel w/no display                | Same operation as IFP-2100/ECS without displ                                                                                                    | ау                                                                     |  |  |  |
|                          | 5824 Serial/Parallel Printer<br>Interface Module          | Allows a printer to be attached for the on-site event logging. Maximum of four 5824s per control panel.                                         |                                                                        |  |  |  |
|                          | RPS-1000 (Rev F or<br>higher) Intelligent Power<br>Module | Provides additional power, six Flexput™ circuits, and two Form C relay See <i>Model</i> RPS-1000 <i>Installation Instructions P/N 151153.</i>   |                                                                        |  |  |  |
|                          | 5496 (Rev F or above) NAC<br>Expander                     | Provides four additional Notification Appliance (                                                                                               | Circuits/Auxiliary power                                               |  |  |  |
|                          | RA-2000 LCD Alarm<br>Annunciator                          | 4x 40 LCD annunciator.Same operation, similar<br>annunciator. Any combination of supported ann                                                  | appearance as on-board unciators for a max of 63.                      |  |  |  |
|                          | RA-1000 LCD Alarm<br>Annunciator                          | 4x 20 LCD annunciator. Any combination of sup max of 31.                                                                                        | oported annunciators for a                                             |  |  |  |
|                          | RA-100 LCD Alarm<br>Annunciator                           | 4x 20 LCD annunciator. Any combination of supported annunciators max of 31.                                                                     |                                                                        |  |  |  |
|                          | 5865-3 and 5865-4 LED<br>Annunciator                      | LED annunciator can display up to 30 LEDs (15 red and 15 yellow)<br>4 has key switches for silence and reset, and a system trouble LED          |                                                                        |  |  |  |
|                          | 5880 (Rev C or above) LED<br>I/O Module                   | Driver for up to 40 LEDs. Interfaces with customized annunciator boa<br>In addition, the 5880 has eight generic switch input points.            |                                                                        |  |  |  |
|                          | 5883 General Purpose<br>Relay Module                      | Provides 10 Form C relays. Designed to be driven by the 5880. Up to 5883s can be used with each 5880 module.                                    |                                                                        |  |  |  |
|                          | ECS-VCM                                                   | Voice Control Module                                                                                                    | Refer to the ECS-Series                                                |  |  |  |
|                          | ECS-NVCM                                                  | Network Voice Control Module                                                                                                    | installation manual PN                                                 |  |  |  |
|                          | ECS-SW24                                                  | 24 Switch expander                                                                                                    | 151455 for more info on                                                |  |  |  |
|                          | ECS-50W                                                   | 50 watt audio amplifier                                                                                                    | inese accessones.                                                      |  |  |  |
|                          | ECS-125W                                                  | 125 watt audio amplifier                                                                                                    |                                                                        |  |  |  |
|                          | ECS-INT50W                                                | 50 watt internal amplifier                                                                                                    |                                                                        |  |  |  |
|                          | ECS-DUAL50W                                               | Dual Channel amplifier                                                                                                    |                                                                        |  |  |  |
|                          | ECS-50WBU                                                 | Backup daughter card                                                                                                    |                                                                        |  |  |  |
|                          | ECS-CE4                                                   | Provides 4 additional audio circuits for the ECS-50W or the ECS-125W                                                                            |                                                                        |  |  |  |
|                          | ECS-RVM                                                   | Remote Voice Microphone                                                                                                    |                                                                        |  |  |  |
|                          | SK-NIC                                                    | Network Interface Card                                                                                                    |                                                                        |  |  |  |
|                          | ECS-LOC2100                                               | Local Operating Console                                                                                                    | Refer to<br>LS10188-0001SK-E                                           |  |  |  |
| Wireless                 | WIDP-WGI                                                  | Wireless Gateway                                                                                                    | Refer to the SWIFT                                                     |  |  |  |
|                          | WIDP-PHOTO                                                | Wireless Photoelectric Smoke Detector w/ 4" base                                                                                                | wireless Installation<br>Manual P/N LS10036-FH-                        |  |  |  |
|                          | WIDP-ACCLIMATE                                            | Wireless Multi criteria photoelectric smoke detector with thermal (135°F) w/ 4" base                                                            | E for more information on these accessories.                           |  |  |  |
|                          | WIDP-HEAT-ROR                                             | Wireless Heat Rate of Rise Detector 135° fixed w/4" base                                                                                        |                                                                        |  |  |  |
|                          | WIDP-HEAT                                                 | Wireless Heat, 135° fixed Heat Detector w/4" base                                                                                               |                                                                        |  |  |  |
|                          | WIDP-MONITOR                                              | Wireless Addressable Monitor module                                                                                                    |                                                                        |  |  |  |
|                          | WIDP-RELAY                                                | Wireless Addressable Relay module                                                                                                    |                                                                        |  |  |  |
|                          | B210W                                                     | 6" wireless base                                                                                                    |                                                                        |  |  |  |

Table 1.1 IFP-2100/ECS Compatible Products

| Type of Device   | Model                                 | Description                                                                                                    |                                                                                    |  |  |
|------------------|---------------------------------------|----------------------------------------------------------------------------------------------------|------------------------------------------------------------------------------------|--|--|
| Wireless (cont.) | WSK-WGI                               | Wireless Gateway                                                                                                    | Refer to the SWIFT                                                                 |  |  |
|                  | WSK-PHOTO                             | Wireless photo with 4" base                                                                                                    | wireless Installation                                                              |  |  |
|                  | WSK-PHOTO-T                           | Wireless Multi criteria photoelectric smoke detector with thermal (135°F) with 4" base                                                                                                    | E for more information on<br>these accessories                                     |  |  |
|                  | WSK-HEAT-ROR                          | Wireless heat, ROR/ 135° fixed with 4" base                                                                                                    |                                                                                    |  |  |
|                  | WSK-HEAT                              | Wireless Heat, 135° fixed with 4" base                                                                                                    |                                                                                    |  |  |
|                  | WSK-MONITOR                           | Wireless monitor module                                                                                                    |                                                                                    |  |  |
|                  | WSK-RELAY                             | Wireless relay module                                                                                                    |                                                                                    |  |  |
|                  | B210W                                 | 6" wireless base                                                                                                    |                                                                                    |  |  |
| Misc.            | 7860 Telephone Cord                   | RJ31X cord for connecting phone line to the IFP-2100/ECS                                                                                                    |                                                                                    |  |  |
|                  | HFSS Honeywell Fire<br>Software Suite | For communication and panel programming with a Windows-based computer. Enables remote viewing of detector status and event history.                                                                    |                                                                                    |  |  |
|                  | RBB                                   | Remote Battery Box for mounting backup batteries up to 35AH that are to large to fit into the main control panel cabinet. Dimensions: 16" W x 10" H 6" D (40.64 cm W x 25.4 cm H x 15.24 cm D)         |                                                                                    |  |  |
|                  | AB-55                                 | Remote Battery Box for mounting backup batteries up to 55AH that are to<br>large to fit into the main control panel cabinet. Dimensions: 20" W x 12" H<br>7.5" D (50.8 cm W x 30.48 cm H x 19.05 cm D) |                                                                                    |  |  |
|                  | CELL-MOD                              | Cellular board with Plastic Enclosure                                                                                                    | Refer to the CELL-CAB-                                                             |  |  |
|                  | CELL-CAB-SK                           | Cellular board with Metal Enclosure. Lock & key                                                                                                    | SK/CELL-MOD<br>Installation Manual P/N<br>LS10182-001SK-E for<br>more information. |  |  |

Table 1.1 IFP-2100/ECS Compatible Products

### Section 2: Agency Listings, Approvals, and Requirements

### 2.1 Federal Communications Commission (FCC)

 The following information must be provided to the telephone company before the IFP-2100/ECS can be connected to the phone lines:

| А | Manufacturer:             | Honeywell             |
|---|---------------------------|-----------------------|
| В | Model Number:             | IFP-2100; IFP-2100ECS |
| С | FCC registration number:  | US: HS9AL10A2100      |
|   | Ringer equivalence:       | 1.0A                  |
| D | Type of jack:             | RJ31X                 |
| Е | Facility Interface Codes: | Loop Start: 02LS2     |
| F | Service Order Code:       | 9.0F                  |
|   |                           |                       |

#### Table 2.1

This equipment complies with Part 68 of the FCC rules and the requirements adopted by ACTA. On the inside cover of this equipment is a label that contains, among other information, a product identifier. If requested, this information must be provided to the telephone company.

A plug and jack used to connect this equipment to the premises wiring and telephone network must comply with the applicable FCC Part 68 rules and requirements adopted by the ACTA. A compliant telephone cord (not provided) and modular jack must be utilized with this product. It is designed to be used with a modular jack that is also compliant.

The REN (ringer equivalence number) provided on this installation sheet is used to determine the number of devices that may be connected to the public switched telephone network. This number must not exceed 5.0. Since this product has an REN of 1.0A, the number of devices is limited. The REN number is embedded in the FCC registration number as 10A.

If the IFP-2100/IFP-2100HV/ IFP-2100ECS or IFP-2100ECSHV causes harm to the telephone network, the telephone company will notify you in advance that the temporarily discontinuance of service may be required. But if advance notice is not practical, the telephone company will notify the customer as soon as possible. Also, you will be advised of your right to file a complaint with the FCC if you believe it is necessary.

The telephone company may make changes in its facilities, equipment, operations or procedures that could affect the operation of the equipment. If this happens the telephone company will provide advance notice in order for you to make necessary modifications to maintain uninterrupted service.

If trouble is experienced with the IFP-2100/IFP-2100HV/ IFP-2100ECS or IFP-2100ECSHV, for repair or warranty information, please contact Honeywell Farenhyt Series at 1-800-328-0103 or www.farenhyt.com. If the equipment is causing harm to the telephone network, the telephone company may request that you disconnect the IFP-2100/IFP-2100HV/ IFP-2100ECS or IFP-2100ECSHV until the problem has been resolved.

This product cannot be adjusted or repaired in the field. It must be returned to the factory for service.

This equipment is not designed for use with party line service. Connection to party line service is subject to state tariffs. You may contact the state public utility commission, public service commission or corporation commission for information.

Since the IFP-2100/IFP-2100HV/ IFP-2100ECS or IFP-2100ECSHV are commercial fire alarm panels, it must be connected upstream of all other equipment utilizing the phone lines. If you have questions about the installation, contact your telephone company or a qualified installer.

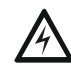

# WARNING: THIS DEVICE HAS BEEN VERIFIED TO COMPLY WITH FCC RULES PART 15. OPERATION IS SUBJECT TO THE FOLLOWING CONDITIONS: (1) THIS DEVICE MAY NOT CAUSE RADIO INTERFERENCE, AND (2) THIS DEVICE MUST ACCEPT ANY INTERFERENCE RECEIVED, INCLUDING INTERFERENCE THAT MAY CAUSE UNDESIRED OPERATION.

**Caution** - To ensure proper operation, this equipment must be installed according to the enclosed installation instructions. To verify that the equipment is operating properly and can successfully report an alarm, this equipment must be tested immediately after installation, and periodically thereafter, according to the enclosed test instructions.

**Caution** - In order for "alarm dialing equipment" to be able to seize the phone line to report an alarm or other event when other customer equipment (telephone, answering system, computer modem, etc.) connected to the same line is in use, "alarm dialing equipment" must be connected to a properly installed RJ31X jack. The RJ31X jack must be connected in series with, and ahead of, all other equipment attached to the same phone line. Series installation of an RJ31X jack is depicted in the figure below. If you have any questions concerning these instructions, you should consult your telephone company or a qualified installer about installing the necessary jack and alarm dialing equipment for you.

### 2.2 Underwriters Laboratories (UL)

### 2.2.1 Requirements for All Installations

General requirements are described in this section. When installing an individual device, refer to the specific section of the manual for additional requirements. The following subsections list specific requirements for each type of installation (for example, Central Station Fire Alarm systems, Local Protected Fire Alarm systems, and so on). See Section 10.7 for information on releasing operation.

- 1. All field wiring must be installed in accordance with NFPA 70 National Electric Code.
- 2. Use the addressable smoke detectors specified in Section 7.1 (IDP devices), Section 7.2 (SK devices) or Section 7.3 (SD devices), Section 7.4 (SWIFT devices) of this manual and/or conventional detectors listed in the compatibility chart in Appendix A.
- 3. Use UL listed notification appliances compatible with the IFP-2100/ECS from those specified in Appendix A of this manual.
- 4. A full system checkout must be performed any time the panel is programmed.

#### Restricted Options:

- The loss of AC signal is defaulted to 3 hours, but the system still allows settings from 0 30 hours. For UL certified installations, this number must be set from 1 to 3 hours.
- The system allows the use of non-latching, spot type smoke detectors. This feature may not be used in commercial applications whereby a general alarm is sounded. It is intended for elevator recall, door holding applications, and hotel/motel room applications.
- The system allows the Alarm Verification confirmation time to be set from 60 to 250 seconds. For UL certified installations the setting must be a minimum of 60 seconds.
- The systems allows the Auto-resound time to be set to 24 or 4 hours. For UL certified installations that are utilizing SWIFT devices, the value must be set to 4 hours.
- Call forwarding shall not be used.
- When two count is used: detector spacing shall be cut in half, you shall not use the alarm verification feature, and no delay shall be used.
- P.A.S. (positive alarm sequence) feature shall be used only with automatic detectors.

### 2.2.2 Requirements for Central Station Fire Alarm Systems

- 1. Use both phone lines. Enable phone line monitors for both lines.
- 2. You must program a phone number and a test time so that the IFP-2100/ECS shall automatically initiate and complete a test signal transmission sequence to its associated receiver at least once every 6 hrs.
- 3. The AC Loss Hours option must be set from 1-3 hours.
- 4. If using wired Ethernet or cellular, you must program the corresponding account/subscriber ID and a test time so that the FACP shall automatically initiate a test signal transmission sequence to its associated receiver at least once every 6hrs.

### 2.2.3 Requirements for Local Protected Fire Alarm Systems

At least one UL listed supervised notification appliance must be used.

### 2.2.4 Requirements for Remote Station Protected Fire Alarm Systems

Minimum system requirements are one Honeywell addressable initiating device and wither a 5220, Keltron 3158 or the built-in Digital Alarm Communicator Transmitter (DACT).

- 1. Do not exceed the current draw load restrictions shown in Section 3.7.
- 2. The AC Loss Hours option must be set from 1-3 hours.

## 2.2.5 Requirements for the Installation of Carbon Monoxide (CO) Detection and Warning Equipment, NFPA 720

When using carbon monoxide detection the system must be monitored by a Supervising Station.

### 2.2.6 NFPA Requirements

The following is the minimum configuration to meet the NFPA requirements.

| Model/Module | Description | Local | Releasing | Auxiliary | Remote<br>Station | Central<br>Station |
|--------------|-------------|-------|-----------|-----------|-------------------|--------------------|
| 021000       | Motherboard | Y     | Y         | Y         | Y                 | Y                  |
| RFP-2100     | Remote unit | O (1) | O (1)     | O (1)     | O (1)             | O (1)              |
| Cell-Mod     | Transmitter | 0     | 0         | 0         | 0                 | 0                  |
| 5220         | Rev Pol Mod | 0     | 0         | Y         | Y                 | 0                  |
| 5815XL       | SLC Exp     | 0     | 0         | 0         | 0                 | 0                  |
| 5824         | Serial card | 0     | 0         | 0         | 0                 | 0                  |
| 7644         | Rev pol mod | 0     | 0         | Ν         | Y                 | 0                  |
| 6815         | SLC Exp     | 0     | 0         | 0         | 0                 | 0                  |

Table 2.2 NFPA Requirements for IFP-2100 or RFP-2100

| Model/Module                  | Description  | Local | Releasing | Auxiliary | Remote<br>Station | Central<br>Station |  |
|-------------------------------|--------------|-------|-----------|-----------|-------------------|--------------------|--|
| SK-NIC                        | Network card | 0     | 0         | 0         | 0                 | 0                  |  |
| SK-FML                        | Fiber module | 0     | 0         | 0         | 0                 | 0                  |  |
| SK-FSL                        | Fiber module | 0     | 0         | 0         | 0                 | 0                  |  |
| IFP-2100CB                    | Enclosure    | Y     | Y         | Y         | Y                 | Y                  |  |
| IFP-2100CBC                   | Enclosure    | Y     | Y         | Y         | Y                 | Y                  |  |
| RFP-2100CB                    | Enclosure    | Y     | Y         | Y         | Y                 | Y                  |  |
| RFP-2100BCB                   | Enclosure    | Y     | Y         | Y         | Y                 | Y                  |  |
| 6861BIA/6861<br>GIA (5)       | annunciator  | Y     | Y         | Y         | Y                 | Y                  |  |
| Y = YES, N = NO, O = OPTIONAL |              |       |           |           |                   |                    |  |

 Table 2.2
 NFPA Requirements for IFP-2100 or RFP-2100

| Model/Module                          | Description                       | Local | Releasing | Auxiliary | Remote<br>Station | Central<br>Station | Mass<br>Notification<br>(In-Building) | Emergency | EVAC           |
|---------------------------------------|-----------------------------------|-------|-----------|-----------|-------------------|--------------------|---------------------------------------|-----------|----------------|
| 021000                                | Motherboard                       | Y     | Y         | Y         | Y                 | Y                  | Y                                     | Y         | Y              |
| 6861BIA/6861GI<br>A                   | Annunciator<br>boards             | Y     | Y         | Y         | Y                 | Y                  | Y                                     | Y         | Y              |
| ECS-EMG                               | LED / switch card                 | Y     | Y         | Y         | Y                 | Y                  | Y                                     | Y         | Y              |
| 5220                                  | Direct Conn<br>Module             | 0     | 0         | Y         | Y                 | 0                  | N                                     | 0         | Ν              |
| 5496                                  | Indicating<br>Circuit<br>Expander | 0     | 0         | 0         | 0                 | 0                  | 0                                     | 0         | 0              |
| 5815XL                                | SLC<br>Expander                   | 0     | 0         | 0         | 0                 | 0                  | 0                                     | 0         | 0              |
| 5824                                  | Serial/Parallel<br>Interface      | 0     | 0         | 0         | 0                 | 0                  | 0                                     | 0         | 0              |
| 5865-3, -4                            | Remote<br>Annunciator             | 0     | 0         | 0         | 0                 | 0                  | 0                                     | 0         | 0              |
| 5880                                  | Remote<br>Annunciator             | 0     | 0         | 0         | 0                 | 0                  | 0                                     | 0         | 0              |
| 5883                                  | Relay Module                      | 0     | 0         | 0         | 0                 | 0                  | N                                     | 0         | N              |
| 5895XL                                | Power Module                      | 0     | 0         | 0         | 0                 | 0                  | 0                                     | 0         | 0              |
| 7644                                  | EOL device                        | 0     | 0         | Ν         | Y                 | 0                  | 0                                     | 0         | 0              |
| 6815                                  | SLC expander                      | 0     | 0         | 0         | 0                 | 0                  | 0                                     | 0         | 0              |
| SK-NIC                                | Network card                      | 0     | 0         | 0         | 0                 | 0                  | 0                                     | 0         | 0              |
| ECS-NVCM                              | Network Voice<br>Control Mod      | 0     | 0         | 0         | 0                 | 0                  | 0                                     | 0         | 0              |
| SK-FML, -FSL                          | Network Fiber<br>Mod              | 0     | 0         | 0         | 0                 | 0                  | 0                                     | 0         | 0              |
| IDP-RELAY                             | Control Mod                       | 0     | 0         | Y         | 0                 | 0                  | N                                     | 0         | N              |
| RPS-1000                              | Power<br>Expander                 | 0     | 0         | 0         | 0                 | 0                  | 0                                     | 0         | 0              |
| RBB                                   | Accessory<br>cabinet              | 0     | 0         | 0         | 0                 | 0                  | 0                                     | 0         | 0              |
| IFP-2100ECSCB<br>/ IFP-<br>2100ECSBCB | Enclosure                         | Y     | Y         | Y         | Y                 | Y                  | Y                                     | Y         | Y              |
| ECS-DUAL50W                           | Amplifier                         | Ν     | Ν         | Ν         | Ν                 | Ν                  | Y <sup>1</sup>                        | 0         | Y <sup>1</sup> |
| ECS-50W                               | Amplifier                         | Ν     | Ν         | Ν         | Ν                 | Ν                  | Y <sup>1</sup>                        | 0         | Y <sup>1</sup> |

Table 2.3 NFPA Requirements for IFP-2100ECS

| Model/Module     | Description             | Local | Releasing | Auxiliary | Remote<br>Station | Central<br>Station | Mass<br>Notification<br>(In-Building) | Emergency | EVAC           |
|------------------|-------------------------|-------|-----------|-----------|-------------------|--------------------|---------------------------------------|-----------|----------------|
| ECS-125W         | Amplifier               | N     | Ν         | N         | Ν                 | Ν                  | Y <sup>1</sup>                        | 0         | Y <sup>1</sup> |
| ECS-SW24         | Switch<br>Annunciator   | N     | N         | N         | N                 | N                  | Y                                     | 0         | Y              |
| ECS-VCM          | Voice Control<br>Module | N     | N         | N         | N                 | N                  | Y                                     | 0         | Y              |
| ECS-RVM          | Remote Voice<br>Module  | N     | N         | N         | N                 | N                  | Y                                     | 0         | Y              |
| ECS-INT50W       | Amplifier               | N     | N         | Ν         | N                 | N                  | Y                                     | 0         | Y              |
| Y = YES, N = NO, | O = OPTIONAL            | _     | •         | -         | •                 | •                  | •                                     | •         | •              |

1. At least one of the following amplifiers is required for MNS operation as well as EVAC: ECS-Dual50W, ECS-50, ECS-125 or ECS-INT50W.

Table 2.3 NFPA Requirements for IFP-2100ECS

### Section 3: Before You Begin Installation

This section of the manual is intended to help you plan your tasks to facilitate a smooth installation. Please read this section thoroughly, especially if you are installing a IFP-2100, IFP-2100ECS or RFP-2100 panel for the first time.

### 3.1 Inventory

When the IFP-2100/ECS shipment is received, check that all the parts have been included in the shipment. The shipment consist of one of each of the following:

- main circuit board with display
- backbox with door.
- plastic bag containing two keys, screws, cables, and ten 4.7K ohm end-of-line resistors
- manual

### 3.2 Environmental Specifications

It is important to protect the IFP-2100/ECS control panel from water. To prevent water damage, the following precautions should be FOLLOWED when installing the units:

- Intended for indoor use in dry locations only
- Do not mount directly on exterior walls, especially masonry walls (condensation)
- Do not mount directly on exterior walls below grade (condensation)
- Protect from plumbing leaks
- · Protect from splash caused by sprinkler system inspection ports

Do not mount in areas with humidity-generating equipment (such as dryers, production machinery)

When selecting a location to mount the IFP-2100/ECS control panel, the unit should be mounted where it will NOT be exposed to: temperatures outside the range of  $0^{\circ}$ C- 49 $^{\circ}$ C (32 $^{\circ}$ F-120 $^{\circ}$ F) or humidity exceeding 93% noncondensing.

### 3.3 Software Downloads

In order to supply the latest features and functionality in fire alarm and life safety technology to our customers, we make frequent upgrades to the embedded software in our products. To ensure that you are installing and programming the latest features, we strongly recommend that you download the most current version of software for each product prior to commissioning any system. Contact Technical Support with any questions about software and the appropriate version for a specific application. Software updates can be found at www.farenhyt.com

### 3.4 Electrical Specifications

Table 3.1 list the terminal block on the IFP-2100/ECS as well as a description of each individual terminal and their respective electrical rating.

| Tern | ninal Label | Description        |                         | Rating                                             | Earth Ground<br>Faults |
|------|-------------|--------------------|-------------------------|----------------------------------------------------|------------------------|
|      |             |                    | Voltage                 | Current                                            |                        |
| В    |             | AC input (hot)     | 120/240 VAC<br>50/60 Hz | 4.5A for the IFP-2100<br>2.8A for the IFP-2100HV   | N/A                    |
| G    |             | Earth ground       | N/A                     | N/A                                                | N/A                    |
| W    |             | AC input (neutral) | 120/240 VAC<br>50/60 Hz | 4.5A for the IFP-2100<br>2.8A for the IFP-2100HV   | N/A                    |
| х    | *I/O 1      | Flexput™ Circuits  | 24 VDC                  | 3.0 A notification and auxiliary power circuits    | 0Ω                     |
| 0    |             |                    |                         | 100 mA for initiation circuits                     |                        |
| х    | *I/O 2      | Flexput™ Circuits  | 24 VDC                  | 3.0 A notification and auxiliary power circuits    | 0Ω                     |
| 0    |             |                    |                         | 100 mA for initiation circuits                     |                        |
| х    | *I/O 3      | Flexput™ Circuits  | 24 VDC                  | 3.0 A notification and auxiliary power circuits    | 0Ω                     |
| 0    |             |                    |                         | 100 mA for initiation circuits                     |                        |
| Х    | *I/O 4      | Flexput™ Circuits  | 24 VDC                  | 3.0 A notification and auxiliary power circuits    | 0Ω                     |
| 0    |             |                    |                         | 100 mA for initiation circuits                     |                        |
| X    | *I/O 5      | Flexput™ Circuits  | 24 VDC                  | 3.0 A notification and<br>auxiliary power circuits | Ω0                     |
| 0    |             |                    |                         | 100 mA for initiation circuits                     |                        |

| Table 3.1 | <b>Terminal Descri</b> | ptions and | <b>Electrical S</b> | pecifications |
|-----------|------------------------|------------|---------------------|---------------|
|           |                        |            |                     | •             |

| Tern         | ninal Label | Description                    |         | Rating                                          |     |
|--------------|-------------|--------------------------------|---------|-------------------------------------------------|-----|
|              |             |                                | Voltage | Current                                         |     |
| Х            | *I/O 6      | Flexput™ Circuits              | 24 VDC  | 3.0 A notification and auxiliary power circuits | 0Ω  |
| 0            | 1           |                                |         | 100 mA for initiation circuits                  | -   |
| х            | *I/O 7      | Flexput™ Circuits              | 24 VDC  | 3.0 A notification and auxiliary power circuits | 0Ω  |
| 0            |             |                                |         | 100 mA for initiation circuits                  |     |
| х            | *I/O 8      | Flexput™ Circuits              | 24 VDC  | 3.0 A notification and auxiliary power circuits | 0Ω  |
| 0            |             |                                |         | 100 mA for initiation circuits                  |     |
| В            | SBUS1 OUT   | SBUS communication             | 5 VDC   | 100 mA                                          | 0Ω  |
| А            |             |                                |         |                                                 |     |
| +            |             | SBUS power                     | 24 VDC  | 1.0 A                                           |     |
| в            | SBUS1 IN    | Used for Class A installations |         |                                                 | 00  |
| A            | 0200111     |                                |         |                                                 | 011 |
| +            |             |                                |         |                                                 |     |
| -            |             |                                |         |                                                 |     |
| В            | SBUS2 OUT   | SBUS communication             | 5 VDC   | 100 mA                                          | 0Ω  |
| А            |             |                                |         |                                                 |     |
| +            |             | SBUS power                     | 24 VDC  | 1.0 A                                           | -   |
| -            |             |                                |         |                                                 |     |
| В            | SBUS2 IN    | Used for Class A installations |         |                                                 | 0Ω  |
| А            |             |                                |         |                                                 |     |
| +            |             |                                |         |                                                 |     |
| -            | 1           |                                |         |                                                 |     |
| N.C.         | RELAY 1     | General Purpose Relay 1        | 24 VDC  | 2.5 A, resistive                                | N/A |
| С            |             |                                |         |                                                 |     |
| N.O.         |             |                                |         |                                                 |     |
| N.C.         | RELAY 2     | General Purpose Relay 2        | 24 VDC  | 2.5 A, resistive                                | N/A |
| С            |             |                                |         |                                                 |     |
| N.O.         |             |                                |         |                                                 |     |
| N.C.         | TROUBLE     | Trouble Relay                  | 24 VDC  | 2.5 A, resistive                                | N/A |
| С            |             |                                |         |                                                 |     |
| N.O.         |             |                                |         |                                                 |     |
| S-           | SLC OUT     | SLC terminals                  | 32 VDC  | 150 mA                                          | 0Ω  |
| S+           | 01 0 IN     |                                |         |                                                 |     |
| SC-          | SLC IN      | Used for Class A installations |         |                                                 | 0Ω  |
| SC+          |             |                                |         |                                                 | 0.0 |
| Ring         |             | Phone Line 1 Telco Ring        | N/A     |                                                 | 002 |
| TIP<br>Din r |             | Phone Line 1 Telco Tip         | _       |                                                 |     |
| Ring         |             | Phone Line 1 Premises Ring     | _       |                                                 |     |
| TIP<br>Ding  |             | Phone Line 2 Tolog Bing        | NI/A    |                                                 | 00  |
| Tin          |             | Phone Line 2 Teleo Tin         |         |                                                 | 052 |
| Ring         |             | Phone Line 2 Premierce Ding    |         |                                                 |     |
| Tip          |             | Phone Line 2 Premises Killy    |         |                                                 |     |
| +            | Battery     | Battery Connection             | 24 VDC  | 1 12 Δ                                          | N/A |
| _            | Dattory     |                                | 24 000  |                                                 |     |

| Teri | minal Label      | Description       |         | Rating       |    |
|------|------------------|-------------------|---------|--------------|----|
|      |                  |                   | Voltage | Current      |    |
| P3   | EXT. Comm        | В                 | input   |              | 0Ω |
|      | Cellular         | A                 |         |              |    |
|      | Connection       | S+                |         | 55 mA, 95 mA |    |
|      |                  | S-                |         |              |    |
| P7   | Data<br>Network  | Used for SK-NIC   | 24 VDC  | 21 mA        | 0Ω |
| P8   | Voice<br>Network | Used For ECS-NVCM | 24 VDC  | 59 mA        | 0Ω |

#### Table 3.1 Terminal Descriptions and Electrical Specifications

\*Regulated for NAC circuits, special application when used for releasing or auxiliary power circuits

### 3.5 Wiring Specifications

Induced noise (transfer of electrical energy from one wire to another) can interfere with telephone communication or cause false alarms. To avoid induced noise, follow these guidelines:

• Isolate input wiring from high current output and power wiring. Do not pull one multi-conductor cable for the entire panel. Instead, separate the wiring as follows:

| High voltage                | AC power terminal                                                       |
|-----------------------------|-------------------------------------------------------------------------|
| SLC loops                   | SLC In/Out Terminals                                                    |
| POTS reporting input/output | Phone line circuits, Ring Tip Telco, Phone Terminals                    |
| Notification circuits       | I/01-I/08 Terminals                                                     |
| SBUS                        | SBUS1 In/Out Terminals, SBUS 2 In/Out Terminals, Cellular communication |
| Relay circuits              | Trouble, Relay 1, Relay 2 Terminals                                     |

- Do not pull wires from different groups through the same conduit. If you must run them together, do so for as short a distance as possible or use shielded cable. Connect the shield to earth ground at the panel. You must route high and low voltages separately.
- Route the wiring around the inside perimeter of the cabinet. It should not cross the circuit board where it could induce noise into the sensitive microelectronics or pick up unwanted RF noise from the high speed circuits. See Figure 3.2 for an example.
- High frequency noise, such as that produced by the inductive reactance of a speaker or bell, can also be reduced by running the wire through ferrite shield beads or by wrapping it around a ferrite toroid.

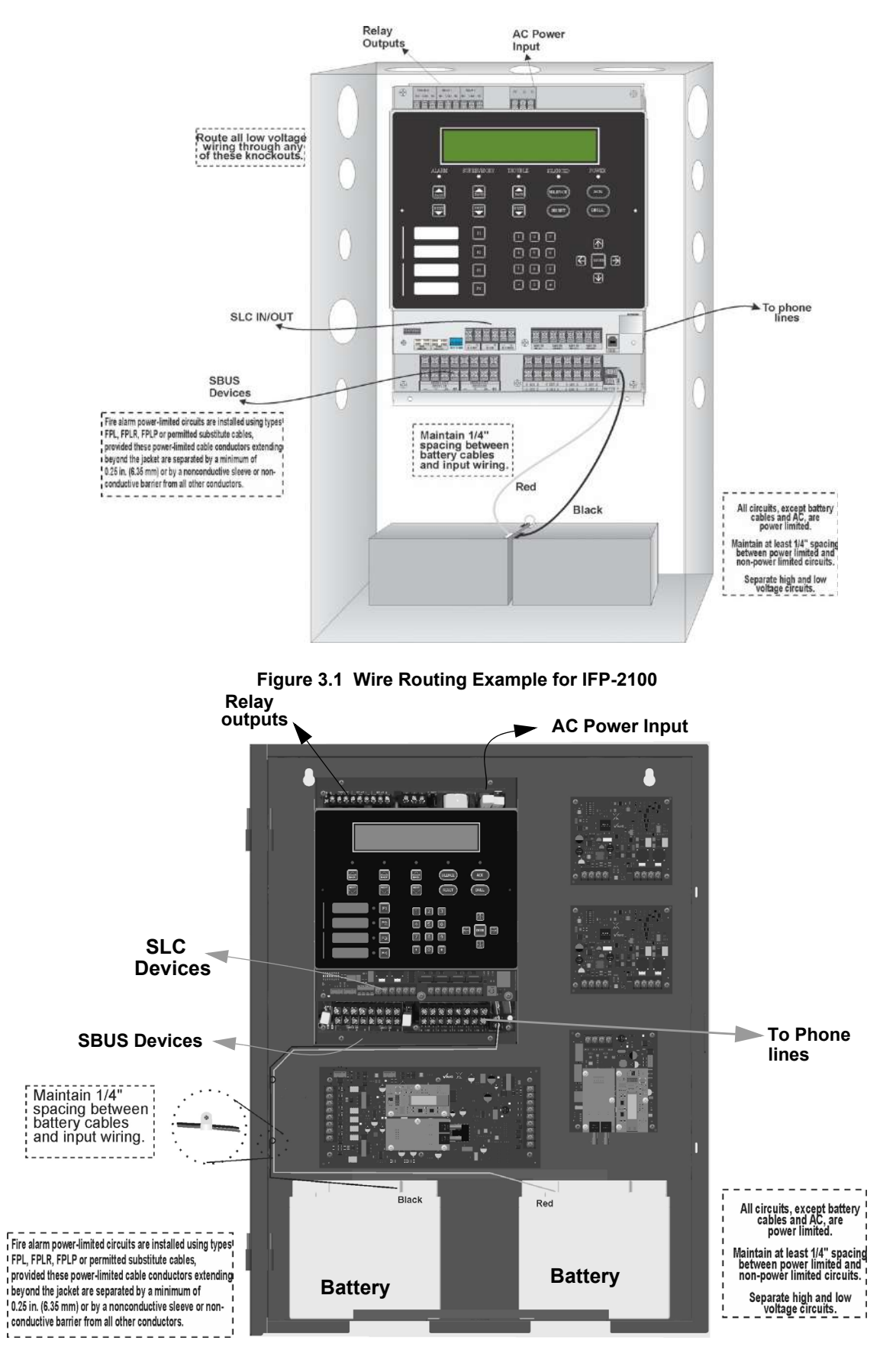

Figure 3.2 Wire Routing Example for IFP-2100ECS

### 3.6 Board Assembly Diagram

### Programmable **Trouble Relay** AC **On-board Annunciator** Alarm Relay 0 6 0 Ethernet SLC Port In/Out Phone lines Voice (non-power Network limited) Data USB Port Network IP Flexput Communication Circuits **SBUS Out** SBUS In Chassis Battery Mounting Connections Nuts

Figure 3.3 Model IFP-2100 Assembly

Figure 3.3 shows the circuit boards, metal housing and annunciator that attach the IFP-2100/ECS assembly to the cabinet. If you should need to remove the board assembly for repair, remove the four mounting nuts which hold the assembly in the cabinet. Then lift the entire assembly out of the cabinet. Do not attempt to remove the circuit boards from the metal bracket.

### 3.7 Calculating Current Draw and Standby Battery

This section is for helping you determine the current draw and standby battery needs for your installation.

### 3.7.1 Current Draw Worksheet Requirements

The following steps must be taken when determining IFP-2100/ECS current draw and standby battery requirements.

- 1. You will use the Current Draw Worksheet to determine current draw and standby battery requirements. Use Table 3.2 if installing IDP SLC Devices, Table 3.3 if installing SK SLC Devices or use Table 3.4 if installing SD SLC Devices For the IFP-2100/ECS, the worst case current draw is listed for the panel, addressable devices, and all SBUS expanders. Fill in the number of addressable devices and expanders that will be used in the system and compute the current draw requirements for alarm and standby. Record this information in the current draw worksheet on Line A.
- 2. Add up the current draw for all auxiliary devices and record in the table on Line B.
- 3. Add up the current draw for all notification appliance loads and record in the table on Line C.
- 4. For notification appliances and auxiliary devices not mentioned in the manual, refer to the device manual for the current ratings.
- 5. Make sure that the total alarm current you calculated, including current for the panel itself, does not exceed 9.0 A. This is the maximum alarm current for the IFP-2100/ECS control panel. If the current is above 9.0 A you will need to use a notification power expander(s) such as the 5496 or the RPS-1000 intelligent power expander, to distribute the power loads so that the IFP-2100/ECS or the power expanders do not exceed their power ratings. Refer to the current draw worksheets provided with the 5496 or the RPS-1000 manuals so you do not exceed their power ratings.
- 6. Alternatively, you may network additional IFP-2100/ECS or RFP-2100s to get additional power.
- 7. Complete the remaining instructions in the appropriate current draw worksheet for determining battery size requirements.

### 3.7.2 Current Draw Worksheet for IDP SLC Devices

Use Table 3.2 to determine current requirements during alarm/battery standby operation when IDP SLC devices are installed. You can install up to 159 IDP sensors per loop (2100 points max per panel) *and* 159 IDP modules per loop (2100 points max per panel). Copy this section if additional space is required.

| Device                                       |       | # 0 <sup>.</sup> | f Devices  |            | Current   | per Device   | •                   | Standby<br>Current | Alarm<br>Current |
|----------------------------------------------|-------|------------------|------------|------------|-----------|--------------|---------------------|--------------------|------------------|
| For each device use this formula: This c     | olumn | Х                | This colun | าท         | = Cu      | rrent per nu | mber of dev         | ices.              |                  |
| Fire Denel (Dettery ourrent drow)            |       |                  |            | Standby:   |           |              | 230 mA              | 230 mA             |                  |
| Fire Panel (Battery current draw)            |       | 1                |            | Alarm:     |           |              | 415 mA              |                    | 415 mA           |
| Addressable SLC Devices                      |       |                  |            |            |           |              |                     |                    |                  |
| IDP-PHOTO                                    |       |                  |            |            |           |              |                     | mA                 | mA               |
| IDP-PHOTO-T                                  |       |                  |            |            |           |              |                     | mA                 | mA               |
| IDP-PHOTOR                                   |       |                  |            | Standby/A  | larm:     |              | .30 mA <sup>1</sup> | mA                 | mA               |
| IDP-HEAT                                     |       |                  |            |            |           |              |                     | mA                 | mA               |
| IDP-HEAT-HT                                  |       |                  |            |            |           |              |                     | mA                 | mA               |
| IDP-ACCLIMATE                                |       |                  |            | Standby/A  | larm      |              | 30 mA <sup>1</sup>  | mA                 | mA               |
| IDP-HEAT-ROR                                 |       |                  |            | Stanuby/A  | Nam       |              | .30 MA              | mA                 | mA               |
|                                              |       |                  |            | SIC        | Stan      | dby:         | 200µA               | mA                 |                  |
|                                              |       |                  |            | 510        | Alarr     | n:           | 4.5mA               |                    | mA               |
|                                              |       |                  |            | SI C       | Stan      | dby:         | 200µA               | mA                 |                  |
|                                              |       |                  |            | SLC        | Alarr     | n:           | 4.5mA               |                    | mA               |
|                                              |       |                  |            | 90         | Stan      | dby:         | 200µA               | mA                 |                  |
|                                              |       |                  |            | 310        | Alarr     | n:           | 4.5mA               |                    | mA               |
| IDP-HEAT-W / IV Detector                     |       |                  |            | SIC        | Stan      | dby:         | 200µA               | mA                 |                  |
|                                              |       |                  |            | 510        | Alarr     | n:           | 4.5mA               |                    | mA               |
| IDP-HEAT-ROR-W / IV Detector                 |       |                  |            | SIC        | Stan      | dby:         | 200µA               | mA                 |                  |
| IDF-ITEAT-ROR-W/TV Delector                  |       |                  |            | SLC        | Alarr     | n:           | 4.5mA               |                    | mA               |
| IDP-HEAT-HT-W / IV Detector                  |       |                  |            | SIC        | Stan      | dby:         | 200µA               | mA                 |                  |
|                                              |       |                  |            | 510        | Alarr     | n:           | 4.5mA               |                    | mA               |
|                                              |       |                  |            | SLC        | Stan      | dby/Alarm:   | 2 mA                | mA                 | mA               |
| IDP-BEAM (without integral test)             |       |                  |            |            | Stan      | dby:         | 2 mA                | mA                 |                  |
|                                              |       |                  |            | Aux. F WI  | Alarr     | n:           | 8.5 mA              |                    | mA               |
|                                              |       |                  |            | SLC        | Stan      | dby/Alarm:   | 2 mA                | mA                 | mA               |
| IDP-BEAM-T <sup>5</sup> (with integral test) |       |                  |            |            | Stan      | dby:         | 2 mA                | mA                 |                  |
|                                              |       |                  |            |            | Alarr     | n:           | 8.5 mA              |                    | mA               |
| DNR <sup>6</sup> (non-relay)                 |       |                  |            | None, incl | luded wit | 1 IDP-PHOT   | OR                  |                    |                  |
| DNR <sup>7</sup> (with relay)                |       |                  |            | None, incl | luded wit | n IDP-PHOT   | FOR & IDP-F         | RELAY              |                  |

Table 3.2 Current Draw Worksheet for IDP SLC Devices

| Device                                          | # of Devices         | c                          | urrent per Device         |         | Standby<br>Current | Alarm<br>Current |
|-------------------------------------------------|----------------------|----------------------------|---------------------------|---------|--------------------|------------------|
|                                                 |                      | 81.0                       | Standby:                  | .30 mA  | mA                 |                  |
| IDF-FIRE-CO                                     |                      | 310                        | Alarm:                    | 7.2 mA  |                    | mA               |
| IDP-MONITOR                                     |                      |                            |                           |         | mA                 | mA               |
| IDP-MINIMON                                     |                      | Standby/Ala                | ırm                       | .375 mA | mA                 | mA               |
| IDP-PULL-SA / IDP-PULL-DA                       |                      |                            |                           |         | mA                 | mA               |
| IDP-MONITOR-2                                   |                      | Standby/Ala                | ırm:                      | .75 mA  | mA                 | mA               |
| IDP-MONITOR-10                                  |                      | Standby/Ala                | ırm:                      | 3.5 mA  | mA                 | mA               |
|                                                 |                      | 81.0                       | Standby                   | .375 mA | mA                 |                  |
|                                                 |                      | SLC                        | Alarm:                    | .375 mA |                    | mA               |
| IDF-CONTROL                                     |                      |                            | Standby                   | 1.7 mA  | mA                 |                  |
|                                                 |                      |                            | Alarm:                    | 7mA     |                    | mA               |
|                                                 |                      |                            | Standby                   | 2.25 mA | mA                 |                  |
| IDD CONTROL C                                   |                      | SLC                        | Alarm:                    | 2.25 mA |                    | mA               |
| IDP-CONTROL-6                                   |                      | A                          | Standby                   | 8 mA    | mA                 |                  |
|                                                 |                      | Aux Pwr                    | Alarm:                    | 20 mA   |                    | mA               |
| IDP-RELAY                                       |                      | Standby/Ala                | irm:                      | .255 mA | mA                 | mA               |
| IDP-RELAY-6                                     |                      | Standby/Ala                | ırm:                      | 1.45 mA | mA                 | mA               |
|                                                 |                      | Standby:                   |                           | 1.3 mA  | mA                 |                  |
| IDP-RELAYMON-2                                  |                      | Alarm:                     |                           | 24 mA   |                    | mA               |
|                                                 |                      |                            | Standby                   | 12 mA   | mA                 |                  |
| IDP-ZONE                                        |                      | Aux Pwr                    | Alarm:                    | 90 mA   |                    | mA               |
|                                                 |                      | SLC                        | Standby/Alarm             | .27 mA  | mA                 | mA               |
|                                                 | -                    |                            | Standby                   | 50 mA   | mA                 |                  |
| IDP-ZONE-6                                      |                      | Aux Pwr                    | Alarm:                    | 70 mA   |                    | mA               |
|                                                 |                      | SLC                        | Standby/Alarm             | 2 mA    | mA                 | mA               |
| SLC Accessories                                 |                      |                            | , ,                       |         |                    |                  |
|                                                 |                      |                            | Standby:                  | .5mA    | mA                 |                  |
| B200SR / IV / WH Sounder Base                   |                      | Aux Pwr                    | Alarm:                    | 35mA    |                    | mA               |
|                                                 |                      | SLC                        | Standby                   | 3mA     | mA                 |                  |
|                                                 |                      |                            | Standby:                  | .5mA    | mA                 |                  |
| B200S / IV / WH intelligent Sounder Base        |                      | Aux Pwr                    | Alarm: (high vol)         |         |                    | mA               |
|                                                 |                      |                            | 35mA                      |         |                    |                  |
|                                                 |                      | SLC                        | Standby                   | .3mA    | mA                 |                  |
| B200SR-LF / IV / WH Low Frequency Sounder       |                      | Aux Pwr                    | Standby:                  | 1mA     | mA                 |                  |
| Base                                            | -                    |                            | Alarm:                    | 125mA   |                    | mA               |
|                                                 |                      |                            | Standby<br>.55mA          |         | mA                 |                  |
| B200S-LF/ IV / WH Low Frequency Sounder<br>Base |                      |                            | Alarm (high vol)<br>140mA |         |                    | mA               |
|                                                 |                      | SLC                        | Standby<br>.30mA          |         | mA                 |                  |
| B224RB / IV /WH Relay Base                      | 1                    | Standby/Ala                | irm:                      | .5mA    | mA                 | mA               |
| RT151/151 KEY                                   |                      | Alarm:                     |                           | 7.5 mA  |                    | mA               |
| RA100Z                                          |                      | Alarm:                     |                           | 10 mA   |                    | mA               |
| SLC Isolator Devices                            |                      |                            |                           |         |                    |                  |
| IDP-ISO (Isolator Module)                       |                      | Standby/Ala                | irm:                      | 0.45 mA | mA                 | mA               |
|                                                 | (318 max/loop        | Standby: (pe               | er circuit)               | .45 mA  | mA                 |                  |
| ISO-6 (6 Fault Isolator Module)                 | & 2100<br>max/papel) | Alarm: (per circuit) 17 mA |                           | -       | mA                 |                  |
| B224BI / IV / WH Isolator Base                  |                      | Standby/Ala                | irm:                      | 0.5 mA  | mA                 | mA               |
| Color Guide: -WH = White, -IV = Ivory           |                      |                            |                           |         |                    |                  |

Table 3.2 Current Draw Worksheet for IDP SLC Devices

| Device                                    | # of Devices            | Current per Device           | Standby<br>Current | Alarm<br>Current |    |
|-------------------------------------------|-------------------------|------------------------------|--------------------|------------------|----|
| Accessories Modules                       |                         | ·                            |                    |                  |    |
|                                           | (00                     | Standby:                     | 78 mA              | mA               |    |
| 6815 SLC Loop Expander                    | (63 max)*               | Alarm:                       | 78 mA              |                  | mA |
|                                           | (00)                    | Standby:                     | 20 mA              | mA               |    |
| RA-2000 Remote LCD Annunciator            | (63 max) <sup>-</sup>   | Alarm:                       | 25 mA              |                  | mA |
|                                           |                         | Standby:                     | 20 mA              | mA               |    |
| RA-1000 Remote LCD Annunciator            | (04                     | Alarm:                       | 25 mA              |                  | mA |
|                                           | (31 max)                | Standby:                     | 25 mA              | mA               |    |
| RA-100 Remote LCD Annunciator             |                         | Alarm:                       | 50 mA              |                  | mA |
| 5824 Serial/Parallel Module               | (4 max.)                | Standby/Alarm:               | 45 mA              | mA               | mA |
| 5496 NAC Expander                         | (00) )4                 | Standby/Alarm:               | 10 mA              | mA               | mA |
| RPS-1000 Power Supply                     | (63 max)'               | Standby/Alarm:               | 10 mA              | mA               | mA |
| 5865-4 LED Annunciator                    | (00)                    | Standby:                     | 35 mA              | mA               |    |
| (with reset and silence switches)         | (63 max) <sup>-</sup>   | Alarm:                       | 145 mA             |                  | mA |
|                                           |                         | Standby:                     | 35 mA              | mA               |    |
| 5865-3 LED Annunciator Module             | (22)                    | Alarm:                       | 145 mA             |                  | mA |
|                                           | - (63 max) <sup>-</sup> | Standby:                     | 35 mA              | mA               |    |
| 5880 LED I/O Module                       |                         | Alarm:                       | 200 mA             |                  | mA |
|                                           | (00)                    | Standby:                     | 0 mA               | mA               |    |
| 5883 Relay Interface                      | (63 max) <sup>-</sup>   | Alarm: (22 mA/relay)         | 220 mA             |                  | mA |
| ESC-50W or ECS-125W Voice Amplifier       | (16 max.)               | Standby                      | 10 mA              | mA               |    |
| with/without ECS-CE4                      | . ,                     | Alarm                        | 10 mA              |                  | mA |
|                                           |                         | Standby:                     | 52 mA              | mA               |    |
| ECS-INT50W Internal Amplifier             | (16 max.)               | Alarm @ 25V:                 | 275 mA             |                  | mA |
|                                           |                         | Alarm @ 70V:                 | 310 mA             |                  | mA |
| ECS-DUAL50W Dual Voice Amp                | (16 max.)               | Standby/Alarm:               | 10 mA              | mA               | mA |
| ECS-50WBU Back-Up Amplifier               | (16 max.)               | Standby/Alarm:               | 10 mA              | mA               | mA |
|                                           |                         | Standby:                     | 70 mA              | mA               |    |
| ECS-VCM Voice Control Module              | (1 max.)                | Alarm:                       | 100 mA             |                  | mA |
| ECS-NVCM Voice Control Module             |                         | Standby/Alarm:               | 59 mA              | mA               | mA |
|                                           | (00)                    | Standby:                     | 10 mA              | mA               |    |
| ECS-SW24 Switch Expander                  | (32 max.)               | Alarm:                       | 25 mA              |                  | mA |
|                                           |                         | Standby:                     | 70 mA              | mA               |    |
| ECS-RPU Remote Paging Unit                |                         | Alarm:                       | 100 mA             |                  | mA |
| ECS-LOC Local Operating Console (includes |                         | Standby:                     | 105 mA             | mA               |    |
| RA-2000, RVM & SW-24)                     | (15 max.)               | Alarm:                       | 175 mA             |                  | mA |
| ECS-LOC2100 Local Operating Console       |                         | Standby:                     | 115 mA             | mA               |    |
| (includes RA-2000, RVM and 2ea - SW-24)   |                         | Alarm:                       | 180 mA             |                  | mA |
| Network Cards                             |                         |                              |                    |                  |    |
| SK-NIC Network Interface Card             | (1 Max.)                | Standby/Alarm:               | 21 mA              | mA               | mA |
| SK-FML Fiber Optic Multi Mode             | (1 Max.)                | Standby/Alarm:               | 53 mA              | mA               | mA |
| SK-FSL Fiber Optic Single Mode            | (1 Max.)                | Standby/Alarm:               | 79 mA              | mA               | mA |
| Wireless Modules                          |                         |                              |                    |                  |    |
|                                           |                         | Max current using ext supply | 40 mA              | mA               | mA |
| WIDP-WGI Wireless Gateway                 |                         | Max current SLC Power        | 24 mA              | mA               | mA |
| Total System Current                      |                         |                              |                    |                  |    |
| Auxiliary Devices <sup>2</sup>            | Refer to devices        | manual for current rating    |                    |                  |    |
|                                           | (1 mov )                | Standby:                     | 93 mA              | mA               |    |
|                                           | (Tillax.)               | Alarm:                       | 136 mA             |                  | mA |

Table 3.2 Current Draw Worksheet for IDP SLC Devices

| Device                                                 | # of Devices       | Ci              | urrent per Device           | Standby<br>Current | Alarm<br>Current |
|--------------------------------------------------------|--------------------|-----------------|-----------------------------|--------------------|------------------|
|                                                        | (1                 | Standby:        | 98 mA                       | mA                 |                  |
| IPDAC I-20D IP Communicator                            | (1 max.)           | Alarm:          | 155 mA                      |                    | mA               |
|                                                        |                    | Standby:        | 55 mA                       | mA                 |                  |
| CELL-MOD/CELL-CAB-SK                                   |                    | Alarm:          | 100 mA                      |                    | mA               |
|                                                        |                    | Alarm/Stand     | by: mA                      | mA                 | mA               |
|                                                        |                    | Alarm/Stand     | by: mA                      | mA                 | mA               |
|                                                        |                    | Alarm/Stand     | by: mA                      | mA                 | mA               |
| Auxiliary Devices Current                              |                    |                 |                             |                    |                  |
| Notification Devices                                   | Refer to device r  | nanual for curr | ent rating                  |                    |                  |
| 5495/5499 Power Supply                                 |                    |                 | One input circuit: 15 mA    |                    | mA               |
|                                                        |                    | 24 VDC          | Both input circuits: 30 mA  |                    | mA               |
|                                                        |                    | Alarm:          | mA                          |                    | mA               |
|                                                        |                    | Alarm:          | mA                          |                    | mA               |
|                                                        |                    | Alarm:          | mA                          |                    | mA               |
| Notification Appliances Current                        |                    |                 |                             |                    | mA               |
| Total current ratings of all devices in system (line a | A + line B + C)    |                 |                             | mA                 | mA               |
| Total current ratings converted to amperes (line D     | x .001):           |                 |                             | А                  | А                |
| Number of standby hours                                |                    |                 |                             | Н                  |                  |
| Multiply lines E and F.                                |                    |                 | Total standby AH            | AH                 |                  |
| Alarm sounding period in hours. (For example, 5 i      | minutes = .0833 ho | ours)           |                             |                    | Н                |
| Multiply lines E and H.                                |                    |                 | Total alarm AH              |                    | AH               |
| Add lines G and I. <sup>3</sup>                        |                    |                 |                             | AH                 |                  |
| Multiply by the Derating Factor                        |                    |                 |                             | x 1.25             |                  |
|                                                        |                    |                 | Total ampere hours required |                    |                  |

#### Table 3.2 Current Draw Worksheet for IDP SLC Devices

- 1. The FACP can only support 5 devices w/LED's on. The current draw has been added to the panels alarm current.
- 2. If using door holders, you do not need to consider door holder current for alarm/battery standby, because power is removed during that time. However, during normal operation, door holders draw current and must be included in the 9.0A total current that can be drawn from the panel.
- 3. Use next size battery with capacity greater than required.
- 4. Maximum SBUS address capacity is 63 SBUS modules. The practical limit is determined by the amount of SBUS bandwidth consumed by each SBUS module. See section 4.13.2.
- 5. The IDP-BEAM-T draws a maximum of 500mA from auxiliary power when the test feature is used. This should be considered when determining auxiliary power capacity but not calculated into current requirements for day to day operation.
- 6. The IDP-PHOTOR is sold separately from the DNR. Current draw for the DNR + IDP-PHOTOR is calculated by increasing the "Number of Devices" column for each IDP-PHOTOR used with a DNR.
- 7. The DNR housing does not include a Relay circuit board. If a relay is needed, be sure to add one to the IDP-RELAY & IDP-PHO-TOR "Number of Devices" column for each DNR used for correct current calculations.

### 3.7.3 Current Draw Worksheet for SK SLC Devices

Use Table 3.3 to determine current requirements during alarm/battery standby operation when SK SLC devices are installed. You can install up to 159 SK sensors per loop (2100 points max per panel) *and* 159 modules per loop (2100 points max per panel).

| Device                             | Device # of Devices Current per Device |   | rrent per Device | Standby<br>Current | Alarm<br>Current |                          |        |        |
|------------------------------------|----------------------------------------|---|------------------|--------------------|------------------|--------------------------|--------|--------|
| For each device use this formula:  | This column                            | Х | This colum       | in :               | =                | Current per number of de | vices. |        |
| Fire Denel (Betten/ ourrent drow)  |                                        | 1 |                  | Standby:           |                  | 230 mA                   | 230 mA |        |
| File Parlel (Ballery Current draw) |                                        | 1 |                  | Alarm:             |                  | 415 mA                   |        | 415 mA |

#### Table 3.3 Current Draw Worksheet for SK SLC Devices

| Device                                      | # of Devices | Current per Device |                |                     | Standby<br>Current | Alarm<br>Current |
|---------------------------------------------|--------------|--------------------|----------------|---------------------|--------------------|------------------|
| Addressable SLC Detectors                   |              |                    |                |                     |                    |                  |
| SK-PHOTO                                    |              |                    |                |                     | mA                 | mA               |
| SK-PHOTO-T                                  |              |                    |                |                     | mA                 | mA               |
| SK-HEAT                                     |              |                    |                |                     | mA                 | mA               |
| SK-HEAT-HT                                  |              | Standby/Al         | arm:           | .30 mA <sup>1</sup> | mA                 | mA               |
| SK-ACCLIMATE                                |              |                    |                |                     | mA                 | mA               |
| SK-HEAT-ROR                                 |              |                    |                |                     | mA                 | mA               |
| SK-DUCT <sup>5</sup> (includes PhotoR)      |              |                    |                |                     | mA                 | mA               |
|                                             |              | SIC                | Standby:       | 200µA               | mA                 |                  |
|                                             |              | SLC                | Alarm:         | 4.5mA               |                    | mA               |
| SK-PHOTO P-W Detector                       |              | SIC                | Standby:       | 200µA               | mA                 |                  |
|                                             |              | 5LC                | Alarm:         | 4.5mA               |                    | mA               |
| SK HEAT W Detector                          |              | 910                | Standby:       | 200µA               | mA                 |                  |
| SK-IILAI-W Delector                         |              | SLC                | Alarm:         | 4.5mA               |                    | mA               |
|                                             |              | 81.0               | Standby:       | 200µA               | mA                 |                  |
| SK-HEAT-ROR-W Delector                      |              | SLC                | Alarm:         | 4.5mA               |                    | mA               |
|                                             |              |                    | Standby:       | 200µA               | mA                 |                  |
| SK-HEAT-HT-W Detector                       |              | SLC                | Alarm:         | 4.5mA               |                    | mA               |
|                                             |              | SLC                | Standby/Alarm: | 2 mA                |                    |                  |
| SK-BEAM (without integral test)             |              | A                  | Standby:       | 2 mA                | mA                 |                  |
|                                             |              | Aux. Pwr           | Alarm:         | 8.5 mA              |                    | mA               |
|                                             |              | SLC                | Standby/Alarm: | 2 mA                | mA                 | mA               |
| SK-BEAM-T <sup>4</sup> (with integral test) |              |                    | Standby:       | 2 mA                | mA                 |                  |
|                                             |              | Aux. Pwr           | Alarm:         | 8.5 mA              |                    | mA               |
|                                             |              | 01.0               | Standby:       | .30mA               | mA                 |                  |
| SK-FIRE-CO                                  |              | SLC                | Alarm:         | 7.2mA               |                    | mA               |
| Addressable SLC Module                      |              | •                  |                |                     |                    |                  |
| SK-MONITOR                                  |              |                    |                |                     | mA                 | mA               |
| SK-MINIMON                                  |              | Chanadhu / Al      |                | 075 m A             | mA                 | mA               |
| SK-PULL-SA                                  | -            | Standby/Al         | arm:           | .375 MA             | mA                 | mA               |
| SK-PULL-DA                                  |              |                    |                |                     |                    | mA               |
| SK-MONITOR-2                                |              | Standby/Al         | arm:           | .75 mA              | mA                 | mA               |
| SK-MON-10                                   | -            | Standby/Al         | arm:           | 3.5 mA              | mA                 | mA               |
|                                             |              |                    | Standby:       | .375 mA             | mA                 |                  |
|                                             |              | SLC                | Alarm:         | .375 mA             |                    | mA               |
| SK-CONTROL                                  |              |                    | Standby:       | 1.7 mA              | mA                 |                  |
|                                             |              | Aux Pwr            | Alarm:         | 7 mA                |                    | mA               |
|                                             |              | 01.0               | Standby:       | 2.25 mA             | mA                 |                  |
|                                             |              | SLC                | Alarm:         | 2.25 mA             |                    |                  |
| SK-CONTROL-6                                |              |                    | Standby:       | 8 mA                | mA                 |                  |
|                                             |              | Aux Pwr            | Alarm:         | 20 mA               |                    | mA               |
| SK-RELAY                                    | 1            | Standby/Al         | arm:           | .255 mA             | mA                 | mA               |
| SK-RELAY-6                                  | 1            | Standby/Al         | arm:           | 1.45 mA             | mA                 | mA               |
|                                             | 1            | Standby:           |                | 1.3 mA              | mA                 |                  |
| SK-RELAYMUN-2                               |              | Alarm:             |                | 24 mA               |                    | mA               |

| Table 3.3 C | Current Draw | Worksheet fo | or SK SLC | Devices |
|-------------|--------------|--------------|-----------|---------|
|-------------|--------------|--------------|-----------|---------|

| Device                                       | # of Devices          |                | Current per Device        |                      |    | Alarm<br>Current |
|----------------------------------------------|-----------------------|----------------|---------------------------|----------------------|----|------------------|
|                                              |                       | A              | Standby                   | 12 mA                | mA |                  |
| SK-ZONE                                      |                       | Aux Pwr        | Alarm                     | 90 mA                |    | mA               |
| SINLONE                                      |                       | SLC            | Standby/<br>Alarm         | .27 mA               | mA | mA               |
|                                              |                       |                | Standby                   | 50 mA                | mA |                  |
| SK-ZONE-6                                    |                       | Aux Pwr        | Alarm                     | 270mA                |    | mA               |
|                                              |                       | SLC            | Standby/Alarm             | 2mA                  | mA | mA               |
| SLC Modules                                  |                       | •              |                           |                      |    |                  |
|                                              |                       | A              | Standby:                  | .5mA                 | mA |                  |
| B200SB / IV / WH Sounder Base                |                       | Aux Pwr        | Alarm:                    | 35mA                 |    | mA               |
|                                              |                       | SLC            | Standby<br>.3mA           |                      | mA |                  |
|                                              |                       |                | Standby:                  | .5mA                 | mA |                  |
| B200S / IV / WH intelligent Sounder Base     |                       | Aux Pwr        | Alarm: (high vol)<br>35mA |                      |    | mA               |
|                                              |                       | SLC            | Standby                   | .3mA                 | mA |                  |
| B200SR-LF / IV / WH Low Frequency Sounder    |                       | A              | Standby:                  | 1mA                  | mA |                  |
| Base                                         |                       | Aux Pwr        | Alarm:                    | 125mA                |    | mA               |
|                                              |                       |                | Standby                   | .55mA                | mA |                  |
| B200S-LF/ IV / WH Low Frequency Sounder Base |                       | Aux Pwr        | Alarm (high vol)<br>140mA |                      |    | mA               |
|                                              |                       | SLC            | Standby                   | .30mA                | mA |                  |
| B224RB / IV /WH Relay Base                   |                       | Standby/A      | larm:                     | 0.5mA                | mA | mA               |
| RTS151/151 KEY                               |                       | Alarm: 7.5 mA  |                           |                      | mA |                  |
| RA100Z                                       |                       | Alarm:         |                           | 10 mA                |    | mA               |
| SLC Isolator Devices                         |                       |                |                           |                      |    |                  |
| SK-ISO (Isolator Module)                     | (318 max/loop         | Standby/A      | larm:                     | .45 mA               | mA | mA               |
| B224BI-WH / IV Isolator Base                 | & 2100<br>max/panel)  | Standby/A      | larm:                     | .5 mA                | mA | mA               |
| Color Guide: -WH = White, -IV = Ivory        |                       |                |                           |                      |    |                  |
| Accessories Modules                          |                       |                |                           |                      |    |                  |
| 6815 SLC Loop Expander                       | (63 max.)             | Standby/A      | larm:                     | 78 mA                | mA | mA               |
| RA-2000 Remote LCD Annunciator               | (63 max) <sup>4</sup> | Standby:       |                           | 20 mA                | mA |                  |
|                                              | (00 max)              | Alarm:         |                           | 25 mA                |    | mA               |
| RA-1000 Remote LCD Annunciator               |                       | Standby:       |                           | 20 mA                | mA |                  |
|                                              | (31 max )             | Alarm:         |                           | 25 mA                |    | mA               |
| RA-100 Remote I CD Annunciator               | (or maxi)             | Standby:       |                           | 25 mA                | mA |                  |
|                                              |                       | Alarm:         |                           | 50 mA                |    | mA               |
| 5824 Serial/Parallel I/O Module              | (4 max.)              | Standby/A      | larm:                     | 45mA                 | mA | mA               |
| RPS-1000 Power Supply                        | (63 max.)             | Standby/A      | larm:                     | 10mA                 | mA | mA               |
| 5496 NAC Expander                            | (                     | Standby/Alarm: |                           | 10 mA                | mA | mA               |
| 5865-4 LED Annunciator                       |                       | Standby:       |                           | 35 mA                | mA |                  |
| (with reset and silence switches)            |                       | Alarm:         |                           | 145 mA               |    | mA               |
| 5865-3 LED Annunciator                       | 63 (max.)             | Standby:       |                           | 35 mA                | mA |                  |
|                                              |                       | Alarm:         |                           | 145 mA               |    | mA               |
| 5880 I/O Module                              |                       | Standby:       |                           | 35 mA                | mA |                  |
|                                              |                       | Alarm:         |                           | 200 mA               |    | mA               |
| 5992 Dolov Interface                         | (62 may)              | Standby:       |                           | 0 mA                 | mA |                  |
| Soos Kelay Interface                         | (os max.)             | Alarm:         | (22 mA)                   | 220 mA<br>per relay) |    | mA               |

| Device                                                 | # of Devices        | (            | Current per Device   |        |    | Alarm<br>Current |
|--------------------------------------------------------|---------------------|--------------|----------------------|--------|----|------------------|
| ECS-50W or ECS-125W Audio Amplifier                    | (16 max )           | Standby:     |                      | 10 mA  | mA |                  |
| with/without EVS-CE4                                   | (10 max.)           | Alarm:       |                      | 10 mA  |    | mA               |
|                                                        |                     | Standby:     |                      | 52 mA  | mA |                  |
| ECS-INT50W Internal Amplifier                          | (16 max.)           | Alarm @ 2    | 25V:                 | 275 mA |    | mA               |
|                                                        |                     | Alarm @ 7    | /0V:                 | 310 mA |    | mA               |
| ECS-VCM Voice Control Module                           |                     | Standby:     |                      | 70 mA  | mA |                  |
|                                                        | (1 max.)            | Alarm:       |                      | 100 mA |    | mA               |
| ECS-NVCM Voice Control Module                          |                     | Standby/A    | larm:                | 59 mA  | mA | mA               |
| ECS-SW24 Switch Expander                               | (32 may )           | Standby:     |                      | 10 mA  | mA |                  |
|                                                        | (52 1187.)          | Alarm:       |                      | 25 mA  |    | mA               |
| ECS-RRI Remote Paging Unit                             |                     | Standby:     |                      | 70 mA  | mA |                  |
|                                                        | (15 max)            | Alarm:       |                      | 100 mA |    | mA               |
| ECS-LOC Local Operating Console (includes RA-          | (15 1110.)          | Standby:     |                      | 105 mA | mA |                  |
| 2000, RVM & SW-24)                                     |                     | Alarm:       |                      | 175 mA |    | mA               |
| Total System Current                                   |                     |              |                      |        |    |                  |
| Network Cards                                          |                     |              |                      |        |    |                  |
| SK-NIC Network Interface Card                          | (1 Max.)            | Standby/A    | larm:                | 21 mA  | mA | mA               |
| SK-FML Fiber Optic Multi Mode                          | (1 Max.)            | Standby/A    | larm:                | 53 mA  | mA | mA               |
| SK-FSL Fiber Optic Single Mode                         | (1 Max.)            | Standby/A    | larm:                | 79 mA  | mA | mA               |
| Wireless Modules                                       |                     |              |                      |        |    |                  |
| SK WCI Wireless Cateway                                |                     | Max currer   | nt using ext supply  | 40 mA  | mA | mA               |
| SK-WGI WIReless Gateway                                |                     | Max currer   | nt SLC Power         | 24 mA  | mA | mA               |
| Total System Current                                   |                     |              |                      |        |    |                  |
| Auxiliary Devices <sup>2</sup>                         | Refer to devices    | manual for   | current rating.      |        |    |                  |
| IRDACT 2 IR Communicator                               | (1 max)             | Standby:     |                      | 93 mA  | mA |                  |
| IF DACT-2 IF COmmunicator                              | (T max.)            | Alarm:       |                      | 136 mA |    | mA               |
|                                                        | (1 may)             | Standby:     |                      | 98 mA  | mA |                  |
| IPDACT-20D IP Communicator                             | (Thax.)             | Alarm:       |                      | 155 mA |    | mA               |
|                                                        |                     | Standby:     |                      | 55 mA  | mA |                  |
| CELL-MOD/CELL-CAB-SK                                   |                     | Alarm:       |                      | 100 mA |    | mA               |
|                                                        |                     | Alarm/Star   | ndby:                | mA     | mA | mA               |
|                                                        |                     | Alarm/Star   | ndby:                | mA     | mA | mA               |
|                                                        |                     | Alarm/Star   | ndby:                | mA     | mA | mA               |
|                                                        |                     | Alarm/Star   | ndby:                | mA     | mA | mA               |
| Auxiliary Devices Current                              |                     |              |                      |        |    |                  |
| Notification Appliance Circuits                        | Refer to device r   | nanual for c | urrent rating.       |        |    |                  |
| 5405/5400 Power Supply                                 |                     |              | One input circuit:   | 15 mA  |    | mA               |
| 5495/5499 Power Suppry                                 |                     | 24 VDC       | Both input circuits: | 30 mA  |    | mA               |
|                                                        |                     | Alarm:       |                      | mA     |    | mA               |
|                                                        |                     | Alarm:       |                      | mA     |    | mA               |
|                                                        |                     | Alarm:       |                      | mA     |    | mA               |
|                                                        |                     | Alarm:       |                      | mA     |    | mA               |
| Notification Appliances Current                        |                     |              |                      |        |    | mA               |
| Total current ratings of all devices in system (line A | + line B + C)       |              |                      |        | mA | mA               |
| Total current ratings converted to amperes (line D     | k .001):            |              |                      |        | А  | Α                |
| Number of standby hours:                               |                     |              |                      |        | Н  |                  |
| Multiply lines E and F.                                |                     |              | Total standby AH     |        | AH |                  |
| Alarm sounding period in hours. (For example, 5 m      | inutes = $.0833$ ho | urs)         |                      |        |    | Н                |
| Multiply lines E and H. Total alarm AH                 |                     |              |                      |        |    | AH               |

Table 3.3 Current Draw Worksheet for SK SLC Devices

| Device                          | # of Devices Current per Device |                             | Standby<br>Current | Alarm<br>Current |
|---------------------------------|---------------------------------|-----------------------------|--------------------|------------------|
| Add lines G and I. <sup>3</sup> |                                 |                             | AH                 |                  |
| Multiply by the Derating Factor |                                 |                             | x 1.25             |                  |
|                                 |                                 | Total ampere hours required |                    |                  |

#### Table 3.3 Current Draw Worksheet for SK SLC Devices

- 1. The FACP can only support 5 devices w/LED's on. This current draw has been added to the panels alarm current.
- 2. If using door holders, you do not need to consider door holder current for alarm/battery standby, because power is removed during that time. However, during normal operation, door holders draw current and must be included in the 6.0A total current that can be drawn from the panel.
- 3. Use next size battery with capacity greater than required.
- 4. SK-BEAM-T draws a maximum of 500mA from Auxiliary power only when the test feature is used. this should be considered when determining auxiliary power capacity but not calculated into current requirements for day to day operation.
- 5. The SK-DUCT housing contains a vacant mount for a SK-RELAY (sold separately). Current draw for the SK-RELAY is calculated by increasing the SK-RELAY row of the calculation sheet by one for each SK-RELAY used with a SK-DUCT.

#### 3.7.4 Current Draw Worksheet for SD SLC Devices

Use Table 3.4 to determine current requirements during alarm/battery standby operation when SD SLC devices are installed. You can install up to 127 SD devices per loop (2032 max per panel). Copy this section if additional space is required.

| Device                            | # of Devices | Current per Device |                    |                    | Standby<br>Current | Alarm Current |
|-----------------------------------|--------------|--------------------|--------------------|--------------------|--------------------|---------------|
| For each device use this formula: | This column  | X This o           | column =           | Current pe         | r number of devi   | ces.          |
|                                   |              | Standby:           |                    | 230 mA             | 230 mA             |               |
| Fire Panel (Battery current draw) | 1            | Alarm:             |                    | 415 mA             |                    | 415 mA        |
| SD500-AIM                         |              |                    |                    |                    | mA                 | mA            |
| SD500-MIM                         |              |                    |                    |                    | mA                 | mA            |
| SD500-PS                          |              | Standby/Al         | orm:               | 55 m \ 6           | mA                 | mA            |
| SD500-ARM                         |              | Stanuby/A          | ann.               | .55 MA             | mA                 | mA            |
| SD505-HEAT                        |              |                    |                    |                    | mA                 | mA            |
| SD505-PHOTO                       |              |                    |                    |                    | mA                 | mA            |
|                                   |              | Aux Dwr            | Standby:           | 8 mA               | mA                 |               |
| SD500-ANM                         |              | Aux. Fwi           | Alarm:             | 60 mA              |                    | mA            |
|                                   |              | SLC                | Standby/Alarm:     | .55 mA             | mA                 | mA            |
|                                   |              | SLC                | Standby/Alarm:     | .55 mA             | mA                 | mA            |
| SD500-SDM                         |              | Aux Dwr            | Standby:           | 20 mA              | mA                 |               |
|                                   |              | Aux. Fwi           | Alarm:             | 106 mA             |                    | mA            |
| SLC Accessory Base                |              |                    |                    |                    |                    |               |
| SD505-6RB                         |              | Standby/Al         | ram:               | .082 mA            | mA                 | mA            |
|                                   |              | Aux Dwr            | Standby:           | 1 mA               | mA                 |               |
| SD505-6SB                         |              |                    | Alarm:             | 32 mA              |                    | mA            |
|                                   |              | SLC                | Standby/Alarm:     | .082 mA            | mA                 | mA            |
|                                   |              |                    | Standby:           | 20 mA <sup>2</sup> | mA                 |               |
|                                   |              | Aux. Pwr           | Alarm:             | 62 mA <sup>2</sup> |                    | mA            |
|                                   |              | SLC                | Standby/Alarm:     | .5mA               | mA                 | mA            |
| SD505-DTS-K                       |              |                    | None, included wit | h SD505-DL         | JCTR worst case    |               |
| SD505-DUCT                        |              | SLC                | Standby/Alarm      | .5mA               | mA                 | mA            |

Table 3.4 Current Draw Worksheet for SD SLC Devices

| Device                                           | # of Devices           | Current per Device     |                       | Standby<br>Current | Alarm Current |
|--------------------------------------------------|------------------------|------------------------|-----------------------|--------------------|---------------|
| SLC Isolator Devices                             | -                      |                        |                       |                    |               |
| SD505-LIM                                        | (1272 max.)            | Standby/Alarm          | 002m1                 | ~^^                |               |
| SD505-6IB                                        | (2032 max.)            | Stanuby/Alann          | .09211A               | IIIA               | 111/-         |
| Accessories Modules                              |                        |                        |                       |                    |               |
| 5815XL SLC Expander                              | (63 max.) <sup>5</sup> | Standby/Alarm:         | 55mA                  | mA                 | mA            |
| RA-2000 Remote LCD                               |                        | Standby:               | 20mA                  | mA                 |               |
| Annunciator                                      |                        | Alarm:                 | 25mA                  |                    | mA            |
| RA-1000 Remote LCD                               | (00) )4                | Standby:               | 20mA                  | mA                 |               |
| Annunciator                                      | (63 max)*              | Alarm:                 | 25mA                  |                    | mA            |
| RA-100 Remote LCD                                | Ī                      | Standby:               | 25mA                  | mA                 |               |
| Annunciator                                      |                        | Alarm:                 | 50mA                  |                    | m/            |
| 5824 Serial/Parallel Printer<br>Interface Module | (4 max.)               | Standby/Alarm:         | 45mA                  | mA                 | mA            |
| 5496 NAC Expander                                | _                      | Standby/Alarm:         | 10mA                  | mA                 | mA            |
| RPS-1000 Power Supply                            | (63 max.) <sup>5</sup> | Standby/Alarm:         | 10mA                  | mA                 | mA            |
| 5865-4 LED Annunciator                           | (63 max ) <sup>5</sup> | Standby:               | 35mA                  | mA                 |               |
| (with reset and silence switches)                | (05 max.)              | Alarm:                 | 145mA                 |                    | mA            |
| 5865-3   ED Annunciator                          |                        | Standby:               | 35mA                  | mA                 |               |
|                                                  | (63 max ) <sup>5</sup> | Alarm:                 | 145mA                 |                    | m/            |
| 5880 LED I/O Module                              | (00 max.)              | Standby:               | 35mA                  | mA                 |               |
|                                                  |                        | Alarm:                 | 200mA                 |                    | m/            |
|                                                  |                        | Standby:               | 0mA                   | mA                 |               |
| 5883 Relay Interface                             | (63 max.) <sup>5</sup> | Alarm: 220             | 0mA (22 mA per relay) |                    | mA            |
| ECS-VCM Voice Control Module                     |                        | Standby:               | 70mA                  | mA                 |               |
| ECS-NVCM Network Voice<br>Control Module         | (1 max.)               | Standby/Alarm:         | 59mA                  | mA                 | mA            |
|                                                  | (00                    | Standby:               | 10mA                  | mA                 |               |
| ECS-SW24 Switch Expander                         | (32 max.)              | Alarm:                 | 25mA                  |                    | mA            |
| ECS-50W or ECS-125W Audio                        | (16 may)               | Standby:               | 10mA                  | mA                 |               |
| Amplifier with/without ECS-CE4                   | (10 max.)              | Alarm:                 | 10mA                  |                    | mA            |
|                                                  |                        | Standby:               | 52mA                  | mA                 |               |
| ECS-INT50W Internal Amplifier                    | (16 max.)              | Alarm @ 25V:           | 275mA                 |                    | mA            |
|                                                  |                        | Alarm @ 70V:           | 310mA                 |                    | mA            |
| ECS-PPI   Pemote Paging   Init                   |                        | Standby:               | 70mA                  | mA                 |               |
|                                                  |                        | Alarm:                 | 100mA                 |                    | m/            |
| ECS-LOC Local Operating                          | (15 max.)              | Standby:               | 105mA                 | mA                 |               |
| Console (includes RA-2000,<br>RVM & SW-24)       |                        | Alarm:                 | 175mA                 |                    | m/            |
| ECS-DUAL50W Dual Voice Amp                       | (16 max.)              | Standby/Alarm:         | 10mA                  | mA                 | mA            |
| ECS-50WBU Back-Up Amplifier                      | (16 max.)              | Standby/Alarm:         | 10mA                  | mA                 | m4            |
| Network Cards                                    |                        | 1                      |                       |                    |               |
| SK-NIC Network Interface Card                    | (1 Max.)               | Standby/Alarm:         | 21 mA                 | mA                 | mA            |
| SK-FML Fiber Optic Multi Mode                    | (1 Max.)               | Standby/Alarm:         | 53 mA                 | mA                 | m4            |
| SK-FSL Fiber Optic Single Mode                   | (1 Max.)               | Standby/Alarm:         | 79 mA                 | mA                 | mA            |
| Total System Current                             |                        |                        |                       |                    |               |
| Auxiliary Devices <sup>3</sup>                   | Refer to devices       | manual for current rat | ting.                 |                    |               |
| IPDACT-2 IP Communicator                         |                        | Alarm:                 | 136 mA                |                    | mA            |
|                                                  |                        | Standby:               | 93 mA                 | mA                 |               |

Table 3.4 Current Draw Worksheet for SD SLC Devices

|   | Device                               | # of Devices        |               | Current per Device   |          | Standby<br>Current | Alarm Current |
|---|--------------------------------------|---------------------|---------------|----------------------|----------|--------------------|---------------|
|   |                                      |                     | Alarm:        |                      | 155 mA   |                    | mA            |
|   | IPDACT-20D IP Communicator           |                     | Standby:      |                      | 98 mA    | mA                 |               |
|   |                                      |                     | Standby:      |                      | 55 mA    | mA                 |               |
|   | CELL-WOD/CELL-CAB-SK                 |                     | Alarm:        |                      | 100 mA   |                    | mA            |
|   |                                      |                     | Alarm/Star    | idby:                | mA       | mA                 | mA            |
|   |                                      |                     | Alarm/Star    | idby:                | mA       | mA                 | mA            |
|   |                                      |                     | Alarm/Star    | idby:                | mA       | mA                 | mA            |
| В | Auxiliary Devices Current            |                     |               |                      |          |                    |               |
|   | Notification Devices                 | Refer to devices    | manual for o  | current rating.      |          |                    |               |
|   | 5405/5400 Dowor Supply               |                     |               | One input circuit:   | 15 mA    |                    | mA            |
|   | 5495/5499 Power Supply               |                     | 24 VDC        | Both input circuits: | 30 mA    |                    | mA            |
|   |                                      |                     | Alarm:        |                      | mA       |                    | mA            |
|   |                                      |                     | Alarm:        |                      | mA       |                    | mA            |
|   |                                      |                     | Alarm:        |                      | mA       |                    | mA            |
|   |                                      |                     | Alarm:        |                      | mA       |                    | mA            |
| С | Notification Appliances Current      |                     |               |                      |          |                    | mA            |
| D | Total current ratings of all devices | in system (line A + | + line B + C) |                      |          | mA                 | mA            |
| Е | Total current ratings converted to   | amperes (line D x   | .001):        |                      |          | А                  | Α             |
| F | Number of standby hours              |                     |               | -                    |          | Н                  |               |
| G | Multiply lines E and F.              |                     |               | Total standby        | AH       | AH                 |               |
| Н | Alarm sounding period in hours. (I   | For example, 5 mir  | nutes = .083  | 3 hours)             |          |                    | Н             |
| I | Multiply lines E and H.              |                     |               | Total alarm          | AH       |                    | AH            |
| J | Add lines G and I. <sup>4</sup>      |                     |               |                      |          | AH                 |               |
|   | Multiply by the Derating Factor      |                     |               |                      |          | x 1.25             |               |
|   |                                      |                     |               | Total ampere hours r | required |                    |               |

#### Table 3.4 Current Draw Worksheet for SD SLC Devices

- 1. Total does not include isolator devices or accessory bases.
- 2. If using 24 VDC aux power only. No standby or alarm current for battery calculation if using 24VAC, 120VAC or 240VAC.
- 3. If using door holders, you do not need to consider door holder current for alarm/battery standby, because power is removed during that time. However, during normal operation, door holders draw current and must be included in the 9.0A total current that can be drawn from the panel.
- 4. Use next size battery with capacity greater than required.
- 5. Maximum SBUS address capacity is 63 SBUS modules. The practical limit is determined by the amount of SBUS bandwidth consumed by each SBUS module. See section 4.13.2.
- 6. The FACP can only support 2 devices w/LED's on. The current draw has been added to the panels alarm current.

#### 3.7.5 Maximum Battery Standby Load

": Maximum Battery Standby Loads for 24 Hour Standby" on page 34 and ": Maximum Battery Standby Loads for 90 Hour Standby\*" on page 35 show the standby load calculations for the IFP-2100 based on 24 and 90 hours of standby. The standby load calculations of line D in the Current Draw Calculation Worksheet must be less than the number shown in ": Maximum Battery Standby Loads for 24 Hour Standby" on page 34 and ": Maximum Battery Standby Loads for 90 Hour Standby \*" on page 35 for the selected battery size, standby hour and alarm time. The numbers below have a built in 20% derating factor for the battery amp-hour capacity.

| Rechargeable<br>Battery Size | 24 hr Standby,<br>5 mins. Alarm | 24 hr Standby,<br>15 min alarm | 24 hr Standby,<br>20 min alarm |
|------------------------------|---------------------------------|--------------------------------|--------------------------------|
| 17AH                         | 535 mA                          | 473 mA                         | 442 mA                         |
| 18AH                         | 569 mA                          | 506 mA                         | 475 mA                         |
| 24AH                         | 769 mA                          | 706 mA                         | 675 mA                         |

Table 3.5 : Maximum Battery Standby Loads for 24 Hour Standby

| Rechargeable<br>Battery Size | 24 hr Standby,<br>5 mins. Alarm | 24 hr Standby,<br>15 min alarm | 24 hr Standby,<br>20 min alarm |  |
|------------------------------|---------------------------------|--------------------------------|--------------------------------|--|
| 33AH                         | 1.07A                           | 1.01A                          | 975 mA                         |  |
| 35AH                         | 1.14A                           | 1.07A                          | 1.04A                          |  |
| 40AH                         | 1.30A                           | 1.24A                          | 1.21A                          |  |
| 55AH                         | 1.80A                           | 1.74A                          | 1.71A                          |  |

Table 3.5 : Maximum Battery Standby Loads for 24 Hour Standby

| Rechargeable<br>Battery Size | 90 hr Standby,<br>5 min alarm | 90 hr Standby,<br>15 min alarm | 90 hr Standby,<br>20 min alarm |
|------------------------------|-------------------------------|--------------------------------|--------------------------------|
| 33 AH                        | N/A                           | N/A                            | N/A                            |
| 40 AH                        | 347 mA                        | 331 mA                         | 322 mA                         |
| 55 AH                        | 480 mA                        | 464 mA                         | 456 mA                         |

Table 3.6 : Maximum Battery Standby Loads for 90 Hour Standby\*

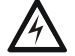

**WARNING:** Honeywell Farenhyt does not support the use of batteries smaller than those listed in Table 3.5 and Table 3.6. If you use a battery too small for the installation, the system could overload the battery resulting in the installation having less than the required 24 hours standby power. Use Table 3.5 and Table 3.6 to calculate the correct battery amp hour rating needed for your installation. It is recommended that you replace batteries every five years.

\*For FM Installation only

### **Section 4: Control Panel Installation**

### 4.1 Mounting the Control Panel Cabinet

Read the environmental specifications in Section 3.2 before mounting the control panel cabinet. This will ensure that you select a suitable location.

The IFP-2100 cabinet can be surface or flush mounted. Cabinet base dimensions are  $24\frac{3}{4}$ " H x 14.5" W. If you flush mount there should be 1.5" to 1.75" of cabinet extruding from the wall, this should be measured from either the top edge or bottom edge to the exterior side of the sheet rock. Do NOT flush mount in a wall designated as a fire break.

The IFP-2100/ECS cabinet can be surface or flush mounted. Cabinet base dimensions are  $26\frac{1}{2}$ " H x 20"W. If you flush mount the cabinet, there should be 1.5" to 1.75" of cabinet extruding from the wall, this should be measured from either the top edge or bottom edge to the exterior side of the sheet rock. Do NOT flush mount in a wall designated as a fire break.

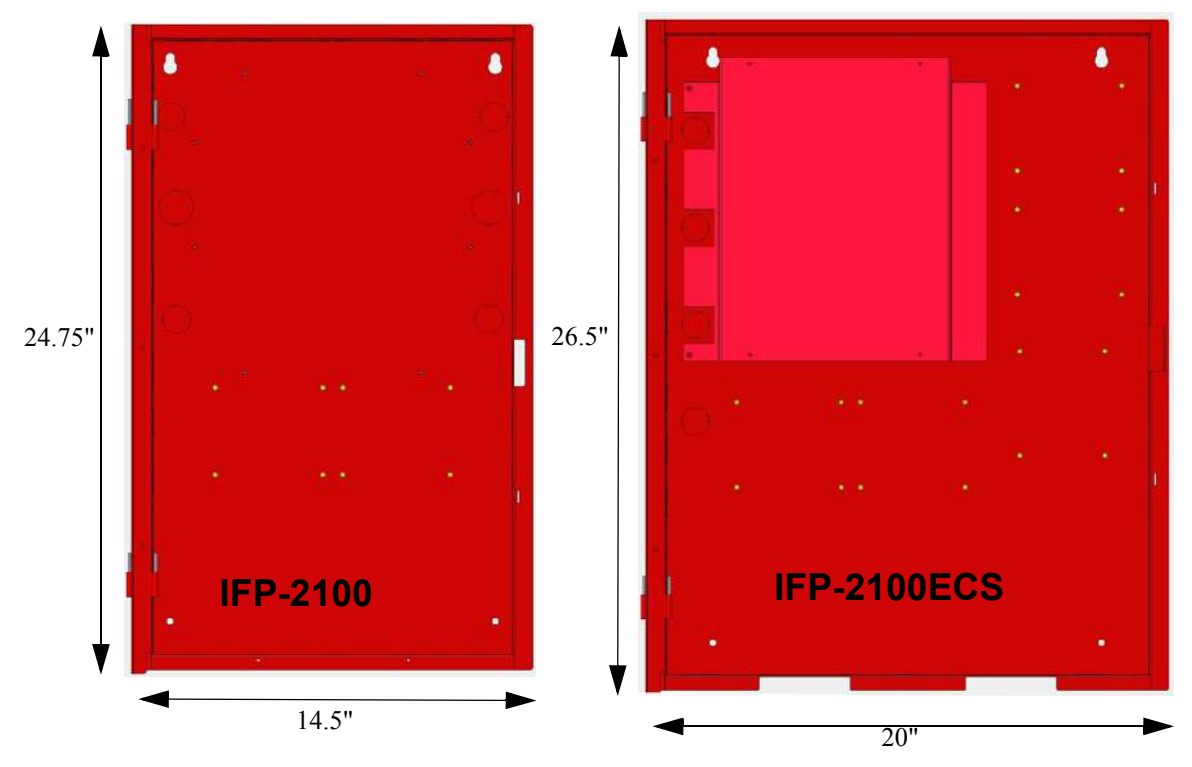

Figure 4.1 FACP Cabinet Mounting

### 4.1.1 Preventing Water Damage

Water damage to the fire system can be caused by moisture entering the cabinet through the conduits. Conduits that are installed to enter the top of the cabinet are most likely to cause water problems. Installers should take reasonable precautions to prevent water from entering the cabinet. Water damage is not covered under warranty.

### 4.1.2 Removing the IFP-2100/ECS Assembly from the Housing

Should it ever be necessary to remove the control panel assembly from the cabinet for repair, do so by unscrewing the nuts that connect the control panel assembly to the cabinet. Do not attempt to disassemble the circuit boards.

### 4.1.3 Ethernet Connection

Ethernet connect for IP communication. For port location see Figure 3.3.

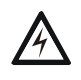

#### WARNING: RISK OF ELECTRICAL SHOCK AND EQUIPMENT DAMAGE

Several different sources of power can be connected to this panel. Disconnect all sources of power before servicing. The panel and associated equipment may be damaged by removing and/or inserting cards, modules or interconnecting cables while this unit is energized.

### 4.2 AC Power Connection

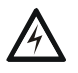

#### WARNING: RISK OF ELECTRICAL SHOCK AND EQUIPMENT DAMAGE

Several different sources of power can be connected to this panel. Disconnect all sources of power before servicing. The panel and associated equipment may be damaged by removing and/or inserting cards, modules or interconnecting cables while this unit is energized

The AC terminals are rated at 120VAC, 50 or 60 Hz, 5A (for the IFP-2100/ECS) or 240VAC, 50 or 60 Hz, 2.8A (for the IFP-2100/ECSHV).)

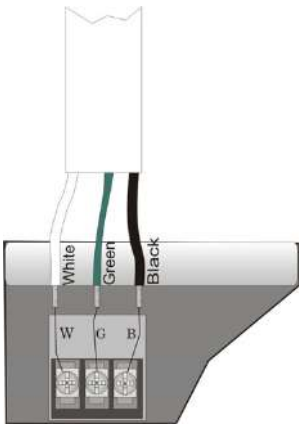

Figure 4.2 120 VAC Power Connection for the IFP-2100/ECS

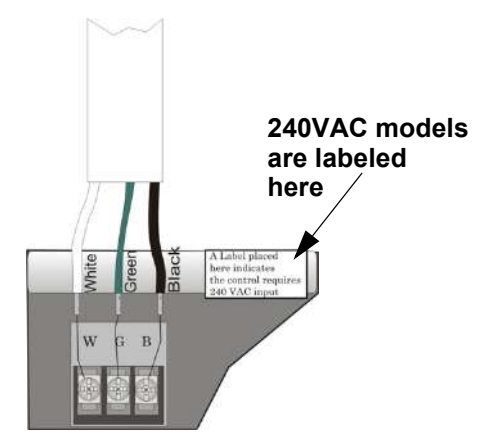

Figure 4.3 240VAC Power Connection for the IFP-2100/ECSHV

#### 4.3 Battery Power

The batteries must be sealed lead acid type. Before connecting the batteries to the FACP, make certain that the interconnect cable between the batteries is <u>not</u> connected. Do not connect the battery jumper cable until the system is completely installed. Observe polarity when connecting the batteries.

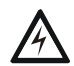

#### WARNING: RISK OF PERSONAL INJURY

Battery contains sulfuric acid which can cause severe burns to the skin and eyes and can destroy fabrics. If contact is made with sulfuric acid, immediately flush the skin or eyes with water for 15 minutes and seek immediate medical attention

The control panel battery charge capacity is 17 to 55 AH. Use 12V batteries of the same AH rating. Determine the correct AH rating as per your standby load calculation (see Section 3.7).

Wire batteries in series to produce a 24-volt equivalent. Do not parallel batteries to increase the AH rating. It is recommended that you replace batteries every five years.

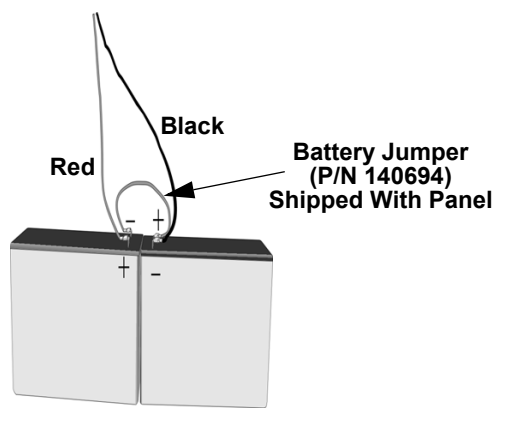

Figure 4.4 Battery Connection

#### 4.3.1 Battery Accessory Cabinets

The Model RBB or AB-55 Accessory cabinets can be used when you are required to use backup batteries that are too large to fit into the main control panel cabinet.

The RBB cabinet holds batteries up to the 35 AH size. The RBB dimensions are 16" W x 10" H x 6" D (40.64 cm W x 25.4 cm H x 15.24 cm D).

The AB-55 Accessory cabinet holds batteries up to the 55AH size. The AB-55 dimensions are 20" W x 11.5" H x 7.5" D (50.8 cm W x 30.48 cm H x 19.05 cm D).

#### Installing the RBB or AB-55 Accessory Cabinet and Batteries

To properly install the accessory cabinet and backup batteries, follow these steps:

- 1. Mount the accessory cabinet. See Figure 4.5 for the four cabinet mounting holes.
  - If mounting onto drywall the accessory cabinet must be mounted onto <sup>3</sup>/<sub>4</sub>-inch plywood. This is necessary because the weight of the batteries inside the accessory cabinet could cause the cabinet to pull away from the drywall.
  - When mounting on concrete, especially when moisture is expected, attach a piece of <sup>3</sup>/<sub>4</sub>-inch plywood to the concrete surface and then attach the RBB or AB-55 cabinet to the plywood.
  - If using the battery cable extenders provided (P/N 140643), mount the RBB or AB-55 cabinet no more than 18" away from the main control panel cabinet. This will ensure that the battery cables reach the battery terminals.

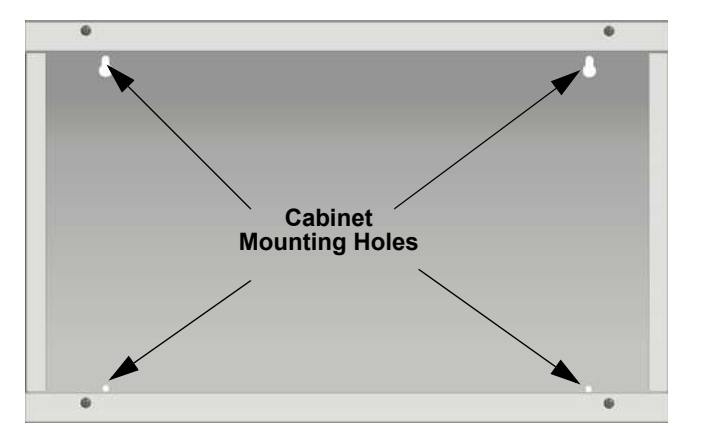

Figure 4.5 RBB or AB-55 Cabinet Mounting Holes

2. Connect the main control panel battery cables to the battery cable extenders as shown in Figure 4.6.

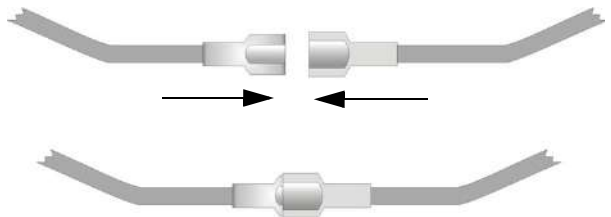

Figure 4.6 Splicing Control panel Battery Cable to RBB or AB-55 Battery Cable Extenders

Run extended battery cable from control panel cabinet through conduit to RBB or AB-55 cabinet. See Figure 4.7. 3.

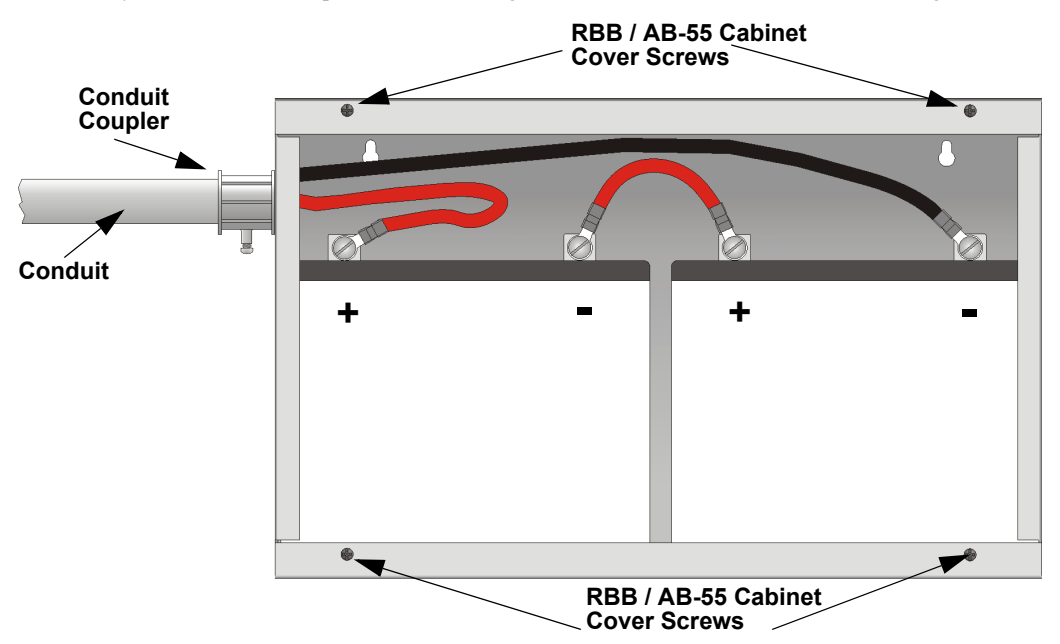

Figure 4.7 Battery Connections in the RBB or AB-55 Cabinet

**NOTE:** Figure 4.7 is an example of how the wire connections can be routed. However, any other cabinet knock-outs (on either the main control panel or the RBB/AB-55 cabinet), that are not previously being used may be utilized to connect conduit between the two cabinets.

4. Connect battery leads to the backup battery terminals. See Figure 4.7.

Ē

- Observe the proper polarity to prevent damage to the batteries or the control panel. 5.
  - Insert the RBB or AB-55 cover screws into the cover mounting holes. See Figure 4.7.
  - Screw the cover screw <sup>3</sup>/<sub>4</sub> of the way into the cover mounting hole.
- Align the cover plate mounting keyhole over the cover mounting screws. See Figure 4.8. 6.

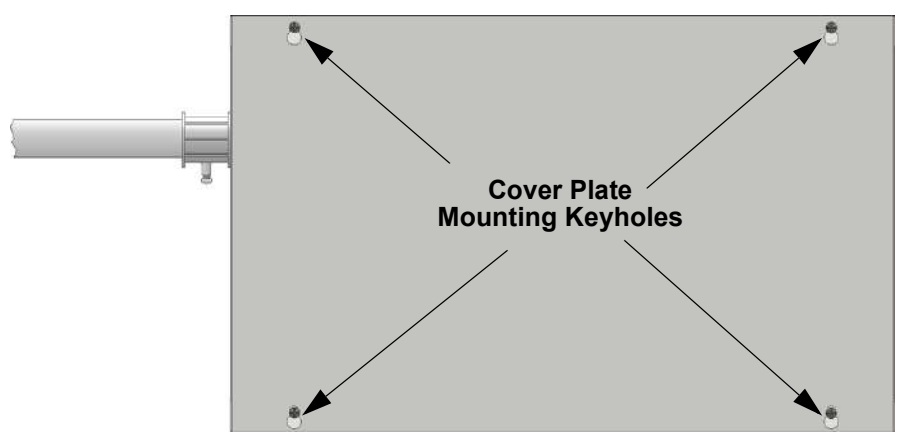

Figure 4.8 Cover Plate Mounting Keyholes and Cover Mounting Screws Alignment

Slide the cover into place and tighten the cover mounting screws. See Figure 4.8. 7.

### 4.4 SBUS Wiring

This section contains information on calculating SBUS wire distances and the types of wiring configurations (Class A and B).

#### 4.4.1 Calculating Wiring Distance for SBUS Modules

The IFP-2100/ECS panel has two SBUS circuits which can support up to 1.0A of module load per SBUS circuit. When determining the type of wire and the maximum wiring distance that can be used, you will need to calculate loads for each SBUS to ensure that each SBUS does not exceed 1.0A.

To calculate the wire gauge that must be used to connect SBUS modules to the control panel, it is necessary to calculate the total worst case current draw for all modules on a single SBUS circuit. The total worst case current draw is calculated by adding the individual worst case currents for each module. The individual worst case values are shown in the table below.

**NOTE:** Total worst case current draw on a single SBUS cannot exceed 1 amp. If a large number of accessory modules are required, and the worst case current draw will exceed the 2 amps total, then the current draw must be distributed using RPS-1000 Power Expanders. Each RPS-1000 Power Expander provides an additional SBUS, with an additional 1 amp of SBUS current. Wiring distance calculations are done separately for each RPS-1000, and separately for each control panel SBUS.

| Model Number                                  | Worst Case Current Draw |
|-----------------------------------------------|-------------------------|
| RA-2000, RA-1000, RA-100 Fire Annunciator     | .120 amps               |
| 6815 SLC Loop Expander                        | .078 amps               |
| 5815XL SLC Loop Expander                      | .150 amps               |
| 5824 Serial/Parallel Printer Interface Module | .040 amps               |
| 5880 LED I/O Module                           | .250 amps               |
| 5865 LED Annunciator                          | .200 amps               |
| RPS-1000 Intelligent Power Supply             | .010 amps               |
| 5496 NAC Expander                             | .010 amps               |
| ECS-50W                                       | .010 amps               |
| ECS-125W                                      | .010 amps               |
| ECS-VCM / ECS-VCM with ECS-SW24*              | .115 amps /.185 amps    |
| ECS-NVCM Network Voice Control Module         | .059 amps               |
| ECS-EMG NVCM keypad                           | .06 amps                |
| ECS-LOC                                       | .210 amps /.325 amps    |
| ECS-DUAL50W                                   | .010 amps               |
| ECS-DUAL50W WITH ECS-50WBU                    | .010 amps               |
| SK-NIC Network Interface Card                 | .021 amps               |
| CELL-MOD/CELL-CAB-SK                          | .145 amps               |
| SK-F485C Fiber Converter                      | .125 amps               |

#### Table 4.1 SBUS Device Current Draw

NOTE: Refer to Table 3.2 if using IDP SLC devices, Table 3.3 for SK devices, and refer to Table 3.4 if using SD SLC devices for maximum number of each type of device that can be used per system

\* All devices must use the same SBUS and VBUS.

After calculating the total worst case current draw, refer to "Wire Distances Per Wire Gauge Using Copper Wire" on page 40 for the maximum distance the modules can be located from the panel on a single wire run. The table ensures 6.0 volts of line drop maximum. In general, the wire length is limited by resistance, but for heavier wire gauges, capacitance is the limiting factor.

These cases are marked in the chart with an asterisk (\*). Maximum length can never be more than 6,000 feet, regardless of gauge used. The formula used to generate this chart is shown in the note below. The following formulas were used to generate the wire distance chart:

| Wiring Distance: SBUS Modules to Panel  |          |          |            |            |  |
|-----------------------------------------|----------|----------|------------|------------|--|
| Total Worst Case<br>Current Draw (amps) | 22 Gauge | 18 Gauge | 16 Gauge   | 14 Gauge   |  |
| 0.100                                   | 1852 ft. | 4688 ft. | * 6000 ft. | * 6000 ft. |  |
| 0.200                                   | 926 ft.  | 2344 ft. | 3731 ft.   | 5906 ft.   |  |
| 0.300                                   | 617 ft.  | 1563 ft. | 2488 ft.   | 3937 ft.   |  |
| 0.400                                   | 463 ft.  | 1172 ft. | 1866 ft.   | 2953 ft.   |  |
| 0.500                                   | 370 ft.  | 938 ft.  | 1493 ft.   | 2362 ft.   |  |
| 0.600                                   | 309 ft.  | 781 ft.  | 1244 ft.   | 1969 ft.   |  |

Table 4.2 Wire Distances Per Wire Gauge Using Copper Wire

| Wiring Distance: SBUS Modules to Panel  |          |          |          |          |  |
|-----------------------------------------|----------|----------|----------|----------|--|
| Total Worst Case<br>Current Draw (amps) | 22 Gauge | 18 Gauge | 16 Gauge | 14 Gauge |  |
| 0.700                                   | 265 ft.  | 670 ft.  | 1066 ft. | 1687 ft. |  |
| 0.800                                   | 231 ft.  | 586 ft.  | 933 ft.  | 1476 ft. |  |
| 0.900                                   | 206 ft.  | 521 ft.  | 829 ft.  | 1312 ft. |  |
| 1.000 (Max)                             | 185 ft.  | 469 ft.  | 746 ft.  | 1181 ft. |  |

#### Table 4.2 Wire Distances Per Wire Gauge Using Copper Wire

Maximum Resistance (Ohms) =

6.0 Volts

Total Worst Case Current Draw (amps)

Maximum Wire Length (Feet) = (6000 feet maximum)

Maximum Resistance (Ohms)

Rpu

\* 500

where: Rpu = Ohms per 1000 feet for various wire gauges (see table below)

| Wire Gauge | Ohms per 1000 feet (Rpu) |
|------------|--------------------------|
| 22         | 16.2                     |
| 18         | 6.4                      |
| 16         | 4.02                     |
| 14         | 2.54                     |

#### Table 4.3 Typical Wire Resistance Per 1000 ft. Using Copper Wire

#### ■ Wiring Distance calculation example:

Suppose a system is configured with the following SBUS modules:

2 - Module RA-2000 Fire Annunciator

1 - RPS-1000 Intelligent Power Expander

1 - 5865 LED Annunciator

1 - 5824 Serial/Parallel Interface Module

The total worst case current is calculated as follows:

| RA-2000 Current Draw          | = 2 x .120 amps | = .240 amps |
|-------------------------------|-----------------|-------------|
| RPS-1000 Current Draw         | = 1 x .010 amps | = .010 amps |
| 5865 Current Draw             | = 1 x .200 amps | = .200 amps |
| 5824 Current Draw             | = 1 x .040 amps | = .040 amps |
| Total Worst Case Current Draw |                 | = .490 amps |

#### Table 4-1

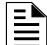

NOTE: For assistance with SBUS calculation, please refer to www.farenhyt.com.

Using this value, and referring to the Wiring Distance table, it can be found that the available options are:

370 feet maximum using 22 Gauge wire

938 feet maximum using 18 Gauge wire

1493 feet maximum using 16 Gauge wire

2362 feet maximum using 14 Gauge wire

### 4.4.2 Wiring Configurations

Figure 4.9 illustrates SBUS 1, Class A wiring configuration and Figure 4.10 illustrates SBUS1 Class B configuration SBUS 2 wiring configurations are the same as SBUS 1.

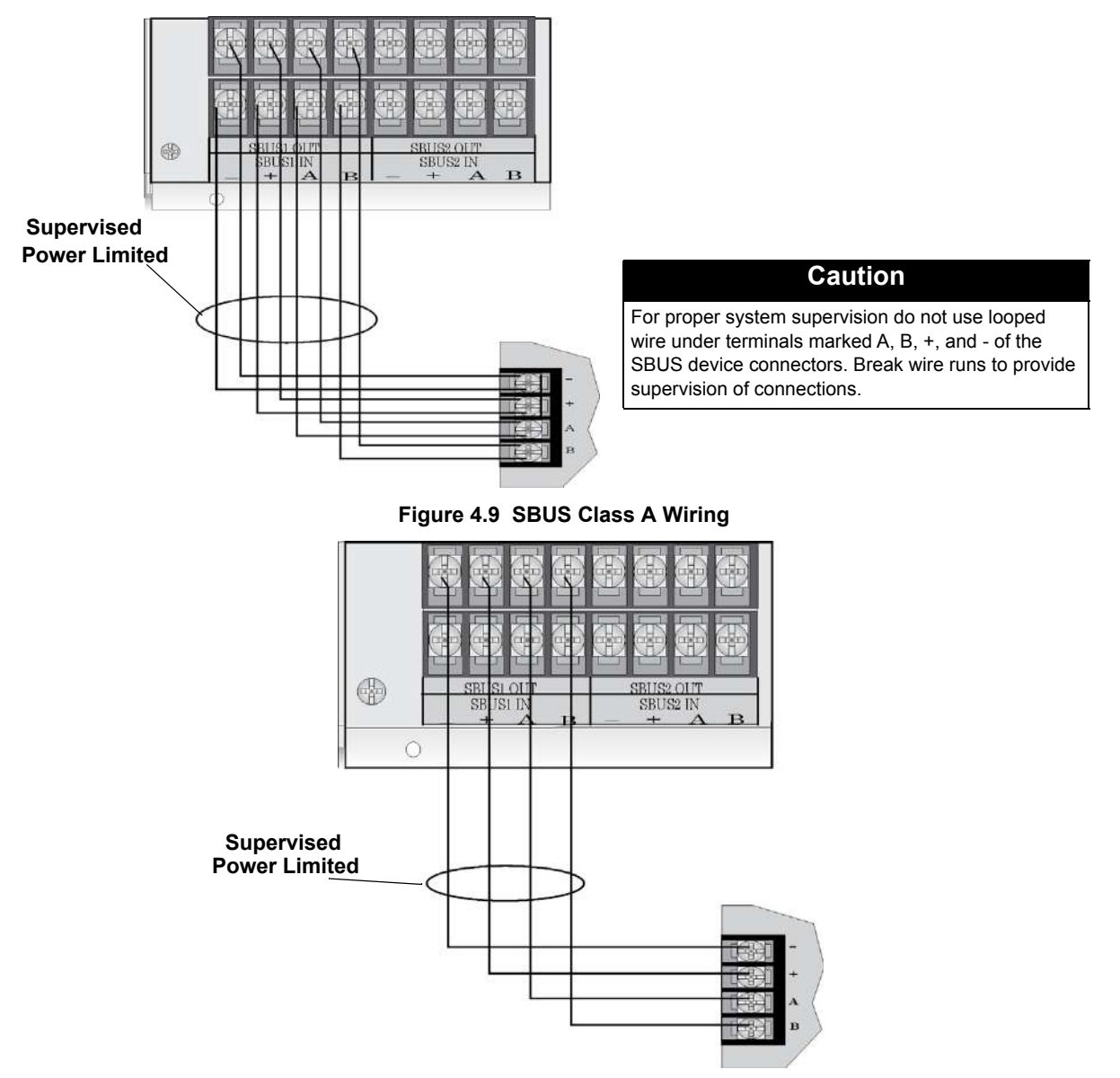

Figure 4.10 SBUS Class B Wiring

### 4.5 RA-2000 Remote Annunciator Installation

The optional Model RA-2000 Remote Annunciator, shown in Figure 4.11. The RA-2000 can be surface or flush mounted. It is available in gray color as RA-2000GRAY.

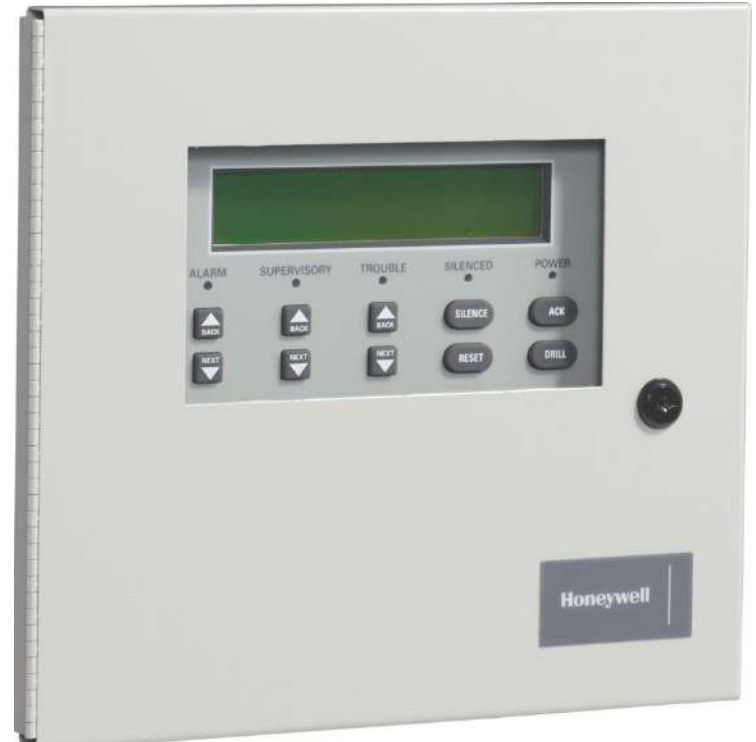

Figure 4.11 Model RA-2000 Remote Annunciator, Front View

RA-2000 installation involves the following steps:

- 1. Make sure power is off at the panel.
- 2. Mount the RA-2000 in the desired location (see Section 4.5.1).
- 3. Connect the RA-2000 to the panel (see Section 4.5.2).
- 4. Use the DIP switches on the back of the RA-2000 to assign an SBUS ID# to the RA-2000 (see Section 4.13.1).
- 5. The RA-2000 module must be added to the system through programming. JumpStart will add the module automatically (see Section 8.1). You can also add it manually (see Section 9.2.2). Select a name, if desired (see Section Naming Modules).
## 4.5.1 Mounting the RA-2000

### **Flush Mounting**

### Follow these steps to flush mount the RA-2000

1. The backbox dimensions are 9 1/4° W x 8 3/8° H. The backbox can be mounted prior to the complete installation of the RA-2000 using any of the mounting holes shown in Figure 4.12.

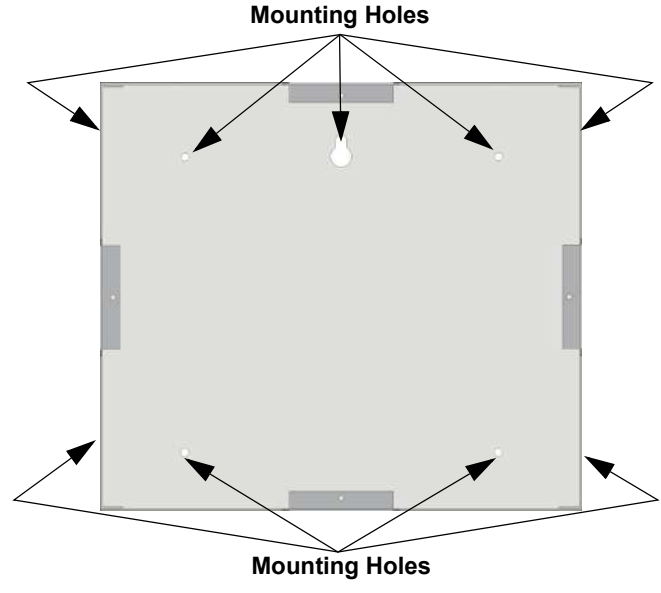

Figure 4.12 Backbox Mounting Holes

2. Remove knockout holes as needed for wires. See Figure 4.13 for backbox knockout locations.

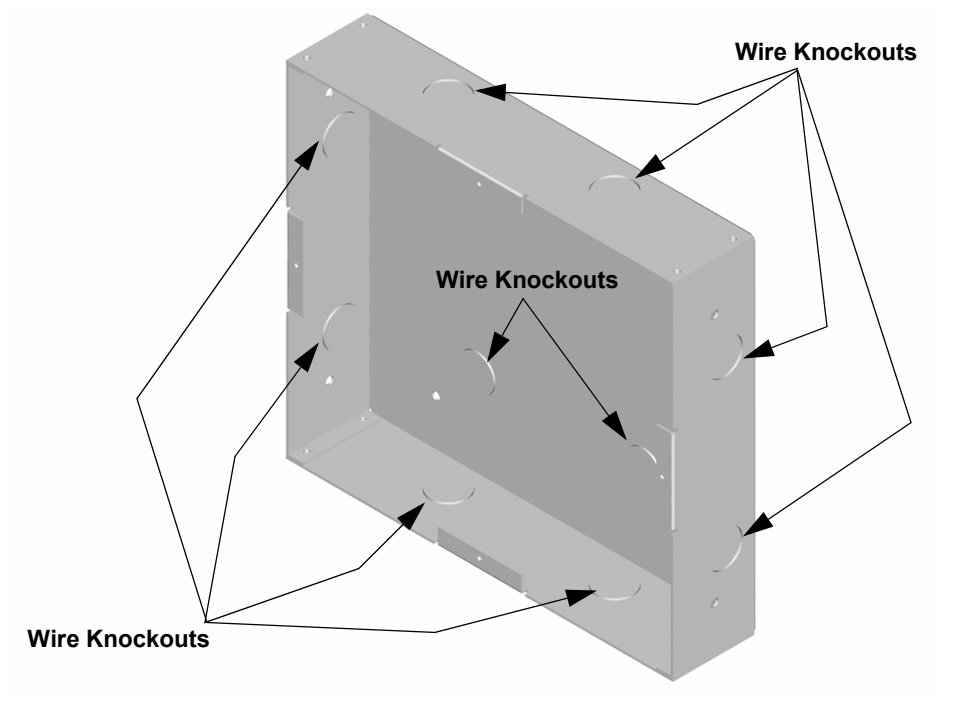

Figure 4.13 Backbox Knockout Locations

3. Wire the annunciator board to the main control panel. As described in Section 4.5.2.

4. Attach the annunciator and door assembly to backbox as shown in Figure 4.14 using the supplied screws.

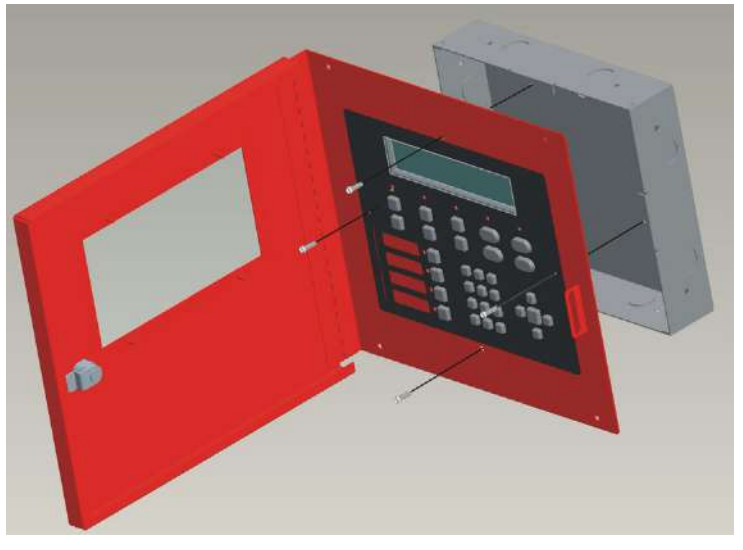

Figure 4.14 Attaching Annunciator / Door Assembly to Backbox

### **Surface Mounting**

The Model RA-100TR red trim ring and RA-2000GRAYTR gray trim ring kits are available for use when surface mounting the RA-2000.

- 1. Remove the desired knock out. See Figure 4.13.
- 2. To properly mount the backbox, insert a single screw into the key shaped mounting hole. Do not tighten all the way. See Figure 4.15. Place a level on top of the backbox, with the backbox level insert the rest of the mounting screws.

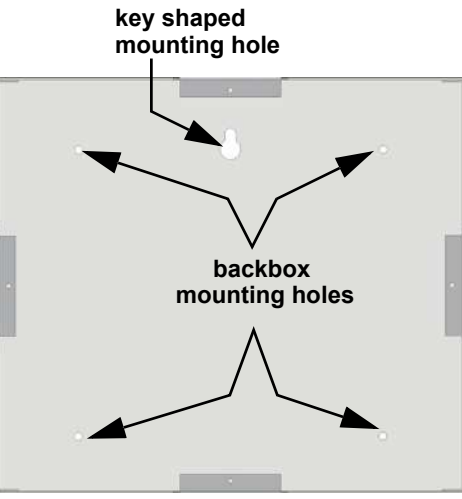

Figure 4.15 Backbox Surface Mount Holes

3. Run wires to the control panel.

4. Place the trim ring over the backbox as shown in Figure 4.16.

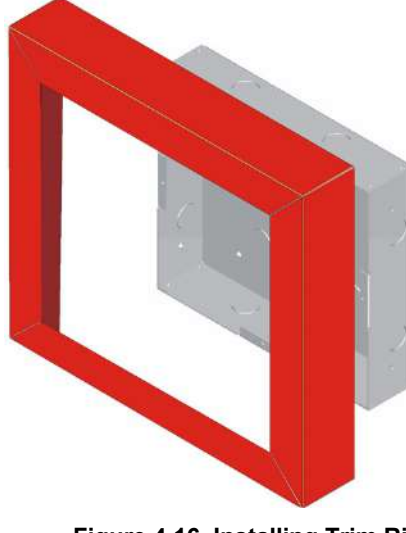

Figure 4.16 Installing Trim Ring

- 5. Connect wires from the RA-2000 to the SBUS connectors on the FACP.
- 6. Attach the annunciator and door assembly to the backbox using screws provided (see Figure 4.14).

### 4.5.2 RA-2000 Connection to the Panel

Connect the RA-2000 to the panel as shown in Figure 4.17.

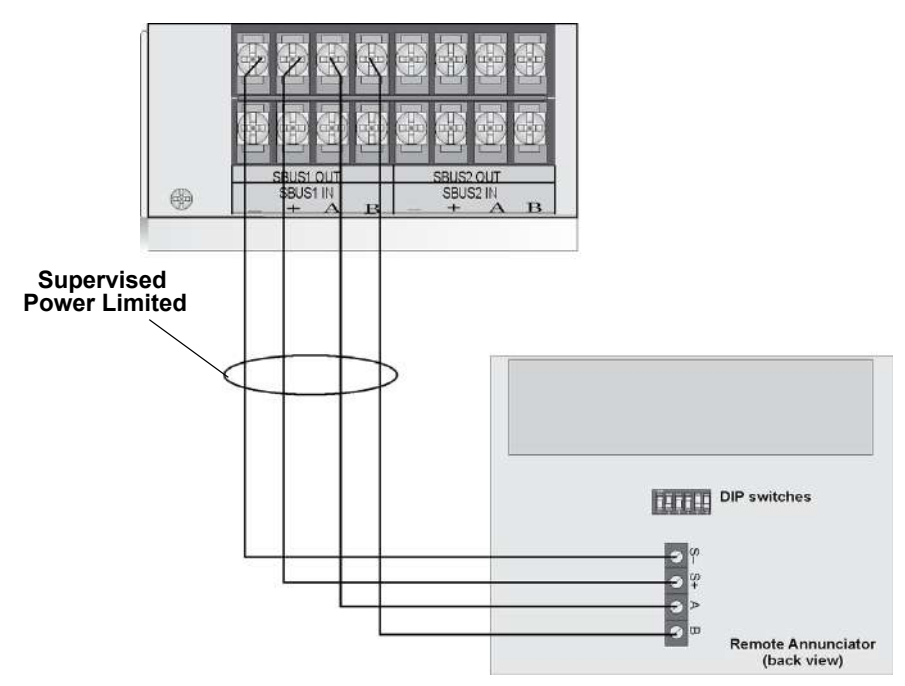

Figure 4.17 Model RA-2000 Connection to the Panel

### 4.5.3 Temporary Programming Display

When an RFP-2100 is being initially setup, place an RA-2000 on the panel at address 63 or address 31 for an RA-1000 or RA-100 and power up the panel. This will initiate the Temporary Programming Display feature. This allows the RA-2000, RA-1000 or RA-100 to act as the main annunciator for the RFP-2100 panel and allows access to the idle screen and menu system for programming. While in this mode, a trouble will be annunciated through the system to indicate the feature is being utilized. This is only available when no other annunciators are programmed into the system. When running JumpStart Auto-programming, the system will ask if the intention is to keep the display or remove it after programming.

When using the Temporary Display is no longer necessary; power the panel off, remove the display, and re-power the panel.

## 4.6 RA-1000 Remote Annunciator Installation

The optional Model RA-1000 Remote Annunciator, is shown in Figure 4.18. Up to 31 annunciators can be added to the IFP-2100 system.

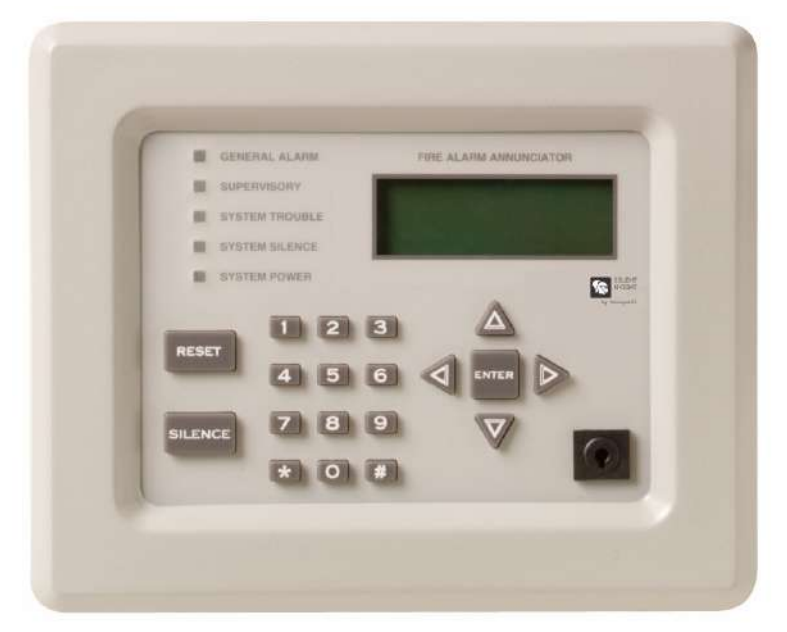

Figure 4.18 Model RA-1000 Remote Annunciator, Front View

RA-1000 installation involves the following steps:

- 1. Make sure power is off at the panel.
- 2. Mount the RA-1000 in the desired location (see Section 4.6.1).
- 3. Connect the RA-1000 to the panel (see Section 4.6.2).
- 4. Use the DIP switches on the back of the RA-1000 to assign an ID# to the RA-1000 (see Section 4.12.1).
- 5. The new RA-1000 module must be added to the system through programming. JumpStart will add the module automatically (see Section 8.1). You can also add it manually (see Section 9.2.2). Select a name, if desired (see Section Naming Modules).

#### 4.6.1 Mounting the RA-1000

This section of the manual describes mounting the remote annunciator. The annunciator can be flush- or surface-mounted.

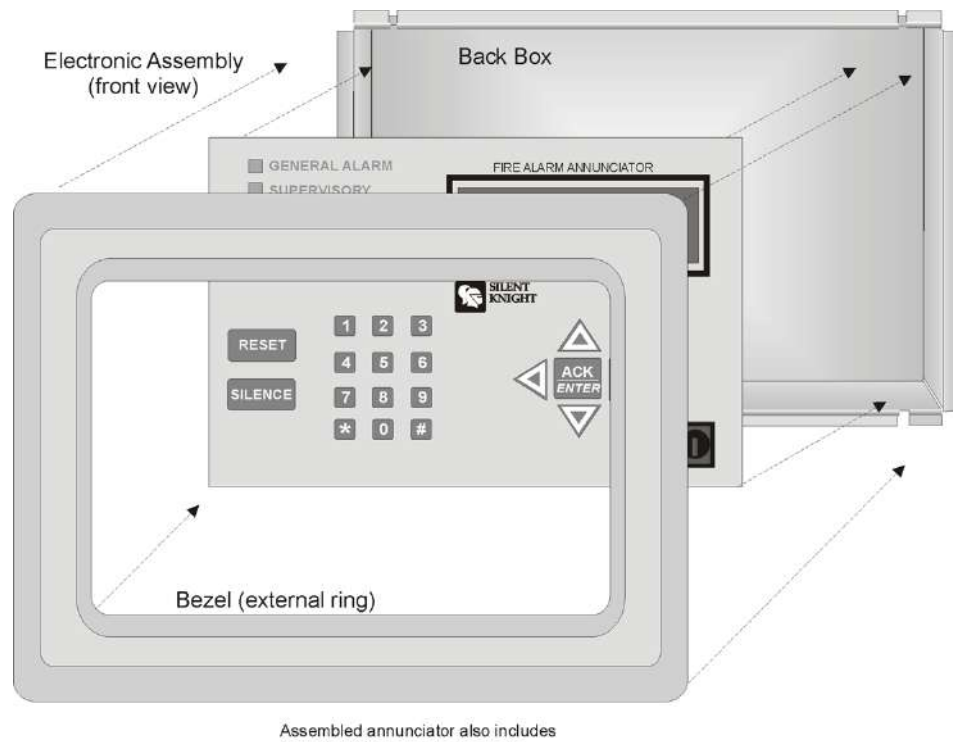

Figure 4.19 shows the parts of the annunciator. Instructions for disassembling and mounting appear on the following pages.

mounting wires and 4 set screws.

#### Figure 4.19 Annunciator Parts

The RA-1000 comes from the factory fully assembled. You must disassemble it for mounting. To disassemble the annunciator, use a 5/64 hex wrench to remove the set screws, located on the bottom of the annunciator bezel. (See Figure 4.20 for location of the set screws.)

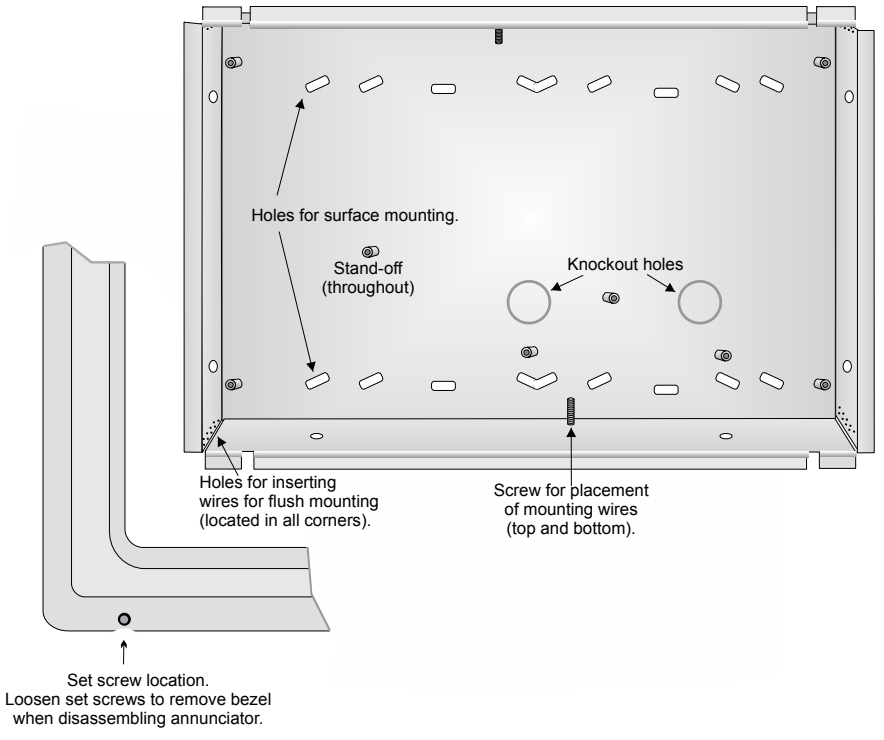

Figure 4.20 Annunciator Backbox and Bezel Details

### **Flush Mounting**

This section of the manual describes flush mounting. You can flush-mount with or without an electrical box.

#### Flush Mounting with an Electrical Box

The RA-1000 annunciator can be used with the following types of electrical boxes: 4S, single-gang, and double-gang. If an electrical box is used, the box must be 1-3/8" back from the face of the wall to accommodate the annunciator. Studs used with an electrical box must be two by fours (or larger).

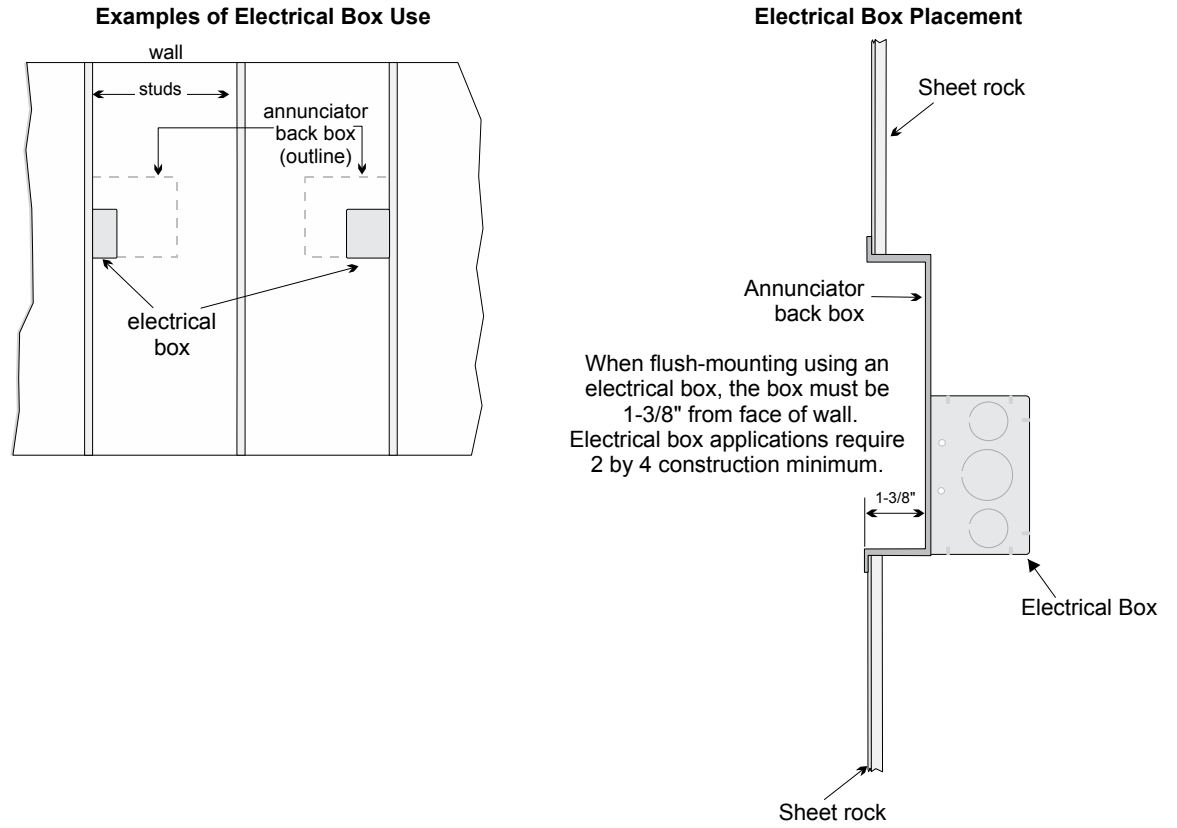

Figure 4.21 Placement of Electrical Box for Flush Mounting

#### Flush Mounting Steps

- 1. Cut a hole in the sheet rock to the following dimensions: 8-1/4" w x 6-5/8" h. If an electrical box is used, the box must be 1-3/8" back from face of wall to accommodate the annunciator (see Figure 4.21).
- 2. Remove knockout holes as needed for wires.
- 3. Fit the annunciator backbox into the hole and stabilize with mounting wires. Angle the mounting wires into the first hole past the sheet rock. Secure the wires behind the screws as shown in Figure 4.22. When all four wires are in place, the backbox should fit snugly into the hole in the sheet rock.
- 4. After the annunciator wiring to the panel has been completed (described in Section 4.6.2), replace the electronic assembly in the backbox. Place the bezel over the backbox and tighten the set screws on the bezel.

Attach second set of wires to top of back box.

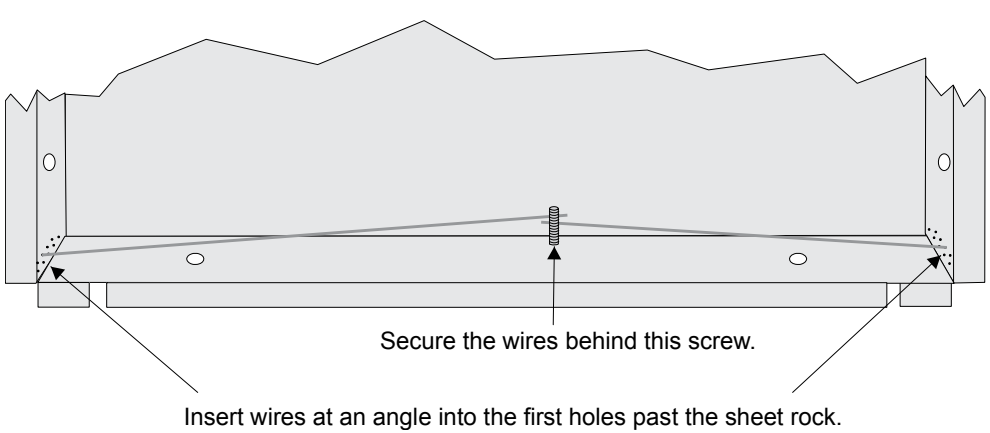

Figure 4.22 Flush Mounting the Backbox

### **Surface Mounting**

The RA-1000 can be mounted directly to a surface or can be attached to a single, double, or four-square electrical box. The Model 5860TG/TR trim ring kit is available for use when surface mounting.

- 1. Drill holes in the surface to match the screw holes on the backbox.
- 2. Fit the trim ring over the backbox.
- 3. Attach the backbox to the surface using screws provided.
- 4. After the annunciator wiring to the panel has been completed (described in Section 4.6.2), replace the electronic assembly in the backbox. Place the bezel over the backbox and tighten the set screws on the bezel.

### 4.6.2 Model RA-1000 Connection to the Panel

Connect the RA-1000 to the panel as shown in Figure 4.23.

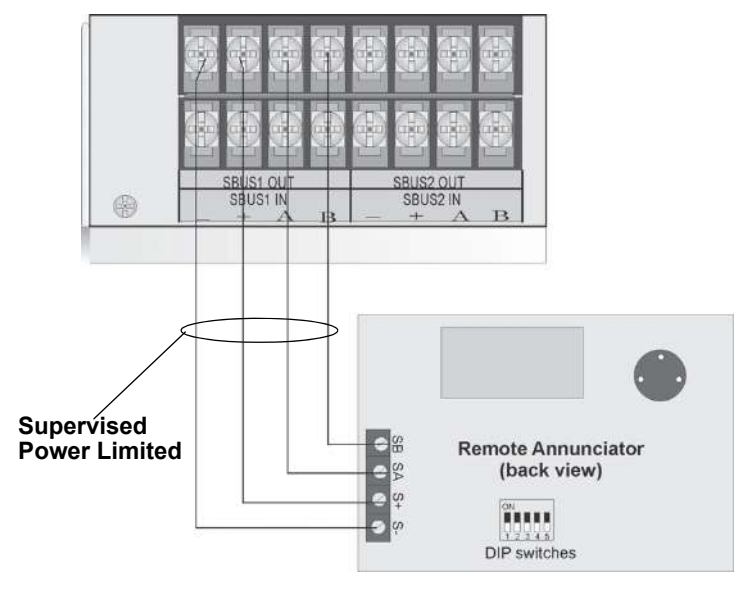

Figure 4.23 Model RA-1000 Connection to the Panel

## 4.7 RA-100 Remote Annunciator Installation

The optional Model RA-100 Remote Annunciator, is shown in Figure 4.24. The RA-100 can be surface or flush mounted. Up to 31 annunciators can be added to the IFP-2100 system in any combination.

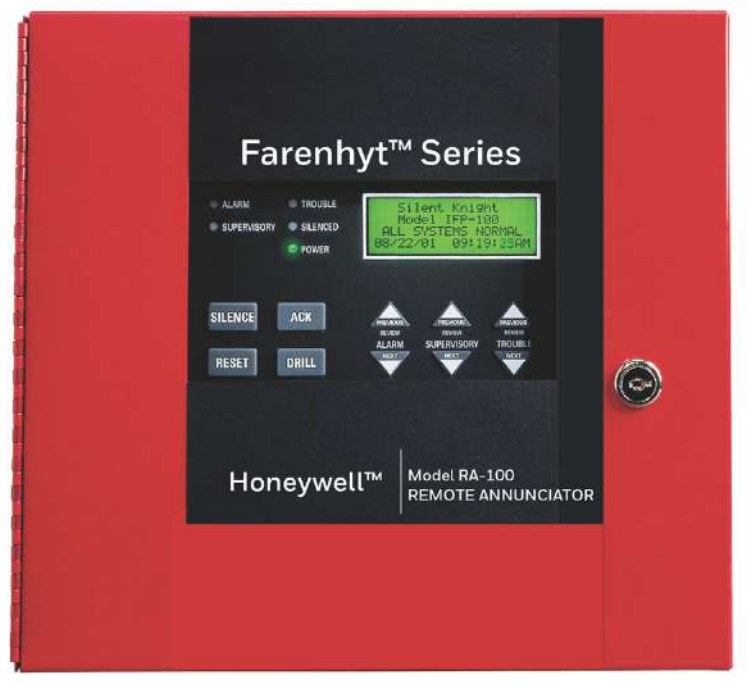

Figure 4.24 Model RA-100 Remote Annunciator, Front View

RA-100 installation involves the following steps:

- 1. Ensure power is turned off at the panel.
- 2. Mount the RA-100 in the desired location (see Section 4.5.1).
- 3. Connect the RA-100 to the panel (see Section 4.7.2).
- 4. Use the DIP switches on the back of the RA-100 to assign an ID number to the RA-100 (see Section 4.13.1).
- 5. The RA-100 module must be added to the system through programming. JumpStart will add the module automatically (see Section 8.1). You can also add it manually (see Section 9.2.2). Select a name, if desired (see Section Naming Modules).

#### 4.7.1 Mounting the RA-100

This section of the manual describes mounting the remote annunciator. The annunciator can be flush- or surface-mounted.

#### **Flush Mounting**

This section of the manual describes flush mounting.

Follow these steps to flush mount the RA-100:

1. The backbox dimensions are 9-9/32" W x 8-3/8" H. The backbox can be mounted prior to the complete installation of the RA-100 using any of the mounting holes shown in Figures 4.25.

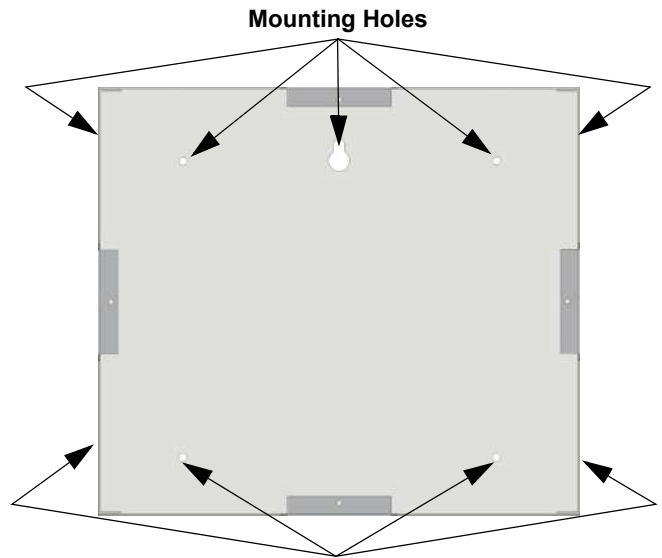

Mounting Holes Figure 4.25 Backbox Mounting Holes

2. Remove knockout holes as needed for wires. See Figure 4.26 for backbox knockout locations

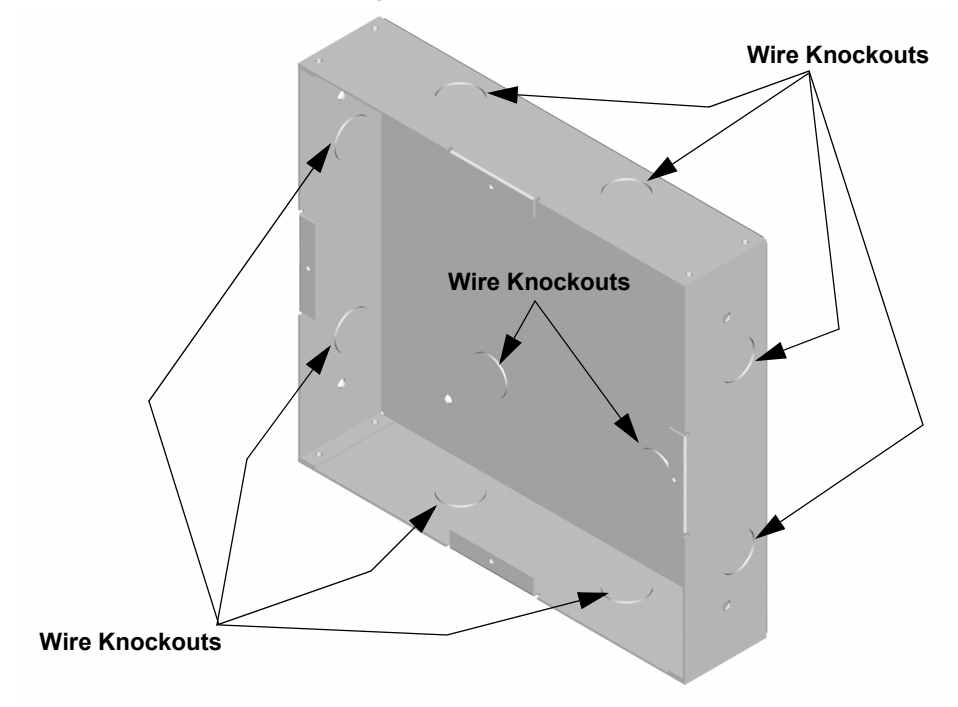

Figure 4.26 Backbox Knockout Locations

- 3. Wire the Annunciator board to the main control panel. See Figure 4.23.
- 4. Attach the annunciator/ door assembly to backbox as shown in Figure 4.14 using the supplied screws.

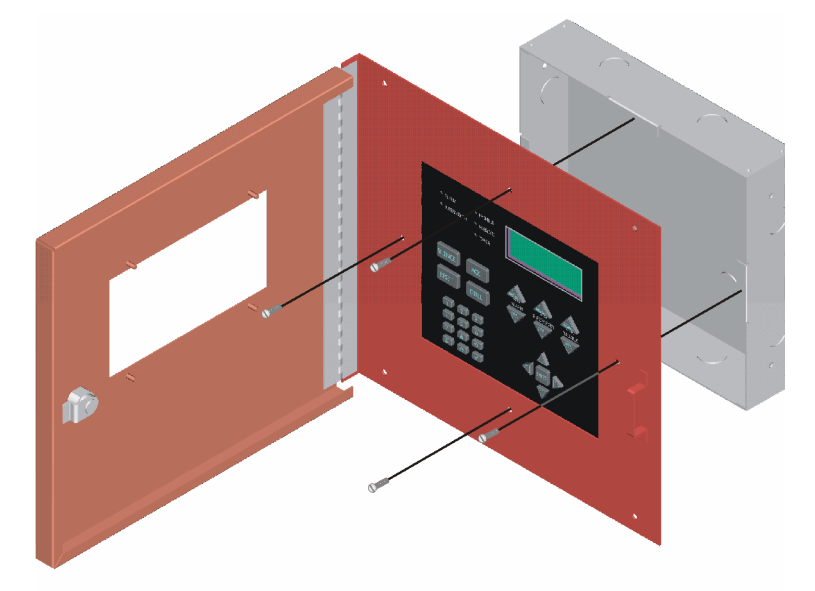

Figure 4.27 Attaching Annunciator/Door Assembly to Backbox

### **Surface Mounting**

The Model RA-100TR trim ring kit is available for use when surface mounting.

- 1. Remove the desired knock out. See Figure 4.26.
- 2. To properly mount the backbox, insert a single screw into the key shaped mounting hole. Do not tighten all the way. See Figure 4.28.

Place a level on top of the backbox, with the backbox level insert the rest of the mounting screws.

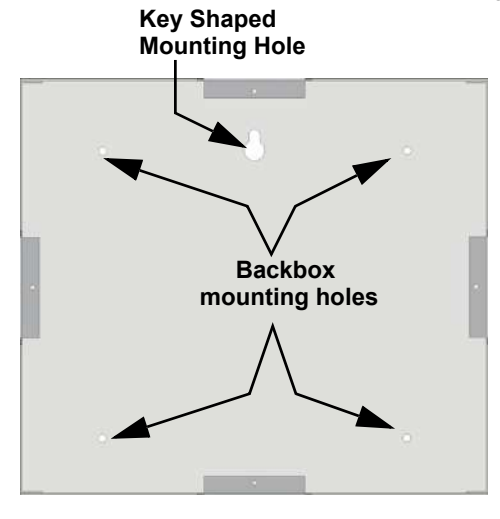

Figure 4.28 Backbox Surface Mount Holes

- 3. Run wires to the control panel.
- 4. Place the trim ring over the backbox as shown in Figure 4.29.

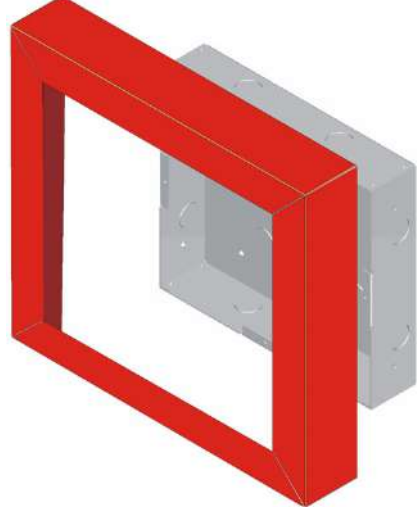

Figure 4.29 Installing Trim Ring

- 5. Connect wires from the RA-100 to the SBUS connectors on the FACP. (See Figure 4.30).
- 6. Attach the annunciator and door assembly to the backbox using screws provided.

## 4.7.2 Model RA-100 Connection to the Panel

Connect the RA-100 to the panel as shown in Figure 4.30.

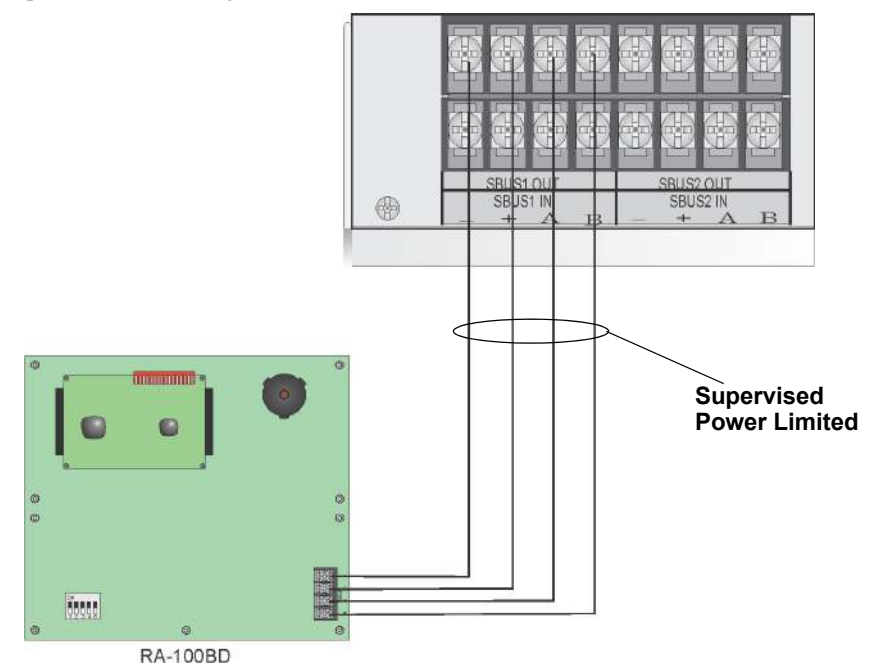

Figure 4.30 Model RA-100 Connection to the Panel

## 4.8 5815XL Installation

The 5815XL SLC expander lets you add additional addressable devices. The maximum number of SD SLC devices per panel is 2032. The number of 5815XL's is limited by the maximum number of SBUS devices.

#### NOTE: 5815XL will only support SD protocol devices on this panel

To install the 5815XL:

- 1. Make sure power is off at the panel.
- Mount the 5815XL in the IFP-2100/ECS cabinet, the RPS-1000 cabinet, or the 5815RMK remote mounting kit. Use the standoffs located under the control panel board assembly and secure with screws provided with the 5815XL. For additional information see Model RPS-1000 Installation Instructions (P/N 151153) or 5815RMK Remote Mounting Kit Installation Instructions (P/N 151391).
- 3. Connect the 5815XL to the control panel. (See Section 4.8.1.)
- 4. Use on-board DIP switches to select an SBUS ID#. (See Section 4.13.1.)
- 5. Add the 5815XL module to the system through programming. JumpStart will add the module automatically (see Section 8.1). You can also add it manually (see Section 9.2.2). Select a name, if desired (see Section Naming Modules).

You are now ready to connect SLC devices to the 5815XL (see Section 7.6).

Figure 4.31 is a drawing of the 5815XL board, showing the location of terminals and DIP switches.

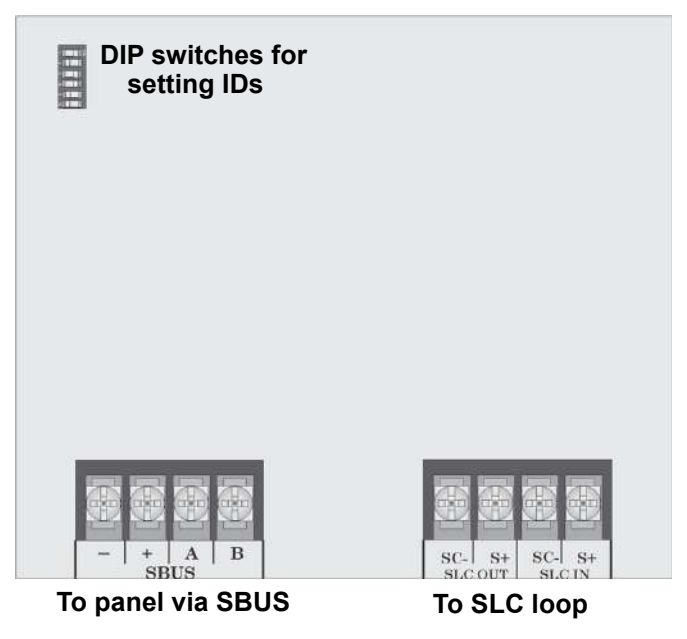

Figure 4.31 5815XL Board

#### 4.8.1 5815XL Connection to the Panel

Connect the 5815XL to the control panel as shown in Figure 4.32. After the 5815XL is connected to the panel, it must be added to the system. This programming steps are described in Section 9.2.2.

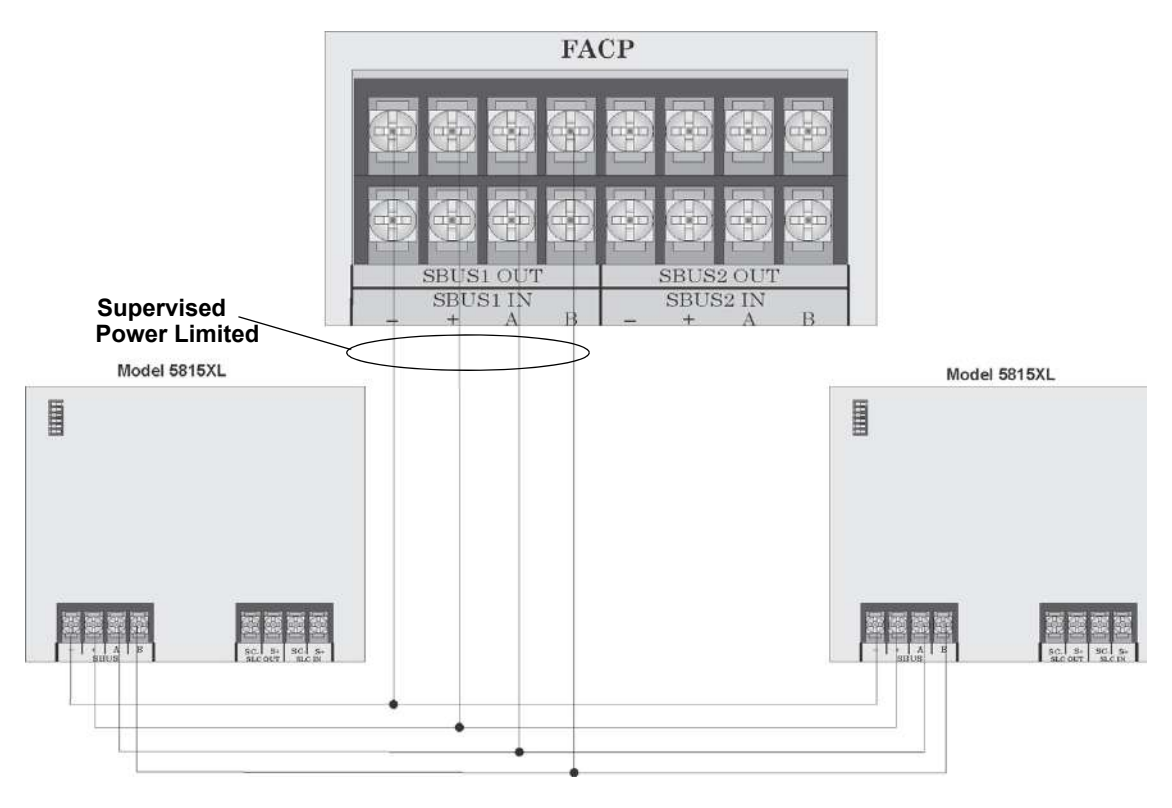

Figure 4.32 5815XL Connection to Main Panel Assembly

## 4.9 6815 Installation

The 6815 SLC expander lets you add additional addressable devices. The maximum number of IDP or SK SLC devices per panel is 2100. The number of 6815's is limited by the maximum number of SBUS devices.

#### NOTE: An external 6815 will support IDP, SK or SWIFT SLC devices.

To install the 6815:

- 1. Make sure power is off at the panel.
- Mount the 6815 in the IFP-2100/ECS cabinet, the RPS-1000 cabinet, or the 5815RMK remote mounting kit. Use the standoffs located under the control panel board assembly and secure with screws provided with the 6815. For additional information see Model RPS-1000 Installation Instructions (P/N 151153) or 5815RMK installation sheet (P/N 151391).
- 3. Connect the 6815 to the control panel. (See Section 4.9.1.)
- 4. Use on-board DIP switches to select an SBUS ID#. (See Section 4.13.1.)
- 5. Add the 6815 module to the system through programming. JumpStart will add the module automatically (see Section 8.1). You can also add it manually (see Section 9.2.2). Select a name, if desired (see Section Naming Modules).

You are now ready to connect SLC devices to the 6815 (see Section 7.7 ).

Figure 4.33 is a drawing of the 6815 board, showing the location of terminals and DIP switches.

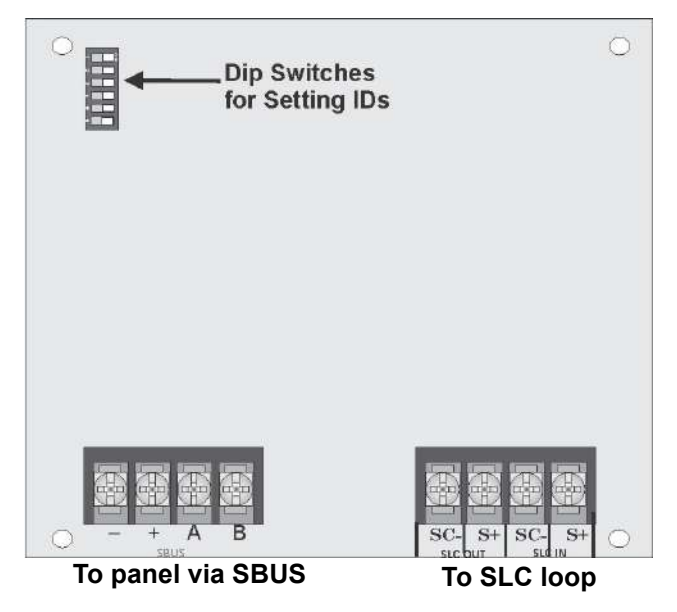

Figure 4.33 6815 Board

### 4.9.1 6815 Connection to the Panel

Connect the 6815 to the control panel as shown in Figure 4.34. After the 6815 is connected to the panel, it must be added to the system. This programming steps are described in Section 9.2.2.

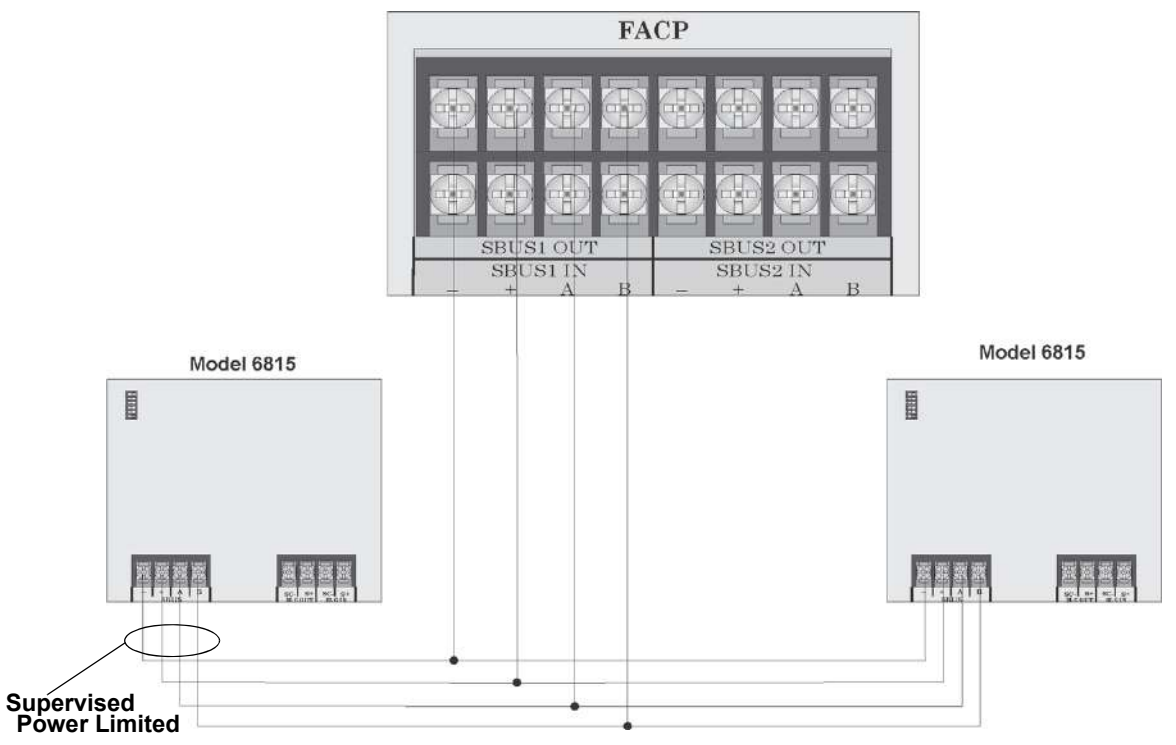

Figure 4.34 6815 Connection to Main Panel Assembly

### 4.10 5824 Serial/Parallel Interface Module Installation

The 5824 serial/parallel interface module allows you to connect a printer to the panel, so you can print a real-time log of system events. Instructions for installing the 5824 appear below. The 5824 is for ancillary use only.

5824 installation involves the following steps:

- 1. Ensure that all power has been removed from the FACP.
- 2. Connect the 5824 to the FACP as shown in Figure 4.35.

NOTE: Four 5824s per panel maximum

3. Use the DIP switches on the 5824 board to assign an SBUS ID# to the 5824 (see Section 4.13.1).

4. Configure the 5824 device through programming. See Section 4.10.1.

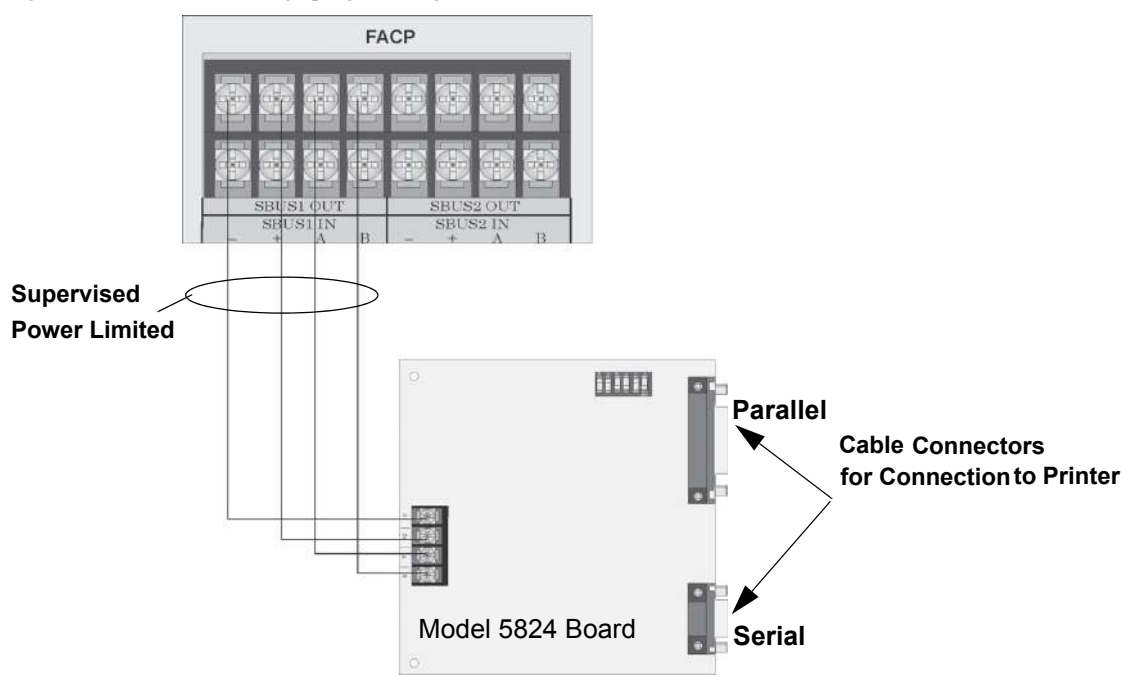

Figure 4.35 5824 Connection to the Panel

## 4.10.1 Selecting 5824 Options

Configuring the 5824 includes the following steps:

- Add the module to the system. JumpStart will add the module automatically (see Section 8.1). You can also add it manually (see Section 9.2.2).
- Select a name, if desired (see Section Naming Modules).
- Select options for the printer and the output port.

#### Printer and Output Port Options

- 1. From the Main Menu, select 7 for Panel Programming.
- 2. Select 1 for Module.
- 3. Select 1 for Edit Module.
- 4. From the list that displays, select the 5824 module you want to configure.
- 5. Press right arrow twice to skip over the Enter Module ID and Enter Module Name options. A screen similar to the one shown in Figure 4.36 will display.

Select yes if printer should be supervised for paper and of line conditions

MØ1 5824 Ø1 Monitor Printer = Yes A Select type of printer Parallel or Serial. Output Port = Parallel Event Logging = No Defaulted to No

Select "Yes" for event logging

#### Figure 4.36 Selecting Printer and Output Port Options

6. Select options for the printer as needed for your installation. Most printers are parallel.

NOTE: When setting Monitor Printer to "Yes" the system defaults to printing only for the connected panels site. Use HFSS Honeywell Fire Software Suite to configure the 5824 to print for multiple sites.

7. If you are using a serial printer, use the next screen to select serial port options as required for your printer. Refer to your printer manual if you need more information.

| Option     | Choices         |
|------------|-----------------|
| Baud Rate: | 75 - 19200      |
| Data Bits: | 5 - 8           |
| Stop Bits: | .5, 1, 2        |
| Parity:    | None, Even, Odd |

## 4.11 5880 LED I/O Module

The 5880 is an LED driver board that can be used in a wide variety of applications, including as an interface with most customized floor plan annunciator boards. The 5880 can drive up to 40 LEDs and has one PZT controller. The 5880 also has eight inputs for dry contact monitoring. The following sub-sections describe hardware installation. Refer to Section 9 for programming information.

### 4.11.1 5880 Board Layout

Figure 4.37 shows the locations of screw terminals for connection to the panel and contact monitor wiring, pin connectors for connecting LEDs and the DIP switch for selecting an SBUS ID number for the 5880.

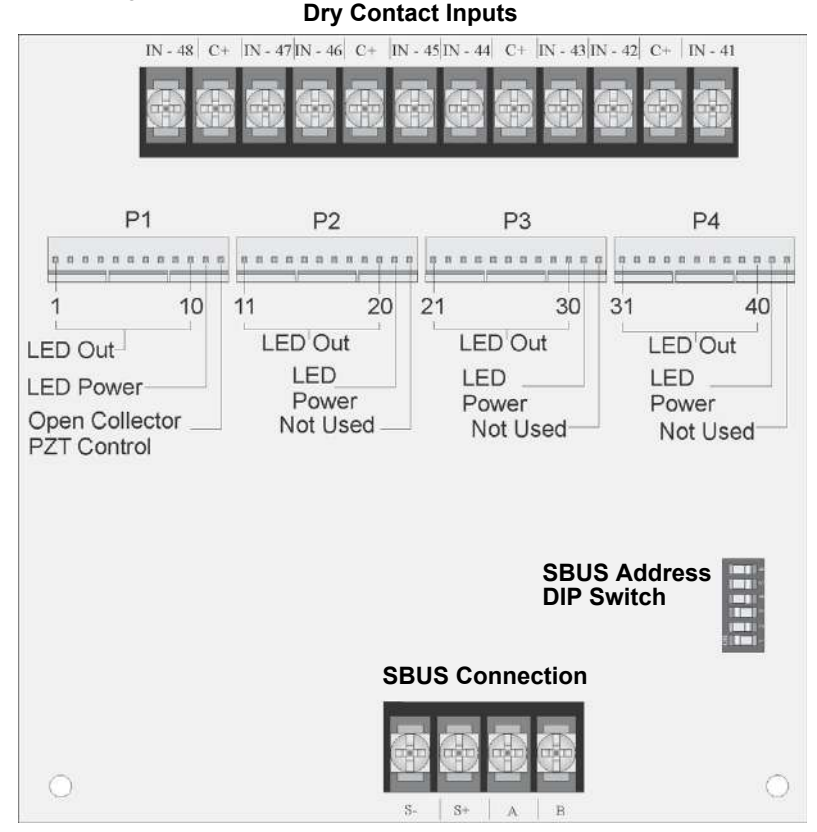

Figure 4.37 5880 Board Layout

## 4.11.2 FACP Connection

The 5880 connects to the panel via the SBUS. Make connections as shown in Figure 4.38. After the 5880 is connected to the panel, it must be added to the system. This programming step is described in Section 9.2.2.

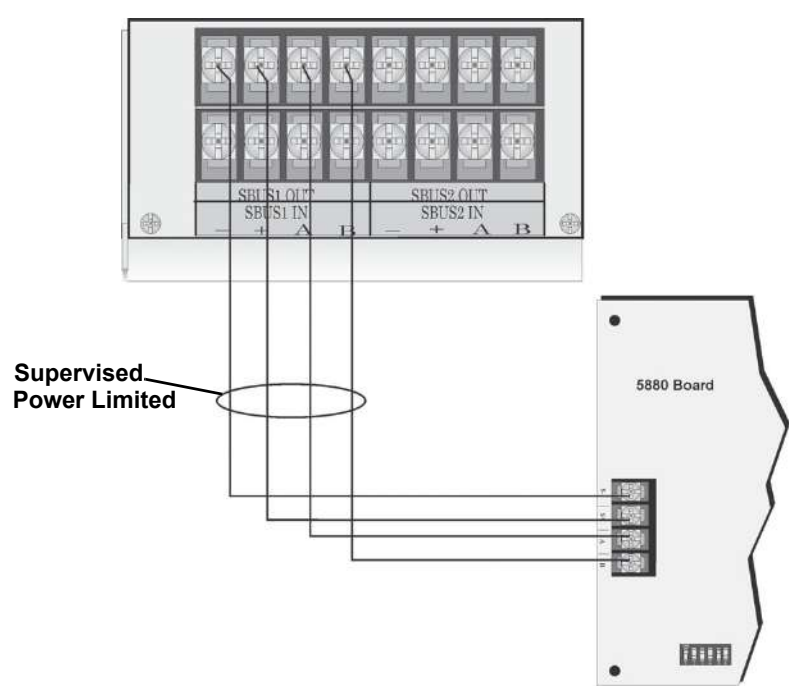

Figure 4.38 5880 Connection to Main Control Panel Assembly

### 4.11.3 LED Wiring

There are four 12-pin connectors on the 5880 board for connecting LEDs. Each LED gets its power from Pin 11. Internal resistors are sized so that there is approximately 10 mA of current for each LED; no series resistors are required. LED outputs can be mapped to output circuits. See Section 9.5.4 for programming details.

Wire the LEDs as shown in Figure 4.39.

On connector P1, Pin 12 is an open collector output for controlling a PZT. If used, the 5880 PZT will match the PZT pattern of the onboard or remote annunciator.

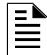

NOTE: The circuit connected to "Open Collector Output" (last pin on P1) must be current limited so that no more than 100 mA of current is allowed to flow into the open collector transistor.

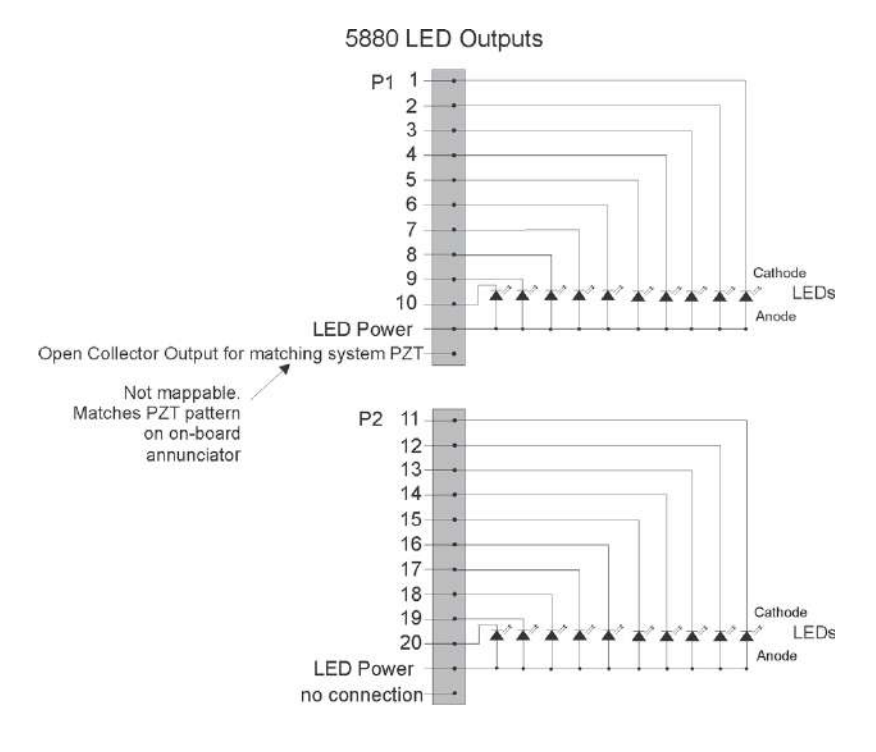

Connectors P3 and P4 wired same as P2.

Figure 4.39 5880 Board Layout

## 4.11.4 Dry Contact Wiring

The 8 input circuits on the 5880 board are for monitoring switch inputs. Any type of switch supported by the control panel can be used with the 5880. For example, you can use a 5880 to monitor pull stations, water flow, tamper, reset, or silence switches.

Wire dry contacts as shown in Figure 4.40. Notice grouping of terminals; power terminals are shared by two inputs.

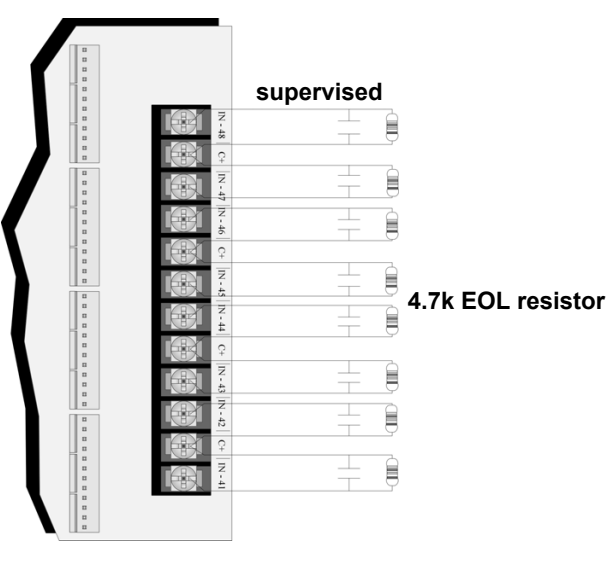

Figure 4.40 Dry Contact Wiring

### 4.12 5865-3 / 5865-4 LED Annunciator Installation

The 5865-3 and 5865-4 are LED annunciators. The 5865-4 has 30 mappable LEDs, remote fire system silence and fire system reset key switches, and a general system trouble LED. The 5865-3 has 30 mappable LEDs only. These are arranged as 15 pairs of red (typically used for alarm) and yellow (typically used for trouble) LEDs.

Installation of the 5865-3 and 5865-4 is identical. The key switches and the trouble LED follow the behavior of other system annunciators and do not require any installation steps. The following sub-sections describe how to install the 5865-3 and 5865-4 hardware. Refer to Section 9 for programming information.

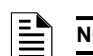

NOTE: This manual uses "5865" when referring to aspects of the 5865-3 and 5865-4 that are common to both models.

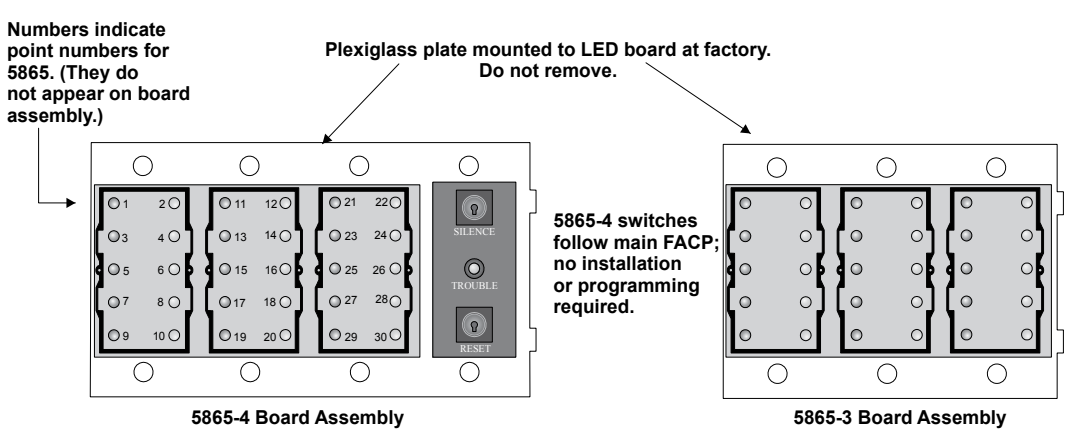

Figure 4.41 5865-3 and 5865-4 Assembly (front view)

### 4.12.1 FACP Connection

The 5865 connects to the panel via the SBUS. Make connections as shown in Figure 4.42. After the 5865 is connected to the panel, it must be added to the system. This programming step is described in Section 9.2.2.

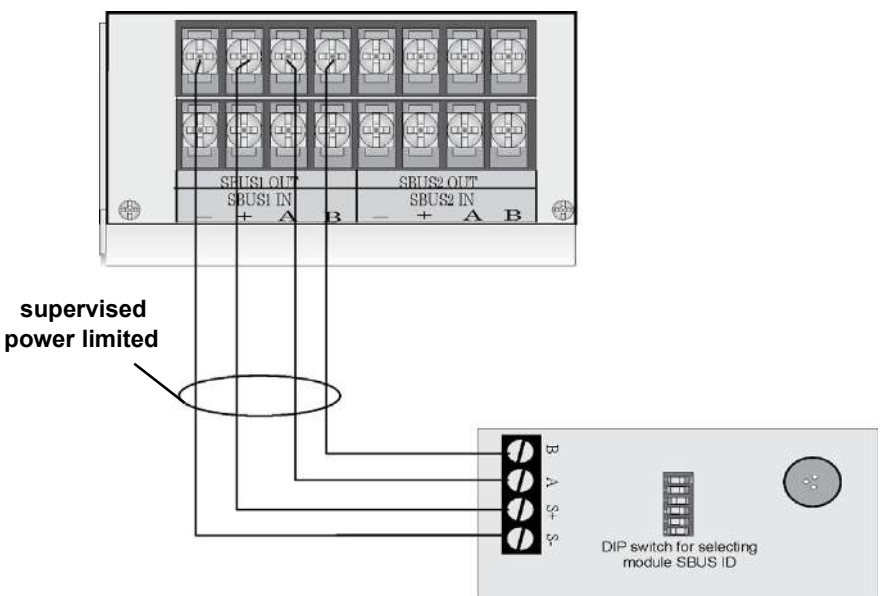

Figure 4.42 5865 Connection to the FACP

### 4.12.2 5865 Mounting

Mount the 5865-4 to a standard 4-gang electrical box. Mount the 5865-3 to a standard 3-gang electrical box. In Figure 4.43, the 5865-4 attached to a 4-gang box is used as an example.

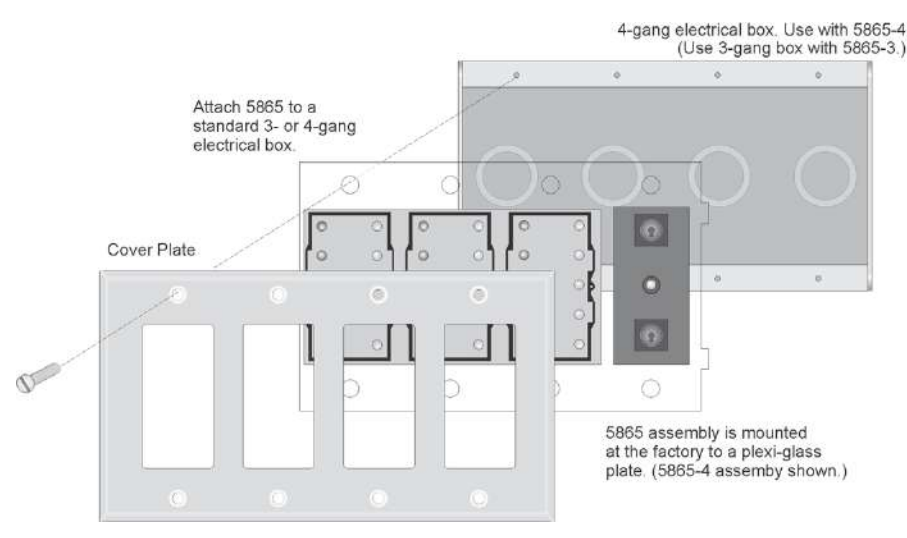

Figure 4.43 5865 Mounting Example

The 5865 ships with a set of zone description labels that can be inserted into the 5865 board assembly. These labels can be used in a typewriter or can be written on by hand. Slide the labels under the plexiglass as shown in Figure 4.44. The LEDs will show through the label when illuminated.

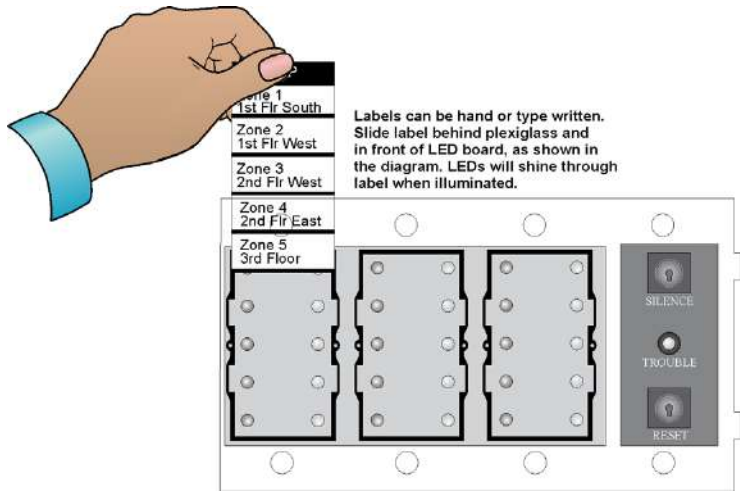

Figure 4.44 Inserting Zone Description Labels

## 4.13 Configuring SBUS Modules

This section describes how to configure any system hardware modules that have been added to the system.

#### 4.13.1 Assigning SBUS Module IDs

SBUS devices on a panel are addressed from 1 to 63 and are connected to either SBUS 1 or SBUS 2. Although the addressing scheme allows 63 SBUS devices to be connected to a panel, the actual number is limited by current draw and SBUS bandwidth usage as discussed below. When installing a hardware module (see Table 4.1 for a list of compatible devices), you must use the DIP switches on the module to assign an ID# to the module. Address zero is an invalid address and is not allowed.

Figure 4.45 shows all possible DIP switch positions and their correlation to a numerical ID. For example, to select ID 2, place DIP switch 2 in the up or on position.

| Not Lise | 123456          |    |    |
|----------|-----------------|----|----|
|          | 0               | 22 | 44 |
|          | <b>D</b> DDDD 1 | 23 | 45 |
|          | 2               | 24 | 46 |
|          | 3               | 25 | 47 |
|          | 008000 4        | 26 | 48 |
|          | <b>5</b>        | 27 | 49 |
|          | 6               | 28 | 50 |
|          | 7               | 29 | 51 |
|          | 8 008000        | 30 | 52 |
|          | 9               | 31 | 53 |
|          | 10              | 32 | 54 |
|          | 11              | 33 | 55 |
|          | 12              | 34 | 56 |
|          | 13              | 35 | 57 |
|          | 14              | 36 | 58 |
|          | 15              | 37 | 59 |
|          | 16              | 38 | 60 |
|          | 17              | 39 | 61 |
|          | 18              | 40 | 62 |
|          | 19              | 41 | 63 |
|          | 20              | 42 |    |
|          | 21              | 43 |    |

Figure 4.45 Possible SBUS module addresses

Refer to Section 9.2 to edit, add, delete, and view module list.

Do

### 4.13.2 SBUS Bandwidth Considerations

Each SBUS device generates a certain amount of traffic on the SBUS. Generally, the amount of traffic generated depends on the type of SBUS device. To help you figure out the SBUS bandwidth usage of a given collection of devices, a tool is available on the Farenhyt website (www.farenhyt.com). The tool will serve as a guide to help determine how heavily loaded an SBUS is with respect to bandwidth. We recommend you use this tool if you plan to have more than eight SBUS devices per SBUS. Remember to include devices that are on RPS-1000 SBUS repeaters in your list of devices for SBUS bandwidth calculations. See Section 4.4.1.

### 4.14 Telephone Connection

Connect the telephone lines as shown in Figure 4.46. The Model 7860 phone cord is available from Honeywell for this purpose. If you do not use the model 7860 to connect to the phone lines, the wire used for the connection must be 26 AWG or larger diameter wire.

A number of programmable options are available for customizing telephone lines. These options are described in Section Phone Lines.

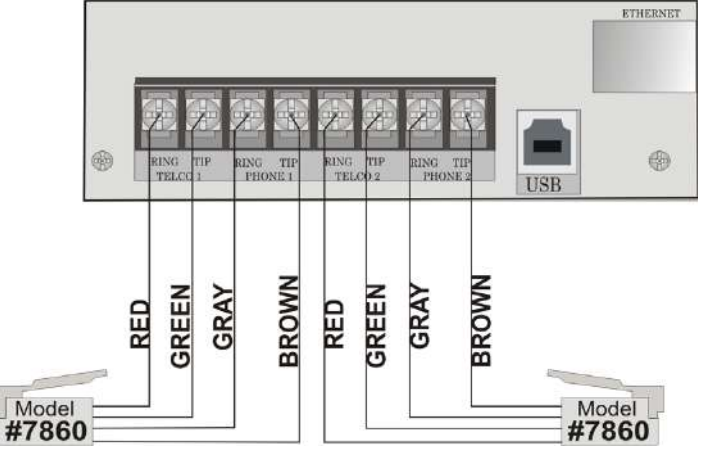

Figure 4.46 Connection of Telephone Lines

# 4.15 Flexputs<sup>™</sup> I/O Circuits

The eight Flexput<sup>™</sup> circuits are an innovative and versatile feature of the control panel. They can be used as: Class A or B notification circuits, Class A or B initiation circuits (either 2 or 4 wire detectors), or as auxiliary power (resettable, continuous, sounder base sync, or door holder).

The polarity of the Flexput terminals differs depending on whether the circuit is programmed as an input or an output circuit. If the circuit is programmed as an input circuit (for a detector or normally open contact) the X terminal is negative and O terminal is positive. If the circuit is programmed as an output circuit (Aux power or NAC) then the X terminal is positive and the O terminal is negative.

## 4.15.1 Conventional Notification Appliance

This sub-section of the manual explains how to install conventional notification appliances for Class A and Class B configurations.

#### **Class B Notification Wiring**

You must use an appliance from the list of compatible appliances in the "Compatible Devices" on page 202 at the back of this manual. To install a circuit:

- 1. Wire Class B Notification appliances as shown in Figure 4.47.
- 2. Configure the circuit through programming (see Section 9.5)

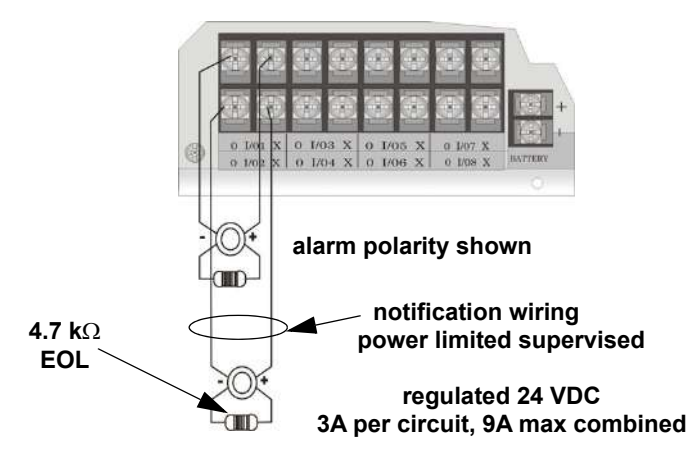

Figure 4.47 Class B Notification Appliance Circuit Wiring

Maximum voltage drop is 3V per Class B notification. See Table 4.4.

| Current | Maximum Impedance |
|---------|-------------------|
| 1.0A    | 3Ω                |
| 1.5A    | 2Ω                |
| 2.0A    | 1.5Ω              |

Table 4.4 Maximum Impedance Class B

| Current | Maximum Impedance |
|---------|-------------------|
| 2.5A    | 1.2Ω              |
| 3.0A    | 1.0Ω              |

#### Table 4.4 Maximum Impedance Class B

### **Class A Notification Wiring**

You must use an appliance from the list of compatible appliances in Section A at the back of this manual.

To install a Class A notification appliance circuit:

1. Wire the Class A notification appliances as shown in Figure 4.48.

CAUTION: FOR PROPER SYSTEM SUPERVISION DO NOT USE LOOPED WIRE UNDER TERMINALS MARKED O AND X OF THE FLEXPUT CONNECTORS. BREAK WIRE RUNS TO PROVIDE SUPERVISION OF CONNECTIONS

2. Configure the circuit for Class A in programming (see Section 9.5).

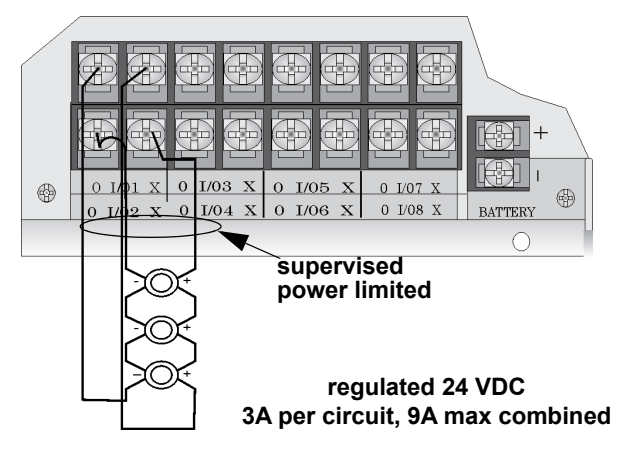

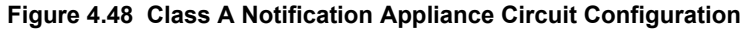

**NOTE:** In programming any point that uses multiple Flexput circuits, the lowest Flexput circuit number is used to refer to the circuit pair. For example, Figure 4.48 uses both Flexput circuit 1 and 2, so in programming it would be referred to as point 1.

Maximum voltage drop is 3V per Class A circuit. See Table 4.5.

| Current | Maximum Impedance |
|---------|-------------------|
| 1.0A    | 3Ω                |
| 1.5A    | 2Ω                |
| 2.0A    | 1.5Ω              |
| 2.5A    | 1.2Ω              |
| 3.0A    | 1.0Ω              |

Table 4.5 Maximum Impedance Class A

## 4.15.2 Conventional Input Switch Circuits

This section of the manual explains how to install conventional initiating devices for Class A or Class B configurations.

### **Class B Inputs**

You can connect conventional Class B switches, such as waterflow switches and pull stations, directly to the Flexput circuits of the control panel.

To install a Class B switch:

1. Wire the Class B switch as shown in Figure 4.49.

≣

2. Configure the circuit through programming (see Section 9.5).

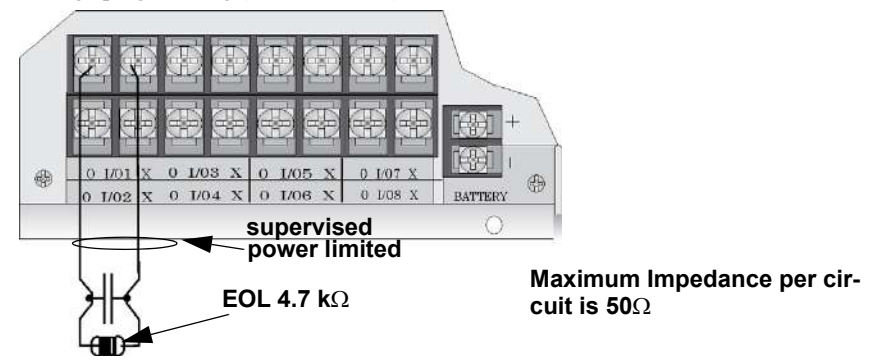

Figure 4.49 Class B Input Switches

### **Class A Inputs**

You can connect conventional Class A switches, such as waterflow switches and pull stations, directly to the Flexput circuits of the control panel.

To install a Class A switch:

- 1. Wire the Class A switch as shown in Figure 4.50.
- 2. Configure the circuit through programming (see Section Section 9.5).

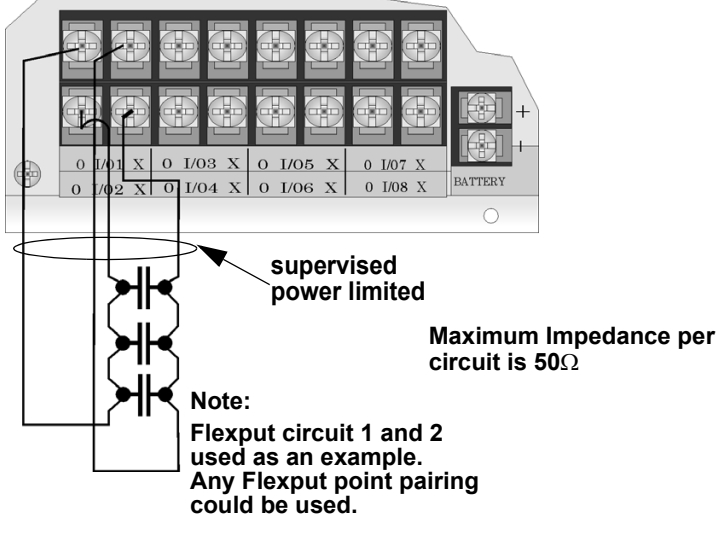

Figure 4.50 Class A initiating Switches

**NOTE:** In programming any point that uses multiple Flexput circuits, the lowest Flexput circuit number is used to refer to the circuit pair. For example, Figure 4.50 uses both Flexput circuit 1 and 2, so in programming it would be referred to as point 1.

## 4.15.3 Installing 2-Wire Smoke Detectors

Any compatible UL listed two-wire smoke detector can be used with the control panel (see Section A for list of compatible smoke detectors). Figure 4.51 and Figure 4.52 illustrate how to connect a UL listed 2-wire detector to the control panel.

### Installing 2-Wire Class B Smoke Detectors

To install a Class B two-wire smoke detector, wire as shown in Figure 4.51.

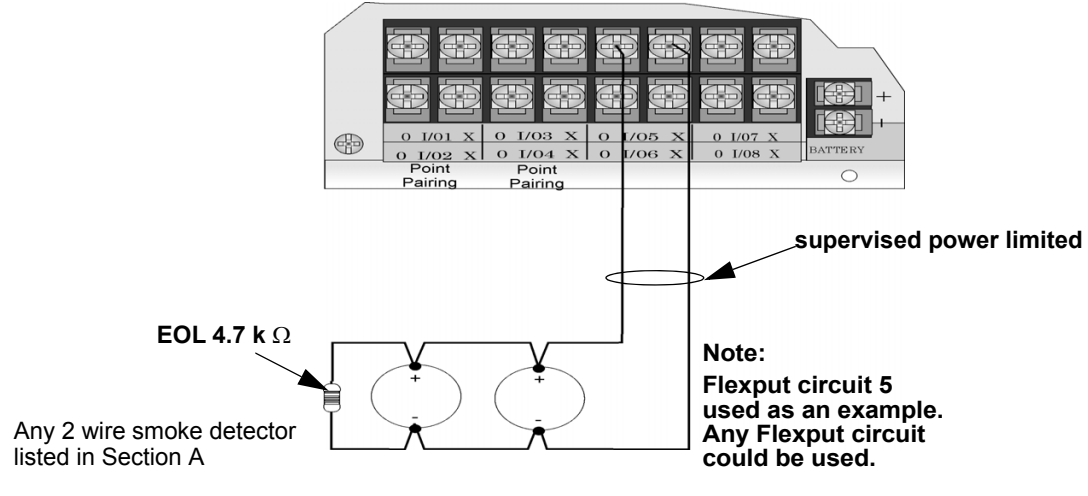

Maximum Impedance per circuit is 50 $\Omega$ 

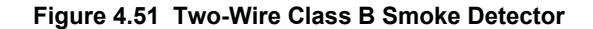

### **Installing 2-Wire Class A Smoke Detectors**

To install a Class A two-wire smoke detector, wire as shown in Figure 4.52.

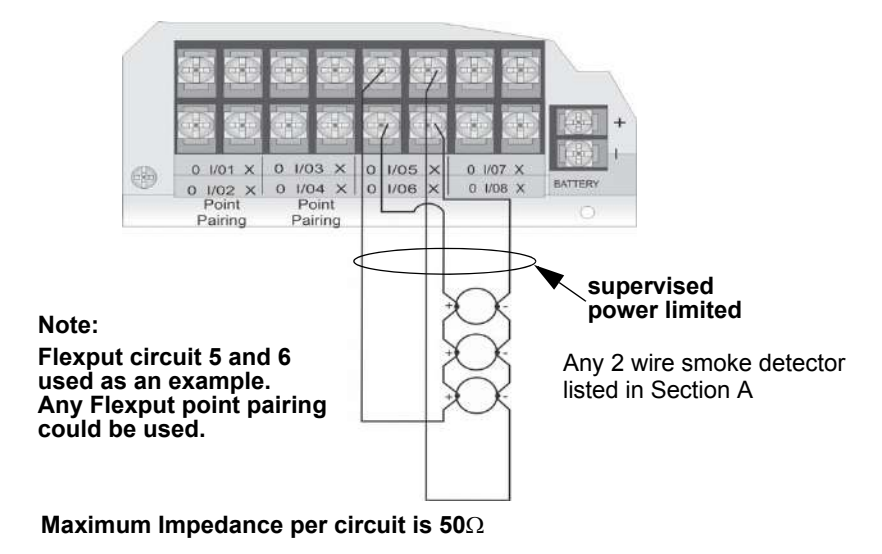

Figure 4.52 Two-Wire Class A Smoke Detector Connections

**NOTE:** In programming any point that uses multiple Flexput circuits, the lowest Flexput circuit number is used to refer to the circuit pair. For example, Figure 4.52 uses both Flexput circuit 5 and 6, so in programming it would be referred to as point 5

### 4.15.4 Installing 4-Wire Smoke Detectors

Any compatible UL listed four-wire smoke detector can be used with the control panel (see Section A for list of compatible smoke detectors). Figure 4.53 and Figure 4.54 illustrate how to connect a UL listed four-wire detector to the control panel.

### Installing a Class B 4-Wire Smoke Detectors

Figure 4.53 illustrates how to install a 4-wire Class B smoke detector.

Conventions used for wiring 4-wire Class B loops:

- 1. Up to four Class B 4-wire smoke detector loops can be connected to the control panel at once.
- 2. Each Class B loop input is paired with a unique power source as shown in Figure 4.53.

3. Each loop gets smoke power from the even numbered Flexput circuit and the contact input is connected to the odd numbered Flexput circuit.

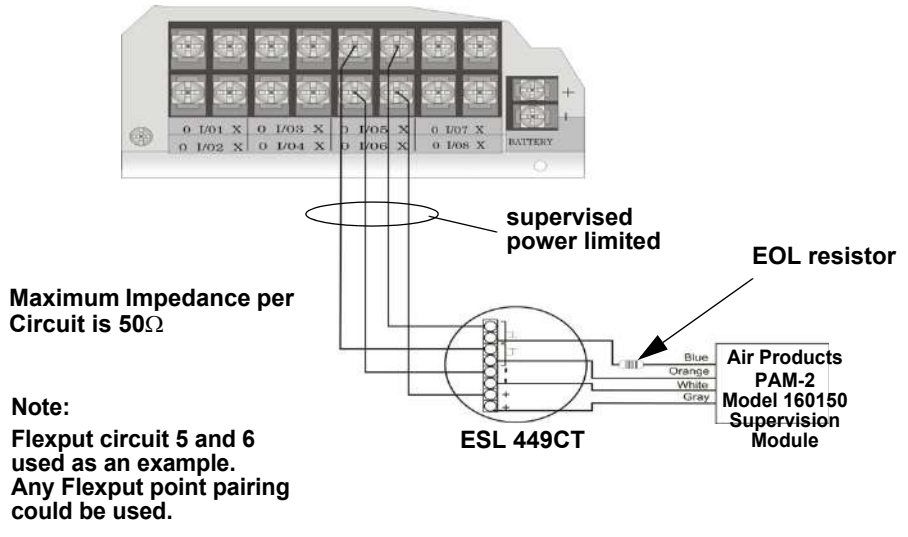

Figure 4.53 Class B 4-Wire Smoke Detector Connections

**NOTE:** In programming any point that uses multiple Flexput circuits, the lowest Flexput circuit number is used to refer to the circuit pair. For example, Figure 4.53 uses both Flexput circuit 5 and 6, so in programming it would be referred to as point 5

### **Installing 4-Wire Class A Smoke Detectors**

Figure 4.54 illustrates how to install 4-wire Class A detectors. Conventions used for wiring 4-wire Class A loops:

- 1. Up to two Class A 4-wire loops can be connected to the control panel at once.
- 2. Smoke power is supplied to each Class A loop as shown in Figure 4.54.

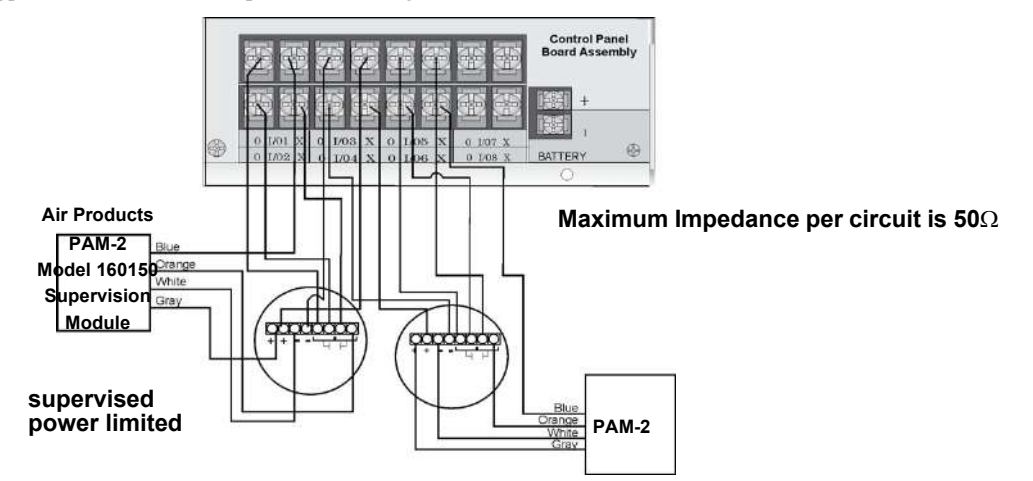

Figure 4.54 Class A 4-Wire Smoke Detector Connections

**NOTE:** In programming any point that uses multiple Flexput circuits are always referred to as the lowest Flexput circuit number used. For example, Figure 4.54 uses Flexput circuits 1, 2, 3 together and 4, 5, 6 together. In programming (1, 2, 3) would be referred to as point 1, and (4, 5, 6) would be referred to as point 4.

### 4.15.5 Auxiliary Power Installation

Flexput Circuits 1-8 on the control panel can be used as auxiliary power circuits. The three types of auxiliary power available are:

- Door Holder Power
- Constant Power

- Resettable Power
- Sounder Sync Power

Auxiliary power circuits are power limited. Each circuit can source up to 3A (total current for all Flexput circuits must not exceed 9.0 A in alarm, and 6A when used as constant auxiliary power in normal standby).

To install an auxiliary power circuit:

- 1. Wire the Flexput circuit(s) that will be used for auxiliary power. See Figure 4.55 for location of Flexput circuits.
- 2. Configure the auxiliary power output through programming (see Section 9.5).

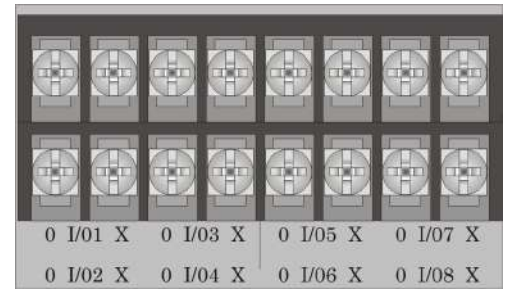

When used as auxiliary power, terminals labeled "O" are negative, terminals labeled "X" are positive

#### Figure 4.55 Flexput Circuit Location

#### **Door Holder Power**

Door holder power is intended for fire door applications. When there are no fire system alarms in the system and the panel has AC power, door holder circuits have 24 volt power present at their terminals. Any fire system alarm will cause power to disconnect. Power will be re-applied when the fire system is reset. If AC power is not present, the auxiliary door holder power will be disconnected to conserve the battery backup. When AC power is restored, power is immediately restored to the door holder circuits.

Use a UL listed door holder such as ESL DHX-1224, for this application. See Table for compatible door holder list.

#### **Constant Power**

Use constant power for applications that require a constant auxiliary power source. Power is always present at constant circuits.

#### **Resettable Power**

Resettable power is typically used to power beam detectors, flame detectors and conventional 4-wire smoke detectors. For circuits selected as Resettable, 24 volt power is always present at the terminals unless a fire system reset occurs. If a fire system reset occurs, power is disconnected from the terminals for 30 seconds, then re-applied. See Appendix A.3 for compatible four wire smoke detectors.

#### Sounder Sync Power

Sounder Sync Power continuously outputs the System Sensor synchronization pattern and is intended for use with B200S sounder bases.

## 4.16 On-Board Relays (Conventional)

The control panel has two built-in programmable relays and a built-in trouble relay. All relays are Form C rated at 2.5 A @ 24VDC.

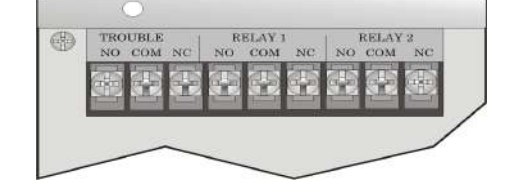

Figure 4.56 Location of Conventional Relay Circuits

### 4.16.1 Trouble Relay

The control panel has a dedicated Form C trouble relay built in. The relay provides a normally open and a normally closed contact. The trouble relay will deactivate under any trouble condition.

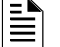

NOTE: The NC contact is the relay contact that is closed when the panel has power and there are no trouble conditions

### 4.16.2 Programmable Relays

The control panel has two Form C programmable relays built in. Each relay provides a normally open and a normally closed contact. To install one or two programmable relays, follow these steps.

- 1. Wire Relay 1 and/or Relay 2 as needed for your application. See Figure 4.56 for the location of the relay terminals.
- 2. Configure the relay through programming (see Section 9.5).

## 4.17 Remote Station Applications

### 4.17.1 Keltron Model 3158 Installation

The control panel is compatible with Keltron Model 3158, used for direct connection to a Keltron receiver. The 3158 reports alarms, supervisories, and troubles.

The steps for connecting the 3158 to the control panel. Refer to the 3158 installation instructions for complete information.

- 1. Wire the 3158 to the control panel as shown in the connection list.
- 2. Wire the 3158 within 20 feet of the control panel. Wiring must be enclosed in conduit.
- 3. Program control panel Relay 1 for alarm.
- 4. Program Flexput circuit 5 for alarm.
- 5. Program Flexput circuit 6 for supervisory non latching.

| Terminal #   | Connects To                    |
|--------------|--------------------------------|
| 3158 Term. 1 | To Keltron receiving equipment |
| 3158 Term. 2 | To Keltron receiving equipment |
| 3158 Term. 3 | Earth ground                   |
| 3158 Term. 4 | Not used; no connection.       |
| 3158 Term. 5 | Control panel SBUS OUT +       |
| 3158 Term. 6 | Control panel SBUS OUT –       |
| 3158 Term. 7 | Control panel I/O5 O           |

| Terminal #                | Connects To               |
|---------------------------|---------------------------|
| 3158 Term. 8              | Control panel Relay 1 COM |
| 3158 Term. 9              | Control panel I/O6 O      |
| 3158 Term. 10             | Control panel I/O6 X      |
| Control panel I/O5 X      | Control panel Relay 1 NO  |
| Control panel Relay 1 COM | Control panel Trouble COM |
| Control panel Relay 1 NO  | Control panel Trouble NC  |

#### Table 4.6 Keltron 3158 to Control Panel Connections

### 4.17.2 City Box Connection Using the 5220 Module

This section describes how to connect the control panel to a local energy municipal fire alarm box or "city box" as required by NFPA 72 Auxiliary Protected Fire Alarm systems for fire alarm service. The city (master) box is an enclosure that contains a manually operated transmitter used to send an alarm to the municipal communication center which houses the central operating part of the fire alarm system.

City Box Standby Current: 0 (Notification supervision current accounted for in control panel draw.)

Alarm Current: 1 Amp for 1 second 27.2 VDC max.

The maximum coil and wire resistance (combined) must not exceed 30 ohms.

To install the 5220 for city box connection:

- 1. Use one of the knockouts on the right side of the control panel to connect the 5220 using a short piece of conduit (must not exceed 20 feet in length).
- 2. Wire the 5220 to the control panel as shown in Figure 4.57. This drawing also shows how to connect the city box coil to terminals 3 and 4 on the 5220. Do not install an EOL resistor in the terminals of the Flexput circuit used for this application.
- 3. Connect earth ground wire to the 5220 chassis with mounting screw.

4. Program the Flexput circuit as a notification circuit, Refer to Section 9.5.3. Assign this Flexput to an output group that is mapped to activate with non silenceable constant output in response to a system general alarm condition. It is not possible to reset the remote indication until you clear the condition and reset the control panel.

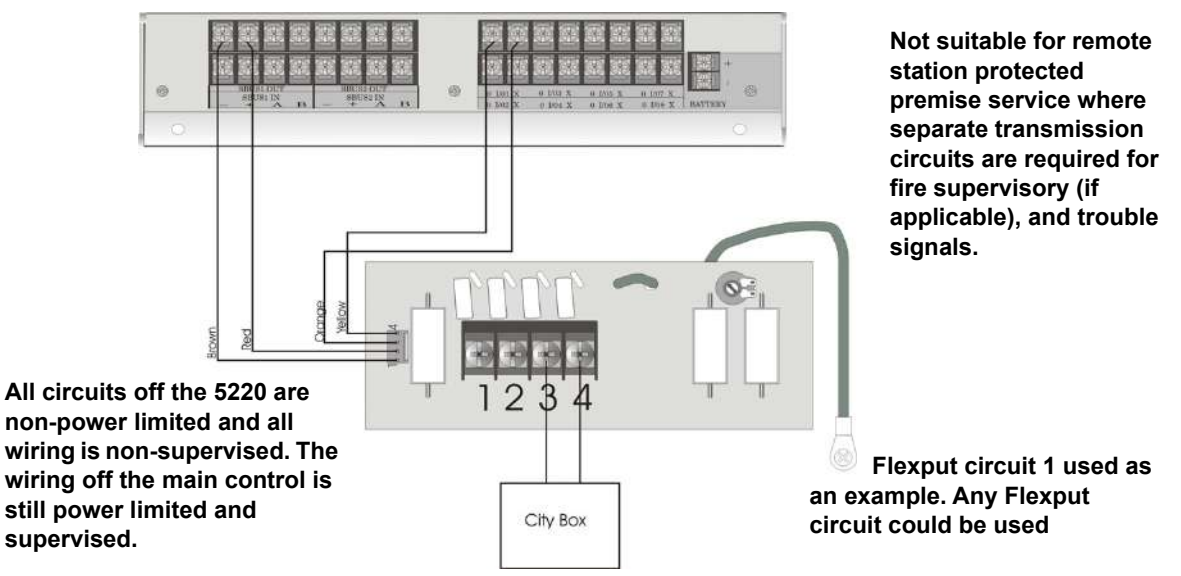

Figure 4.57 City Box Connection

## 4.17.3 Using the Addressable Relay Module for City Box Connection

Wire the Relay module as shown in Figure 4.58.

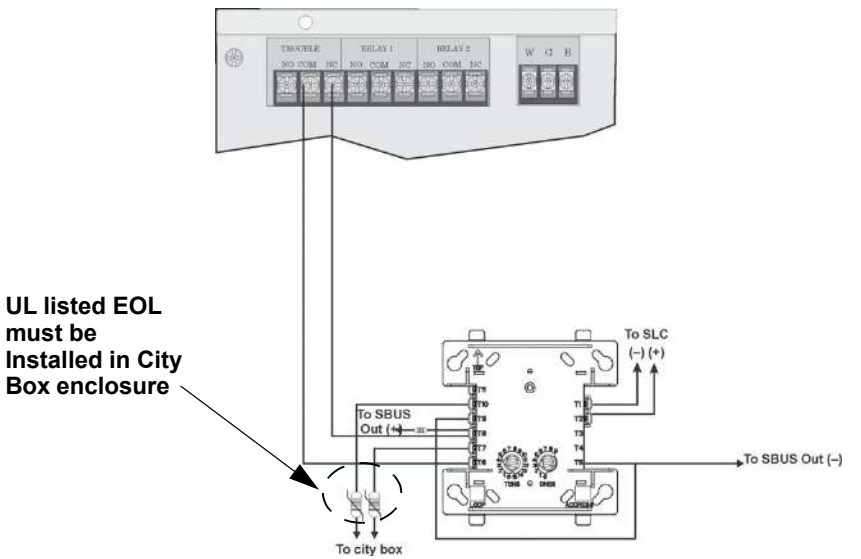

Figure 4.58 Relay Module for City Box Connection

### 4.17.4 NFPA 72 Polarity Reversal

NOTE: Intended for connection to a polarity reversal circuit of a control unit at the protected premises having compatible rating.

### Using the 5220 Module

When the 5220 is wired and programmed for polarity reversal, it reports alarm and trouble events to a remote site. Alarms will override trouble conditions and it will not be possible to reset the remote indicator until the condition is cleared and the control panel is reset.

If an alarm condition occurs, the alarm relay will close, overriding the trouble condition.

Standby Current:100 mA, 24 VDC Alarm:100 mA, 24 VDC To install the 5220 for polarity reversal, follow the steps below:

- 1. Locate the knockout on the right side of the control panel cabinet to connect the 5220 using a short piece of conduit (must not exceed 20 feet in length).
- 2. Wire the 5220 to the control panel using the four-wire pigtail provided as shown in Figure 4.59. This diagram also shows how to connect the 5220 to the remote indicator. Do not install an EOL resistor in the terminals of the Flexput circuit used for this application.
- 3. Connect earth ground wire to the 5220 chassis with mounting screw.
- 4. Program the Flexput circuit as a notification circuit, refer to Section 9.5.3. Assign this Flexput to an output group that is mapped to activate with non silenceable constant output in response to a system general alarm condition.
- 5. If necessary, adjust loop current using the potentiometer (R10) on the 5220 board. Normal loop current is 2-to-8 mA with a 1k ohm remote station receiving unit. Maximum loop resistance is 3k ohm.

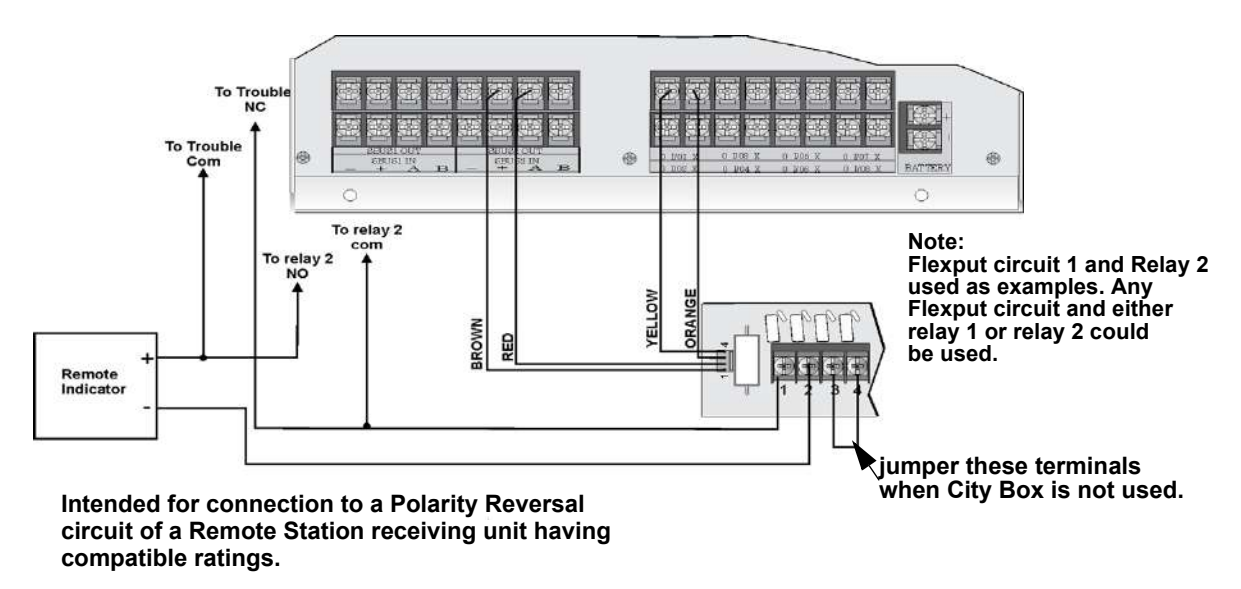

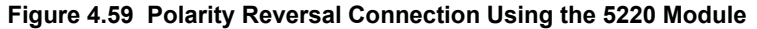

#### Using the 7644-L8 Module

 $\equiv$ 

When the 7644-L8 is used for polarity reversal, it allows alarm and trouble events to be reported to a remote site. Alarms will override trouble conditions and it will not be possible to reset the remote indicator until the condition is cleared and the control panel is reset.

#### To install the 7644-L8 for polarity reversal:

1. Wire the 7644-L8 to the control panel as shown in Figure 4.60. Do not install an EOL resistor on the terminals of the Flexput circuit used.

NOTE: Use only Flexput circuits on the control panel for reverse polarity.

- 2. Program the Flexput circuit as a notification circuit. See Section 9.5.3.
- 3. Map the group to activate non silenceable, constant on in response to a system general alarm, and to disconnect in response to a system trouble.

4. Intended for connection to a polarity reversal circuit of a remote station receiving unit having compatible rating.

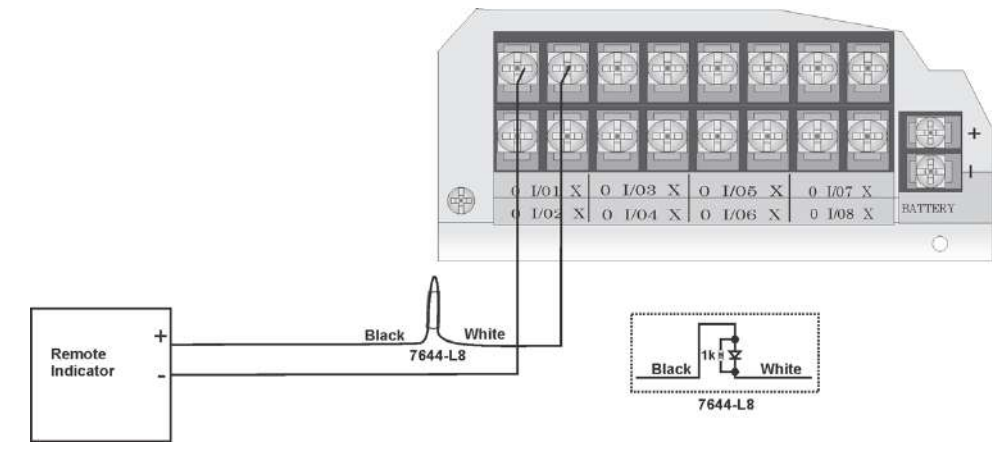

Figure 4.60 Polarity Reversal Connection Using the 7644-L8

### 4.17.5 Transmitter Activated by Dry Contacts

This section describes the connection of a UL 864 listed remote station transmitter to the IFP-2100/ECS dry relay contacts. The IFP-2100/ECS FACP contacts must be supervised by the remote station transmitter module using end-of-line resistors (ELRs) with a value determined by the transmitter manufacturer. Power is also provided by the remote station transmitter manufacturer. Refer to the remote station transmitter manufacturer's manual for details.

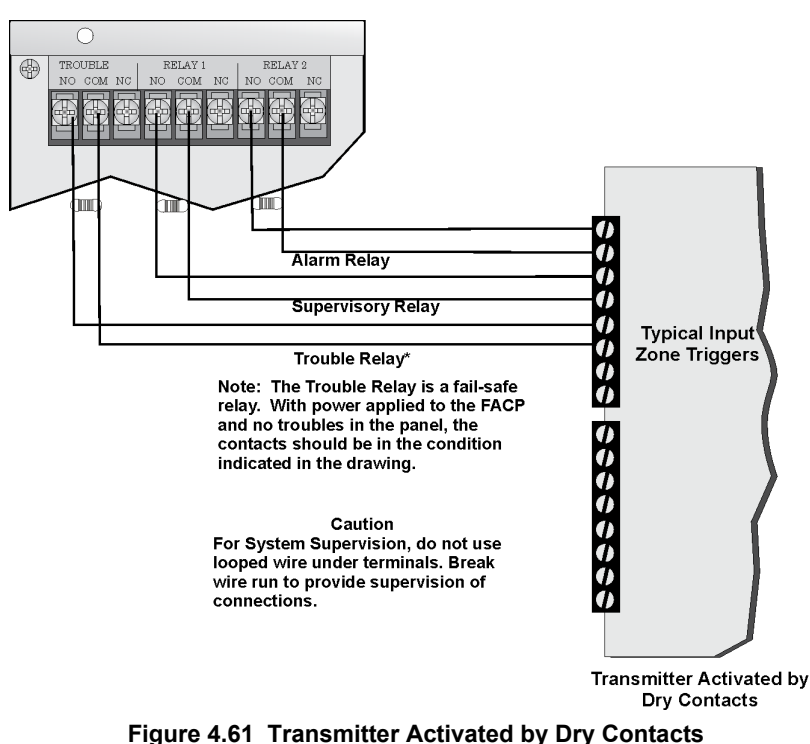

# **Section 5: Networking**

## 5.1 Network System Hardware Features

IFP-2100/ECS panels can be networked to create a virtual system that is larger than 2100 addressable points. Each additional IFP-2100/ECS or RFP-2100 provides another 2100 addressable points to the network total. For example, a network of 32- IFP-2100/ECS panels provides a maximum addressable point capacity of 67,200 points (2100 x 32 = 67,200).

### 5.1.1 Networked Sites

A networked site is a logical group of IFP-2100/ECS and/or RFP-2100 panels that behave as though the logical group is one large control panel. Each building is referred to as a "site." All panels in a site operate as a single panel. The control functions like reset, silence and alarm activation operate across the entire site. There can be one or more logical sites within a networked system. The maximum number of sites within a network system is limited to 32 panels in the network with each site comprised of only one panel.

## 5.1.2 Wiring Options to Connect Networked Panels

- 1. Fiber Optic Single Mode must use the SK-NIC and SK-FSL for up to 30dB loss of signal separation. SK-FSL connects to the network using 9/125 micron single-mode fiber
- 2. Fiber Optic Multi-Mode must use the SK-NIC and SK-FML for up to 8dB loss of signal separation. SK-FML connects to the network using 62.5/125 micron multi-mode fiber
- 3. Twisted Pair Copper Wire must use the SK-NIC to provide up to 3000 feet of separation.

All methods of panel connectivity can be used within the same networked system. The network architecture provides true peer to peer capability allowing network survivability for all hardware that remains operational in the event of partial system failure.

## 5.2 Model RFP-2100

The model RFP-2100 provides the same power and point capacity of an IFP-2100/ECS panel, but does not include any user interface. It is used in networked systems where added power and/or point capacity is required but where additional user interface is not needed.

## 5.3 Network Wiring

When networking a group of IFP-2100/ECS and/or RFP-2100s, you must use the SK-NIC to link the panels together. See Figure 5.1 and Figure 5.2, for Internal mounting or external mounting of SK-NIC option.

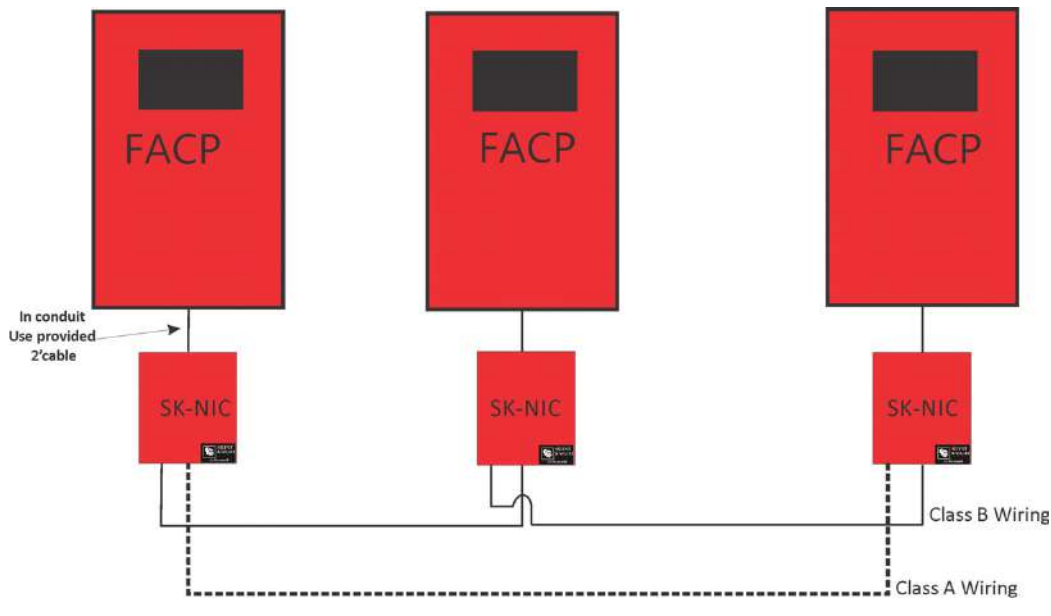

Figure 5.1 External SK-NIC Wiring Option

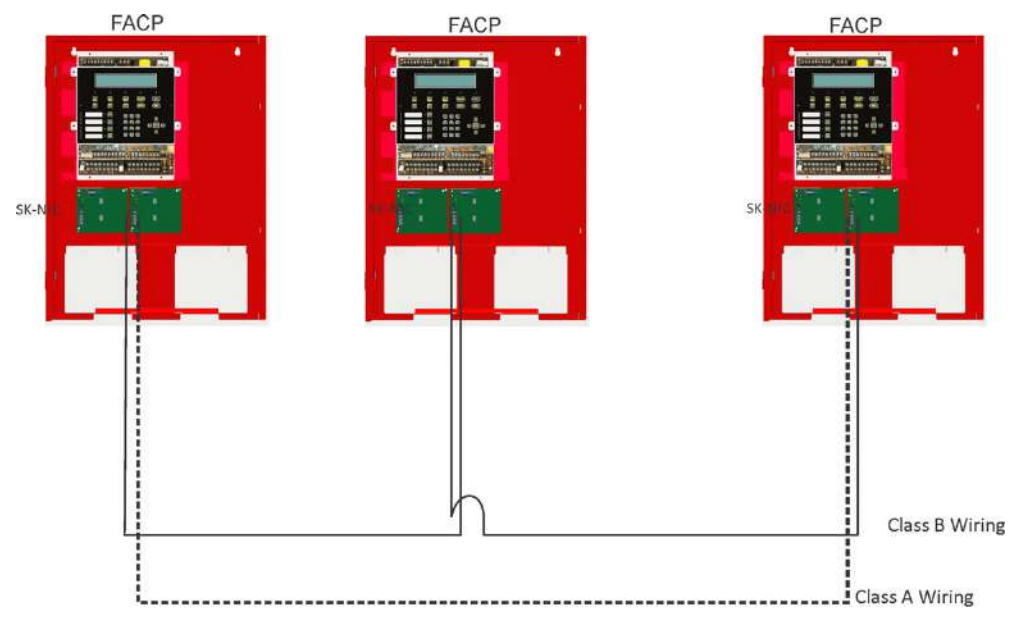

Figure 5.2 Internal SK-NIC Wiring Option

# 5.4 SK-NIC Wiring Options

Networking a group of IFP-2100/ECS requires the use of a network interface card with each panel. The SK-NIC connects to other networked units using unshielded, twisted-pair wiring or fiber optic cable.

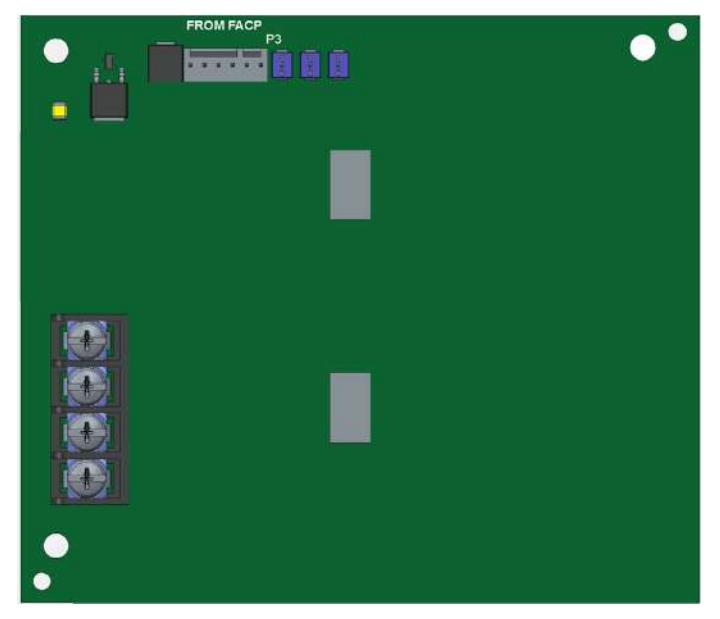

Figure 5.3 SK-NIC Network Interface Card

## 5.4.1 Fiber Loop Modules

Two types of fiber optic modules are available to use to transmit and receive communication with the SK-NIC. See Figure 5.4 For more information see SK-FML /SK-FSL installation sheet P/N LS10178-001SK-E.

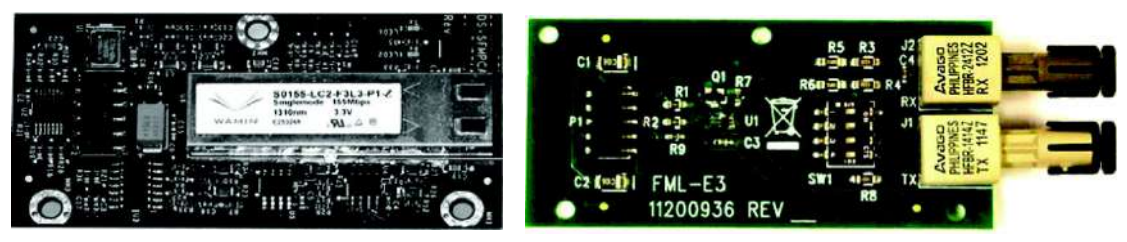

SK-FSL Single-Mode Fiber

**SK-FML Multi-Mode Fiber** 

Figure 5.4 Types Fiber Loop Modules

The SK-FML (Fiber-Optic Multi-Mode) and SK-FSL (Fiber-Optic Single-Mode) are plug-in fiber loop modules. The two types of fiber optic modules are used as one channel to transmit or receive communications with the SK-NIC, ARCNET communication circuit. The following describe the two types of fiber optic modules.

• The SK-FML is a fiber module that allows the multi-mode fiber to network between nodes.

• The SK-FSL is a fiber module that allows the single-mode fiber to network between nodes.

Each fiber loop module can Transmit (TX) and Receive (RX) fiber-optic cable connecting to the SK-NIC. Up to two fiber loop cards can be added to the SK-NIC, and both cards may be combined in the same configuration. See Figure 5.5.

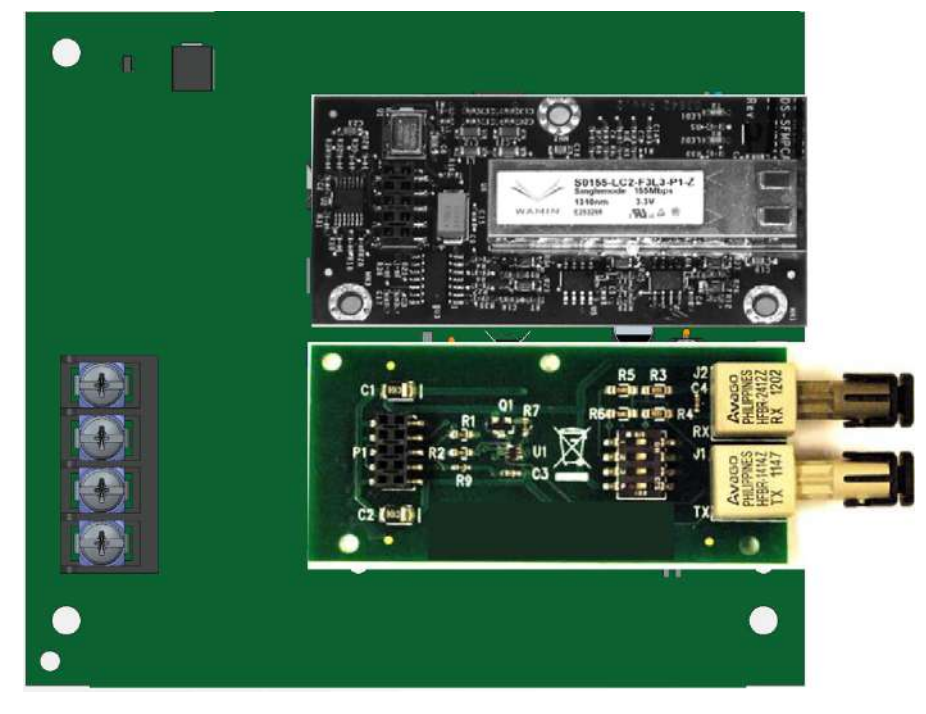

Figure 5.5 SK-NIC with Fiber Loop Modules

### **Accessory Mounting Kits**

SK-NIC can be mounted within the IFP-2100/ECS cabinet or in the SK-NIC-KIT accessory cabinet. The accessory kits are available if you want to install the SK-NIC outside of the IFP-2100/ECS cabinet. The accessory kit part number is:

1. SK-NIC-KIT- which includes the SK-NIC, a small cabinet with door, cable, and mounting hardware.

## 5.4.2 SK-NIC Installation

The SK-NIC is designed to mount on one of the SLC expander standoff sets inside the cabinet or remotely using the accessory cabinet. Use the following steps to mount the SK-NIC inside the IFP-2100/ECS.

1. Place the SK-NIC on one of the SLC expander standoff sets.

2. Use the 6-pin cable included with SK-NIC to connect the IFP-2100/ECS to the SK-NIC. Connect the SK-NIC to the pin connector on the control panel labeled Data Network. See Figure 5.6.

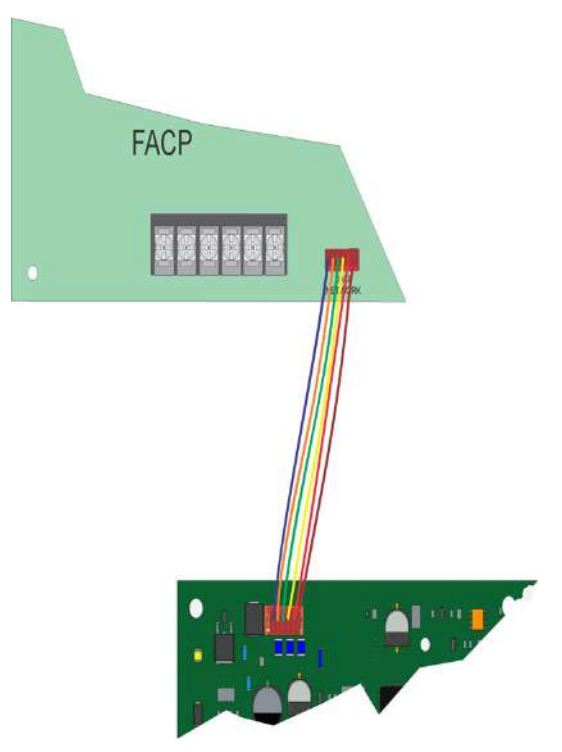

Figure 5.6 Panel to SK-NIC connection

- 3. Each SK-NIC has the ability to monitor for earth ground faults on the twisted pairs connected to Port 1 of its terminal block TB2. Earth fault detection for any wiring at Port 2 of TB2 is done at the next/previous SK-NIC due to these wiring connections being connected to Port 1 of TB2 at the next/previous SK-NIC.
- 4. Unused optic ports on fiber loop modules must have their dust caps placed on the port.
- Based on the type of data medium chosen, run the twisted pair wiring/fiber optic cable to the next SK-NIC using a class B or class A wiring method. A combination of both medium types can be used. See Figure 5.7, Figure 5.8, Figure 5.9, and Figure 5.10 for SK-NIC wiring examples.

#### ■ To mount the SK-NIC remotely:

Follow the steps above except; The 6-pin cable that runs from the SK-NIC to the IFP-2100/ECS, must be run in conduit. See Figure 5.1.
# Unshielded Twisted Pair Wiring between Multiple Panels

Unshielded twisted pair wiring between multiple panels is shown in Figure 5.7. Class A wiring is shown with a dotted line.

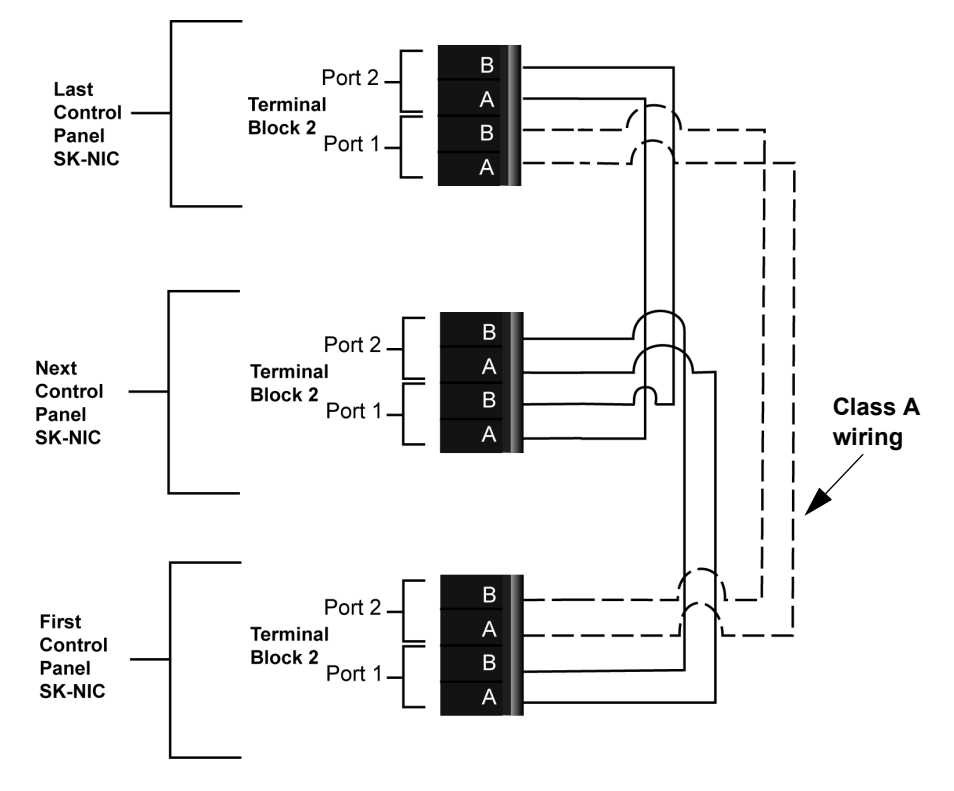

Figure 5.7 Twisted Pair Wiring Configuration

# Fiber Optic Multi-Mode Wiring between Multiple Panels

Fiber optic cable between multiple panels is shown in Figure 5.8. Class A is shown with a dotted line.

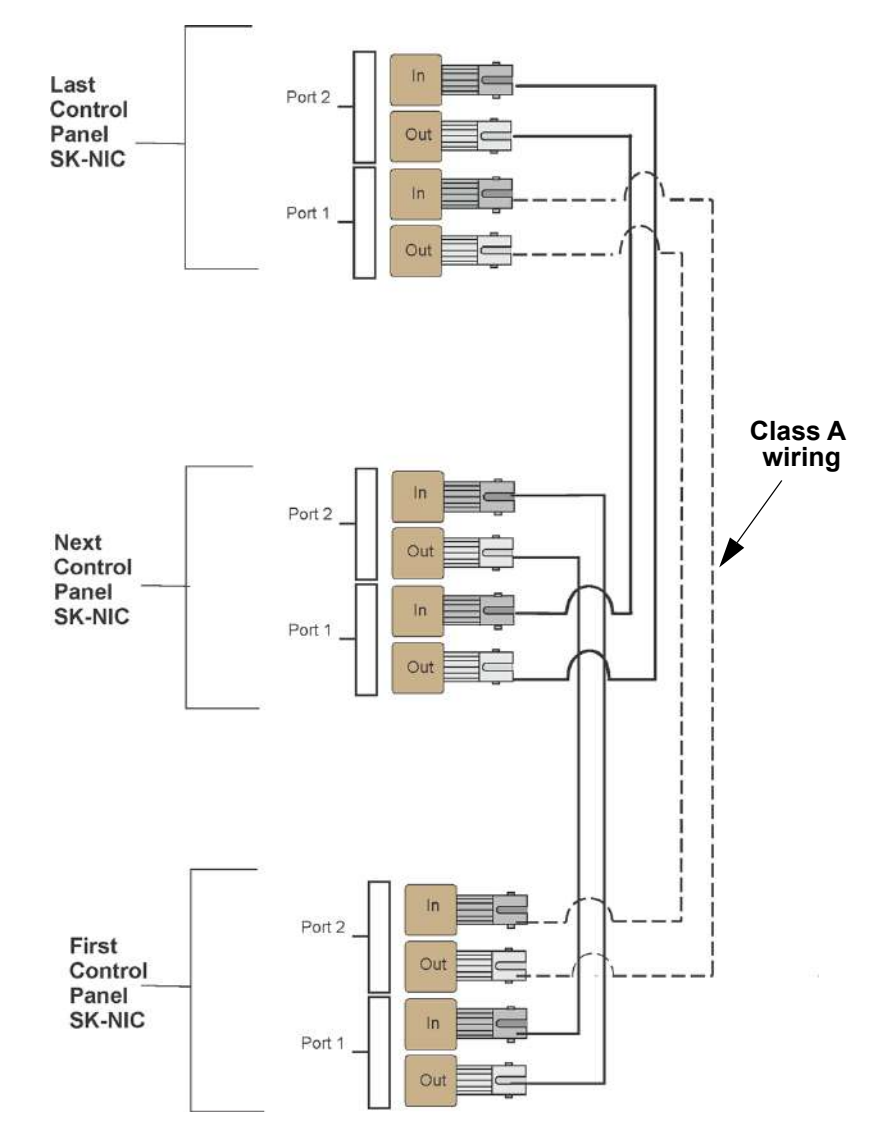

Figure 5.8 Fiber Optic Wiring Multi-Mode Example

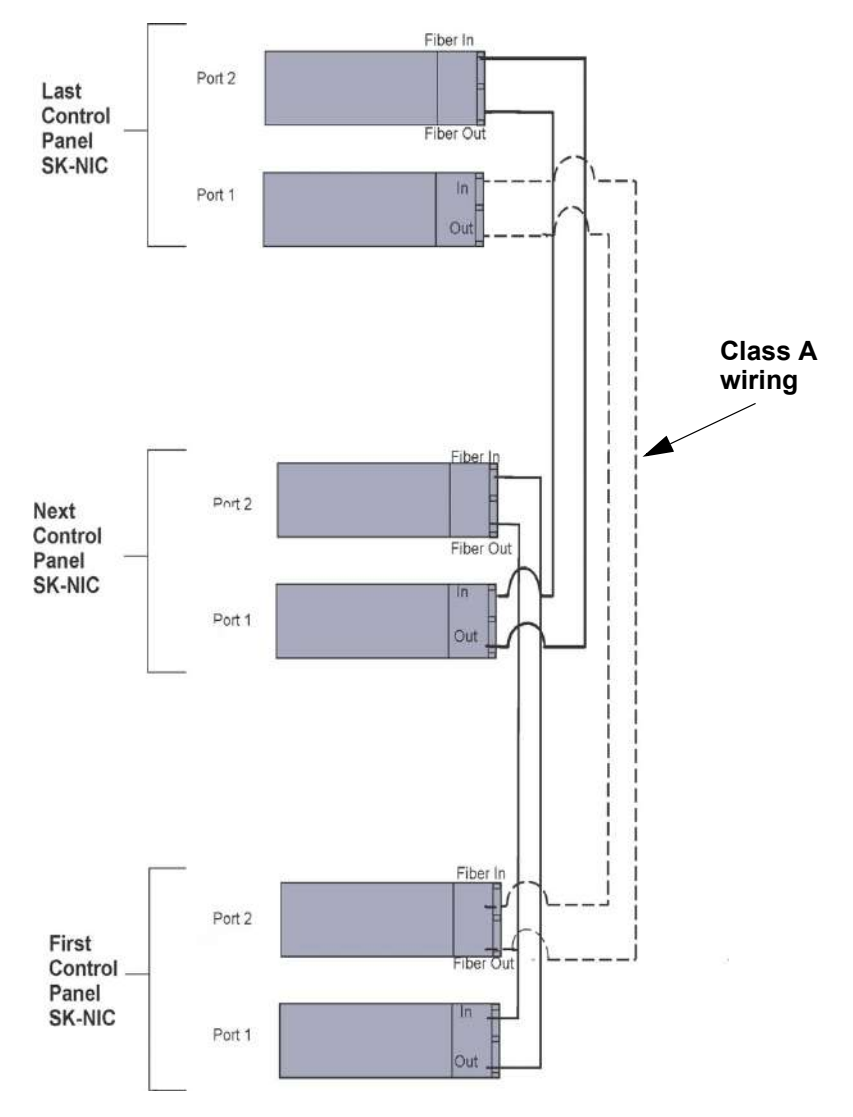

Figure 5.9 Fiber Optic Wiring Single-Mode Example

# Fiber Optic and Twisted Pair Wiring between Multiple Panels

A mixture of fiber optic cable and twisted pair wiring between multiple panels is shown in Figure 5.10. Class A cabling is shown with dotted line.

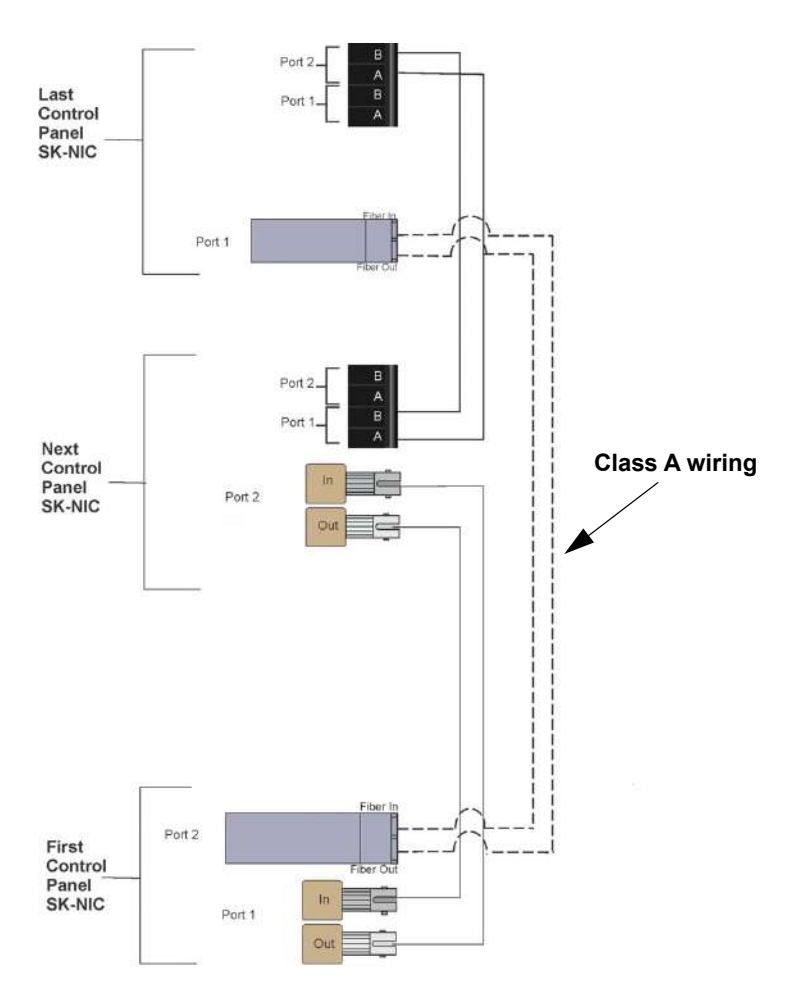

Figure 5.10 Twisted Pair and Fiber Optic Combination Wiring Example

# 5.5 Setting the Network ID for each Panel

**NOTE:** It is important that much thought is given when choosing the network IDs for each panel. It is difficult to change the IDs once panel programming has begun.

The network ID for each panel is set using DIP switch positions 1 through 5. See Figure 5.11 below for possible DIP switch settings.

| ON 🗖                                                                                                    |        |                                                                                                    |    |
|----------------------------------------------------------------------------------------------------|--------|----------------------------------------------------------------------------------------------------|----|
| OFF                                                                                                    |        |                                                                                                    |    |
| A                                                                                                    | Addres | s                                                                                                    |    |
| $\begin{array}{c} 1 & 2 & 3 & 4 & 5 & 6 & 7 & 8 \\ \hline 0 & 0 & 0 & 0 & 0 & 0 & 0 \\ \hline \end{array}$ | 0      | $\begin{array}{c}1 & 2 & 3 & 4 & 5 & 6 & 7 & 8\\ \hline \hline \hline \hline \hline \hline \hline \hline \hline \hline \hline \hline \hline \hline \hline \hline \hline \hline $ | 11 |
|                                                                                                    | 1      |                                                                                                    | 12 |
|                                                                                                    | 2      |                                                                                                    | 13 |
|                                                                                                    | 3      |                                                                                                    | 14 |
|                                                                                                    | 4      |                                                                                                    | 15 |
|                                                                                                    | 5      |                                                                                                    | 16 |
|                                                                                                    | 6      |                                                                                                    | 17 |
|                                                                                                    | 7      |                                                                                                    |    |
|                                                                                                    | 8      |                                                                                                    |    |
|                                                                                                    | 9      |                                                                                                    |    |
|                                                                                                    | 10     |                                                                                                    |    |

Figure 5.11 Network ID Settings

# Section 6: Network Management

# 6.1 Network Diagnostics

# 6.1.1 Ping Panel

The Ping Panel menu allows you to continually ping any panel programmed into the network. As the selected panel is being pinged, the Ping Panel screen will display the reply time, minimum and maximum reply times, and sent and received counters.

- 1. Enter the Installer Code. The panel will automatically go to the main menu.
- 2. Select 5 for Network Diagnostics.
- 3. Press 1 to enter the Ping Panel Menu.
- 4. Press the up or down arrow key to select Network Panel ID. Press ENTER to Ping panel.

### 6.1.2 Data Network Status

The Data Network Status screen will display statistics that are indicators of Network performance.

- 1. Enter the Installer Code. The panel will automatically go to the main menu.
- 2. Select 5 for Network Diagnostics.
- 3. Press 2 to enter the Data Network Status menu.

#### 6.1.3 Voice Network Status

The Voice Network Status screen will display statistics that are indicators of Network performance.

- 1. Enter the Installer Code. The panel will automatically go to the main menu.
- 2. Select 5 for Network Diagnostics.
- 3. Press 3 to enter the Voice Network Status menu.

# 6.2 Network Programming

This section of the manual describes how to program network options using the built-in annunciator. All options described in this section can be programmed using the HFSS Honeywell Fire Software Suite. To edit site assignments, HFSS must be utilized.

### 6.2.1 Learn Network

The Learn Network menu shows you all of the panels connected to the network. Any panel that has been programmed into the network will appear as a "member." Any panel that is connected to the network but not programmed into the network will appear as a "guest." You can add guest panels to the network by changing their status to member in this menu. Panels showing OK are currently responding on the network. Panels not showing OK have either been removed or are not responding due to networking problems. See Section Figure 6.1 for Network Diagnostics.

- 1. Enter the Installer Code. The panel will automatically go to the main menu.
- 2. Select 6 for Network Programming.
- 3. Press 1 to enter the Learn Network menu.
- 4. Press ENTER to add or remove panels connected to the network as member or guest.

NOTE: If adding panels to network, the system will automatically run the Sync Network Options. You will be required to select which panel to distribute network options from. See Section 6.4.

# 6.2.2 Edit Network Names

The Edit Network menu allows you to edit the panel name and edit the panels site name.

#### ■ To Edit Panel Names:

- 1. Enter the Installer Code. The panel will automatically go to the main menu.
- 2. Select 6 for Network Programming.
- 3. Press 2 to enter the Edit Network Names menu.
- 4. Press 1 to Edit Panel Name. Choose Panel to edit.

See "Editing Text Using the Built-In Programmer" on page 214 for a list of available characters and their numeric designators.

### 6.2.3 Edit Panel ID

This menu option allows you to change the current Network Panel ID. It is best to carefully consider the network ID setting for each panel. Take into account any future panels that will be added to the network (future wiring of two buildings together). The Network Panel ID setting has to be unique for each panel on the network.

This menu will allow you to change the currently assigned Network Panel ID to the current Network ID dip switch setting. The system will be down as the panel needs to reboot in order to complete the transition.

When using the PC configuration software to program the panels, the Network Panel ID will be locked from future editing. The only way to change it will be to restore defaults and use this menu again.

#### ■ To Edit the Network Panel ID:

- 1. Enter the installer code. The panel will automatically go to the main menu.
- 2. Select 6 for Network Programming.
- 3. Press 3 to enter the Edit Panel ID menu.
- 4. If the Network Panel ID is changed and valid, the system will ask you to confirm the change. If it is not correct, you can change the dip switches at this time.
- 5. Press up to select YES and press ENTER to confirm.

### 6.2.4 Computer Access

An installer at the panel site can initiate communications between the panel and a computer running the HFSS Honeywell Fire Software Suite (see also Section 10.5). In order for this communication to function properly, both the computer (running the software) and the control panel must have matching computer access numbers and computer codes.

To program computer access information:

- 1. Enter the installer code. The panel will automatically go to the main menu.
- 2. Select 6 for Network Programming.
- 3. Press 4 to enter the Computer Access menu.
- 4. Enter the computer access number (up to 6-digits), then press ENTER.
- 5. Enter the computer code, then press ENTER.

#### 6.2.5 Access Codes

Access codes provide the user access to the control panel functions. Each access code can be customized for each user. This allows some users the ability to access programming and other higher level panel functions, while other users may only need access to lower level functions such as preforming fire drills, or acknowledging trouble conditions.

Profile 1 is the profile that dictates what functions the Fire Fighter Key has access to. Because this is the profile for a key, the user name and the access code can not be edited for this profile.

Profile 2 is the profile for the installer and is referred to as the "Installer Code". This profile's user name and panel functions can not be edited. Table 7-9 lists the panel functions that can be selected for each user profile.

| Type of Function | Selectable Functions         |
|------------------|------------------------------|
|                  | System Reset                 |
|                  | System Silence               |
|                  | System Ack                   |
|                  | Fire Drill Key               |
|                  | Multi-site                   |
| Panel Operations | F1 Function Key              |
|                  | F2 Function Key              |
|                  | F3 Function Key              |
|                  | F4 Function Key              |
|                  | ECS Control Request Function |
|                  | ECS Super User Function      |
|                  | System Tests                 |
|                  | Fire Drill Menu              |
|                  | Indicator Test               |
|                  | Walk Test-No Report          |
|                  | Walk Test -With Report       |
|                  | Communicator Test            |
|                  | Clear History Buffer         |
| Panel Menus      | Point Functions              |
|                  | Disable/Enable Point         |
|                  | Point Status                 |
|                  | Set SLC Device Address       |
|                  | SLC Single Device Locator    |
|                  | SLC Multiple Device Locator  |
|                  | I/O Point Control            |
|                  | Event History                |

| Type of Function | Selectable Functions         |  |  |
|------------------|------------------------------|--|--|
|                  | Set Time & Date              |  |  |
|                  | System Information           |  |  |
| Danal Manua      | Network Diagnostics          |  |  |
| ranei menus      | Network Programming          |  |  |
|                  | Panel Programming            |  |  |
|                  | Send/Receive Firmware Update |  |  |

Table 6.1 User Profile Selectable Panel Functions

To change an access code:

- 1. Enter the installer code. The panel will automatically go to the main menu.
- 2. Select 6 for Network Programming Menu.
- 3. Select 5 for Access Codes.

Display reads: Select Profile 01

Fire Fighter's Key

- 4. Select the access code you wish to edit by pressing the up or down arrow key.
- 5. Then press ENTER.

#### Profile Edit Menu

From the Profile Edit Menu you can change the users name, access code, and the panel functions that the user will have access to with their code.

NOTE: Profile 1 (Fire Fighter's Key) the user name and access code can not be edited. Profile 2 (Installer) the user name and panel functions can not be edited. Profile 3 (Multi-Site Installer) is defaulted with the Multi-Site access option, but the entire profile can be edited.

#### **Edit Name**

- 6. See Appendix B for a list of available characters and their numeric designators.
- 7. Then press ENTER to finish.

#### **Edit Access Code**

- 8. Enter new access code (minimum of 4 digits, maximum of 7 digit).
- 9. Press ENTER.
- 10. Enter code again. Press ENTER.

#### **Panel Functions**

- 11. Press the up or down arrow key to move through the list of available functions.
- 12. Then press right arrow to move to Y (yes) or N (no) selection column.
- 13. Press the up or down arrow key to select Y or N.
- 14. Press ENTER.
- 15. Repeat steps 12 through 15 until user profile is complete.

### 6.2.6 Communicator Options

Communicator options provides the configuration for reporting events to a central station.

- 1. From the main menu.
- 2. Select 6 for Network Programming.
- 3. Press 6 to enter Communicator Options menu.

#### **Communicator Assignments**

Each panel on the IFP-2100/ECS network specifies which network communicator is used for reporting. The network communicator capability of the IFP-2100/ECS system allows all panels to use the same communicator providing an economical solution for reducing the number of paths required for reporting purposes. A communicator is specified by panel number. The network communicators will be used to report events according to the communicator report table.

#### **Communicator Miscellaneous**

When using the SIA reporting format, the communicator sends information according to the SIA Reporting Type. The selections for this option are:

- 1. pi modifier (default)
- 2. Panel ID

### **Receiver Configuration**

The IFP-2100/ECS network can report events to as many as 68 receivers. See Appendix D for panel/receiver relationship numbers. Each receiver can be assigned reporting credentials. When using a format that supports phone numbers, it can be up to forty digits long.

- 1. From the main menu.
- 2. Select 6 for Network Programming.
- 3. Press 6 to enter Communicator Options menu.
- 4. Select 3 for Receiver Configuration.
- 5. Select Panel to Program and press ENTER.
- Enter the receiver number that you want to report to. The receiver numbers available will correspond with what panel number you entered. Receiver numbers are populated based on panel number and audited to allow only the 4 appropriate receivers. See Appendix D for receiver number.

Available Format choices are:

| Reporting Format |  |  |  |  |
|------------------|--|--|--|--|
| Contact ID       |  |  |  |  |
| SIA500           |  |  |  |  |
| SIA8             |  |  |  |  |
| SIA20            |  |  |  |  |
| Ethernet         |  |  |  |  |
| Cellular         |  |  |  |  |
| eVance           |  |  |  |  |
| UNUSED           |  |  |  |  |

#### **Communicator Reporting Table**

The Communicator Report Table specifies event reporting for each panel on the network. Each row in the table specifies a panel, event types to report, primary and backup receiver numbers, and report by point or zone. Associated with the receivers are account number and daily test option. The table can have up to 99 rows.

- 1. From the main menu.
- 2. Select 6 for Network Programming.
- 3. Press 6 to enter Communicator Options menu.
- 4. Select 4 for Communicator Reporting Table.
- 5. Press \* to add rows, Press ENTER to edit data

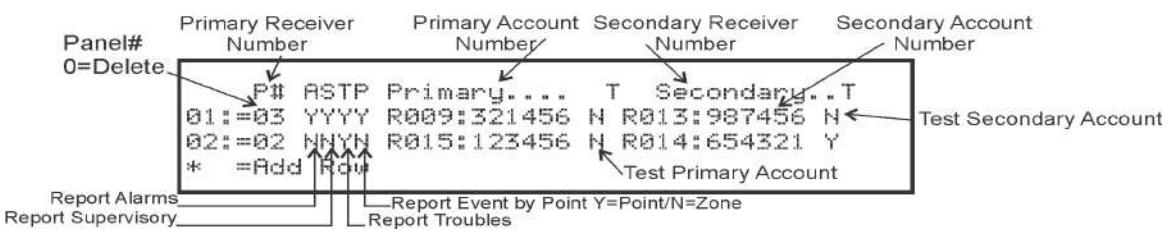

Figure 6.1 Communicator Reporting

# 6.3 Voice Options

#### 6.3.1 Edit Timers

- 1. Enter the installer code. The panel will automatically go to the main menu.
- 2. Select 6 for Network Programming.
- 3. Select 7 for Voice Options.
- 4. Choose Site.
- 5. Select 1 for Edit Timers

#### **Control Lockout**

The Control Lockout countdown timer is set to the programmed value when an LOC gains ECS Control. The timer starts over upon any key press at the ECS Control LOC. While the Control Lockout timer is active, an LOC of equal priority must request ECS control. The Control Lockout timer is cleared when ECS Control is relinquished. The Control Lockout timer does not apply to ECS Super User control.

Select Immediate/Timer/Never

Range 0-720 min/0-59 sec

### Auto Reset ECS MIC Triggered Event

If the Timer is selected, the event will automatically reset after being active for the programmed time. If Event Disabled is selected, the event will not be allowed to be activate from an LOC Station. Selecting Never will require an emergency system reset to be performed to reset the event.

Select Never/Timer/Event Disabled, Range from 1-240 min

| ECS Timer                          | Option                     |
|------------------------------------|----------------------------|
| Control Lockout                    | Immediate/Timer/Never      |
| Auto Reset ECS MIC Triggered Event | Never/Timer/Event Disabled |
| Auto Reset ECS Event 1             | Never/Timer/Event Disabled |
| Auto Reset ECS Event 2             | Never/Timer/Event Disabled |
| Auto Reset ECS Event 3             | Never/Timer/Event Disabled |
| Auto Reset ECS Event 4             | Never/Timer/Event Disabled |
| Auto Reset ECS Event 5             | Never/Timer/Event Disabled |
| Auto Reset ECS Event 6             | Never/Timer/Event Disabled |
| Auto Reset ECS Event 7             | Never/Timer/Event Disabled |
| Auto Reset ECS Event 8             | Never/Timer/Event Disabled |

### 6.3.2 Edit Voice Commands

When a voice output group is selected to be activated by a zone, the cadence pattern choice does not apply. For voice output groups, one of six system wide voice commands will activate instead of the cadence pattern.

- 1. Enter the installer code. The panel will automatically go to the main menu.
- 2. Select 6 for Network Programming Menu.
- 3. Select 7 for Voice Options.
- 4. Choose Site.
- 5. Select 2 for Edit Voice Commands.
- 6. Select the command you wish to edit:

| System Event              |  |  |  |  |
|---------------------------|--|--|--|--|
| Fire Alarm                |  |  |  |  |
| Fire System Aux 1         |  |  |  |  |
| Fire System Aux 2         |  |  |  |  |
| Fire Zone Aux 1           |  |  |  |  |
| Fire Zone Aux 2           |  |  |  |  |
| Fire Pre Alarm            |  |  |  |  |
| Emergency Communication 1 |  |  |  |  |
| Emergency Communication 2 |  |  |  |  |
| Emergency Communication 3 |  |  |  |  |
| Emergency Communication 4 |  |  |  |  |
| Emergency Communication 5 |  |  |  |  |
| Emergency Communication 6 |  |  |  |  |
| Emergency Communication 7 |  |  |  |  |
| Emergency Communication 8 |  |  |  |  |
| Fire Supervisory          |  |  |  |  |
| System Alert 1-5          |  |  |  |  |
| Trouble                   |  |  |  |  |
| Fire Interlock Release    |  |  |  |  |
| Fire Interlock Alert      |  |  |  |  |
| Custom Emergency Comm     |  |  |  |  |
| Emergency Supervisory     |  |  |  |  |
| CO Alarm                  |  |  |  |  |
| CO Supervisory            |  |  |  |  |

Table 6.3 Voice Command Mapping

- 7. Select whether a Message or Tone Only should be played. If Message is selected, choose the desired message for the command.
- 8. Select the tone to be played between messages. (High-Lo, ANSI Whoop, Cont. Whoop, ANSI, March Code, California, Steady, Alert Tone, or No Tones).

**NOTE:** 520Hz tones are available when using ECS-VCM, ECS-NVCM, ECS-INT50W or ECS-Dual50W AMP's. These include ANSI 520, Temp 4 520, Steady 520. See Table A.6 for a list of compatible speakers.

- 9. Select how many times you wish the message to repeat. (None, 1 14, or Continuous).
- 10. Select the initial delay time (0, 3, 4, 8, 12, 16, 20, 24, 28).
- 11. Select the inter message delay time (4 to 32 seconds, in 4 second increments).
- 12. Select Y or N to allow message to continue to play after Mic release.
- 13. Select Y or N to allow message to restart on a new activation.

#### 6.4 Sync Network Options

If after making changes to network programming, the distribution of network options fail, the system will report a trouble of network options out of sync. Use this menu to redistribute changed options to the rest of the network. The user will be required to choose a panel to source the options from. Scroll down through the informational message and press ENTER to view the Select Source screen.

- 1. Enter the installer code. The panel will automatically go to the main menu.
- 2. Select 6 for Network Programming Menu.
- 3. Select 8 for Sync Network Options.
- 4. Select which panel to source the options from.

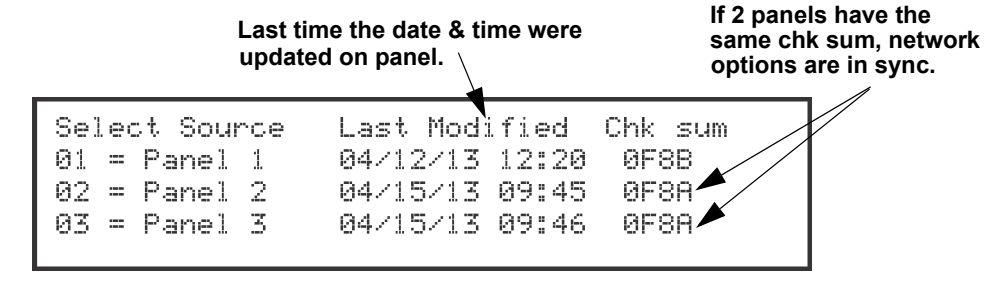

# 6.5 Network Management Quick Reference

|            | Menu             | Options/Defaults            |                                             | Comments                     |                                                                                                    |
|------------|------------------|-----------------------------|---------------------------------------------|------------------------------|----------------------------------------------------------------------------------------------------|
|            | Learn<br>Network | Guest or member             | Add or remove<br>panels into the<br>network |                              | See Section 6.2.1                                                                                                    |
|            | Edit Network     | Panel Names                 | Network Panel ID                            | Edit Panel Names             |                                                                                                    |
|            | Names            | Site Names                  | Edit Site Member                            | Edit Site Names              | See Section 6.2.2                                                                                                    |
|            | Edit Panel ID    | Change current<br>panel ID  |                                             |                              | See Section 6.2.3                                                                                                    |
|            | Computer         | Computer Access<br>Number   | *123456                                     |                              | See Section 6.2.4                                                                                                    |
|            | ACCESS           | Computer Code               | *0                                          |                              |                                                                                                    |
|            |                  |                             | Edit Name                                   |                              |                                                                                                    |
|            |                  |                             | Edit Access Code                            |                              |                                                                                                    |
|            |                  |                             |                                             | System Reset                 |                                                                                                    |
|            |                  |                             |                                             | System Silence               |                                                                                                    |
|            |                  |                             |                                             | System ACK                   |                                                                                                    |
|            |                  | Select Profile<br>(01 - 20) | Panel Functions                             | Fire Drill Key               |                                                                                                    |
|            |                  |                             |                                             | System Tests                 |                                                                                                    |
| Network    |                  |                             |                                             | Fire Drill Menu              | Profile 1 is the profile that<br>dictates what functions the<br>Firefighter Key has access to.<br>Because this is the profile for<br>a keys, the user name and |
| Programing |                  |                             |                                             | Indicator Test               |                                                                                                    |
|            |                  |                             |                                             | Walk Test-No Report          |                                                                                                    |
|            |                  |                             |                                             | Walk Test-With Report        |                                                                                                    |
|            |                  |                             |                                             | Communicator Test            | the access code can not be                                                                                                    |
|            | Access Codes     |                             |                                             | Clear History Buffer         | edited for this profile.                                                                                                    |
|            |                  |                             |                                             | Point Functions              | Profile 2 is the profile for the                                                                                                    |
|            |                  |                             |                                             | Disable/Enable Buffer        | installer and is referred to as                                                                                                    |
|            |                  |                             |                                             | Point Status                 | the "Installer Code". This profile's user name and panel                                                                                                    |
|            |                  |                             |                                             | Set SLC Device<br>Address    | functions can not be edited.                                                                                                    |
|            |                  |                             |                                             | SLC Single Device<br>Locator |                                                                                                    |
|            |                  |                             |                                             | SLC Multi-Device<br>Locator  |                                                                                                    |
|            |                  |                             |                                             | I/O Point Control            |                                                                                                    |
|            |                  |                             |                                             | Event History                |                                                                                                    |
|            |                  |                             |                                             | Set Time & Date              |                                                                                                    |
|            |                  |                             |                                             | Network Diagnostics          |                                                                                                    |

|             | Menu                    | Options/Defaults            |                      |                                   | Cor                                                                                                    | nments                        |
|-------------|-------------------------|-----------------------------|----------------------|-----------------------------------|----------------------------------------------------------------------------------------------------|-------------------------------|
|             |                         |                             | Panel Functions      | Network<br>Programming            | Profile 1 is the profile that<br>dictates what functions the<br>Firefighter Key has access to                                                       |                               |
|             |                         |                             |                      | Panel Programming                 |                                                                                                    |                               |
|             |                         |                             |                      | System Information                |                                                                                                    |                               |
|             |                         |                             |                      | Multi-Site                        |                                                                                                    |                               |
|             |                         |                             |                      | Upload/Download                   | Because this                                                                                                    | is the profile for            |
|             |                         |                             |                      | F1 Function Key                   | the access c                                                                                                    | ode can not be                |
|             | Access Codes            | Select Profile              |                      | F2 Function Key                   | edited for this                                                                                                    | s profile.                    |
|             |                         | (01 - 20)                   |                      | F3 Function Key                   | Profile 2 is th                                                                                                    | o profilo for the             |
|             |                         |                             |                      | F4 Function Key                   | installer and is referred to as<br>the "Installer Code". This<br>profile's user name and panel<br>functions can not be edited.<br>See Section 6.2.5 |                               |
|             |                         |                             |                      | ECS Control Request<br>Function   |                                                                                                    |                               |
|             |                         |                             |                      | ECS Super User<br>Function        |                                                                                                    |                               |
|             |                         |                             |                      | Send/Receive<br>Firmware Update   |                                                                                                    |                               |
|             |                         | Communicator<br>Assignments | Select Panel         | Primary                           | 0=unused                                                                                                    | See Section<br>6.2.6          |
|             |                         | Communicator                |                      | Enable pi SIA Modifier            |                                                                                                    | See Section                   |
|             |                         | Miscellaneous               | SIA Options          | Include Panel ID in SIA Reporting |                                                                                                    | Communicator<br>Miscellaneous |
| Network     | Communicator<br>Options | Receiver                    | Select Panel         | Select Receiver                   | Receiver<br>Number                                                                                                    |                               |
| Programming |                         |                             | Receiver Format      | Contact ID                        |                                                                                                    |                               |
| (cont.)     |                         |                             |                      | SIA500                            |                                                                                                    |                               |
|             |                         |                             |                      | SIA8                              |                                                                                                    | See Section                   |
|             |                         | Configuration               |                      | SIA20                             |                                                                                                    | Receiver<br>Configuration     |
|             |                         |                             |                      | eVance                            |                                                                                                    |                               |
|             |                         |                             |                      | Ethernet                          |                                                                                                    |                               |
|             |                         |                             |                      | Cellular                          |                                                                                                    |                               |
|             |                         |                             |                      | UNUSED                            |                                                                                                    |                               |
|             |                         |                             | Receiver Credentials |                                   |                                                                                                    |                               |
|             |                         |                             |                      | Panel                             | 4                                                                                                    |                               |
|             |                         |                             |                      | Report Alarms                     | _                                                                                                    |                               |
|             |                         |                             |                      | Report Supervisory                | _                                                                                                    |                               |
|             |                         |                             |                      | Report Troubles                   | _                                                                                                    |                               |
|             |                         | Communicator Report Table   |                      | Report Events by<br>Point         | See Section Communicator<br>Reporting Table                                                                                                    |                               |
|             |                         |                             |                      | Primary Receiver                  |                                                                                                    |                               |
|             |                         |                             |                      | Primary Account                   |                                                                                                    |                               |
|             |                         |                             |                      | Test Primary Account              |                                                                                                    |                               |
|             |                         |                             |                      | Secondary Receiver                |                                                                                                    |                               |
|             |                         |                             |                      | Secondary Account                 | ]                                                                                                    |                               |
|             |                         |                             |                      | Test Secondary<br>Account         |                                                                                                    |                               |

|                                      | Menu                    | Options/Defaults  |                        |                                        | Comments                                                       |                      |
|--------------------------------------|-------------------------|-------------------|------------------------|----------------------------------------|----------------------------------------------------------------|----------------------|
|                                      |                         |                   | Edit Timers            | Control Lockout                        | Immediate/T<br>imer/Never<br>Never/Timer<br>/Event<br>Disabled | See Section<br>6.3.1 |
|                                      |                         |                   |                        | Auto Reset ECS<br>Event 1-8            |                                                                |                      |
|                                      |                         |                   |                        | Auto Reset ECS MIC<br>Triggered Event  |                                                                |                      |
|                                      |                         |                   |                        | Fire Alarm                             |                                                                |                      |
|                                      |                         | Fire System Aux 1 | Fire System Aux 1      |                                        |                                                                |                      |
|                                      |                         |                   |                        | Fire System Aux 2                      |                                                                |                      |
|                                      |                         | Observe Oite      |                        | Fire Zone Aux 1                        |                                                                |                      |
|                                      |                         | Choose Site       |                        | Fire Zone Aux 2                        | See Section 6.3.2                                              |                      |
| Network Vo<br>Programming<br>(cont.) | Voice Options           |                   | Edit Voice<br>Commands | Fire Supervisory                       |                                                                |                      |
|                                      |                         |                   |                        | Fire Pre Alarm                         |                                                                |                      |
|                                      |                         |                   |                        | Custom Emergency<br>Comm               |                                                                |                      |
|                                      |                         |                   |                        | Comm<br>Emergency<br>Communication 1-8 |                                                                |                      |
|                                      |                         |                   |                        | System Alert 1-5                       |                                                                |                      |
|                                      |                         |                   |                        | Trouble                                |                                                                |                      |
|                                      |                         |                   |                        | Fire Interlock Release                 |                                                                |                      |
|                                      |                         | Choose Site       |                        | Fire Interlock Alert                   |                                                                |                      |
|                                      |                         |                   | Edit Voice<br>Commands | Emergency<br>Supervisory               | See Section 6.3.2                                              |                      |
|                                      |                         |                   |                        | CO Alarm                               |                                                                |                      |
|                                      |                         |                   |                        | CO Supervisory                         |                                                                |                      |
|                                      | Sync Network<br>Options |                   |                        |                                        | See Section 6                                                  | 5.4                  |

# Section 7: IDP, SK, SD and SWIFT<sup>™</sup> SLC Device Installation

**CAUTION:** TO AVOID THE RISK OF ELECTRICAL SHOCK AND DAMAGE TO THE UNIT, POWER SHOULD BE OFF AT THE CONTROL PANEL WHILE INSTALLING OR SERVICING.

# 7.1 List of IDP SLC Devices

Table 7.1 list available IDP SLC devices can be used with the control panel. See the device installation instructions (packaged with the device) for more information.

**NOTE:** The control panel supports the use of either IDP, SK, or SD SLC devices. You cannot install a mix of SLC device types on the control panel. IDP SLC devices can be used with IDP wireless devices.

| Part Numbers       | Model Name/Description                                                      | Install Sheet PN          |  |
|--------------------|-----------------------------------------------------------------------------|---------------------------|--|
| IDP-PHOTO          | Photoelectric smoke detector                                                | 156-3611-000              |  |
| IDP-PHOTO-T        | Photoelectric smoke detector with thermal (135°F)                           |                           |  |
| IDP-ACCLIMATE      | Multi-criteria photoelectric smoke detector with thermal (135°F)            |                           |  |
| IDP-PHOTOR         | Photoelectric replacement smoke detector with remote test capability in DNR | 156-3569-000              |  |
| IDP-BEAM           | Reflected beam smoke detector without test feature                          | 156-2735-00               |  |
| IDP-BEAM-T         | Reflected beam smoke detector with test feature                             |                           |  |
| DNR/DNRW           | Duct smoke detector housing. Non-relay (photo sold separately)              | 156-3051-000              |  |
| IDP-HEAT           | Fixed temperature thermal detector (135°F)                                  | 156-3608-000              |  |
| IDP-HEAT-ROR       | Rate-of-rise thermal detector with 135° fixed temperature                   |                           |  |
| IDP-HEAT-HT        | Fixed high temperature thermal detector (190°F)                             |                           |  |
| IDP-PULL-SA        | Addressable single action pull station                                      | 156-3606-000              |  |
| IDP-PULL-DA        | Addressable dual action pull station                                        | 156-3605-000              |  |
| IDP-ISO            | Fault isolator module                                                       | 156-2729-000              |  |
| ISO-6              | Six Fault isolator module                                                   | 156-4096-000              |  |
| IDP-MONITOR        | Monitor module                                                              | 156-3603-000              |  |
| IDP-MINIMON        | Mini monitor module                                                         | 156-2726-002              |  |
| IDP-MONITOR-2      | Dual input monitor module                                                   | 156-2730-000              |  |
| IDP-MONITOR-10     | 10 input monitor module                                                     | 156-2731-000              |  |
| IDP-RELAY          | Relay module                                                                | 156-2729-000              |  |
| IDP-RELAY-6        | Six circuit relay module                                                    | 156-2729-000              |  |
| IDP-RELAYMON-2     | Multi module with 2 relay outputs & 2 monitor inputs                        | 156-3734-000              |  |
| IDP-ZONE           | Zone interface module                                                       | 156-3602-000              |  |
| IDP-ZONE-6         | Six zone interface module                                                   | 156-2733-000              |  |
| IDP-CONTROL        | Supervised control module                                                   | 156-3600-000              |  |
| IDP-CONTROL-6      | Six circuit supervised control module                                       | 156-2734-000              |  |
| IDP-FIRE-CO        | CO Smoke Detector                                                           | 156-3946-00               |  |
| B200S-WH / IV      | Intelligent Sounder base.                                                   | 156-3387-00               |  |
| B200SR-WH / IV     | Intelligent Sounder base                                                    | 156-3392-00               |  |
| B210LP             | 6" Plug-in Detector base                                                    | 156-3739-00 / 156-0595-00 |  |
| B300-6, -IV        | 6" Plug-in Detector Base                                                    | 156-6566-00               |  |
| B224BI-WH / IV     | 6" isolator base                                                            | 156-0725-00               |  |
| B224RB-WH / IV     | 6" relay base                                                               | 156-3737-00               |  |
| B200SR-LF-WH / IV  | Low Frequency Sounder Base                                                  | 156-4152-00               |  |
| B200S-LF-WH / IV   | Low Frequency Sounder Base                                                  | 156-4151-00               |  |
| B501               | 4" Plug-in Detector Base                                                    | 156-0357-00               |  |
| B200S-WH / IV      | Intelligent Sounder base.                                                   | 156-3387-00               |  |
| IDP-PHOTO-W/IV     | Photoelectric smoke detector. White or Ivory                                | 156-6531-00               |  |
| IDP-PHOTO-W / IV   | Photoelectric smoke detector                                                | 156-6531-00               |  |
| IDP-PHOTO-R-W / IV | Photoelectric replacement smoke detector with remote test capability in DNR | 156-6532-00               |  |
| IDP-PHOTO-T-W / IV | Photoelectric smoke detector with thermal (135°F)                           | 156-6534-00               |  |

Table 7.1 IDP SLC Devices

| Part Numbers        | Model Name/Description                                    | Install Sheet PN |
|---------------------|-----------------------------------------------------------|------------------|
| IDP-HEAT-W / IV     | Fixed temperature thermal detector (135°F)                | 156-6533-00      |
| IDP-HEAT-ROR-W / IV | Rate-of-rise thermal detector with 135° fixed temperature | 156-6533-00      |
| IDP-HEAT-HT-W / IV  | Fixed high temperature thermal detector (190°F)           | 156-6533-00      |

#### Table 7.1 IDP SLC Devices

# 7.2 List of SK SLC Devices

Table 7.2 list available SK SLC devices can be used with the control panel. See the device installation instructions (packaged with the device) for more information.

The control panel supports the use of either IDP, SK, or SD SLC devices. You cannot install a mix of SLC device types on the control panel. SK SLC devices can be used with SK wireless devices.

| Part Numbers         | Model Name/Description                                                                   | Install Sheet PN          |
|----------------------|------------------------------------------------------------------------------------------|---------------------------|
| SK-PHOTO             | Photoelectric smoke detector                                                             | 156-3426-001              |
| SK-PHOTO-T           | Photoelectric smoke detector with thermal (135°F)                                        |                           |
| SK-PHOTOR            | Photoelectric detector with remote test capability                                       |                           |
| SK-ACCLIMATE         | Multi-criteria photoelectric smoke detector with thermal (135°F)                         |                           |
| SK-BEAM              | Reflected beam smoke detector without test feature                                       | 156-3433-001              |
| SK-BEAM-T            | Reflected beam smoke detector with test feature                                          |                           |
| SK-DUCT              | Photoelectric duct smoke detector with extended air speed range                          | 156-3432-000              |
| SK-HEAT              | Fixed temperature thermal detector (135°F)                                               | 156-3429-000              |
| SK-HEAT-ROR          | Rate-of-rise thermal detector with 135° fixed temperature                                |                           |
| SK-HEAT-HT           | Fixed high temperature thermal detector (190°F)                                          |                           |
| SK-PULL-SA           | Addressable single action pull station                                                   | 156-3446-000              |
| SK-PULL-DA           | Addressable dual action pull station                                                     | 156-3447-000              |
| SK-ISO               | Fault isolator module                                                                    | 156-3445-000              |
| SK-MONITOR           | Monitor module                                                                           | 156-3442-000              |
| SK-MINIMON           | Mini monitor module                                                                      | 156-3444-000              |
| SK-MONITOR-2         | Dual input monitor module                                                                | 156-3435-000              |
| SK-MON-10            | 10 input monitor module                                                                  | 156-3443-000              |
| SK-RELAY             | Addressable relay module                                                                 | 156-3438-000              |
| SK-RELAY-6           | Six relay control module                                                                 | 156-3439-000              |
| SK-RELAYMON-2        | Dual relay/monitor module                                                                | 156-3735-000              |
| SK-ZONE              | Addressable zone interface module                                                        | 156-3440-000              |
| SK-ZONE-6            | Six zone interface module                                                                | 156-3441-000              |
| SK-CONTROL           | Supervised control module                                                                | 156-3436-000              |
| SK-CONTROL-6         | Six circuit supervised control module                                                    | 156-3437-000              |
| SK-FIRE-CO           | CO Smoke Detector                                                                        | 156-3945-000              |
| B200S-WH / IV        | Intelligent sounder base.                                                                | 156-4151-00               |
| B200SR-WH / IV       | Intelligent sounder base                                                                 | 156-4152-00               |
| B210LP               | 6" Plug-in Detector base                                                                 | 156-3739-00 / 156-0595-00 |
| B300-6, -IV          | 6" Plug-in Detector Base                                                                 | 156-6566-00               |
| B224BI-WH / IV       | 6" isolator base                                                                         | 156-0725-00               |
| B224RB-WH / IV       | 6" relay base                                                                            | 156-3737-00               |
| B200SR-LF-WH / IV    | Low Frequency Sounder Base                                                               | 156-0357-00               |
| B200S-LF-WH / IV     | Low Frequency Sounder Base                                                               | 156-4152-00               |
| B501                 | 4" Plug-in Detector Base                                                                 | 156-0357-00               |
| B501-WHITE / IV / BL | 4" Plug-in Detector Base                                                                 | 156-3738-00               |
| SK-PHOTO-W           | Photoelectric smoke detector                                                             | 156-6527-00               |
| SK-PHOTO-R-W         | Photoelectric detector with remote test capability, for use with DNR duct smoke detector | 156-6528-00               |
| SK-PHOTO-T-W         | Photoelectric smoke detector with thermal (135°F)                                        | 156-6530-00               |
| SK-HEAT-W            | Fixed temperature thermal detector (135°F)                                               | 156-6529-00               |

Table 7.2 SK SLC Devices

| Part Numbers                                                           | Model Name/Description                                    | Install Sheet PN |  |
|------------------------------------------------------------------------|-----------------------------------------------------------|------------------|--|
| SK-HEAT-ROR-W                                                          | Rate-of-rise thermal detector with 135° fixed temperature | 156-6529-00      |  |
| SK-HEAT-HT-W                                                           | Fixed high temperature thermal detector (190°F)           | 156-6529-00      |  |
| Color Guide: -IV = Ivory color, -BL = Black, -WH = White, -WHITE-White |                                                           |                  |  |

#### Table 7.2 SK SLC Devices

# 7.3 List of SD SLC Devices

Table 7.3 list available SD SLC devices that can be used with the control panel. See the appropriate section number in this manual or the device installation instructions (packaged with the device) for more information.

| Part Numbers   | rs MODEL NAME/DESCRIPTION                                                                                                    |             |
|----------------|----------------------------------------------------------------------------------------------------|-------------|
| SD505-PHOTO    | Photoelectric smoke detector.                                                                                                    | 150955      |
| SD505-HEAT     | Absolute temperature heat detector. Trip point range from 135°F–150°F (0°C–37°C).                                                                                                    |             |
| SD505-6AB      | 6" base                                                                                                    |             |
| SD505-6IB      | 6" short circuit isolator base                                                                                                    | 156-3541-00 |
| SD505-6RB      | 6" relay base                                                                                                    | 156-3542-00 |
| SD505-6SB      | 6" sounder base                                                                                                    | 156-3540-00 |
| SD505-DUCT     | Duct Smoke Detector. Duct Housing including the SD505- Analog Photoelectric Smoke Sensor. Intake tubing for duct available in three lengths: SD505-T2 (2.5 foot); SD505-T5 (5 foot); SD505-T10 (10 foot) | 1700-09882  |
| SD505-DUCTR    | Duct Detector housing with relay base. Duct housing with relay base including SD505-<br>Analog Photoelectric Smoke detector pre-installed                                                                | 1700-09882  |
| SD500-PS/-PSDA | Single or dual action addressable pull station                                                                                                    | 156-3632-00 |
| SD500-AIM      | Addressable input module (switch input), standard size, DIP switch configurable                                                                                                    | 156-3547-00 |
| SD500-MIM      | Mini input monitor module (switch input), small size, DIP switch configurable.                                                                                                    |             |
| SD500-ANM      | Addressable notification module                                                                                                    | 156-3544-00 |
| SD500-ARM      | Addressable relay module DIP switch configurable.                                                                                                    | 156-3545-00 |
| SD500-SDM      | Addressable smoke detector module.                                                                                                    | 156-3546-00 |
| SD500-LIM      | Line isolator module. Fits in a double gang box.                                                                                                    | 156-3543-00 |
| SD505-DTS-K    | Remote test switch & LED indicator for the SD505-DUCTR                                                                                                    | 1700-09882  |

#### Table 7.3 SD SLC Devices

# 7.4 SWIFT Wireless SLC Devices

The WIDP-WGI Wireless Gateway acts as a bridge between a group of wireless fire devices and a SLC loop on the IFP-2100/ECS. It is powered by the SLC loop or by a regulated, external 24VDC UL-listed power supply. Available wireless devices include a photo detector, a photo/heat detector, a fixed-temperature heat detector, a rate-of-rise detector, and a monitor module. For updated details about wireless devices, system setup and operation see the SWIFT<sup>®</sup> Smart Wireless Integrated Fire Technology Manual # LS10036-00FH-E or LS10036-00SK-E for more information.

# 7.5 Maximum Number of SLC Devices

The IFP-2100/ECS supports IDP, SK,SD, or Wireless SLC devices. The maximum number of SLC devices per panel is 2100 for IDP or SK devices, or 2032 if using SD devices. The number of SLC expanders is limited only by the SBUS bandwidth, point count, and 1A SBUS current limit. Device support is as follows:

- IDP or SK Devices The IFP-2100/ECS supports a total of 2100 IDP or SK points. The SLC points can be all sensors or all
  modules or any combination of modules and sensors.
- or
- SD Devices The IFP-2100/ECS system can support a total of 2032 SD devices, in any combination. SD devices are only supported on the 5815XL.
- or
- IDP SWIFT Wireless Devices–A SWIFT Gateway system supports up to 50 devices: 1 SWIFT Gateway and up to 49 (in any
  combination) wireless detectors and monitor modules. Multiple Gateways can be used. See the SWIFT manual P/N LS10036000FH-E for more information.

# 7.6 Wiring Requirements for SLC Devices

The following information applies to SLC devices. Refer to the section that describes the type of device you are installing for details.

# 7.6.1 Wire Sizing on 5815XL for SD Devices

The wire can be untwisted, unshielded, solid or stranded as long as it meets the National Electric Code 760-51 requirements for power limited fire protective signaling cables. Wire distances are computed using copper wire.

Maximum wiring resistance is 50 ohms for SD devices.

Maximum loop length depends on the wire gauge. See Table 7.4 for SD.

| Wire Gauge | Max. Distance for SD |
|------------|----------------------|
| 22 AWG     | 1500 feet            |
| 18 AWG     | 3900 feet            |
| 16 AWG     | 6200 feet            |
| 14 AWG     | 10,000 feet          |

Table 7.4 Maximum wiring distance for SD device

#### 7.6.2 Wire Sizing for 6815

The SLC requires use of a specific wire type, depending on mode of operation, to ensure proper circuit functioning. Wire size should be no smaller than 18 AWG (.075 mm) and no longer that 12 AWG (3.25 mm) wire. The wire size depends on the length of the SLC circuit. It is recommended that all wiring be twisted-pair to minimize the effects of electrical interference shield termination

### 7.6.3 Wiring Requirements for IDP or SK Modules

The IFP-2000/ECS SLC can be programmed to operate in IDP/SK mode. While shielded wire is not required, it is recommended that all SLC wiring be twisted-pair to minimize the effects of electrical interference. Use Table 7.5 to determine the specific wiring requirements for the SLC.

| Wire Requirements                                                                                                    | Distance in Feet (meters)                                                                       | Wire Type                                                                                                    |
|----------------------------------------------------------------------------------------------------|-------------------------------------------------------------------------------------------------|----------------------------------------------------------------------------------------------------|
| <b>RECOMMENDED</b> : Twisted-unshielded pair, 12 to 18<br>AWG (3.31mm <sup>2</sup> to 0.82 mm <sup>2</sup> ). 50 ohms, maximum<br>per length of Style 6 & 7. 50 ohms per branch<br>maximum for Style 4 loop. | 12,500 ft. (3,810 m)<br>9,500 ft. (2895.6 m)<br>6,000 ft. (1,828.8 m)<br>3,700 ft. (1,127.76 m) | 12 AWG (3.31 mm <sup>2</sup> )<br>14 AWG (2.08 mm <sup>2</sup> )<br>16 AWG (1.31 mm <sup>2</sup> )<br>18 AWG (0.82 mm <sup>2</sup> ) |
| Untwisted, unshielded wire, in conduit or outside of conduit.                                                                                                    | 5,000 ft. (1,528 m)<br>3,700 ft. (,127.76 m)                                                    | 12 to 16 AWG (3.31 <sup>2</sup> mm to 1.31 mm <sup>2</sup> )<br>18 AWG (0.82 mm)                                                     |
| Twisted, shielded pair<br>Note:<br>• Shields must be isolated from ground<br>• Shields should be broken at each device                                                                                       | 5,000 ft. (1524 m)<br>3,700 ft. (1,127.76 m)                                                    | 12 to 16 AWG (3.31 mm <sup>2</sup> to 1.31 mm <sup>2</sup> )<br>18 AWG (0.82 mm <sup>2</sup> )                                       |
| <b>RECOMMENDED</b> : Twisted-unshielded pair, 12 to 18<br>AWG (3.31mm <sup>2</sup> to 0.82 mm <sup>2</sup> ). 50 ohms, maximum<br>per length of Style 6 & 7. 50 ohms per branch<br>maximum for Style 4 loop. | 12,500 ft. (3,810 m)<br>9,500 ft. (2895.6 m)<br>6,000 ft. (1,828.8 m)<br>3,700 ft. (1,127.76 m) | 12 AWG (3.31 mm <sup>2</sup> )<br>14 AWG (2.08 mm <sup>2</sup> )<br>16 AWG (1.31 mm <sup>2</sup> )<br>18 AWG (0.82 mm <sup>2</sup> ) |

Table 7.5 SLC Wiring Requirements for IDP or SK modules

Figure 7.1 and Figure 7.2 show how wire length is determined for out & back tap and T-Tap.

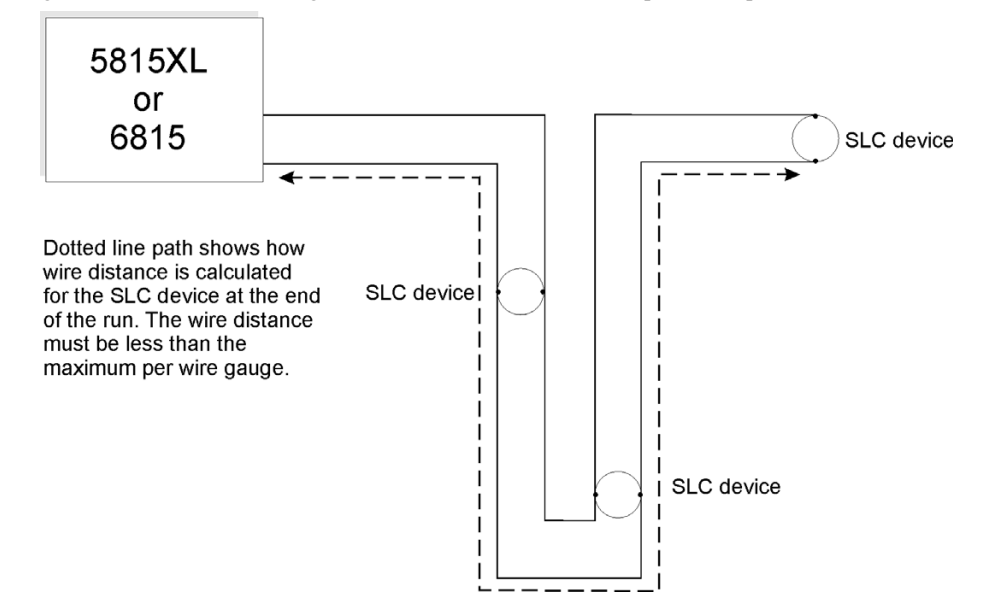

Figure 7.1 Calculating wire run length for a simple out and back

When using T-taps, the total length of all taps and the main bus must not exceed 40,000 feet. This requirement must be met in addition to the maximum distance requirements for the various wire gauges.

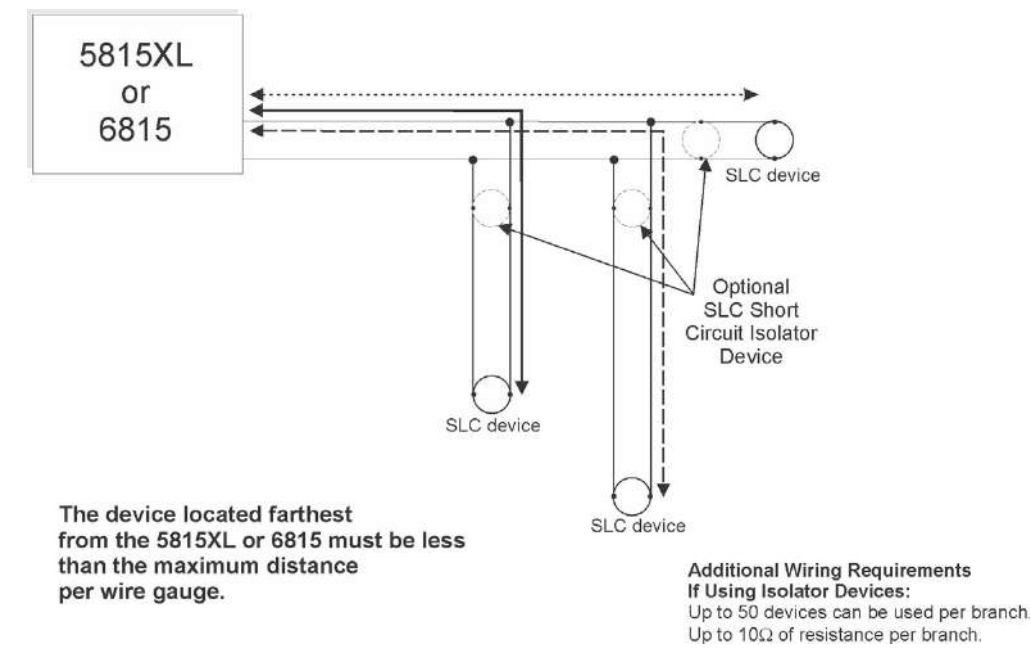

Figure 7.2 Calculating Wire Run Length for a T-tap

### 7.6.4 Wiring 5815XL or 6815 in Style 6 & 7 (Class A) Configuration

Figure illustrates how to wire the SLC loop for Class A installations.

| NOTE: | Style 6 does not use short circuit isolator devices                                |
|-------|------------------------------------------------------------------------------------|
| NOTE: | Style 7 requires an isolator module as the first device on the in and the out loop |
| NOTE: | No t-taps allowed on class A SLC loops                                             |

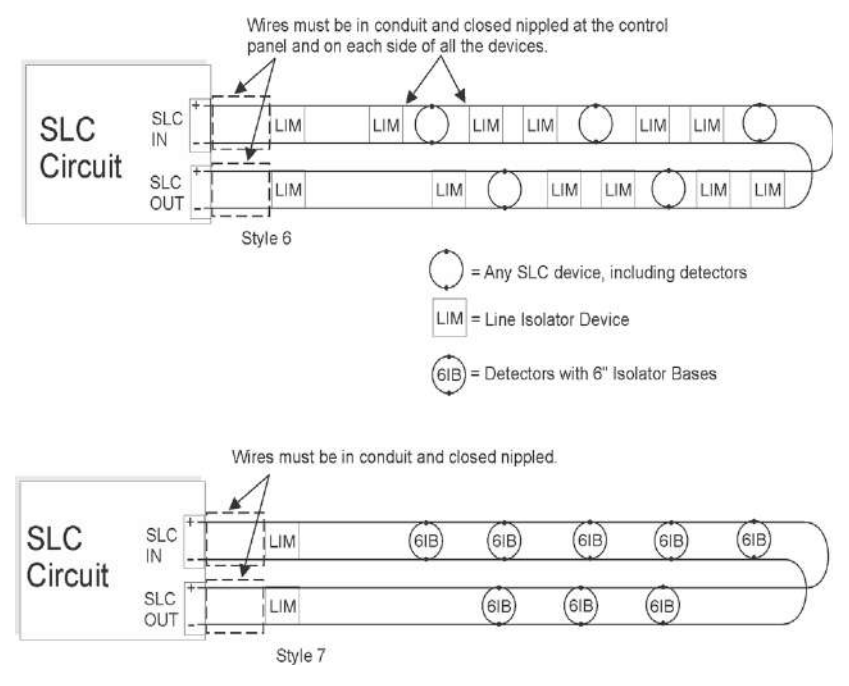

Figure 7.3 Class A SLC Configuration

# 7.7 Addressing IDP or SK SLC Devices

All IDP or SK devices are addressed using the two rotary dials that appear on the device board. Use the *ONES* rotary dial to set the ones place in a one or two digit number, and use the *TENS* rotary dial to set the tens place in a two or three digit number.

The control panel recognizes when an IDP/SK detector or IDP/SK module is installed. For this reason, IDP/SK detectors can be assigned any unique address from 1 to 159, and IDP/SK modules can be assigned any unique address from 1 to 159. There can be an IDP/SK detector using address 1 and an IDP/SK module using address 1.

0 is an invalid address. In order to set the sensor above address 99, carefully remove the stop on the upper rotary switch with thumb as shown in Example 2.

**Example 1:** To select device address 35, turn the ONES rotary dial to **5** and the *TENS* rotary dial to **3** as shown in Figure 7.4. **Example 2:** To select device address 105, turn the ONES rotary dial to **5** and the *TENS* rotary dial to **10** as show in Figure 7.4.

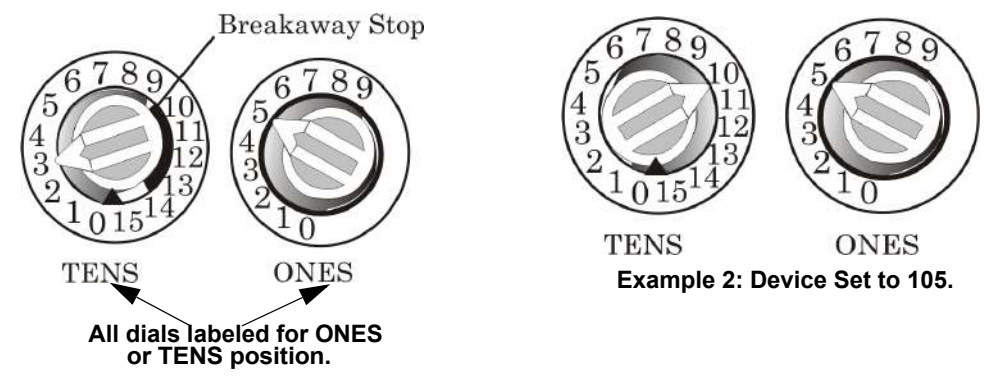

Figure 7.4 IDP or SK SLC Device Addressing Using Rotary Dials

# 7.8 Wiring SD Detectors

The information in this section applies to SD Detectors.See Table 7.3 for P/N's. To Wire SD Detectors

1. Wire device bases as shown in Figure 7.5.

2. Set the address for each device as described in Section 7.9.

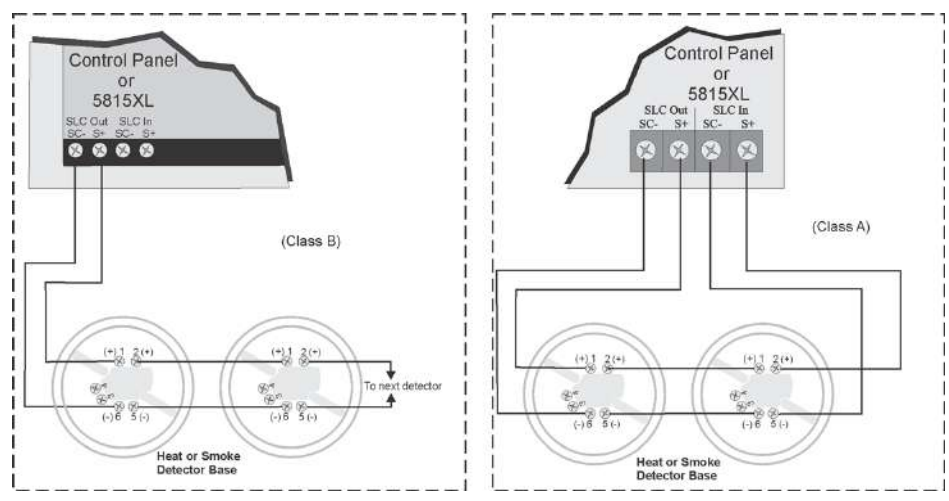

Figure 7.5 Heat or Smoke Detector Connection to the FACP

# 7.9 Addressing SD Devices

This section explains how to address SD detectors and modules. See Table 7.3 for a list of SD devices.

An access code with the option to set SLC Device Address enabled is required to perform this task. To address a SD detectors:

1. Connect a detector base temporarily to the programming terminals as shown in Figure 7.6. (You can use the same base for each detector.

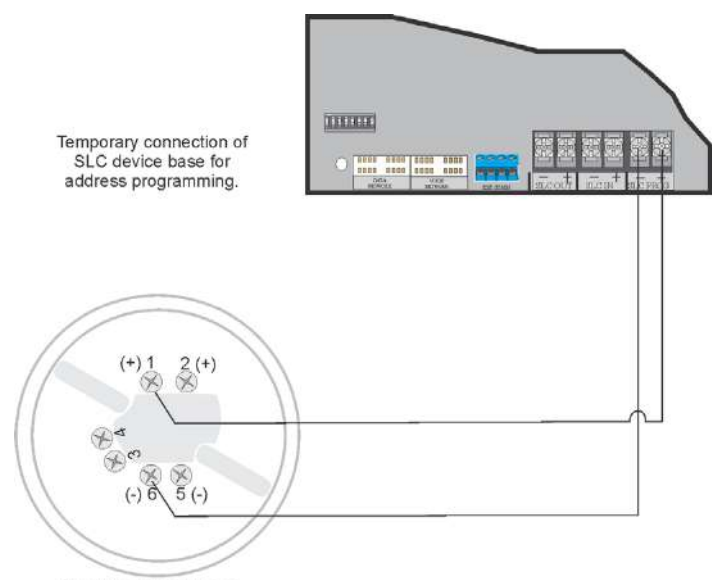

SLC Device Base

Figure 7.6 Temporary Connection of Detector Base to Panel for Addressing

- 2. Enter the Installer Code. The panel will automatically go to the main menu.
- 3. Select 2 for Point Functions.
- 4. Select 3 for Set SLC Dev Addr.
- 5. Select "Yes" by pressing the up arrow, then press ENTER. (The panel will go into trouble at this point. You can use the SILENCE key to stop the PZT. The trouble will clear automatically when the panel re-initializes when you finish programming.)
- 6. When the wait message clears, the following options display:
  - for Read Address. Use to read (or check) a single detector's address.
  - for Write Address. Use to program a single detector's address.
  - for Seq. Programming. Use to program more than one detector in sequential order.
- 7. If you are changing addresses, write the programmed address on the back of the device.
- 8. To exit press left arrow until fully exited.

# 7.9.1 SLC Devices with DIP Switches

Input and relay module addresses are set using the DIP switches on the module board. The chart below shows the available addresses. For example, to select address 3, place DIP switches 1 and 2 in the up position. The range of valid addresses is 1-127. 0 is an invalid address.

| ON  |                  |   |   |
|-----|------------------|---|---|
| OFF | Note: DIP switch | 8 | m |

OFF Note: DIP switch 8 must always be OFF.

| 12345678 Address                        | 12345678 Address  | 12345678 Address                        | 12345678 Address |
|-----------------------------------------|-------------------|-----------------------------------------|------------------|
| 1 1000000                               | 33                | 65                                      | 97               |
| 2                                       | 0000000 34        | 66                                      | 98               |
| З ОООООО З                              | 35                | 67                                      | 99               |
| 4                                       | 000000 36         | 68                                      |                  |
| 5                                       | 37                | <b>6</b> 9                              | 101              |
| 0 <b>00</b> 0000 6                      | 38                | 70                                      | 102              |
| 7                                       | 39                | 71                                      | 103              |
| 8 [[[[[[[[[[[[[[[[[[[[[[[[[[[[[[[[[[[[[ | 40                | 72                                      | 104              |
| 9                                       | <b>41</b>         | 73                                      | 105              |
| 0000000 10                              | <b>1100000</b> 42 | 74                                      | 106              |
| 11                                      | 43                | 75                                      | 107              |
| 12                                      |                   | 76                                      | 108              |
| 13                                      | 45                | 77                                      | 109              |
| 0000000 14                              | 46                | 78                                      | 110              |
| 15                                      | 47                | 79                                      | 111              |
| 000000000 16                            | 48                | 000000000000000000000000000000000000000 | 112              |
| 17                                      | 49                | 81                                      | 113              |
| 18                                      | 50                | 82                                      | 114              |
| 19                                      | 51                | 83                                      | 115              |
| 20                                      | 52                | 84                                      | 116              |
| 21 21                                   | 53                | 85                                      | 117              |
| 22                                      | <b>1600000</b> 54 | 86                                      | 118              |
| 23                                      | 55                | 87                                      | 119              |
| 24                                      | <b>000000</b> 56  | 88                                      | 120              |
| 25                                      | 57                | 89 000000                               | 121              |
| 26                                      |                   | 00000000 90                             | 122              |
| 27                                      | 59 59 59          | 91                                      | 123              |
| 28                                      | 60                | 92                                      | 124              |
| 29                                      | 61                | 93                                      | 125              |
| 30                                      | 62                | 94                                      | 126              |
| 31                                      | 63                | 95                                      | 127              |

Figure 7.7 Device Addressing using DIP Switches

# 7.10 Wiring the WIDP-WGI or SK-WGI

**NOTE:** The WIDP-WGI or SK-WGI, as part of the wireless network, has been tested for compliance with the Federal Communications Commission (FCC) requirements of the United States Government. It has not been evaluated for use outside the USA. Use of this system outside the USA is subject to local laws and rules to which this product may not conform. It is the sole responsibility of the user to determine if this product may be legally used outside the USA

NOTE: It is recommended to use the same wire gauge is there are multiple connections to the same terminal

For more information regarding Gateway wiring instructions, see SWIFT manual LS10036-000FH-E or LS10036-000SK-E.

# 7.10.1 Power Connections for the Gateway

The WIDP-WGI or SK-WGI, Wireless Gateway acts as a bridge between a group of wireless fire devices and a SLC loop on the IFP-2100/ECS. It is powered by the SLC loops or by a regulated, external 24 VDC UL listed power supply. For updated details about wireless devices, system setup, and operation, see the  $SWIFT^{TM}$  Smart Wireless Integrated Fire Technology Instruction Manual P/N LS10036-000FH-E if using IDP or P/N LS10036-000SKFL-E for SK.

# **Section 8: Programming Overview**

This section of the manual is intended to give you an overview of the programming process. Please read this section of the manual carefully, especially if you are programming the control panel for the first time.

The JumpStart<sup>®</sup> Autoprogramming feature automates many programming tasks and selects default options for the system. JumpStart should be at least once when you are installing the system. See Section 8.1 for details. After you run JumpStart, you may need to do some additional programming depending on your installation. Section 9 of this manual covers manual programmable options in detail.

Programming the panel can be thought of as a four part process. You must program:

- Network options. This affects how all panels in the network work together. (see Section 6 Network Management for details).
- System options. These are options that affect general operation of the panel. (see Section 9.6 for details).
- Options for input points and zones. These are primarily options that control the detection behavior of devices. (see Section 9.3 and Section 9.5 for details).
- Options for output points and groups. This includes selecting characteristics for output groups and mapping output circuits to output groups. (see Section 9.4 for details).

# 8.1 JumpStart® AutoProgramming

The JumpStart AutoProgramming feature allows for faster system setup. When you run JumpStart AutoProgramming, the panel searches for expanders and SLC devices not currently in the system. The new devices are added in their default configuration. At the end of the JumpStart you can choose to not accept the new devices and go back to the configuration you had before. JumpStart saves the installer from having to program options for each device. Depending on the application, the installer may need to make some changes after JumpStart completes.

See Section 8.1.3 for complete details about running JumpStart.

### 8.1.1 Input Points

The first JumpStart on the panel in default configuration will determine the number and type of input points (detectors or contact monitor modules) on each SLC loop. JumpStart<sup>®</sup> AutoProgramming assigns the correct detector type (heat, ionization or photoelectric), so the installer does not need to edit the device type for detectors. Any contact monitor modules on the system will be assigned type "Manual Pull." The installer will need to manually change the switch type if manual pull is not correct.

The first JumpStart AutoProgramming creates one zone (Zone 1) and assigns all input points to Zone 1. Zone 1 is mapped to Output Group 1.

# 8.1.2 Output Points

The first JumpStart AutoProgramming on a panel in default configuration creates three output groups and assigns output circuits as follows:

Internal Power Supply Circuits 1-8:

Configured as Notification and assigned to Group 1.

Internal Power Supply Circuit 9 (Relay 1): Assigned to Group 998.

Internal Power Supply Circuit 10 (Relay 2): Assigned to Group 999.

Addressable output points (Relay modules):

All addressable relay devices will be configured as "Output Pt" (general purpose output point) and assigned to Group 1.

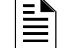

#### NOTE: Relay output is constant even if the zone activating the relay is programmed with an output pattern.

# 8.1.3 Running JumpStart® AutoProgramming

Run JumpStart AutoProgramming immediately after you have addressed and connected all input devices (detectors, pull stations, and so on) and output devices (notification appliances, relays, and so on).

**NOTE:** If you need to install a few devices after you have run JumpStart, you can install them manually or run JumpStart again at a later time. JumpStart will keep user options, such as names, for devices already installed. Follow instructions in Section 8 for configuration.

To run JumpStart AutoProgramming, follow these steps.

- 1. Select 7 for Panel Programming. Enter Access Code.
- 2. Select 6 for JumpStart AutoProgramming.
- 3. The message "The system will be shut down during JumpStart." Press ENTER to accept.
- 4. When the message, "SLC FAMILY" message appears, select IDP, SK or SD; depending on the type of SLC devices the panel is using, and press ENTER to accept.
- 5. A series of messages displays for the next several seconds. JumpStart scans the SLC loops for devices. This can take several minutes, depending on the number of devices attached.
- 6. If a Temp Programming Display is being used to initially setup an RFP-2100, a message will appear for selecting to install the display or not. If the display is to stay in the system for normal annunciation, select "Yes". Otherwise select "No" and the display will be removed." See Section 4.5.3.

- 7. When the message "Configuring System Done" displays, press any key to continue.
- 8. Select one of the following options from the menu that displays.

| 1 - Review System    | Press 1 if you need to review the JumpStart configuration. The Review System menu will appear. Press 1 to review Entire System or Press 2 for Changes Only.                                                                                                    |  |
|----------------------|----------------------------------------------------------------------------------------------------|--|
| 2 - Repeat JumpStart | Press 2 if you need to rerun JumpStart for any reason.                                                                                                    |  |
|                      | 1. If you are ready to make the JumpStart <sup>®</sup> configuration permanent, select 3.                                                                                                    |  |
|                      | 2. The system will ask you if the installation contains any addressable duct detectors. If there are none, select 2 for No and skip to Step 8. If the system contains duct detectors, select 1 for Yes and continue with Step 3.                                                      |  |
|                      | 3. From the list that displays, select the SLC that contains the duct detectors.                                                                                                    |  |
|                      | 4. The first photoelectric or ionization detector on the system will display. Select 1 for DUCT and 2 for NonDUCT.                                                                                                    |  |
| 3 - Accept Changes   | 5. Press up arrow to select the next detector. Select 1 for DUCT and 2 for NonDUCT. Continue until all duct detectors have been selected. (Note: You can move backwards through the list with down arrow).                                                                            |  |
|                      | 6. When you reach the last detector on this device, press left arrow.                                                                                                    |  |
|                      | 7. The system will ask you if there are any duct detectors used. If there are, select 1 for Yes and the message will ask, Have All Addressable Duct Detectors Been Identified? Left arrow for "No", Right arrow for "Yes". If there are no more duct detectors, continue with Step 8. |  |
|                      | 8. The system will restart with the saved JumpStart configuration.                                                                                                    |  |
|                      | 9. After the system resets, it will use the new JumpStart configuration.                                                                                                    |  |
| 4 - Discard Changes  | If you want to discard the changes, and keep the configuration you had before running this JumpStart press 4.                                                                                                    |  |

### 8.2 Mapping Overview

This section of the manual is a high level overview of mapping.

Mapping is an important concept with the control panel. In general terms, mapping is assigning or linking events to outputs that will activate when events occur. You do this by assigning input points to input zones, output points to output groups and then linking or mapping zones and output groups.

Figure 8.1 is a brief overview of the concept of mapping. The next several pages of the manual show these subjects in detail.

In its simplest application, mapping is determining which outputs are activated by which inputs.

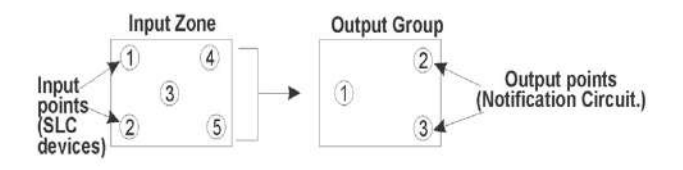

Because the Control Panel programming is so flexible, there are a number of uses for mapping, as shown in the diagram below.

Input zones are mapped by event type to output groups. Cadence patterns are assigned as part of the mapping information.

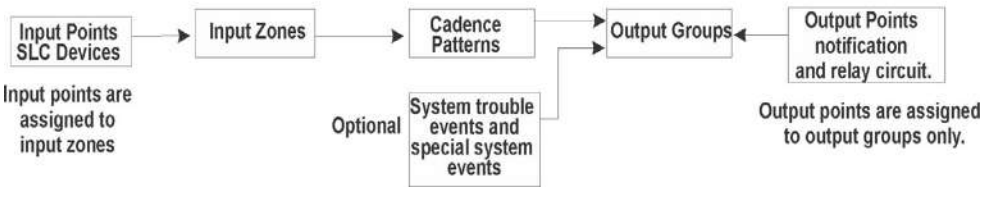

Figure 8.1 Mapping Overview

**NOTE:** Supervised notification Outputs mapped to General troubles on the NAC circuit should be made latching. Failing to do so will cause the circuit to continually cycle into and out of trouble until silenced or restored, if that circuit goes into trouble with an open of short condition.

# 8.2.1 Input Point Mapping

Input points are assigned to input zones, as the example if Figure 8.2 shows. Any input point can be assigned to any input zone. (Input points can be assigned to one zone only. An input point can be designated as "Unused," which means it has not been assigned to a zone).

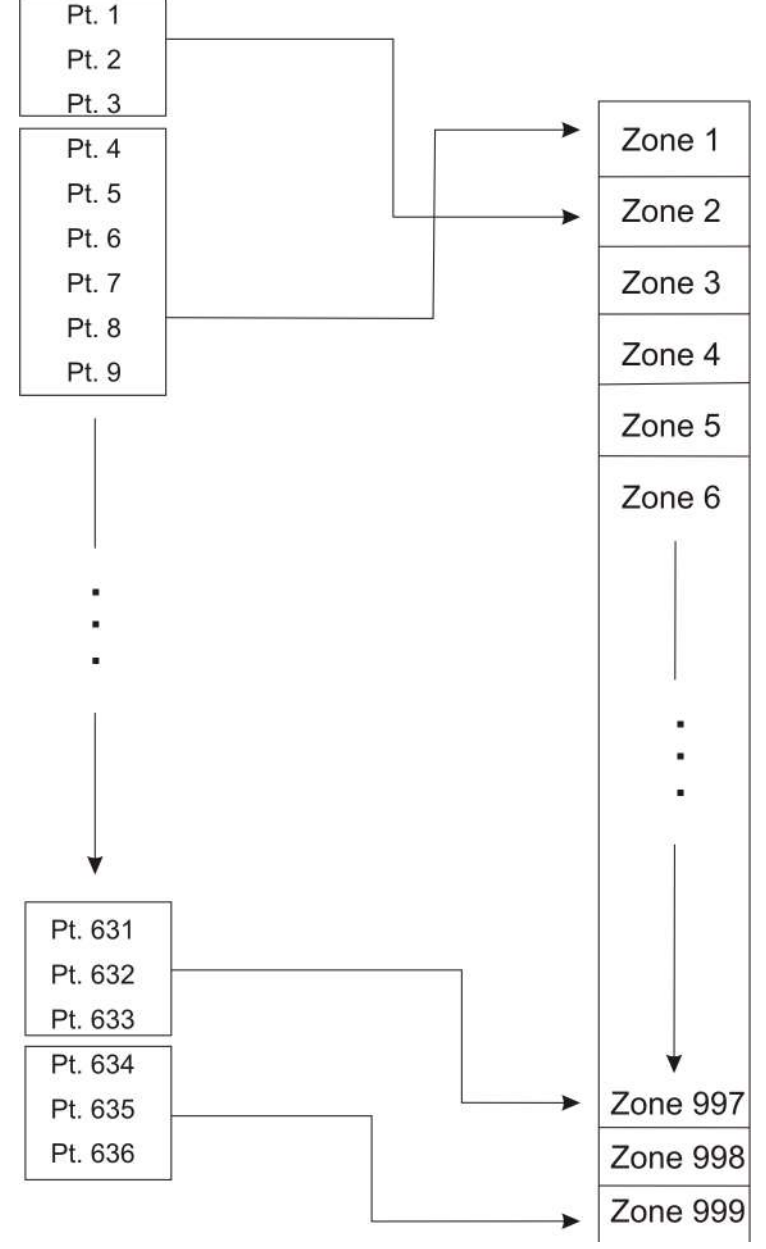

Figure 8.2 Example of Input Point Assignment

# 8.2.2 Output Circuit Mapping

Figure 8.3 is a simple example showing how to assign notification and relay output circuits to groups.

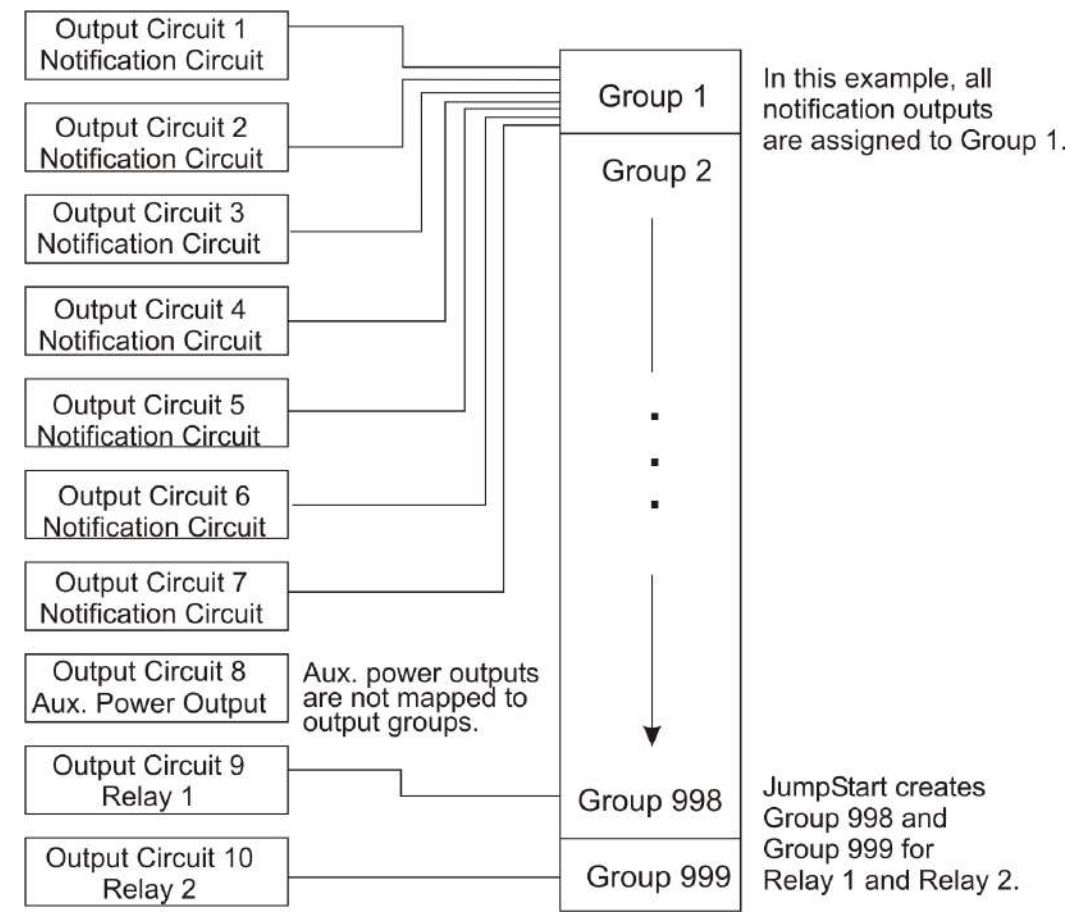

Figure 8.3 Example of Assigning Output Circuits to Groups

## 8.2.3 Event Mapping

There are 11 types of Zone events, 14 types of Panel events, and 40 types of Site events that can be mapped (see Table 8-1). For each event type, you can activate the output groups with specific output patterns. Mapping examples are shown in Figure 8.4, Figure 8.5, & Figure 8.6.

| System | Zone                                        | Panel              | Site                     |
|--------|---------------------------------------------|--------------------|--------------------------|
|        | Manual Pull Alarm                           | System Aux 1 Alarm | Fire Drill               |
|        | Water Flow Alarm                            | System Aux 2 Alarm | General Fire Alarm       |
|        | Detector Alarm<br>(heat or smoke detectors) |                    | General Fire Supervisory |
|        | Zone Aux 1 Alarm                            |                    | General Fire Pre-Alarm   |
|        | Zone Aux 2 Alarm                            |                    |                          |
| -ire   | Interlock Alert                             |                    |                          |
| -      | Interlock Release                           |                    |                          |
|        | Pre-Alarm                                   |                    |                          |
|        | Fire Supervisory                            |                    |                          |
|        | Status Point                                |                    |                          |
|        | CO Alarm                                    |                    |                          |
|        | CO Supervisory                              |                    |                          |

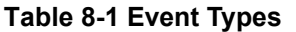

| System | Zone                | Panel                     | Site                    |
|--------|---------------------|---------------------------|-------------------------|
| ç      |                     |                           | LOC ECS 1-8 Alarm       |
| Jene   |                     |                           | General ECS Alarm       |
| Jerç   |                     |                           | General ECS Supervisory |
| Ē      |                     |                           | Point ECS 1-8 Alarm     |
|        | Trouble             | SBUS Expander Trouble     | General Trouble         |
|        | Status Point Active | SBUS Class A Trouble      | Site Silenced           |
|        |                     | SLC Loop Trouble          | Voice Aux In 1-8 Alarm  |
|        |                     | AC Loss Trouble           | F1 Key Active           |
| >      |                     | Battery Trouble           | F2 Key Active           |
| sor    |                     | Ground Fault Trouble      | F3 Key Active           |
| ivb    |                     | Phone Line Trouble        | F4 Key Active           |
| A      |                     | Reporting Account Trouble | Voice Aux in 1-2        |
|        |                     | Printer Trouble           | System Mic Active       |
|        |                     | Aux Power Trouble         | Background Music        |
|        |                     | System Switch Trouble     |                         |
|        |                     | Output Group Trouble      |                         |

Table 8-1 Event Types

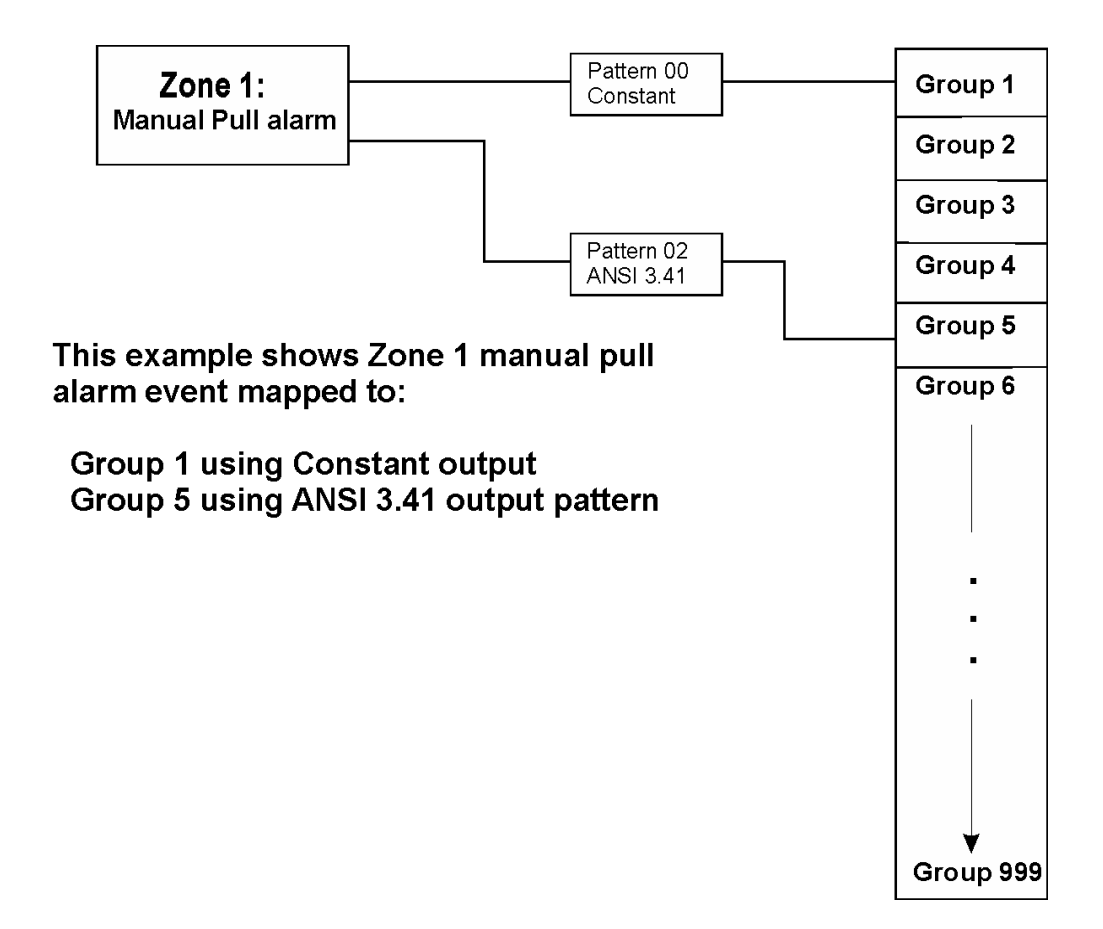

Figure 8.4 Example of Zone Events Mapped to output Groups and Patterns

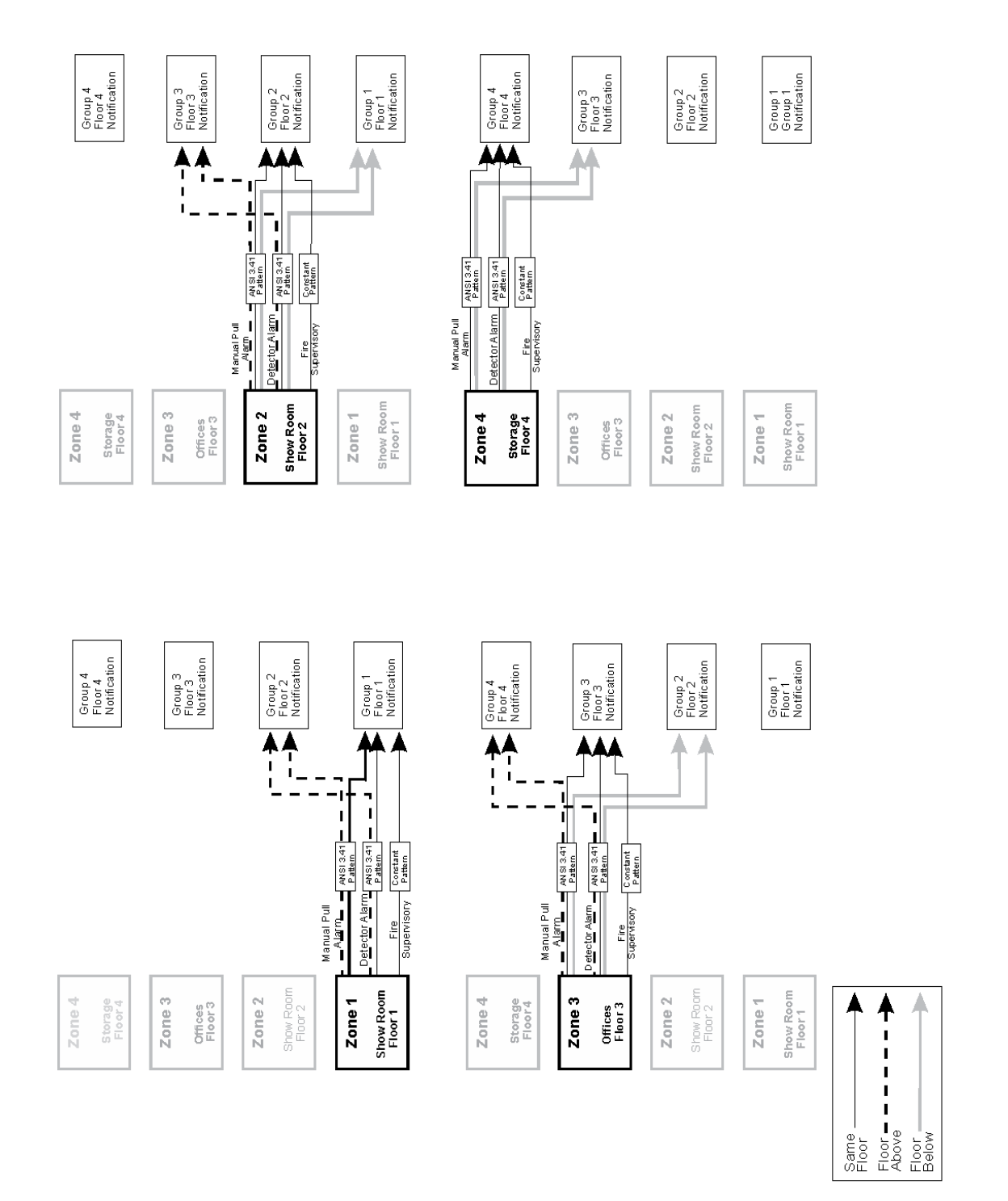

Figure 8.5 Example of Zone Events Mapped to Output Groups and Patterns on a Single Panel

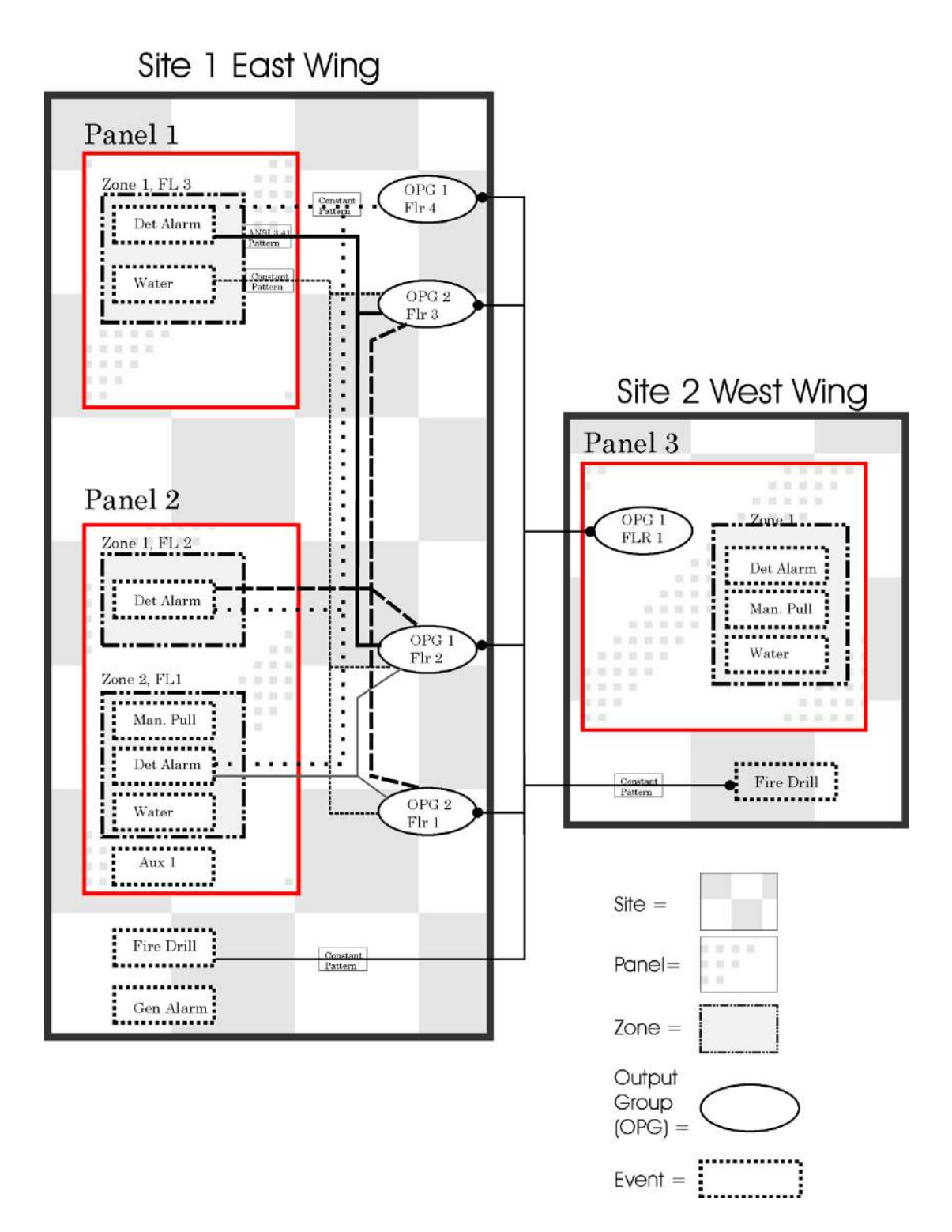

Figure 8.6 Example of Events Mapped to Output Groups and Patterns within a Networked Site

### 8.2.4 Mapping LED Points

Figure 8.7 is a simple example showing how LED points are mapped to zones and output groups. Typically you would create two output groups for each zone, one for alarms and one for troubles. (LED points are available when models 5865-3/4 and/or 5880 are used with the system).

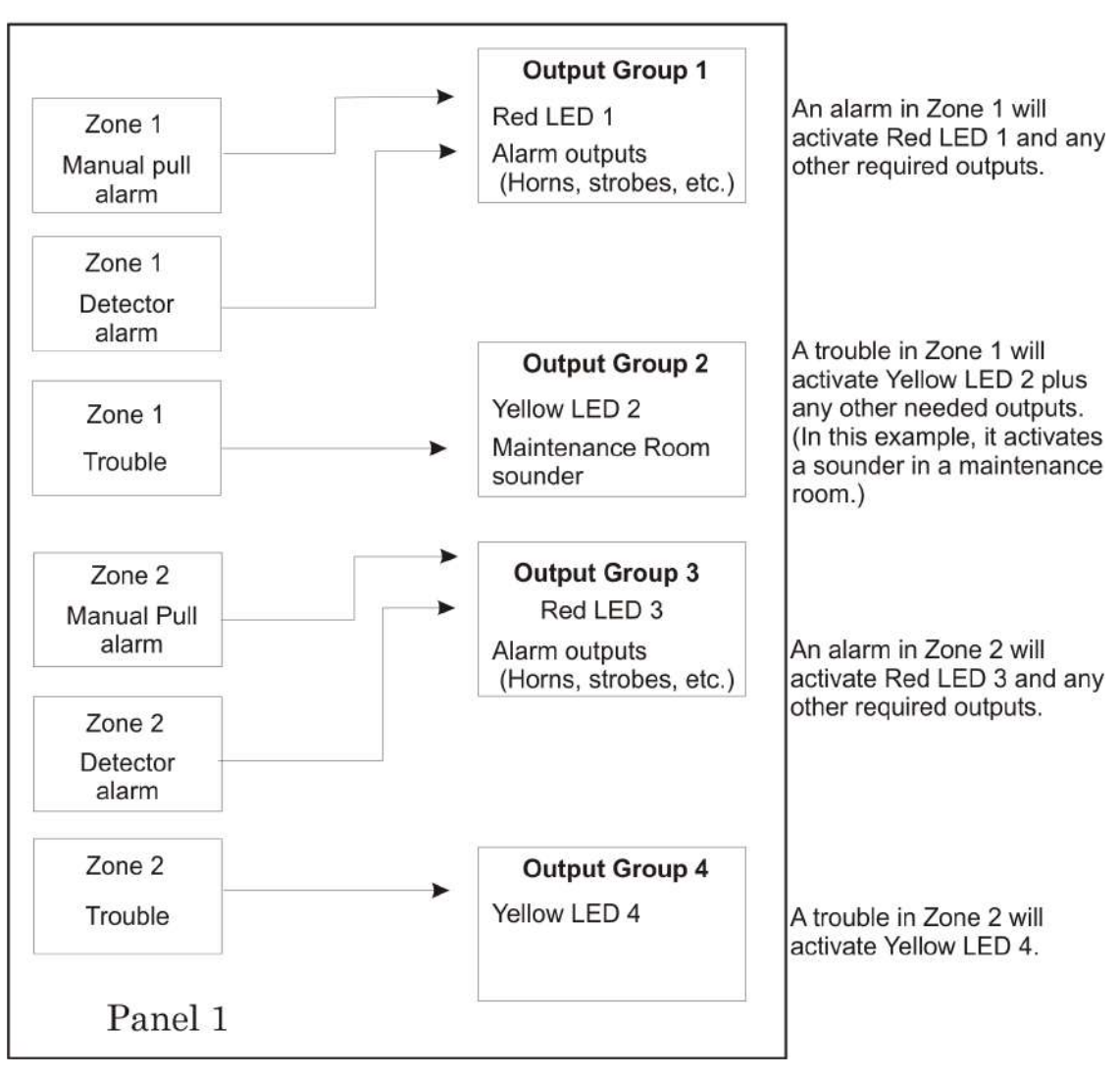

# Mapping LEDs to Zones and Output Groups

Figure 8.7 Example of LED Points Mapped to Output Groups (Applies to Models 5865-3/4 and 5880)

# 8.2.5 Mapping LED Points for a Networked System

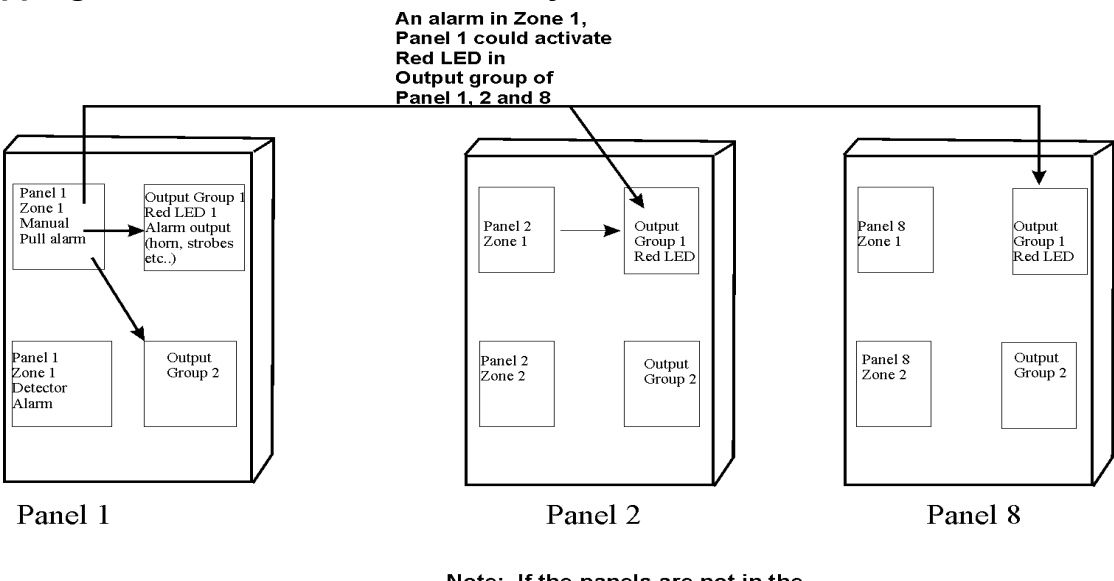

Note: If the panels are not in the same site, the mapping must be set to non-latching to disable the LED when the Trouble/Alarm is cleared

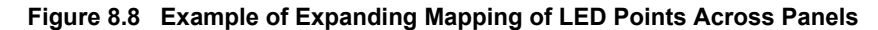

# 8.3 Programming Using the HFSS Honeywell Fire Software Suite

You can use the HFSS Honeywell Fire Software Suite software to program the control panel onsite (personnel will need to be onsite during the upload or download process). HFSS is a software package that lets you easily program the control panel using a Windowsbased computer. HFSS is needed for Mapping. When using HFSS, you can set up the programming options for the panel, save the options in a file, then download the file to the panel. You can connect to the control panel directly using the onboard USB. Updates are available at www.farenhyt.com

# 8.4 Programming Using an Annunciator

Many of the features can be programmed through the system annunciator, using either the control panel's on-board annunciator or RA-2000, RA-1000, or RA-100 remote annunciators.

The following subsections describe programming basics, including a description of editing keys available for programming and how to move through programming menus. Section 9 contains specific information about individual programming options.

# 8.4.1 Entering / Exiting Panel Programming

#### To enter Program Mode:

- 1. Enter the Installer Code (factory programmed default code is 123456).
- 2. Select 7 for Programming Menu. See Section 9 for detailed menu information and Section 8.5 for a quick reference listing all programmable options and JumpStart defaults.

## To exit Program Mode:

When you have completed working with the menus, press left arrow several times until you are exited from programming mode. Two prompts will display. The first prompt is to make sure you intended to leave the panel programming (select Yes or No as appropriate). The second prompt is for accepting all changes. If you select No, any changes you have made since you entered panel programming will have no effect.

#### Moving through the Menus

Figure 8.9 shows how to move through the menu screens, using the main menu screen as an example.

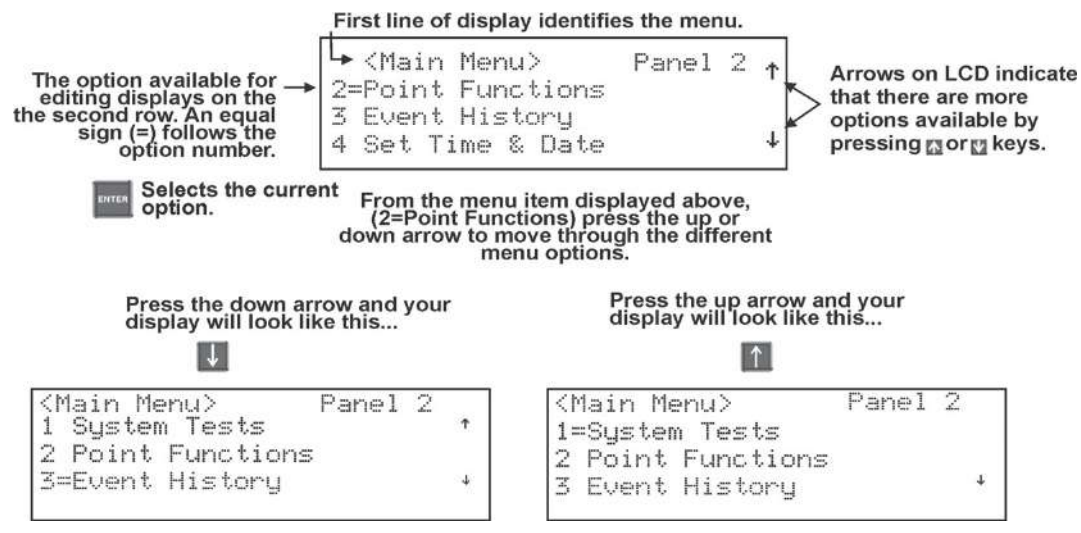

Figure 8.9 Moving through Main Menu (Main Menu used as an Example)

#### **Selecting Options and Entering Data**

There are several ways to make programming selections using the control panel depending on which screen you are currently viewing. The chart below is a generic explanation.

| То                              | Press                                                                                                    |
|---------------------------------|----------------------------------------------------------------------------------------------------|
| Select from a menu.             | The corresponding number on the annunciator.                                                                                            |
| Enter numeric data.             | The appropriate number on the annunciator.                                                                                              |
| Enter text (alphanumeric data). | See Appendix B for complete list of characters.                                                                                         |
| Select from a scrolling list.   | The up arrow or down arrow to move through the list of available options. When the option you want to select is displayed, press ENTER. |
# 8.5 Programming Menu Quick Reference

This section of the manual lists all Panel Programming options in the order they appear on the sub-menus. Default settings are indicated in text or marked with an asterisk (\*). The comments column provide quick information and a reference to a section (if applicable) which has more detailed information.

|        | Menu             |                      | Options/Defaults             | Comments      |
|--------|------------------|----------------------|------------------------------|---------------|
|        |                  |                      | Edit Module ID               |               |
|        | Edit Module      | Select Module        | Enter Module Name            | Section 9.2.1 |
|        |                  |                      | Edit Module specific options | -             |
|        |                  | 5824-                |                              |               |
|        |                  | Serial/Parallel/IO   |                              |               |
|        |                  | RA-2000 LCD          |                              |               |
|        |                  | Annunciator          |                              |               |
|        |                  | RA-1000 LCD          |                              |               |
|        |                  | Annunciator          |                              |               |
|        |                  | RA-100 LCD           |                              |               |
|        |                  |                      |                              |               |
|        |                  | Expander             |                              |               |
| Module |                  | 5815XL-SLC Loop      |                              |               |
|        |                  | Expander             |                              |               |
|        |                  | RPS-1000 Power       |                              |               |
|        |                  | Supply               |                              |               |
|        |                  | 5496 NAC Expander    |                              |               |
|        | Add Module       | 5880-LED/IO Module   |                              | Section 9.2.2 |
|        |                  | 5865-LED Annunc.     |                              | 0000000000000 |
|        |                  | Module               |                              |               |
|        |                  | ECS-50W -Voice       |                              |               |
|        |                  |                      |                              |               |
|        |                  | ECS-125W-VOICE       |                              |               |
|        |                  | FCS-DUAL50W -        |                              |               |
|        |                  | Voice Amplifier      |                              |               |
|        |                  | ECS-INT50W-Voice     |                              |               |
|        |                  | Amplifier            |                              |               |
|        |                  | ECS-NVCM -Network    |                              |               |
|        |                  | Voice Control Module |                              |               |
|        |                  | ECS-VCM-Voice        |                              |               |
|        |                  | Control Module       |                              |               |
|        |                  | ECS-RVM Remote       |                              |               |
|        |                  |                      |                              |               |
|        | Add Module       | Interface Card       |                              | Section 9.2.2 |
| Module | Delete Module    | Select Module        |                              | Section 9.2.3 |
|        | View Module List | Select Module        |                              | Section 9.2.4 |
|        | view would List  |                      |                              | 000001 0.2.4  |

|  |       | Menu                 | Options/Defaults |                        |                     |                                                | Comments               |                                       |  |
|--|-------|----------------------|------------------|------------------------|---------------------|------------------------------------------------|------------------------|---------------------------------------|--|
|  |       |                      |                  |                        | Edit Zone Nam       | ne                                             |                        | Section Edit<br>Zone Name             |  |
|  |       |                      |                  |                        |                     |                                                | *1-Count               |                                       |  |
|  |       |                      |                  |                        |                     |                                                | 2-Count                |                                       |  |
|  |       |                      |                  |                        | N                   |                                                | Alarm Ver.             |                                       |  |
|  |       |                      |                  |                        |                     | Verification Type                              | PAS                    | Zone Properties                       |  |
|  |       |                      |                  |                        |                     |                                                | SNGL<br>ILOCK          |                                       |  |
|  |       |                      |                  |                        | Zone                |                                                | DBL ILOCK              |                                       |  |
|  |       |                      |                  |                        | Properties          | Heat Temp Set                                  | 135° to<br>150°F       | SD devices<br>Section 9.3.1           |  |
|  | Zone  | Edit Zone            | Select Zone      |                        |                     |                                                | 135° to<br>190°F       | IDP or SK<br>device Section<br>9.3.1  |  |
|  |       |                      |                  |                        |                     | Orrestor                                       | Low                    | Section Edit<br>Zone Properties       |  |
|  |       |                      |                  |                        |                     | Sensitivity                                    | Medium                 |                                       |  |
|  |       |                      |                  |                        |                     | Concilianty                                    | High                   |                                       |  |
|  |       |                      |                  |                        |                     | Single/Multi-<br>station Cadence               | 00-23                  |                                       |  |
|  |       |                      |                  |                        | Accessory<br>Opt    | CO Single/Multi station Cadence                | 00-23                  | Section Zone<br>Accessory             |  |
|  |       |                      |                  |                        | Ορι                 | Local Zono                                     | Yes                    | Options                               |  |
|  |       |                      |                  |                        |                     | Local Zolle                                    | No                     |                                       |  |
|  |       | View Zone Points     | Select Zone      |                        |                     |                                                |                        | Section 9.3.2                         |  |
|  |       |                      |                  |                        | Group Name          |                                                |                        | Section Edit<br>Group Name            |  |
|  |       |                      |                  |                        |                     | Voice Group                                    | Y or N                 | · · · · · · · · · · · · · · · · · · · |  |
|  |       |                      |                  |                        |                     | Switch                                         | 1-64                   | Section Edit                          |  |
|  |       | Edit Group           | Select Group     |                        |                     | Template<br>Override                           | Y or N                 | Group<br>Properties                   |  |
|  |       | p                    |                  |                        | Group<br>Properties | Allow Sys<br>Override                          | Y or N                 |                                       |  |
|  | Group |                      |                  |                        |                     | Dynamic<br>Act/Template<br>Override<br>Cadence | 00-23 (See Appendix C) |                                       |  |
|  |       | View Group<br>Points | Select Group     |                        |                     |                                                |                        | Section 9.4.2                         |  |
|  |       | Edit OPG<br>Template | Select template  | ect template Modify na |                     | ame and which OPGs are in template             |                        |                                       |  |

|       | Menu              | Options/Defaults                                               |                                |                                   |                    | Comments     |             |
|-------|-------------------|----------------------------------------------------------------|--------------------------------|-----------------------------------|--------------------|--------------|-------------|
|       |                   |                                                                |                                | UNUSED                            |                    |              |             |
|       |                   |                                                                |                                |                                   | MANUAL PULL        |              |             |
|       |                   |                                                                |                                |                                   | WATER              | *LATCH       |             |
|       |                   |                                                                |                                |                                   | FLOW               | NON-LATCH    |             |
|       |                   |                                                                |                                |                                   | FIRE               | *LATCH       |             |
|       |                   |                                                                |                                |                                   | SUPERVSY           | NON-LATCH    |             |
|       |                   |                                                                |                                |                                   | FIRE DRILL         | _            |             |
|       |                   |                                                                |                                |                                   | SILENCE            | -            |             |
|       |                   |                                                                |                                |                                   | RESET              | -            |             |
|       |                   |                                                                |                                |                                   | P.A.S. ACK         |              |             |
|       |                   |                                                                |                                |                                   | ZONE AUX1          | *LATCH       |             |
|       |                   |                                                                |                                |                                   | NON-LATCH          |              |             |
|       |                   |                                                                |                                | ZONE AUX2                         | LATCH              |              |             |
|       |                   |                                                                |                                |                                   | NON-LATCH          |              |             |
|       |                   |                                                                |                                | SYSTEM AUX1                       | LATCH              |              |             |
|       |                   |                                                                |                                |                                   | NON-LATCH          |              |             |
|       |                   | d IDP<br>d Enter Pt Module <sup>4</sup><br>15 and <sup>5</sup> |                                | SWITCH <sup>1,2,3,</sup><br>4,5,6 | SYSTEM AUX2        | LATCH        |             |
|       | SD, SK and IDP    |                                                                | Calast                         |                                   | DETECTOR           | NON-LATCH    |             |
| Point | Internal and      |                                                                | Select<br>Module <sup>4,</sup> |                                   | DETECTOR           |              | Section 9.5 |
|       | External 6815 and |                                                                | 5                              |                                   | FIRE TAMPER        | LAICH        |             |
|       | External 5815XL   |                                                                |                                |                                   |                    | NON-LATCH    | -           |
|       |                   |                                                                |                                |                                   | INTERLOCK          |              |             |
|       |                   |                                                                |                                |                                   |                    |              |             |
|       |                   |                                                                |                                |                                   |                    |              | 1           |
|       |                   |                                                                |                                |                                   |                    |              |             |
|       |                   |                                                                |                                |                                   | SUPERVISORY        | LATCH        |             |
|       |                   |                                                                |                                |                                   | DETECTOR<br>SWITCH | NON-LATCH    |             |
|       |                   |                                                                |                                |                                   |                    | LATCH        |             |
|       |                   |                                                                |                                |                                   |                    | NON-LATCH    |             |
|       |                   |                                                                |                                |                                   | ECS TAMPER         | LATCH        | ]           |
|       |                   |                                                                |                                |                                   | NON-LATCH          |              |             |
|       |                   |                                                                |                                |                                   | ECS SUPER-         | LATCH        |             |
|       |                   |                                                                |                                |                                   | VISORY             | NON-LATCH    | -           |
|       |                   |                                                                |                                |                                   | OUTPUT PT          | Select Group |             |
|       |                   |                                                                |                                | NOTIF <sup>1,2,3,4,5</sup>        | AUX CONST          |              |             |
|       |                   |                                                                |                                |                                   | AUX RESET          |              |             |
|       |                   |                                                                |                                |                                   | AUX DOOR           |              |             |

|                  | Menu                                                              |          | Options/Defaults        |                                      |               |                  |             |
|------------------|-------------------------------------------------------------------|----------|-------------------------|--------------------------------------|---------------|------------------|-------------|
|                  |                                                                   |          |                         |                                      | OUTPUT PT     | Select Group     |             |
|                  |                                                                   |          |                         | RELAY <sup>1,2,3,4,</sup><br>5,6     | AUX RESET     | •                |             |
|                  |                                                                   |          |                         |                                      | AUX DOOR      |                  |             |
|                  |                                                                   |          |                         |                                      | LED Number    | 1-80             |             |
|                  |                                                                   |          |                         | SLC LED 1,6                          | LED Eurotion  | Notif            |             |
|                  |                                                                   |          |                         |                                      |               | Unused           |             |
|                  |                                                                   |          |                         | DETECTOR<br>2,3,4,5                  | 2-WIRE SMOKE  | Select Zone      |             |
|                  |                                                                   |          |                         | W. Gateway 2,3,4,5                   |               |                  |             |
| SD SK an         |                                                                   |          |                         | W SWITCH<br>2,3,4,5, 8               | Same as SWITC | Н                |             |
|                  | SD, SK and IDP<br>Devices on<br>Internal and<br>External 6815 and | Enter Pt | Select<br>Sensor<br>4,5 | W-<br>RELAY <sup>2,3,4,5,</sup><br>8 | Same as Relay |                  |             |
|                  |                                                                   |          |                         | UNUSED                               |               |                  |             |
|                  |                                                                   |          |                         |                                      |               | No               |             |
| Point<br>(cont.) |                                                                   |          |                         |                                      | рното         | Accessory        | Section 9.5 |
| (cont.)          |                                                                   |          |                         |                                      |               | SDR BAS          |             |
|                  | External 5815XL                                                   |          |                         |                                      |               | 1,2,3,4,3,0      |             |
|                  |                                                                   |          |                         |                                      |               | 1,2,3,4,5,6      |             |
|                  |                                                                   |          |                         |                                      |               | I-SdrBa          |             |
|                  |                                                                   |          |                         |                                      |               | (Intelligent     |             |
|                  |                                                                   |          |                         | DETECTOD1                            |               | Sounder<br>Rase) |             |
|                  |                                                                   |          |                         | 2,3,4,5,6                            |               | 23456            | -           |
|                  |                                                                   |          |                         |                                      |               | No               |             |
|                  |                                                                   |          |                         |                                      |               | Accessory        |             |
|                  |                                                                   |          |                         |                                      |               | SDR BAS          |             |
|                  |                                                                   |          |                         |                                      |               | 1,2,3,4,5,6      |             |
|                  |                                                                   |          |                         |                                      | ION           | RLY BAS          |             |
|                  |                                                                   |          |                         |                                      |               | 1,2,3,4,3,0      |             |
|                  |                                                                   |          |                         |                                      |               | (Intelligent     |             |
|                  |                                                                   |          |                         |                                      |               | Sounder          |             |
|                  |                                                                   |          |                         | Base) 2 3 4 5                        |               |                  |             |

|                                                                                      | Menu                                                                                 |             | Options/Defaults |                                                                                           |                                |                                                                                                    | Comments    |
|--------------------------------------------------------------------------------------|--------------------------------------------------------------------------------------|-------------|------------------|-------------------------------------------------------------------------------------------|--------------------------------|----------------------------------------------------------------------------------------------------|-------------|
|                                                                                      |                                                                                      |             |                  |                                                                                           | HEAT <sup>1,2,3,4,5,6</sup>    | No<br>Accessory<br>SDR BAS<br>1,2,3,4,5,6<br>RLY BAS<br>1,2,3,4,5,6<br>I-SdrBa<br>(Intelligent<br>Sounder<br>Base) <sup>2,3,4,5</sup> |             |
|                                                                                      |                                                                                      |             |                  |                                                                                           | PHOTO DUCT<br>1,2,3,4,5,6      | No<br>Accessory<br>DCT RLY                                                                                                    |             |
|                                                                                      |                                                                                      |             |                  | ION DUCT <sup>1,6</sup>                                                                   | No<br>Accessory<br>DCT RLY     |                                                                                                    |             |
|                                                                                      |                                                                                      |             |                  | DETECTOR<br>1,2,3,4,5,6<br>ACCLIMA<br>2,3,4,5<br>HEAT HT<br>2,3,4,5<br>PHOT-HE<br>2,3,4,5 | 2-WIRE<br>SMOKE <sup>1,6</sup> |                                                                                                    | Section 9.5 |
| SD, SK and I<br>Devices on<br>Internal and<br>(cont.) External 6815<br>External 5815 | SD, SK and IDP<br>Devices on<br>Internal and<br>External 6815 and<br>External 5815XL | Enter Pt Se | Select<br>Sensor |                                                                                           | ACCLIMATE<br>2,3,4,5           | No<br>Accessory<br>SDR BAS<br>RLY BAS<br>I-SdrBa<br>(Intelligent<br>Sounder                                                           |             |
|                                                                                      |                                                                                      |             |                  |                                                                                           | HEAT HT<br>2,3,4,5             | Base)<br>No<br>Accessory<br>SDR base<br>RLY base<br>I-SdrBa<br>(Intelligent<br>Sounder<br>Base)                                       |             |
|                                                                                      |                                                                                      |             |                  |                                                                                           | PHOT-HEAT<br>2,3,4,5           | No<br>Accessory<br>SDR BAS<br>RLY BAS<br>I-SdrBa<br>(Intelligent<br>Sounder<br>Base)                                                  |             |
|                                                                                      |                                                                                      |             |                  | SUP DET<br>1,2,3,4,5,6                                                                    | Same function<br>as DETECTOR   | LATCH<br>NON-LATCH                                                                                                    |             |

|  |                                | Menu                                            | Options/Defaults |                                             |                                                                                            | Comments                   |                                             |                                                                                              |
|--|--------------------------------|-------------------------------------------------|------------------|---------------------------------------------|--------------------------------------------------------------------------------------------|----------------------------|---------------------------------------------|----------------------------------------------------------------------------------------------|
|  |                                |                                                 |                  |                                             |                                                                                            |                            | No<br>Accessory                             |                                                                                              |
|  |                                |                                                 |                  |                                             |                                                                                            |                            | SDR BAS<br>RLY BAS                          | Single station or<br>Multi station<br>Silence or Non-<br>Silence                             |
|  |                                |                                                 | ALARM            | I-SdrBA<br>(Intelligent<br>Sounder<br>Base) | Latch or non-<br>latch Single<br>station or Multi<br>station<br>Silence or Non-<br>Silence |                            |                                             |                                                                                              |
|  |                                |                                                 |                  |                                             |                                                                                            |                            | No<br>Accessory                             |                                                                                              |
|  |                                |                                                 |                  |                                             |                                                                                            |                            | SDR BAS                                     | Single station or Multi station                                                              |
|  |                                |                                                 |                  | CO<br>ALARM/FIRE                            | RLY BAS                                                                                    | Silence or Non-<br>Silence |                                             |                                                                                              |
|  | SD, S<br>Devic<br>Point Interr | SD, SK and IDP<br>Devices on<br>Internal and    | . Enter Pt       | Select                                      | CO FIRE <sup>2, 3,</sup><br>4, 5                                                           | SUPR                       | I-SdrBA<br>(Intelligent<br>Sounder<br>Base) | Latch or non-<br>latch Single<br>station or Multi<br>station<br>Silence or Non-<br>Silence   |
|  | (cont.)                        | External 6815 and<br>External 5815XL<br>(cont.) |                  | <sup>5</sup> (cont.)                        |                                                                                            |                            | No<br>Accessory                             |                                                                                              |
|  |                                | (00111)                                         |                  |                                             |                                                                                            |                            | SDR BAS                                     | Single station or                                                                            |
|  |                                |                                                 |                  |                                             |                                                                                            | CO SUPR/                   | RLY BAS                                     | Silence or Non-<br>Silence                                                                   |
|  |                                |                                                 |                  |                                             |                                                                                            | FIRE ALARM                 | I-SdrBA<br>(Intelligent<br>Sounder<br>Base) | Latch or non-<br>latch Single<br>station or Multi<br>station<br>Silence or Non-<br>Silence   |
|  |                                |                                                 |                  |                                             |                                                                                            |                            | No<br>Accessory                             | Single station or                                                                            |
|  |                                |                                                 |                  |                                             |                                                                                            |                            | SDR BAS                                     | - Multi station                                                                              |
|  |                                |                                                 |                  |                                             |                                                                                            | CO SUPR/                   | INLI BAG                                    |                                                                                              |
|  |                                |                                                 |                  |                                             |                                                                                            | FIRE SUPR                  | I-SdrBA<br>(Intelligent<br>Sounder<br>Base) | Latch or non-<br>latch. Single<br>station or Multi<br>station.<br>Silence or Non-<br>Silence |

|                  | Menu            |                  | C                              | ptions/Default  | s                     |                                          | Comments          |
|------------------|-----------------|------------------|--------------------------------|-----------------|-----------------------|------------------------------------------|-------------------|
|                  |                 |                  |                                |                 | Photo<br>2.3.4.5      |                                          |                   |
|                  | SD, SK and IDP  |                  |                                | W-Detector      | Acclimate<br>2,3,4    | Soction "Point                           | Programming       |
|                  | Internal and    | Enter Pt         | Select<br>Sensor <sup>4,</sup> | 2,3,4,5,8       | Photo-Heat            | For Internal or                          | External Power    |
|                  | External 5815XL |                  | <sup>5</sup> (cont.)           |                 | Heat                  | page 139                                 |                   |
|                  | (00111.)        |                  |                                | W-SUP DET       | 2,3,4,5<br>Same as W- |                                          |                   |
|                  |                 |                  |                                | 2,3,4,5,8       | Detector              | l                                        |                   |
|                  |                 |                  |                                | UNUSED          |                       | O al a at O an an                        |                   |
|                  |                 |                  |                                | B NOTIF         | CONTROL               | Select Group<br>Super-vised<br>Yes or No |                   |
|                  |                 |                  |                                |                 | NOTIF OUTPUT          | Select Group                             |                   |
|                  |                 |                  |                                | ANOTIF          | CONTROL<br>CIRCUIT    | Super-vised<br>Yes or No                 | Section 9.5       |
|                  |                 |                  |                                |                 | CONSTANT              |                                          |                   |
| Deint            |                 |                  |                                |                 | AUX RESET             |                                          |                   |
| Point<br>(cont.) |                 |                  |                                | AUX PWR         | AUX DOOR              |                                          |                   |
| ()               |                 |                  |                                |                 | AUX SYNC <sup>9</sup> |                                          |                   |
|                  |                 |                  |                                |                 | MANUAL PULL           | -                                        |                   |
|                  | Internal Power  |                  |                                |                 | WATER-FLOW            |                                          |                   |
|                  | and External    | Enter Pt /Select | Select                         |                 | FIRE SUPER-           |                                          |                   |
|                  | 1 Ower          | Tunction         | 5611301                        |                 |                       |                                          |                   |
|                  |                 |                  |                                |                 |                       | Latch and Nor                            | n-Latch feature   |
|                  |                 |                  |                                |                 | DRILL                 | only appear for                          | r                 |
|                  |                 |                  |                                |                 | SILENCE               | SUPERVISOE                               | /,FIRE<br>RY FIRE |
|                  |                 |                  |                                | <b>B SWITCH</b> | RESET                 | TAMPER, ZOI                              | NE AUX1, ZONE     |
|                  |                 |                  |                                |                 | P.A.S. ACK            | AUX2, SYSTE                              | MAUX1,            |
|                  |                 |                  |                                |                 | ZONE AUX 1            | ECS TAMPER                               | 2., ECS INPUT,    |
|                  |                 |                  |                                |                 | ZONE AUX2             | SUPERVISOF                               | RY.               |
|                  |                 |                  |                                |                 | SYSTEM AUX1           |                                          |                   |
|                  |                 |                  |                                |                 | SYSTEM AUX2           |                                          |                   |
|                  |                 |                  |                                |                 | MANUAL                |                                          |                   |
|                  |                 |                  |                                |                 |                       | -                                        |                   |
|                  | 1               | 1                | 1                              | 1               | INTERLOCK             | 1                                        |                   |

|         | Menu              |                           |        | Comments        |                 |                                                       |                                                                  |
|---------|-------------------|---------------------------|--------|-----------------|-----------------|-------------------------------------------------------|------------------------------------------------------------------|
|         |                   |                           |        |                 | ECS INPUT       | If ECS INPUT<br>choose assoc                          | is selected<br>iated EVENT                                       |
|         |                   |                           |        |                 | ECS TAMPER      | Latch and Nor                                         | n-Latch feature                                                  |
|         |                   |                           |        |                 | ECS SUPER-      | only appear fo                                        | or WATERFLOW,                                                    |
|         |                   | Enter Pt /Select          |        | <b>B SWITCH</b> | VISORY          | FIRE SUPER                                            | VISORY, FIRE                                                     |
|         |                   | Function                  |        |                 | STATUS POINT    | AUX2, SYSTE<br>SYSTEM AUX<br>ECS TAMPEF<br>SUPERVISOF | NE AUX1, ZONE<br>EM AUX1,<br>(2., ECS INPUT,<br>R, and ECS<br>RY |
|         |                   |                           |        | A SWITCH        | Same as B SWIT  | ГСН                                                   |                                                                  |
|         |                   |                           | Select |                 | 2-WIRE SMOKE    |                                                       | -                                                                |
|         | Internal Power    |                           | Sensor |                 | 4-WIRE SMOKE    |                                                       |                                                                  |
|         | Power (cont.)     |                           |        | B               | CO 4 WIRE DET   |                                                       |                                                                  |
|         |                   |                           |        | DETECT          | CO 4 WIRE       | Latch                                                 |                                                                  |
|         |                   | Enter Pt /Select          |        |                 | SUP DET         | Non-Latch                                             | Section 9.5.3                                                    |
|         |                   | Function (cont.)          |        |                 | 2-WIRE SMOKE    | 1                                                     |                                                                  |
|         |                   |                           |        |                 | 4-WIRE SMOKE    |                                                       |                                                                  |
|         |                   |                           |        | A<br>DETECT     | CO 4 WIRE DET   |                                                       |                                                                  |
|         |                   |                           |        |                 | CO 4 WIRE       | Latch                                                 |                                                                  |
|         |                   |                           |        |                 | SUP DET         | Non-Latch                                             |                                                                  |
|         |                   | Select Group or Zone      | Number |                 |                 | Group or Zone                                         | e selection will                                                 |
|         |                   | Edit Name                 |        | Enter Name      |                 | appear depen<br>function selec                        | ding on the<br>ted                                               |
| Delint  |                   |                           |        | UNUSED          |                 |                                                       |                                                                  |
| (cont.) | 5496              | Edit Point #              |        | <b>B</b> NOTIF  | Control Circuit | Select Group                                          |                                                                  |
| ()      |                   |                           |        | A NOTIF         | Notif Output    | Super-vised<br>Yes or No                              | Section 9 5 5                                                    |
|         |                   |                           |        |                 | Constant        |                                                       | 0001011 0.0.0                                                    |
|         |                   |                           |        |                 | Aux Sync        | Edit Namo                                             |                                                                  |
|         |                   |                           |        | AUX_FWK         | Aux Door        |                                                       |                                                                  |
|         |                   |                           |        |                 | Aux Reset       |                                                       |                                                                  |
|         |                   | Enter Point #             |        | UNUSED          |                 | Section 9.5.4 and Section 9.5.6                       |                                                                  |
|         | 5880/5865/ECS-    |                           |        | NOTIF           |                 |                                                       |                                                                  |
|         | Series Amplifiers | Select Group              |        | Γ               |                 |                                                       |                                                                  |
|         |                   | Edit Name                 |        | Enter Name      | 1               |                                                       |                                                                  |
|         |                   |                           |        | UNUSED          |                 |                                                       | {                                                                |
|         |                   |                           |        |                 | MANUAL PULL     |                                                       | -                                                                |
|         |                   |                           |        |                 | WATERFLOW       |                                                       | -                                                                |
|         |                   |                           |        |                 | FIRE SUPERVIS   | SORY                                                  | -                                                                |
|         |                   |                           |        |                 | FIRE TAMPER     |                                                       | -                                                                |
|         | ECS-VCM/ECS-      |                           |        |                 | FIRE DRILL      |                                                       | Section 9.5.7                                                    |
|         | RVM/ECS/NVCM      | Enter Pt /Select Function | on     | SWITCH          | SILENCE         |                                                       |                                                                  |
|         |                   |                           |        |                 | RESET           |                                                       | -                                                                |
|         |                   |                           |        |                 | P.A.S. ACK      |                                                       |                                                                  |
|         |                   |                           |        |                 | ZONE AUX1       |                                                       |                                                                  |
|         |                   |                           |        |                 | ZONE AUX2       |                                                       |                                                                  |
|         |                   |                           |        |                 | SYSTEM AUX1     |                                                       |                                                                  |
|         |                   |                           |        | 1               | SYSTEM AUX2     |                                                       |                                                                  |

|                   | Menu                     |                         | Options/Defaults            |                                                                                        |                                                                    |              |                                                                                                |  |
|-------------------|--------------------------|-------------------------|-----------------------------|----------------------------------------------------------------------------------------|--------------------------------------------------------------------|--------------|------------------------------------------------------------------------------------------------|--|
|                   |                          |                         |                             |                                                                                        | MANUAL RELEA                                                       | SE           |                                                                                                |  |
|                   |                          |                         |                             |                                                                                        | INTERLOCK                                                          |              |                                                                                                |  |
|                   |                          |                         |                             |                                                                                        | STATUS POINT                                                       |              |                                                                                                |  |
|                   |                          |                         |                             |                                                                                        | ECS INPUT                                                          |              | -                                                                                              |  |
| Point             | ECS-VCM/ECS-             | Enter Pt /Select Euncti | on                          | SWITCH                                                                                 | ECS TAMPER                                                         |              | Section 9.5.7                                                                                  |  |
| (cont.)           | RVM/ECS/NVCM             |                         |                             | ownon                                                                                  |                                                                    | עסר          | 0001011 0.0.1                                                                                  |  |
|                   |                          |                         |                             |                                                                                        |                                                                    |              | -                                                                                              |  |
|                   |                          |                         |                             |                                                                                        |                                                                    |              | -                                                                                              |  |
|                   |                          |                         |                             |                                                                                        |                                                                    |              |                                                                                                |  |
|                   |                          |                         |                             |                                                                                        | VOICE AUX ECS                                                      | 0 1-4        |                                                                                                |  |
|                   |                          |                         | Set the H                   | our                                                                                    |                                                                    |              |                                                                                                |  |
|                   |                          |                         | Set the M                   | inutes                                                                                 | *02:00AM                                                           |              |                                                                                                |  |
|                   |                          | Auto Time Test          | Select AN                   | 1/PM                                                                                   |                                                                    | Section Auto | lest lime                                                                                      |  |
|                   |                          |                         | Enter Inte                  | rval                                                                                   | 24 hrs,12 hrs, *6<br>hrs, 4 hrs                                    |              |                                                                                                |  |
|                   |                          |                         | For each                    | phone line (1 &                                                                        | 2) select:                                                         |              |                                                                                                |  |
|                   |                          |                         |                             |                                                                                        |                                                                    | *            | Section Phone                                                                                  |  |
|                   |                          |                         | Dialing Pr                  | efix                                                                                   | Up to 9 digits                                                     | ^none        | Lines                                                                                          |  |
|                   |                          |                         | # of Answer Rings           |                                                                                        | Range: 00-15                                                       | *06          | Number of rings<br>before panel<br>answers a call<br>from a computer<br>Section Phone<br>Lines |  |
|                   |                          |                         |                             |                                                                                        | TT                                                                 |              | Touch Tone                                                                                     |  |
| System<br>Options | Communication<br>Options | Phone Lines             | Select Dialing Option       |                                                                                        | TT/PL                                                              | *TT          | TouchTone<br>alternating with<br>pulse see<br>Section Phone<br>Lines                           |  |
|                   |                          |                         |                             |                                                                                        | PULSE                                                              |              | Pulse dialing                                                                                  |  |
|                   |                          |                         |                             |                                                                                        | U = 60/40                                                          |              |                                                                                                |  |
|                   |                          |                         | Rotary Pulse Format         |                                                                                        | E = 66/34                                                          | *0           | Section Phone                                                                                  |  |
|                   |                          |                         | Dial Tone Disabled          |                                                                                        | Y or N                                                             | *N           | Lines                                                                                          |  |
|                   |                          |                         | Monitor Line                |                                                                                        | Y or N                                                             | *N           | Section Phone<br>Lines                                                                         |  |
|                   |                          |                         | Answering Machine<br>Bypass |                                                                                        | Y or N                                                             | *N           | Section Phone<br>Lines                                                                         |  |
|                   |                          |                         | Phone Lir                   | ne Unused                                                                              | Y or N                                                             | *N           | Section Phone<br>Lines                                                                         |  |
|                   |                          |                         | IP Addres                   | S                                                                                      |                                                                    |              |                                                                                                |  |
|                   |                          | Edit Ethernet           | Subn Mas<br>SubNet          | sk                                                                                     | 1                                                                  |              | Section Edit                                                                                   |  |
|                   |                          |                         | Default G                   | ateway                                                                                 |                                                                    |              | Ethernet                                                                                       |  |
|                   |                          |                         | DHCP En                     | able                                                                                   | -                                                                  |              |                                                                                                |  |
|                   |                          |                         | Ethernet \$                 | Supervise                                                                              | 75 sec, 90 Sec,<br>3 min, 5 min, 1<br>hr, 24 hrs, 30<br>days, None | *5 Minutes   |                                                                                                |  |
|                   |                          | AlarmNet Timers         | Cellular S                  | upervise                                                                               | 24Hrs, 30 days,<br>none                                            | *24 Hours    | Section<br>AlarmNet                                                                            |  |
|                   | AlarmNet Timers          | Old Alarm               | Time                        | 10 min, 15 min,<br>30 Minutes, 1 hr,<br>2 hrs, 4 hrs, 8<br>hrs, 12 hrs,<br>24hrs, none | *30 Minutes                                                        | Timers       |                                                                                                |  |

| Menu                       |                        |                               | Options/Defaul                             |              | Comments                                        |                                                               |
|----------------------------|------------------------|-------------------------------|--------------------------------------------|--------------|-------------------------------------------------|---------------------------------------------------------------|
|                            |                        |                               | -                                          | High         |                                                 |                                                               |
|                            |                        |                               | Dialing                                    | Low          | *Hiah                                           |                                                               |
|                            | Communication          |                               | 2.09                                       | Normal       |                                                 | Section                                                       |
|                            | Communication          | Phone Line Gains              |                                            | Low          |                                                 | AlarmNet                                                      |
|                            | Options                |                               |                                            | LOW          |                                                 | Timers                                                        |
|                            |                        |                               | Reporting                                  | Normal       | ^Low                                            |                                                               |
|                            |                        |                               |                                            | High         |                                                 |                                                               |
|                            |                        | Enable/Disable                | Yes                                        |              | *No                                             |                                                               |
|                            | Davtime/Nighttim       |                               | No                                         |              |                                                 | -                                                             |
|                            | e Sensitivity          | Day Start                     | Enter time                                 |              | *6:00AM                                         | Section 9.7                                                   |
|                            |                        | Night Start                   | Enter time                                 |              | *6:00PM                                         | -                                                             |
|                            |                        | Days of the Week              | Select days                                |              | *-MTWTF-                                        |                                                               |
|                            | Holiday Days           | Holidays 1 to 18              | Enter dates                                |              | *01/01,<br>07/04, 12/24,<br>12/25               | Section 9.7                                                   |
|                            |                        | Water Flow Delay              | 0 - 90 Seconds                             | *1 sec       | Water Flow de<br>of seconds be<br>alarm is gene | elay is the number<br>fore a water flow<br>rated. Section 9.7 |
|                            |                        | Alarm Verify                  | 60 to 250 seconds                          | *60 sec      | Section Alarm                                   | ı Verify                                                      |
|                            | Low AC Report Time     | 0 - 30 hours                  | *3 hrs                                     | Low AC Repo  | rt Delay. Section                               |                                                               |
| System                     |                        |                               | 50 Hz                                      |              |                                                 |                                                               |
| Options Time Options cont. | AC Freq:               | 60 Hz                         | *60Hz                                      | Section Chan | ge AC Line                                      |                                                               |
|                            |                        |                               | Internal                                   |              | riequency                                       |                                                               |
|                            |                        |                               | AM/PM                                      | ****         | System Clock                                    | Format (AM/PM                                                 |
|                            |                        | Clock Display Format          | MIL                                        |              | or military). Se                                | ection                                                        |
|                            |                        | A                             | 4 hours                                    | *0.4 h a     | Section Auto-                                   | Resound (4 or 24                                              |
|                            |                        | Auto-resound                  | 24 hours                                   | "24 nours    | hours)                                          |                                                               |
|                            |                        | SYNC Strobes when             | Y                                          | ***          | Section Strob                                   | es Active when                                                |
|                            | Miscellaneous          | Silenced                      | N                                          |              | Silenced                                        |                                                               |
|                            | Options                |                               | Y                                          | ***          | O antiana Austra                                | Diaulas Essenta                                               |
|                            |                        | Auto Display Events           | Ν                                          |              | Section Auto                                    | Display Events                                                |
|                            |                        | Auto Daylight Saving          | Y                                          |              | Section Autor                                   | natic Daylight                                                |
|                            |                        | Time                          | N                                          | - *Y         | Saving Adjust                                   | ment                                                          |
|                            | Daylight Saving        | DST Start                     |                                            |              | 1                                               | Section                                                       |
|                            | Options                | DST End                       | Select week: 1st, 2nd,<br>3rd, 4th or Last | Select month |                                                 | Daylight Saving<br>Time Start and<br>End                      |
|                            | Edit Banner            | Refer to Appendix B           |                                            |              | Section 9.6.7                                   |                                                               |
|                            |                        | IDP                           |                                            |              |                                                 |                                                               |
|                            | SLC Family             | SD                            |                                            |              | Section 9.6.8                                   |                                                               |
|                            |                        | SK                            |                                            |              |                                                 |                                                               |
| Jump<br>Start<br>AutoPrg   | Y (Yes)<br>N (No)      |                               |                                            |              | Section 9.7                                     |                                                               |
| Restore<br>Defaults        | Y (Yes)<br>N (No)      |                               |                                            |              | Section 9.8                                     |                                                               |
|                            | VCM                    | PC Connection                 |                                            |              |                                                 |                                                               |
| Voice                      | Maintenance            | Local Recording               |                                            |              | Section 9.9                                     |                                                               |
| Options                    | Edit Voice<br>Settings | Enable Dual Channel<br>System |                                            |              |                                                 |                                                               |
| *Default                   |                        |                               |                                            |              |                                                 |                                                               |

3. 1. Available on 5815XL External.

4. 2. Available on 6815 External.

5. 3. Available on 6815 Internal.

6. 4. Available with SLC Family as IDP.

- 7. 5. Available with SLC Family as SK.
- 8. 6. Available with SLC Family as SD.
- 7. Requires ECS module programmed into the panel.
   8. Requires wireless Gateway.
- 11. 9. Aux Sync setting is only applicable for the B200S/IV Sounder Base.

# **Section 9: Programming**

This section of the manual describes how to manually program the control panel from the built-in annunciator. Each subsection discusses these menu options in detail. All options described in this section can be performed using the HFSS - Honeywell Fire Software Suite.

### IMPORTANT!

Before any customized programming is done, JumpStart AutoProgramming should be run first. After JumpStart is run, thoroughly test the system. The reason the system should be tested after JumpStart AutoProgramming is because JumpStart Auto-Programming automatically programs the system, searching for and configuring all SLC and SBUS devices it finds. JumpStart allows you to confirm the integrity of the installation prior to performing any custom programming. After determining that the hardware is properly installed, custom programming can be performed. Refer to Section 8.

# 9.1 UL 864 / UL 2572 Programming Requirements

**NOTICE TO USERS, INSTALLERS, AUTHORITIES HAVING JURISDICTION, AND OTHER INVOLVED PARTIES:** This product incorporates field programmable software. In order for the product to comply with the requirements in the Standard for Control Units and Accessories for Fire Alarm Systems, UL 864, and Stand for Mass Notifications Systems, UL 2572, certain programming features or options must be limited to specific values or not used at all as indicated below.

| Programming<br>Option                 | Menu Item                         | Permitted in<br>UL 864<br>(Y/N) | Permitted in<br>UL 2572<br>(Y/N) | Possible<br>Settings               | Settings<br>Permitted in UL<br>864 | Settings<br>Permitted in UL<br>2572 |
|---------------------------------------|-----------------------------------|---------------------------------|----------------------------------|------------------------------------|------------------------------------|-------------------------------------|
| Time Options                          | Auto-resound                      | Yes                             | Yes                              | 4 hrs, 24hrs                       | 4 hours if using<br>SWIFT devices  | 4 hours if using<br>SWIFT devices   |
| Time Options                          | Low AC<br>Report Delay            | Yes                             | Yes                              | 0–30 hours                         | 1–3                                | 1–3                                 |
| Display Oldest                        | Y (Enabled)                       | Yes                             | Yes                              | Yes & No                           | Yes                                | Yes                                 |
| Event                                 | N (Disabled)                      | No                              | No                               | Yes & No                           | No                                 | No                                  |
| Initial Delay                         | 0-28                              | Yes                             | Yes                              | 0-28                               | 3                                  | 3                                   |
| Inter Message Delay                   | 4-32                              | Yes                             | Yes                              | 4-32                               | 4-32                               | 4-28                                |
| Alarm Verification                    | Alarm<br>Verification             | Yes                             | Yes                              | 60-250<br>(confirmation<br>period) | 60                                 | 60                                  |
| Auto Reset ECS<br>MIC Triggered Event | Auto Reset<br>ECS Custom<br>Event | Yes                             | Yes                              | Never<br>Timer Event<br>Disabled   | Never<br>Timer Event<br>Disabled   | Never<br>Timer Event<br>Disabled    |
| ECS Input                             | ECS Input                         | Yes                             | Yes                              | Latching<br>Non-Latching           | Latching                           | Latching                            |
| Event Priority                        | CO Alarm                          | No                              | No                               | Yes & No                           | No                                 | No                                  |

# 9.2 Modules

This section lists the options available under the module option in the Panel Programming. The following modules are available for the control panel: 5824 serial/parallel/IO printer interface module, RA-2000, RA-1000 & RA-100 LCD remote annunciators, 5815XL SLC Loop expander for SD devices, 6815 SLC Loop Expander for IDP or SK, RPS-1000 power supply, 5496 NAC expander, 5880 LED I/O module, 5865 LED annunciator Module, ECS-50W, ECS-125W, or ECS-INT50W watt voice amplifiers, ECS-AMP audio/voice amplifier, ECS-DUAL50W dual channel amplifier, ECS-VCM voice control module, ECS-NVCM network voice control module, ECS-RVM remote voice module, and SK-NIC network Interface card.

# 9.2.1 Edit Modules

The features that can be edited when this option is selected are module ID, module name, or features that are specific to the module to be edited.

To edit an existing module:

- 1. Enter the installer code. The panel will automatically go to the main menu.
- 2. Select 7 for Panel Programming.

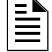

NOTE: If you are working on a networked system you will need to select which panel you want to program.

- 3. Press 1 to enter module menu.
- 4. Press 1 to edit a module.
- 5. Use the up or down arrow key to select the module you wish to edit. Then press ENTER.

## **Editing Module ID**

6. Press the up or down arrow key to modify the module ID.

NOTE: Internal devices, SK-NIC and ECS-NVCM are not able to have their module ID edited.

### **Naming Modules**

You can assign an English name to a system hardware module to make it easier to recognize on a display.

7. If you wish to edit the module's name, press ENTER on the module's name. Then, press the number keys corresponding to the character for the module's, name (or press right arrow key to bypass editing the name).

NOTE: See Appendix B for editing names

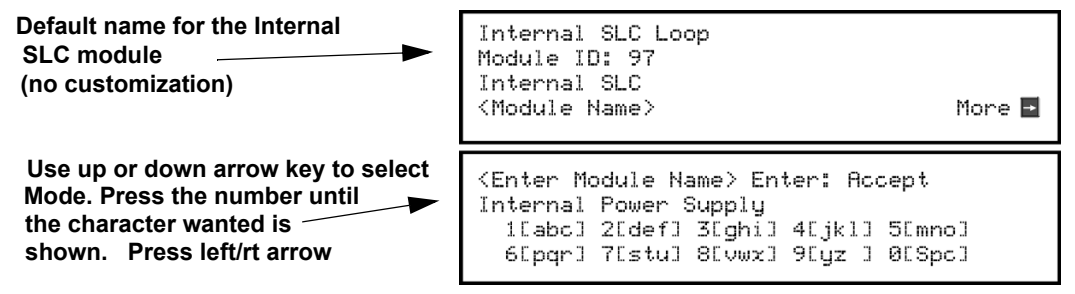

Figure 9.1 Edit module Name Programming Screen Example

### **Changing Module Options**

Each module has a unique set of options that specifically applies to the functionality of the module being edited.

- 8. Use the left and right arrow keys to move between available options.
- 9. Option settings are edited by pressing the up or down arrow key or using the keypad for numerical entry.

### 9.2.2 Adding a Module

To add a new hardware module to the system, follow these steps:

You must be in the Main Menu to perform this task. If necessary, enter the Installer Code.

- 1. Select 7 for Panel Programming.
- 2. Press 1 to enter module menu.
- 3. Press 2 to add a module.
- 4. From the next screen, select the number that corresponds to the type of module you are adding from the <New Module Type> screen.

The screen will display "Adding module [#]..." for a few moments. You will be returned to the <New Module Type> screen where you can add additional modules if desired.

You must save changes when you exit the Panel Programming or the new module will not be added.

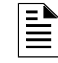

**NOTE:** If you Add a Module that has not been physically connected, the panel will go into trouble after it reinitializes (when you exit the Panel Programming). When the new module is attached, the trouble will correct itself automatically

### 9.2.3 Deleting a Module

To delete a module, follow these steps:

You must be in the Main Menu to perform this task. If necessary, enter the Installer Code.

- 1. Select 7 for Panel Programming.
- 2. Press 1 to enter module menu.
- 3. Press 3 to delete a module.
- 4. Select the module to be deleted.
- 5. A warning screen will display. If you want to proceed with deleting the module, select Yes. To cancel, select No.

# 9.2.4 View Module List

To view a list of all modules, follow these steps:

You must be in the Main Menu to perform this task. If necessary, enter the Installer Code.

- 1. Select 7 for Panel Programming.
- 2. Press 1 to enter module menu.
- 3. Press 4 to view list. Use the up or down arrow key to scroll though list.

# 9.3 Zone

Through the zone option in Panel Programming you can edit and view zone points. Selections made here affect all detectors and switches in the zone. Up to 999 zones can be used in each panel.

# 9.3.1 Edit Zone

Features that can be edited through the edit zone option are, edit zone name, zone properties (which includes zone type and detector sensitivity), and zone accessory options.

To edit a zone, follow these steps:

- 1. Enter the installer code. The panel will automatically go to the main menu.
- 2. Select 7 for Panel Programming.
- 3. Press 2 to enter zone menu.
- 4. Press 1 to edit a zone.
- 5. Enter the zone number, then press ENTER.

### **Edit Zone Name**

6. Press 1 to edit the selected zone name. You can use words to display a descriptive name for a zone.

NOTE: See Appendix B for editing names

## **Edit Zone Properties**

Zone properties consist of alarm delay characteristics, heat detector sensitivity, and smoke detector sensitivity.

- 1. Do steps 1 through 5 of Section 9.3.1.
- 2. Press 2 to edit the properties of the selected zone.

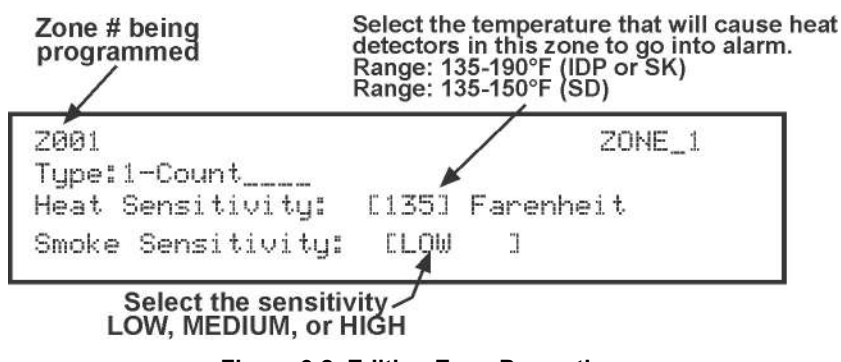

Figure 9.2 Editing Zone Properties

**NOTE:** You only see smoke sensitivity on the IFP-2100/ECS if the daytime/nighttime sensitivity is off under System Options. (See Section 9.6.2). Otherwise if you have Daytime/Nighttime sensitivity on, this will bring up a Smoke Sens Day and Night, 2 separate widgets with sensitivity selection being either low, med or high for each

### ■ Alarm Delay Characteristics

The programmed zone type is provided for user reference only. To modify the zone type use the HFSS Software Suite.

Table 9.1 list the detector characteristics and a description of each.

| Type of Delay      | Description                                                                                                    |
|--------------------|----------------------------------------------------------------------------------------------------|
| 1-Count            | One Count (No Delay). When this option is enabled, an alarm occurs immediately when a single device of any of the following types goes into alarm: detector, manual pull, water flow, Zone Aux1 or Zone Aux2. This is considered the most typical operation and is the default for all zones.                                                                                                    |
| 2-Count            | When this type of alarm delay is used, two or more detectors within the zone must go into alarm in order for the zone to report an alarm. Switches of type manual pull, Detector switch, water flow, Zone Aux1 and Zone Aux2 are an exception; they will cause an alarm when only one switch is in alarm. When a single detector is in alarm in a 2-Count zone, the system enters a prealarm condition. In a prealarm condition, the touchpad PZT beeps and the annunciator display indicates that a prealarm has occurred. If the zone has been mapped to an output group for the prealarm event, the output group will activate. The prealarm will not be reported to the central station. |
| Alarm Verification | Alarm verification is an optional false alarm prevention feature that verifies an alarm condition by resetting the smoke detector. If the alarm condition still exists by the time the reset cycle has completed, the detector will go into alarm. If the detector is no longer in alarm, no report will go to the central station. The alarm verification sequence is ignored if the zone is already in alarm.                                                                                                    |

#### Table 9.1 Detector Characteristics

| Type of Delay                                                                                                    | Description                                                                                                    |  |  |  |
|----------------------------------------------------------------------------------------------------|----------------------------------------------------------------------------------------------------|--|--|--|
| P.A.S Positive Alarm<br>Sequence                                                                                                    | <ul> <li>This option is intended to be used with an acknowledge switch. An alarm is delayed for 15 seconds, giving on-site personnel a chance to investigate the alarm. If the acknowledge switch is not activated within 15 seconds, an alarm occurs automatically.</li> <li>If this option is enabled for a zone, the zone will respond to an alarm condition as follows: <ul> <li>The zone will not go into alarm for 15 seconds to allow an on-site operator to activate the acknowledge switch.</li> <li>If the operator does not press the acknowledge switch within 15 seconds, the zone will go into alarm.</li> <li>If the operator presses the acknowledge switch within 15 seconds, a 180-second time-frame will begin counting down. This time-frame allows the operator to investigate the cause of the alarm.</li> <li>If the operator performs a reset within 180 seconds, the alarm will not occur. If the operator does not perform a reset within 180 seconds, an alarm occurs.</li> </ul> </li> </ul> |  |  |  |
| Single Interlock                                                                                                    | See Section 10.7.1 for single interlock releasing operation.                                                                                                    |  |  |  |
| Double Interlock                                                                                                    | See Section 10.7.2 for double interlock releasing operation.                                                                                                    |  |  |  |
| <b>NOTE:</b> IDP-FIRE-CO, SK-FIRE-CO and other CO detectors can only be installed in a 1 count zone; they will operate as a 1-count point regardless of the programmed zone type (i.e. Alarm Verification, 2 count etc.). |                                                                                                    |  |  |  |

#### **Table 9.1 Detector Characteristics**

### Heat Detector Sensitivity

Use this feature to set the temperature at which high temperature detectors will respond. All detectors in the zone will respond in the same way. The range for IDP-HEAT-HT or SK-HEAT-HT heat detector is from 135°F to 190°F, for SD505-HEAT the range is 135° to 150°F. The high temperature IDP or SK heat detectors are absolute temperature devices. This means that they respond to an alarm immediately if the temperature in the zone goes above the programmed temperature.

3. Enter the temperature at which the heat detector will respond, or use the up or down arrow key to scroll through the range, or enter directly from the number keys on the annunciator, then press ENTER.

#### Smoke Detector Sensitivity

#### IMPORTANT!

Drift compensation is automatic for all smoke detectors (photoelectric and ionization). The feature is always in effect, no programming is required. See Section 10.4.11 for information about how to check if a detector is in UL compliance.

All detectors in the zone will respond as programmed in this menu location.

| Detector<br>Protocol | Type of Smoke<br>Detector      | Choices                 | Comments                                                                                                    |
|----------------------|--------------------------------|-------------------------|----------------------------------------------------------------------------------------------------|
|                      | PHOTO,                         | Low (3.5% obscurity)    | If the day/night sensitivity option is selected, you can have                                                                                                    |
|                      | ACCLIMATE, &                   | Medium (2.5% obscurity) | different sensitivity settings during the day and at night. You can                                                                                                    |
|                      |                                | High (1.5% obscurity)   | automatically adjust. You can also designate specific days as                                                                                                    |
| IDF/SR               | DNR with PHOTOR                | Low (2.5% obscurity)    | holidays. Holiday and weekend days use night sensitivity for the                                                                                                    |
|                      | or Photo                       | Medium (2.0% obscurity) | entire day.                                                                                                    |
|                      |                                | High (1.5% obscurity)   |                                                                                                    |
| SD                   | SD505-PHOTO                    | Low                     | If the day/night sensitivity option is selected, you can have                                                                                                    |
|                      |                                | Medium                  | different sensitivity settings during the day and at night. You ca                                                                                                    |
|                      |                                | High                    | automatically adjust. You can also designate specific days as<br>holidays. Holiday and weekend days use night sensitivity for th<br>entire day.                                                                                                    |
|                      | SD505-DUCT with<br>SD505-DUCTR | Fixed                   | Low, Medium and High settings have no effect for photoelectric duct detectors. Photoelectric duct detector sensitivity is always 1.1% per foot. Day and night settings also have no effect on these detectors.                                     |
|                      | SD505-DUCT with<br>SD505-DUCTR | Fixed                   | Low, Medium, or High settings have no effect for ionization duct detectors. Ionization duct detector sensitivity is always 75 MIC (0.8%) regardless of Low, Medium or High setting. Day and night settings also have no effect on these detectors. |

#### Table 9.2 IDP/SK and SD Sensitivity Choices

• Automatic drift compensation is always in effect for all detectors. See Section 10.4.11 for information about how to check if a detector is in compliance.

≣

4. Use the up or down arrow key to scroll through the range or enter directly from the number keys on the annunciator, then press ENTER.

NOTE: If the SLC protocol is changed from IDP/SK to SD and a zone's sensitivity is higher than the SD limit, the zone sensitivity will be set to the max value, 150, for the SD family.

### **Zone Accessory Options**

- 1. Do steps 1 through 5 of Section 9.3.1.
- 2. Press 3 to edit the Zone's Accessory options.

Single or Multi-Station cadence pattern (choose from Patterns 00 to 02, 23 if using IDP or SK. Choose from 00-16, 23 if using SD devices). See Appendix C.

CO Single and Multistation Cadence (choose from Cadence Patterns 00 to 02, 23 for IDP or SK devices).

**NOTE:** The B200S / IV Sounder base provides the recommended CO cadence pattern

Local Zone (choose Y or N, for Yes or No).

NOTE: If the SLC protocol is changed from SD to IDP/SK series and the cadence is no longer valid for IDP/SK, the zone cadence will be set to constant on.

### 9.3.2 View Zone Points

To view the points in a zone, follow these steps:

- 1. Enter the installer code. The panel will automatically go to the main menu.
- 2. Select 7 for Panel Programming.
- 3. Press 2 to enter zone menu.
- 4. Press 2 to view zone points.
- 5. Enter the number of the zone you wish to view, then press ENTER.

# 9.4 Group

An output group is made up of output points that have been programmed to respond in the same way. Output groups simplify programming because you only have to program the output characteristics that are common to all of the group points once, instead of programming each individual point. Once you have defined the characteristics of output groups, you can assign each point to the appropriate group. All valid output points are assigned to only one output group. Unused points are not assigned to any output group. Up to 999 output groups can be defined per pane

### 9.4.1 Edit Group

In the edit group option you can program the name of an output group (Section Edit Group Name) and change the properties (Section Edit Group Properties) of that group.

To edit a group, follow these steps:

- 1. Enter the installer code. The panel will automatically go to the main menu.
- 2. Select 7 for Panel Programming.
- 3. Press 3 to enter group menu.
- 4. Press 1 to edit group.
- 5. Enter the number of the group you wish to edit, then press ENTER.

#### **Edit Group Name**

6. To edit the group name, press 1.

You can use words to display a descriptive name for a group.

#### NOTE: See Appendix B for editing names

### **Edit Group Properties**

7. To edit the group properties, Press 2 from the edit group menu.

The Edit Group Menu allows you to select options for each group for the following items:

NOTE: These settings only apply to non-voice groups

- Select Y for voice group and N for non-voice group.
- Select / Dynamic Activation switch number: used when the group is defined as a voice group; or as a non-voice group where Dynamic Activation is used. This option links the output group with a voice select switch on a VCM, RVM, or switch expander for dynamic activation/deactivation.
- Template Override is shown when set to Yes.
- Dynamic Activation -Is shown if a non-voice group is assigned to a Select/Dynamic Activation switch number

• Dynamic Activation / Template Override Cadence. (This is shown when the Template override is set to Yes and Dynamic Activation is Yes): this setting sets the cadence of the non-voice group mapped to voice select switch when activated using dynamic activation or by a template.

### Defining Output Group Type

Each output group is defined as either a voice output group or a non-voice output group. Output points that are

audio circuits (all circuits on the ECS-50W, ECS-125W, ECS-DUAL50W, ECS-INT50W and ECS-CE4) can only be assigned to voice output groups. Output points that are non-voice circuits (all other points and circuits that are on all modules except the ECS-50W, ECS-125W, ECS-DUAL50W, ECS-INT50W and ECS-CE4) are assigned to non-voice output groups.

Each of the output groups defined as voice can be mapped to a particular switch and LED on the ECS-VCM/ECS-NVMC, ECS-RVM and ECS-SW24. This allows the user to see the state of the voice groups assigned to the switches.

This also lets the user individually select which areas they want to do a live page into. Output groups not defined as voice groups can also be assigned to these switches as long as there is a voice group already assigned to the group. This allows for dynamically activating/deactivating both voice and strobes/other outputs in an area with a single button press. See Activating Output Groups Dynamically.

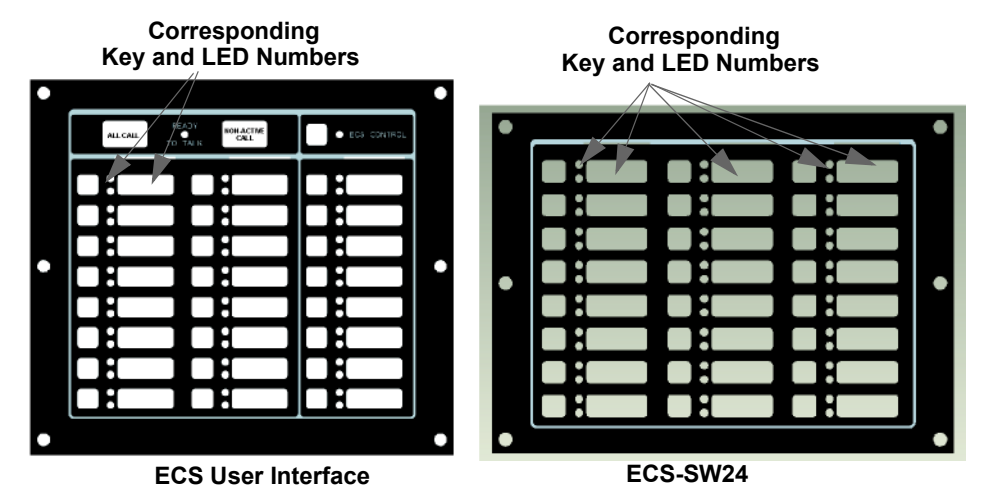

Figure 9.3 Corresponding Key and LED for Mapping Output Groups

### Silencing Options

The following silencing options are available for each output group.

| <b>Optional Timers</b> | Description                                                                                                    |
|------------------------|----------------------------------------------------------------------------------------------------|
| Silence Inhibit        | Timed Silence after Inhibit. If this option is selected, the output group must be audible for a programmed number of minutes before it can be silenced. If the condition that caused the output to activate has not cleared during the time-frame, the output can be silenced. If you select this option, select the timeframe in the delay field. Range is 0-60 minutes. |
| Auto Silence           | Silenceable. The output group will automatically silence after the timer expires. Range is 0-60 minutes.                                                                                                    |
| Auto Unsilence         | If this option is selected, the output group can be silenced for a programmed time-frame. If the condition that caused the output to activate has not cleared during the time-frame, the output reactivates. If you select this option, select the time-frame in the delay field. Range is 0-60 minutes.                                                                  |
| Startup Delay          | When a alarm is generated, the Output group will not activate until the timer expires assuming the event is still active. Range is 0-120 Seconds                                                                                                    |

#### Table 9.3 Silencing Options

# 9.4.2 View Group Points

- 1. Enter the installer code. The panel will automatically go to the main menu.
- 2. Select 7 for Panel Programming.
- 3. Press 3 to enter group menu.
- 4. Press 2 to view group points.
- 5. Enter the group number, then press ENTER.

### 9.4.3 Edit OPG Template

- 1. Enter the installer code. The panel will automatically go to the main menu.
- 2. Select 7 for Panel Programming.
- 3. Press 3 to enter group menu.
- 4. Press 3 to edit OPG Template.
- 5. Enter the Template number, then press ENTER

6. Press ENTER on the template name to edit the name.

You can use words to display a descriptive name for a group.

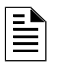

**NOTE:** See Appendix B for editing names.

7. Right arrow to the OPG and select YES or NO to select which output groups to include in the template.

### 9.5 Point

You may need to change characteristics of individual input points (detectors and switches) even after using JumpStart AutoProgramming. This section explains how to change options for: type of input point; latching/non-latching status (switches); and name and zone/group assignment of a point.

## 9.5.1 Point Programming For 5815XL Module

To program for points on an 5815XL module, follow these steps:

- 1. Enter the installer code. The panel will automatically go to the main menu.
- 2. Select 7 for Panel Programming.
- 3. Press 4 to enter point menu.
- 4. Press the up or down arrow key to select the desired module. Refer to Section 8.5 Quick Reference Table for available choices. Then press ENTER.
- 5. Enter the number of the point you wish to edit, then press ENTER.
- 6. Select the type of device by pressing the up or down arrow key. Refer to Table 9.4 under the column heading "Type Selection" for a list of choices.

| Type Selection | Function              | Latching Option          | Comments                                                                                                    |
|----------------|-----------------------|--------------------------|----------------------------------------------------------------------------------------------------|
| UNUSED         |                       |                          | Select for SLC points that are unused.                                                                                                    |
| -              | РНОТО                 |                          | Spot photoelectric detectors.                                                                                                    |
|                | ION                   |                          | Spot ionization detector.                                                                                                    |
| DETENTOD       | HEAT                  |                          | Spot heat detector.                                                                                                    |
| DETECTOR       | PHOTO DUCT            |                          | Duct photoelectric detector.                                                                                                    |
|                | ION DUCT              |                          | Duct Ion detector.                                                                                                    |
|                | 2-WIRE SMOKE          |                          | 2-wire smoke detector.                                                                                                    |
|                | РНОТО                 | Latching                 | Use this option when you want a detector to indicate a supervisory                                                                                                    |
|                | ION                   | Non Latching             | alarm.                                                                                                    |
| SUP DET        | HEAT                  |                          |                                                                                                    |
|                | PHOTO DUCT            |                          |                                                                                                    |
|                | ION DUCT              |                          |                                                                                                    |
|                | MANUAL PULL           |                          | Use this switch type for manual pull stations. This input is always latched. The switch can clear only when an alarm is reset. This switch type has the highest fire priority; it overrides any other type of fire alarm.                                                                                                    |
|                | WATERFLOW             | Latching                 | Use this switch type for monitoring water flow in a sprinkler system.                                                                                                    |
|                |                       | Non Latching             | Switch closure will cause a sprinkler alarm. Water flow switches can be<br>programmed as latching or non-latching.<br>You can program a delay of up to 90 seconds to be used with a water<br>flow switch. The delay allows for normal, brief changes in sprinkler<br>system water pressure. The water flow alarm will not activate unless the<br>switch is active for the programmed delay time.<br>If a delay is used, the system begins counting down when the switch<br>closes. If the switch opens (restores) before the timer expires, a water<br>flow alarm is not generated. If the water flow switch remains closed after<br>the timer expires, a water flow alarm will be generated. |
|                | FIRE SUPER-<br>VISORY | Latching<br>Non Latching | Use this switch type for tamper monitoring of sprinklers and other fire protection devices. If a contact closes, a sprinkler supervisory event will be generated. Supervisory switches can be latching or non-latching.                                                                                                    |
|                | FIRE DRILL            |                          | System-level, non latching switch. This switch is an alternative way of causing a fire drill. It has the same operation as the fire drill option available from the annunciator. When the switch is activated, a fire drill begins; when the switch is de-activated, the fire drill ends.                                                                                                    |
| SWITCH         | SILENCE               |                          | This system-level switch is an alternative way to silence the fire system.<br>It has the same effect as pressing the Silence key.                                                                                                    |
| SWITCH         | RESET                 |                          | This system-level switch is an alternative way to reset the fire system. It has the same effect as pressing the Reset key.                                                                                                    |
|                | P.A.S. ACK            |                          | Positive acknowledge switch. This switch must be used in zones<br>programmed as Positive Alarm Sequence (see "Edit Zone Properties" on<br>page 130 "Table 9.1 list the detector characteristics and a description of<br>each." on page 130).<br>If an acknowledge switch closes when an alarm or trouble condition is<br>not already in progress, a trouble will occur.<br>You must use a UL listed normally open, momentary switch type. The<br>switch must be rated at 5V, 100 mA (minimum) and be used with an EOL<br>resistor for supervision.                                                                                                    |
|                | ZONE AUX1             | Latching                 | Use these switch types if you want to monitor special zone-level                                                                                                    |
|                |                       | Non Latching             | conditions (such as dry contact from a remote power supply).                                                                                                    |
|                | ZONE AUX2             | Latching                 |                                                                                                    |
|                |                       | Non Latching             |                                                                                                    |
|                | SYSTEM AUX1           | Latching                 | Use these switch types if you want to monitor special system-wide                                                                                                    |
|                |                       | Non Latching             | conditions (such as dry contact from a remote power supply).                                                                                                    |
|                | SYSTEM AUX2           | Latching                 |                                                                                                    |
|                |                       | Non Latching             |                                                                                                    |
|                | DETECTOR              |                          | Used to monitor conventional 4-wire detectors, a contact closure will generate a detector alarm event.                                                                                                    |

| Table 9.4 | Programming | Options f | for 5815XL | Modules |
|-----------|-------------|-----------|------------|---------|
|-----------|-------------|-----------|------------|---------|

| Type Selection | Function                     | Latching Option | Comments                                                                                                    |
|----------------|------------------------------|-----------------|----------------------------------------------------------------------------------------------------|
|                | FIRE TAMPER                  | Latching        | Performs identically to a supervisory switch, but will be indicated as a                                                                                                    |
|                |                              | Non Latching    | tamper switch on the LCD annunciator.                                                                                                    |
|                | MANUAL<br>RELEASE            |                 | Manual release switch                                                                                                    |
|                | INTERLOCK                    |                 | Interlock release switch input.                                                                                                    |
|                | STATUS POINT                 |                 |                                                                                                    |
|                | ECS INPUT                    | Latching        | User also has ECS Event Number 1-8 option for ECS INPUT.                                                                                                    |
| SWITCH         |                              | Non Latching    | Only systems on ECC VCM is installed in the system                                                                                                    |
| (cont.)        | ECS TAMPER                   | Latching        | Only available when an ECS-VCM is installed in the system.                                                                                                    |
| . ,            |                              | Non Latching    |                                                                                                    |
|                | ECS SUPER-                   | Latching        |                                                                                                    |
|                | VISORY                       | Non Latching    |                                                                                                    |
|                | CO DETECT<br>SWITCH          |                 | CO Detector Switch                                                                                                    |
|                | со                           | Latching        | CO Supervisory Detector Switch                                                                                                    |
|                | SUPERVISORY<br>DETECT SWITCH | Non Latching    |                                                                                                    |
|                | OUTPUT PT                    | Select Group    | Output point, a general use notification type. Use for driving standard notification appliances.                                                                                                    |
|                | AUX CONST                    |                 | Use constant power for applications that require a constant auxiliary power source. Power is always present at constant circuits.                                                                                                    |
| NOTIF          | AUX RESET                    |                 | Use for auxiliary power, resettable applications. See Section 4.15.5 for a description of how this option operates.                                                                                                    |
|                | AUX DOOR                     |                 | Use for auxiliary power, door holder applications. For example, if you were using an auxiliary power supply for door holders, you would use this option. See Section Door Holder Power for a description of how this option operates. |
|                | OUTPUT PT                    | Select Group    | Output point, a general use relay type. Use for applications requiring a relay, such as fan shutdown, elevator recall, and so on.                                                                                                    |
| RELAY          | AUX RESET                    |                 | Use for auxiliary power, resettable applications. See Section 4.15.5 for a description of how this option operates.                                                                                                    |
| RELAY          | AUX DOOR                     |                 | Use for auxiliary power, door holder applications. For example, if you were using an auxiliary power supply for door holders, you would use this option. See Section Door Holder Power for a description of how this option operates. |
|                | LED NUMBER                   | 01-80           | For use with SD devices only. 80 sub addresses on LED.                                                                                                    |
| SLC LED        | LED FUNCTION                 | Unused          |                                                                                                    |
|                |                              | NOTIF           | Notification can have group number.                                                                                                    |

#### Table 9.4 Programming Options for 5815XL Modules

# 9.5.2 Point Programming For 6815 Module

To program for points on an 6815 module, follow these steps:

- 1. Enter the installer code. The panel will automatically go to the main menu.
- 2. Select 7 for Panel Programming.
- 3. Press 4 to enter point menu.
- 4. Press the up or down arrow key to select the desired module. Refer to Section 8.5 Quick Reference Table for available choices. Then press ENTER.
- 5. Select S for sensor or M for module. (IDP or SK Only)
- 6. Enter the number of the point you wish to edit, then press ENTER.
- 7. Select the type of device by pressing the up or down arrow key. Refer to Table 9.5 under the column heading "Type Selection" for a list of choices.

| Type<br>Selection | Function | Latching Option | Comments                               |
|-------------------|----------|-----------------|----------------------------------------|
| UNUSED            |          |                 | Select for SLC points that are unused. |

#### Table 9.5 Programming Options for 6815 Modules

| Type<br>Selection   | Function                   | Latching Option          | Comments                                                                                                    |
|---------------------|----------------------------|--------------------------|----------------------------------------------------------------------------------------------------|
|                     | РНОТО                      |                          | Spot photoelectric detectors.                                                                                                    |
|                     | ION                        |                          | Spot ION detectors                                                                                                    |
|                     | HEAT                       |                          | Spot heat detector.                                                                                                    |
| DETECTOR            | PHOTO DUCT                 |                          | Duct photoelectric detector.                                                                                                    |
| DETEOTOR            | ACCLIMATE                  |                          | Acclimate photoelectric detector.                                                                                                    |
|                     | HEAT HT                    |                          | High temperature heat detector.                                                                                                    |
|                     | PHOTO-HEAT                 |                          | Photoelectric detector with heat sensor.                                                                                                    |
|                     | BEAM                       |                          | Beam smoke detector.                                                                                                    |
|                     | РНОТО                      | Latching                 | Use this option when you want a detector to indicate a supervisory                                                                                                    |
|                     | ION                        | Non Latching             | alarm.                                                                                                    |
|                     | HEAT                       | _                        |                                                                                                    |
|                     | PHOTO DUCT                 | _                        |                                                                                                    |
| OUL DET             | ACCLIMATE                  | _                        |                                                                                                    |
|                     | HEAT HT                    | _                        |                                                                                                    |
|                     | PHOTO-HEAT                 | _                        |                                                                                                    |
|                     | BEAM                       |                          |                                                                                                    |
|                     | CO ALRM /<br>FIRE ALRM     |                          | No Accessory, Sounder base, Relay Base Intelligent Sounder base.                                                                                                    |
| CO SMOKE            | CO ALRM /<br>FIRE SUPR     |                          |                                                                                                    |
| DETECTOR            | CO SUPR /<br>FIRE ALRM     |                          |                                                                                                    |
|                     | CO SUPR /<br>FIRE SUPR     | Latching<br>Non Latching | Supervisory switches can be latching or non-latching.                                                                                                    |
|                     | РНОТО                      |                          | Wireless photoelectric detectors.                                                                                                    |
| W-                  | ACCLIMATE<br>(IDP)         |                          | Wireless acclimate photoelectric detector.                                                                                                    |
| DETECTOR            | PHOTO-HEAT<br>(SK)<br>HEAT | -                        | Wireless heat detector.                                                                                                    |
| W-SUP DET<br>SWITCH | Same as W-<br>Detector     | Latching<br>Non Latching | Wireless photoelectric detectors.                                                                                                    |
|                     | MANUAL PULL                |                          | Use this switch type for manual pull stations. This input is always latched. The switch can clear only when an alarm is reset. This switch type has the highest fire priority; it overrides any other type of fire alarm.                                                                                                    |
| SWITCH<br>(cont.)   |                            | Latching<br>Non Latching | Use this switch type for monitoring water flow in a sprinkler system.<br>Switch closure will cause a sprinkler alarm. Water flow switches can be<br>programmed as latching or non-latching.<br>You can program a delay of up to 90 seconds to be used with a water<br>flow switch. The delay allows for normal, brief changes in sprinkler<br>system water pressure. The water flow alarm will not activate unless<br>the switch is active for the programmed delay time.<br>If a delay is used, the system begins counting down when the switch<br>closes. If the switch opens (restores) before the timer expires, a water<br>flow alarm is not generated. If the water flow switch remains closed<br>after the timer expires, a water flow alarm will be generated. |
|                     | FIRE DRILL                 | Non Latching             | protection devices. If a contact closes, a sprinkler supervisory event will<br>be generated. Supervisory switches can be latching or non-latching.<br>System-level, non latching switch. This switch is an alternative way of<br>causing a fire drill. It has the same operation as the fire drill option                                                                                                    |
|                     |                            |                          | available from the annunciator. When the switch is activated, a fire drill begins; when the switch is de-activated, the fire drill ends.                                                                                                    |

| Table 9.5 | Programming | Options for | <sup>•</sup> 6815 Modules |
|-----------|-------------|-------------|---------------------------|
|-----------|-------------|-------------|---------------------------|

| Type<br>Selection | Function                     | Latching Option | Comments                                                                                                    |  |
|-------------------|------------------------------|-----------------|----------------------------------------------------------------------------------------------------|--|
|                   | SILENCE                      |                 | This system-level switch is an alternative way to silence the fire system. It has the same effect as pressing the Silence key.                                                                                                    |  |
|                   | RESET                        |                 | This system-level switch is an alternative way to reset the fire system.<br>It has the same effect as pressing the Reset key.                                                                                                    |  |
|                   | P.A.S. ACK                   |                 | Positive acknowledge switch. This switch must be used in zones<br>programmed as Positive Alarm Sequence (see Edit Zone Properties).<br>If an acknowledge switch closes when an alarm or trouble condition is<br>not already in progress, a trouble will occur.<br>You must use a UL listed normally open, momentary switch type. The<br>switch must be rated at 5V, 100 mA (minimum) and be used with an<br>EOL resistor for supervision. |  |
|                   | ZONE AUX1                    | Latching        | Use these switch types if you want to monitor special zone-level                                                                                                    |  |
|                   |                              | Non Latching    | conditions (such as dry contact from a remote power supply).                                                                                                    |  |
|                   | ZONE AUX2                    | Latching        |                                                                                                    |  |
|                   |                              | Non Latching    |                                                                                                    |  |
|                   | SYSTEM AUX1                  | Latching        | Use these switch types if you want to monitor special system-wide                                                                                                    |  |
|                   |                              | Non Latching    | conditions (such as dry contact from a remote power supply).                                                                                                    |  |
|                   | SYSTEM AUX2                  | Latching        |                                                                                                    |  |
|                   |                              | Non Latching    |                                                                                                    |  |
| (cont.)           | DETECTOR                     |                 | Used to monitor conventional 4-wire detectors, a contact closure will generate a detector alarm event.                                                                                                    |  |
|                   | FIRE TAMPER                  | Latching        | Performs identically to a supervisory switch, but will be indicated as a                                                                                                    |  |
| -                 |                              | Non Latching    | tamper switch on the LCD annunciator.                                                                                                    |  |
|                   | MANUAL<br>RELEASE            |                 | Manual release switch                                                                                                    |  |
|                   | INTERLOCK                    |                 | Interlock release switch input.                                                                                                    |  |
|                   | STATUS POINT                 |                 |                                                                                                    |  |
|                   | ECS INPUT                    | Latching        | User also has ECS Event Number 1-8 option for ECS INPUT.                                                                                                    |  |
|                   |                              | Non Latching    | Only systems an ECC VCM on ECC NVCM is installed in the                                                                                                    |  |
|                   | ECS TAMPER                   | Latching        | System                                                                                                    |  |
|                   |                              | Non Latching    | system.                                                                                                    |  |
|                   | ECS SUPER-                   | Latching        |                                                                                                    |  |
|                   | VISORY                       | Non Latching    |                                                                                                    |  |
|                   | CO DETECT<br>SWITCH          |                 | CO Detector Switch                                                                                                    |  |
|                   | СО                           | Latching        | CO Supervisory Detector Switch                                                                                                    |  |
|                   | SUPERVISORY<br>DETECT SWITCH | Non Latching    |                                                                                                    |  |
|                   | OUTPUT PT                    | Select Group    | Output point, a general use notification type. Use for driving standard notification appliances.                                                                                                    |  |
|                   | AUX CONST                    |                 | Use constant power for applications that require a constant auxiliary power source. Power is always present at constant circuits.                                                                                                    |  |
| NOTIF             | AUX RESET                    |                 | Use for auxiliary power, resettable applications. See Section Resettable Power for a description of how this option operates.                                                                                                    |  |
|                   | AUX DOOR                     |                 | Use for auxiliary power, door holder applications. For example, if you were using an auxiliary power supply for door holders, you would use this option. See Section Door Holder Power for a description of how this option operates.                                                                                                    |  |

 Table 9.5 Programming Options for 6815 Modules

| Type<br>Selection | Function       | Latching Option | Comments                                                                                                    |
|-------------------|----------------|-----------------|----------------------------------------------------------------------------------------------------|
|                   | OUTPUT PT      | Select Group    | Output point, a general use relay type. Use for applications requiring a relay, such as fan shutdown, elevator recall, and so on.                                                                                                    |
| RELAY             | AUX RESET      |                 | Use for auxiliary power, resettable applications. See Section Resettable Power for a description of how this option operates.                                                                                                    |
| RELAT             | AUX DOOR       |                 | Use for auxiliary power, door holder applications. For example, if you were using an auxiliary power supply for door holders, you would use this option. See Section Door Holder Power for a description of how this option operates. |
| Detector          | 2-Wire Smoke   |                 |                                                                                                    |
| W-Gateway         |                |                 | Wireless Gateway                                                                                                    |
| W-SWITCH          | Same as SWITCH |                 |                                                                                                    |
| W-Relay           | Same as Relay  |                 | When a wireless relay is in use, module device count must be limited to 109 modules per loop. This includes wired and wireless modules that are on the same loop. The module address must be within 1-109.                            |

#### Table 9.5 Programming Options for 6815 Modules

# 9.5.3 Point Programming For Internal or External Power Module (RPS-1000)

To program for an internal or external power module points:

- 1. Enter the installer code. The panel will automatically go to the main menu.
- 2. Select 7 for Panel Programming.
- 3. Press 4 to enter point menu.
- 4. Press the up or down arrow key to select the desired module. Refer to Section 8.5 for available choices, then press ENTER.
- 5. Enter the number of the circuit or point you wish to edit, then press ENTER.
- 6. Select the type by pressing the up or down arrow key, then press ENTER.
- 7. Select the function by pressing the up or down arrow key, then press ENTER.
- 8. If the point supports latching press the up or down arrow key to select latching or non-latching, then press ENTER.
- 9. Select the zone or group by pressing the up or down arrow key, then press ENTER.
- 10. If the point supports not being supervised, press the up or down arrow key to select supervised or non-supervised, then press ENTER.
- 11. Press ENTER to edit point name. See "Editing Text Using the Built-In Programmer" on page 214. Or, Press right arrow key to skip point name edit.
- 12. Repeat Steps 1 through 11 for all circuits.

| Choices     | Type Selections | Function Selections<br>for each Type | Comments                     |
|-------------|-----------------|--------------------------------------|------------------------------|
| Enter Point |                 |                                      |                              |
| Select Type | UNUSED          |                                      |                              |
|             | B NOTIF         | NOTIF OUTPUT                         | User also has Supervised/    |
|             |                 | CONTROL CIRCUIT                      | Unsupervised option          |
|             | A NOTIF         | Same as B NOTIF                      |                              |
|             | AUX_PWR         | CONSTANT                             | Constant auxiliary power.    |
|             |                 | AUX RESET                            | Resettable auxiliary power.  |
|             |                 | AUX DOOR                             | Door holder auxiliary power. |
|             |                 | AUX SYNC                             |                              |

Table 9.6 Menu choices for Internal/External Power Module

| Choices           | Type Selections | Function Selections<br>for each Type | Comments                                                                          |
|-------------------|-----------------|--------------------------------------|-----------------------------------------------------------------------------------|
| Select Type       | B SWITCH        | MANUAL PULL                          | Refer to comments column of                                                       |
|                   |                 | WATERFLOW                            | Table 9.4 for description of these options.                                       |
|                   |                 | FIRE SUPERVISORY                     | Latch of Non-latching feature only appears for<br>WATERELOW FIRE SUPERVISORY FIRE |
|                   |                 | FIRE TAMPER                          | TAMPER, ZONE AUX1, ZONE AUX2, SYSTEM                                              |
|                   |                 | FIRE DRILL                           | AUX1, SYSTEM AUX2, ECS INPUT, ECS                                                 |
|                   |                 | SILENCE                              | TAMPER, and ECS SUPERVISORY.                                                      |
|                   |                 | RESET                                |                                                                                   |
|                   |                 | P.A.S. ACK                           |                                                                                   |
|                   |                 | ZONE AUX1                            |                                                                                   |
|                   |                 | ZONE AUX2                            |                                                                                   |
|                   |                 | SYSTEM AUX1                          |                                                                                   |
|                   |                 | SYSTEM AUX2                          |                                                                                   |
|                   |                 | MANUAL RELEASE                       |                                                                                   |
|                   |                 | INTERLOCK                            |                                                                                   |
|                   |                 | STATUS POINT                         |                                                                                   |
|                   |                 | ECS INPUT                            | User also has ECS Event Number 1-8 option for                                     |
|                   |                 | ECS TAMPER                           | ECS INPUT.Only available when a ECS-VCM or                                        |
|                   |                 | ECS SUPERVISORY                      | ECS-INVOINTS Installed In the system.                                             |
|                   | A SWITCH        | Same as B SWITCH                     |                                                                                   |
|                   | B DETECT        | 2-WIRE SMOKE                         | Used for Class B, 2-wire detectors.                                               |
|                   |                 | 4-WIRE SMOKE                         | Used for Class B, 4-wire detectors.                                               |
|                   |                 | CO 4-WIRE DET                        | Used for Class B, 4-wire CO detectors.                                            |
|                   |                 | CO 4-WIRE SUP DET                    | Latching or Non-latching used for Class B, 4-<br>wire CO Supervisory detectors    |
|                   | A DETECT        | 2-WIRE SMOKE                         | Used for Class A, 2-wire detectors.                                               |
|                   |                 | 4-WIRE SMOKE                         | Used for Class A, 4-wire detectors.                                               |
|                   |                 | CO 4-WIRE DET                        | Used for Class A, 4-wire CO detectors.                                            |
|                   |                 | CO 4-WIRE SUP DET                    | Latching or Non-latching used for Class A, 4-<br>wire CO Supervisory detectors    |
| Select Zone/Group |                 |                                      | Group or Zone selection will appear depending on the type selected.               |
| Edit Name         |                 |                                      | See Appendix B                                                                    |

Table 9.6 Menu choices for Internal/External Power Module

# 9.5.4 Point Programming For 5880/5865 Modules

To program the 5880/5865 module output points:

- 1. Enter the installer code. The panel will automatically go to the main menu.
- 2. Select 7 for Panel Programming.
- 3. Press 4 to enter point menu.
- 4. Press the up or down arrow key to select the desired module. Refer to Section 8.5 for available choices. Then press ENTER.

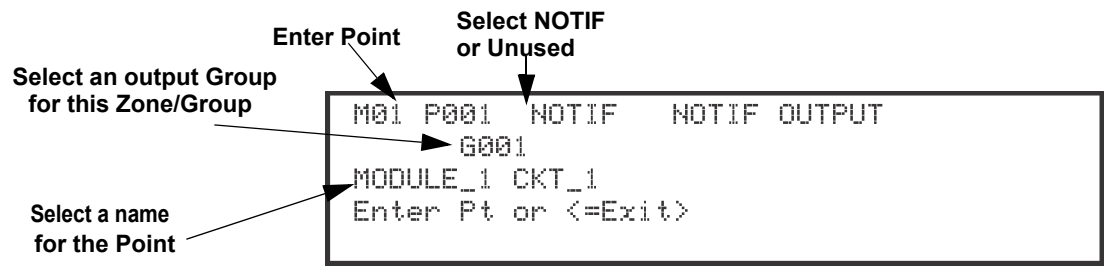

Figure 9.4 Programming Points as Outputs for the 5880 Module

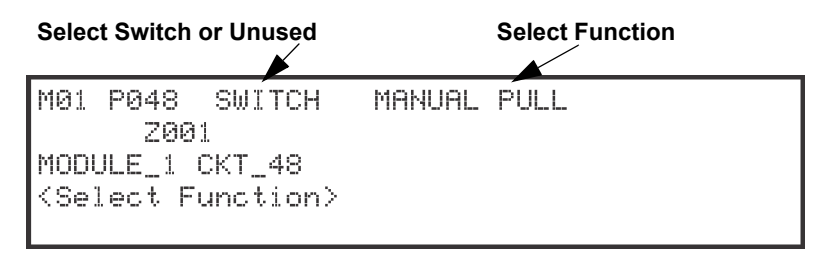

Figure 9.5 Programming Points as Inputs for the 5880 Module

- 5. Enter the point number, then press ENTER.
- 6. Press the up or down arrow key to select the type (notification or unused)., then press ENTER.
- 7. Press the up or down arrow key to select the desired group., then press ENTER.
- 8. Press ENTER to edit point name. See Appendix B. Or, Press right arrow key to skip point name edit.
- 9. Repeat Steps 1 through 8 for all output points.
- 10. To use 5880 as Input point, Enter point number 41 48. (See Figure 9.5). Then press ENTER.
- 11. Press the up or down arrow key to select type (switch or unused), then press ENTER.
- 12. Press the up or down arrow key to select the desired function. (See Figure 9.7), then press ENTER.
- 13. If the point supports latching press the up or down arrow key to select latching or non-latching, then press ENTER.
- 14. Press the up or down arrow key to select the desired group/zone, then press ENTER.
- 15. Edit point name Or Press right arrow key to skip module name edit.
- 16. Repeat steps 10 through 15 for all input points.

## 9.5.5 Point Programming for 5496

To program module points:

- 1. Enter the installer code. The panel will automatically go to the main menu.
- 2. Select 7 for Panel Programming.
- 3. Press 4 to enter point menu.
- 4. Press the up or down arrow key to select the desired module. Refer to Section 8.5 for available choices, then press ENTER.

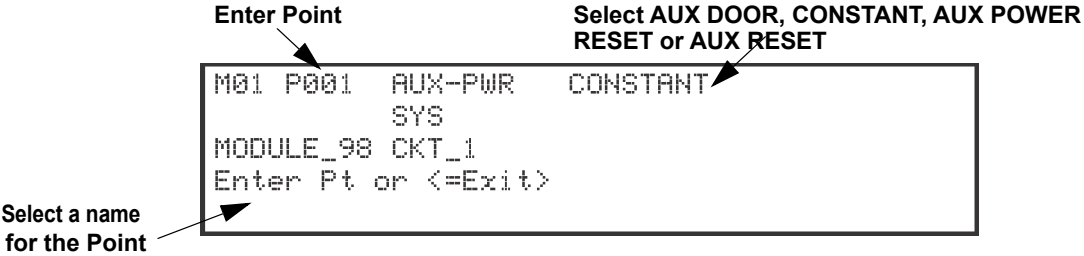

#### Figure 9.6 Programming Points Screen for the 5496 Module

- 5. Enter the point number, then press ENTER.
- 6. Press the up or down arrow key to select the type (See Table 9.6). Then press ENTER.
- 7. Press ENTER to edit point name. See Appendix B. Or, Press right arrow key to skip point name edit.
- 8. Repeat Steps 1 through 7 for all points.

# 9.5.6 Point Programming for ECS-AMP

To program module points:

- 1. Enter the installer code. The panel will automatically go to the main menu.
- 2. Select 7 for Panel Programming.
- 3. Press 4 to enter point menu.

4. Press the up or down arrow key to select the desired module. Refer to Section 8.5 for available choices. Then press ENTER. Enter Point Select NOTIF or Unused

|                             | M04 P004 SWITCH                  |
|-----------------------------|----------------------------------|
|                             | SYS                              |
|                             | MODULE_1 CKT_8                   |
| Select a name for the Point | <edit (enter)="" name=""></edit> |

Figure 9.7 Programming Points Screen for the ECS-AMP Module

- 5. Enter the point number, then press ENTER. Points 5-8 on ECS-50W or ECS-125W will not be available unless the ECS-CE4 is installed.
- 6. Press the up or down arrow key to select the type (notification or unused), then press ENTER.
- 7. Press ENTER to edit point name. See Appendix B. Or Press right arrow key to skip point name edit.
- 8. Repeat Steps 1 through 7 for all points.

# 9.5.7 Point Programming for ECS-VCM, ECS-NVCM or ECS-RVM

To program module points:

- 1. Enter the installer code. The panel will automatically go to the main menu.
- 2. Select 7 for Panel Programming.
- 3. Press 4 to enter point menu.
- 4. Press the up or down arrow key to select the desired module. Refer to Section 8.5 for available choices. Then press ENTER.

| Enter                       | Point                 | or Unused           |
|-----------------------------|-----------------------|---------------------|
|                             | M04 P004              | SWITCH<br>SYS       |
| Select a name for the Point | MODULE_1<br>≼Edit Nam | CKT_8<br>e (ENTER)> |

#### Figure 9.8 Programming Points Screen for the ECS-VCM, ECS-NVCM or ECS-RVM Modules

- 5. Enter the point number. Press ENTER.
- 6. Press the up or down arrow key to select the type (switch or unused). Press ENTER.
- 7. Press the up or down arrow key to select the desired Function (See Table 9.7). Press ENTER.
- 8. Press ENTER to edit point name. See Appendix B or Press right arrow key to skip point name edit.
- 9. Repeat Steps 1 through 8 for all points.

| Choices            | Type Selections   | Function Selections for<br>each Type | Comments                                                                                                    |  |
|--------------------|-------------------|--------------------------------------|----------------------------------------------------------------------------------------------------|--|
|                    | UNUSED            |                                      |                                                                                                    |  |
| 5880 (output)      | NOTIF             | NOTIF OUTPUT                         |                                                                                                    |  |
|                    | (outputs pt 1-40) | CONTROL CIRCUIT                      |                                                                                                    |  |
|                    |                   | MANUAL PULL                          |                                                                                                    |  |
|                    |                   | WATERFLOW                            |                                                                                                    |  |
|                    |                   | FIRE SUPERVISORY                     |                                                                                                    |  |
|                    |                   | FIRE TAMPER                          |                                                                                                    |  |
|                    |                   | DETECTOR                             | Pefer to comments column of                                                                                                    |  |
|                    |                   | FIRE DRILL                           | Table 9.4 for description of these                                                                                                    |  |
|                    |                   | SILENCE                              | options.                                                                                                    |  |
|                    |                   | RESET                                | Latch or Non-latching feature only                                                                                                    |  |
|                    |                   | P.A.S. ACK                           | SUPERVISORY. FIRE TAMPER. ZONE                                                                                                    |  |
|                    |                   | ZONE AUX1                            | AUX1, ZONE AUX2, SYSTEM AUX1,                                                                                                    |  |
|                    |                   | ZONE AUX2                            | SYSTEM AUX2, ECS INPUT, ECS                                                                                                    |  |
| 5880 (input 41-48) | SWITCH            | SYSTEM AUX1                          | TAMPER, and ECS SUPERVISORY.                                                                                                    |  |
|                    |                   | SYSTEM AUX2                          |                                                                                                    |  |
|                    |                   | MANUAL RELEASE                       |                                                                                                    |  |
|                    |                   | INTERLOCK                            |                                                                                                    |  |
|                    |                   | STATUS POINT                         |                                                                                                    |  |
|                    |                   | ECS INPUT                            | User also has ECS Event Number 1-8                                                                                                    |  |
|                    |                   | ECS TAMPER                           | option for ECS INPUT, ECS TAMPER,                                                                                                    |  |
|                    |                   | ECS SUPERVISORY                      | and ECS SUPERVISORY functions in<br>both 5880 and ECS-VCM/ECS-RVM<br>choices.<br>Only available when an ECS-VCM is<br>installed in the system to the ECS-<br>VCM/ECS-RVM choice part. |  |
|                    | UNUSED            |                                      |                                                                                                    |  |
|                    | B NOTIF           | NOTIF OUTPUT                         |                                                                                                    |  |
|                    |                   | CONTROL CIRCUIT                      | supervised                                                                                                    |  |
|                    | ANOTIF            | NOTIF OUTPUT                         | not supervised                                                                                                    |  |
| 5496               |                   | CONTROL CIRCUIT                      |                                                                                                    |  |
|                    |                   | CONSTANT                             |                                                                                                    |  |
|                    | AUX PWR           | AUX RESET                            |                                                                                                    |  |
|                    |                   | AUX DOOR                             |                                                                                                    |  |
|                    |                   | AUX SYNC                             | Can not be supervised                                                                                                    |  |
|                    | UNUSED            |                                      |                                                                                                    |  |
| 5865               | NOTIF             | NOTIF OUTPUT                         |                                                                                                    |  |
|                    |                   | CONTROL CIRCUIT                      |                                                                                                    |  |
| ECS-AMP            | UNUSED            |                                      |                                                                                                    |  |
|                    | NOTIF             |                                      |                                                                                                    |  |

Table 9.7 Choices for Point Programming Modules

| Choices      | Type Selections | Function Selections for<br>each Type | Comments                                                                                    |
|--------------|-----------------|--------------------------------------|---------------------------------------------------------------------------------------------|
|              | UNUSED          |                                      |                                                                                             |
|              |                 | MANUAL PULL                          |                                                                                             |
|              |                 | WATERFLOW                            |                                                                                             |
|              |                 | FIRE SUPERVISORY                     |                                                                                             |
|              |                 | FIRE TAMPER                          |                                                                                             |
|              |                 | FIRE DRILL                           | Refer to comments column of                                                                 |
|              |                 | SILENCE                              | Table 9.4 for description of these                                                          |
|              |                 | RESET                                | Latch or Non-latching feature only                                                          |
|              |                 | P.A.S. ACK                           | appears for WATERFLOW, FIRE                                                                 |
|              |                 | ZONE AUX1                            | SUPERVISORY, FIRE TAMPER, ZONE                                                              |
|              | SWITCH          | ZONE AUX2                            | SYSTEM AUX2, SYSTEM AUX1,                                                                   |
| ECS-VCM/ECS- |                 | SYSTEM AUX1                          | TAMPER, and ECS SUPERVISORY                                                                 |
| RVM/ECS/NVCM |                 | SYSTEM AUX2                          |                                                                                             |
|              |                 | MANUAL RELEASE                       |                                                                                             |
|              |                 | INTERLOCK                            |                                                                                             |
|              |                 | STATUS POINT                         |                                                                                             |
|              |                 | ECS INPUT                            | User also has ECS Event Number 1-8                                                          |
|              |                 | ECS TAMPER                           | option for ECS INPUT.                                                                       |
|              |                 | ECS SUPERVISORY                      | ECS-VCM or ECS-VCM or ECS-VCM or the ECS-VCM or ECS-VCM or ECS-NVCM or ECS-RVM choice part. |
|              |                 | VOICE AUX STATUS 1-2                 |                                                                                             |
|              |                 | BACKGROUND MUSIC                     |                                                                                             |
|              |                 | VOICE AUX ECS 1-4                    |                                                                                             |

Table 9.7 Choices for Point Programming Modules

# 9.6 System Options

This section of the manual explains how to customize software options that affect general operation of the system. This includes such items as: Communication Options, Daytime/Nighttime Sensitivity, Holiday Days, Time Options, Miscellaneous Options, Daylight Saving Options, Edit Banner, and SLC Family. Refer to each individual subsection for complete instructions.

# 9.6.1 Communication Options

### Auto Test Time

To access the Auto Test Time screen:

- 1. Enter the installer code. The panel will automatically go to the main menu.
- 2. Select 7 for Panel Programming.
- 3. Select 5 for System Options.
- 4. From the next menu, select 1 for Communication Options.
- 5. Select 1 for Auto Test Time.
- 6. Enter the hour you desire the control panel to send an automatic test report (or press the up or down arrow key), then press ENTER.
- 7. Enter the minutes (or press the up or down arrow key), then press ENTER.
- 8. Select AM or PM by pressing the up or down arrow key, then press ENTER.
- 9. Select Report Time Interval by pressing the up or down arrow key, then press ENTER. Time Interval selections are 24hr, 12hr, 6hr and 4 hr.

**NOTE:** AM and PM are only available if the panel "Clock Options" are set for AMPM mode. Otherwise the clock is in military time and AMPM is not selectable

### Phone Lines

To access the phone lines screen:

- 1. Enter the installer code. The panel will automatically go to the main menu.
- 2. Select 7 for Panel Programming.
- 3. Select 5 for System Options.
- 4. From the next menu, select 1 for Communication Options.

- 5. Select 2 for the phone Lines.
- 6. Select Phone Line to be edited (1 or 2) by pressing the up or down arrow key, then press ENTER.

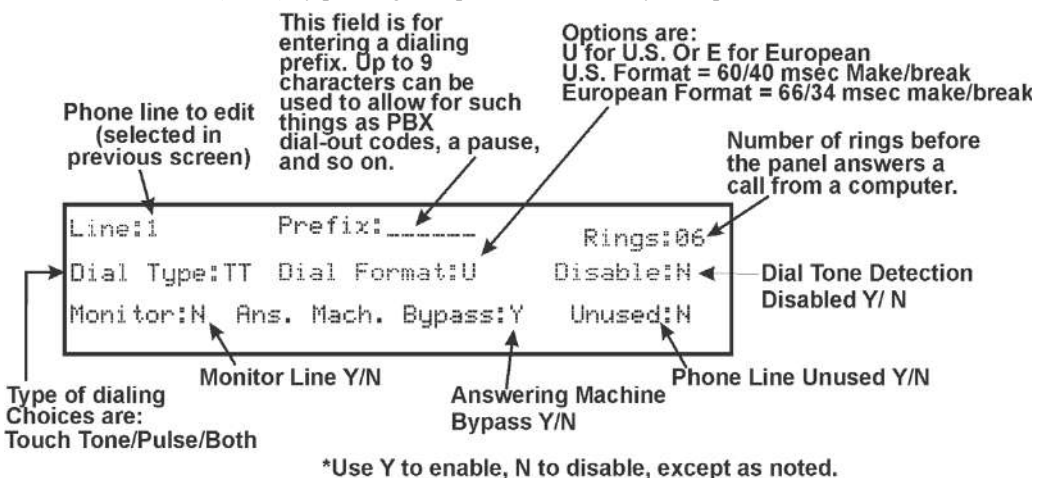

Figure 9.9 Phone Lines Editing Screen

#### Dialing Prefix

Enter up to 9 characters to be used for such things as PBX dial-out codes, a pause, and so on. The following special characters are available:

| # | Pound (or number) key on the telephone |
|---|----------------------------------------|
| * | Star key on the telephone              |
| , | Comma (character for 2-second pause)   |

Use the number buttons on the annunciator or the up- and down-arrow keys to select special characters. Special characters begin displaying after "9".

7. Enter a dialing prefix (if needed), then press ENTER. Or Press the right arrow to bypass the dialing prefix option.

#### Number of Answer Rings

This option is used in conjunction with HFSS Honeywell Fire Software Suite. Use this option to determine the number of rings before the panel answers a call from the computer. Range is 00-15 rings. This option is factory-programmed as 06 rings, which should be compatible for most installations where the answering machine bypass feature is used. You may need to adjust it depending on the installation's telephone system.

The selection made here must match the programming for this option in the Communication Configuration dialog box of HFSS.

8. Enter the desired number of answer rings, then press ENTER.

#### ■ Dial Option (TouchTone or Pulse, or TT/PL)

9. Press the up or down arrow key to select the dial option, then press ENTER.

| Dial Option | Description                                                                                                    |
|-------------|----------------------------------------------------------------------------------------------------|
| PULSE       | If this option is selected, only pulse dialing will be used for this phone line.                                                                                                    |
| TT          | TouchTone dialing. If this option is selected, only TouchTone dialing will be used for this phone line.                                                                                                    |
| TT/PL       | TouchTone alternating with pulse. If this option is selected, the communicator will first attempt to use TouchTone. It will switch to pulse if TouchTone is not successful on the first attempt. It will continue to alternate between TT and pulse for additional attempts. |

#### Dial Format

 Press the up or down arrow key to select the pulse ratio for rotary dialing option, then press ENTER. Options are:

| U | U.S. standard format. Uses the 60 msec / 40 msec make/break ratio. |
|---|--------------------------------------------------------------------|
| E | European format. Uses the 66 msec / 34 msec make/break ratio.      |

#### ■ Dial Tone Detection Disabled

11. Select Y (do disable) or N (don't disable) by pressing the up or down arrow key, then press ENTER.

### Monitor Line

Enable the line monitor for each phone line that will be used. See "Phone Lines Editing Screen" on page 145 for location of this field on the phone lines screen. When the phone line monitor has been enabled for a phone line, a trouble condition will occur if the line is not connected. If a phone line will not be used, it must be disabled.

12. Select Y (monitor line) or N (don't monitor line) by pressing the up or down arrow key, then press ENTER.

### Answering Machine Bypass

This option is used in conjunction with HFSS Honeywell Fire Software Suite. This feature ensures that an answering machine will not interfere with communication between the panel and the computer. If an answering machine is used at the panel site, enable this feature; if an answering machine is not used, disable the feature.

This option is factory-programmed as No (disabled).

The selection made here must match the programming for this option in the Communication Configuration dialog box of HFSS.

13. Select Y (answering machine bypass enabled) or N (answering machine bypass disabled) by pressing the up or down arrow key, then press ENTER.

### Phone Line Unused

This option is used so that you can set unused phones lines to "Yes", so no auto-test will be sent through that line.

This option is factory programmed as No.

14. Select Y or N by pressing the up or down arrow key, then press ENTER.

### **Edit Ethernet**

- 1. Enter the installer code. The panel will automatically go to the main menu.
- 2. Select 7 for Panel Programming.
- 3. Select 5 for System Options.
- 4. From the next menu, select 1 for Communication Options.
- 5. Select 3 for Edit Ethernet.
  - IP Address

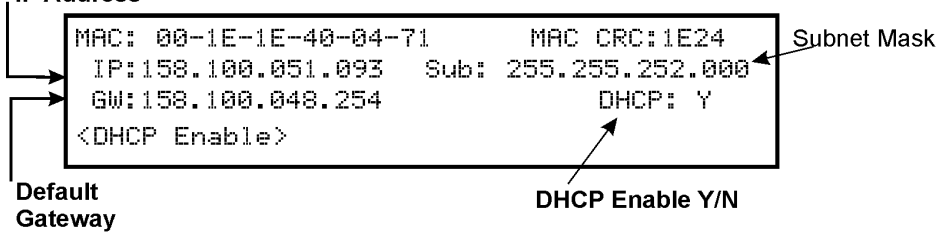

#### Figure 9.10 Edit Ethernet Message

### **AlarmNet Timers**

- 1. Enter the installer code. The panel will automatically go to the main menu.
- 2. Select 7 for Panel Programming.
- 3. Select 5 for System Options.
- 4. From the next menu, select 1 for Communication Options.
- 5. Select 4 for AlarmNet Timers.
- 6. The available options for AlarmNet Timers are as follows: \*default
  - Ethernet: None, 75 seconds, 90 seconds, 3 minutes, \*5 minutes, 1 hour, 24 hours, 30 days.
  - Cellular: None, \*24 hours, 30 days

• Old Alarm: None, 10 minutes, 15 Minutes, \*30 Minutes, 1 Hour, 2 Hours, 4 Hours, 6 Hours, 12 Hours, 24 Hours. (Sets how long an undeliverable alarm is retried for delivery to the central station. If the message is not validated, it is retried until the old alarm time is reached or the message is validated).

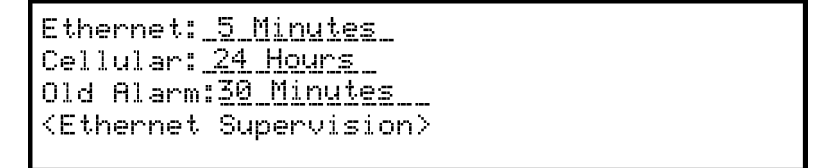

#### Figure 9.11 AlarmNet Timers

### Phone Line Gains

- 1. Enter the installer code. The panel will automatically go to the main menu.
- 2. Select 7 for Panel Programming.

- 3. Select 5 for System Options.
- 4. From the next menu, select 1 for Communication Options.
- 5. Select 5 for Phone Line Gains
- 6. The available options: \*default
- Dialing Gain:
  - Low = 9 DB Attenuation
  - Normal = 6 DB Attenuation
  - \*High = 3 DB Attenuation
- Reporting Gain:
  - \*Low = 9 DB Attenuation
  - Normal = 6 DB Attenuation
  - High = 3 DB Attenuation

### 9.6.2 Daytime/Nighttime Sensitivity

If you need to change the time that sensitivity levels take effect (that is, the time that "Day" and "Night" begin), follow these steps.

- 1. Enter the installer code. The panel will automatically go to the main menu.
- 2. Select 7 for Panel Programming.
- 3. Select 5 for System Options.
- 4. Select 2 for Daytime/Nighttime Sensitivity.

A screen similar to the one shown in Figure 9.12 will display.

|                                                                               | If disabled, day sensiti<br>is in effect at all times. | vity |
|-------------------------------------------------------------------------------|--------------------------------------------------------|------|
| n this example, daytime sensitivity<br>evels will be observed between 6:00 AM | Daytime/Nighttime Sensitivity: NO                      | ٦    |
| and 6:00 PM Monday through Friday.<br>Nighttime sensitivity levels will be    | Day Start: 06:00AM                                     |      |
| observed between 6:00 PM and 6:00 AM                                          | Night Start: 06:00PM                                   |      |
| Saturday and Sunday.                                                          | Days of week:-MTWTF-                                   |      |
|                                                                               | *Sonsitivity lovals are                                |      |

\*Sensitivity levels are programmed in the Zones menu.

Enable Day / Night.

#### Figure 9.12 Changing Day/Night Sensitivity Time

### 9.6.3 Holiday Days

Up to 18 dates can be designated as holidays. When day/night sensitivity is enabled, all photoelectric smoke detectors in the system will use night sensitivity for the entire day on days designated as holidays.

To add or change a holiday, follow these steps:

- 1. Enter the installer code. The panel will automatically go to the main menu.
- 2. Select 7 for Panel Programming.
- 3. Select 5 for System Options.
- 4. Select 3 for Holiday Days. A screen similar to that shown in Figure 9.13 will display.
- 5. Edit the holiday schedules you wish to change or add holidays as needed in the programmable holiday locations.

| Preprogrammed holidays |       |       | Enter Ho | lidays |   |   |
|------------------------|-------|-------|----------|--------|---|---|
|                        | 01/01 | 07/04 | 12/24    | 12/25  | / | / |
| Programmable           | /     | /     | /        | /      |   | / |
| holiday locations      | ▲_/   | /     | ′        |        | / | / |

Figure 9.13 Edit Holidays Screen

- 6. Enter the month of the holiday, then press ENTER. Enter the day of the month for the holiday, then press ENTER.
- 7. Repeat steps 6 for any remaining holidays you wish to program.

## 9.6.4 Time Options

Through this programming option you can set the water flow delay time, alarm verification time, AC report delay, AC-Frequency, Auto-Resound, and Clock Format.

### Water Flow Delay

You can program a delay of 0-90 seconds (zero means no delay) to be used in conjunction with a water flow switch. The delay is systemwide. All water flow switches on the system will use the same delay period.

To access the screen for programming water flow delay, follow these steps:

- 1. Enter the installer code. The panel will automatically go to the main menu.
- 2. Select 7 for Panel Programming.
- 3. Select 5 for System Options.
- 4. Select 4 for Time Options.

A screen similar to the one shown in Figure 9.14 will display.

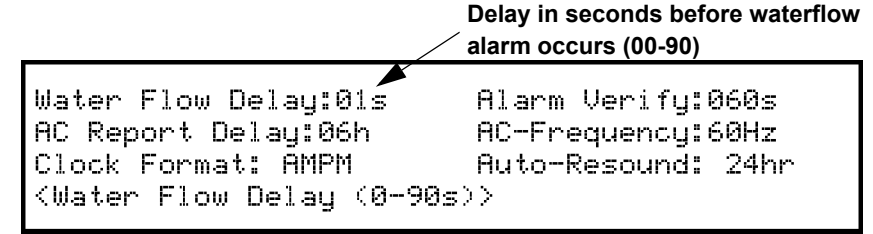

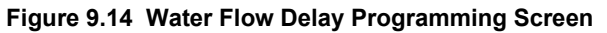

5. Enter the number of seconds (0 to 90) to delay a water flow switch alarm, then press ENTER.

### Alarm Verify

You can set the alarm verification time from 60 to 250 seconds (default is 60 seconds).

To set the alarm verification:

- 6. Enter the desired number of seconds for the alarm verification time.
- 7. Press right arrow key or ENTER to make your selection and move to the next programming option.

# AC Report Delay

NOTE: You must select 1-3 hours in UL central station installations and UL remote signaling installations.

You can adjust the number of hours before a low AC report will be sent to the central station.

To program low AC report delay, follow these steps continued from step 7.

8. Enter the number of hours (0-30) before a low AC report will be sent to the central station, then press ENTER.

# **Change AC Line Frequency**

The panel's AC line frequency is selectable for 50, 60 Hz, or Internal. AC Frequency feature dictates how the control panel will calculate time based on the AC line frequency used in the installation site. The "Internal" option can be used in areas where the AC line frequency is not dependable and you want the panel to calculate time from the internal crystal. The internal crystal is not as accurate as the AC power source and internal 60 Hz or 50 Hz should normally be selected. The panel defaults to the 60 Hz selection.

To change the AC line frequency:

9. Select 50Hz, 60Hz or Intl, by pressing the up or down arrow key, then press ENTER.

### **Clock Format (AM/PM or Military)**

To change the system clock display format:

10. Select AMPM (for AM/PM display format) or MIL (for military or 24 hr display format) by pressing the up or down arrow key, then press ENTER.

### Auto-Resound (4 or 24 hours)

The system resound time period can be modified from the default value 24 hours to 4 hours. This setting adjusts when the FACP will automatically resound events after being silenced. Set this option to 4 hours when using SWIFT devices

# 9.6.5 Miscellaneous Options

Through this programming option you can do strobe synchronization during silence, and auto display event.

To edit Miscellaneous options:

- 1. Enter the installer code. The panel will automatically go to the main menu.
- 2. Select 7 for Panel Programming.
- 3. Select 5 for System Options.
- 4. Select 5 for Miscellaneous Options

### **Strobes Active when Silenced**

When "SYNC Strobe:" is selected as Y (Yes), the strobes will continue to flash when the system is silenced and will stop flashing when the system is reset.

|   | × × |       |                                                                                       |
|---|-----|-------|---------------------------------------------------------------------------------------|
| ≣ |     | NOTE: | The "SYNC Strobe:" only functions with outputs that use a synchronized output pattern |
|   |     |       |                                                                                       |

- 5. Press the up or down arrow key to toggle this selection between Y (Yes) or N (No).
- 6. Press right arrow key or ENTER to make your selection and move to the next programming option.

### **Auto Display Events**

When this feature is programmed Y (Yes), the highest priority event of the system in control will automatically display on the control panel and remote annunciators after there has been no activity on any system touch pad for two minutes.

- 7. Press the up or down arrow key to toggle this selection between Y (Yes) or N (No).
- 8. Press right arrow key or ENTER to make your selection and move to the next programming option.

## 9.6.6 Daylight Saving Options

To edit Daylight Saving Time:

- 1. Enter the installer code. The panel will automatically go to the main menu.
- 2. Select 7 for Panel Programming.
- 3. Select 5 for System Options.
- 4. Select 6 for Daylight Saving Option.

### Automatic Daylight Saving Adjustment

The control panel has an automatic DST (Daylight Saving Time) adjustment feature. If this feature is not enabled (set to *No*), the Daylight Saving Time change is not made to the system clock.

To enable or disable DST adjustment continue programming:

5. Select Y (enabled) or N (disabled) by pressing the up or down arrow key, then press ENTER.

### **Daylight Saving Time Start and End**

This option lets you to adjust the week and month Daylight Saving Time (DST) starts and ends. For this feature to work, you must enable (set to *Yes*) the Automatic Daylight Savings Adjustment option under Daylight Savings Options. The default values for the DST Start and End are:

DST Start: The second Sunday in March

DST End: The first Sunday in November

To set the start and end for Daylight Saving Time:

- 6. Press the up or down arrow key to select the week (1st, 2nd, etc.) Daylight Saving Time starts, then press ENTER to make your selection and move to the month setting.
- 7. Press the up or down arrow key to select the month (January December) Daylight Saving Time starts, then press ENTER to make your selection and move to the DST End option.
- 8. Press the up or down arrow key to select the week (1st, 2nd, etc.) Daylight Saving Time ends, then press ENTER to make your selection and move to the month setting.
- 9. Press the up or down arrow key to select the month (January December) Daylight Saving Time ends, then press ENTER.

### 9.6.7 Edit Banner

The banner is the message that displays on the panel LCD when the system is normal; that is, when no alarms or troubles exist and the system menus are not in use. A custom banner of up to 40 characters can be created. This will automatically be centered when shown.

If a custom message is not created, the system will use the internal banner. You cannot change the internal banner.

To customize the banner display message:

- 1. Enter the installer code. The panel will automatically go to the main menu.
- 2. Select 7 for Panel Programming.
- 3. Select 5 for System Options.
- 4. Select 7 for Edit Banner. (See Appendix B for instructions on how to edit the banner)
- 5. Select each letter by pressing the up or down arrow key to change modes and using the number keys to select characters, then press right arrow key to move to the next character.
- 6. When done, press ENTER to save the custom banner.

# 9.6.8 SLC Family

The IFP-2100/ECS supports SD series, SK Series or IDP (Intelligent Device Protocol) series SLC devices. You must configure the IFP-2100/ECS to accept the family of the devices you are installing.

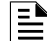

NOTE: You cannot mix SD, SK and IDP series SLC devices on the same system.

- 1. Enter the installer code. The panel will automatically go to the main menu.
- 2. Select 7 for Program Menu.
- 3. Select 5 for System Options.
- 4. Press 8 to edit SLC Family.
- 5. Press UP arrow to select the desired SLC family.
- 6. Press ENTER to accept the displayed SLC family.

### ■ When changing SLC type the following message will appear:

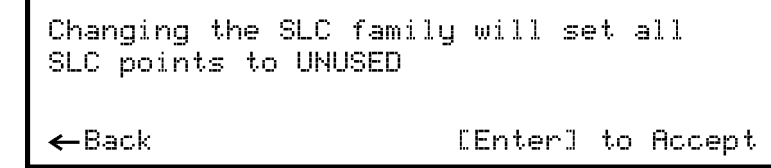

### Figure 9.15 SLC family change

NOTE: Message appears when changing SLC family from IDP or SK to SD: "Changing to this SLC family will remove all external 6815s" NOTE: Message appears when changing from SD to IDP or SK "SLC family will remove all 5815XLs on the system"

# 9.7 JumpStart<sup>®</sup> AutoProgramming

### **IMPORTANT!**

JumpStart AutoProgramming is used to auto learn the system hardware after devices have been added or removed from the system. Hardware devices which remain the same between repeat JumpStarts will retain any customized text or options associated with the device. It is best to carefully consider the network ID setting for each panel before the first JumpStart AutoProgramming is performed. Once this is done the panel must be defaulted back to factory defaults if the network ID settings need to change.

To run JumpStart:

- 1. Enter the installer code. The panel will automatically go to the main menu.
- 2. Select 7 for Panel Programming.
- 3. Select 6 for JumpStart<sup>®</sup>.
- 4. Press ENTER to accept the warning screen.
- 5. Follow the remaining on screen instructions.
- 6. Press ENTER to confirm. See Section 8.1.3.

# 9.8 Restore Defaults

This option allows you to restore the panel back to factory defaults. All programming will be lost.

- 1. Enter the installer code. The panel will automatically go to the main menu.
- 2. Select 7 for Panel Programming.
- 3. Select 7 for Restore Defaults.
- 4. Press the up or down arrow key to select YES or NO from the warning screen. Then press ENTER.

# 9.9 Voice Options

Through this programming menu you can modify the messages programmed into an VCM. You can also modify other voice settings.

### 9.9.1 VCM Maintenance

The VCM Maintenance menu is used to program custom messages into the VCM. Messages can be recorded locally using the microphone.

- 1. Select 7 for Panel Programming.
- 2. Select 8 for Voice Options.
- 3. Select 1 for VCM Maintenance.

### 9.9.2 Voice Settings

- 1. Select 7 for Panel Programming.
- 2. Select 8 for Voice Options.
- 3. Select 2 for Voice Settings.

# **Enable Dual Channel System**

This option allows you to select whether dual channel is enabled in the system. For dual channel capabilities the system must only contain dual channel voice hardware.

1. Press the up or down arrow key to select YES or NO for enabling the system as dual channel. Then press ENTER.
# Section 10: System Operation

Operation of the control panel is user friendly. Menus guide you step-by-step through operations. This section of the manual is an overview of the operation menus. Please read this entire section carefully before operating the panel.

Five LEDs indicate system status.

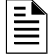

NOTE: See Section 6.2.5 for information on how to modify user access code profiles.

# 10.1 Default User and Installer Codes

Installer Code: Factory-programmed as 123456. Multi-site Installer Code: Factory-programmed as 654321.

# **10.2 Annunciator Description**

Figure 10.1 shows the annunciator that is part of the control panel board assembly.

60 character Messages display OVER Four lines. Up to 40 characters per line. Silence alarms and trouble SUPERVISORY TROUBLE SILENCED ARM POWER Single Key SILENCE ACK ACK DRILL RESET 0 Reset alarms and troubles  $\geq$ 1 0 Arrow keys are for moving through the menus. ENTER key accepts selections.

> For entering numeric data (\* and # keys currently not used).

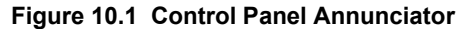

### 10.2.1 LCD Display

The control panel LCD displays system messages, annunciates alarms, supervisories and troubles, provides status information, and prompts for input. These messages can be up to 160 characters, displaying over four lines of 40 characters each. Annunciator keys beep when they are pressed.

### 10.2.2 Banner

The banner is the message that displays on the control panel when the system is in normal mode (no alarm or trouble condition exists and menus are not in use). A customize message can be created that will display instead of the internal (default) message. See Section 9.7 for information on editing the banner.

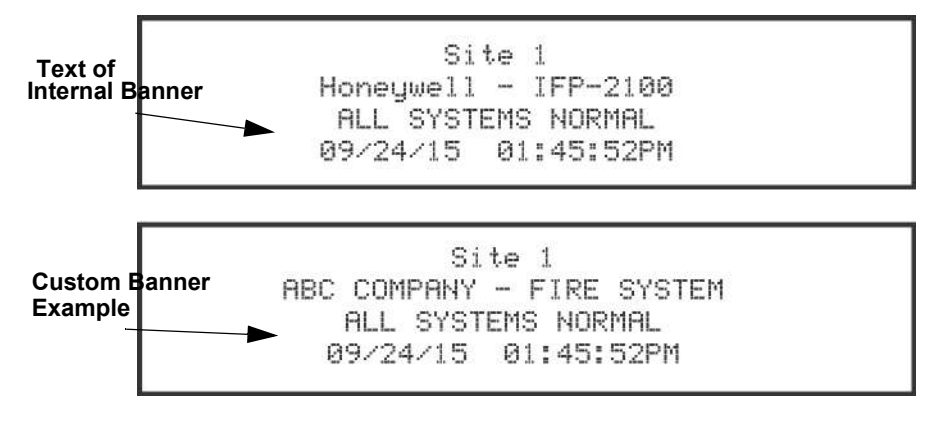

Figure 10.2 Banner Display Examples

#### Single Key Acknowledge

This feature allows the user to press the ACK and display the oldest un-acknowledged event in the system. Pressing ACK again will acknowledge the event, then display the next oldest un-acknowledged event without pressing the arrow keys.

### 10.3 Menu System

The control panel is easy to operate from the Main Menu. To view the Main Menu press the ENTER or right arrow key on the control panel or remote annunciator. The Main Menu will appear as shown in Section 10.3.1. Select the desired option. You will be prompted for as access code if required.

The control panel supports up to 20 access codes. The profile for each access code (or user) can be modified through the network programming option (see Section 6.2.5 for access code programming).

### 10.3.1 Main Menu Overview

The chart below is a brief overview of the Main Menu. These options are described in greater detail throughout this section of the manual.

| Main Menu Options      | Description                                                                                                    |  |  |  |  |
|------------------------|----------------------------------------------------------------------------------------------------|--|--|--|--|
| 1- System Tests        | Access to Fire Drill, Indicator Test, Walk Tests, Communicator Test, Clear History Buffer, Manual AlarmNet Registration and Manual Communicator Reset.      |  |  |  |  |
| 2- Point Functions     | Enable/disable points, Point Status, SLC Single Device Locator, SLC Multiple Device Locator, and I/O Point Control.                                         |  |  |  |  |
| 3- Event History       | Display event history on the LCD. See Section 10.4.3 for more information.                                                                                  |  |  |  |  |
| 4- Set Time & Date     | Set time and date for the system.                                                                                                    |  |  |  |  |
| 5- Network Diagnostics | Ping Panel, Data Network Status and Voice Network Status.                                                                                                   |  |  |  |  |
| 6- Network Programming | Access Learn Network, Edit Network Names, Edit Panel ID, Computer Access, Access Codes, Communicator Options, Voice Options, Sync Network Options.          |  |  |  |  |
| 7- Panel Programming   | Brings up a set of menus for programming the panel. These options are described in detail in "Programming" on page 128.                                     |  |  |  |  |
| 8- System Information  | Menus to view information about the panel such as model, ID, serial number, revision, send or receive firmware updates and feature registration activation. |  |  |  |  |

## 10.3.2 Using the Menus

| To move through the menus: | Jse the up or down arrow key to move through the options in a menu.                       |  |  |  |
|----------------------------|-------------------------------------------------------------------------------------------|--|--|--|
| To select an option:       | Enter the number of the option, OR press ENTER if the option has the = symbol next to it. |  |  |  |
| Exit Menu                  | Left arrow                                                                                |  |  |  |

# **10.4 Basic Operation**

### 10.4.1 Setting Time and Date

- 1. Select 4 for Set Date & Time.
- 2. Make changes in the fields on the screen. Use right arrow to move through the fields. Use the up or down arrow key to select options in the fields.
- 3. When the date and time are correct, press ENTER.

### 10.4.2 Disable / Enable a Point

- 1. Select 2 for Point Functions.
- 2. Select 1 for Disable/Enable Point.

#### **Disable / Enable NACs by Template**

- 1. Press 1 for Disable NACs by Template, or press 2 to Enable NACs by Template.
- 2. Use the up or down arrow key to move through the list of templates. Press ENTER to select the current template.

#### **Disable / Enable NACs by Group**

- 1. Press 3 to Disable NACs by Group, or press 4 to Enable NACs by Group.
- 2. Use the up or down arrow key to move through the list of groups. Press ENTER to select the group highlighted.

### **Disable / Enable Zone Points**

- 1. Press 5 to Disable Zone Points, press 6 to Enable Zone Points.
- 2. Use the up or down arrow key to move through the list of zones. Press ENTER to select the zone highlighted.

#### **Disable / Enable Point**

- 1. Press 7 to Disable /Enable Point.
- 2. Choose Module.
- 3. Use the up or down arrow key to choose point and press ENTER.
- 4. Press right arrow to disable or enable point.

### Inhibit Output Group

Inhibiting an output group prevents the group from being utilized by system mapping. While inhibited no event in the system can activate the output group.

- 1. Press 8 to inhibit output group.
- 2. Use the up or down arrow key to select the group to be inhibited.
- 3. Press right arrow to inhibit the group.
- 4. Press right arrow again to enable the group.

### 10.4.3 View Event History

Use the View Event History feature to display events on LCD. From the Main Menu, press 3 to select Event History. Events will begin displaying with most recent events first.

The panel can store up to 1000 events. When it reaches its 1000-event capacity, it will delete the oldest events to make room for the new events as they occur. In networked setups, each panel stores up to 1000 of its own events. When viewing Event History in the panel, the newest 500 events from every panel in the site will be displayed. When using HFSS Honeywell Fire Software Suite, all 1000 events from every panel in the network will be uploaded.

On multi-site displays, pressing ENTER or right arrow brings you directly into View Event History and allows you to view the Event History from every panel in each of the sites that the multi-site display is assigned to.

### To clear the event history

From the Installer menu select 1 for System Tests. From the test menu select 6 Clear History Buffer. In network systems, this clears the History Buffer of all panels in the site.

### 10.4.4 Conduct a Fire Drill

This system test initiates a Fire Drill alarm and activates Fire Drill mapping for 10 minutes or until a user manually exits the fire drill.

- 1. From the Main Menu, press 1 for System Tests.
- 2. Press 1 for Fire Drill. You will be prompted to press ENTER.
- 3. The drill will begin immediately after you press ENTER.

4. Press any key to end the drill. (If you do not press any key to end the fire drill manually, it will time out automatically after ten minutes.)

If a fire drill switch has been installed, activating the switch will begin the drill; deactivating the switch will end the drill.

### **10.4.5** Conduct an Indicator Test

The indicator test checks the annunciator LEDs, PZT, and LCD display.

- 1. From the Main Menu, press 1 for System Tests.
- 2. Press 2 for Indicator Test. The system turns on each LED several times, beeping the PZT as it does so. At the same time it scrolls each available character across the LCD. A problem is indicated if any of the following occurs:
- An LED does not turn on.
- You do not hear a beep.
- All four lines of the LCD are not full.

This test will run for approximately 15 minutes or until the user manually exits. You can press any key to end manually while the test is still in progress. When the test ends, you will be returned to the <Test Menu>.

### 10.4.6 Conduct a Walk Test

Walk Test is a feature which allows one person to test the fire alarm system. The Walk Test will run for 4 hours or until the user manually exits. If an alarm or pre-alarm condition is occurring in the system, you will not be able to enter the walk test. A walk test may only be initiated if the test is enabled in the user profile.

1. From the Main Menu, press 1 for System Tests.

#### IMPORTANT

If any alarm verification zones are being used, the user will be asked if they wish to disable alarm verification during walk test. This occurs for either walk test option.

2. Select 3 for Walk Test-No Report. The LCD will display "WALK TEST STOPPED" on Line 1 and "ENTER = start test" on Line 3. Enter the time period you wish the NAC circuit to be active for each alarm (06 to 180 second), if you select this option, central station reporting will be disabled while the test is in progress.

Select 4 for Walk Test-with Report. The LCD will display "WALK TEST STOPPED" on Line 1 and "ENTER = start test" on Line 3. Enter the time period you wish the NAC circuit to be active for each alarm (06 to 180 seconds) If you select this option, central station reporting will occur as normal during the walk test.

The panel generates a TEST report to the central station when the walk test begins. During a walk test, the panel's normal fire alarm function is completely disabled, placing the panel in a local trouble condition. All zones respond as 1-Count zones (respond when a single detector is in alarm) during a walk test. Each alarm initiated during the walk test will be reported and stored in the event history buffer.

3. Press ENTER to end the walk test. The system will reset. The panel will send a "TEST RESTORE" report to the central station.

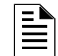

NOTE: The panel does not do a full 30 second reset on resettable power outputs. As soon as the device is back to normal, the panel is ready to go to the next device.

### **10.4.7** Conduct a Communicator Test

- 1. From the Main Menu, press 1 for System Tests.
- 2. Select 5 for Communicator Test. The screen will display "Manual communicator test started". When the test is completed, you will be returned to the <Test Menu>. A manual communicator test requires that at least one daily test in the network be enabled in communicator programming.
- 3. The Manual communicator test will be communicated out both Phone Lines and Ethernet/Cellular paths if they are all programmed. Each manual communicator test will alternate between one of the Phone Line paths and one of the AlarmNet paths.

### 10.4.8 Manual AlarmNet Registration

- 1. From the Main Menu, press 1 for System Tests.
- 2. Select 8 for Register AlarmNet. The screen will display and ask for confirmation. Feedback will be given if the command was sent or not.

### 10.4.9 Silence Alarms or Troubles

Press SILENCE to turn off silenceable outputs and annunciator PZTs. If an external silence switch has been installed, activating the switch will silence alarms or troubles. If you are already using system menus when you press SILENCE, you will not need to enter your code.

**NOTE:** Alarm and trouble signals that have been silenced, but the detector remains un-restored, will un-silence every 4 or 24 hours depending on user selection (see section Auto-Resound (4 or 24 hours) until the detector is restored.

**NOTE:** Multi-Site displays do not allow for silencing multiple sites. Pressing SILENCE will only locally silence the PZT built into the annunciator. To silence a site, enter a multi-site access password, select a site, and then press SILENCE.

NOTE: For ECS systems, pressing silence at an LOC will only silence the System in Control. See Section 10.5.1

### 10.4.10 Reset Alarms

Press RESET to perform a control panel reset. If an external reset switch has been installed, activating the switch will reset fire alarms.

NOTE: Multi-Site displays do not allow for resetting multiple sites. To reset a site, enter a multi-site access password, select a site, and then press RESET.

NOTE: For ECS systems, pressing reset at an LOC will prompt the user for which system they desire to reset. See Section 10.5.1

#### **Reset Communicator**

This options allows the user to Reset the communicator. The LCD will display:

"Resetting Communicator ... Please Wait"

You will be returned to the Main Menu when the reset is complete.

The communicator is not allowed to be reset when alarms or supervisories are active. Communicator reset is not allowed if any of the following are active:

- Fire Alarm
- Fire Supervisory
- Fire Pre-Alarm
- CO Alarm
- CO Supervisory
- ECS Alarm
- ECS Supervisory

### 10.4.11 Check Detector Sensitivity Through Point Status

The control panel constantly monitors smoke detectors to ensure that sensitivity levels are in compliance with NFPA 72. Detectors are sampled every three hours.

If sensitivity for a detector is not in compliance, the panel goes into trouble, generating a Calibration Trouble condition. A detector enters a Calibration Maintenance state to indicate that it is approaching an out of compliance condition (but is currently still in compliance).

When a Calibration Trouble condition occurs, the central station receives a detector trouble report ("373" + Zone # for Contact ID format; "FT" + Zone # in SIA format).

To check sensitivity for an individual detector, follow the steps below.

- 1. From the Main Menu, press 2 for Point Functions.
- 2. Press 2 for Point Status.
- 3. Select the module where the point you want to check is located.
- 4. Enter the number of the point you want to check and press ENTER.

5. A screen similar to those shown in "Checking Detector Sensitivity Compliance" on page 157 will display.

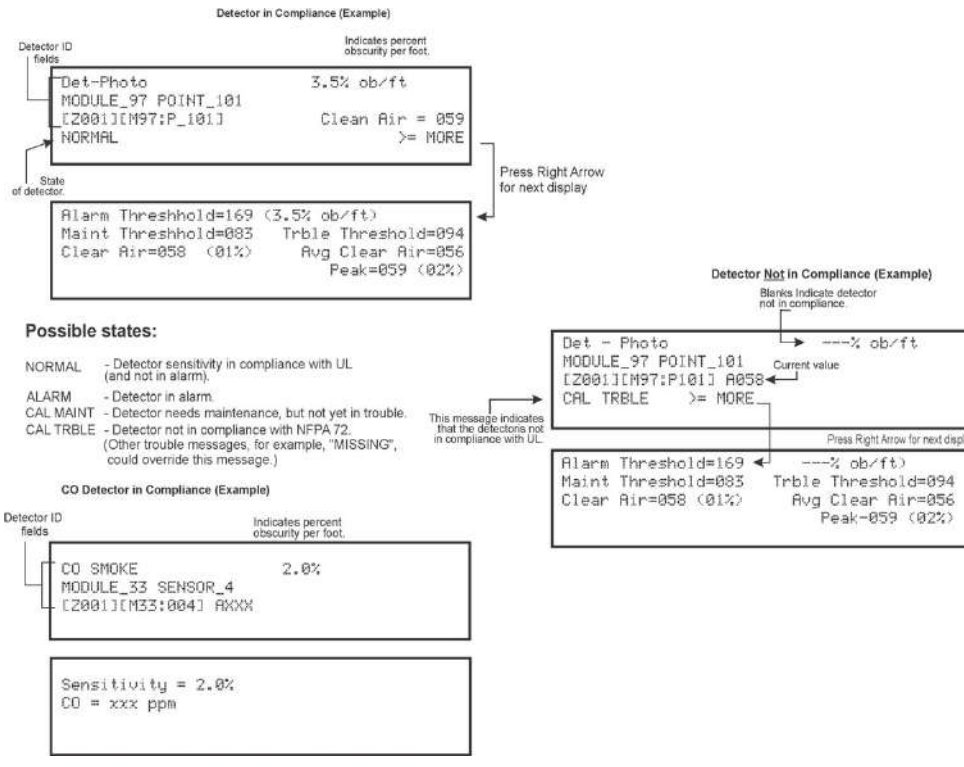

Figure 10.3 Checking Detector Sensitivity Compliance

You can print detector status by uploading the detector status to and printing from HFSS Honeywell Fire Software Suite.

#### 10.4.12 View Status of a Point

- 1. From the Main Menu, press 2 for Point Status.
- 2. From the list that displays, press ENTER to select the module where this point is located. The screen that displays will show you if the point has a trouble and will provide sensitivity compliance information. (See Section 10.4.11 for complete information about detector sensitivity compliance.)

### 10.4.13 View Alarms or Troubles

When the system is in alarm or trouble, you can press down arrow to view the location of an alarm or trouble.

### 10.4.14 System Information

1. From the Main Menu, press 8 to access the System Information menu.

#### About Panel

Press 1 to access About Panel to view the panel model, serial number and system version number and date.

#### Send/Receive firmware updates

The IFP-2100/ECS or RFP-2100 has the ability to be updated in the field. The latest IFP-2100/ECS or RFP-2100 Firmware Update Utility can be downloaded from the Farenhyt Web Site. Once a panel has been updated using the Firmware Update Utility, you can use Send/Receive firmware updates to propagate the firmware to the other panels in the network.

- 1. Press 2 to send a firmware update or press 3 to receive a firmware update from the System Information menu. Available panels are listed in the menu.
- 2. Use the up or down arrow key to select a panel to send/receive an update to/from. Press ENTER to start the update process.

#### Feature Activation

This menu is used to activate/register additional features.

- 1. Press 4 from the System Information menu. This will bring up the Feature Activation menu.
- 2. Press 1 to enter a six digit activation code or press 2 to review features already activated in this panel.

### Ethernet Info

1. Press 5 from the System Information menu for Ethernet Information.

```
>Ethernet Info>
MAC Address 00-D0-2D-20-68-94 MAC CRC0000
IP:000.000.000.000 Sub: 000.000.000.000
GW:000.000.000.000 DHCP: Y
```

#### AlarmNet Info

- 1. Press 6 from the System Information menu for AlarmNet Info
- 2. Cell Strength: 0 to 100%
- 3. Status: Registered/Not Registered

#### ■ AlarmNet Temporary PIN

1. Press 7 from the System Information menu for AlarmNet Temporary PIN. This is used in case the FACP is replaced on the CCP.

## 10.5 Event Priority

This section goes over how event activations are handled by the control panel with regards to priority.

### 10.5.1 System Control

The IFP-2100/ECS control panel integrates both a fire and emergency system into one. When events are active from both systems the control panel makes intelligent decisions to determine which system should be controlling outputs. This is called System Control. This manual will refer to the fire or emergency systems having System Control, this means that the system has an active alarm or supervisory event that has a higher event priority than an active alarm or supervisory event from the other system. For this consideration, the control panel looks at the highest priority event active on each system. When both systems are active, the system with control will activate System Override. System Override is activated on the lower priority, non-System Control panel system (fire or emergency system.)

### 10.5.2 System Override

System Override temporarily disengages output group activations from the system being overridden. This is done to not provide conflicting messages and signaling and help with reducing confusion of the building occupants.

When output groups are supposed to be active but are not because System Control has activated System Override, they are re-activated every 30 seconds for 2-3 seconds to indicate to the building occupants that there is still an event active. This will only occur when the system with System Control is not using the output group. The System Override option is programmable for non-voice output groups on a per output group basis through the panel output group programming menus and in HFSS Honeywell Fire Software Suite. In these places the option is called Allow System Override and defaults to YES. It is also possible to not reactivate the output groups every 30 seconds when System Override is active on a per system basis. This option is programmable in HFSS.

There are times when you would not want to allow System Override for an output group. For example: fire is programmed to an elevator relay to bring the elevator to the bottom floor for fire only. If fire and ECS are active with ECS being the higher priority event, you still need the elevator to move to the bottom floor and only audible and visual notification appliances must be overridden. In this case, the output group assigned to the relay would be set to NO on the Allow System Override setting. See Section to edit group properties.

### 10.5.3 Event Priority

Each event type (see Table 10.1) has a priority level assigned to it. When more than one event type is active, the panel uses the Event Priority Table to determine which event mapping to use to control output groups. The Event Priority Table can be modified using HFSS Honeywell Fire Software Suite. It is strongly recommended that before each installation a risk analysis is done by the stake holders (property owners, AHJ, occupants, etc...) to determine which events take precedence over others.

The Emergency LOC Alarm entry in the Event Priority Table encompasses all ECS Alarm Events that can be activated from an LOC (LOC Mic Triggered ECS Alarm and LOC ECS 1 Alarm through LOC ECS 8 Alarm). By default, these events do not have a priority - they can be activated in any order. A programming option in HFSS exists to force a priority scheme for the LOC ECS Alarm Events. When this option is enabled, the lower numbered the ECS event is, the higher priority it has (e.g. LOC ECS 1 Alarm is higher priority than LOC ECS 8 Alarm). With this priority scheme, once a higher priority ECS Event has been activated, an ECS reset must be performed before a lower priority ECS Event can be activated.

The Event Priority Table contains the following events for modification:

| Fire System                  | Emergency System        |  |  |
|------------------------------|-------------------------|--|--|
| Fire Manual Pull Alarm       | Emergency LOC Alarm     |  |  |
| Fire Detector Alarm          | Emergency 1 Point Alarm |  |  |
| Fire Water Flow Alarm        | Emergency 2 Point Alarm |  |  |
| Fire Interlock Release Alarm | Emergency 3 Point Alarm |  |  |

Table 10.1 : Event Priority Table

| Emergency 4 Point Alarm     |
|-----------------------------|
| Emergency 5 Point Alarm     |
| Emergency 6 Point Alarm     |
| Emergency 7 Point Alarm     |
| Emergency 8 Point Alarm     |
| Emergency Voice Aux 1 Alarm |
| Emergency Voice Aux 2 Alarm |
| Emergency Voice Aux 3 Alarm |
| Emergency Voice Aux 4 Alarm |
|                             |
|                             |
|                             |
| Emergency Supervisory       |
|                             |
|                             |
|                             |
|                             |
|                             |
|                             |

#### Table 10.1 : Event Priority Table

**NOTE:** Status Points, Status Voice Aux 1, Status Voice Aux 2, and Background Music are contained within the System Status event priority. **NOTE:** All fire, emergency and system troubles are prioritized into the Trouble event priority

#### **10.5.4 Priority Rules**

- 1. Event priorities can be changed only within, not between, priority levels (defined by bold lines in ": Event Priority Table" on page 158).
- 2. Emergency LOC Alarm must always higher than Emergency 1-8 Point Alarm and Emergency Voice Aux 1-4 Alarm.
- 3. ECS events do not need to be in order by ECS number.

### 10.5.5 Other Priority Considerations

There are other considerations to take into account when the same event is acting on the same output group (an event being mapped to an output group.) These are prioritized in order of appearance:

- For voice system utilizing dual channel, normal mapping takes priority over alert mapping. Example: Zone 1 Manual Pull is mapped to Voice Group 1 as an Alert 1 mapping and Zone 2 Manual Pull is mapped to Voice Group 1 as a normal mapping. If Zone 1 and Zone 2 Manual Pull events are active, Voice Group 1 will annunciate the Fire Alarm message defined in the Voice Settings for the panel's assigned site.
- Event priority is considered here based on the Event Priority Table.
- If an output group is mapped both directly and through an output group template to an event, the direct map gets priority. Example: Template 1 Contains Group 1. Zone 1 Manual Pull is mapped to Template 1 and Group 1 using constant and ANSI patterns respectively. If Zone 1 Manual Pull is active, Group 1 will output ANSI.
- When an event is mapped to an output group from multiple zones, the lower numbered zone gets priority. Example: Zone 1 Manual Pull and Zone 2 Manual Pull are mapped to Group 1 using constant and ANSI patterns respectively. If Zone 1 and Zone 2 Manual Pull events are active, Group 1 will output constant.

**NOTE:** Status Points, Status Voice Aux 1, Status Voice Aux 2, and Background Music are contained within the System Status event priority.

NOTE: All fire, emergency and system troubles are prioritized into the Trouble event priority.

### 10.6 Operation Mode Behavior

The control panel can be in one or more of seven conditions at any given moment: Normal, Alarm, Prealarm, Supervisory, Trouble, Silenced, and Reset. ": Operations Mode Behavior" on page 160 describes the behavior of the panel in each of these modes.

When looking at the LCD, the screen will display FS for the "Fire System", or CO for the "CO System". The highest priority event will display first and include the event count (see "Highest Priority Event Display" on page 160).

Press the down arrow to view the location and type of alarm supervisory or trouble. If the panel is programmed to Auto Display Event, information describing the highest priority active event will display on the first two lines.

| FIRE:                                                            | ALARM      | SUPERVISORY | TROUBLE |
|------------------------------------------------------------------|------------|-------------|---------|
| CO:                                                              | ALARM      | SUPERVISORY |         |
| EMERGENCY:                                                       | ALARM      | SUPERVISORY |         |
| <pr< th=""><th>ress 🗹 for</th><th>status&gt;</th><th></th></pr<> | ress 🗹 for | status>     |         |

#### Figure 10.4 Highest Priority Event Display

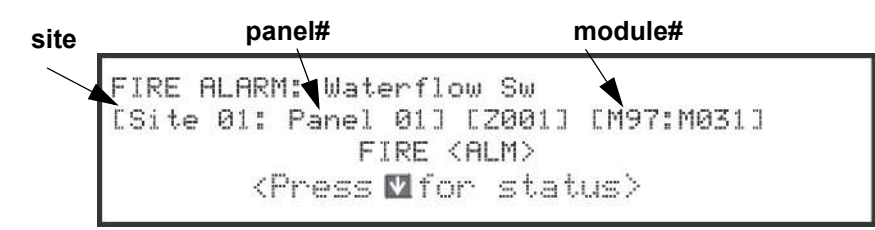

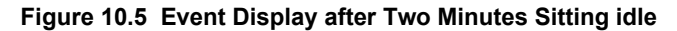

| Operation<br>Mode | Occurs When                                                                           | System Behavior                                                                                                    | In This Mode You Can                                                                                                    |  |  |  |
|-------------------|---------------------------------------------------------------------------------------|----------------------------------------------------------------------------------------------------|----------------------------------------------------------------------------------------------------|--|--|--|
| Normal            | No alarm or<br>trouble condition<br>exists and<br>menus are not in<br>use.            | SYSTEM POWER LED is on.<br>The All Systems Normal display indicates that<br>the system is in normal mode.<br>The current date and time display on the last<br>line of the LCD.                                                                                                    | Enter the appropriate code to activate the User or Installer Menu.                                                                                                    |  |  |  |
| Alarm             | A smoke<br>detector goes<br>into alarm or a<br>pull station is<br>activated.          | The system seizes control and will the central station.<br>The on-board annunciator will sound loud, steady beeps to distinguish Alarm signals. For Fire Alarm, the sequence is a loud steady beep.(Any notification devices attached to the system will also sound). For ECS Alarm, the sequence is four seconds on, one second off. GENERAL ALARM LED is on.<br>The LCD displays a screen similar to this one. | Press the down arrow to view the alarm. A screen similar to this one displays.<br>Module name Site 1 Panel 1 FIRE ALARM: Waterflow Sw SBUS 97 MODULE 31 05/27/16 01:45:52PM 1 of 1 Time/Date Press SILENCE to silence the annunciator (and any notification devices attached to the system). When the alarm condition clears, press RESET to restore the panel to normal. |  |  |  |
|                   | CO detector<br>goes into alarm                                                        | Site 1         C0:       ALARM <press for="" id="" status="">         Press the down arrow to view the type and location of alarm. (Message alternates with the date/time display).</press>                                                                                                    |                                                                                                    |  |  |  |
|                   | If more than 3<br>categories are<br>active at a single<br>time and ECS is<br>enabled. | FIRE: ALARM SUPERVISORY TROUBLE<br>CO: ALARM SUPERVISORY<br>EMERGENCY: ALARM SUPERVISORY<br>SYSTEM: TROUBLE                                                                                                    |                                                                                                    |  |  |  |

Table 10.2 : Operations Mode Behavior

| Operation<br>Mode | Occurs When                                                                                                    | System Behavior                                                                                                    | In This Mode You Can                                                                                                    |
|-------------------|----------------------------------------------------------------------------------------------------|----------------------------------------------------------------------------------------------------|----------------------------------------------------------------------------------------------------|
| Supervisory       | The system<br>detects a<br>supervisory<br>condition.<br>A Supervisory<br>with a CO<br>detector.                                      | The system seizes control and will the central station.<br>The on-board annunciator sounds a loud,<br>pulsing beep to distinguish supervisory<br>signals. For Fire Supervisory the sequence is<br>two seconds on, two seconds off. For ECS<br>Supervisory, the sequence is two seconds on,<br>three seconds off.<br>SUPERVISORY LED is on.<br>The LCD displays a screen similar to this one.<br>Site 1<br>FIRE: SUPERVISORY<br><press for="" i="" status=""><br/>Site 1<br/>CO: SUPERVISORY<br/><press for="" i="" status=""></press></press>                                                                                                    | Press down arrow to view the fire supervisory<br>condition. A screen similar to this one displays.<br>Device type<br>Site 1 Panel 1<br>FIRE SUPERVISORY: Supervisory Sw<br>SBUS 97 MODULE 32<br>6/17/16 12:54:10PM 1 of 1<br>Press SILENCE to silence the annunciator.                                                                                                    |
| Trouble           | A system trouble<br>condition occurs.<br>Trouble<br>condition with a<br>CO detector                                                  | The system seizes control and will the central station.<br>The on-board annunciator sounds a loud,<br>pulsing beep in the sequence ¾ of second on,<br>eight seconds off.<br>SYSTEM TROUBLE LED is on.<br>The LCD displays a screen similar to this one.<br>Site 1<br>FIRE: TROUBLE<br><press for="" i="" status=""><br/>Press the down arrow to view<br/>the type and location of fire trouble<br/>condition. (This message alternates<br/>with the date / time display.)<br/>Site 1<br/>C0: TROUBLE<br/><press for="" ii="" status=""><br/>Press the down arrow to view<br/>the type and location of fire trouble<br/>condition. (This message alternates<br/>with the date / time display.)</press></press> | Press down arrow to view the fire trouble. A screen similar to this one displays.           Site 1         Panel 1           FIRE TROUBLE:         Supervisory           SBUS 97         MODULE 32           Ø6/17/16         Ø1:16:15PM   Press SILENCE to silence the annunciator. Once the trouble condition has been fixed, the system will restore itself automatically. |
| Prealarm          | A single detector<br>trips in a 2-Count<br>zone. (2-Count<br>means two<br>detectors must<br>trip before an<br>alarm is<br>reported.) | Touchpad PZT beeps.<br>The LCD displays a screen similar to this one.<br>Site 1<br>FIRE: PREALARM<br><press for="" of="" status=""><br/>Press the down arrow to view the type and<br/>Press the down arrow to view the type and<br/>location of prealarm. (This message<br/>alternates with the date / time display.)</press>                                                                                                    | Press down arrow to view the Prealarm. A screen<br>similar to this one.<br>Site 1 Panel 2<br>FIRE PREALARM: Det-Photo<br>SBUS_97 SENSOR_33<br>06/13/16 12:54:10PM 1 of 1<br>All system operations are available in this mode.                                                                                                    |
| Reset             | The RESET<br>button is pressed<br>followed by a<br>valid code, if<br>necessary.                                                      | All LEDs are on briefly then the LCD displays<br>"RESET IN PROGRESS". If the reset process<br>completes normally, the date and time normal<br>mode screen displays.                                                                                                    | Menus are not available during the reset process.                                                                                                    |

Table 10.2 : Operations Mode Behavior

| Operation<br>Mode | Occurs When                                                                                                    | System Behavior                                                                                                    | In This Mode You Can                                                                                                    |
|-------------------|----------------------------------------------------------------------------------------------------|----------------------------------------------------------------------------------------------------|----------------------------------------------------------------------------------------------------|
| Silenced          | An alarm or<br>trouble condition<br>has been<br>silenced but still<br>exists. To silence<br>alarms and<br>troubles, press<br>SILENCE<br>followed by the<br>Installer or User<br>Code, if<br>necessary. | SYSTEM SILENCE LED is on. SYSTEM<br>TROUBLE, SUPERVISORY and/or GENERAL<br>ALARM LED (depending on condition) is on.<br>The annunciator (and any notification devices<br>attached to the system) will be silenced. | Press down arrow to view the location of the<br>alarm, supervisory or trouble. When the condition<br>no longer exists, the SYSTEM SILENCED and<br>SYSTEM TROUBLE LED, SUPERVISORY and/or<br>GENERAL ALARM LEDs turn off. |

Table 10.2 : Operations Mode Behavior

### 10.6.1 Multi-Site Annunciator and Multi-Site User Access

Multi-site Annunciators are unique as they can display the status and event history of all sites they are assigned to. These displays can be especially useful in guard shacks or security centers. A multi-site display is indicated by the words "Multi-Site Display" at the top of the idle screen.

- 1. The ACK, DRILL, RESET and F-Macro keys are disabled until a multi-site user access code has been entered and a specific site has been selected.
- 2. Multi-site Annunciator silencing rules:
  - If any of the assigned sites are silenced, the Silenced LED will be lit.
  - Silence key will only silence the sound from the multi-site annunciator on which the silence key was pressed. This is called being Locally Silenced. If Locally Silenced is enabled on a multi-site annunciator, it will be indicated by a blinking Silenced LED.
  - If any new troubles, supervisory, pre-alarms, or alarms are triggered in any assigned sites, Locally Silenced annunciator will resound.
  - If a multi-site annunciator is locally silenced for 4 or 24 hours depending on user selection (see section Auto-Resound (4 or 24 hours)), the locally silenced annunciator will resound.
- 3. The IFP-2100/ECS menu system is disabled on a multi-site annunciator. Pressing the Right or Enter keys will bring you straight into event history for assigned sites. To get into the menu system, a multi-site user password must be entered and then a site must be selected from the site selection menu. Once this is done you will have access to the idle screen of that site and the annunciator will temporarily act like a single site annunciator.
- 4. A multi-site annunciator will sound the highest priority tone from the sites it is assigned to.

**NOTE:** A multi-site display is created in Module programming in the edit properties menu for an annunciator. See section 9.2.1.

NOTE: An annunciator cannot be programmed as a multi-site display when it is associated with an ECS-VCM, NVCM or RVM in a ECS system.

**NOTE:** Status Points, Status Voice Aux 1, Status Voice Aux 2, and Background Music are contained within the System Status event priority.

NOTE: All fire, emergency and system troubles are prioritized into the Trouble event priority.

# **10.7 Releasing Operations**

The control panel supports two types of releasing: Double Interlock Zone, and Single Interlock Zone. The Double Interlock Zone operation requires an interlock switch input in the system, and the Single Interlock Zone does not. An interlock switch is typically a dry-contact pressure switch.

When Single or Double Interlock Zone releasing is selected using HFSS Honeywell Fire Software Suite, the software suite will automatically default the following system parameters:

**NOTE:** The defaults created can be modified through programming if desired.

- Output Group 2 is created. Output Group 2 will be defaulted as a "Detector Alarm" output group for all releasing zones. NAC [98:001] is assigned to Output Group 2.
- Output Group 3 is created. Output Group 3 will be defaulted as a "Interlock Release Alert" output group for all releasing zones. NAC [98:002] is assigned to Output Group 3.
- Output Group 4 is created. Output Group 4 will be defaulted as "Interlock Release Alarm" output group for all releasing zones. NAC circuit [98:003] is assigned to Output Group 4.

NOTE: The installer must define which input points will be used for detectors, manual release switches, or interlock/pressure switches.

| Manufacturer      | Part Number     | Rated Voltage, DC | Rated Current,<br>Milliamp |  |  |
|-------------------|-----------------|-------------------|----------------------------|--|--|
| Asco              | T8210A107       | 24 VDC            | 700                        |  |  |
|                   | 8210G207        | 24 VDC            | 442                        |  |  |
|                   | HV2740607       | 24 VDC            | 375                        |  |  |
|                   | HV2838521       | 24 VDC            | 375                        |  |  |
|                   | HV2740608       | 24 VDC            | 375                        |  |  |
| Honeywell/Skinner | 701X7028        | 24 VDC            | 917                        |  |  |
| Barnbrook System  | EA45            | 24 VDC            | 200                        |  |  |
| Kidde Fenwal      | 890181          | 24 VDC            | 2000                       |  |  |
|                   | 486500          | 24 VDC            | 290                        |  |  |
|                   | 895630          | 24 VDC            | 2000                       |  |  |
|                   | 897494          | 24 VDC            | 1500                       |  |  |
| Minimax           | 88 7363         | 24 VDC            | 1040                       |  |  |
|                   | 88 5738         | 24 VDC            | 1040                       |  |  |
|                   | 88 9323         | 24 VDC            | 500                        |  |  |
| Nohmi Bosai       | R85M10          | 24 VDC            | 1200                       |  |  |
| Parker Hannifin   | 70610006        | 24 VDC            | 417                        |  |  |
|                   | 10610707        | 24 VDC            | 417                        |  |  |
| Snap-tite         | 2823A-2NB-A4F6  | 24 VDC            | 458                        |  |  |
|                   | 2823A-2NB-A4F5  | 12 VDC            | 917                        |  |  |
| TLX               | PA0036-A        | 24 VDC            | 600                        |  |  |
| Versa Valves      | CGS-4232-NB3-S2 | 24 VDC            | 438                        |  |  |
| Victaulic         | 753E            | 24 VDC            | 364                        |  |  |
|                   | 767             | 24 VDC            | 364                        |  |  |
| Viking            | 11591           | 24 VDC            | 417                        |  |  |
|                   | 11595           | 24 VDC            | 417                        |  |  |
|                   | 11592NC         | 24 VDC            | 416                        |  |  |
|                   | 16360           | 24VDC             | 500                        |  |  |

NOTE: For manual release operation, Installer must use an FM approved/ UL listed releasing manual station.

Table 10.3 : Approved Releasing Solenoids

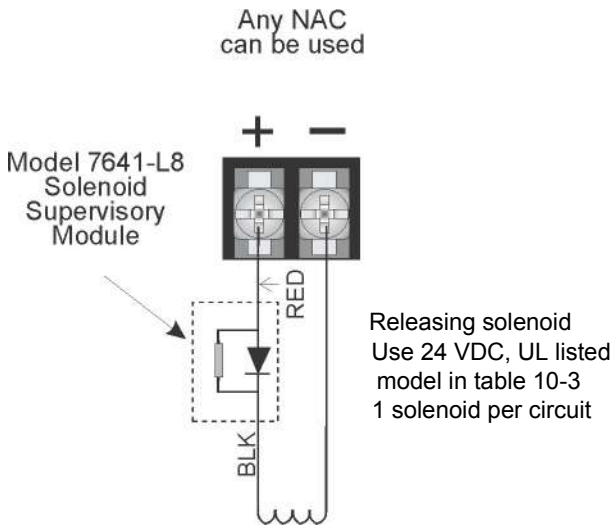

Figure 10.6 Wiring Configuration for Solenoid

\*When ordering, order as P/N 7641-L8

## 10.7.1 Single Interlock Zone Releasing

A single interlock zone utilizes a minimum of two addressable detectors and a designated manual release switch.

| Important!                                                                     |
|--------------------------------------------------------------------------------|
| Only addressable detectors can be used. No conventional detectors can be used. |
| Each Single Interlock Zone input requires at least one manual release switch.  |

#### Conditions Required for an Interlock Release Alert Output Activation

If any single addressable detector is activated, the "Interlock Release Alert" output will activate. This alerts the user that the initial stages required for a release condition are present. (Also refer to Table 10.4).

#### Conditions required for a Detector Alarm and Interlock Release Alarm Output Activation

If two or more addressable detectors, or a manual release switch activate, the "Detector Alarm" and "Interlock Release Alarm" outputs will activate. (Also refer to Table 10.4).

| Inputs                   | Output Results |                         |                         |                                               |                                               |                                               |                                               |                                               |
|--------------------------|----------------|-------------------------|-------------------------|-----------------------------------------------|-----------------------------------------------|-----------------------------------------------|-----------------------------------------------|-----------------------------------------------|
| 1st Addressable Detector |                | Х                       |                         | Х                                             |                                               | Х                                             |                                               | Х                                             |
| 2nd Addressable Detector |                |                         | Х                       | Х                                             |                                               |                                               | Х                                             | Х                                             |
| Manual Release Station   |                |                         |                         |                                               | Х                                             | Х                                             | Х                                             | Х                                             |
|                          | Normal         | Interlock Release Alert | Interlock Release Alert | Interlock Release Alarm<br>and Detector Alarm | Interlock Release Alarm<br>and Detector Alarm | Interlock Release Alarm<br>and Detector Alarm | Interlock Release Alarm<br>and Detector Alarm | Interlock Release Alarm<br>and Detector Alarm |

Table 10.4 : Single Interlock Zone Operation

### 10.7.2 Double Interlock Zone Releasing

A Double Interlock Zone uses a minimum of two addressable detectors, a designated manual release switch, and an interlock switch input. An interlock switch is typically a dry-contact pressure switch and will be referred to as an interlock/pressure switch in this document.

| Important!                                                                                                    |
|----------------------------------------------------------------------------------------------------|
| Only addressable detectors can be used. No conventional detectors can be used.                                           |
| Each Double Interlock Zone input requires at least one Interlock/pressure switch and at least one manual release switch. |
| nditions Required for a Interlack Release Alert Output Activation                                                        |

#### Conditions Required for a Interlock Release Alert Output Activation

If any single addressable detector is activated, the "Interlock Release Alert" output will activate. This alerts the user that the initial stages required for a release condition are present.

#### ■ Conditions Required for a Detector Alarm Output Activation

If two addressable detectors, a manual release switch is activated, or an interlock switch is active, the "Interlock Release Alert", and "Detector Alarm" outputs will activate.

#### Conditions Required for a Interlock Release Alarm Output Activation

Any release requires the activation of an interlock switch, and either a manual release switch or 2 activated addressable detectors. When these conditions are met, the "Interlock Release Alarm" and "Detector Alarm" outputs will activate, and the "Interlock Release Alarr" outputs will deactivate.

| Inputs                      | Output Results |   |   |  |   |   |   |  |   |   |   |  |   |   |   |
|-----------------------------|----------------|---|---|--|---|---|---|--|---|---|---|--|---|---|---|
| 1st Addressable<br>Detector | Х              |   | Х |  | Х |   | Х |  | Х |   | х |  | х |   | х |
| 2nd Addressable<br>Detector |                | Х | х |  |   | х | х |  |   | Х | Х |  |   | Х | Х |

|--|

| Inputs                       |        |                         |                         |                                            |                                            |                                            |                                            | Outp                                       | ut Resi                                    | ults                                       |                                            |                                            |                                            |                                            |                                            |                                            |
|------------------------------|--------|-------------------------|-------------------------|--------------------------------------------|--------------------------------------------|--------------------------------------------|--------------------------------------------|--------------------------------------------|--------------------------------------------|--------------------------------------------|--------------------------------------------|--------------------------------------------|--------------------------------------------|--------------------------------------------|--------------------------------------------|--------------------------------------------|
| Manual Release<br>Station    |        |                         |                         |                                            | Х                                          | х                                          | Х                                          | х                                          |                                            |                                            |                                            |                                            | Х                                          | Х                                          | Х                                          | Х                                          |
| Interlock/Pressure<br>Switch |        |                         |                         |                                            |                                            |                                            |                                            |                                            | X                                          | ×                                          | X                                          | Х                                          | Х                                          | Х                                          | Х                                          | Х                                          |
|                              | Normal | Interlock Release Alert | Interlock Release Alert | Interlock Release Alert and Detector Alarm | Interlock Release Alert and Detector Alarm | Interlock Release Alert and Detector Alarm | Interlock Release Alert and Detector Alarm | Interlock Release Alert and Detector Alarm | Interlock Release Alert and Detector Alarm | Interlock Release Alert and Detector Alarm | Interlock Release Alert and Detector Alarm | Interlock Release Alarm and Detector Alarm | Interlock Release Alarm and Detector Alarm | Interlock Release Alarm and Detector Alarm | Interlock Release Alarm and Detector Alarm | Interlock Release Alarm and Detector Alarm |

Table 10.5 Double Interlock Zone Operation

# **10.8 Smoke Alarm Verification**

Figure 10.7 illustrates how the Smoke Alarm Verification cycle operates.

| Reset<br>Period | Restart Period | Confirmation Period            |
|-----------------|----------------|--------------------------------|
| 12 Sec.         | 16 Sec.        | 60-250 Seconds<br>Programmable |

#### Figure 10.7 Smoke Verification Cycle

During the Confirmation Period if there is no alarm indication then the system will return to normal operation.

### 10.9 Function Keys

The function keys on the IFP-2100/ECS have multiple features. Their macro key functionality can simplify the disabling, activating, or inhibiting points or groups respectively. They can also be used as a status type activation event and for activating Map Inhibit. Each F-Key macro can hold 50 events.

#### ■ To access the F-Key Recording menu:

- 1. From the idle screen, press and hold the F-Key for 5 seconds.
- 2. Enter a PIN with F-Key macro recording privileges, if prompted.

### 10.9.1 Recording an F-Key Macro

- 1. Access the F-Key Recording menu and select the 'Start FKEY Recording' option.
- 2. The panel will return to the idle screen. Notice the 4th line on the display now alternates with <F# Key Recording>, where # is the number of the F-Key being recorded.

- 3. Any Disabling or Activating of points, output groups, or templates from the site at this point will be programmed into the macro. Do this by going to any annunciator within the site and entering Main Menu -> Point Functions and use Disable/Enable Point or use I/O Point Control to: disable output groups or individual points, or activate individual points.
- 4. Once you are finished with disabling or activating points/output groups, enter the F-Key Recording Menu again and select the 'End F-KEY Recording' option.
- 5. The panel will return to the idle screen.

### 10.9.2 Aborting an F-Key Macro Recording Session

- 1. After an F-Key macro recording session has been started, the session can be canceled at any time by accessing the F-Key Recording menu and selecting 'Abort F-KEY Recording' option.
- 2. The panel will return to the idle screen.

### 10.9.3 Erasing an F-Key Macro

- 1. If an F-Key macro has already been recorded, you can erase it by accessing the F-Key Recording menu and selecting the 'Erase F-KEY Macro' option.
- 2. The panel will return to the idle screen.

#### 10.9.4 Using a Recorded F-Key Macro

- 1. From the idle screen on any annunciator in the site, press the F-Key you want to activate.
- 2. Once finished, to de-activate the macro press the F-Key again.

### 10.9.5 F-Key Status Event

When an F-Key is enabled, it activates its corresponding F-Key Active event. This is a status type event that can activate outputs without showing any status on annunciator displays. This should be used for ancillary purposes only.

### 10.9.6 F-Key Map Inhibit

The F-Keys have the ability to disable event - output group mapping for the purpose of simulating that the map doesn't exist. This can be setup to allow for testing purposes where notification of an entire building is not desired during the test. This option is programmable for each output group map through HFSS Honeywell Fire Software Suite.

When an F-Key is active and a map in the system is set to be disable by Map Inhibit, the system will show a trouble event indicating it as such.

# Section 11: Emergency Communication System Operation

### 11.1 Overview

The IFP-2100/ECS control panel and accessories provides features to meet the requirements for a Mass Notification Systems as described in NFPA 72 and is compliant with the UL 2572 standard. The ECS (Emergency Communication System) is integrated with the fire alarm and voice evacuation functions of the control panel. In a networked panel system, only one panel can be chosen to be the voice evacuation/ECS panel for the site.

There are two ways for activating ECS in the IFP-2100/ECS panel:

#### ECS Point Activations

ECS Point Activation involves using pre-determined ECS Alarm input points to activate ECS Alarm events. These events cause output areas to activate based on mapping that is programmed into the system at installation. This is very similar to the traditional mapping that the fire system has utilized to date.

#### Manual LOC Activations

Manual LOC Activation involves using the LOC ECS interface to activate ECS Events, choose output areas, and speak through a microphone. These selections are not pre-determined and allow the user to make system functionality decisions when the event is actually happening. This requires the activation of Manual ECS State which bypasses ECS Point Activations. See section 11.2.3.

## 11.2 LOC Functionality

An LOC (Local Operating Console) consists of either the ECS series panel (ECS-VCM Voice Control Module, or ECS-NVCM Network Voice Control Module, and the Alarm Control Panel), or the ECS-LOC Local Operating Console (ECS-RVM Remote Voice Module and its associated RA-2000 keypad.) An LOC is created by adding a VCM, NVCM or RVM to the system and associating a keypad to it. The LOC provides eight buttons for activating the ECS messages, a button to gain and request ECS Control, and a microphone for live paging. There can be up to 16 LOC devices in the system. In a networked panel system, all of the LOCs must be connected through SBUS to the panel that includes the VCM or NVCM.

### 11.2.1 Keys and LEDs

This section outlines the functionality of the keys and LEDs on the ECS-VCM or ECS-NVCM and ECS-RVM expander modules.

### **ECS Control Key**

Pressing the ECS Control Key will do one of two things:

- 1. Enter Message Mode of the LOC ECS interface (including trying to gain ECS Control if the user doesn't have it already).
- 2. Relinquish ECS Control if pressed while in Message Mode.

### **ECS Control LED**

The ECS Control LED is used to indicate the status of ECS Control in the system. When the LED is on solid, the LOC has ECS Control within the system. When the LED is blinking, another LOC has gained ECS Control in the system.

#### ECS Message Keys

ECS Message Keys are used in Message Mode to select which ECS Message is to be played. If pressed when the LOC does not have ECS Control, the system will automatically try to gain ECS Control before allowing the ECS Event to be activated. See section 11.2.2.

### **ECS Message LEDs**

The red ECS Message LEDs indicate the active ECS Message and any previously active ECS messages. The green LEDs indicate the ECS Message was selected in message mode and that the LOC has ECS control.

- 1. For ECS Point Activation, the red ECS Message LEDs will illuminate on each LOC to indicate which ECS messages have been activated in automatic ECS state.
- 2. In Manual ECS State, the red ECS Message LEDs will indicate which ECS message has been activated at an LOC. See section 11.2.3.
- 3. The green ECS Message LEDs will activate for the LOC that activated the ECS Message.

#### Select Keys

The Select Keys are used to toggle which output areas are active.

1. If Message Mode is active (see Section 11.2.3), the Select Keys will activate output which areas for the active message to be played in (also activates the red Select Key LED).

**NOTE:** For LOC activated emergency alarm events, if an area is programmed through mapping to be active that area is automatically selected and can not be deactivated using the Select Keys

2. If Microphone Mode is active (see Section 11.2.3), the Select Keys will toggle which areas the microphone audio is distributed to (also toggles the green Select Key LED).

### Select Key LEDs

The Select Key LEDs are used to indicate which output areas are active for a microphone page (see Section Paging) or system events.

1. Green LEDs: active areas for microphone paging.

| Ξ |  |
|---|--|
| - |  |

**NOTE:** These are only active when the microphone PTT (Push To Talk) is engaged. Blinking indicates one or more associated network page destination panels are unable to output the page.

2. Red LEDs: active areas for system events.

NOTE: When system is Dual Channel Enabled, blinking indicates the area is active for an alert message

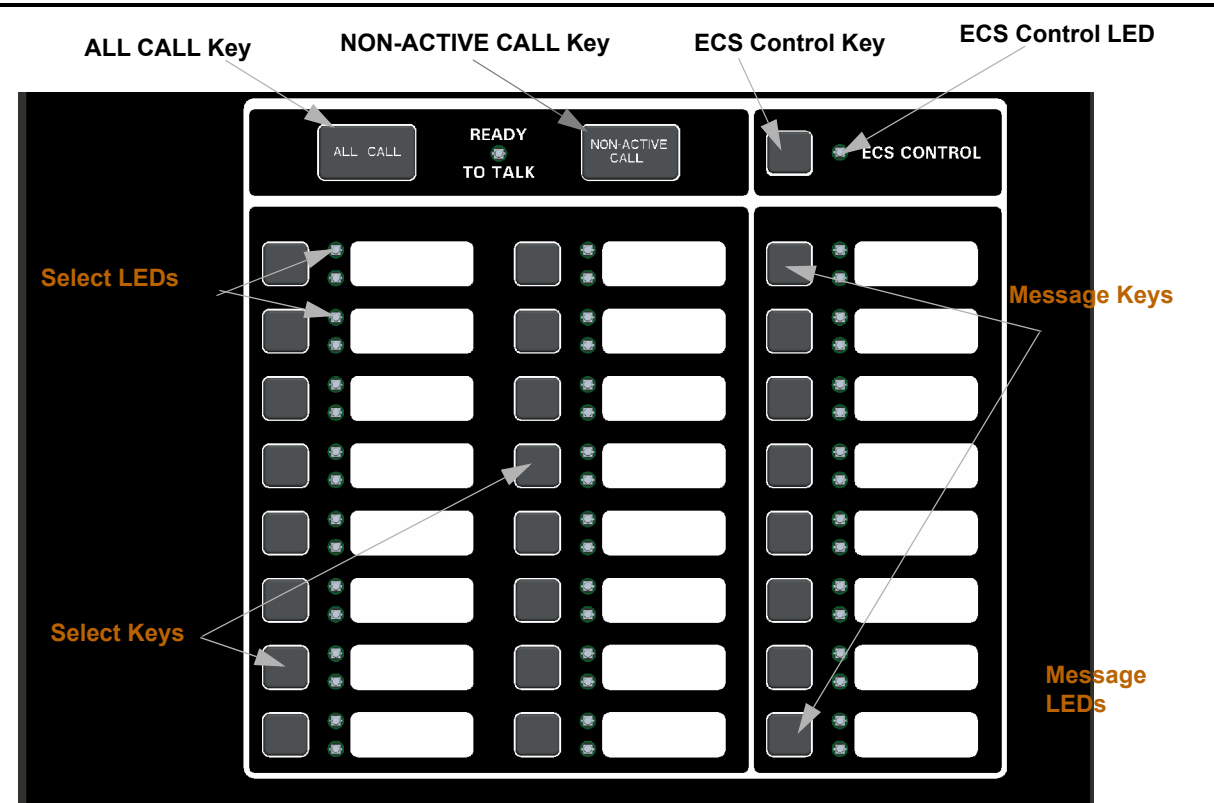

Figure 11.1 ECS-VCM or ECS-NVCM / ECS-RVM Front View

### 11.2.2 Gaining ECS Control

When attempting to gain ECS Control, there are three things that govern whether or not ECS Control can be obtained:

- 1. LOC Priority.
- 2. LOC Lockout.
- 3. User profile access control.

#### LOC Priority

LOCs are assigned (through panel or HFSS Honeywell Fire Software Suite of the ECS-VCM, ECS-NVCM or ECS-RVM) an LOC priority of low, normal, or high. LOCs with a higher priority are always able to gain control from a lower priority LOC.

#### LOC Lockout

When LOCs are programmed to the same priority, the setting LOC lockout applies. LOC lockout will not allow an LOC to gain ECS Control from the LOC with ECS Control until one of three things happen:

1. The LOC lockout timer expires. Once the LOC lockout timer expires, an attempt to gain ECS Control can be made again.

| =        |  |
|----------|--|
| $\equiv$ |  |
| $\equiv$ |  |
|          |  |

**NOTE:** The lockout timer must be programmed to expire sometime other than Never.

- The user at the second LOC requests ECS Control from the LOC with ECS Control and that LOC grants the request. (See Section 11.2.7). If the ECS lockout timer expires while an ECS Control request is in progress, the system will automatically pass ECS Control to the requesting LOC.
- 3. The user at the second LOC enters an access code with the ECS Super User profile option.

The LOC lockout timer can be set between immediate and 12 hours in increments of 1 second or it can be set to never expire. The default setting is 30 seconds. The LOC lockout timer is restarted upon any key press at the LOC with ECS control. The LOC lockout timer is cleared when ECS Control is relinquished.

#### **User Profile Access Control**

The user will need to enter an access code containing the ECS Control Request or ECS Super User profile option to gain ECS Control. ECS Control Request and ECS Super User profile options will be mutually exclusive to the system. If the access code has ECS Super User, the ECS Control Request is ignored and activations by that user are always as ECS Super User.

### 11.2.3 Manual ECS

After gaining ECS Control the system enters the LOC ECS interface which allows you to activate the Emergency System and allows for Emergency Paging. Once an emergency event has been activated the panel enters a Manual ECS State. In this state, all ECS Alarm programmed points that are currently in alarm in the system are changed to an active state. The display status screen reflects this when viewing the system for status. Any outputs that were activated by the ECS Alarm programmed points are deactivated until Manual ECS state is exited. Only an ECS Reset can exit the Manual ECS State. If a user gains ECS Control at an LOC and does not activate an ECS message, the system will automatically generate an ECS Supervisory indicating such. This prevents an LOC from being in an undesired state of ECS Control when an actual event emerges.

There are two modes for interacting with the LOC ECS interface when in Manual ECS State:

- 1. Message Mode
- 2. Microphone Mode

These two modes allow you to quickly toggle areas of output for a desired message or to speak to a microphone for ECS Paging. After gaining ECS Control, the system is in Message Mode of the Manual ECS State.

#### Switching between Microphone Mode and Message Mode

At any time while in ECS Control, you can switch between Microphone Mode and Message Mode. Microphone Mode is entered by simply engaging the microphone.

- Message Mode: Use the ECS Message keys to toggle which message/event to output to the system. Use the Select Keys to toggle output areas to play the current ECS Message in. The Select Key's red LED will toggle on/off with the activation/deactivation of the area is now receiving the message. Any non-voice groups assigned to this Select Key will also toggle with their Activation Cadence. See SectionActivating Output Groups Dynamically.
- 2. Microphone Mode: Use the Select Keys while the microphone is active to toggle which areas to do an ECS Microphone Page to. The Select Key's green LED will toggle on/off with the activation/deactivation of the ECS Microphone Page to the area.

### **Activating Output Groups Dynamically**

This method allows the system to be setup with minimal or no system mapping. When in Manual ECS State and operating in Message Mode the user can dynamically activate/deactivate output areas for system notification to take place in. The Select Key red LED will become lit and the circuits in the output group(s) will become active and play the currently active ECS event message when activated. When deactivated, the Select Key red LED will become unlit and the circuits in the output group(s) will become unlit and the circuits in the output group(s) will become unlit and the circuits in the output group(s) will become unlit and the circuits in the output group(s) will become inactive. Non-voice output groups can also be assigned to Select Keys and will toggle on/off using the activation cadence assigned to it in output group programming. This is available in the panel and in HFSS Honeywell Fire Software Suite. See Section Edit Group Properties.

### 11.2.4 Microphone Mode

Microphone Mode allows the user to press the Select Keys to toggle which output areas to speak to over the microphone. The green LEDs next to the Select Keys will activate or deactivate.

MICROPHONE MODE SELECT KEYS: Toggle Output Areas Microphone Active Release Microphone for MESSAGE MODE

### 11.2.5 Message Mode

In Message Mode, the user is able to press the ECS message Keys to choose a message and press the Select Keys to activate or deactivate which output areas the message will be played. This will activate or deactivate the green and red LEDs next to the ECS Message Keys and the red LEDs next to the Select Keys.

### 11.2.6 Custom ECS Event

Custom ECS events allows the user to generate an ECS event and speak a custom message using the microphone. Once the user is done speaking the message, the tone and any associated strobes will continue to be active in the output areas.

To generate a Custom ECS Event:

- 1. Gain ECS Control using the ECS Control Key when there is not an ECS Event active.
- 2. Activate the microphone.
- 3. Choose desired output areas using the Select Keys.

4. Speak custom message into microphone.

### 11.2.7 Passing ECS Control

Passing of ECS Control is allowed when two LOCs have the same priority. When it is possible to pass control, a prompt (similar to Figure 11.2) will display in which the user can: request control from the LOC with ECS Control, enter an access code with the ECS Super User profile option to override the other LOC, or wait for the lockout timer to expire (if applicable).

| GAIN ECS | CONTROL OF  | PTIONS MENU   |       |
|----------|-------------|---------------|-------|
| 1=Reques | t ECS Contr | rol From LOC  |       |
| 2 Gain E | CS Control  | as ECS Super  | User  |
| 3 Wait f | or Lockout  | Timer to Expi | re 30 |

#### Figure 11.2 Request ECS Control with Lockout Timer Active

When passing ECS Control between two ECS Super Users, the user is not shown the prompt screen. Instead, a request for ECS Control is automatically made. Additionally, the lockout timer does not apply for ECS Super User.

When a request for ECS Control is made, the LOC with ECS Control will be shown a screen (similar to Figure 11.3), even when in another menu, except programming menus, indicating that another LOC is requesting ECS Control. The piezo buzzer on the LOC with ECS Control sound when an ECS Control request is active to alert a nearby operator of the request.

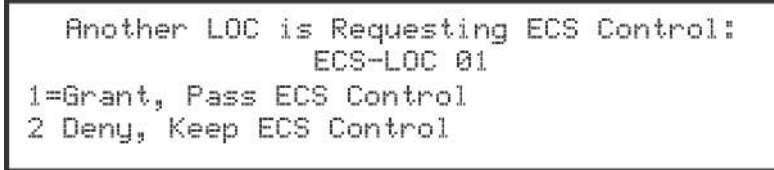

#### Figure 11.3 ECS Control Request on LOC with ECS Control

Once ECS Control is passed to another LOC, the new user will assume the system AS IS. This means that the event that was set to be playing at the previous LOC and all output areas it was playing in do not change.

### 11.2.8 Exit ECS Control Menu

The user can exit the LOC ECS interface by pressing the left arrow key. The user will be returned to the idle screen which indicates that the LOC still has ECS control.

### 11.2.9 Relinquish ECS Control

Relinquishing ECS Control is accomplished by pressing the ECS Control Key from within Message Mode. A screen will be displayed to ensure the user wants to relinquish ECS Control. ECS Control will be automatically relinquished after a time-out on this screen. When ECS Control is relinquished, the system stays in the Manual ECS State. ECS Control can then be gained by another LOC or again at the same LOC.

Relinquish ECS Control Automatic ECS Timer: 30 1=Cancel, Keep ECS Control 2 Accept, Relinquish ECS Control

#### Figure 11.4 Relinquish ECS Control Screen

### 11.2.10 ECS Reset

An ECS reset is accomplished by pressing the RESET button from an LOC. The user will be prompted to reset either the fire system or emergency system. After an ECS reset, the LOC will automatically exit the LOC ECS interface.

NOTE: In order to perform an ECS reset, the display must be associated with the ECS-VCM or ECS-NVCM / ECS-RVM. See Section 11.6.2

# 11.3 ECS Super User

The ECS Super User access code profile function provides the ability to override all ECS Control rules and gain ECS Control. The ECS Super User is the highest priority user in the system. The ECS Super User has several features that differ from the normal user:

1. Any alarm activated while under ECS Super User Control needs to be reset using an ECS Super User function enabled access code.

2. LOC priority and LOC lockout timer are ignored when passing ECS Control between ECS Super Users at LOCs. If another ECS Super User attempts to gain ECS Control from an LOC, an ECS Control request is presented to the ECS Super User at the LOC that currently has ECS Control.

# **11.4 ECS Point Functionality**

Any input point in the system can be configured as an ECS input. The Point ECS 1-8 Alarm input types can be used to trigger predetermined ECS events for output areas. ECS-VCM, ECS-NVCM or ECS-RVM points can be programmed to trigger Voice Aux events that can allow external audio to be played through the emergency system.

### 11.4.1 ECS Point Activations

ECS points can only activate outputs and be placed into an alarm state if the system is not in Manual ECS State. ECS points have no priority and all are allowed to be activated. If the ECS point is a higher priority than the Fire System, then the system will play the highest event message through all ECS mapped outputs.

For example: Emergency 1 Point Alarm is higher priority than Emergency 2 Point Alarm. Emergency 1 Point Alarm has message 1 mapped to through groups 1 and 2. Emergency 2 Point Alarm has message 2 playing through groups 2 and 3. If a point for Emergency 1 Point Alarm and a point for Emergency 2 Point Alarm are both active, the system will play message 1 through groups 1, 2, and 3.

Once Manual ECS State is active, points in Alarm state switch to an Active state. When the points are changed to the Active state, they do not activate any system mapping or turn any outputs on. Any points that are activated while in Manual ECS are also placed into the Active state and are not allowed to activate any mapping. The system idle screen will show an ECS Alarm for any points in the Active state, and the detailed description of the point will show the point as Active.

After an ECS Reset, any ECS points that are still active will again be put into Alarm.

### 11.4.2 ECS-VCM, ECS-NVCM & ECS-RVM Points

The ECS-VCM, ECS-NVCM & ECS-RVM modules contain two programmable input points. These can be programmed as any conventional switch input type. These also have the ability to be programmed as a trigger for bringing external audio into the system. These special point types are: ECS Voice Aux In 1-4 Alarm, Voice Aux In 1-2 Status, Background Music. When activated if the event has the highest Event Priority of all activated events, it will activate the Aux In input to all outputs defined by the respective event program mapping.

NOTE: Background Music is only allowed to be mapped to circuit 8 of the ECS-DUAL50W amplifiers to ensure correct active supervision.

# 11.5 Amplifier Programming

### 11.5.1 Adding an Amplifier

To add a new amplifier to the system, follow these steps:

- 1. Enter the installer code. The panel will automatically go to the main menu.
- 2. Select 7 for Panel Programming menu.
- 3. Press 1 to enter Module menu.
- 4. Press 2 to add a module.
- 5. From the next screen, add an ECS-AMP.

The screen will display "Adding module [#]..." for a few moments. You will be returned to the <New Module Type> screen where you can select another a name for the module(s) if desired.

You must save changes when you exit the Program Menu or the new module will not be added. For more information see section 9.2.2.

If you Add a Module that has not been physically connected, the panel will go into trouble after it re-initializes (when you exit the Program Menu with changes accepted). When the new module is attached, the trouble will restore automatically the next time you power up the FACP.

### 11.5.2 Editing an Amplifier

When editing AMPs, the features that may be edited are: module ID, module name, amplifier mod, ECS-CE4 installed (Yes or No), and output voltage. To edit an existing module:

- 1. Enter the installer code. The panel will automatically go to the main menu.
- 2. Select 7 for Program Menu.
- 3. Press 1 to enter module menu.
- 4. Press 1 to edit a module.
- 5. Use the up or down arrow key to select the module you wish to edit.
- 6. Press the right arrow key or ENTER to move to next selection.

# 11.6 LOC Programming

LOC Priority is a programmable option for the following ECS devices:

- ECS-VCM
- ECS-NVCM
- ECS-RVM

### 11.6.1 Adding an LOC

To add new LOCs to the system, follow these steps:

- 1. Enter the installer code. The panel will automatically go to the main menu.
- 2. Select 7 for Panel Programming menu.
- 3. Press 1 to enter Module menu.
- Press 2 to add a module.
   From the next screen, add
  - From the next screen, add either an ECS-VCM or ECS-NVCM\* or ECS-RVM\*\*. \* Only 1 ECS-VCM or ECS-NVCM may be installed per site.

#### \*\* Up to 15 ECS-RVMs may be installed per site.

The screen will display "Adding module [#]..." for a few moments. You will be returned to the <New Module Type> screen where you can select another a name for the module(s) if desired.

6. Add a compatible LCD Annunciator, if desired, to associate with each ECS-VCM, ECS-NVCM or ECS-RVM.

You must save changes when you exit the Program Menu or the new module will not be added. For more information see section 9.2.2.

**NOTE:** If you Add a Module that has not been physically connected, the panel will go into trouble after it re-initializes (when you exit the Program Menu). When the new module is attached, the trouble will restore automatically the next time you power up the system.

### 11.6.2 Editing an LOC

Ē

Settings that are specific to an LOC are modified by editing the ECS-VCM, ECS-NVCM or ECS-RVM expander module of the LOC. These options may include: number of switch expanders installed, microphone type, microphone gain, auxiliary gain, tone gain, message gain, keypad priority, associated keypad, Port 1 used, Port 2 used, Select Switch, Panel, and Network Paging.

#### NOTE: An LOC specific name can also be editing using HFSS Honeywell Fire Software Suite.

To edit an existing module:

- 1. Enter the installer code. The panel will automatically go to the main menu.
- 2. Select 7 for Program Menu.
- 3. Press 1 to enter module menu.
- 4. Press 1 to edit a module.
- 5. Use the up or down arrow key to select the module you wish to edit.
- 6. Press the right arrow key or ENTER to move to next selection.

#### LOC Priority

Each device is assigned a Priority level: Low, Normal, or High. This is modified by editing the LOC's ECS-VCM, ECS-NVCM or ECS-RVM module. By default, the ECS-VCM or ECS-NVCM has a high LOC priority. The ECS-RVM is defaulted to normal LOC priority.

#### LOC Association

In order to created an LOC, an annunciator must be associated to an ECS-VCM, ECS-NVCM or ECS-RVM. This done by editing the ECS-VCM, ECS-NVCM or ECS-RVM module and selecting the correct annunciator for the associated device. During JumpStart, the ECS-VCM or ECS-NVCM is automatically associated with the internal annunciator. The association for other LOCs in the system must be performed in programming.

### **11.7 Using the Microphone**

### 11.7.1 Microphone Functionality

Each microphone in the system is capable of providing convenience, fire or emergency paging. A convenience or fire page can be made anytime the emergency system does have System Control (see Section 10.5.1). When the emergency system has been activated and has System Control, the user must gain ECS Control to do an emergency page.

The microphones are housed within the ECS-Series panel enclosure and the ECS-LOC/ECS-RPU cabinets. A maximum of 16 microphones can be installed in the system.

### 11.7.2 Custom ECS Event

This event is activated by gaining ECS Control at a LOC and using the microphone without any ECS event already active in the Manual ECS State. In this case, the Mic Triggered ECS Alarm mapping and General ECS Alarm mapping will be activated and stay activated until a different ECS event is activated at the LOC or the user resets the Emergency Communication System.

### 11.7.3 Fire Page

A fire page can only occur when:

1. Only the fire system is active.

- 2. Both fire and the emergency systems are active and the highest priority active fire event is programmed to be of higher priority than the highest priority active emergency event.
- 3. Only the fire system is active, the user has gained ECS Control, and custom ECS event is a lower priority than the fire alarm.

# NOTE: If fire and emergency systems are active and emergency system is of a higher priority, a fire page is NOT allowed. An LOC must gain ECS Control in order to do any live voice.

# 11.7.4 Emergency Page

An emergency page can occur when:

- 1. Only the emergency system is active and the user has gained ECS Control.
- 2. Both fire and the emergency systems are active and the highest priority active emergency event is programmed to be of higher priority than the highest priority active fire event and the user has gained ECS Control.
- 3. Only fire system is active, the Emergency LOC Alarm priority is higher than the active fire system event and the user has gained ECS Control.
  - This will trigger the ECS system and enable mapping for 'Mic Triggered ECS Alarm' and 'General ECS Alarm'.

### Paging

If there are no active emergency or fire system events, the microphone at an LOC can be used for paging by following these steps:

- 1. Push the PTT (push to talk) button on the microphone.
- 2. Use the Select Keys on the LOC to toggle the output areas to page to with the microphone (illuminates the green LEDs).

NOTE: The Ready to Talk LED will illuminate after an output area has been activated.

- 3. Speak into the microphone.
- 4. Release PTT button when finished.

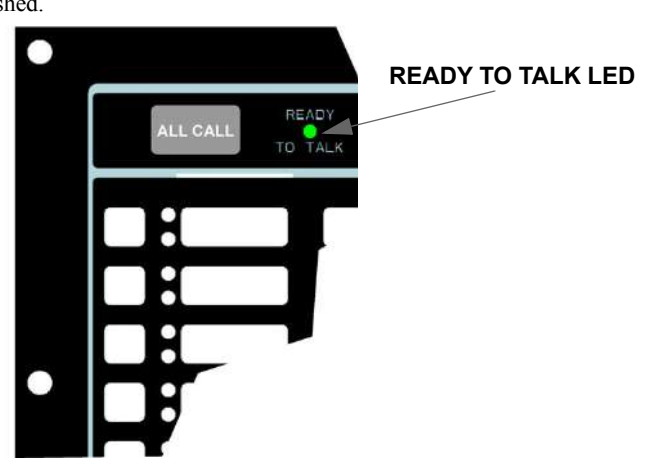

# 11.8 Recording Custom Messages

The ECS-Series VCM or ECS-NVCM comes with 15 recordable message slots. Message 1-15 can be recorded from: the microphone, Aux Input, or by using the ECS Message Management utility of HFSS Honeywell Fire Software Suite. All messages can be a maximum of one minute.

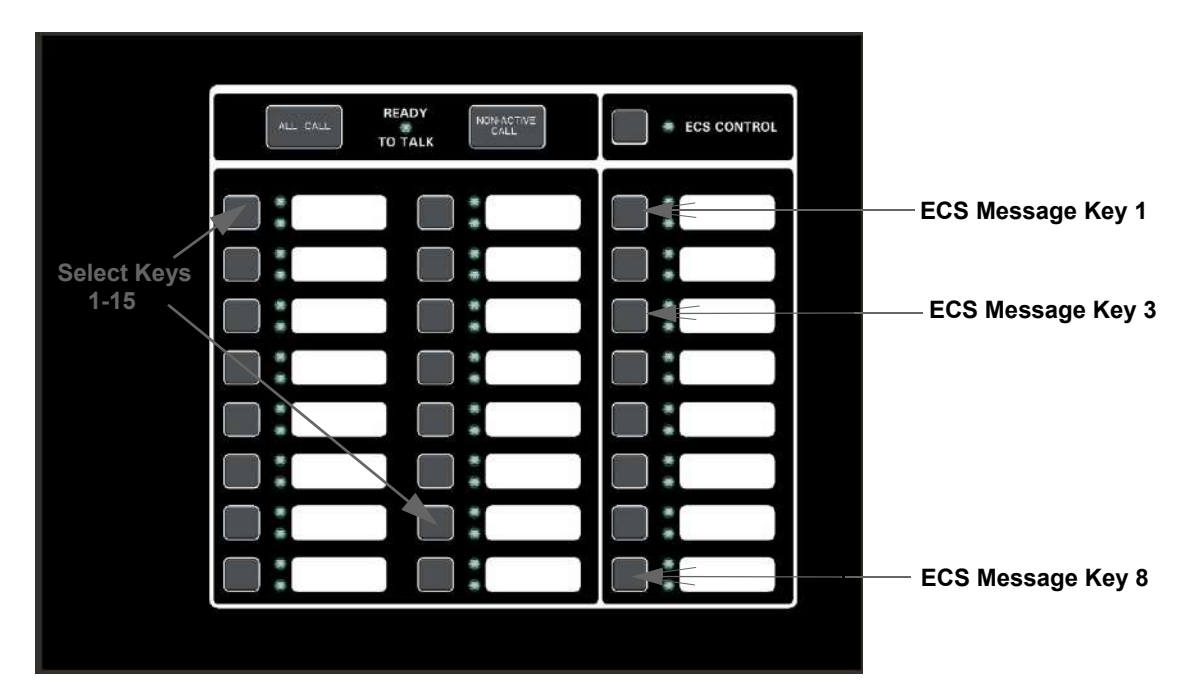

When in the record mode, the ECS-VCM or ECS-NVCM keys will function as follows:

| Кеу               | Function                                       |
|-------------------|------------------------------------------------|
| ECS Message Key 1 | Select message slot to record to.              |
| ECS Message Key 3 | Start and stop recording from Aux. Audio Input |
| ECS Message Key 8 | Erase user message 1-15                        |
| Select Keys 1-15  | Message slot 1-15                              |

While in the Local Record mode, Select Keys 1-15 will be used to reference message slots 1-15. The associated green Select Key LED will indicate that a message is currently programmed in the corresponding slot. When there is no message recorded (or the message is erased), the associated green Select Key LED will be off. While recording a particular message, the associated red Select Key LED will turn on until recording is completed. The Select Key 1-15 will be used to playback a recorded message or to select the message slot to record to or erase.

When in the Local Record mode, the ECS-VCM or ECS-NVCM LEDs will function as follows:

| LED                           | LED State | Meaning                                                           |  |  |  |  |
|-------------------------------|-----------|-------------------------------------------------------------------|--|--|--|--|
| Select Key 1-15 Green LED     | On        | Message is currently programmed in this slot                      |  |  |  |  |
| Select Key 1-15 Red LED       | On        | Message recording is in progress                                  |  |  |  |  |
| Select Key 1-15 Green/Red LED | Off/Off   | Message slot is empty                                             |  |  |  |  |
| Select Key 1-15 Red LED       | Flashing  | Message is being played back or message is selected for recording |  |  |  |  |

#### Table 11.1 LED Functions During Programming

### 11.8.1 Recording Messages 1-15 Using Aux Audio Input

Recording messages from the Aux Audio Input enables you to load customized, pre-recorded messages into an ECS message location. Follow these steps to record a user message using Aux Audio Input:

**NOTE:** Refer to section 9 for detailed programming information.

1. Wire a speaker cable with 1/8" mini plug to the Aux AUDIO GND and IN terminals. Refer to Figure 11.5.

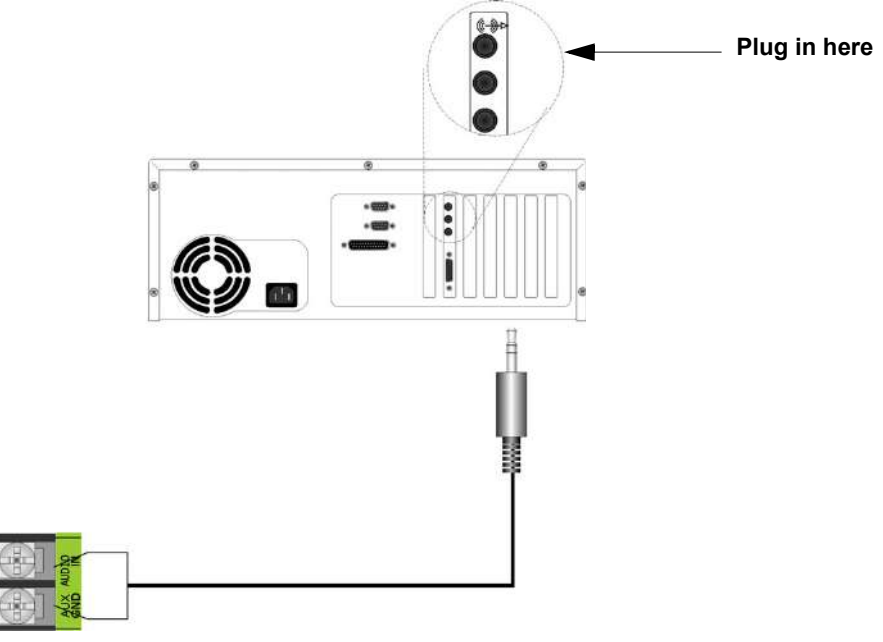

Figure 11.5 Aux Audio Connection for Recording

- 2. Plug the mini plug into the Line Out/Headphone jack on a PC or laptop. See Figure 11.5.
- 3. Enter programming mode at main control panel.
- 4. Select 8 for Voice Options.
- 5. Select 1 for VCM Maintenance.
- 6. Select 2 Local Recording.
- 7. Select the amplifier and circuit for the audio to play through during programming. A user would generally pick the audio circuit that is in closest proximity to them.

**NOTE:** The VCM will light the green Select Key LED for message slots that are occupied. If a message is already stored in the desired slot, then you must erase the message first. (see Section 11.8.3).

- 8. Press ECS Message Key 1 to enter the message slot selection mode. Then, press the Select Key 1-15 that corresponds to the message slot that you wish to record to. The associated Select Key red LED will begin flashing, indicating that the message slot is ready for recording.
- 9. Simultaneously press ECS Message Key 3 and start playing the audio source on the PC or laptop.
- 10. When the audio file from the PC is finished playing, press ECS Message Key 3 again to stop the recording. The Select Key green LED will come on.
- 11. To playback the recorded message, press the Select Key 1-15 that was just recorded to.

#### Recording with Aux Audio Input Example:

The user wants to record into memory slot 2 via the Aux Audio Input channel.

Upon entering the Local Recording mode via the keypad menu, the VCM will light the Select Key green LEDs 1-15 for each occupied message slot.

If a message already exists in message slot 2, it must first be erased. Press ECS Message Key 8, then press Select Key 2, (see Section 11.8.3). When the message has been erased Select Key 2's green LED will turn off.

To record a message, press ECS Message Key 1, then press Select Key 2 (this will use message slot 2 for the recording). Select Key 2's red LED will begin flashing.

Press ECS Message Key 3 while simultaneously pressing play on the PC to start recording the Aux Audio Input. When the PC message is done, press ECS Message Key 3 to stop recording. Select Key 2's red LED will stay on until processing is completed. Select Key 2's green LED comes on after the recording is completed.

0 READY ECS CONTROL TO TALK Press ECS Message Key 1 to enter message slot selection mode Press ECS Press Select Message Key 3 Key 2 to record 0 O to start and top Message to Recording from the this message Aux Audio Input lot

Pressing Select Key 2 will start a playback of the recorded message.

Figure 11.6 Aux Audio Input Example

### 11.8.2 Recording Messages 1-15 Using the Microphone

Messages can be recorded into the ECS system by using the on-board microphone.

Follow these steps to use the microphone to record your message:

- 1. Enter programming mode at main control panel.
- 2. Select 8 for Voice Options.
- 3. Select 1 for VCM Maintenance.
- 4. Select 2 Local Recording.
- 5. Select the amplifier and circuit for the audio to play through during programming. A user would generally pick the audio circuit that is in closest proximity to them.

**NOTE:** The VCM will light the green Select Key LED for message slots that are occupied. If a message is already stored in the desired slot, then you must erase the message first. (see Section 11.8.3).

- 6. Press ECS Message Key 1 to enter the message slot selection mode. Then, press the Select Key 1-15 that corresponds to the message slot that you wish to record to. The associated Select Key red LED will begin flashing, indicating that the message slot is ready for recording.
- 7. Press the push-to-talk (PTT) button on the microphone and speak your message.
- 8. Release the PTT button on the microphone to save your message. The Select Key green LED for this location will turn on.
- 9. To playback the recorded message, press the Select Key 1-15 that was just recorded to.
- 10. If you are not satisfied with the recorded message, erase it (see Section 11.8.3) and then repeat steps 1 through 7.

#### Recording with Microphone Example:

User wants to record a message to message slot 5 via the microphone.

Upon entering the Local Recording mode via the keypad menu, the VCM will light the Select Key green LEDs for 1-15 for each occupied message slot.

If a message already exists in message slot 5, it must first be erased. Press ECS Message key 8, then press Select Key 5, (see Section 11.8.3). When the message has been erased Select Key 5's green LED will turn off.

To record a message, press ECS Message Key 1, press Select Key 5 (this will use message slot 5 for the recording). Select Key 5's red LED will begin flashing.

Press the push-to-talk button on the microphone and speak your message. Release the PTT button to save your message. Select Key 5's red LED stays on until processing is completed. Select Key 5's green LED comes on after the recording is completed.

Pressing Select Key 5 will start a playback of the recorded message.

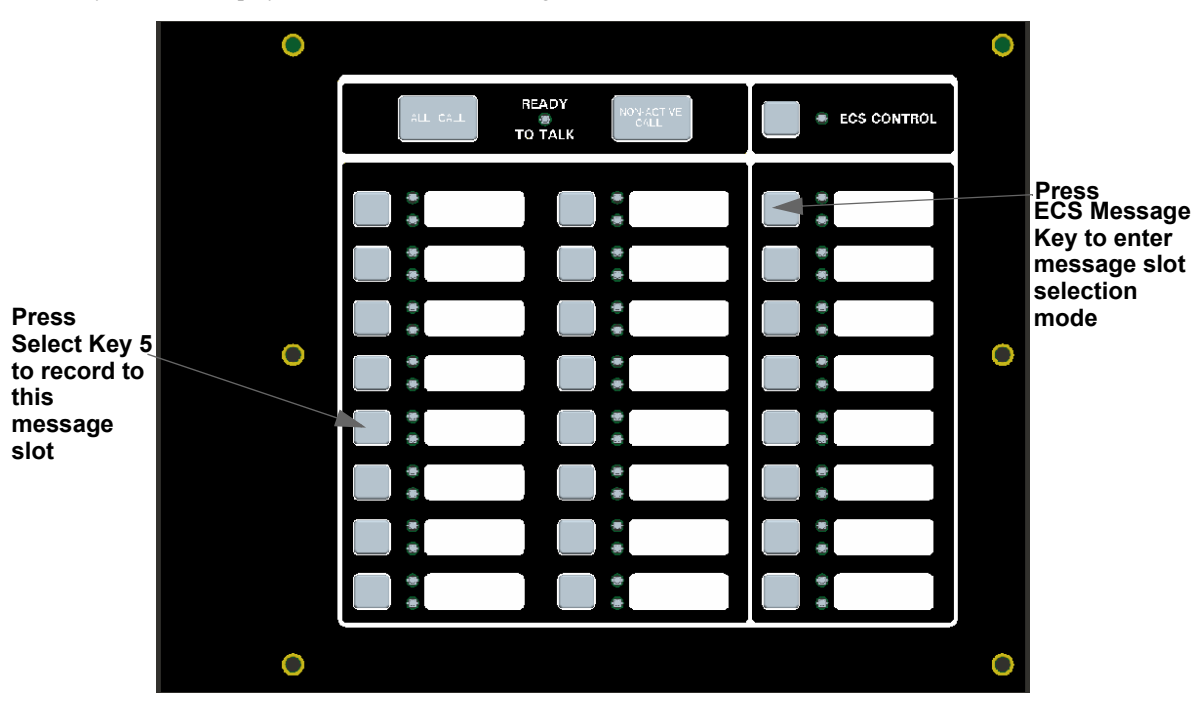

Figure 11.7 Recording with Microphone Example

### 11.8.3 Erasing User Message

To erase the message stored in message slot 1-15, follow these steps:

- 1. Enter programming mode at main control panel.
- 2. Select 8 for Voice Options.
- 3. Select 1 for VCM Maintenance.

NOTE: The VCM will light the green Select Key LEDs for message slots that are occupied (can be erased).

- 4. Select 2 Local Recording.
- 5. Select the amplifier and circuit for the audio to play through during programming. A user would generally pick the audio circuit that is in closest proximity to them.
- 6. Press ECS Message Key 8 on the VCM, press the Select Key 1-15 that you wish to erase. The Select Key red LED will stay on until the erase is done. When erased, the Select Key green LED by corresponding to the message slot you erased will go off.

### 11.8.4 Using HFSS Voice Message Load Software

The HFSS Voice Message Load Software is a software support utility that is used to download recorded messages (in .SKE format stored on your PC hard drive) to the various message locations of the ECS-Series VCM or ECS-NVCM. Messages can be uploaded from the ECS-VCM or ECS-NVCM, stored, and used again in similar installations.

To read/write .SKE formatted messages to and from the main panel, follow these steps:

1. Make sure that panel is in Normal mode.

2. Connect the PC to the FACP USB port using a standard USB cable. ECS-NVCM will use the USB on the FACP (See Figure 11.8). ECS-VCM will use the USB port on the ECS-VCM.

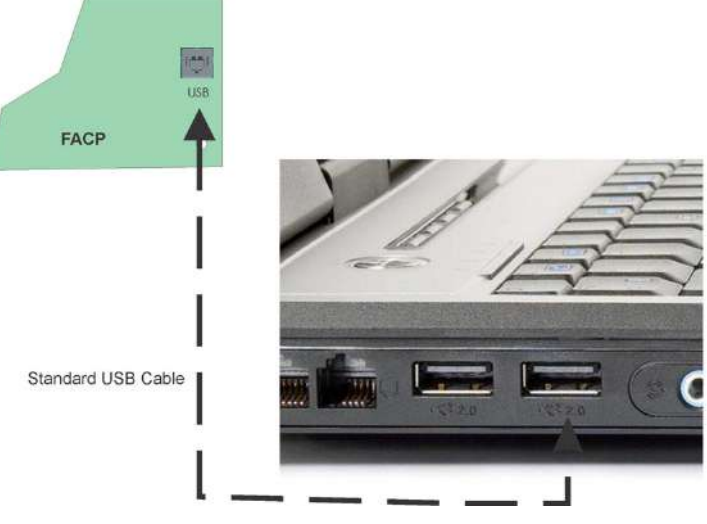

Figure 11.8 USB Cable Connections

- 3. Run the Voice Message Load software.
- 4. Select "Read from Panel" to read a message and store onto your hard drive, or "Write to Panel" to transfer a .SKE formatted message to the panel.
- 5. Select the appropriate message location you wish to read/write.
- 6. Enter the file name you wish to transfer (Press "Browse" to display a list of files.)
- 7. Press "Start" to start the transfer.

### 11.9 Network Paging

For Network Paging Network paging allows live voice paging between panels across the network. The ECS-NVCM, Network Voice Control Module, is needed for network paging. For more information see ECS-Series installation manual P/N 151455.

The network paging source panel is the panel in the network that the microphone network paging audio is originating from. One panel in the network can be the source panel at a time.

A network paging destination panel is a panel in the network that is receiving the network paging. Many panels can be selected as a destination panel for the network paging. Network paging functions as an all call on the destination panel(s) - all speaker circuits will be activated with the network paging audio on a destination panel.the following need to be considered:

#### **Priority**

- 1. Local microphone is higher priority than network paging (a user can page from their local panel even if the local panel is currently receiving a network voice page).
- 2. Network Paging is higher priority than alarm and alert messages/tones
- 3. Network paging uses a VBus channel. In a dual channel system, network paging will use either VBus 1 or VBus 2. If both buses are in use, network paging will overtake one of them.

#### Configuration

- 1. The ECS-NVCM Select Switches need to be programmed for network paging.
  - Program the switches to select one or more panels as destination panels.
  - Each switch can only be programmed for either output group activation or network paging activation.
- 2. To use network paging: Cue the microphone and press the Select Switch(es) that correspond to the panel(s) desired to receive network paging
  - Only one panel can source network paging at a time. The first panel to activate network paging is the source until that panel discontinues use of network paging
- 3. The panel that is the Network Paging source will continue to play any alarms that are active as long as the alarm circuits aren't outputting the microphone page

# Section 12: Reporting

This section lists receivers that are compatible with this control panel, and the reporting codes sent by the control panel for SIA and Contact ID formats.

# 12.1 Receivers Compatible with the Control Panel

Table 12.1 shows receivers compatible with the control panel.

| Manufacturer       | Model                          | Format                                       |  |  |  |
|--------------------|--------------------------------|----------------------------------------------|--|--|--|
| Silent Knight by   | Model 9800                     | SIA and Contact ID                           |  |  |  |
| Honeywell          | Model 9000 (SIA formats)       | SIA                                          |  |  |  |
| Honeywell Security | AlarmNet 7810-ir               | IP and Cellular Receiver,<br>Contact ID only |  |  |  |
| Ademco             | MX8000                         | SIA and Contact ID                           |  |  |  |
| Ademco             | Model 685 (Contact ID)         | Contact ID                                   |  |  |  |
| Sur-Gard           | SG-MLR2-DG (V. 1.64 or higher) | SIA and Contact ID                           |  |  |  |
| Osborne Hoffman    | Quickalert                     | SIA and Contact ID                           |  |  |  |

#### Table 12.1 Receivers Compatible with the Control Panel

|                                                        |                            | SIA F                 | Reporting Fo  | ormat                                                                                                    | Contact ID Reporting Format |               |               |            |  |
|--------------------------------------------------------|----------------------------|-----------------------|---------------|----------------------------------------------------------------------------------------------------|-----------------------------|---------------|---------------|------------|--|
|                                                        | SIA                        | A pi Mod              | lifier        | <b>SIA</b> IFP-<br>2100/ECS                                                                                                    |                             |               |               |            |  |
| Event Description                                      | Module<br>ID # (If<br>Any) | SIA<br>Event<br>Codes | Parameter     | Fixed Length<br>Format NN -<br>panel ID<br>XX- SBUS ID<br>ZZZ- Zone #<br>PPPP- Point #<br>GGG- Group #<br>E- Emergency #<br>RRRR-Receiver # | Qualifier                   | Event<br>Code | Group #       | Contact #  |  |
| System Events                                          | System E                   | vents ar              | re reported v | when either "Repor                                                                                                    | rt by Point'                | ' or Repo     | rt by Zone is | s selected |  |
| AC power low trouble                                   |                            | AT                    | 0             | ATNN000000                                                                                                    | 1                           | 301           | 00            | 000        |  |
| AC power low trouble restore                           |                            | AR                    | 0             | ARNN000000                                                                                                    | 3                           | 301           | 00            | 000        |  |
| Auto dialer test communications trouble line 1         |                            | YC                    | 1             | YCNN000001                                                                                                    | 1                           | 350           | Receiver #    | 001        |  |
| Auto dialer test communications trouble line 1 restore |                            | YK                    | 1             | YKNN000001                                                                                                    | 3                           | 350           | Receiver #    | 001        |  |
| Auto dialer test communications trouble line 2         |                            | YC                    | 2             | YCNN000002                                                                                                    | 1                           | 350           | Receiver #    | 002        |  |
| Auto dialer test communications trouble line 2 restore |                            | YK                    | 2             | YKNN000002                                                                                                    | 3                           | 350           | Receiver #    | 002        |  |
| Automatic test normal                                  |                            | RP                    | 0             | RPNN000000                                                                                                    | 1                           | 602           | 00            | 000        |  |
| Automatic test off normal                              |                            | RY                    | 0             | RYNN000000                                                                                                    | 1                           | 608           | 00            | 000        |  |
| Battery voltage trouble                                |                            | ΥT                    | Exp. ID       | YTNNXX0000                                                                                                    | 1                           | 302           | Exp. ID       | 000        |  |
| Battery voltage trouble restore                        |                            | YR                    | Exp. ID       | YRNNXX0000                                                                                                    | 3                           | 302           | Exp. ID       | 000        |  |
| Date changed event                                     |                            | JD                    | 0             | JDNN000000                                                                                                    | 1                           | 625           | 00            | 000        |  |
| ECS Reset                                              |                            | OR                    | 1             | ORNN000001                                                                                                    | 1                           | 401           | 00            | 001        |  |
| Emergency System Overridden                            |                            | QS                    | 0             | QSNN000000                                                                                                    | 1                           | 244           | 00            | 000        |  |
| Emergency System Overridden<br>Restore                 |                            | QR                    | 0             | QRNN000000                                                                                                    | 3                           | 244           | 00            | 000        |  |
| Fire drill has begun                                   |                            | FI                    | 0             | FINN000000                                                                                                    | 1                           | 604           | 00            | 000        |  |
| Fire drill has ended                                   |                            | FK                    | 0             | FKNN000000                                                                                                    | 3                           | 604           | 00            | 000        |  |
| F1 Mapping Inhibited                                   |                            | FT                    | 2001          | FTNN002001                                                                                                    | 1                           | 570           | 00            | 001        |  |
| F1 Mapping Inhibited Restoral                          |                            | FJ                    | 2001          | FJNN002001                                                                                                    | 3                           | 570           | 00            | 001        |  |
| F2 Mapping Inhibited                                   |                            | FT                    | 2002          | FTNN002002                                                                                                    | 1                           | 570           | 00            | 002        |  |
| F2 Mapping Inhibited Restoral                          |                            | FJ                    | 2002          | FJNN002002                                                                                                    | 3                           | 570           | 00            | 002        |  |

|                                                        |                            | SIA F                 | Reporting Fo      | ormat                                                                                                    | Contact ID Reporting Format |               |          |           |  |
|--------------------------------------------------------|----------------------------|-----------------------|-------------------|----------------------------------------------------------------------------------------------------|-----------------------------|---------------|----------|-----------|--|
|                                                        | SIA                        | A pi Mod              | lifier            | <b>SIA</b> IFP-<br>2100/ECS                                                                                                    |                             |               |          |           |  |
| Event Description                                      | Module<br>ID # (If<br>Any) | SIA<br>Event<br>Codes | Parameter         | Fixed Length<br>Format NN -<br>panel ID<br>XX- SBUS ID<br>ZZZ- Zone #<br>PPPP- Point #<br>GGG- Group #<br>E- Emergency #<br>RRRR-Receiver # | Qualifier                   | Event<br>Code | Group #  | Contact # |  |
| F3 Mapping Inhibited                                   |                            | FT                    | 2003              | FTNN002003                                                                                                    | 1                           | 570           | 00       | 003       |  |
| F3 Mapping Inhibited Restoral                          |                            | FJ                    | 2003              | FJNN002003                                                                                                    | 3                           | 570           | 00       | 003       |  |
| F4 Mapping Inhibited                                   |                            | FT                    | 2004              | FTNN002004                                                                                                    | 1                           | 570           | 00       | 004       |  |
| F4 Mapping Inhibited Restoral                          |                            | FJ                    | 2004              | FJNN002004                                                                                                    | 3                           | 570           | 00       | 004       |  |
| Fire Reset                                             |                            | OR                    | 0                 | ORNN000000                                                                                                    | 1                           | 401           | 00       | 000       |  |
| Fire System Overridden                                 |                            | FS                    | 0                 | FSNN000000                                                                                                    | 1                           | 245           | 00       | 000       |  |
| Fire System Override Restore                           |                            | FR                    | 0                 | FRNN000000                                                                                                    | 3                           | 245           | 00       | 000       |  |
| Ground fault condition trouble                         |                            | YP                    | Exp. ID           | YPNNXX0000                                                                                                    | 1                           | 310           | Exp. ID  | 000       |  |
| Ground fault condition trouble restore                 |                            | YQ                    | Exp. ID           | YQNNXX0000                                                                                                    | 3                           | 310           | Exp. ID  | 000       |  |
| Initial power up                                       |                            | RR                    | 0                 | RRNN000000                                                                                                    | 1                           | 305           | 00       | 000       |  |
| Local programming aborted or<br>ended with errors      |                            | LU                    | 0                 | LUNN000000                                                                                                    | 1                           | 628           | 00       | 000       |  |
| Local programming begin                                |                            | LB                    | 0                 | LBNN000000                                                                                                    | 1                           | 627           | 00       | 000       |  |
| Local programming ended normally                       |                            | LS                    | 0                 | LSNN000000                                                                                                    | 1                           | 628           | 00       | 000       |  |
| Network node trouble (panel missing)                   |                            | EM                    | Panel ID          | EMNNNN0000                                                                                                    | 1                           | 334           | Panel ID | 000       |  |
| Network node trouble restore (panel no longer missing) |                            | EN                    | Panel ID          | ENNNNN0000                                                                                                    | 3                           | 334           | Panel ID | 000       |  |
| OPG Inhibit Trouble                                    |                            | FT                    | Group # +<br>1000 | FTNN001GGG                                                                                                    | 1                           | 320           | 00       | Group #   |  |
| OPG Inhibit Trouble Restore                            |                            | FJ                    | Group # +<br>1000 | FJNN001GGG                                                                                                    | 3                           | 320           | 00       | Group #   |  |
| OPG Inhibit of Releasing Group                         |                            | SS                    | Group # +<br>1000 | SSNN001GGG                                                                                                    | 1                           | 203           | 00       | Group #   |  |
| OPG Inhibit of Releasing Group<br>Restore              |                            | SR                    | Group # +<br>1000 | SRNN001GGG                                                                                                    | 3                           | 203           | 00       | Group #   |  |
| Phone line 1 trouble detected                          |                            | LT                    | 1                 | LTNN000001                                                                                                    | 1                           | 351           | 00       | 000       |  |
| Phone line 1 trouble restore                           |                            | LR                    | 1                 | LRNN000001                                                                                                    | 3                           | 351           | 00       | 000       |  |
| Phone line 2 trouble detected                          |                            | LT                    | 2                 | LTNN000002                                                                                                    | 1                           | 352           | 00       | 000       |  |
| Phone line 2 trouble restore                           |                            | LR                    | 2                 | LRNN000002                                                                                                    | 3                           | 352           | 00       | 000       |  |
| Printer is off-line trouble                            |                            | VZ                    | Exp. ID           | VZNNXX0000                                                                                                    | 1                           | 336           | Exp. ID  | 000       |  |
| Printer is off-line trouble restore                    |                            | VY                    | Exp. ID           | VYNNXX0000                                                                                                    | 3                           | 336           | Exp. ID  | 000       |  |
| Printer is out of paper trouble                        |                            | VO                    | Exp. ID           | VONNXX0000                                                                                                    | 1                           | 335           | Exp. ID  | 000       |  |
| Printer is out of paper trouble re-<br>store           |                            | VI                    | Exp. ID           | VINNXX0000                                                                                                    | 3                           | 335           | Exp. ID  | 000       |  |
| Releasing Notif/Control Circuit<br>Disabled            | pi Exp. ID                 | SS                    | Point #           | SSNNXXPPPP                                                                                                    | 1                           | 203           | Exp. ID  | Point #   |  |
| Releasing Notif/Control Circuit<br>enabled             | pi Exp. ID                 | SR                    | Point #           | SRNNXXPPPP                                                                                                    | 3                           | 203           | Exp. ID  | Point #   |  |
| Remote programming aborted or ended with errors        |                            | RU                    | 0                 | RUNN000000                                                                                                    | 1                           | 413           | 00       | 000       |  |
| Remote programming ended nor-<br>mally                 |                            | RS                    | 0                 | RSNN000000                                                                                                    | 1                           | 412           | 00       | 000       |  |
| Repeater ground fault trouble                          |                            | EM                    | 0103              | EMNN000103                                                                                                    | 1                           | 334           | Panel ID | 103       |  |

|                                                | SIA Reporting Format       |                       |               | Contact ID Reporting Format                                                                                                    |             |               |          |               |
|------------------------------------------------|----------------------------|-----------------------|---------------|----------------------------------------------------------------------------------------------------|-------------|---------------|----------|---------------|
|                                                | SIA                        | A pi Mod              | lifier        | <b>SIA</b> IFP-<br>2100/ECS                                                                                                    |             |               |          |               |
| Event Description                              | Module<br>ID # (If<br>Any) | SIA<br>Event<br>Codes | Parameter     | Fixed Length<br>Format NN -<br>panel ID<br>XX- SBUS ID<br>ZZZ- Zone #<br>PPPP- Point #<br>GGG- Group #<br>E- Emergency #<br>RRRR-Receiver # | Qualifier   | Event<br>Code | Group #  | Contact #     |
| Repeater ground fault trouble re-<br>store     |                            | EN                    | 0103          | ENNN000103                                                                                                    | 3           | 334           | Panel ID | 103           |
| Repeater missing trouble                       |                            | EM                    | 0100          | EMNN000100                                                                                                    | 1           | 334           | Panel ID | 100           |
| Repeater missing trouble restore               |                            | EN                    | 0100          | ENNN000100                                                                                                    | 3           | 334           | Panel ID | 100           |
| Repeater Rx1 communication trouble             |                            | EM                    | 0101          | EMNN000101                                                                                                    | 1           | 334           | Panel ID | 101           |
| Repeater Rx1 communication trouble restore     |                            | EN                    | 0101          | ENNN000101                                                                                                    | 3           | 334           | Panel ID | 101           |
| Repeater Rx2 communication trouble             |                            | EM                    | 0102          | EMNN000102                                                                                                    | 1           | 334           | Panel ID | 102           |
| Repeater Rx2 communication trouble restore     |                            | EN                    | 0102          | ENNN000102                                                                                                    | 3           | 334           | Panel ID | 102           |
| SBUS Class A supervision lost                  |                            | ET                    | Exp. ID       | ETNNXX0000                                                                                                    | 1           | 333           | Exp. ID  | 000           |
| SBUS Class A supervision re-<br>store          |                            | ER                    | Exp. ID       | ERNNXX0000                                                                                                    | 3           | 333           | Exp. ID  | 000           |
| SBUS expander trouble                          |                            | ET                    | Exp. ID       | ETNNXX0000                                                                                                    | 1           | 333           | Exp. ID  | 000           |
| SBUS expander trouble restore                  |                            | ER                    | Exp. ID       | ERNNXX0000                                                                                                    | 3           | 333           | Exp. ID  | 000           |
| SLC class A supervision trouble                |                            | ET                    | Exp. ID       | ETNNXX0000                                                                                                    | 1           | 331           | Exp. ID  | 000           |
| SLC class A supervision trouble restore        |                            | ER                    | Exp. ID       | ERNNXX0000                                                                                                    | 3           | 331           | Exp. ID  | 000           |
| SLC programming ended, system active           |                            | TE                    | 0             | TENN000000                                                                                                    | 3           | 607           | 00       | 000           |
| SLC programming started, sys-<br>tem shut down |                            | TS                    | 0             | TSNN000000                                                                                                    | 1           | 607           | 00       | 000           |
| SLC short circuit trouble                      |                            | ET                    | Exp. ID       | ETNNXX0000                                                                                                    | 1           | 332           | Exp. ID  | 000           |
| SLC short circuit trouble restore              |                            | ER                    | Exp. ID       | ERNNXX0000                                                                                                    | 3           | 332           | Exp. ID  | 000           |
| Time changed event                             |                            | JT                    | 0             | JTNN000000                                                                                                    | 1           | 625           | 00       | 000           |
| Unable to report to account trouble            |                            | RT                    | Receiver #    | RTNN00RRRR                                                                                                    | 1           | 354           | 00       | Receiver<br># |
| Unable to report to account trouble restore    |                            | YK                    | Receiver #    | YKNN00RRRR                                                                                                    | 3           | 354           | 00       | Receiver<br># |
| User access code changed                       |                            | JV                    | 0             | JVNN00000                                                                                                    | 1           | 602           | 00       | 000           |
| User initiated manual dialer test              |                            | RX                    | 0             | RXNN000000                                                                                                    | 1           | 601           | 00       | 000           |
| Walk test begin                                |                            | TS                    | 0             | TSNN000000                                                                                                    | 1           | 607           | 00       | 000           |
| Walk test end                                  |                            | TE                    | 0             | TENN000000                                                                                                    | 3           | 607           | 00       | 000           |
| Table 12.2 Zone Events                         | Note:                      | Zone ev               | ents are repo | orted only when "Re                                                                                                    | port by Zon | e" is selee   | cted     |               |
| Auxiliary power trouble                        |                            | FT                    | 0000          | FTNN000000                                                                                                    | 1           | 320           | 00       | 000           |
| Auxiliary power trouble restore                |                            | FJ                    | 0000          | FJNN000000                                                                                                    | 3           | 320           | 00       | 000           |
| CO Detector Alarm                              |                            | GA                    | Zone #        | GANN000ZZZ                                                                                                    | 1           | 162           | 00       | Zone #        |
| CO Detector Alarm Restore                      |                            | GH                    | Zone #        | GHNN000ZZZ                                                                                                    | 3           | 162           | 00       | Zone #        |
| CO Detector Supervisory Alarm                  |                            | GS                    | Zone #        | GSNN000ZZZ                                                                                                    | 1           | 200           | 00       | Zone #        |
| CO Detector Supervisory Alarm<br>Restore       |                            | GR                    | Zone #        | GRNN000ZZZ                                                                                                    | 3           | 200           | 00       | Zone #        |
| CO Detector Trouble                            |                            | GT                    | Zone #        | GTNN000ZZZ                                                                                                    | 1           | 373           | 00       | Zone #        |
| CO Detector Trouble Restore                    |                            | GJ                    | Zone #        | GJNN000ZZZ                                                                                                    | 3           | 373           | 00       | Zone #        |

|                                                                 | SIA Reporting Format       |                       |                   | Contact ID Reporting Format                                                                                                    |           |                           |         |           |
|-----------------------------------------------------------------|----------------------------|-----------------------|-------------------|----------------------------------------------------------------------------------------------------|-----------|---------------------------|---------|-----------|
|                                                                 | SIA                        | A pi Mod              | lifier            | <b>SIA</b> IFP-<br>2100/ECS                                                                                                    |           |                           |         |           |
| Event Description                                               | Module<br>ID # (If<br>Any) | SIA<br>Event<br>Codes | Parameter         | Fixed Length<br>Format NN -<br>panel ID<br>XX- SBUS ID<br>ZZZ- Zone #<br>PPPP- Point #<br>GGG- Group #<br>E- Emergency #<br>RRRR-Receiver # | Qualifier | Event<br>Code             | Group # | Contact # |
| Detector Alarm                                                  |                            | FA                    | Zone #            | FANN000ZZZ                                                                                                    | 1         | 110                       | 00      | Zone #    |
| Detector Alarm Restore                                          |                            | FH                    | Zone #            | FHNN000ZZZ                                                                                                    | 3         | 110                       | 00      | Zone #    |
| Detector trouble                                                |                            | FT                    | Zone #            | FTNN000ZZZ                                                                                                    | 1         | 373                       | 00      | Zone #    |
| Detector trouble restore                                        |                            | FJ                    | Zone #            | FJNN000ZZZ                                                                                                    | 3         | 373                       | 00      | Zone #    |
| ECS Switch Trouble                                              |                            | TQ                    | 0                 | QTNN000000                                                                                                    | 1         | 242                       | 00      | 000       |
| ECS Switch Trouble Restore                                      |                            | QJ                    | 0                 | QJNN000000                                                                                                    | 3         | 242                       | 00      | 000       |
| ECS Supervisory/Tamper Alarm                                    |                            | QS                    | 0                 | QSNN000000                                                                                                    | 1         | 241                       | 00      | 000       |
| ECS Supervisory/Tamper Alarm<br>Restore                         |                            | QR                    | 0                 | QRNN000000                                                                                                    | 3         | 241                       | 00      | 000       |
| ECS Output Group Trouble                                        |                            | QT                    | Group #<br>+1000  | QTNN001GGG                                                                                                    | 1         | 320                       | 00      | Group #   |
| ECS Output Group Trouble<br>Restore                             |                            | QJ                    | Group #<br>+1000  | QJNN001GGG                                                                                                    | 3         | 320                       | 00      | Group #   |
| External Reset/Silence/Fire Drill<br>switch trouble             |                            | UT                    | 0000              | UTNN000000                                                                                                    | 1         | 373                       | 00      | 000       |
| External Reset/Silence/Fire Drill<br>switch trouble restore     |                            | UJ                    | 0000              | UJNN000000                                                                                                    | 3         | 373                       | 00      | 000       |
| LOC Mic Activated ECS Alarm                                     |                            | QA                    | 0                 | QANN000000                                                                                                    | 1         | 220                       | 00      | 000       |
| LOC Mic Activated ECS Alarm<br>Restore                          |                            | QH                    | 0                 | QHNN000000                                                                                                    | 3         | 220                       | 00      | 000       |
| LOC/Point ECS # Alarm                                           |                            | QA                    | Emergen-<br>cy #  | QANN0E0000                                                                                                    | 1         | 220 +<br>Emer-<br>gency # | 00      | 000       |
| LOC/Point ECS # Alarm Restore                                   |                            | QH                    | Emergen-<br>cy #  | QHNN0E0000                                                                                                    | 3         | 220 +<br>Emer-<br>gency # | 00      | 000       |
| Manual pull switch alarm                                        |                            | FA                    | Zone #            | FANN000ZZZ                                                                                                    | 1         | 115                       | 00      | Zone #    |
| Manual pull switch alarm restore                                |                            | FH                    | Zone #            | FHNN000ZZZ                                                                                                    | 3         | 115                       | 00      | Zone #    |
| Manual pull switch trouble                                      |                            | FT                    | Zone #            | FTNN000ZZZ                                                                                                    | 1         | 373                       | 00      | Zone #    |
| Manual pull switch trouble restore                              |                            | FJ                    | Zone #            | FJNN000ZZZ                                                                                                    | 3         | 373                       | 00      | Zone #    |
| Notification output trouble                                     |                            | FT                    | Group # +<br>1000 | FTNN001GGG                                                                                                    | 1         | 320                       | 00      | Group #   |
| Notification output trouble restore                             |                            | FJ                    | Group # +<br>1000 | FJNN001GGG                                                                                                    | 3         | 320                       | 00      | Group #   |
| Positive Alarm Sequence ac-<br>knowledge switch trouble         |                            | FT                    | Zone #            | FTNN000ZZZ                                                                                                    | 1         | 373                       | 00      | Zone #    |
| Positive Alarm Sequence ac-<br>knowledge switch trouble restore |                            | FJ                    | Zone #            | FJNN000ZZZ                                                                                                    | 3         | 373                       | 00      | Zone #    |
| SLC LED Module trouble                                          |                            | ET                    | 0000              | ETNN000000                                                                                                    | 1         | 333                       | 00      | 000       |
| SLC LED Module trouble restore                                  |                            | ER                    | 0000              | ERNN000000                                                                                                    | 3         | 333                       | 00      | 000       |
| Status Point Types Trouble                                      |                            | UT                    | 0                 | UTNN000000                                                                                                    | 1         | 379                       | 00      | 000       |
| Status Point Types Trouble<br>Restore                           |                            | UJ                    | 0                 | UJNN000000                                                                                                    | 3         | 379                       | 00      | 000       |
| Supervisory Detector Alarm                                      |                            | FS                    | Zone #            | FSNN000ZZZ                                                                                                    | 1         | 200                       | 00      | Zone #    |
| Supervisory Detector Alarm<br>Restore                           |                            | FR                    | Zone #            | FRNN000ZZZ                                                                                                    | 3         | 200                       | 00      | Zone #    |

|                                                 | SIA Reporting Format       |                       |                  | Contact ID Reporting Format                                                                                                    |           |               |         |           |
|-------------------------------------------------|----------------------------|-----------------------|------------------|----------------------------------------------------------------------------------------------------|-----------|---------------|---------|-----------|
|                                                 | SIA                        | A pi Mod              | ifier            | <b>SIA</b> IFP-<br>2100/ECS                                                                                                    |           |               |         |           |
| Event Description                               | Module<br>ID # (If<br>Any) | SIA<br>Event<br>Codes | Parameter        | Fixed Length<br>Format NN -<br>panel ID<br>XX- SBUS ID<br>ZZZ- Zone #<br>PPPP- Point #<br>GGG- Group #<br>E- Emergency #<br>RRRR-Receiver # | Qualifier | Event<br>Code | Group # | Contact # |
| Supervisory/Tamper Alarm                        |                            | FS                    | Zone #           | FSNN000ZZZ                                                                                                    | 1         | 200           | 00      | Zone #    |
| Supervisory/Tamper alarm condi-<br>tion restore |                            | FR                    | Zone #           | FRNN000ZZZ                                                                                                    | 3         | 200           | 00      | Zone #    |
| Supervisory/Tamper switch trouble               |                            | FT                    | Zone #           | FTNN000ZZZ                                                                                                    | 1         | 373           | 00      | Zone #    |
| Supervisory/Tamper switch trouble restore       |                            | FJ                    | Zone #           | FJNN000ZZZ                                                                                                    | 3         | 373           | 00      | Zone #    |
| System-based AUX1 switch<br>alarm               |                            | UA                    | 1000             | UANN001000                                                                                                    | 1         | 140           | 01      | 000       |
| System-based AUX1 switch<br>alarm restore       |                            | UH                    | 1000             | UHNN001000                                                                                                    | 3         | 140           | 01      | 000       |
| System-based AUX1 switch trouble                |                            | UT                    | 1000             | UTNN001000                                                                                                    | 1         | 373           | 01      | 000       |
| System-based AUX1 switch trouble restore        |                            | UJ                    | 1000             | UJNN001000                                                                                                    | 3         | 373           | 01      | 000       |
| System-based AUX2 switch alarm                  |                            | UA                    | 2000             | UANN002000                                                                                                    | 1         | 140           | 02      | 000       |
| System-based AUX2 switch<br>alarm restore       |                            | UH                    | 2000             | UHNN002000                                                                                                    | 3         | 140           | 02      | 000       |
| System-based AUX2 switch trouble                |                            | UT                    | 2000             | UTNN002000                                                                                                    | 1         | 373           | 02      | 000       |
| System-based AUX2 switch trouble restore        |                            | UJ                    | 2000             | UJNN002000                                                                                                    | 3         | 373           | 02      | 000       |
| Voice Aux ECS 1 Alarm                           |                            | UA                    | 3                | UANN003000                                                                                                    | 1         | 171           | 00      | 000       |
| Voice Aux ECS 1 Alarm Restore                   |                            | UH                    | 3                | UHNN003000                                                                                                    | 3         | 171           | 00      | 000       |
| Voice Aux ECS 2 Alarm                           |                            | UA                    | 4                | UANN004000                                                                                                    | 1         | 172           | 00      | 000       |
| Voice Aux ECS 2 Alarm Restore                   |                            | UH                    | 4                | UHNN004000                                                                                                    | 3         | 172           | 00      | 000       |
| Voice Aux ECS 3 Alarm                           |                            | UA                    | 5                | UANN005000                                                                                                    | 1         | 173           | 00      | 000       |
| Voice Aux ECS 3 Alarm Restore                   |                            | UH                    | 5                | UHNN005000                                                                                                    | 3         | 173           | 00      | 000       |
| Voice Aux ECS 4 Alarm                           |                            | UA                    | 6                | UANN006000                                                                                                    | 1         | 174           | 00      | 000       |
| Voice Aux ECS 4 Alarm Restore                   |                            | UH                    | 6                | UHNN006000                                                                                                    | 3         | 174           | 00      | 000       |
| Water flow switch alarm                         |                            | SA                    | Zone #           | SANN000ZZZ                                                                                                    | 1         | 113           | 00      | Zone #    |
| Water flow switch alarm Restore                 |                            | SH                    | Zone #           | SHNN000ZZZ                                                                                                    | 3         | 113           | 00      | Zone #    |
| Water flow switch trouble                       |                            | ST                    | Zone #           | STNN000ZZZ                                                                                                    | 1         | 373           | 00      | Zone #    |
| Water flow switch trouble Restore               |                            | SJ                    | Zone #           | SJNN000ZZZ                                                                                                    | 3         | 373           | 00      | Zone #    |
| Zone-based AUX1 switch alarm                    |                            | UA                    | Zone # +<br>1000 | UANN001ZZZ                                                                                                    | 1         | 140           | 01      | Zone #    |
| Zone-based AUX1 switch alarm restore            |                            | UH                    | Zone # +<br>1000 | UHNN001ZZZ                                                                                                    | 3         | 140           | 01      | Zone #    |
| Zone-based AUX1 switch trouble                  |                            | UT                    | Zone # +<br>1000 | UTNN001ZZZ                                                                                                    | 1         | 373           | 01      | Zone #    |
| Zone-based AUX1 switch trouble restore          |                            | UJ                    | Zone # +<br>1000 | UJNN001ZZZ                                                                                                    | 3         | 373           | 01      | Zone #    |
| Zone-based AUX2 switch alarm                    |                            | UA                    | Zone # +<br>2000 | UANN002ZZZ                                                                                                    | 1         | 140           | 02      | Zone #    |

| Table 12.3 | Reporting | Formats | Table |
|------------|-----------|---------|-------|
|------------|-----------|---------|-------|

|                                                | SIA Reporting Format       |                       |                                                  | Contact ID Reporting Format                                                                                                    |           |                           |             |           |
|------------------------------------------------|----------------------------|-----------------------|--------------------------------------------------|----------------------------------------------------------------------------------------------------|-----------|---------------------------|-------------|-----------|
|                                                | SIA                        | A pi Mod              | lifier                                           | <b>SIA</b> IFP-<br>2100/ECS                                                                                                    |           |                           |             |           |
| Event Description                              | Module<br>ID # (If<br>Any) | SIA<br>Event<br>Codes | Parameter                                        | Fixed Length<br>Format NN -<br>panel ID<br>XX- SBUS ID<br>ZZZ- Zone #<br>PPPP- Point #<br>GGG- Group #<br>E- Emergency #<br>RRRR-Receiver # | Qualifier | Event<br>Code             | Group #     | Contact # |
| Zone-based AUX2 switch alarm restore           |                            | UH                    | Zone # +<br>2000                                 | UHNN002ZZZ                                                                                                    | 3         | 140                       | 02          | Zone #    |
| Zone-based AUX2 switch trouble                 |                            | UT                    | Zone # +<br>2000                                 | UTNN002ZZZ                                                                                                    | 1         | 373                       | 02          | Zone #    |
| Zone-based AUX2 switch trouble restore         |                            | UJ                    | Zone # +<br>2000                                 | UJNN002ZZZ                                                                                                    | 3         | 373                       | 02          | Zone #    |
| Point Event: For IDP or SK device 201–359.     | ces, sensoi                | rs 1–159              | are reporte                                      | d as Points 1–159,                                                                                                    | modules ' | I–159 are                 | reported as | Points    |
| An unexpected SLC device has been detected     | pi Exp. ID                 | XE                    | Point #                                          | XENNXXPPPP                                                                                                    | 1         | 380                       | Exp. ID     | Point #   |
| An unexpected SLC device has been removed      | pi Exp. ID                 | XI                    | Point #                                          | XINNXXPPPP                                                                                                    | 3         | 380                       | Exp. ID     | Point #   |
| Auxiliary power disabled                       | pi Exp. ID                 | FB                    | Point #                                          | FBNNXXPPPP                                                                                                    | 1         | 571                       | Exp. ID     | Point #   |
| Auxiliary power enabled                        | pi Exp. ID                 | FU                    | Point #                                          | FUNNXXPPPP                                                                                                    | 3         | 571                       | Exp. ID     | Point #   |
| Auxiliary power Trouble                        | pi Exp. ID                 | FT                    | Point #                                          | FTNNXXPPPP                                                                                                    | 1         | 320                       | Exp. ID     | Point #   |
| Auxiliary power trouble restore                | pi Exp. ID                 | FJ                    | Point #                                          | FJNNXXPPPP                                                                                                    | 3         | 320                       | Exp. ID     | Point #   |
| Background Music Switch is<br>Trouble          | pi Exp. ID                 | UT                    | Point #                                          | UTNNXXPPPP                                                                                                    | 1         | 379                       | Exp. ID     | Point #   |
| Background Music Switch is<br>Trouble Restored | pi Exp. ID                 | UJ                    | Point #                                          | UJNNXXPPPP                                                                                                    | 3         | 379                       | Exp. ID     | Point #   |
| Background Music Switch is<br>Disabled         | pi Exp. ID                 | UB                    | Point #                                          | UBNNXXPPPP                                                                                                    | 1         | 580                       | Exp. ID     | Point #   |
| Background Music Switch is<br>Enabled          | pi Exp. ID                 | UU                    | Point #                                          | UUNNXXPPPP                                                                                                    | 3         | 580                       | Exp. ID     | Point #   |
| CO Detector Trouble                            | pi Exp. ID                 | GT                    | Point #                                          | GTNNXXPPPP                                                                                                    | 1         | 373                       | Exp. ID     | Point #   |
| CO Detector Trouble Restore                    | pi Exp. ID                 | GJ                    | Point #                                          | GJNNXXPPPP                                                                                                    | 3         | 373                       | Exp. ID     | Point #   |
| CO Detector Disabled                           | pi Exp. ID                 | GB                    | Point #                                          | GBNNXXPPPP                                                                                                    | 1         | 571                       | Exp. ID     | Point #   |
| CO Detector Enabled                            | pi Exp. ID                 | GU                    | Point #                                          | GUNNXXPPPP                                                                                                    | 3         | 571                       | Exp. ID     | Point #   |
| Detector Alarm                                 | pi Exp. ID                 | FA                    | Point #                                          | FANNXXPPPP                                                                                                    | 1         | 110                       | Exp. ID     | Point #   |
| Detector Alarm restore                         | pi Exp. ID                 | FH                    | Point #                                          | FHNNXXPPPP                                                                                                    | 3         | 110                       | Exp. ID     | Point #   |
| Detector Disabled                              | pi Exp. ID                 | FB                    | Point #                                          | FBNNXXPPPP                                                                                                    | 1         | 571                       | Exp. ID     | Point #   |
| Detector Enabled                               | pi Exp. ID                 | FU                    | Point #                                          | FUNNXXPPPP                                                                                                    | 3         | 571                       | Exp. ID     | Point #   |
| Detector Trouble                               | pi Exp. ID                 | FT                    | Point #                                          | FTNNXXPPPP                                                                                                    | 1         | 373                       | Exp. ID     | Point #   |
| Detector Trouble restore                       | pi Exp. ID                 | FJ                    | Point #                                          | FJNNXXPPPP                                                                                                    | 3         | 373                       | Exp. ID     | Point #   |
| Detector CO Alarm                              | pi Exp. ID                 | GA                    | Point #                                          | GANNXXPPPP                                                                                                    | 1         | 162                       | Exp. ID     | Point #   |
| Detector CO Alarm Restore                      | pi Exp. ID                 | GH                    | Point #                                          | GHNNXXPPPP                                                                                                    | 3         | 162                       | Exp. ID     | Point #   |
| Detector CO Supervisory Alarm                  | pi Exp. ID                 | GS                    | Point #                                          | GSNNXXPPPP                                                                                                    | 1         | 200                       | Exp. ID     | Point #   |
| Detector CO Supervisory Alarm<br>Restore       | pi Exp. ID                 | GR                    | Point #                                          | GRNNXXPPPP                                                                                                    | 3         | 200                       | Exp. ID     | Point #   |
| ECS Alarm # Point Alarm                        | pi Exp. ID                 | QA                    | (EPPP)E-<br>Emergen-<br>cy #<br>PPP -<br>Point # | QANNXXEPPP                                                                                                    | 1         | 220 +<br>Emer-<br>gency # | Exp. ID     | Point #   |

| Table 12.3 | Reporting | Formats | Table |
|------------|-----------|---------|-------|
|------------|-----------|---------|-------|

|                                                          | SIA Reporting Format       |                       |                                                    | Contact ID Reporting Format                                                                                                    |           |                           |         |           |
|----------------------------------------------------------|----------------------------|-----------------------|----------------------------------------------------|----------------------------------------------------------------------------------------------------|-----------|---------------------------|---------|-----------|
|                                                          | SIA                        | A pi Mod              | ifier                                              | <b>SIA</b> IFP-<br>2100/ECS                                                                                                    |           |                           |         |           |
| Event Description                                        | Module<br>ID # (If<br>Any) | SIA<br>Event<br>Codes | Parameter                                          | Fixed Length<br>Format NN -<br>panel ID<br>XX- SBUS ID<br>ZZZ- Zone #<br>PPPP- Point #<br>GGG- Group #<br>E- Emergency #<br>RRRR-Receiver # | Qualifier | Event<br>Code             | Group # | Contact # |
| ECS Alarm # Point Alarm Restore                          | pi Exp. ID                 | QH                    | (EPPP) E -<br>Emergen-<br>cy #<br>PPP -<br>Point # | QHNNXXEPPP                                                                                                    | 3         | 220 +<br>Emer-<br>gency # | Exp. ID | Point #   |
| ECS Alarm # Point Trouble                                | pi Exp. ID                 | QT                    | Point #                                            | QTNNXXPPPP                                                                                                    | 1         | 242                       | Exp. ID | Point #   |
| ECS Alarm # Point Trouble Re-<br>store                   | pi Exp. ID                 | QJ                    | Point #                                            | QJNNXXPPPP                                                                                                    | 3         | 242                       | Exp. ID | Point #   |
| ECS Alarm # Point Disabled                               | pi Exp. ID                 | QB                    | Point #                                            | QBNNXXPPPP                                                                                                    | 1         | 243                       | Exp. ID | Point #   |
| ECS Alarm # Point Enabled                                | pi Exp. ID                 | QU                    | Point #                                            | QUNNXXPPPP                                                                                                    | 3         | 243                       | Exp. ID | Point #   |
| ECS Supervisory/Tamper Alarm                             | pi Exp. ID                 | QS                    | Point #                                            | QSNNXXPPPP                                                                                                    | 1         | 241                       | Exp. ID | Point #   |
| ECS Supervisory/Tamper Alarm<br>Restore                  | pi Exp. ID                 | QR                    | Point #                                            | QRNNXXPPPP                                                                                                    | 3         | 241                       | Exp. ID | Point #   |
| ECS Supervisory/Tamper Trouble                           | pi Exp. ID                 | QT                    | Point #                                            | QTNNXXPPPP                                                                                                    | 1         | 242                       | Exp. ID | Point #   |
| ECS Supervisory/Tamper Trou-<br>ble<br>Restore           | pi Exp. ID                 | QJ                    | Point #                                            | QJNNXXPPPP                                                                                                    | 3         | 242                       | Exp. ID | Point #   |
| ECS Supervisory/Tamper Dis-<br>abled                     | pi Exp. ID                 | QB                    | Point #                                            | QBNNXXPPPP                                                                                                    | 1         | 243                       | Exp. ID | Point #   |
| ECS Supervisory/Tamper En-<br>abled                      | pi Exp. ID                 | QU                    | Point #                                            | QUNNXXPPPP                                                                                                    | 3         | 243                       | Exp. ID | Point #   |
| ECS NAC Trouble                                          | pi Exp. ID                 | QT                    | Point #                                            | QTNNXXPPPP                                                                                                    | 1         | 320                       | Exp. ID | Point #   |
| ECS NAC Trouble Restored                                 | pi Exp. ID                 | QJ                    | Point #                                            | QJNNXXPPPP                                                                                                    | 3         | 320                       | Exp. ID | Point #   |
| ECS Control Circuit Trouble                              | pi Exp. ID                 | QT                    | Point #                                            | QTNNXXPPPP                                                                                                    | 1         | 320                       | Exp. ID | Point #   |
| ECS Control Circuit Trouble Re-<br>stored                | pi Exp. ID                 | QJ                    | Point #                                            | QJNNXXPPPP                                                                                                    | 3         | 320                       | Exp. ID | Point #   |
| ECS Relay Trouble                                        | pi Exp. ID                 | QT                    | Point #                                            | QTNNXXPPPP                                                                                                    | 1         | 320                       | Exp. ID | Point #   |
| ECS Relay Trouble Restored                               | pi Exp. ID                 | QJ                    | Point #                                            | QJNNXXPPPP                                                                                                    | 3         | 320                       | Exp. ID | Point #   |
| ECS Notification Trouble                                 | pi Exp. ID                 | QT                    | Point #                                            | QTNNXXPPPP                                                                                                    | 1         | 320                       | Exp. ID | Point #   |
| ECS Notification Trouble Re-<br>stored                   | pi Exp. ID                 | QJ                    | Point #                                            | QJNNXXPPPP                                                                                                    | 3         | 320                       | Exp. ID | Point #   |
| External Reset/Silence/Fire Drill switch disabled        | pi Exp. ID                 | UB                    | Point #                                            | UBNNXXPPPP                                                                                                    | 1         | 571                       | Exp. ID | Point #   |
| External Reset/Silence/Fire Drill switch enabled         | pi Exp. ID                 | UU                    | Point #                                            | UUNNXXPPPP                                                                                                    | 3         | 571                       | Exp. ID | Point #   |
| External Reset/Silence/Fire Drill switch trouble         | pi Exp. ID                 | UT                    | Point #                                            | UTNNXXPPPP                                                                                                    | 1         | 373                       | Exp. ID | Point #   |
| External Reset/Silence/Fire Drill switch trouble restore | pi Exp. ID                 | UJ                    | Point #                                            | UJNNXXPPPP                                                                                                    | 3         | 373                       | Exp. ID | Point #   |
| Interlock switch alarm (Water Re-<br>lease Zone)         | pi Exp. ID                 | FA                    | Point #                                            | FANNXXPPPP                                                                                                    | 1         | 110                       | Exp. ID | Point #   |
| Interlock switch alarm restore<br>(Water Release Zone)   | pi Exp. ID                 | FH                    | Point #                                            | FHNNXXPPPP                                                                                                    | 3         | 110                       | Exp. ID | Point #   |
| Interlock switch disabled                                | pi Exp. ID                 | FB                    | Point #                                            | FBNNXXPPPP                                                                                                    | 1         | 571                       | Exp. ID | Point #   |
| Interlock switch enabled                                 | pi Exp. ID                 | FU                    | Point #                                            | FUNNXXPPPP                                                                                                    | 3         | 571                       | Exp. ID | Point #   |

|                                                                 | SIA Reporting Format       |                       |                  | Contact ID Reporting Format                                                                                                    |           |                           |         |           |
|-----------------------------------------------------------------|----------------------------|-----------------------|------------------|----------------------------------------------------------------------------------------------------|-----------|---------------------------|---------|-----------|
|                                                                 | SIA                        | A pi Mod              | lifier           | <b>SIA</b> IFP-<br>2100/ECS                                                                                                    |           |                           |         |           |
| Event Description                                               | Module<br>ID # (If<br>Any) | SIA<br>Event<br>Codes | Parameter        | Fixed Length<br>Format NN -<br>panel ID<br>XX- SBUS ID<br>ZZZ- Zone #<br>PPPP- Point #<br>GGG- Group #<br>E- Emergency #<br>RRRR-Receiver # | Qualifier | Event<br>Code             | Group # | Contact # |
| Interlock switch trouble (Water Release Zone)                   | pi Exp. ID                 | FT                    | Point #          | FTNNXXPPPP                                                                                                    | 1         | 373                       | Exp. ID | Point #   |
| Interlock switch trouble restore<br>(Water Release Zone)        | pi Exp. ID                 | FJ                    | Point #          | FJNNXXPPPP                                                                                                    | 3         | 373                       | Exp. ID | Point #   |
| LOC Mic Activated ECS Alarm                                     | pi Exp. ID                 | QA                    | 0                | QANNXX0000                                                                                                    | 1         | 220                       | Exp. ID | 000       |
| LOC Mic Activated ECS Alarm<br>Restore                          | pi Exp. ID                 | QH                    | 0                | QHNNXX0000                                                                                                    | 3         | 220                       | Exp. ID | 000       |
| LOC ECS # Alarm                                                 | pi Exp. ID                 | QA                    | Emergen-<br>cy # | QANNXXE000                                                                                                    | 1         | 220 +<br>Emer-<br>gency # | Exp. ID | 000       |
| LOC ECS # Alarm Restore                                         | pi Exp. ID                 | QH                    | Emergen-<br>cy # | QHNNXXE000                                                                                                    | 3         | 220 +<br>Emer-<br>gency # | Exp. ID | 000       |
| Manual pull switch alarm                                        | pi Exp. ID                 | FA                    | Point #          | FANNXXPPPP                                                                                                    | 1         | 115                       | Exp. ID | Point #   |
| Manual pull switch alarm restore                                | pi Exp. ID                 | FH                    | Point #          | FHNNXXPPPP                                                                                                    | 3         | 115                       | Exp. ID | Point #   |
| Manual pull switch disabled                                     | pi Exp. ID                 | FB                    | Point #          | FBNNXXPPPP                                                                                                    | 1         | 571                       | Exp. ID | Point #   |
| Manual pull switch enabled                                      | pi Exp. ID                 | FU                    | Point #          | FUNNXXPPPP                                                                                                    | 3         | 571                       | Exp. ID | Point #   |
| Manual pull switch trouble                                      | pi Exp. ID                 | FT                    | Point #          | FTNNXXPPPP                                                                                                    | 1         | 373                       | Exp. ID | Point #   |
| Manual pull switch trouble restore                              | pi Exp. ID                 | FJ                    | Point #          | FJNNXXPPPP                                                                                                    | 3         | 373                       | Exp. ID | Point #   |
| Manual release switch alarm (Water Release Zone)                | pi Exp. ID                 | FA                    | Point #          | FANNXXPPPP                                                                                                    | 1         | 110                       | Exp. ID | Point #   |
| Manual release switch alarm re-<br>store (Water Release Zone)   | pi Exp. ID                 | FH                    | Point #          | FHNNXXPPPP                                                                                                    | 3         | 110                       | Exp. ID | Point #   |
| Manual release switch disabled                                  | pi Exp. ID                 | FB                    | Point #          | FBNNXXPPPP                                                                                                    | 1         | 571                       | Exp. ID | Point #   |
| Manual release switch enabled                                   | pi Exp. ID                 | FU                    | Point #          | FUNNXXPPPP                                                                                                    | 3         | 571                       | Exp. ID | Point #   |
| Manual release switch trouble (Water Release Zone)              | pi Exp. ID                 | FT                    | Point #          | FTNNXXPPPP                                                                                                    | 1         | 373                       | Exp. ID | Point #   |
| Manual release switch trouble re-<br>store (Water Release Zone) | pi Exp. ID                 | FJ                    | Point #          | FJNNXXPPPP                                                                                                    | 3         | 373                       | Exp. ID | Point #   |
| Notification output point disabled                              | pi Exp. ID                 | FB                    | Point #          | FBNNXXPPPP                                                                                                    | 1         | 571                       | Exp. ID | Point #   |
| Notification output point enabled                               | pi Exp. ID                 | FU                    | Point #          | FUNNXXPPPP                                                                                                    | 3         | 571                       | Exp. ID | Point #   |
| Notification output point trouble                               | pi Exp. ID                 | FT                    | Point #          | FTNNXXPPPP                                                                                                    | 1         | 320                       | Exp. ID | Point #   |
| Notification output point trouble restore                       | pi Exp. ID                 | FJ                    | Point #          | FJNNXXPPPP                                                                                                    | 3         | 320                       | Exp. ID | Point #   |
| Positive Alarm Sequence ac-<br>knowledge switch disabled        | pi Exp. ID                 | FB                    | Point #          | FBNNXXPPPP                                                                                                    | 1         | 571                       | Exp. ID | Point #   |
| Positive Alarm Sequence ac-<br>knowledge switch enabled         | pi Exp. ID                 | FU                    | Point #          | FUNNXXPPPP                                                                                                    | 3         | 571                       | Exp. ID | Point #   |
| Positive Alarm Sequence ac-<br>knowledge switch trouble         | pi Exp. ID                 | FT                    | Point #          | FTNNXXPPPP                                                                                                    | 1         | 373                       | Exp. ID | Point #   |
| Positive Alarm Sequence ac-<br>knowledge switch trouble restore | pi Exp. ID                 | FJ                    | Point #          | FJNNXXPPPP                                                                                                    | 3         | 373                       | Exp. ID | Point #   |
| Status Point Trouble                                            | pi Exp. ID                 | UT                    | Point #          | UTNNXXPPPP                                                                                                    | 1         | 379                       | Exp. ID | Point #   |
| Status Point Trouble Restored                                   | pi Exp. ID                 | UJ                    | Point #          | UJNNXXPPPP                                                                                                    | 3         | 379                       | Exp. ID | Point #   |
| Status Point is Disabled                                        | pi Exp. ID                 | UB                    | Point #          | UBNNXXPPPP                                                                                                    | 1         | 580                       | Exp. ID | Point #   |
| Status Point is Enabled                                         | pi Exp. ID                 | UU                    | Point #          | UUNNXXPPPP                                                                                                    | 3         | 580                       | Exp. ID | Point #   |
|                                             |                            | SIA F                 | Reporting Fo               | ormat                                                                                                    | Contact ID Reporting Format |               |         |           |
|---------------------------------------------|----------------------------|-----------------------|----------------------------|----------------------------------------------------------------------------------------------------|-----------------------------|---------------|---------|-----------|
|                                             | SIA                        | A pi Mod              | lifier                     | <b>SIA</b> IFP-<br>2100/ECS                                                                                                    |                             |               |         |           |
| Event Description                           | Module<br>ID # (If<br>Any) | SIA<br>Event<br>Codes | Parameter                  | Fixed Length<br>Format NN -<br>panel ID<br>XX- SBUS ID<br>ZZZ- Zone #<br>PPPP- Point #<br>GGG- Group #<br>E- Emergency #<br>RRRR-Receiver # | Qualifier                   | Event<br>Code | Group # | Contact # |
| Supervisory/Tamper Alarm                    | pi Exp. ID                 | FS                    | Point #                    | FSNNXXPPPP                                                                                                    | 1                           | 200           | Exp. ID | Point #   |
| Supervisory/Tamper Alarm<br>Restore         | pi Exp. ID                 | FR                    | Point #                    | FRNNXXPPPP                                                                                                    | 3                           | 200           | Exp. ID | Point #   |
| Supervisory/Tamper point dis-<br>abled      | pi Exp. ID                 | FB                    | Point #                    | FBNNXXPPPP                                                                                                    | 1                           | 571           | Exp. ID | Point #   |
| Supervisory/Tamper point en-<br>abled       | pi Exp. ID                 | FU                    | Point #                    | FUNNXXPPPP                                                                                                    | 3                           | 571           | Exp. ID | Point #   |
| Supervisory/Tamper point trouble            | pi Exp. ID                 | FT                    | Point #                    | FTNNXXPPPP                                                                                                    | 1                           | 373           | Exp. ID | Point #   |
| Supervisory/Tamper point trouble restore    | pi Exp. ID                 | FJ                    | Point #                    | FJNNXXPPPP                                                                                                    | 3                           | 373           | Exp. ID | Point #   |
| System-based AUX1 switch alarm              | pi Exp. ID                 | UA                    | Point #                    | UANNXXPPPP                                                                                                    | 1                           | 140           | Exp. ID | Point #   |
| System-based AUX1 switch<br>alarm restore   | pi Exp. ID                 | UH                    | Point #                    | UHNNXXPPPP                                                                                                    | 3                           | 140           | Exp. ID | Point #   |
| System-based AUX1 switch dis-<br>abled      | pi Exp. ID                 | UB                    | Point #                    | UBNNXXPPPP                                                                                                    | 1                           | 571           | Exp. ID | Point #   |
| System-based AUX1 switch en-<br>abled       | pi Exp. ID                 | UU                    | Point #                    | UUNNXXPPPP                                                                                                    | 3                           | 571           | Exp. ID | Point #   |
| System-based AUX1 switch trouble            | pi Exp. ID                 | UT                    | Point #                    | UTNNXXPPPP                                                                                                    | 1                           | 373           | Exp. ID | Point #   |
| System-based AUX1 switch trouble restore    | pi Exp. ID                 | UJ                    | Point #                    | UJNNXXPPPP                                                                                                    | 3                           | 373           | Exp. ID | Point #   |
| System-based AUX2 switch alarm              | pi Exp. ID                 | UA                    | Point #                    | UANNXXPPPP                                                                                                    | 1                           | 140           | Exp. ID | Point #   |
| System-based AUX2 switch<br>alarm restore   | pi Exp. ID                 | UH                    | Point #                    | UHNNXXPPPP                                                                                                    | 3                           | 140           | Exp. ID | Point #   |
| System-based AUX2 switch dis-<br>abled      | pi Exp. ID                 | UB                    | Point #                    | UBNNXXPPPP                                                                                                    | 1                           | 571           | Exp. ID | Point #   |
| System-based AUX2 switch en-<br>abled       | pi Exp. ID                 | UU                    | Point #                    | UUNNXXPPPP                                                                                                    | 3                           | 571           | Exp. ID | Point #   |
| System-based AUX2 switch trouble            | pi Exp. ID                 | UT                    | Point #                    | UTNNXXPPPP                                                                                                    | 1                           | 373           | Exp. ID | Point #   |
| System-based AUX2 switch<br>trouble restore | pi Exp. ID                 | UJ                    | Point #                    | UJNNXXPPPP                                                                                                    | 3                           | 373           | Exp. ID | Point #   |
| Voice Aux ECS 1 Point Alarm                 | pi Exp. ID                 | UA                    | (3PPP)<br>PPP -<br>Point # | UANNXX3PPP                                                                                                    | 1                           | 171           | Exp. ID | Point #   |
| Voice Aux ECS 1 Point Alarm<br>Restore      | pi Exp. ID                 | UH                    | (3PPP)<br>PPP -<br>Point # | UHNNXX3PPP                                                                                                    | 3                           | 171           | Exp. ID | Point #   |
| Voice Aux ECS 2 Point Alarm                 | pi Exp. ID                 | UA                    | (4PPP)<br>PPP -<br>Point # | UANNXX4PPP                                                                                                    | 1                           | 172           | Exp. ID | Point #   |
| Voice Aux ECS 2 Point Alarm<br>Restore      | pi Exp. ID                 | UH                    | (4PPP)<br>PPP -<br>Point # | UHNNXX4PPP                                                                                                    | 3                           | 172           | Exp. ID | Point #   |

| Table | 12.3 | Reporting | Formats | Table |
|-------|------|-----------|---------|-------|
|       |      |           |         |       |

|                                                  | SIA Reporting Format       |                       |                            |                                                                                                    |           | Contact ID Reporting Format |         |           |  |
|--------------------------------------------------|----------------------------|-----------------------|----------------------------|----------------------------------------------------------------------------------------------------|-----------|-----------------------------|---------|-----------|--|
|                                                  | SIA                        | A pi Mod              | lifier                     | <b>SIA</b> IFP-<br>2100/ECS                                                                                                    |           |                             |         |           |  |
| Event Description                                | Module<br>ID # (If<br>Any) | SIA<br>Event<br>Codes | Parameter                  | Fixed Length<br>Format NN -<br>panel ID<br>XX- SBUS ID<br>ZZZ- Zone #<br>PPPP- Point #<br>GGG- Group #<br>E- Emergency #<br>RRRR-Receiver # | Qualifier | Event<br>Code               | Group # | Contact # |  |
| Voice Aux ECS 3 Point Alarm                      | pi Exp. ID                 | UA                    | (5PPP)<br>PPP -<br>Point # | UANNXX5PPP                                                                                                    | 1         | 173                         | Exp. ID | Point #   |  |
| Voice Aux ECS 3 Point Alarm<br>Restore           | pi Exp. ID                 | UH                    | (5PPP)<br>PPP -<br>Point # | UHNNXX5PPP                                                                                                    | 3         | 173                         | Exp. ID | Point #   |  |
| Voice Aux ECS 4 Point Alarm                      | pi Exp. ID                 | UA                    | (6PPP)<br>PPP -<br>Point # | UANNXX6PPP                                                                                                    | 1         | 174                         | Exp. ID | Point #   |  |
| Voice Aux ECS 4 Point Alarm<br>Restore           | pi Exp. ID                 | UH                    | (6PPP)<br>PPP -<br>Point # | UHNNXX6PPP                                                                                                    | 3         | 174                         | Exp. ID | Point #   |  |
| Voice Aux ECS Point Trouble                      | pi Exp. ID                 | UT                    | Point #                    | UTNNXXPPPP                                                                                                    | 1         | 379                         | Exp. ID | Point #   |  |
| Voice Aux ECS Point Trouble<br>Restore           | pi Exp. ID                 | UJ                    | Point #                    | UJNNXXPPPP                                                                                                    | 3         | 379                         | Exp. ID | Point #   |  |
| Voice Aux ECS Point Disabled                     | pi Exp. ID                 | UB                    | Point #                    | UBNNXXPPPP                                                                                                    | 1         | 580                         | Exp. ID | Point #   |  |
| Voice Aux ECS Point Enabled                      | pi Exp. ID                 | UU                    | Point #                    | UUNNXXPPPP                                                                                                    | 3         | 580                         | Exp. ID | Point #   |  |
| Voice Aux Status 1 Switch is<br>Trouble          | pi Exp. ID                 | UT                    | Point #                    | UTNNXXPPPP                                                                                                    | 1         | 379                         | Exp. ID | Point #   |  |
| Voice Aux Status 1 Switch is<br>Trouble Restored | pi Exp. ID                 | UJ                    | Point #                    | UJNNXXPPPP                                                                                                    | 3         | 379                         | Exp. ID | Point #   |  |
| Voice Aux Status 1 Switch is<br>Disabled         | pi Exp. ID                 | UB                    | Point #                    | UBNXXPPPP                                                                                                    | 1         | 580                         | Exp. ID | Point #   |  |
| Voice Aux Status 1 Switch is<br>Enabled          | pi Exp. ID                 | UU                    | Point #                    | UUNXXPPPP                                                                                                    | 3         | 580                         | Exp. ID | Point #   |  |
| Voice Aux Status 2 Switch is<br>Trouble          | pi Exp. ID                 | UT                    | Point #                    | UTNNXXPPPP                                                                                                    | 1         | 379                         | Exp. ID | Point #   |  |
| Voice Aux Status 2 Switch is<br>Trouble Restored | pi Exp. ID                 | UJ                    | Point #                    | UJNNXXPPPP                                                                                                    | 3         | 379                         | Exp. ID | Point #   |  |
| Voice Aux Status 2 Switch is<br>Disabled         | pi Exp. ID                 | UB                    | Point #                    | UBNNXXPPPP                                                                                                    | 1         | 580                         | Exp. ID | Point #   |  |
| Voice Aux Status 2 Switch is<br>Enabled          | pi Exp. ID                 | UU                    | Point #                    | UUNNXXPPPP                                                                                                    | 3         | 580                         | Exp. ID | Point #   |  |
| Water flow switch alarm                          | pi Exp. ID                 | SA                    | Point #                    | SANNXXPPPP                                                                                                    | 1         | 113                         | Exp. ID | Point #   |  |
| Water flow switch alarm restore                  | pi Exp. ID                 | SH                    | Point #                    | SHNNXXPPPP                                                                                                    | 3         | 113                         | Exp. ID | Point #   |  |
| Water flow switch disabled                       | pi Exp. ID                 | SB                    | Point #                    | SBNNXXPPPP                                                                                                    | 1         | 571                         | Exp. ID | Point #   |  |
| Water flow switch traubled                       | pi Exp. ID                 | 50<br>67              | POINT #                    |                                                                                                    | 3<br>1    | 372                         | Exp. ID | Point #   |  |
| Water flow switch trouble roctors                | pi Exp. ID                 | े।<br>९।              | Point #                    |                                                                                                    | 3         | 373                         | Exp. ID | Point #   |  |
| Zone-based ALIX1 switch alarm                    | ni Exp. ID                 | 114                   | Point #                    |                                                                                                    | 1         | 140                         | Exp. ID | Point #   |  |
| Zone-based AUX1 switch alarm restore             | pi Exp. ID                 | UH                    | Point #                    | UHNNXXPPPP                                                                                                    | 3         | 140                         | Exp. ID | Point #   |  |
| Zone-based AUX1 switch dis-<br>abled             | pi Exp. ID                 | UB                    | Point #                    | UBNNXXPPPP                                                                                                    | 1         | 571                         | Exp. ID | Point #   |  |
| Zone-based AUX1 switch en-<br>abled              | pi Exp. ID                 | UU                    | Point #                    | UUNNXXPPPP                                                                                                    | 3         | 571                         | Exp. ID | Point #   |  |
| Zone-based AUX1 switch trouble                   | pi Exp. ID                 | UT                    | Point #                    | UTNNXXPPPP                                                                                                    | 1         | 373                         | Exp. ID | Point #   |  |

Table 12.3 Reporting Formats Table

|                                                    |                            | Reporting Fo                      | ormat   | Contact ID Reporting Format                                                                                                    |           |               |         |           |  |
|----------------------------------------------------|----------------------------|-----------------------------------|---------|----------------------------------------------------------------------------------------------------|-----------|---------------|---------|-----------|--|
|                                                    | SI/                        | A pi Mod                          | lifier  | <b>SIA</b> IFP-<br>2100/ECS                                                                                                    |           |               |         |           |  |
| Event Description                                  | Module<br>ID # (If<br>Any) | SIA Parameter F<br>Event<br>Codes |         | Fixed Length<br>Format NN -<br>panel ID<br>XX- SBUS ID<br>ZZZ- Zone #<br>PPPP- Point #<br>GGG- Group #<br>E- Emergency #<br>RRRR-Receiver # | Qualifier | Event<br>Code | Group # | Contact # |  |
| Zone-based AUX1 switch trouble restore             | pi Exp. ID                 | UJ                                | Point # | UJNNXXPPPP                                                                                                    | 3         | 373           | Exp. ID | Point #   |  |
| Zone-based AUX2 switch alarm                       | pi Exp. ID                 | UA                                | Point # | UANNXXPPPP                                                                                                    | 1         | 140           | Exp. ID | Point #   |  |
| Zone-based AUX2 switch alarm restore               | pi Exp. ID                 | UH                                | Point # | UHNNXXPPPP                                                                                                    | 3         | 140           | Exp. ID | Point #   |  |
| Zone-based AUX2 switch dis-<br>abled               | pi Exp. ID                 | UB                                | Point # | UBNNXXPPPP                                                                                                    | 1         | 571           | Exp. ID | Point #   |  |
| Zone-based AUX2 switch en-<br>abled                | pi Exp. ID                 | UU                                | Point # | UUNNXXPPPP                                                                                                    | 3         | 571           | Exp. ID | Point #   |  |
| Zone-based AUX2 switch trouble                     | pi Exp. ID                 | UT                                | Point # | UTNNXXPPPP                                                                                                    | 1         | 373           | Exp. ID | Point #   |  |
| Zone-based AUX2 switch trouble restore             | pi Exp. ID                 | UJ                                | Point # | UJNNXXPPPP                                                                                                    | 3         | 373           | Exp. ID | Point #   |  |
| System-based Wireless Gateway<br>Trouble           | pi Exp. ID                 | UT                                | Point # | UTNNXXPPPP                                                                                                    | 1         | 373           | Exp. ID | Point #   |  |
| System-based Wireless Gateway<br>Trouble - restore | pi Exp. ID                 | UJ                                | Point # | UJNNXXPPPP                                                                                                    | 3         | 373           | Exp. ID | Point #   |  |
| Wireless Gateway Trouble                           | pi Exp. ID                 | UT                                | Point # | UTNNXXPPPP                                                                                                    | 1         | 373           | Exp. ID | Point #   |  |
| Wireless Gateway Trouble re-<br>store              | pi Exp. ID                 | UJ                                | Point # | UJNNXXPPPP                                                                                                    | 3         | 373           | Exp. ID | Point #   |  |

Table 12.3 Reporting Formats Table

### 12.2 SIA - IntelliKnight / IFP-2100/ECS Panels PI Modifier Reporting:

Events are sent to the central station as a variable length string:

The event format is:

EEZZZZ

Where:

- EE Event code (2 characters)
- ZZZZ Event parameter (up to four digits not zero filled)
- 1. The account number is sent using an account block that is separate from the event block
- 2. Multiple events can be sent within a single event block. Events are separated by a "/" character.
- 3. Event parameter can be either a zone, point or module number.
- 4. When reporting by point is enabled, the communicator uses a "pi" event to supersedes the actual point event to report the module the point is linked to.
- 5. Panel ID is not sent in the SIA event parameters.

For Example see Table 12.4:

| Event            | Report<br>Zone/ Point | Panel ID | Module | Zone ZZZZ | Point<br>ZZZZ | Fields Sent       | SIA Event<br>Data |
|------------------|-----------------------|----------|--------|-----------|---------------|-------------------|-------------------|
| Fire Alarm-Zone  | Zone                  | n/a      | n/a97  | 15        | n/a           | EE-ZZ             | FA15              |
| Fire Alarm-Zone  | Zone                  | n/a      | n/a    | 05        | n/a           | EE-Z              | FA5               |
| Fire Alarm-Point | Point                 | n/a      | 01     | n/a       | 123           | EE-ZZ /EE-<br>ZZZ | pi01/FA123        |

Table 12.4 SIA- IntelliKnight / IFP-2100/ECS Panels - PI Modifier Reporting Examples

| Event                         | Report<br>Zone/ Point | Panel ID | Module | Zone ZZZZ | Point<br>ZZZZ    | Fields Sent       | SIA Event<br>Data   |
|-------------------------------|-----------------------|----------|--------|-----------|------------------|-------------------|---------------------|
| Fire Alarm-Point              | Point                 | n/a      | 33     | n/a       | 203              | EE-ZZ /EE-<br>ZZZ | pi11/FA203          |
| Expander Trouble              | n/a                   | n/a      | 11     | n/a       | n/a              | EE-ZZ             | ET11                |
| Auto Test                     | n/a                   | n/a      | n/a    | n/a       | n/a              | EE-Z              | RP0                 |
| Battery Trouble-Panel 32      | n/a                   | n/a      | 98     | n/a       | n/a              | EE-ZZ             | YT98                |
| Battery Trouble-Expander 18   | n/a                   | n/a      | 18     | n/a       | n/a              | EE-ZZ             | YT18                |
| SLC Loop Shorted              | n/a                   | n/a      | 44     | n/a       | n/a              | EE-ZZ             | ET44                |
| Program Begin Panel<br>ID=32  | n/a                   | n/a      | n/a    | n/a       | n/a              | EE-Z              | LB0                 |
| Program Begin Panel ID=<br>22 | n/a                   | n/a      | n/a    | n/a       | n/a              | EE-Z              | LB0                 |
| AC Power Loss - Panel 22      | n/a                   | n/a      | 98     | n/a       | n/a              | EE-Z              | AT0                 |
| Fire Trouble                  | Point                 | n/a      | 97     | n/a       | 200              | EE-ZZ /EE-<br>ZZZ | pi97/FT200          |
| Fire Trouble                  | Zone                  | n/a      | 97     | 01        | n/a              | EE-Z              | FT1                 |
| Fire Trouble-Nac              | Point                 | n/a      | 98     | n/a       | Nac<br>Circuit 7 | EE-ZZ /EE-<br>Z   | pi98/FT7<br>Z=Pt. # |
| Fire Trouble-Nac              | Zone                  | n/a      | 98     | n/a       | Nac<br>Circuit 7 | EE-ZZZ            | FT400<br>ZZZ=OPG#   |

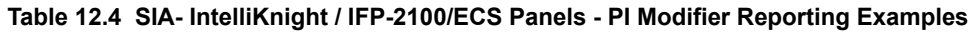

### 12.3 SIA – IFP-2100/ECS Panel Communicator:

(Differences/additional features are underlined)

Events are sent to the Central Station Receiver as a fixed length string:

#### The event format is:

EEPPMMZZZZ

#### Where

- EE Event code (2 characters)
- PP Panel number (2 digits Zero Filled) (valid range from 1 to 64)
- MM Module number (2 digits Zero Filled) (valid range from 1 to 98, typically Module information)
- ZZZZ Event parameter (4 digits Zero Filled) (typically Point, Zone or Circuit information)
- 1. The Event field will contain 10 digits including the 2 digit event code (EE), 2 digit panel ID (PP), 2 digit Module Number (MM) and a 4 digit Event Parameter (ZZZZ).
- 2. Based on the actual Event Code, the Module Number or Event Parameter fields might not contain pertinent information. In that case the field will contain zeros.
- 3. The account number is sent using an account block that is separate from the event block.
- 4. Multiple events can be sent within a single event block. Events are separated by a "/" character.
- 5. Event parameter can be a Zone, Point or Circuit Number.
- 6. <u>"pi" modifier event is not used.</u>
- 7. Panel can be set to report by either Point or Zone.

For examples see Table 12.5.

| Event            | Report<br>Zone/<br>Point | Panel ID<br>PP | Module<br>MM | Zone<br>ZZZZ | Point<br>2222 | Fields<br>Sent | SIA Event<br>Data |
|------------------|--------------------------|----------------|--------------|--------------|---------------|----------------|-------------------|
| Fire Alarm-Zone  | Zone                     | 32             | n/a          | 15           | n/a           | EE-PP-MM-ZZZZ  | FA32000015        |
| Fire Alarm-Zone  | Zone                     | 32             | n/a          | 05           | n/a           | EE-PP-MM-ZZZZ  | FA32000005        |
| Fire Alarm-Point | Point                    | 32             | 01           | n/a          | 123           | EE-PP-MM-ZZZZ  | FA32010123        |

Table 12.5 IFP-2100/ECS SIA REPORTING EXAMPLES

|                             |       | -  | -   | -   |                  |               |                          |
|-----------------------------|-------|----|-----|-----|------------------|---------------|--------------------------|
| Fire Alarm-Point            | Point | 21 | 33  | n/a | 203              | EE-PP-MM-ZZZZ | FA21330203               |
| Expander Trouble            | n/a   | 15 | 11  | n/a | n/a              | EE-PP-MM-ZZZZ | ET15110000               |
| Auto Test                   | n/a   | 32 | n/a | n/a | n/a              | EE-PP-MM-ZZZZ | RP32000000               |
| Battery Trouble-Panel 32    | n/a   | 32 | 98  | n/a | n/a              | EE-PP-MM-ZZZZ | YT32980000               |
| Battery Trouble-Expander 18 | n/a   | 32 | 18  | n/a | n/a              | EE-PP-MM-ZZZZ | YT32180000               |
| SLC Loop Shorted            | n/a   | 01 | 44  | n/a | n/a              | EE-PP-MM-ZZZZ | ET01440000               |
| Program Begin               | n/a   | 32 | n/a | n/a | n/a              | EE-PP-MM-ZZZZ | LB32000000               |
| Program Begin               | n/a   | 22 | n/a | n/a | n/a              | EE-PP-MM-ZZZZ | LB22000000               |
| AC Power Loss- Panel 22     | n/a   | 22 | 98  | n/a | n/a              | EE-PP-MM-ZZZZ | AT22980000<br>MM = 00    |
| Fire Trouble                | Point | 22 | 97  | n/a | 200              | EE-PP-MM-ZZZZ | FT22970200               |
| Fire Trouble                | Zone  | 22 | 97  | 1   | n/a              | EE-PP-MM-ZZZZ | FT22970001<br>MM = 00    |
| Fire Trouble-NAC            | Point | 22 | 98  | n/a | NAC Circuit<br>7 | EE-PP-MM-ZZZZ | FT22980007<br>ZZZZ=Pt. # |
| Fire Trouble-NAC            | Zone  | 22 | 98  | n/a | NAC Circuit<br>7 | EE-PP-MM-ZZZZ | FT22980007<br>ZZZZ=OPG # |

Table 12.5 IFP-2100/ECS SIA REPORTING EXAMPLES

# Section 13: Testing and Troubleshooting

### 13.1 Troubleshooting

This section of the manual offers suggestions for troubleshooting hardware problems. Please read this section if you encounter a problem when installing the control panel. If these suggestions do not solve your problem or if you encounter a problem that is not listed here, contact Technical Support at 800-446-6444 for assistance.Common Problems

| Problem                                                                                         | Possible Cause / Suggested Actions                                                                                                    |  |  |  |  |  |  |
|-------------------------------------------------------------------------------------------------|----------------------------------------------------------------------------------------------------|--|--|--|--|--|--|
| Trouble message "DBL ADDR" (Double<br>Address) displays on LCD.                                 | An address has been assigned to more than one detector. Correct the address following the procedure described in Section 7.9 if using SD devices or Section 7.7 if using IDP devices                                                                                                    |  |  |  |  |  |  |
| Auxiliary power or notification circuits have incorrect polarity.                               | Correct polarity. For notification and auxiliary power circuits: When in alarm or powered, terminals labeled "X" are positive, terminals labeled "O" are negative.                                                                                                    |  |  |  |  |  |  |
| SLC devices are not being recognized                                                            | Check hardware connections. If devices are physically connected, make sure wiring is correct (see Section 7.8 if using SD devices or Section 7.7 if using IDP or SK devices). For 6815 devices, make sure the device connects to the 6815 via the SLC OUT terminals. There can be only one SLC loop on the main panel and on each 6815 module. Do not connect devices to terminals labeled SLC IN.                                                                                                    |  |  |  |  |  |  |
| (trouble message "Missing" displays).                                                           | Make sure SLC devices have been addressed properly following the procedure described in Section 7.9 if using SD devices or Section 7.7 if using IDP or SK devices.                                                                                                    |  |  |  |  |  |  |
|                                                                                                 | Make sure correct polarity has been observed for SLC device wiring. See Section 7.8 if using SD devices or Section 7.7 for IDP or SK devices.                                                                                                    |  |  |  |  |  |  |
|                                                                                                 | Check that SLC loop impedance is within the required range.<br>To measure impedance, use the following procedure:                                                                                                    |  |  |  |  |  |  |
|                                                                                                 | 1. Disconnect both wires from the terminal block at the panel (SLC devices can remain connected).                                                                                                    |  |  |  |  |  |  |
| SLC devices are not being recognized (trouble message "Missing" displays on the annunciator)    | <ol> <li>Measure the impedance from positive to negative and from negative to<br/>positive. Both measurements should be greater than 500 K ohms. If the<br/>installation uses T-taps, test each T-tap individually.</li> </ol>                                                                                                    |  |  |  |  |  |  |
|                                                                                                 | 3. Temporarily connect the positive wire to the negative wire of the SLC loop at the point farthest from the panel (SLC devices can remain connected).                                                                                                    |  |  |  |  |  |  |
|                                                                                                 | 4. Measure the impedance from positive to negative and from negative to positive wires that were disconnected from the panel in step 1. Both measurements must be less than 50 ohms.                                                                                                    |  |  |  |  |  |  |
| The panel indicates a ground fault trouble condition (trouble message "GROUND FAULT" displays). | An earth ground fault occurs when the panel senses an unexpected flow of current from one or more of its terminals to the earth connection (Terminal 2). Isolate the wiring that is causing the fault by removing wiring connections one at a time until the earth fault is no longer present. Pause at least five seconds after removing a wire before removing the next one.                                                                                                    |  |  |  |  |  |  |
| 5815XL module that has been physically connected to the panel but is not being recognized.      | Check the status of the 5815XL green LED. If it flashes in the pattern .5 sec. on<br>/ .5 sec. off, it is likely that the 5815XL has not been added to the system<br>through programming. JumpStart will add any 5815XLs connected to the panel.<br>5815XLs can be added manually (see Section 9.2.2).<br>Check that the correct ID for the 5815XL module has been set through the DIP<br>switches. Assign ID#1 to the first 5815XL and ID#2 to the second 5815XL. See<br>Section 4.13.1 for complete details.<br>If the wiring between the 5815XL and the panel is correct, measure the voltage<br>from 5815XL Terminal (+) to Terminal (-). Voltage should be in the range 27.2-<br>27.4V when AC power is present.<br>If the green LED is not flashing, the likely cause is incorrect wiring from<br>between the 5815XL and the panel. See Section 4.8.1 for wiring details.<br>*5815XL will only support SD devices |  |  |  |  |  |  |

| Problem                                                                                  | Possible Cause / Suggested Actions                                                                                                    |
|------------------------------------------------------------------------------------------|----------------------------------------------------------------------------------------------------|
| 6815 module that has been physically connected to the panel but is not being recognized. | Check the status of the 6815 green LED. If it flashes in the pattern .5 sec. on / .5 sec. off, it is likely that the 6815 has not been added to the system through programming. JumpStart will add any 6815s connected to the panel. 6815s can be added manually (see Section 9.2.2).<br>Check that the correct ID for the 6815 module has been set through the DIP switches. Assign ID#1 to the first 6815and ID#2 to the second 6815. See Section 4.13.1 for complete details.<br>If the wiring between the 6815 and the panel is correct, measure the voltage from 6815 Terminal (+) to Terminal (-). Voltage should be in the range 27.2-27.4V when AC power is present.<br>If the green LED is not flashing, the likely cause is incorrect wiring from between the 6815 and the panel. See Section 4.8.1 for wiring details. |

### **13.2 Periodic Testing and Maintenance**

To ensure proper and reliable operation, it is recommended that system inspection and testing be scheduled monthly or as required by national and/or local fire codes. Testing should be done by a qualified service representative if a malfunction is encountered.

#### Before testing:

- 1. Notify the fire department and/or central alarm receiving station.
- 2. Notify facility personnel of a test so that alarm sounding devices are ignored during the test period.
- 3. When necessary, activation of Notification Appliances can be prevented by the DISABLE function.

#### ■ Testing:

- 1. Activate a input via an alarm initiating device and check that the correct outputs activate (Notification Appliances sound/flash, relays activate, alarm indicator lights). Reset system. Repeat for each alarm initiating device.
- 2. Momentarily open the following circuits one at a time and check for a trouble sign:
  - Notification Appliance Circuits
    - · Initiating devices
- 3. If new batteries were installed, wait 48 hours before completing this step. Remove AC power, activate initiating device and check that:
  - The alarm indicator lights
  - All active Notification Appliances sound

Measure battery voltage while the Notification Appliances are sounding. Replace any battery with terminal voltage less than 85% of rating. Reapply AC power and reset the system.

### **13.3 Event History**

The event history can be useful for tracking or recalling a trouble condition.

To view event history:

- 1. Press 3 to select Event History.
- 2. Press the up or down arrow key to view events in the history buffer.

### 13.4 Built-in Troubleshooting and Testing Tools

The fire control panel has several built-in testing and troubleshooting tools that can be utilized to save time while testing and troubleshooting points and SLC devices.

#### 13.4.1 SLC Device Locator

SLC device locator can be used to locate a device on a SLC loop.

Follow these steps to locate a particular SLC device:

- 1. Select 2 for Point Functions from the Main Menu.
- 2. Select 4 for SLC Single Device Locator.

A message similar to the one shown in Figure 13.1 will display.

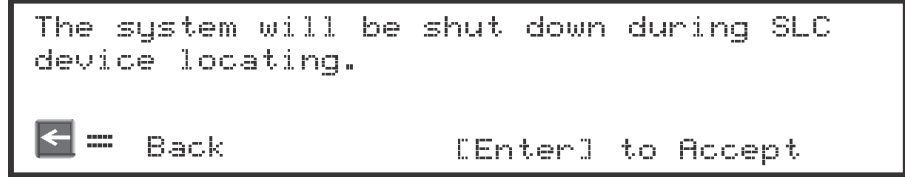

#### Figure 13.1 Shut Down Warning

3. Press ENTER to accept, or left arrow to Exit.

If left arrow is chosen you will exit back to the Point Function menu.

If ENTER is chosen the system will cease normal operation leaving the premise unprotected.

- 4. Select the SLC loop.
- 5. Enter the SLC address of the device you wish to locate.
- The LED on the selected device will start flashing.
- 6. Press left arrow key to exit the SLC Device Locator.

NOTE: Once you exit, the system will resume normal operation.

### 13.4.2 SLC Multiple Device Locator

This feature is the same as SLC Single Device Locator, except you can locate up to 8 devices on a single search.

Follow these instructions to locate multiple SLC devices:

- 1. Select 2 for Point Functions from the Main Menu.
- Select 5 for SLC Multiple Device Locator. A message similar to the one shown in Figure 13.2 will display.

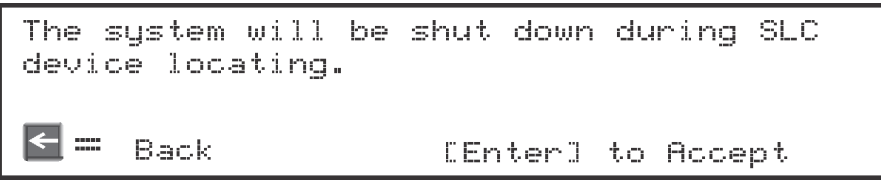

#### Figure 13.2 Shut Down Warning

3. Press ENTER to accept, or left arrow to Exit.

If left arrow is chosen you will exit back to the Point Function menu.

If ENTER is chosen the system will cease normal operation leaving the premise unprotected.

- 4. Select the SLC loop.
- Enter up to 8 SLC addresses for the devices you wish to locate. The LEDs on the selected devices will start flashing.
- 6. Press the left arrow key to exit SLC Multiple Device Locator.

NOTE: Once you exit, the system will resume normal operation.

### 13.4.3 I/O Point Control

This feature allows you to toggle any output on or off and trip any input device. This can be useful to test a point's output mapping. I/O Point Control shall only be allowed to be accessed if enabled by the user profile.

Follow these steps to control an I/O point:

- 1. Select 2 (Point Functions) from the Main Menu.
- 2. Select 6 (I/O Point Control).
- 3. Select the module the point is on.
- 4. Make any selections specific to the module selected in the previous step.
- 5. Use the up or down arrow key to select the point you wish to test.
- 6. Press ENTER to toggle (Active/Inactive) Output.
- 7. Press the left arrow key to exit.

### 13.4.4 Earth Fault Resistance

Table 13.1 lists the earth fault resistance detection for each applicable terminal on the FACP.

|                      | Te            | erminal Label     | Low          | / Biased        | High Biased |                |  |
|----------------------|---------------|-------------------|--------------|-----------------|-------------|----------------|--|
| Function             | (Va           | lues in Ohms)     | High<br>Trip | High<br>Restore | Low<br>Trip | Low<br>Restore |  |
|                      | Х             | I/O 8             | -            | -               | 0           | 0              |  |
|                      | 0             |                   | 0            | 0               | -           | -              |  |
|                      | Х             | I/O 7             | -            | -               | 0           | 0              |  |
|                      | 0             |                   | 0            | 0               | -           | -              |  |
|                      | Х             | I/O 6             | -            | -               | 0           | 0              |  |
|                      | 0             |                   | 0            | 0               | -           | -              |  |
|                      | Х             | I/O 5             | -            | -               | 0           | 0              |  |
| Flexput <sup>™</sup> | 0             |                   | 0            | 0               | -           | -              |  |
| Circuits             | Х             | I/O 4             | -            | -               | 0           | 0              |  |
|                      | 0             |                   | 0            | 0               | -           | -              |  |
|                      | Х             | I/O 3             | -            | -               | 0           | 0              |  |
|                      | 0             |                   | 0            | 0               | -           | -              |  |
|                      | Х             | I/O 2             | -            | -               | 0           | 0              |  |
|                      | 0             |                   | 0            | 0               | -           | -              |  |
|                      | Х             | I/O 1             | -            | -               | 0           | 0              |  |
|                      | 0             |                   | 0            | 0               | -           | -              |  |
| SBUS                 | В             | SBUS1 OUT         | -            | -               | 0           | 0              |  |
| Communication A      | A             |                   | -            | -               | 0           | 0              |  |
| SPI IS Dowor         | +             |                   | 0            | 0               | -           | -              |  |
| 3B03 Fower           | -             |                   | -            | -               | 0           | 0              |  |
| SBUS                 | В             | SBUS1 IN          | -            | -               | 0           | 0              |  |
| Communication        | А             |                   | -            | -               | 0           | 0              |  |
| SPLIS Dowor          | +             |                   | 0            | 0               | -           | -              |  |
| 3B03 Fower           | -             |                   | -            | -               | 0           | 0              |  |
| SBUS                 | В             | SBUS2 OUT         | _            | _               | 0           | 0              |  |
| Communication        | А             |                   | -            | -               | 0           | 0              |  |
| SBUS Power           | +             |                   | 0            | 0               | -           | -              |  |
|                      | -             |                   | _            | _               | 0           | 0              |  |
| SBUS                 | В             | SBUS 2 IN         | _            | _               | 0           | 0              |  |
| Communication        | А             |                   | -            | -               | 0           | 0              |  |
|                      | +             |                   | 0            | 0               | -           | -              |  |
|                      | -             |                   | -            | -               | 0           | 0              |  |
|                      | -             | SLC OUT           | -            | -               | 0           | 0              |  |
| SI C Torminala       | +             |                   | 0            | 0               | -           | -              |  |
|                      | -             | SLC IN            | -            | -               | 0           | 0              |  |
|                      | +             |                   | 0            | 0               | -           | -              |  |
| Any wire to          | wire fault in | mpedance is 0 ohm | IS           |                 |             |                |  |

Table 13.1 Earth Fault Resistance Values by Terminal

### **Section 14: Installation Records**

This section of the manual is for you to use if you wish to track how points, zones, and groups have been programmed.

### 14.1 Detector and Module Point Record

If installing IDP or SK SLC devices, use Table 14.1 to record detector points (up to 159 per SLC loop) installed on the on-board SLC loop and make a copy of Table 14.2 to record installed modules (up to 159 per SLC loop).

| Module   | Addr | Zone /<br>Group | Description | Module   | Addr | Zone/ Group | Description |
|----------|------|-----------------|-------------|----------|------|-------------|-------------|
| On-board | 1    |                 |             | On-board | 31   |             |             |
| On-board | 2    |                 |             | On-board | 32   |             |             |
| On-board | 3    |                 |             | On-board | 33   |             |             |
| On-board | 4    |                 |             | On-board | 34   |             |             |
| On-board | 5    |                 |             | On-board | 35   |             |             |
| On-board | 6    |                 |             | On-board | 36   |             |             |
| On-board | 7    |                 |             | On-board | 37   |             |             |
| On-board | 8    |                 |             | On-board | 38   |             |             |
| On-board | 9    |                 |             | On-board | 39   |             |             |
| On-board | 10   |                 |             | On-board | 40   |             |             |
| On-board | 11   |                 |             | On-board | 41   |             |             |
| On-board | 12   |                 |             | On-board | 42   |             |             |
| On-board | 13   |                 |             | On-board | 43   |             |             |
| On-board | 14   |                 |             | On-board | 44   |             |             |
| On-board | 15   |                 |             | On-board | 45   |             |             |
| On-board | 16   |                 |             | On-board | 46   |             |             |
| On-board | 17   |                 |             | On-board | 47   |             |             |
| On-board | 18   |                 |             | On-board | 48   |             |             |
| On-board | 19   |                 |             | On-board | 49   |             |             |
| On-board | 20   |                 |             | On-board | 50   |             |             |
| On-board | 21   |                 |             | On-board | 51   |             |             |
| On-board | 22   |                 |             | On-board | 52   |             |             |
| On-board | 23   |                 |             | On-board | 53   |             |             |
| On-board | 24   |                 |             | On-board | 54   |             |             |
| On-board | 25   |                 |             | On-board | 55   |             |             |
| On-board | 26   |                 |             | On-board | 56   |             |             |
| On-board | 27   |                 |             | On-board | 57   |             |             |
| On-board | 28   |                 |             | On-board | 58   |             |             |
| On-board | 29   |                 |             | On-board | 59   |             |             |
| On-board | 30   |                 |             | On-board | 60   |             |             |
| On-board | 60   |                 |             | On-board | 104  |             |             |
| On-board | 61   |                 |             | On-board | 105  |             |             |
| On-board | 62   |                 |             | On-board | 106  |             |             |
| On-board | 63   |                 |             | On-board | 107  |             |             |
| On-board | 64   |                 |             | On-board | 108  |             |             |
| On-board | 65   |                 |             | On-board | 109  |             |             |
| On-board | 66   |                 |             | On-board | 110  |             |             |
| On-board | 67   |                 |             | On-board | 111  |             |             |
| On-board | 68   |                 |             | On-board | 112  |             |             |
| On-board | 69   |                 |             | On-board | 113  |             |             |
| On-board | 70   |                 |             | On-board | 114  |             |             |
| On-board | 71   |                 |             | On-board | 115  |             |             |
| On-board | 72   |                 |             | On-board | 116  |             |             |
| On-board | 73   |                 |             | On-board | 117  |             |             |
| On-board | 74   |                 |             | On-board | 118  |             |             |
| On-board | 75   |                 |             | On-board | 119  |             |             |

Table 14.1 Installation Record of Onboard Devices

| Module   | Addr | Zone /<br>Group | Description | Module   | Addr | Zone/ Group | Description |
|----------|------|-----------------|-------------|----------|------|-------------|-------------|
| On-board | 76   |                 |             | On-board | 120  |             |             |
| On-board | 77   |                 |             | On-board | 121  |             |             |
| On-board | 78   |                 |             | On-board | 122  |             |             |
| On-board | 79   |                 |             | On-board | 123  |             |             |
| On-board | 80   |                 |             | On-board | 124  |             |             |
| On-board | 81   |                 |             | On-board | 125  |             |             |
| On-board | 82   |                 |             | On-board | 126  |             |             |
| On-board | 83   |                 |             | On-board | 127  |             |             |
| On-board | 84   |                 |             | On-board | 128  |             |             |
| On-board | 85   |                 |             | On-board | 129  |             |             |
| On-board | 86   |                 |             | On-board | 130  |             |             |
| On-board | 87   |                 |             | On-board | 131  |             |             |
| On-board | 88   |                 |             | On-board | 132  |             |             |
| On-board | 89   |                 |             | On-board | 133  |             |             |
| On-board | 90   |                 |             | On-board | 134  |             |             |
| On-board | 91   |                 |             | On-board | 135  |             |             |
| On-board | 92   |                 |             | On-board | 136  |             |             |
| On-board | 93   |                 |             | On-board | 137  |             |             |
| On-board | 94   |                 |             | On-board | 138  |             |             |
| On-board | 95   |                 |             | On-board | 139  |             |             |
| On-board | 96   |                 |             | On-board | 140  |             |             |
| On-board | 97   |                 |             | On-board | 141  |             |             |
| On-board | 98   |                 |             | On-board | 142  |             |             |
| On-board | 99   |                 |             | On-board | 143  |             |             |
| On-board | 100  |                 |             | On-board | 144  |             |             |
| On-board | 101  |                 |             | On-board | 145  |             |             |
| On-board | 102  |                 |             | On-board | 146  |             |             |
| On-board | 147  |                 |             | On-board | 154  |             |             |
| On-board | 148  |                 |             | On-board | 155  |             |             |
| On-board | 149  |                 |             | On-board | 156  |             |             |
| On-board | 150  |                 |             | On-board | 157  |             |             |
| On-board | 151  |                 |             | On-board | 158  |             |             |
| On-board | 152  |                 |             | On-board | 159  |             |             |
| On-board | 153  |                 |             | 1        |      |             |             |

#### Table 14.1 Installation Record of Onboard Devices

#### **Additional SLC Devices**

Use the table below to record devices installed on additional 5815XL's. Make a copy of this page if additional pages are needed.

| Module | Addr | Zone /<br>Group | Description | Module | Addr | Zone/ Group | Description |
|--------|------|-----------------|-------------|--------|------|-------------|-------------|
|        |      |                 |             |        |      |             |             |
|        |      |                 |             |        |      |             |             |
|        |      |                 |             |        |      |             |             |
|        |      |                 |             |        |      |             |             |
|        |      |                 |             |        |      |             |             |
|        |      |                 |             |        |      |             |             |
|        |      |                 |             |        |      |             |             |
|        |      |                 |             |        |      |             |             |
|        |      |                 |             |        |      |             |             |
|        |      |                 |             |        |      |             |             |
|        |      |                 |             |        |      |             |             |
|        |      |                 |             |        |      |             |             |
|        |      |                 |             |        |      |             |             |

Table 14.2 Installation Record of Devices Installed on 5815XL

| Module | Addr | Zone /<br>Group | Description |     | Module | Addr | Zone/ Group | Description |
|--------|------|-----------------|-------------|-----|--------|------|-------------|-------------|
|        |      |                 |             | 1 [ |        |      |             |             |
|        |      |                 |             |     |        |      |             |             |
|        |      |                 |             |     |        |      |             |             |
|        |      |                 |             |     |        |      |             |             |
|        |      |                 |             |     |        |      |             |             |
|        |      |                 |             |     |        |      |             |             |
|        |      |                 |             |     |        |      |             |             |
|        |      |                 |             |     |        |      |             |             |
|        |      |                 |             |     |        |      |             |             |
|        |      |                 |             |     |        |      |             |             |
|        |      |                 |             |     |        |      |             |             |
|        |      |                 |             |     |        |      |             |             |
|        |      |                 |             | 1 [ |        |      |             |             |
|        |      |                 |             | 1 [ |        |      |             |             |
|        |      |                 |             |     |        |      |             |             |
|        |      |                 |             |     |        |      |             |             |
|        |      |                 |             |     |        |      |             |             |
|        |      |                 |             |     |        |      |             |             |
|        |      |                 |             |     |        |      |             |             |
|        |      |                 |             |     |        |      |             |             |
|        |      |                 |             |     |        |      |             |             |
|        |      |                 |             |     |        |      |             |             |
|        |      |                 |             |     |        |      |             |             |
|        |      |                 |             |     |        |      |             |             |
|        |      |                 |             |     |        |      |             |             |
|        |      |                 |             |     |        |      |             |             |
|        |      |                 |             |     |        |      |             |             |
|        |      |                 |             |     |        |      |             |             |
|        |      |                 |             |     |        |      |             |             |
|        |      |                 |             |     |        |      |             |             |
|        |      |                 |             | 1 [ |        |      |             |             |
|        |      |                 |             | 1 [ |        |      |             |             |
|        |      |                 |             | 1 [ |        |      |             |             |
|        |      |                 |             | 1 [ |        |      |             |             |
|        |      |                 |             | 1 [ |        |      |             |             |
|        |      |                 |             | 1 [ |        |      |             |             |
|        |      |                 |             | 1 [ |        |      |             |             |
|        |      |                 |             | 1 [ |        |      |             |             |
|        |      |                 |             | 1   |        | -    |             |             |
|        |      |                 |             | 1   |        | -    |             |             |
|        |      |                 |             | 1   |        |      |             |             |
|        |      |                 |             | 1   |        |      |             |             |
|        |      |                 |             | 1   |        |      |             |             |
|        |      |                 |             | 1   |        |      |             |             |

Table 14.2 Installation Record of Devices Installed on 5815XL

# 14.2 Conventional Output Point Record

This chart can be used to keep track of how conventional output points (circuits) have been configured.

| Point/Circuit | Group | Description |
|---------------|-------|-------------|
| 1             |       |             |
| 2             |       |             |
| 3             |       |             |
| 4             |       |             |
| 5             |       |             |
| 6             |       |             |
| 7             |       |             |
| 8             |       |             |

# **Appendix A: Compatible Devices**

### A.1 Notification Appliances

For proper operation, you must use polarized devices with a 4.7k ohm EOL resistor on each loop. All supervised notification appliances used with the control panel must be polarized.

**NOTE:** Not all devices can use the Sync feature, be sure to check table below to ensure the device you have chosen will work with this feature. This control is UL listed for panel wide Synchronization.

Table below lists notification appliances compatible with the fire alarm control panel. Appliances which can be synchronized indicate the type of SYNC available in the columns marked Audio and Visual.

| Manufacturer | Model          | Audio | Visual | Туре            |
|--------------|----------------|-------|--------|-----------------|
|              | SH24W-153075   | Х     | х      | Horn/Strobe     |
|              | SAD24-153075   |       | x      | Strobe          |
|              | SAD24-75110    |       | х      | Strobe          |
|              | SL24W-75110    |       | x      | Strobe          |
|              | SL24C-3075110  |       | x      | Strobe          |
|              | SLB24-75       |       | x      | Strobe          |
|              | RSD24-153075   |       | х      | Strobe          |
|              | RSD24-75110    |       | x      | Strobe          |
| AMSECO       | SH24W-75110    | х     | х      | Horn/Strobe     |
|              | SH24W-3075110  | х     | x      | Horn/Strobe     |
|              | SHB24-75       | х     | х      | Horn/Strobe     |
|              | SCM24W-153075  | х     |        | Chimes/Strobe   |
|              | SCM24W-75110   | х     |        | Chimes/Strobe   |
|              | SCM24C-3075110 | х     |        | Chimes/Strobe   |
|              | SCM24C-177     | х     |        | Chimes/Strobe   |
|              | H24W           | Х     |        | Horn            |
|              | H24R           | х     |        | Horn            |
|              | S2415-FC       |       | х      | Strobe          |
|              | S241575-FC     |       | х      | Strobe          |
|              | S2430-FC       |       | х      | Strobe          |
|              | 130-3117C      | х     |        | Mini Horn       |
|              | 130-3147C      | Х     |        | Mini Horn       |
| FOL          | BLV-6          | Х     |        | Vibrating Bell  |
| FGI          | BLV-10         | х     |        | Vibrating Bell  |
|              | BLVCH          | х     |        | Vibrating Chime |
|              | H12/24-FC      | Х     |        | Horn            |
|              | H12/24W-FC     | х     |        | Horn            |
|              | H12/24K-FC     | х     |        | Horn            |
|              | HC12/24-FC     | х     |        | Horn            |

| Manufacturer | Model       | Audio | Visual | Туре        |
|--------------|-------------|-------|--------|-------------|
|              | HC12/24W-FC | Х     |        | Horn        |
|              | HC12/24K-FC | Х     |        | Horn        |
|              | P2415-FC    | х     | х      | Horn/Strobe |
|              | P2415W-FC   | Х     | х      | Horn/Strobe |
|              | P2415K-FC   | Х     | х      | Horn/Strobe |
|              | P241575-FC  | х     | х      | Horn/Strobe |
|              | P241575W-FC | Х     | х      | Horn/Strobe |
|              | P241575F-FC | Х     | х      | Horn/Strobe |
|              | P241575K-FC | х     | х      | Horn/Strobe |
|              | P2430-FC    | х     | х      | Horn/Strobe |
|              | P2430W-FC   | х     | х      | Horn/Strobe |
|              | P2430K-FC   | Х     | х      | Horn/Strobe |
| FCI          | P2475-FC    | х     | х      | Horn/Strobe |
| (cont.)      | P2475W-FC   | Х     | х      | Horn/Strobe |
|              | P2475K-FC   | Х     | х      | Horn/Strobe |
|              | P24110-FC   | х     | х      | Horn/Strobe |
|              | P24110W-FC  | Х     | х      | Horn/Strobe |
|              | P24110K-FC  | х     | х      | Horn/Strobe |
|              | S2430W-FC   |       | х      | Strobe      |
|              | S2430K-FC   |       | х      | Strobe      |
|              | S2475-FC    |       | х      | Strobe      |
|              | S2475W-FC   |       | х      | Strobe      |
|              | S2475K-FC   |       | х      | Strobe      |
|              | S24110-FC   |       | х      | Strobe      |
|              | S24110W-FC  |       | х      | Strobe      |
|              | S24110K-FC  |       | х      | Strobe      |
| Federal      | 450         | х     |        | Horn        |
| Signal       | VALS        | Х     | х      | Horn/Strobe |

| Manufacturer   | Model        | Audio | Visual | Туре                                     |
|----------------|--------------|-------|--------|------------------------------------------|
|                | GEC-24-15    | Х     | x      | Horn/Strobe                              |
|                | GEC-24-30    | х     | x      | Horn/Strobe                              |
|                | GEC-24-60    | х     | x      | Horn/Strobe                              |
|                | GEC-24-75    | х     | x      | Horn/Strobe                              |
|                | GEC-24-177   | х     | x      | Horn/Strobe                              |
|                | GEC-24-110   | х     | x      | Horn/Strobe                              |
|                | GEC-24-15/75 | х     | x      | Horn/Strobe                              |
|                | GX91         | х     |        | MiniHorn Steady Tone                     |
|                | GX93         | х     |        | MiniHorn Temporal Tone                   |
|                | HG124        | х     |        | Horn                                     |
|                | HS24-15      | х     | x      | Horn/Strobe                              |
|                | HS24-30      | х     | x      | Horn/Strobe                              |
|                | HS24-60      | х     | x      | Horn/Strobe                              |
|                | HS24-75      | х     | x      | Horn/Strobe                              |
|                | HS24-110     | х     | x      | Horn/Strobe                              |
|                | HS24-1575    | х     | x      | Horn/Strobe                              |
|                | GCC24        | х     | х      | Multi Candella Horn/Strobe Ceiling Mount |
| Gentex         | GCCR24       |       | x      | Multi Candella Horn/Strobe Ceiling Mount |
|                | GCS24        |       | x      | Multi Candella Strobe Ceiling Mount      |
|                | GCSR24       |       | x      | Multi Candella Strobe Ceiling Mount      |
|                | GECR-24      | х     | х      | Multi Candella Horn/Strobe               |
|                | GES24-15     |       | x      | Strobe                                   |
|                | GES24-30     |       | x      | Strobe                                   |
|                | GES24-60     |       | x      | Strobe                                   |
|                | GES24-75     |       | x      | Strobe                                   |
|                | GES24-110    |       | x      | Strobe                                   |
|                | GES24-15/75  |       | x      | Strobe                                   |
|                | GES24-177    |       | x      | Strobe                                   |
|                | GES3-24      |       | x      | Multi Candella Strobe                    |
|                | GESR-24      |       | x      | Multi Candella Strobe                    |
|                | GEH-24       | х     |        | Horn                                     |
|                | ST24-30      |       | x      | Strobe                                   |
|                | ST24-60      |       | х      | Strobe                                   |
|                | ST24-75      |       | х      | Strobe                                   |
|                | ST24-110     |       | x      | Strobe                                   |
| Gentex (cont.) | ST24-1575    |       | x      | Strobe                                   |
|                | WGEC24-75W   | х     | x      | Weatherproof Horn/Strobe                 |
|                | WGES24-75W   |       | x      | Weatherproof Strobe                      |
|                | WGMS-24-X    | х     | x      | Horn/Strobe                              |

| Manufacturer | Model   | Audio | Visual | Туре                            |
|--------------|---------|-------|--------|---------------------------------|
|              | CHR     | Х     |        | Chime                           |
|              | CHW     | х     |        | Chime                           |
|              | CHSR    | х     | х      | 2-Wire Chime/Strobe             |
|              | CHSW    | х     | х      | 2-Wire Chime/Strobe             |
|              | HR      | х     | х      | Horn                            |
|              | HW      |       | х      | Horn                            |
|              | HRK     |       | х      | Horn                            |
|              | HWL     |       | х      | Horn WHT Wall 4x4               |
|              | HRL     |       | х      | Horn Red Wall 4x4               |
|              | HGRL    |       | х      | Horn Red Wall 2x4               |
|              | HGWL    |       | х      | Horn WHT Wall 2x4               |
|              | CHWL    | х     |        | Chime WHT Wall 4x4              |
|              | CHRL    | х     |        | Chime Red Wall 4x4              |
|              | CHSRL   | х     | х      | Chime/Strobe Red Wall 4x4       |
|              | CHSWL   | х     | х      | Chime/Strobe WHT Wall 4x4       |
|              | CHSCRL  | х     | x      | Chime/Strobe Red Ceil 4x4       |
|              | CHSCWL  | х     | х      | Chime/Strobe WHT Ceil 4x4       |
|              | P2R     | х     | х      | 2-Wire Horn/Strobe              |
|              | P2R-P   | х     | х      | 2-Wire Horn/Strobe              |
| System       | PC2R    | х     | х      | 2-Wire Horn/Strobe              |
| Sensor       | PC2R-P  | х     | х      | 2-Wire Horn/Strobe              |
|              | P2RH    | х     | х      | 2-Wire Horn/Strobe High Candela |
|              | P2RH-P  | х     | х      | 2-Wire Horn/Strobe High Candela |
|              | PC2RH   | х     | х      | 2-Wire Horn/Strobe High Candela |
|              | PC2RH-P | x     | х      | 2-Wire Horn/Strobe High Candela |
|              | P2W     | x     | х      | 2-Wire Horn/Strobe              |
|              | P2W-P   | x     | х      | 2-Wire Horn/Strobe              |
|              | PC2W    | х     | х      | 2-Wire Horn/Strobe              |
|              | PC2W-P  | х     | x      | 2-Wire Horn/Strobe              |
|              | P2WH    | x     | х      | 2-Wire Horn/Strobe High Candela |
|              | P2WH-P  | х     | х      | 2-Wire Horn/Strobe High Candela |
|              | PC2WH   | x     | х      | 2-Wire Horn/Strobe High Candela |
|              | PC2WH-P | x     | х      | 2-Wire Horn/Strobe High Candela |
|              | P2RK    | x     | х      | 2-Wire Horn/Strobe              |
|              | PC2RK   | х     | x      | 2-Wire Horn/Strobe              |
|              | P2RHK   | х     | x      | 2-Wire Horn/Strobe High Candela |
|              | PC2RHK  | x     | х      | 2-Wire Horn/Strobe High Candela |
|              | P4R     | х     | х      | 4-Wire Horn/Strobe              |
|              | PC4R    | х     | х      | 4-Wire Horn/Strobe              |
|              | P4RH    | x     | х      | 4-Wire Horn/Strobe High Candela |

| Manufacturer | Model                                   | Audio | Visual | Туре                                |
|--------------|-----------------------------------------|-------|--------|-------------------------------------|
|              | P4W                                     | х     | х      | 4-Wire Horn/Strobe                  |
|              | PC4W                                    | х     | x      | 4-Wire Horn/Strobe                  |
|              | P4WH                                    | х     | x      | 4-Wire Horn/Strobe High Candela     |
|              | PC4WH                                   | х     | x      | 4-Wire Horn/Strobe High Candela     |
|              | P4RK                                    | х     | x      | 4-Wire Horn/Strobe                  |
|              | PC4RK                                   | х     | x      | 4-Wire Horn/Strobe                  |
|              | P4RHK                                   | х     | х      | 4-Wire Horn/Strobe High Candela     |
|              | PC4RHK                                  | х     | х      | 4-Wire Horn/Strobe High Candela     |
|              | PC4RH                                   | х     | х      | 4-Wire Horn/Strobe High Candela     |
|              | P2RL, P2RL-P, P2RL-SP*                  | х     | х      | Horn/Strobe 2W Red Wall 4x4         |
|              | P2WL, P2WL-P, P2WL-SP*                  | х     | х      | Horn/Strobe 2W WHT Wall 4x4         |
|              | PC2RL                                   | х     | х      | Horn/Strobe 2W Red Ceil 4x4         |
|              | PC2WL                                   | х     | х      | Horn/Strobe 2W WHT Ceil 4x4         |
|              | P2GRL                                   | х     | х      | Horn/Strobe 2W Red Wall 2x4         |
|              | P2GWL                                   | х     | х      | Horn/Strobe 2W WHT Wall 2x4         |
|              | P4RL                                    | х     | х      | Horn/Strobe 4W Red Wall 4X4         |
|              | P4WL                                    | х     | х      | Horn/Strobe 4W WHT Wall 4X4         |
|              | PC4RL                                   | х     | х      | Horn/Strobe 4W Red Ceil 4X4         |
|              | PC4WL                                   | х     | х      | Horn/Strobe 4W WHT Ceil 4X4         |
|              | SR                                      |       | х      | Strobe                              |
|              | SR-P                                    |       | х      | Strobe                              |
|              | SCR                                     |       | х      | Strobe                              |
|              | SCR-P                                   |       | х      | Strobe                              |
|              | SRH                                     |       | х      | Strobe High Candela                 |
| System       | SRH-P                                   |       | х      | Strobe High Candela                 |
| (cont.)      | SCRH                                    |       | х      | Strobe High Candela                 |
|              | SCRH-P                                  |       | х      | Strobe High Candela                 |
|              | SW                                      |       | х      | Strobe                              |
|              | SW-P                                    |       | х      | Strobe                              |
|              | SCW                                     |       | х      | Strobe                              |
|              | SCW-P                                   |       | х      | Strobe                              |
|              | SWH                                     |       | х      | Strobe High Candela                 |
|              | SWH-P                                   |       | х      | Strobe High Candela                 |
|              | SCWH                                    |       | х      | Strobe High Candela                 |
|              | SCWH-P                                  |       | х      | Strobe High Candela                 |
|              | SRK                                     |       | х      | Strobe                              |
|              | SCRK                                    |       | х      | Strobe                              |
|              | SRHK                                    |       | х      | Strobe High Candela                 |
|              | SCRHK                                   |       | х      | Strobe High Candela                 |
|              | SRL, SRL-P, SRL-SP*                     |       | х      | Strobe Red Wall 4x4                 |
|              | SWL, SWL-P, SWL-ALERT<br>SWL-CLR-ALERT* |       | x      | Strobe White Wall 4x4               |
|              | SCRL                                    |       | x      | Strobe Red Ceil 4x4                 |
|              | SCWL                                    |       | х      | Strobe White Ceil 4x4               |
|              | SCWL-CLR-ALERT                          |       | х      | Strobe WHT Ceil CLR Lens 4x4        |
|              | SGRL                                    |       | x      | Strobe Red Wall 2x4                 |
|              | SGWL                                    |       | х      | Strobe White Wall 2x4               |
|              | P2RH-LF                                 | х     | х      | 2-Wire Low Frequency Sounder Strobe |
|              | P2WH-LF                                 | x     | х      | 2-Wire Low Frequency Sounder Strobe |
|              | HR-LF                                   | x     |        | Low Frequency Sounder               |

| Manufacturer                                                                                                    | Model                      | Audio  | Visual | Туре                                                  |  |  |  |
|----------------------------------------------------------------------------------------------------|----------------------------|--------|--------|-------------------------------------------------------|--|--|--|
|                                                                                                    | HW-LF                      | Х      |        | Low Frequency Sounder                                 |  |  |  |
| System                                                                                                    | SEP-SPSWL**                |        |        | Universal Expander Plate, Amber Lens,<br>White, ALERT |  |  |  |
| (cont.)                                                                                                    | SEP-SPSWL-P**              |        |        | Universal Expander Plate, White, Plain                |  |  |  |
|                                                                                                    | SEP-BBSWL**                |        |        | Universal Expander Plate Back Box Skirt, White        |  |  |  |
| * P=Plain, ALE                                                                                                   | ERT=Pad Printing ALERT, SP | =Fuego |        |                                                       |  |  |  |
| ** Expander plates are for vertical wall mounting only. Indoor applications. Must be mounted in the correct ori- |                            |        |        |                                                       |  |  |  |
| entation. "UP" is indicated on the part to designate the top of the plate                                        |                            |        |        |                                                       |  |  |  |
|                                                                                                    | AH-12                      | Х      |        | Horn                                                  |  |  |  |
|                                                                                                    | AH-24                      | х      |        | Horn                                                  |  |  |  |
|                                                                                                    | AH-12WP                    | х      |        | Horn Weatherproof                                     |  |  |  |
|                                                                                                    | AH-24WP                    | х      |        | Horn Weatherproof                                     |  |  |  |
|                                                                                                    | AMT-241575W                | х      | х      | Multi-Tone Horn Strobe                                |  |  |  |
|                                                                                                    | AMT-24MCW                  |        | х      | Mutli-Tone Horn Strobe                                |  |  |  |
|                                                                                                    | AMT-241575W-NYC            | х      | х      | Multi-Tone Horn Strobe                                |  |  |  |
|                                                                                                    | AMT-12/24                  | х      |        | Multi-tone Horn                                       |  |  |  |
|                                                                                                    | AMT-12/24 NYC              | х      |        | Multi-tone Horn                                       |  |  |  |
|                                                                                                    | AS-121575W                 |        | х      | Horn/Strobe                                           |  |  |  |
|                                                                                                    | NH-12/24                   | х      | х      | Horn                                                  |  |  |  |
|                                                                                                    | AS-241575W                 | х      | Х      | Horn/Strobe                                           |  |  |  |
|                                                                                                    | AS-24MCC                   | х      | Х      | Horn/Strobe                                           |  |  |  |
| Wheelock                                                                                                    | AS-24MCCH                  | х      | Х      | Horn/Strobe                                           |  |  |  |
|                                                                                                    | AS-24MCW                   | х      | Х      | Horn/Strobe                                           |  |  |  |
|                                                                                                    | AS-24MCWH                  | Х      | x      | Horn/Strobe                                           |  |  |  |
|                                                                                                    | ASWP-2475W                 | Х      | x      | Horn/Strobe Weatherproof                              |  |  |  |
|                                                                                                    | ASWP-2475C                 | х      | Х      | Horn/Strobe Weatherproof                              |  |  |  |
|                                                                                                    | ASWP-24MCWH                | х      | х      | Horn/Strobe                                           |  |  |  |
|                                                                                                    | ASWP-24MCCH                | х      | х      | Horn/Strobe                                           |  |  |  |
|                                                                                                    | CH-70                      | Х      |        | Chime                                                 |  |  |  |
|                                                                                                    | CH-90                      | х      |        | Chime                                                 |  |  |  |
|                                                                                                    | CH70-241575W               |        | х      | Chime/Strobe                                          |  |  |  |
|                                                                                                    | CH70-24MCW                 |        | x      | Chime/Strobe                                          |  |  |  |
|                                                                                                    | CH70-24MCWH                |        | х      | Chime/Strobe                                          |  |  |  |
|                                                                                                    | CH90-24MCC                 |        | Х      | Chime/Strobe                                          |  |  |  |
|                                                                                                    | CH90-24MCCH                |        | х      | Chime/Strobe                                          |  |  |  |

| Manufacturer | Model        | Audio | Visual | Туре                  |
|--------------|--------------|-------|--------|-----------------------|
|              | HS-24        | Х     |        | Horn                  |
|              | HS4-241575W  | х     | х      | Horn/Strobe           |
|              | HS4-24MCW    | х     | х      | Horn/Strobe           |
|              | HS4-24MCWH   | х     | х      | Horn/Strobe           |
|              | HS4-24MCC    | х     | х      | Horn/Strobe           |
|              | MIZ-24S      | х     | x      | Mini Horn Strobe      |
|              | MT-121575W   |       | х      | MultitoneHorn Strobe  |
|              | MT-241575W   | х     | х      | Multitone Horn Strobe |
|              | MT-24MCW     |       | х      | Multitone Horn Strobe |
|              | MTWP-2475W   |       | х      | Multitone Horn Strobe |
|              | MTWP-2475C   |       | х      | Multitone Horn Strobe |
|              | MTG-121575W  | х     | х      | Multitone Horn Strobe |
|              | MTR-121575W  | х     | x      | Multitone Horn Strobe |
|              | MTWPA-2475W  | х     | х      | Multitone Horn Strobe |
|              | MTWPB-2475W  | х     | х      | Multitone Horn Strobe |
|              | MTWPG-2475W  | х     | х      | Multitone Horn Strobe |
|              | MTWPR-2475W  | х     | х      | Multitone Horn Strobe |
|              | MTWPA-24MCCH | х     | х      | Multitone Horn Strobe |
|              | ZNH          | х     |        | Horn                  |
| Wheelock     | NS-121575W   | х     | х      | Horn/Strobe           |
| (cont.)      | NS-241575W   | х     | х      | Horn/Strobe           |
|              | NS-24MCW     | х     | х      | Horn/Strobe           |
|              | NS-24MCC     | х     | х      | Horn/Strobe           |
|              | NS-24MCCH    | х     | х      | Horn/Strobe           |
|              | ZNS-MCW      | х     | х      | Horn/Strobe           |
|              | ZNS-MCWH     | х     | х      | Horn/Strobe           |
|              | ZNS-24MCC    | х     | х      | Horn/Strobe           |
|              | ZNS-24MCCH   | х     | х      | Horn/Strobe           |
|              | RSS-121575W  |       | х      | Strobe                |
|              | RSS-241575W  |       | х      | Strobe                |
|              | RSS-24MCC    |       | х      | Strobe                |
|              | RSS-24MCCR   |       | х      | Strobe                |
|              | RSS-24MCCH   |       | х      | Strobe                |
|              | RSS-24MCCHR  |       | х      | Strobe                |
|              | RSS-24MCW    |       | х      | Strobe                |
|              | RSS-24MCWH   |       | x      | Strobe                |
|              | RSSP-121575W |       | Х      | Strobe                |
|              | RSSP-241575W |       | х      | Strobe                |
|              | RSSR-2415W   |       | Х      | Strobe                |
|              | RSSR-2415C   |       | х      | Strobe                |

| Manufacturer       | Model         | Audio | Visual | Туре                  |
|--------------------|---------------|-------|--------|-----------------------|
|                    | RSSR-2475W    |       | х      | Strobe                |
|                    | RSSR-2475C    |       | х      | Strobe                |
|                    | RSSR-24110C   |       | х      | Strobe                |
|                    | RSSA-24110W   |       | x      | Strobe                |
|                    | RSSB-24110W   |       | х      | Strobe                |
|                    | RSSG-24110W   |       | х      | Strobe                |
|                    | RSSR-24110W   |       | x      | Strobe                |
|                    | RSSA-24MCC    |       | x      | Multi-Cd Strobe       |
|                    | RSSB-24MCC    |       | x      | Multi-Cd Strobe       |
|                    | RSSG-24MCC    |       | x      | Multi-Cd Strobe       |
|                    | RSSR-24MCC    |       | x      | Multi-Cd Strobe       |
|                    | RSSWPA-2475W  |       | x      | Strobe Weatherproof   |
|                    | RSSWPA-24MCCH |       | x      | Strobe Weatherproof   |
|                    | RSSWPG-24MCCH |       | x      | Strobe Weatherproof   |
|                    | RSSWPR-24MCCH |       | x      | Strobe Weatherproof   |
|                    | RSSWP-2475W   |       | x      | Strobe Weatherproof   |
|                    | RSSWP-2475C   |       | x      | Strobe Weatherproof   |
| ) A /b a a la a la | RSSWP-24MCWH  |       | x      | Strobe Weatherproof   |
| (cont.)            | ZRS-MCWH      |       | x      | Strobe                |
| (cont.)            | ZRS-24MCC     |       | x      | Strobe                |
|                    | ZRS-24MCCH    |       | x      | Strobe                |
|                    | MB-G6-24      | х     |        | Motor Bell            |
|                    | MB-G10-24     | х     |        | Motor Bell            |
|                    | MB-G6-12      | х     |        | Motor Bell            |
|                    | MB-G10-12     | х     |        | Motor Bell            |
|                    | MIZ-24-R      | х     |        | Mini-Horn             |
|                    | MT-12/24-R    | х     | х      | Multitone Horn        |
|                    | MT4-12/2z     | х     | х      | Multitone Horn        |
|                    | ZRS-MCW       |       | x      | Strobe                |
|                    | MTWPR-24MCCH  | х     | х      | Multitone Horn Strobe |
|                    | NH-12/24R     | х     |        | Horn                  |
|                    | HSR           |       | x      | Horn/Strobe           |
|                    | HSW           |       | х      | Horn/Strobe           |
|                    | STR           |       | х      | Strobe                |
|                    | STW           |       | х      | Strobe                |
|                    | HNR           |       | Х      | Horn                  |
|                    | HNW           |       | x      | Horn                  |

### A.2 Two Wire Detectors

Table A.2 lists two-wire smoke detectors that are compatible with the fire control panel. The table is organized by manufacturer. The columns show the number of detectors per loop that can be used..

|                         | IFP-2100/ECS    |
|-------------------------|-----------------|
| Identifier              | 24H             |
| Operating voltage Range | 17.1 - 27.3 VDC |

NOTE: Do not mix different models of detectors on any zone; false alarms could occur.

If too many smoke detectors are used on any zone, false alarms could occur.

**NOTE:** Control unit Smoke Reset Time must be programmed for a number greater than or equal to the maximum reset time of the smoke detector

NOTE: The maximum number of smoke detectors per zone is determined by both the current draw and the impedance of the smoke detector.

|                         | Model Name or Number                           | C         |                      |                   |
|-------------------------|------------------------------------------------|-----------|----------------------|-------------------|
| Manufacturer            | (Base model name or number in<br>parenthesis.) | Head      | Base                 | # per Loop        |
|                         | 55000-350 (45681-200)                          | 55000-350 | 45681-200            | 15 / loop         |
|                         | 55000-250 (45681-200)                          | 55000-250 | 45681-200            | 24 / loop         |
|                         | 55000-225                                      | 55000-225 | 45681-255, 256       | 15 / loop for lon |
|                         | 55000-226                                      | 55000-226 | 45681-200, 220, 232, | Detectors         |
| Apollo                  | 55000-227                                      | 55000-227 | 251, 252             |                   |
|                         | 55000-325                                      | 55000-325 |                      | 15 / loop for     |
|                         | 55000-326                                      | 55000-326 | _                    | Photo Electric    |
|                         | 55000-327                                      | 55000-327 | _                    | Detectors         |
|                         | 55000-328                                      | 55000-328 |                      |                   |
|                         | SLR-24                                         | HD-3      | HSC-220R(HB-72)      | 15 / loop         |
|                         | SLR-24H                                        |           | NS6-220 OR NS4-220   |                   |
| Hochiki                 | SLR-24V                                        |           | (HB-3)               |                   |
|                         | SLR-835                                        | HD-3      | _                    | 14 / loop         |
|                         | SLR-835H                                       | HD-5      | _                    |                   |
|                         | 1400                                           | А         | N/A                  | 16 / loop         |
|                         | 1451 (B401B)                                   | А         | N/A                  | 16 / loop         |
|                         | 2100                                           | А         | N/A                  | 20 / loop         |
|                         | 2100T                                          | А         | N/A                  | 20 / loop         |
|                         | 2151 (B401)                                    | А         | N/A                  | 16 / loop         |
|                         | 2151T (B401)                                   | А         | N/A                  | 16 / loop         |
| O set a set o set a set | 2400                                           | A         | N/A                  | 16 / loop         |
| System Sensor           | 2400TH                                         | A         | N/A                  | 16 / loop         |
|                         | 2451 (B401B)                                   | A         | N/A                  | 16 / loop         |
|                         | 2451TH (B401B)                                 | A         | N/A                  | 16 / loop         |
|                         | 2W-B                                           | A         | N/A                  | 20 / loop         |
|                         | 2WT-B                                          | А         | N/A                  | 20 / loop         |
|                         | 2WTA-B                                         | A         | N/A                  | 20 / loop         |
|                         | 2WTR-B                                         | A         | N/A                  | 20 / loop         |

Table A.2 Compatible Two-Wire Smoke Detectors

| A.3 | <b>Four-Wire</b> | Smoke | Detectors | /Devices | (UL | Listed) |
|-----|------------------|-------|-----------|----------|-----|---------|
|-----|------------------|-------|-----------|----------|-----|---------|

| Smoke Detector/Base                      | Detector Type                                           | Max Standby<br>Current (mA) | Alarm Current<br>(mA) |
|------------------------------------------|---------------------------------------------------------|-----------------------------|-----------------------|
| Fenwal CPD-7021 (w/70-201000-005 Base)   | Ionization                                              | 0.10                        | *                     |
| Fenwal PSD-7125                          | Photoelectric                                           | 0.10                        | *                     |
| Fenwal PSD-7126 (w/70-201000-005 Base)   | Photoelectric                                           | 0.10                        | *                     |
| Fire-Lite BLP-12-4W                      | Base                                                    | *                           | *                     |
| Gentex 824                               | Photoelectric                                           | 0.50                        | *                     |
| Gentex 824T                              | Photoelectric                                           | 0.50                        | *                     |
| Gentex 824CP                             | Photoelectric                                           | 0.50                        | *                     |
| Gentex 824CPT                            | Photoelectric                                           | 0.50                        | *                     |
| Hochiki HSC-4R                           | Base                                                    | *                           | *                     |
| Hochiki SPB-24                           | Projected Beam                                          | 0.25                        | *                     |
| System Sensor B112LP                     | Base                                                    | 0.12                        | 36                    |
| System Sensor B114LP                     | Base                                                    | *                           | *                     |
| System Sensor B404B                      | Base                                                    | *                           | *                     |
| System Sensor DH100ACDC                  | Photoelectric                                           | 0.15                        | 0.70                  |
| System Sensor DH100ACDCLP                | Photoelectric                                           | 0.15                        | 0.70                  |
| System Sensor DH100ACDCLWP               | Photoelectric                                           | 0.15                        | 0.70                  |
| System Sensor DH400ACDCI                 | Ionization Duct                                         | 25                          | 95                    |
| System Sensor DH400ACDCP                 | Photoelectric Duct                                      | 25                          | 95                    |
| System Sensor 1112/24/D                  | Ionization                                              | 0.05                        | 50                    |
| System Sensor 1424                       | Ionization                                              | 0.10                        | 41                    |
| System Sensor 1451 (w/B402B Base)        | Ionization                                              | 0.10                        | 39                    |
| System Sensor 2112/24ATR                 | Photoelectric                                           | 0.50                        | 60/70                 |
| System Sensor 2112/24AITR                | Photoelectric                                           | 0.50                        | 60/70                 |
| System Sensor 2112/24/D                  | Photoelectric                                           | 0.05                        | 50                    |
| System Sensor 2112/24R                   | Photoelectric                                           | 0.50                        | 60/70                 |
| System Sensor 2112/24TR                  | Photoelectric                                           | 0.50                        | 60/70                 |
| System Sensor 2112/24T/D                 | Photoelectric w/135° Thermal                            | 0.05                        | 50                    |
| System Sensor 2112/24TSRB                | Photoelectric w/135° Thermal<br>Supervisory Relay       | 15                          | 45                    |
| System Sensor 2312/24TB                  | Photoelectric                                           | 0.12                        | 50                    |
| System Sensor 2412 (12 volt)             | Photoelectric                                           | 0.12                        | 77                    |
| System Sensor 2412AT (12 volt)           | Photoelectric                                           | 0.12                        | 58                    |
| System Sensor 2412TH (12 volt)           | Photoelectric                                           | 0.12                        | 77                    |
| System Sensor 2424                       | Photoelectric                                           | 0.10                        | 41                    |
| System Sensor 2424TH                     | Photoelectric                                           | 0.10                        | 41                    |
| System Sensor 2451                       | Photoelectric                                           | 0.10                        | 39                    |
| System Sensor 2451TH (with/B402B Base)   | Photoelectric                                           | 0.10                        | 39                    |
| System Sensor 2W-MOD                     | Loop Test/Maintenance Mod.                              | 30                          | 50                    |
| System Sensor 4W-B (12/24 Volt)          | Photoelectric I <sup>3</sup>                            | .05                         | 23                    |
| System Sensor4WT-B (12/24 Volt)          | Photoelectric I <sup>3</sup> w/Therm                    | .05                         | 23                    |
| System Sensor 4WTA-B (12/24 Volt)        | I <sup>3</sup> Photo w/ Therm Sounder                   | .05                         | 35                    |
| System Sensor 4WTR-B (12/24 Volt)        | I <sup>3</sup> Photo w/ Therm/Relay                     | .05                         | 35                    |
| System Sensor 4WTAR-B (12/24 Volt)       | I <sup>3</sup> Photo w/<br>Therm/Sounder/Relay          | .05                         | 50                    |
| System Sensor 4WITAR-B (12/24 Volt)      | I <sup>3</sup> Photo w/ Isolated<br>Therm/Sounder/Relay | .05                         | 50                    |
| System Sensor 2W-MOD2                    | I <sup>3</sup> Loop Test/Maintenance Mod.               | .05                         | *                     |
| System Sensor RRS-MOD                    | I <sup>3</sup> Reversing Relay/Sync Module              | .05                         | *                     |
| System Sensor 6424                       | Projected Beam                                          | 10                          | 28.4                  |
| System Sensor Beam 1224(S)               | Projected Beam                                          | 17                          | 38.5                  |
| * Contact manufacturer for current draws |                                                         |                             |                       |

Table A.3 Compatible Four-Wire Smoke Detectors

### A.4 Door Holders (UL Listed)

The below lists door holders that are compatible with the fire control panel.

| Manufacturer   | Model  | Туре                | Current<br>(mA) |
|----------------|--------|---------------------|-----------------|
| Edwards        | DH150A | Floor Mount         | 96              |
| Edwards        | DH154A | Flush Mount         | 96              |
| Edwards        | DH158A | Surface Mount       | 96              |
| Rixon Firemark | FM-980 | Floor Mount, single | 68              |
| Rixon Firemark | FM-996 | Surface Wiring      | 68              |
| Rixon Firemark | FM-998 | Concealed Wiring    | 68              |

Table A.4

### A.5 Relays (UL Listed)

The below table lists relays compatible with the fire control panel.

| Manufacturer                 | Model    | Current (mA) |
|------------------------------|----------|--------------|
|                              | MR-101/C | 15           |
|                              | MR-201/C | 35           |
| Air Products & Controls, LTD | PAM-1    | 15           |
|                              | PAM-2    | 15           |
|                              | PAM-SD   | 15           |
|                              | A77-716B | 20           |
|                              | PR-1     | 15           |
|                              | PR-2     | 30           |
|                              | PR-3     | 30           |
|                              | EOLR-1   | 30           |
|                              | R-10T    | 23           |
| System Sensor                | R-14T    | 23           |
|                              | R-20T    | 40           |
|                              | R-24T    | 40           |
|                              | R-10E    | 23           |
|                              | R-14E    | 23           |
|                              | R-20E    | 40           |
|                              | R-24E    | 40           |

Table A.5

| Model Number            | Description                                                              |
|-------------------------|--------------------------------------------------------------------------|
| SPR                     | Wall High-Fidelity Speaker, Red                                          |
| SPW                     | Wall High-Fidelity Speaker, White                                        |
| SPCR                    | Ceiling High-Fidelity Speaker, Red                                       |
| SPCW                    | Ceiling High-Fidelity Speaker, White                                     |
| SPSR                    | Wall High-Fidelity Speaker Strobe, Red                                   |
| SPSRH                   | Wall High-Fidelity Speaker Strobe, High Candela, Red                     |
| SPSW                    | Wall High-Fidelity Speaker Strobe, White                                 |
| SPSCR                   | Ceiling High-Fidelity Speaker Strobe, Red                                |
| SPSCW                   | Ceiling High-Fidelity Speaker Strobe, White                              |
| SPSCWH                  | Ceiling High-Fidelity Speaker Strobe, High Candela, White                |
| SPSCRH                  | Ceiling High-Fidelity Speaker Strobe, High Candela, Red                  |
| SPSCW-CLR-ALERT         | Ceiling High-Fidelity Speaker Strobe, Clear Lens, ALERT, White           |
| SPSCW-P                 | Ceiling High-Fidelity Speaker Strobe, Plain, White                       |
| SPSCWH-P                | Ceiling High-Fidelity Speaker Strobe, High Candela, Plain, White         |
| SPSR-P                  | Wall High-Fidelity Speaker Strobe, Plain, Red                            |
| SPSRH-P                 | Wall High-Fidelity Speaker Strobe, High Candela, Plain, Red              |
| SPSCWH-P                | Ceiling High-Fidelity Speaker Strobe, High Candela, Plain, White         |
| SPSW-ALERT              | Wall High-Fidelity Speaker Strobe, Amber Lens, ALERT, White              |
| SPSW-CLR-ALERT          | Wall High-Fidelity Speaker Strobe, Clear Lens, ALERT, White              |
| SPSW-P                  | Wall High-Fidelity Speaker Strobe, Plain, Red                            |
| SPSWH                   | Wall High-Fidelity Speaker Strobe, High Candela, White                   |
| SPSWH-P                 | Wall High-Fidelity Speaker Strobe, High Candela, Plain, Red              |
| SPRL                    | Wall High-Fidelity Speaker, Red                                          |
| SPWL                    | Wall High-Fidelity Speaker, White                                        |
| SPCRL                   | Ceiling High-Fidelity Speaker, Red                                       |
| SPCWL                   | Ceiling High-Fidelity Speaker, White                                     |
| SPSCRL                  | Ceiling High-Fidelity Speaker Strobe, Red                                |
| SPSCWL                  | Ceiling High-Fidelity Speaker Strobe, White                              |
| SPSRL                   | Wall High-Fidelity Speaker Strobe, Red                                   |
| SPSRL-SP                | Wall High-Fidelity Speaker Strobe-FUEGO                                  |
| SPSWL                   | Wall High-Fidelity Speaker Strobe, White                                 |
| SPSCWL-P                | Ceiling High-Fidelity Speaker Strobe, Standard, White, Plain             |
| SPSRL-P                 | Ceiling High-Fidelity Speaker Strobe, Standard, Red, Plain               |
| SPSWL-P                 | Wall High-Fidelity Speaker Strobe, Standard, White, Plain                |
| SPSCWL-CLR-ALERT        | Ceiling High-Fidelity Speaker Strobe, Clear Lens, Standard, White, ALERT |
| SPSWL-ALERT             | Wall High-Fidelity Speaker Strobe, Amber Lens, ALERT, White              |
| SPSWL-CLR-ALERT         | Wall High-Fidelity Speaker Strobe, Clear Lens, Standard, ALERT, White    |
| *F=FIRE, P=PLAIN, AL=AL | ERT, AG=AGENT, EV=EVAC, SP=FUEGO, PG=FOGO                                |

# A.6 Compatible 520Hz Signaling Speakers

Table A.6

# A.7 Compatible 520Hz Low Frequency Bases

| Model Number      | Description                                            |
|-------------------|--------------------------------------------------------|
| B200S-LF-WH / IV  | Low Frequency Intelligent Sounder Base. White or Ivory |
| B200SR-LF-WH / IV | Low Frequency Intelligent Sounder Base. White or Ivory |
| IV = Ivory color  |                                                        |

Table A.7

# Appendix B: Editing Text Using the Built-In Programmer

This section contains tables of programmable characters that may be used for device, module, site, template, group, and zone names or phone numbers.T9 style editing is used.

### **B.1 Characters Used for Editing Text**

Table B.1 lists the available characters and their associated numeric designator. When programming:

- 1. Use the Up or Down arrow key to scroll to the mode wanted.
- 2. Press the number shown in Table B.1 until the character wanted is shown.
- 3. Arrow left and right for position, and press enter to accept.

| Lower Case Letters             |        |         |        |
|--------------------------------|--------|---------|--------|
| abc1                           | def2   | ghi3    | jkl4   |
| mno5                           | pqr6   | stu7    | vwx8   |
| yz9                            | Spc0   |         |        |
| Upper Case Letters             |        |         |        |
| ABC1                           | DEF2   | GHI3    | JKL4   |
| MNO5                           | PQR6   | STU7    | VWX8   |
| YZ9                            | Spc0   |         |        |
| Numbers and Special Characters |        |         |        |
| 1 [ ]1                         | 2 ( )2 | 3.,3    | 4 : ;4 |
| 5 ' "5                         | 6?!6   | 7 ' /7  | 8 - +8 |
| 9 = -9                         | 0 0    | * & @ * | #\$#   |

#### Table B.1 : Character Table

#### **B.2 Example Name Edit**

- 1. Press the up or down arrow to select upper case letters mode, Press 2 until "F" appears.
- 2. Press the up or down arrow to change mode to lower case letters, Press 3 until "i" appears.
- 3. Press 6 until "r" appears.
- 4. Press 2 until "e" appears.
- 5. Press 0 to space, then continue to next word using the same process.
- 6. Press ENTER to accept.

NOTE: After three seconds of no change, letter will automatically be accepted. Also pressing next number will automatically accept previous choice

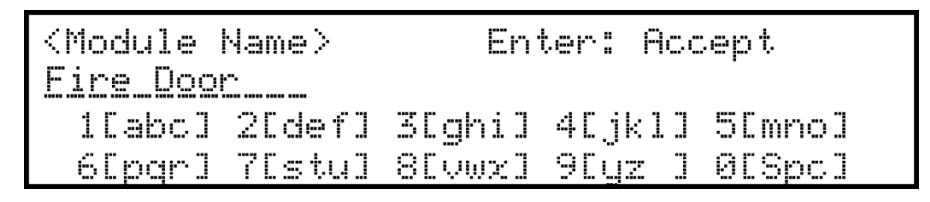

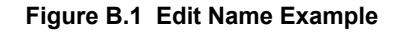

## **Appendix C: Cadence Patterns**

The cadence patterns shown in Appendix C are available for use with the control panel.

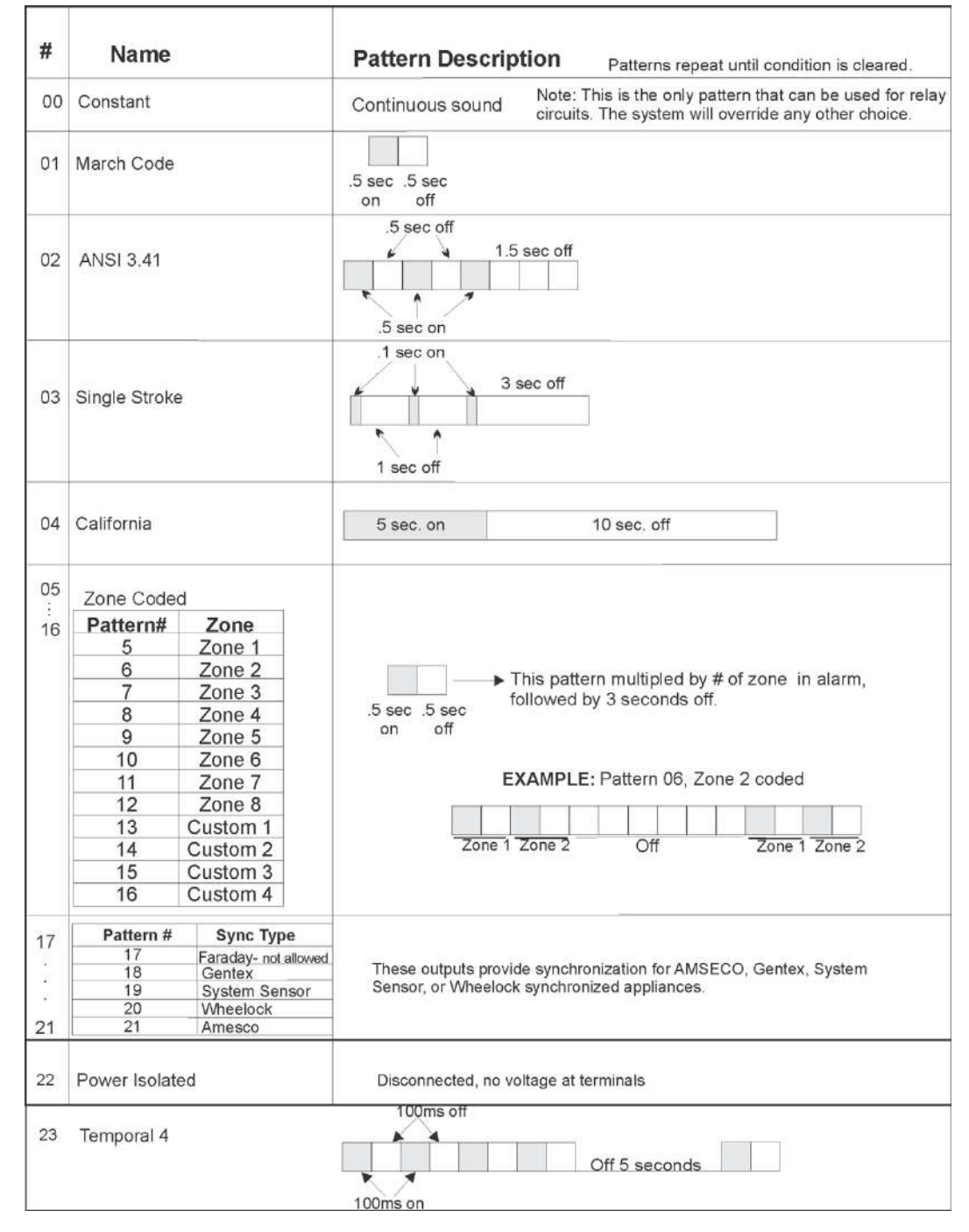

Figure C.1 Cadence Patterns Available with the Control Panel

# Appendix D: Expanded Receiver/Panel Relationship

The available receiver number will correspond with what panel number you entered. Receiver numbers are populated based on panel number and audited to allow only the 4 appropriate receivers. See Section 6.2.6.

| Panel | Available receiver nur | nbers |     |     |
|-------|------------------------|-------|-----|-----|
| 1     | 1                      | 2     | 3   | 4   |
| 2     | 5                      | 6     | 7   | 8   |
| 3     | 9                      | 10    | 11  | 12  |
| 4     | 13                     | 14    | 15  | 16  |
| 5     | 17                     | 18    | 19  | 20  |
| 6     | 21                     | 22    | 23  | 24  |
| 7     | 25                     | 26    | 27  | 28  |
| 8     | 29                     | 30    | 31  | 32  |
| 9     | 33                     | 34    | 35  | 36  |
| 10    | 37                     | 38    | 39  | 40  |
| 11    | 41                     | 42    | 43  | 44  |
| 12    | 45                     | 46    | 47  | 48  |
| 13    | 49                     | 50    | 51  | 52  |
| 14    | 53                     | 54    | 55  | 56  |
| 15    | 57                     | 58    | 59  | 60  |
| 16    | 61                     | 62    | 63  | 64  |
| 17    | 65                     | 66    | 67  | 68  |
| 18    | 69                     | 70    | 71  | 72  |
| 19    | 73                     | 74    | 75  | 76  |
| 20    | 77                     | 78    | 79  | 80  |
| 21    | 81                     | 82    | 83  | 84  |
| 22    | 85                     | 86    | 87  | 88  |
| 23    | 89                     | 90    | 91  | 92  |
| 24    | 93                     | 94    | 95  | 96  |
| 25    | 97                     | 98    | 99  | 100 |
| 26    | 101                    | 102   | 103 | 104 |
| 27    | 105                    | 106   | 107 | 108 |
| 28    | 109                    | 110   | 111 | 112 |
| 29    | 113                    | 114   | 115 | 116 |
| 30    | 117                    | 118   | 119 | 120 |
| 31    | 121                    | 122   | 123 | 124 |
| 32    | 125                    | 126   | 127 | 128 |

Table D.1 Receiver/panel relationship

### **Appendix E: Panel Security**

### E.1 Panel installation / maintenance security checklist

| System Description: |       |
|---------------------|-------|
| System Location:    |       |
| Installer:          | Date: |

### Complete the following Cyber security tasks for each panel Install

- Install the panel in a secure location considering both software and hardware vulnerabilities.
- Change the default password to a unique password
- Securely configure networks and firewalls
- Assess security risks
- Develop a Disaster and Recovery Plan
- Develop a Backup and Recovery Strategy
- · Install, configure and keep anti virus software updated on all computers which access the panel
- Keep operating system updated on all computers which access the panel
- Deliver all required system information upon delivery to the system owner
- Train end-users on security maintenance tasks upon system delivery
- For decommissioning, dispose of data securely.
- Ensure the Ethernet cable is removed from the FACP when not being utilized for configuration or for reporting purposes.

### **Security and Data Protection**

Communication Security - Level 1 Stored Data Security - Level 0 Physical Security - Level 1 Access Control Security - Level 1

# **Manufacturer Warranties and Limitation of Liability**

**Manufacturer Warranties.** Subject to the limitations set forth herein, Manufacturer warrants that the Products manufactured by it in its Northford, Connecticut facility and sold by it to its authorized Distributors shall be free, under normal use and service, from defects in material and workmanship for a period of thirty six months (36) months from the date of manufacture (effective Jan. 1, 2009). The Products manufactured and sold by Manufacturer are date stamped at the time of production. Manufacturer does not warrant Products that are not manufactured by it in its Northford, Connecticut facility but assigns to its Distributor, to the extent possible, any warranty offered by the manufacturer of such product. This warranty shall be void if a Product is altered, serviced or repaired by anyone other than Manufacturer or its authorized Distributors. This warranty shall also be void if there is a failure to maintain the Products and the systems in which they operate in proper working conditions.

MANUFACTURER MAKES NO FURTHER WARRANTIES, AND DISCLAIMS ANY AND ALL OTHER WARRANTIES. EITHER EXPRESSED OR IMPLIED. WITH RESPECT TO THE PRODUCTS. TRADEMARKS, PROGRAMS AND SERVICES RENDERED BY MANUFACTURER INCLUDING WITHOUT LIMITATION. INFRINGEMENT, TITLE, MERCHANTABILITY, OR FITNESS FOR ANY PARTICULAR PURPOSE. MANUFACTURER SHALL NOT BE LIABLE FOR ANY PERSONAL INJURY OR DEATH WHICH MAY ARISE IN THE COURSE OF, OR AS A RESULT OF, PERSONAL, COMMERCIAL OR INDUSTRIAL USES OF ITS PRODUCTS.

This document constitutes the only warranty made by Manufacturer with respect to its products and replaces all previous warranties and is the only warranty made by Manufacturer. No increase or alteration, written or verbal, of the obligation of this warranty is authorized. Manufacturer does not represent that its products will prevent any loss by fire or otherwise.

**Warranty Claims.** Manufacturer shall replace or repair, at Manufacturer's discretion, each part returned by its authorized Distributor and acknowledged by Manufacturer to be defective, provided that such part shall have been returned to Manufacturer with all charges prepaid and the authorized Distributor has completed Manufacturer's Return Material Authorization form. The replacement part shall come from Manufacturer's stock and may be new or refurbished. THE FOREGOING IS DISTRIBUTOR'S SOLE AND EXCLUSIVE REMEDY IN THE EVENT OF A WARRANTY CLAIM.

Warn-HL-08-2009.fm

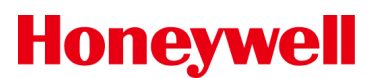

## Model IFP-2100 Basic Operating Instructions

**Honeywell** These instructions must be framed and displayed next to the IFP-2100 panel in accordance with NFPA 72 fire code for Local Protected Fire Alarm Systems. Test the system in accordance to NFPA 72.

| Operation                                      | Task to Perform                                                                                        |  |  |
|------------------------------------------------|----------------------------------------------------------------------------------------------------|--|--|
| Silence Alarms and<br>Troubles                 | Press SILENCE then enter a code if prompted. Silence LED will light.                                   |  |  |
| Reset Alarms                                   | Press RESET then enter a code if prompted.                                                             |  |  |
|                                                | For each type of condition, press the up or down arrow associated with Alarm, Supervisory, or Trouble. |  |  |
| View Alarms,<br>Supervisories, and<br>Troubles | FIRE: ALARM SUPERVISORY TROUBLE<br>CO: ALARM SUPERVISORY<br>SYSTEM: TROUBLE                            |  |  |
|                                                | 1. Enter the installer code. The panel will automatically go to the main menu.                         |  |  |
|                                                | 2. Press 2 to select Point Functions.                                                                  |  |  |
| View status of Point                           | 3. Enter code if prompted, then press 2 to select Point Status.                                        |  |  |
|                                                | 4. Select the module the device is located on by using the up or down arrow. Then press ENTER.         |  |  |
|                                                | 5. Enter the point number.                                                                             |  |  |
|                                                | Hold the DRILL button and then enter a code if prompted. OR                                            |  |  |
|                                                | 1. Enter the installer code. The panel will automatically go to the main menu.                         |  |  |
| Conduct a Fire Drill                           | 2. Press 1 to select System Tests.                                                                     |  |  |
|                                                | 3. Enter code if prompted, then press 1 to select Fire Drill.                                          |  |  |
|                                                | 4. Press ENTER to start the fire drill., and Press ENTER to end the fire drill.                        |  |  |
| Check Detector                                 | 1. Follow steps 1 through 5 for viewing a point's status.                                              |  |  |
| Sensitivity                                    | 2. Press the right arrow to view detector sensitivity.                                                 |  |  |
|                                                | 1. Enter the installer code. The panel will automatically go to the main menu.                         |  |  |
|                                                | 2. Press 4 to select Set Time & Date. Enter a code if prompted.                                        |  |  |
| Set Time and Date                              | 3. Make changes to the fields on the screen as necessary.                                              |  |  |
|                                                | <ol><li>Press ENTER if you wish to keep the changes.</li></ol>                                         |  |  |
|                                                | 5. Press ENTER to set the entered time and date.                                                       |  |  |
|                                                | 1. Enter the installer code. The panel will automatically go to the main menu.                         |  |  |
|                                                | 2. Press 2 to select Point Functions.                                                                  |  |  |
|                                                | 3. Press 1 to select Disable / Enable Point.                                                           |  |  |
| Enable / Disable a Point                       | 4. Press 7 to select Disable/Enable Point.                                                             |  |  |
|                                                | 5. Select the module the point is located on by using the up or down arrow. Then press ENTER.          |  |  |
|                                                | 6. Enter the point number then press ENTER.                                                            |  |  |
|                                                | 7. Press the right arrow to Disable/Enable Point.                                                      |  |  |
|                                                | 1. Enter the installer code. The panel will automatically go to the main menu.                         |  |  |
| View Event History                             | 2. Press 3 to select Event History.                                                                    |  |  |
|                                                | 3. Enter code if prompted.                                                                             |  |  |
|                                                | 4. Press the up or down arrow to view events in the history buffer.                                    |  |  |
| For Service call:                              | P/N LS10149-001SK-E Rev A                                                                              |  |  |

ECN: 16-0218

Cut Along the Dotted Line
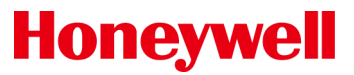

# Model IFP-2100ECS Basic Operating Instructions

These instructions must be framed and displayed next to the IFP-2100ECS panel in accordance with NFPA 72 fire code for Local Protected Fire Alarm Systems.

| FS = Fire System ECS = Emergency Communication System              |                                                                                                    |  |  |  |  |  |
|--------------------------------------------------------------------|----------------------------------------------------------------------------------------------------|--|--|--|--|--|
| Operation                                                          | Task to Perform                                                                                                    |  |  |  |  |  |
| Silence Alarms<br>and Troubles                                     | Press SILENCE then enter a code if prompted. Silence LED will light.                                                                                                    |  |  |  |  |  |
|                                                                    | 1. Press RESET.                                                                                                    |  |  |  |  |  |
| Reset Alarms                                                       | 2. Press 1 to Reset Fire System.                                                                                                    |  |  |  |  |  |
|                                                                    | 3. Press 2 to Reset Emergency Communication. System.                                                                                                    |  |  |  |  |  |
|                                                                    | Note: To reset ECS at an LOC, the user must gain ECS Control (See Figure 1).                                                                                                    |  |  |  |  |  |
|                                                                    | The highest priority event will display first. Press the Down arrow to view location and type of alarm or trouble.                                                                                                    |  |  |  |  |  |
| View all active<br>alarms, troubles,<br>and supervisory<br>signals | FIRE: ALARM SUPERVISORY TROUBLE<br>CO: ALARM SUPERVISORY<br>EMERGENCY: ALARM SUPERVISORY<br><press for="" i="" status=""></press>                                                                                                    |  |  |  |  |  |
| View a Point's<br>Status                                           | <ol> <li>Press ENTER to access Main Menu.</li> <li>Press 2 to select Point Functions.</li> <li>Then press 2 to select Point Status.</li> <li>Select the module the device is located on by using the Up or Down button. Then press ENTER.</li> <li>Enter the point number.</li> </ol> |  |  |  |  |  |
|                                                                    | Hold the DRILL button and then enter a code if prompted. OR                                                                                                    |  |  |  |  |  |
| Conduct a Fire<br>Drill                                            | 1. Enter the installer code. The panel will automatically go to the main menu.                                                                                                    |  |  |  |  |  |
|                                                                    | 2. Press 1 to select System Tests.                                                                                                    |  |  |  |  |  |
|                                                                    | 3. Enter code if prompted, then press 1 to select Fire Drill.                                                                                                    |  |  |  |  |  |
|                                                                    | 4. Press ENTER to start the fire drill, and Press ENTER to end the fire drill.                                                                                                    |  |  |  |  |  |
|                                                                    | 1. Enter the installer code. The panel will automatically go to the main menu.                                                                                                    |  |  |  |  |  |
| Cat Time and                                                       | 2. Press 4 to select Set Time & Date. Enter a code if prompted.                                                                                                    |  |  |  |  |  |
| Date                                                               | 3. Make changes to the fields on the screen as necessary.                                                                                                    |  |  |  |  |  |
| Dute                                                               | 4. Press ENTER if you wish to keep the changes.                                                                                                    |  |  |  |  |  |
|                                                                    | 5. Press ENTER to set the entered time and date.                                                                                                    |  |  |  |  |  |
|                                                                    | 1. Enter the installer code. The panel will automatically go to the main menu.                                                                                                    |  |  |  |  |  |
| Enable / Disable<br>a Point                                        | 2. Press 2 to select Point Functions.                                                                                                    |  |  |  |  |  |
|                                                                    | 3. Enter code if prompted, then press 1 to select Disable / Enable Point.                                                                                                    |  |  |  |  |  |
|                                                                    | 4. Press 7 to select Disable/Enable Point.                                                                                                    |  |  |  |  |  |
|                                                                    | 5. Select the module the point is located on by using the up or down arrow. Then press ENTER.                                                                                                    |  |  |  |  |  |
|                                                                    | 6. Enter the point number then press ENTER.                                                                                                    |  |  |  |  |  |
|                                                                    | 7. Press the right arrow to Disable/Enable Point.                                                                                                    |  |  |  |  |  |
| To Gain /Request<br>ECS Control                                    | 1. Press the Decs CONTROL Button and follow the on-screen Instructions.                                                                                                    |  |  |  |  |  |
|                                                                    | Note: When ECS Control LED is blinking, another LOC has ECS Control. ECS Control LED is on steady when the LOC has ECS Control.                                                                                                    |  |  |  |  |  |
| For Service call:                                                  |                                                                                                    |  |  |  |  |  |
|                                                                    |                                                                                                    |  |  |  |  |  |

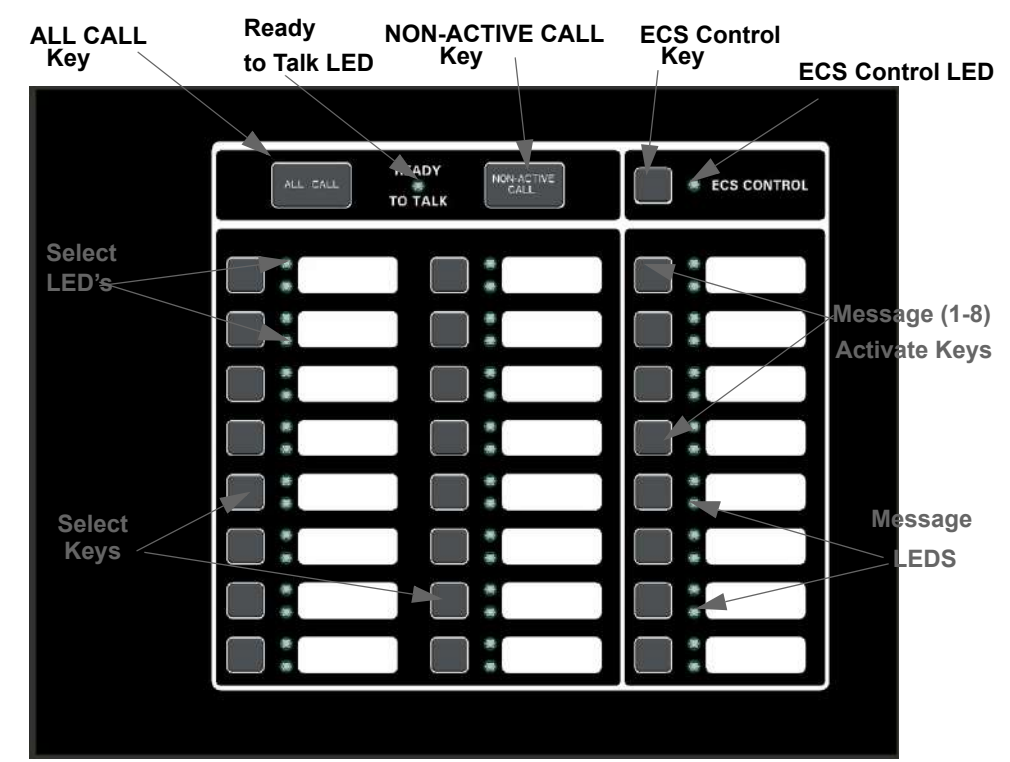

# Figure 1-1: ECS Front view

#### Table 1-1: LED Conditions

| LED                | Color | States | Meaning                                                                                                    |
|--------------------|-------|--------|----------------------------------------------------------------------------------------------------|
| Select Keys        | Red   | On     | The corresponding area is active for the currently playing ECS message.                                                                     |
|                    |       | Off    | The corresponding area is not active.                                                                                                    |
|                    | Green | On     | The corresponding area is active for the microphone.                                                                                        |
|                    |       | Off    | The corresponding area is not active for the microphone.                                                                                    |
|                    |       | Blink  | One or more associated network page destination panels are unable to output the page.                                                       |
| ECS Control LED    | Green | Blink  | When this LED is blinking, someone has requested control of the ECS System.                                                                 |
|                    |       | On     | LOC has ECS Control and the user is able to make changes to the ECS.                                                                        |
|                    |       | Off    | LOC does not have ECS Control.                                                                                                    |
| ECS Message<br>LED | Red   | On     | The corresponding ECS event was activated by an ECS device.                                                                                 |
|                    |       | Off    | The corresponding ECS event was not activated from this LOC.                                                                                |
|                    | Green | On     | The corresponding ECS event is active and was generated from the LOC (or was activated from another LOC, but this LOC now has ECS Control). |

#### Table 1-2: ECS Control Request

| Operation                                                                                                    | Task                                                                                                    |
|----------------------------------------------------------------------------------------------------|----------------------------------------------------------------------------------------------------|
| Gain ECS Control at an LOC                                                                                                   | Press the ECS Control Key and enter a code if prompted. If ECS<br>Control is available, the ECS Control LED will illuminate. If another<br>LOC has ECS Control, the display will be similar to the one shown.<br>Press 1 to request control. The LOC with ECS Control will then be able<br>to allow or deny the request.                                                                                                    |
| Gain ECS Control as ECS Super User at an LOC<br>(only one ECS Super User is allowed ECS Control<br>in the system at a time). | From the idle screen, enter an ECS Super User access code and then<br>press the ECS Control Key. If ECS Control as Super User is available,<br>the ECS Control LED will illuminate. If another LOC has Super User<br>ECS Control, a request for Super User ECS Control will automatically<br>be made to the LOC with control. The LOC with Super User ECS<br>Control will then be able to allow or deny the request. (See Figure 1-2<br>for screen display example). |
| Select all output group for microphone override                                                                              | Key the microphone, wait for the Ready-to-Talk LED to light, press the All Call Key, and then deliver your verbal message.                                                                                                    |
| Select all non-activated output groups for<br>microphone override                                                            | Key the microphone, wait for the Ready-to-Talk LED to light, press the Non-Active Call Key, and then deliver your verbal message.                                                                                                    |

GAIN ECS CONTROL OPTIONS MENU 1=Request ECS Control From LOC 2 Gain ECS Control as ECS Super User 3 Wait for Lockout Timer to Expire 10:25

### Figure 1-2: Gain ECS Control as ECS Super User Screen

### How to Operate the Microphone:

- 1. Press the ECS Control button
- 2. Key the Microphone
- 3. Press the All Call button

# How to Reset the ECS System

- 1. Press The Reset Button
- 2. Select 2 to Reset the Emergency system

# **ECS-LOC2100 Operating Instruction**

### For Live Message

- 1. Key the Microphone.
- 2. Press the All Call Key or select desired output area using select keys.
- 3. Deliver your verbal message.

# For Pre-recorded Message

- 1. Select desired ECS Message Key 1-8.
- If ECS Control LED is on steady, the LOC has ECS Control.
- If ECS Control LED is Blinking, another LOC has ECS Control.

# Honeywell Security & Fire

12 Clintonville Road Northford, CT 06472-1610 203-484-7161 www.farenhyt.com

LS10143-001SK-E | C | 12/17 ©2017 Honeywell International Inc.

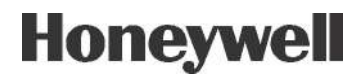